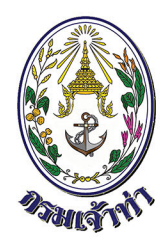

## Single Window @ Marine Department

# <mark>คู่มือการใช้งานระบบตรวจการขนส่งทางน้ำ</mark> สำหรับพู้ประกอบการ

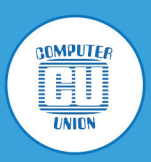

บริษัท คอมพิวเตอร์ยูเนี่ยน จำกัด

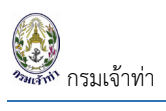

### สารบัญ

|                                                                | หน้า |
|----------------------------------------------------------------|------|
| ระบบบริหารจัดการข้อมูลเรือ                                     | 4    |
| ข้อมูลเรือต่างประเทศ                                           | 5    |
| ข้อมูลเรือทะเบียนเรือชั่วคราว                                  | 8    |
| ข้อมูลเรือไทย                                                  | 9    |
| เอกสารใบอนุญาตของเรือไทย                                       | 10   |
| เอกสารลูกเรือ                                                  | 12   |
| ระบบแจ้งเรือเข้า-ออก เรือสินค้า/เรือประมง/เรือโดยสาร/เรือสำราญ | 15   |
| แจ้งเรือเข้า                                                   | 15   |
| สร้างคำขอแจ้งเรือเข้าล่วงหน้า                                  | 17   |
| การแนบเอกสาร CLC Certificate                                   | 21   |
| เรือไทย                                                        | 21   |
| เรือต่างประเทศ                                                 | 23   |
| แจ้งเรือเข้าเทียบท่า                                           | 27   |
| แจ้งเรือออก                                                    | 29   |
| สร้างคำขอแจ้งเรือออก                                           |      |
| ระบบแจ้งเรือเข้า-ออก เรือยอชต์                                 | 36   |
| แจ้งเรือเข้า                                                   |      |
| สร้างคำขอแจ้งเรือเข้า                                          |      |
| แจ้งเรือออก                                                    | 43   |
| สร้างคำขอแจ้งเรือออก                                           | 43   |
| อนุมัติคำขอแจ้งเรือออก                                         | 50   |
| ระบบการแจ้งเข้า-ออก ของเรือดัน-ลากจูง                          | 52   |
| แจ้งเรือเข้า                                                   | 52   |
| สร้างคำขอแจ้งเรือเข้า                                          | 52   |

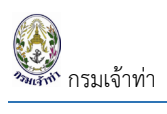

### สารบัญ(ต่อ)

|                                                       | หน้า |
|-------------------------------------------------------|------|
| แจ้งเรือออก                                           | 57   |
| สร้างคำขอแจ้งเรือออก                                  | 57   |
| ระบบจอดเรือนอกเขตท่าการท่าเรือแห่งประเทศไทย           | 60   |
| สร้างคำร้องขอจอดเรือนอกเขตท่าการท่างเรือแห่งประเทศไทย | 60   |
| ระบบเลื่อนเรือในเขตท่า                                | 67   |
| สร้างคำร้องขอเลื่อนเรือในเขตท่า                       | 67   |
| ระบบขนถ่ายสิ่งของที่อาจก่อให้เกิดอันตราย              | 74   |
| สร้างคำร้องขอขนถ่ายสิ่งของที่อาจก่อให้เกิดอันตราย     | 74   |

ระบบนี้เป็นระบบที่ใช้งานผ่าน Browser ดังนั้นผู้ใช้สามารถเข้าสู่ระบบได้โดยการเข้าโปรแกรม Browser ดังนี้

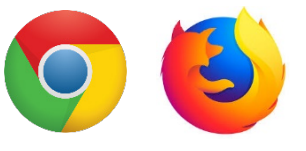

เมื่อเปิด Browser แล้ว พิมพ์ URL Address เพื่อเข้าหน้าหลักของระบบทดสอบ

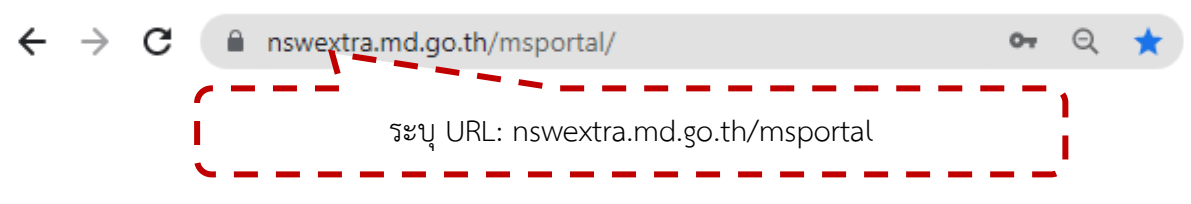

สำหรับการเข้าทดสอบระบบ ผู้ใช้งานจะต้องได้รับ Username และ Password รวมถึงกำหนดสิทธิ์การเข้าถึงข้อมูล และการใช้งานระบบ จากผู้ดูแลระบบก่อนเท่านั้นถึงจะสามารถเข้าใช้งานได้

### เมื่อเข้าสู่หน้า Login สามารถทำได้ ดังนี้

- 1. ระบุ Username และ Password
- 2. คลิกปุ่ม "เข้าสู่ระบบ" เพื่อเข้าสู่ระบบ

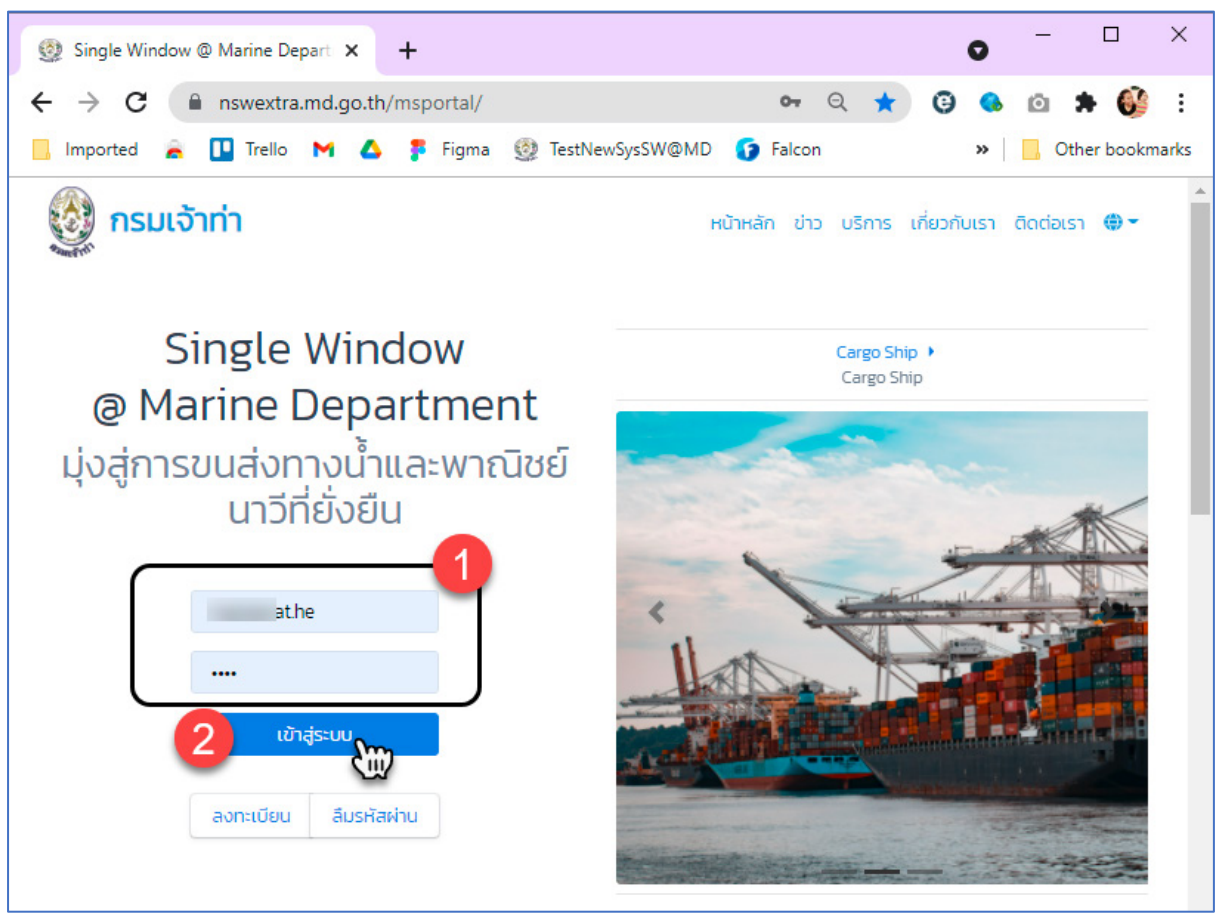

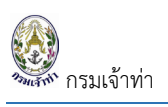

### ระบบบริหารจัดการข้อมูลเรือ

### คลิกที่เมนู "ระบบบริหารจัดการข้อมูลเรือ"

| = 🔮 SW@MD                                                                  |                                 |                                                                               |                      |                         |                  |                       |           | BIGSEA  |  |  |  |  |  |  |
|----------------------------------------------------------------------------|---------------------------------|-------------------------------------------------------------------------------|----------------------|-------------------------|------------------|-----------------------|-----------|---------|--|--|--|--|--|--|
| <ul> <li>ระบบบริหารจัดการข้อมูลเรือ</li> <li>ตรวจการขนส่งทางน้ำ</li> </ul> | ข้อมูลเรือ                      | เพิ่มข้อมูลเรื่อขอร์ช ไท่พื้มข้อมูลเรือต่างประเทศ ไท่พื้มข้อมูลเรือต่างประเทศ |                      |                         |                  |                       |           |         |  |  |  |  |  |  |
| แจ้งเรือเข้า เรือสินค้า                                                    | เลขทะเบียนเรือ                  | ชื่อเรือ                                                                      |                      | ประเภทเรือ (ต่างประเทศ) | ປຣະເກ            | ประเภทการใช้เรือ      |           |         |  |  |  |  |  |  |
| แจ้งเรือออก เรือสินค้า                                                     |                                 | เรือ ก ไก่ / ABC Ship                                                         |                      | เลือก                   | ×                | เลือก                 |           |         |  |  |  |  |  |  |
| แจ้งเรือเข้า-ออก เรือยอชต์                                                 | IMO Number                      | สัญชาติเรือ                                                                   |                      | สถานะ                   |                  |                       |           |         |  |  |  |  |  |  |
| แจ้งเข้า-ออก (ดัน-ลากจูง)                                                  | Number 7 digits                 | เลือก                                                                         | ~                    | 💿 ใช้งาน 🔾 ยกเลิก       | 🗆 เรือ           | 🗌 เรือทะเบียนชั่วคราว |           |         |  |  |  |  |  |  |
| ขนถ่ายสิ่งของฯ                                                             |                                 |                                                                               |                      |                         |                  |                       |           |         |  |  |  |  |  |  |
| จอดเรือนอกเขตท่า                                                           | Řин                             |                                                                               |                      |                         |                  |                       |           |         |  |  |  |  |  |  |
| เลื่อนเรือในเขตท่า                                                         |                                 |                                                                               |                      |                         |                  |                       |           |         |  |  |  |  |  |  |
| Notification (กรมประมง)                                                    | 0 STUTTIS                       |                                                                               |                      |                         |                  |                       |           |         |  |  |  |  |  |  |
| 🖬 ระบบปาร่อง 🗸 🗸                                                           | การอนุมัติ สถานะ เลขทะเบียนเรือ | IMO No. ชื่อเรือ(ภาษาไทย)                                                     | ชื่อเรือ(ภาษาอังกฤษ) | ประเภทเรือต่างประเทศ    | ประเภทการใช้เรือ | สัญชาติเรือ           | L.O.A.(M) | ประวัติ |  |  |  |  |  |  |
| 📕 ระบบทะเบียนนำร่อง 🗸 🗸                                                    |                                 |                                                                               | « Previou            | s 1 Next »              |                  |                       |           |         |  |  |  |  |  |  |
| 📕 เพิ่มบริษักเรือด้วแทนสายเรือ                                             |                                 |                                                                               |                      |                         |                  |                       |           |         |  |  |  |  |  |  |
| 📕 ข้อมูลลูกจ้าง                                                            |                                 |                                                                               |                      |                         |                  |                       |           |         |  |  |  |  |  |  |
| 📕 ระงับผู้ใช้งาน                                                           | MD 2021 O                       |                                                                               |                      |                         |                  |                       |           | v1.0.0  |  |  |  |  |  |  |

ประกอบไปด้วย

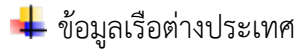

- ∔ ข้อมูลทะเบียนเรือชั่วคราว
- ∔ ข้อมูลเรือไทย

#### <u>เอกสารใบอนุญาตของเรือที่ระบบบังคับแนบ</u>

#### <u>เรือสัญชาติต่างประเทศ</u>

#### ้สำหรับเรือต่างประเทศนั้น ระบบบังคับแนบเอกสารโดยมีเงื่อนไข ตามเอกสารแนบ 1

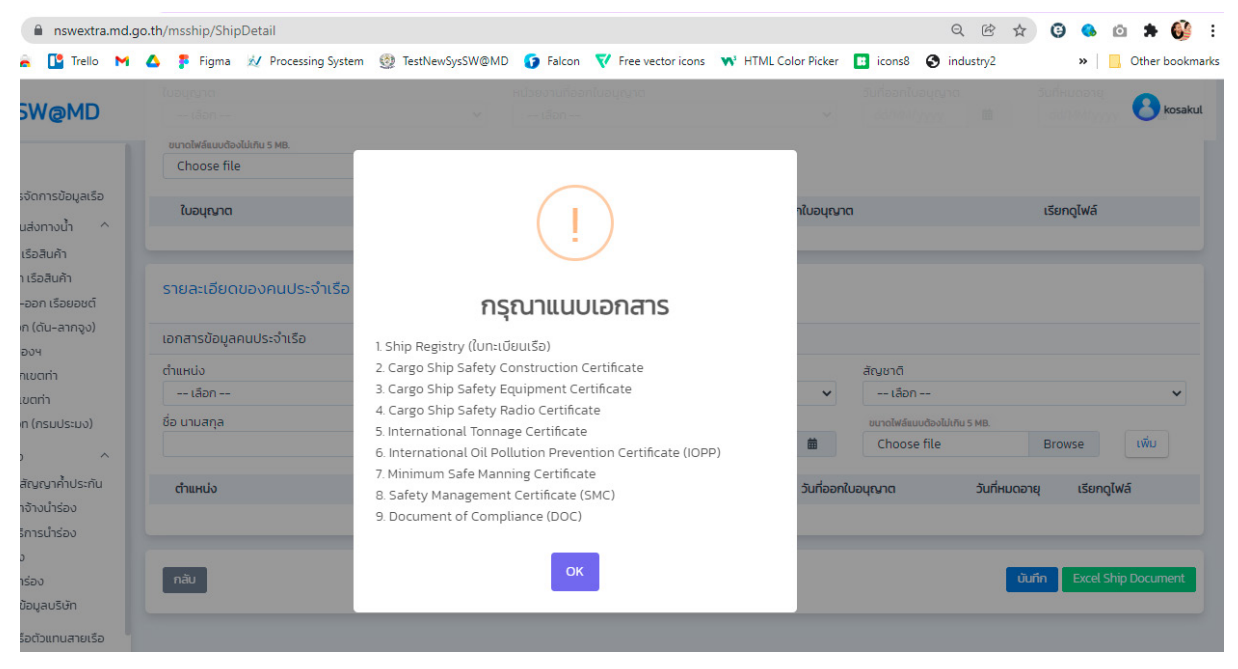

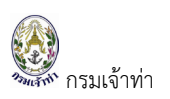

### ข้อมูลเรือต่างประเทศ

| ผู้ใช้สามารถเพิ่มหรือแก้ไขข้อมูลเรือได้โดยการกดปุ่ม " | เพิ่มข้อมูลเรือต่างประเทศ | " หรือกดปุ่ม " | แก้ไข " | เพื่อแก้ไข |
|-------------------------------------------------------|---------------------------|----------------|---------|------------|
| รายละเอียดของเรือ                                     |                           |                |         |            |

#### เพิ่มข้อมูลเรือยอร์ซ เพิ่มข้อมูลเรือต่างประเทศ เพิ่มข้อม ข้อมูลเรือ เลขทะเบียนเรือ ชื่อเรือ ประเภทเรือ (ต่างประเทศ) ประเภทการใช้เรือ -- เลือก --~ -- เลือก mcc สัญชาติเรือ IMO Number สถามะ ใช้งาน 〇 ยกเลิก 🗆 เรือทะเบียนชั่วคราว -- เลือก ñuн СШ าร รายการ การอนุมัติ IMO No ชื่อเรือ(ภาษาไทย) ชื่อเรือ(ภาษาอังกฤษ) ประเภทเรือต่างประเทศ ประเภทการใช้เรือ สัญชาติเรือ L.O.A.(M) ประวัติ เลขทะเบียนเรือ สถานะ TURKEY O 9751092 9751092 MCC MEDAN Container Ship 185.99 แก้ไข C-INDONESIA แก้ไข 0 ໃຫ້ບານ 🗸 GT9954 No.0094/SGP 9499022 MCC ANDALAS Container Ship 147.82

- ระบบแสดงรายละเอียดข้อมูลเรือต่างประเทศดังนี้
- 1. ข้อมูลการอนุมัติข้อมูลเรือ จะแสดงก็ต่อเมื่อเจ้าหน้าที่อนุมัติข้อมูลเรือในระบบแล้ว
- 2. รายละเอียดเรือ

| นุมัติโดย                                                | หมายเห           | q                     |                      |  |
|----------------------------------------------------------|------------------|-----------------------|----------------------|--|
| น/เวลาที่อนุมัติ                                         |                  |                       |                      |  |
| ลการอนุมัติ                                              |                  |                       |                      |  |
|                                                          |                  |                       |                      |  |
|                                                          |                  |                       |                      |  |
| มมลเรือต่างประเทศ                                        |                  |                       |                      |  |
| Ponistru/D                                               | เลของเมียบเรือ   | ชื่อเรือ (ถานาอังกฤษ) | สัดเหาติเรือ         |  |
| 224003                                                   | 9751092          | MCC MEDAN             | TURKEY               |  |
| เภทการเดินเรือ                                           | IMO Number       | ชื่อเรือ (ภาษาไทย)    | ประเภทเรือ           |  |
| ระหว่างประเทศ                                            | 9751092          |                       | Container Ship       |  |
| นประเทศ(เฉพาะเขต)                                        | MMSI Number      | หมายเลขไทรศัพท์มือถือ | เมืองท่าที่จดทะเบียน |  |
| เรอเทย (ทะเบยนชวคราว)<br>เรือต่างประเทศ(ทะเบียนชั่วคราว) | 271044971        |                       | IZMIR                |  |
| H:                                                       | สัญญาณเรียกขาน   | หมายเลขเครื่องยนต์    | วันที่จดทะเบียน      |  |
| ชังาน 🔾 ยกเลิก                                           | TCA4539          |                       | 08/06/2017           |  |
|                                                          | จำนวนคนที่รับได้ | ย่ห้อเครื่องยนต์      | ปีที่สร้างเรือ       |  |
|                                                          | 0                |                       | 2017                 |  |
|                                                          |                  |                       |                      |  |
| ารณิเรือไทยเปลี่ยนสัญชาติเป็นเรือต่างประเทศ              |                  |                       |                      |  |

- 3. เจ้าของเรือ
- 4. ขนาดของเรือ
- 5. เอกสาร Ship particular

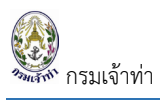

| δο<br>LİMAR LİMAN VE GEMİ İŞLETMELERİ A.S.                                            |      | ที่อยู่<br>ZHEJIANG OUHUA SHIPBUILDING CO.LTC | ประเทศ<br>TURKEY |         |     |                |      |  |  |
|---------------------------------------------------------------------------------------|------|-----------------------------------------------|------------------|---------|-----|----------------|------|--|--|
| ขนาดของเรือ                                                                           |      |                                               |                  |         |     |                | 4    |  |  |
| ความยาวของเรือ                                                                        |      | ความลึกหรือความสูงของเรือ                     |                  | ตันกรอส |     | น้ำหนักบรรทุก  |      |  |  |
| 185.99                                                                                | ເມຕຣ | 17.9                                          | เมตร             | 31425   | сĭu | 37056          | ຕັບ  |  |  |
| การกา                                                                                 |      | ความกว้างสูงสุดของเรือ                        |                  | ดันเนต  |     | อัตรากินน้ำลึก |      |  |  |
| 35.2                                                                                  | เมตร | 178.24                                        | LUCIS            | 10767   | đu  | n              | เมตร |  |  |
| Ship Particulars<br>eurohelisuodooluhu 5 MB.<br>ShipParticular_22102563_185551065.pdf |      | Browse qiwá au                                |                  |         |     |                | 5    |  |  |

### 6. รูปภาพของเรือ

### 7. ใบอนุญาตของเรือ

| รูปภาพของเรื<br>ชนาดไฟล์แนงต้องไม่<br>Choose file<br>เพิ่ม | ίο<br>νημ 5 ΜΒ.                            | Browse | เรียกฉุไฟล์ ชื่อเอกสาร          |                   |               |                                 |                     | 6        |
|------------------------------------------------------------|--------------------------------------------|--------|---------------------------------|-------------------|---------------|---------------------------------|---------------------|----------|
| ใบอนุญาต<br>ใบอนุญาต<br>เลือก<br>เซนตไฟล์แบต้องไป          | งเรือ<br>เกมรพย.                           | ~      | หน่วยงานที่ออกใบอนุญาต<br>เลือก |                   |               | รับที่ออกใบอนุญาต<br>dd/MM/yyyy | วันที่หนดอายุ<br>ฮั | <b>7</b> |
| Choose file                                                |                                            | Browse | เพีย                            |                   |               |                                 |                     |          |
|                                                            | ใบอนุณาต                                   |        |                                 | วันที่ออกใบอนุญาต | วันที่หมดอายุ | หน่วยงานที่ออกใบอนุญาต          | เรียกดูไฟล์         |          |
| แก้ไข                                                      | Ship Registry (ใบทะเบียนเรือ)              |        |                                 | 08/08/2017        |               | Flag State                      | View                | au       |
| แก้ไข                                                      | Cargo Ship Safety Construction Certificate |        |                                 | 21/04/2018        | 08/06/2022    | Det Norske Veritas Germanischer | View                | au       |
| แก้ไข                                                      | Cargo Ship Safety Equipment Certificate    |        |                                 | 21/04/2018        | 08/06/2022    | Det Norske Veritas Germanischer | View                | au       |
| แก้ไข                                                      | Cargo Ship Safety Radio Certificate        |        |                                 | 21/04/2018        | 08/06/2022    | Det Norske Veritas Germanischer | View                | au       |
| แก้ไข                                                      | International Load Line Certificate        |        |                                 | 21/04/2018        | 08/06/2022    | Det Norske Veritas Germanischer | View                | au       |

### กรณีแนบใบอนุญาตของเรือไม่ครบตามที่กำหนดระบบจะแจ้งเตือน

|                                                                                          |                                                                                                    |                                                            |                                                                                                    |                                          |                             |            |                                             |               | BIGSEA      |
|------------------------------------------------------------------------------------------|----------------------------------------------------------------------------------------------------|------------------------------------------------------------|----------------------------------------------------------------------------------------------------|------------------------------------------|-----------------------------|------------|---------------------------------------------|---------------|-------------|
| แก้ไข                                                                                    | Cargo Ship Safety Radio Certificate                                                                                                    |                                                            |                                                                                                    |                                          | 28/02/2019                  | 12/04/2021 | Flag State                                  | View          | au          |
| แก้ไข                                                                                    | International Load Line Certificate                                                                                                    |                                                            |                                                                                                    |                                          | 28/02/2019                  | 12/04/2021 | Flag State                                  | View          | au          |
| แก้ไข                                                                                    | International Tonnage Certificate                                                                                                    |                                                            |                                                                                                    |                                          | 19/12/2018                  |            | Flag State                                  | View          | au          |
| แก้ไข                                                                                    | International Oil Pollution Prevention Cer                                                                                                    |                                                            | $\sim$                                                                                               |                                          |                             | 22/08/2022 | Flag State                                  | View          | au          |
| แก้ไข                                                                                    | Minimum Safe Manning Certificate                                                                                                    |                                                            | (1)                                                                                                  | )                                        |                             |            | Flag State                                  | View          | au          |
| แก้ไข                                                                                    | Safety Management Certificate (SMC)                                                                                                    |                                                            | $\cdot$                                                                                              |                                          |                             | 07/05/2024 | Flag State                                  | View          | au          |
| Explored Cargo<br>Explored Cargo<br>Explored Cargo<br>Explored Intern<br>Explored Ship S | Ship Safety Construction Certificate<br>Ship Safety Equipment Certificate<br>Ship Safety Radio Certificate<br>lational Load Line Certificate<br>ianitation Control Certificate | 1. Certificate<br>2. Document<br>3. CLC Certifi<br>tonnes) | <b>กรุณาแนบเอ</b><br>of survey (ใบสำคัญรับรองก<br>of Compliance (DOC)<br>cate (Tanker persistent oil | <b>)กสาร</b><br>กรตรวจเรีส<br>of more ti | )<br>han 2000               |            |                                             |               |             |
| รายละเอียดข                                                                              | มองคนประจำเรือ                                                                                                    |                                                            | ок                                                                                                   |                                          |                             |            |                                             |               |             |
| เอกสารข้อมูลค                                                                            | านประจำเรือ                                                                                                    |                                                            |                                                                                                    |                                          |                             |            |                                             |               |             |
| <u>d</u> าแหน่ง                                                                          |                                                                                                    |                                                            | ใบอนุญาต                                                                                             |                                          |                             |            | สัญชาติ                                     |               |             |
| เลือก                                                                                    |                                                                                                    | ~                                                          | เลือก                                                                                                |                                          |                             | ~          | เลือก                                       |               | ~           |
| ชื่อ นามสกุล                                                                             |                                                                                                    |                                                            | วันที่ออกใบอนุญาต<br>dd/MM/yyyy                                                                      |                                          | วันที่หมดอายุ<br>dd/MM/yyyy | <b></b>    | uunolwäisuudioolukiitu 5 MB.<br>Choose file | Browse        | เพิ่ม       |
| กลับ                                                                                     |                                                                                                    |                                                            |                                                                                                    |                                          |                             |            |                                             | ùuñn Excel Sh | ip Document |

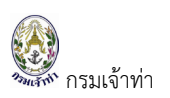

#### 8. รายละเอียดคนประจำเรือ

### 9. บันทึกข้อมูลเรือในระบบ และ Export แบบฟอร์ม Ship's Document

| เอกสารข้อมูล      | ลคนประจำเรือ                                            |        |                                                      |     |      |                                                   |                                             |               |             |    |  |  |
|-------------------|---------------------------------------------------------|--------|------------------------------------------------------|-----|------|---------------------------------------------------|---------------------------------------------|---------------|-------------|----|--|--|
| ต้นหน่ง<br>เอ็ก 🍾 |                                                         |        | ในอนุญาต<br>เลือก<br>วันที่ออกใบอนุญาต<br>dd/MM/งกกร | **  | Šui  | <ul> <li>ที่หมดอายุ</li> <li>เส/MM/www</li> </ul> | สัญชาติ<br>เลือก<br>เขาดให้สระบงใจให้กร หล. |               |             |    |  |  |
|                   | ด่านหน่ง                                                | ชื่อ เ | ภมสกุล                                               | สัญ | ชาติ | ใบอนุญาต                                          | วันที่ออกใบอนุญาต                           | วันที่หมดอายุ | เรียกดูไฟล์ |    |  |  |
| แก้ไข             | Master                                                  | KOC    | AR METE                                              | TUR | KEY  | Certificate of Competency                         | 07/02/2019                                  | 07/02/2024    | View        | au |  |  |
| แก้ไข             | Chief Mate                                              | \$?S   | MAN ABDULLAH                                         | TUP | KEY  | Certificate of Competency                         | 10/03/2020                                  | 10/03/2026    | View        | au |  |  |
| แก้ไข             | Officer in Charge of Navigation Watch (Deck Officer)    | OZS    | ARAC TEVFIK CEMRE                                    | TUR | KEY  | Certificate of Competency                         | 28/05/2020                                  | 28/05/2025    | View        | au |  |  |
| แก้ไข             | Officer in Charge of Navigation Watch (Deck Officer)    | YILI   | DIRIM FATIH BELGUTAY                                 | TUP | KEY  | Certificate of Competency                         | 05/07/2017                                  | 05/07/2022    | View        | au |  |  |
| แก้ไข             | Chief Engineer                                          | YUF    | RTSEVEN HUSEYIN                                      | TUF | KEY  | Certificate of Competency                         | 06/10/2020                                  | 06/10/2025    | View        | au |  |  |
| แก้ไข             | Second Engineer                                         | DUF    | RSUN MUSTAFA                                         | TUF | KEY  | Certificate of Competency                         | 21/11/2018                                  | 21/11/2023    | View        | au |  |  |
| แก้ไข             | Officer in Charge of Engineering Watch (Engine Officer) | DAZ    | KIRLI MEHMET KAAN                                    | TUR | KEY  | Certificate of Competency                         | 14/05/2020                                  | 14/05/2026    | View        | au |  |  |

เงื่อนไขการแนบใบอนุญาตของเรือต่างประเทศ ระบบจำแนกตามประเภทของเรือ อ้างอิงตามเอกสารแนบ 1 ด้านล่าง

#### <mark>เอกสารแนบ 1</mark>

### เงื่อนไขการแนบใบอนุญาตของเรือสัญชาติต่างประเทศในระบบ SW@MD ในส่วนของระบบบริหารจัดการข้อมูลเรือ

### เรือพาณิชย์สัญชาติต่างประเทศ

|    | ชื่อใบสำคัญรับรอง                                             | การบังคับใช้                                                                |
|----|---------------------------------------------------------------|-----------------------------------------------------------------------------|
| 1  | Ship Registry                                                 | เรือทุกประเภท                                                               |
| 2  | Cargo Ship Safety Construction Certificate                    | เรือทุกประเภทที่ขนาดเกินกว่า 500 ตันกรอส                                    |
| 3  | Cargo Ship Safety Equipment Certificate                       | เรือทุกประเภทที่ขนาดเกินกว่า 500 ตันกรอส                                    |
| 4  | Cargo Ship Safety Radio Certificate                           | เรือทุกประเภทที่ขนาดเกินกว่า 300 ตันกรอส                                    |
| 5  | International Load Line Certificate                           | เรือทุกประเภทที่มีความยาวตลอดลำเกิน 24 เมตร                                 |
| 6  | International Tonnage Certificate                             | เรือทุกประเภทที่มีความยาวตลอดลำเกิน 24 เมตร                                 |
| 7  | International Oil Pollution Prevention Certificate (IOPP)     | เรือบรรทุกน้ำมันมีขนาดเกินกว่า 150 GT / เรือทุกประเภทที่มีขนาดเกิน 400 GT   |
| 8  | Minimum Safe Manning Certificate                              | เรือทุกประเภทที่ขนาดเกินกว่า 500 ตันกรอส                                    |
| 9  | Safety Management Certificate (SMC)                           | เรือทุกประเภทที่ขนาดเกินกว่า 500 ตันกรอส                                    |
| 10 | Document of Compliance (DOC)                                  | เรือทุกประเภท                                                               |
| 11 | CLC Certificate (Tanker persistent oil of more than 2000 tone | เรือที่มีสินค้าประเภทน้ำมันเชื้อเพลิงบรรทุกอยู่ในถังระวางเกินกว่า 2,000 ตัน |

#### เรือประมงสัญชาติต่างประเทศ

|   | ชื่อใบสำคัญรับรอง | การบังคับใช้       |
|---|-------------------|--------------------|
| 1 | Ship Registry     | เรือประมงทุกประเภท |

#### เช็คที่แจ้งเข้าออก

|    |                                 | Registry          | Safe    | ty                               | Safe    | ty           | Safety  | Radio             | Load  | d Line       | Tonr   | nage              | IOI     | р            | Saf     | e            | SMC     |                                  | DOC     |              | CLC Certificate |              |
|----|---------------------------------|-------------------|---------|----------------------------------|---------|--------------|---------|-------------------|-------|--------------|--------|-------------------|---------|--------------|---------|--------------|---------|----------------------------------|---------|--------------|-----------------|--------------|
|    |                                 |                   | Constru | uction                           | Equipr  | ment         |         |                   |       |              | Certi  | ficate            |         |              | Manı    | ning         |         |                                  |         |              |                 |              |
|    |                                 |                   | ต่ำ 500 | เกิน                             | ต่ำ 500 | เกิน         | ต่ำ 300 | เกิน              | ต่ำ   | เกิน 24      | ต่ำ 24 | เกิน 24           | ต่ำ 400 | เกิน         | ต่ำ 500 | เกิน         | ต่ำ 500 | เกิน                             | ต่ำ 500 | เกิน         | oil ต่ำ         | oil          |
|    | Ship Type Name                  |                   |         | 500                              |         | 500          |         | 300               | 24 ม. | ນ.           | ນ.     | ນ.                |         | 400          |         | 500          |         | 500                              |         | 500          | 2,000           | เกิน2,000    |
|    |                                 |                   |         |                                  |         |              |         |                   |       |              |        |                   |         |              |         |              |         |                                  |         |              |                 |              |
|    |                                 |                   |         |                                  |         |              |         |                   |       |              |        |                   |         |              |         |              |         |                                  |         |              |                 |              |
|    |                                 |                   |         |                                  |         |              |         |                   |       |              |        |                   |         |              |         |              |         |                                  |         |              |                 |              |
| 1  | Aggregates Carrier              | $\checkmark$      |         | $\checkmark$                     |         | $\checkmark$ |         | $\checkmark$      |       | $\checkmark$ |        | $\checkmark$      |         | $\checkmark$ |         | $\checkmark$ |         | $\checkmark$                     |         | $\checkmark$ |                 | $\checkmark$ |
| 2  | Anchor Handling Tug Supply      | $\checkmark$      |         | $\checkmark$                     |         | $\checkmark$ |         | $\checkmark$      |       | $\checkmark$ |        | $\checkmark$      |         | $\checkmark$ |         | $\checkmark$ |         | $\mathbf{\overline{\mathbf{A}}}$ |         | $\checkmark$ |                 | $\checkmark$ |
| 3  | Asphalt/Bitumen Tanker          | $\mathbf{\Sigma}$ |         | $\mathbf{\overline{\mathbf{A}}}$ |         | $\checkmark$ |         | $\mathbf{N}$      |       | $\checkmark$ |        | $\mathbf{N}$      |         | $\checkmark$ |         | $\checkmark$ |         | $\checkmark$                     |         | $\checkmark$ |                 | $\checkmark$ |
| 4  | Barge - General Cargo           | $\mathbf{\Sigma}$ |         | $\checkmark$                     |         |              |         |                   |       | $\checkmark$ |        | $\mathbf{N}$      |         | $\checkmark$ |         |              |         | $\checkmark$                     |         | $\checkmark$ |                 | $\checkmark$ |
| 5  | Barge Carrier                   |                   |         | $\checkmark$                     |         |              |         |                   |       | $\checkmark$ |        | $\mathbf{N}$      |         | $\checkmark$ |         |              |         | $\checkmark$                     |         | $\checkmark$ |                 | $\checkmark$ |
| 6  | Bitumen Carrier                 | $\checkmark$      |         | $\checkmark$                     |         | $\checkmark$ |         | $\checkmark$      |       | $\checkmark$ |        | $\checkmark$      |         | $\checkmark$ |         | $\checkmark$ |         | $\checkmark$                     |         | $\checkmark$ |                 | $\checkmark$ |
| 7  | Bulk Carrier                    |                   |         | $\checkmark$                     |         | $\checkmark$ |         | $\mathbf{N}$      |       | $\checkmark$ |        | $\mathbf{N}$      |         | $\checkmark$ |         | $\checkmark$ |         | $\checkmark$                     |         | $\checkmark$ |                 | $\checkmark$ |
| 8  | Bulk/Oil Carrier                | $\mathbf{\Sigma}$ |         | $\checkmark$                     |         | $\checkmark$ |         | $\mathbf{N}$      |       | $\checkmark$ |        | $\mathbf{N}$      |         | $\checkmark$ |         | $\checkmark$ |         | $\mathbf{\nabla}$                |         | $\checkmark$ |                 | $\checkmark$ |
| 9  | Buoy Tender                     | $\mathbf{\nabla}$ |         |                                  |         |              |         |                   |       |              |        |                   |         |              |         |              |         |                                  |         |              |                 |              |
| 10 | Buoy Tender/Salvage             | $\checkmark$      |         |                                  |         |              |         |                   |       |              |        |                   |         |              |         |              |         |                                  |         |              |                 |              |
| 11 | Cable Layer                     | $\checkmark$      |         |                                  |         |              |         |                   |       |              |        |                   |         |              |         |              |         |                                  |         |              |                 |              |
| 12 | Cement Carrier                  | $\mathbf{\Sigma}$ |         | $\mathbf{\overline{\mathbf{A}}}$ |         | $\checkmark$ |         | $\mathbf{N}$      |       | $\checkmark$ |        | $\mathbf{N}$      |         | $\checkmark$ |         | $\checkmark$ |         | $\checkmark$                     |         | $\checkmark$ |                 | $\checkmark$ |
| 13 | Chemical Tanker                 | $\mathbf{\Sigma}$ |         | $\checkmark$                     |         | $\checkmark$ |         | $\mathbf{N}$      |       | $\checkmark$ |        | $\mathbf{N}$      |         | $\checkmark$ |         | $\checkmark$ |         | $\checkmark$                     |         | $\checkmark$ |                 | $\checkmark$ |
| 14 | Chemical/Oil Products Tanker    | $\mathbf{\Sigma}$ |         | $\mathbf{\overline{\mathbf{A}}}$ |         | $\checkmark$ |         | $\mathbf{N}$      |       | $\checkmark$ |        | $\mathbf{N}$      |         | $\checkmark$ |         | $\checkmark$ |         | $\checkmark$                     |         | $\checkmark$ |                 | $\checkmark$ |
| 15 | Chemical/Products Tanker        | $\mathbf{\Sigma}$ |         | $\checkmark$                     |         | $\checkmark$ |         | $\mathbf{N}$      |       | $\checkmark$ |        | $\mathbf{N}$      |         | $\checkmark$ |         | $\checkmark$ |         | $\checkmark$                     |         | $\checkmark$ |                 | $\checkmark$ |
| 16 | Container Ship                  | $\mathbf{\Sigma}$ |         | $\checkmark$                     |         | $\checkmark$ |         | $\mathbf{\Sigma}$ |       | $\checkmark$ |        | $\mathbf{\Sigma}$ |         | $\checkmark$ |         | $\checkmark$ |         | $\checkmark$                     |         | $\mathbf{N}$ |                 | $\checkmark$ |
| 17 | Container Ship (Fully Cellular) | $\mathbf{\Sigma}$ |         | $\checkmark$                     |         | $\checkmark$ |         | $\mathbf{N}$      |       | $\checkmark$ |        | $\mathbf{N}$      |         | $\checkmark$ |         | $\checkmark$ |         | $\checkmark$                     |         | $\checkmark$ |                 | $\checkmark$ |
| 18 | Container Ship (Fully Cellular  |                   |         | $\checkmark$                     |         | $\checkmark$ |         | $\checkmark$      |       | $\checkmark$ |        | $\checkmark$      |         | $\checkmark$ |         | $\checkmark$ |         | $\checkmark$                     |         | $\checkmark$ |                 | $\checkmark$ |
| 19 | Container/Oil/Bulk              | $\checkmark$      |         | $\checkmark$                     |         | $\checkmark$ |         | $\checkmark$      |       | $\checkmark$ |        | $\checkmark$      |         | $\checkmark$ |         | $\checkmark$ |         | $\checkmark$                     |         | $\checkmark$ |                 | $\checkmark$ |
| 20 | Cooling Water Pipes             | $\checkmark$      |         |                                  |         |              |         |                   |       |              |        |                   |         |              |         |              |         |                                  |         |              |                 |              |

|    |                                | Registry                         | Safe    | ety          | Safe    | ety          | Safety  | Radio        | Loa   | d Line       | Tonr   | nage         | IO      | PP                | Saf     | e                 | SN      | 1C                | DC      | C            | CLC Ce  | ertificate        |
|----|--------------------------------|----------------------------------|---------|--------------|---------|--------------|---------|--------------|-------|--------------|--------|--------------|---------|-------------------|---------|-------------------|---------|-------------------|---------|--------------|---------|-------------------|
|    |                                |                                  | Constr  | uction       | Equip   | ment         |         |              |       |              | Certi  | ficate       |         |                   | Man     | ning              |         |                   |         |              |         |                   |
|    |                                |                                  | ต่ำ 500 | เกิน         | ต่ำ 500 | เกิน         | ต่ำ 300 | เกิน         | ต่ำ   | ເกີน 24      | ต่ำ 24 | เกิน 24      | ต่ำ 400 | เกิน              | ต่ำ 500 | เกิน              | ต่ำ 500 | เกิน              | ต่ำ 500 | เกิน         | oil ต่ำ | oil               |
|    | Ship Type Name                 |                                  |         | 500          |         | 500          |         | 300          | 24 ມ. | ม.           | ม.     | ນ.           |         | 400               |         | 500               |         | 500               |         | 500          | 2,000   | เกิน2,000         |
|    |                                |                                  |         |              |         |              |         |              |       |              |        |              |         |                   |         |                   |         |                   |         |              |         |                   |
|    |                                |                                  |         |              |         |              |         |              |       |              |        |              |         |                   |         |                   |         |                   |         |              |         |                   |
|    |                                |                                  |         |              |         |              |         |              |       |              |        |              |         |                   |         |                   |         |                   |         |              |         |                   |
| 21 | Crane Barge                    | $\mathbf{\overline{\mathbf{A}}}$ |         |              |         |              |         |              |       |              |        |              |         |                   |         |                   |         |                   |         |              |         |                   |
| 22 | Crane Ship                     | $\mathbf{N}$                     |         | $\checkmark$ |         | $\checkmark$ |         | $\checkmark$ |       | $\mathbf{N}$ |        | $\checkmark$ |         | $\mathbf{\nabla}$ |         | $\mathbf{\Sigma}$ |         | $\mathbf{\Sigma}$ |         | $\checkmark$ |         | $\mathbf{\nabla}$ |
| 23 | Crew/Supply Vessel             |                                  |         | $\checkmark$ |         | $\checkmark$ |         | $\mathbf{N}$ |       | $\mathbf{N}$ |        | $\checkmark$ |         | $\mathbf{N}$      |         | $\mathbf{N}$      |         | $\mathbf{\nabla}$ |         | $\checkmark$ |         | $\checkmark$      |
| 24 | Crude Oil Tanker               | $\mathbf{\nabla}$                |         | $\checkmark$ |         | $\checkmark$ |         | $\mathbf{N}$ |       |              |        | $\checkmark$ |         | $\mathbf{N}$      |         | $\mathbf{N}$      |         |                   |         | $\checkmark$ |         | $\mathbf{\nabla}$ |
| 25 | Crude/Oil Products Tanker      | $\checkmark$                     |         | $\checkmark$ |         | $\checkmark$ |         | $\checkmark$ |       | $\checkmark$ |        | $\checkmark$ |         | $\checkmark$      |         | $\checkmark$      |         | $\checkmark$      |         | $\checkmark$ |         | $\checkmark$      |
| 26 | Deck Cargo Pontoon, non propel | $\checkmark$                     |         | $\checkmark$ |         | $\checkmark$ |         | $\checkmark$ |       | $\checkmark$ |        | $\checkmark$ |         | $\checkmark$      |         | $\checkmark$      |         | $\checkmark$      |         | $\checkmark$ |         | $\checkmark$      |
| 27 | Deck Cargo Ship                | $\checkmark$                     |         | $\checkmark$ |         | $\checkmark$ |         | $\checkmark$ |       | $\checkmark$ |        | $\checkmark$ |         | $\checkmark$      |         | $\checkmark$      |         | $\checkmark$      |         | $\checkmark$ |         | $\checkmark$      |
| 28 | Dive Support Vessel            | $\checkmark$                     |         | $\checkmark$ |         | $\checkmark$ |         | $\checkmark$ |       | $\checkmark$ |        | $\checkmark$ |         | $\checkmark$      |         | $\checkmark$      |         | $\checkmark$      |         | $\checkmark$ |         | $\checkmark$      |
| 29 | Diving Support Vessel          | $\checkmark$                     |         | $\checkmark$ |         | $\checkmark$ |         | $\checkmark$ |       | $\checkmark$ |        | $\checkmark$ |         | $\checkmark$      |         | $\checkmark$      |         | $\checkmark$      |         | $\checkmark$ |         | $\checkmark$      |
| 30 | Dock Gates                     | $\checkmark$                     |         |              |         |              |         |              |       |              |        |              |         |                   |         |                   |         |                   |         |              |         |                   |
| 31 | Drilling Ship                  | $\checkmark$                     |         |              |         |              |         |              |       |              |        |              |         |                   |         |                   |         |                   |         |              |         |                   |
| 32 | F.P.S.O.                       | $\mathbf{\nabla}$                |         | $\checkmark$ |         | $\checkmark$ |         | $\checkmark$ |       | $\mathbf{N}$ |        | $\checkmark$ |         | $\mathbf{N}$      |         | $\mathbf{N}$      |         | $\mathbf{N}$      |         | $\checkmark$ |         | $\checkmark$      |
| 33 | Fire-Fighting Vessel           | $\mathbf{\nabla}$                |         |              |         |              |         |              |       |              |        |              |         |                   |         |                   |         |                   |         |              |         |                   |
| 34 | Floating Crane                 | $\mathbf{\Sigma}$                |         |              |         |              |         |              |       |              |        |              |         |                   |         |                   |         |                   |         |              |         |                   |
| 35 | Floating Dock                  | $\checkmark$                     |         |              |         |              |         |              |       |              |        |              |         |                   |         |                   |         |                   |         |              |         |                   |
| 36 | Floating Dry Dock              | $\checkmark$                     |         |              |         |              |         |              |       |              |        |              |         |                   |         |                   |         |                   |         |              |         |                   |
| 37 | Floating Restaurant            | $\checkmark$                     |         |              |         |              |         |              |       |              |        |              |         |                   |         |                   |         |                   |         |              |         |                   |
| 38 | Gas Tanker - IMO to check      |                                  |         | $\checkmark$ |         | $\checkmark$ |         | $\checkmark$ |       | $\checkmark$ |        | $\checkmark$ |         | $\checkmark$      |         | $\checkmark$      |         | $\checkmark$      |         | $\checkmark$ |         | $\checkmark$      |
| 39 | Gas-tanker - CO2               | $\checkmark$                     |         | $\checkmark$ |         | $\checkmark$ |         | $\checkmark$ |       | $\checkmark$ |        | $\checkmark$ |         | $\checkmark$      |         | $\checkmark$      |         | $\checkmark$      |         | $\checkmark$ |         | $\checkmark$      |
| 40 | General Cargo Ship             |                                  |         | $\checkmark$ |         | $\checkmark$ |         | $\checkmark$ |       | $\checkmark$ |        | $\checkmark$ |         | $\checkmark$      |         | $\checkmark$      |         | $\checkmark$      |         | $\checkmark$ |         | $\checkmark$      |
| 41 | General Cargo Ship (+NLS)      | $\checkmark$                     |         | $\checkmark$ |         | $\checkmark$ |         | $\checkmark$ |       | $\checkmark$ |        | $\checkmark$ |         | $\checkmark$      |         | $\checkmark$      |         | $\checkmark$      |         | $\checkmark$ |         | $\checkmark$      |

|    |                                  | Registry     | Safe    | ety          | Safe    | ety               | Safety  | Radio        | Loa   | d Line       | Tonr   | nage         | IOI     | эр           | Saf     | fe           | SN      | IC                | DC      | C            | CLC Ce  | ertificate   |
|----|----------------------------------|--------------|---------|--------------|---------|-------------------|---------|--------------|-------|--------------|--------|--------------|---------|--------------|---------|--------------|---------|-------------------|---------|--------------|---------|--------------|
|    |                                  |              | Constr  | uction       | Equip   | ment              |         |              |       |              | Certi  | ficate       |         |              | Man     | ning         |         |                   |         |              |         |              |
|    |                                  |              | ต่ำ 500 | เกิน         | ต่ำ 500 | เกิน              | ต่ำ 300 | เกิน         | ต่ำ   | เกิน 24      | ต่ำ 24 | เกิน 24      | ต่ำ 400 | เกิน         | ต่ำ 500 | เกิน         | ต่ำ 500 | เกิน              | ต่ำ 500 | เกิน         | oil ต่ำ | oil          |
|    | Ship Type Name                   |              |         | 500          |         | 500               |         | 300          | 24 ມ. | ນ.           | ນ.     | ນ.           |         | 400          |         | 500          |         | 500               |         | 500          | 2,000   | เกิน2,000    |
|    |                                  |              |         |              |         |                   |         |              |       |              |        |              |         |              |         |              |         |                   |         |              |         |              |
|    |                                  |              |         |              |         |                   |         |              |       |              |        |              |         |              |         |              |         |                   |         |              |         |              |
|    |                                  |              |         |              |         |                   |         |              |       |              |        |              |         |              |         |              |         |                   |         |              |         |              |
| 42 | General Cargo Ship (with Ro-Ro   |              |         |              |         |                   |         | V            |       |              |        |              |         |              |         | V            |         | V                 |         |              | ļ'      |              |
| 43 | Harbour Tug                      | $\checkmark$ |         | $\checkmark$ |         | $\checkmark$      |         | $\checkmark$ |       | $\checkmark$ |        | $\checkmark$ |         | $\checkmark$ |         | $\checkmark$ |         | $\checkmark$      |         | $\checkmark$ |         | $\checkmark$ |
| 44 | Heavy Lift Ship                  | $\checkmark$ |         | $\checkmark$ |         | $\mathbf{N}$      |         | $\mathbf{N}$ |       | $\mathbf{N}$ |        | $\mathbf{N}$ |         | $\mathbf{N}$ |         | $\checkmark$ |         | $\mathbf{N}$      |         | $\mathbf{N}$ |         | $\checkmark$ |
| 45 | Heavy Load Carrier               | $\checkmark$ |         | $\checkmark$ |         | $\checkmark$      |         | $\checkmark$ |       | $\checkmark$ |        | $\checkmark$ |         | $\checkmark$ |         | $\checkmark$ |         | $\checkmark$      |         | $\mathbf{N}$ |         | $\checkmark$ |
| 46 | Heavy Load Carrier, semi subme   | $\checkmark$ |         | $\checkmark$ |         | $\checkmark$      |         | $\checkmark$ |       | $\checkmark$ |        | $\checkmark$ |         | $\checkmark$ |         | $\checkmark$ |         | $\checkmark$      |         | $\checkmark$ |         | $\checkmark$ |
| 47 | Hopper Barge                     | $\checkmark$ |         |              |         |                   |         |              |       |              |        |              |         |              |         |              |         |                   |         |              |         |              |
| 48 | Hopper Suction Dredger           | $\checkmark$ |         |              |         |                   |         |              |       |              |        |              |         |              |         |              |         |                   |         |              |         |              |
| 49 | Hospital Vessel                  | $\checkmark$ |         |              |         |                   |         |              |       |              |        |              |         |              |         |              |         |                   |         |              |         |              |
| 50 | Hull for Restoration             | $\checkmark$ |         |              |         |                   |         |              |       |              |        |              |         |              |         |              |         |                   |         |              |         |              |
| 51 | IMO Chemical (Type 1) Tanker     | $\checkmark$ |         | $\checkmark$ |         | $\checkmark$      |         | $\checkmark$ |       | $\checkmark$ |        | $\checkmark$ |         | $\checkmark$ |         | $\checkmark$ |         | $\checkmark$      |         | $\checkmark$ |         | $\checkmark$ |
| 52 | IMO Chemical (Type 2) Tanker     | $\checkmark$ |         | $\checkmark$ |         | $\checkmark$      |         | $\checkmark$ |       | $\checkmark$ |        | $\checkmark$ |         | $\checkmark$ |         | $\checkmark$ |         | $\checkmark$      |         | $\checkmark$ |         | $\checkmark$ |
| 53 | IMO Chemical (Type 2)/Gas Tanker | $\checkmark$ |         | $\checkmark$ |         | $\mathbf{\Sigma}$ |         | $\mathbf{N}$ |       | $\checkmark$ |        | $\mathbf{N}$ |         | $\mathbf{N}$ |         | $\checkmark$ |         | $\mathbf{\nabla}$ |         | $\mathbf{N}$ |         | $\checkmark$ |
| 54 | IMO Chemical (Type 3) Tanker     | $\checkmark$ |         | $\checkmark$ |         | $\mathbf{N}$      |         | $\mathbf{N}$ |       | $\checkmark$ |        | $\mathbf{N}$ |         | $\checkmark$ |         | $\checkmark$ |         | $\mathbf{N}$      |         | $\mathbf{N}$ |         | $\checkmark$ |
| 55 | IMO Gas (Type 1G) Tanker         | $\checkmark$ |         | $\checkmark$ |         | $\mathbf{\nabla}$ |         | $\checkmark$ |       | $\checkmark$ |        | $\checkmark$ |         | $\checkmark$ |         | $\checkmark$ |         | $\checkmark$      |         | $\mathbf{N}$ |         | $\checkmark$ |
| 56 | IMO Gas (Type 2G/2PG) Tanker     | $\checkmark$ |         | $\checkmark$ |         | $\mathbf{N}$      |         | $\checkmark$ |       | $\checkmark$ |        | $\checkmark$ |         | $\checkmark$ |         | $\checkmark$ |         | $\checkmark$      |         | $\mathbf{N}$ |         | $\checkmark$ |
| 57 | IMO Gas (Type 3G) Tanker         | $\checkmark$ |         | $\checkmark$ |         | $\checkmark$      |         | $\checkmark$ |       | $\checkmark$ |        | $\checkmark$ |         | $\checkmark$ |         | $\checkmark$ |         | $\checkmark$      |         | $\checkmark$ |         | $\checkmark$ |
| 58 | Integrated Tug/Barge             | $\checkmark$ |         |              |         |                   |         |              |       |              |        |              |         |              |         |              |         |                   |         |              |         |              |
| 59 | IWW Oil Tanker                   | $\checkmark$ |         | $\checkmark$ |         | $\checkmark$      |         | $\checkmark$ |       | $\checkmark$ |        | $\checkmark$ |         | $\checkmark$ |         | $\checkmark$ |         | $\checkmark$      |         | $\checkmark$ |         | $\checkmark$ |
| 60 | Jack-up Oil Rig                  | $\checkmark$ |         | $\checkmark$ |         | $\checkmark$      |         | $\checkmark$ |       | $\checkmark$ |        | $\checkmark$ |         | $\checkmark$ |         | $\checkmark$ |         | $\checkmark$      |         | $\checkmark$ |         | $\checkmark$ |
| 61 | Kapal Barang                     | $\checkmark$ |         | $\checkmark$ |         | $\checkmark$      |         | $\checkmark$ |       | $\checkmark$ |        | $\checkmark$ |         | $\checkmark$ |         | $\checkmark$ |         | $\checkmark$      |         | $\checkmark$ |         |              |
| 62 | Landing Craft                    | $\checkmark$ |         | $\checkmark$ |         | $\checkmark$      |         | $\checkmark$ |       | $\checkmark$ |        | $\checkmark$ |         | $\checkmark$ |         | $\checkmark$ |         | $\checkmark$      |         | $\checkmark$ |         | $\checkmark$ |

|    |                                     | Registry     | Safe    | ety          | Safe    | ety               | Safety  | Radio        | Loa   | d Line       | Tonr   | nage         | IOI     | эр           | Saf     | e                 | SN      | IC                | DC      | C            | CLC Ce  | ertificate                       |
|----|-------------------------------------|--------------|---------|--------------|---------|-------------------|---------|--------------|-------|--------------|--------|--------------|---------|--------------|---------|-------------------|---------|-------------------|---------|--------------|---------|----------------------------------|
|    |                                     |              | Constr  | uction       | Equip   | ment              |         |              |       |              | Certi  | ficate       |         |              | Man     | ning              |         |                   |         |              |         |                                  |
|    |                                     |              | ต่ำ 500 | เกิน         | ต่ำ 500 | เกิน              | ต่ำ 300 | เกิน         | ต่ำ   | เกิน 24      | ต่ำ 24 | เกิน 24      | ต่ำ 400 | เกิน         | ต่ำ 500 | เกิน              | ต่ำ 500 | เกิน              | ต่ำ 500 | เกิน         | oil ต่ำ | oil                              |
|    | Ship Type Name                      |              |         | 500          |         | 500               |         | 300          | 24 ม. | ນ.           | ນ.     | ม.           |         | 400          |         | 500               |         | 500               |         | 500          | 2,000   | เกิน2,000                        |
|    |                                     |              |         |              |         |                   |         |              |       |              |        |              |         |              |         |                   |         |                   |         |              |         |                                  |
|    |                                     |              |         |              |         |                   |         |              |       |              |        |              |         |              |         |                   |         |                   |         |              |         |                                  |
|    |                                     | 57           |         | 5            |         |                   |         |              |       |              |        |              |         |              |         |                   |         | Z                 |         |              |         | 57                               |
| 63 | LASH Ship                           |              |         |              |         |                   |         |              |       |              |        |              |         |              |         |                   |         |                   |         |              |         |                                  |
| 64 | Launch                              | $\checkmark$ |         | $\checkmark$ |         | $\checkmark$      |         | $\checkmark$ |       | $\checkmark$ |        | $\checkmark$ |         | $\checkmark$ |         | $\checkmark$      |         | $\checkmark$      |         | $\checkmark$ |         |                                  |
| 65 | Lighthouse Tender                   | $\checkmark$ |         | $\checkmark$ |         | $\checkmark$      |         | $\checkmark$ |       | $\mathbf{N}$ |        | $\checkmark$ |         | $\checkmark$ |         | $\checkmark$      |         | $\mathbf{\nabla}$ |         | $\checkmark$ |         | $\checkmark$                     |
| 66 | LNG Tanker                          | $\checkmark$ |         | $\checkmark$ |         | $\mathbf{N}$      |         | $\checkmark$ |       | $\mathbf{N}$ |        | $\checkmark$ |         | $\checkmark$ |         | $\mathbf{N}$      |         | $\checkmark$      |         | N            |         | $\mathbf{\nabla}$                |
| 67 | Local trade Vessel                  | $\checkmark$ |         | $\checkmark$ |         | $\checkmark$      |         | $\checkmark$ |       | $\checkmark$ |        | $\checkmark$ |         | $\checkmark$ |         | $\checkmark$      |         | $\checkmark$      |         | $\checkmark$ |         | V                                |
| 68 | LPG Tanker                          | $\checkmark$ |         | $\checkmark$ |         | $\checkmark$      |         | $\checkmark$ |       | $\checkmark$ |        | $\checkmark$ |         | $\checkmark$ |         | $\checkmark$      |         | $\checkmark$      |         | $\checkmark$ |         | V                                |
| 69 | Miscellaneous floating construction | $\checkmark$ |         |              |         |                   |         |              |       |              |        |              |         |              |         |                   |         |                   |         |              |         |                                  |
| 70 | Molasses Tanker                     | $\checkmark$ |         | $\checkmark$ |         | $\checkmark$      |         | $\checkmark$ |       | $\checkmark$ |        | $\checkmark$ |         | $\checkmark$ |         | $\checkmark$      |         | $\checkmark$      |         | $\checkmark$ |         | $\checkmark$                     |
| 71 | Motor Hopper                        | $\checkmark$ |         |              |         |                   |         |              |       |              |        |              |         |              |         |                   |         |                   |         |              |         |                                  |
| 72 | Naval Auxiliary                     | $\checkmark$ |         |              |         |                   |         |              |       |              |        |              |         |              |         |                   |         |                   |         |              |         |                                  |
| 73 | Newsprint Carrier                   | $\checkmark$ |         | $\checkmark$ |         | $\checkmark$      |         | $\checkmark$ |       | $\checkmark$ |        | $\checkmark$ |         | $\checkmark$ |         | $\checkmark$      |         | $\checkmark$      |         | $\checkmark$ |         | $\checkmark$                     |
| 74 | NLS Certified Oil Tanker            | $\checkmark$ |         | $\checkmark$ |         | $\mathbf{N}$      |         | $\checkmark$ |       | $\checkmark$ |        | $\checkmark$ |         | $\checkmark$ |         | $\mathbf{N}$      |         | $\checkmark$      |         | $\checkmark$ |         | $\checkmark$                     |
| 75 | Non-IMO Oil Tanker                  | $\checkmark$ |         | $\checkmark$ |         | $\mathbf{\Sigma}$ |         | $\mathbf{N}$ |       | $\mathbf{N}$ |        | $\mathbf{N}$ |         | $\mathbf{N}$ |         | $\mathbf{\Sigma}$ |         | $\mathbf{N}$      |         | $\checkmark$ |         | $\checkmark$                     |
| 76 | Offshore Processing Ship            | V            |         | $\checkmark$ |         | $\mathbf{\Sigma}$ |         | $\mathbf{N}$ |       |              |        | $\mathbf{N}$ |         | $\mathbf{N}$ |         | $\mathbf{\Sigma}$ |         | $\mathbf{\Sigma}$ |         | $\checkmark$ |         | $\mathbf{\nabla}$                |
| 77 | Offshore Supply Ship                | $\checkmark$ |         | $\checkmark$ |         | $\mathbf{N}$      |         | $\checkmark$ |       | $\checkmark$ |        | $\checkmark$ |         | $\checkmark$ |         | $\mathbf{N}$      |         | $\checkmark$      |         | V            |         | $\mathbf{\nabla}$                |
| 78 | Offshore Support Vessel             | $\checkmark$ |         | $\checkmark$ |         | $\mathbf{N}$      |         | $\checkmark$ |       | $\checkmark$ |        | $\checkmark$ |         | $\checkmark$ |         | $\mathbf{N}$      |         | $\checkmark$      |         | $\checkmark$ |         | $\checkmark$                     |
| 79 | Offshore Tug/Supply Ship            | $\checkmark$ |         | $\checkmark$ |         | $\mathbf{N}$      |         | $\checkmark$ |       | $\checkmark$ |        | $\checkmark$ |         | $\checkmark$ |         | $\mathbf{N}$      |         | $\checkmark$      |         | V            |         | $\mathbf{\overline{\mathbf{A}}}$ |
| 80 | Oil Platform                        |              |         | $\checkmark$ |         | $\checkmark$      |         | $\checkmark$ |       | $\checkmark$ |        | $\checkmark$ |         | $\checkmark$ |         | $\checkmark$      |         | $\checkmark$      |         | $\checkmark$ |         |                                  |
| 81 | Oil Products Tanker                 |              |         | $\checkmark$ |         | $\checkmark$      |         | $\checkmark$ |       | $\checkmark$ |        | $\checkmark$ |         | $\checkmark$ |         | $\checkmark$      |         | $\checkmark$      |         | $\checkmark$ |         | $\checkmark$                     |
| 82 | Oil Recovery                        | $\checkmark$ |         | $\checkmark$ |         | $\checkmark$      |         | $\checkmark$ |       | $\checkmark$ |        | $\checkmark$ |         | $\checkmark$ |         | $\checkmark$      |         | $\checkmark$      |         | $\checkmark$ |         |                                  |
| 83 | Oil/Chemical Tanker                 | $\checkmark$ |         | $\checkmark$ |         | $\checkmark$      |         | $\checkmark$ |       | $\checkmark$ |        | $\checkmark$ |         | $\checkmark$ |         | $\checkmark$      |         | $\checkmark$      |         | $\checkmark$ |         | $\overline{\checkmark}$          |

|     |                                | Registry                         | Safe    | ety               | Safe    | ety               | Safety  | Radio             | Load  | d Line       | Tonr   | nage         | IOI     | эр                    | Saf     | e                 | SM      | IC                | DC      | C            | CLC Ce  | ertificate                       |
|-----|--------------------------------|----------------------------------|---------|-------------------|---------|-------------------|---------|-------------------|-------|--------------|--------|--------------|---------|-----------------------|---------|-------------------|---------|-------------------|---------|--------------|---------|----------------------------------|
|     |                                |                                  | Constr  | uction            | Equip   | ment              |         |                   |       |              | Certi  | ficate       |         |                       | Manı    | ning              |         |                   |         |              |         |                                  |
|     |                                |                                  | ต่ำ 500 | เกิน              | ต่ำ 500 | เกิน              | ต่ำ 300 | เกิน              | ต่ำ   | เกิน 24      | ต่ำ 24 | เกิน 24      | ต่ำ 400 | เกิน                  | ต่ำ 500 | เกิน              | ต่ำ 500 | เกิน              | ต่ำ 500 | เกิน         | oil ต่ำ | oil                              |
|     | Ship Type Name                 |                                  |         | 500               |         | 500               |         | 300               | 24 ม. | ນ.           | ນ.     | ນ.           |         | 400                   |         | 500               |         | 500               |         | 500          | 2,000   | เกิน2,000                        |
|     |                                |                                  |         |                   |         |                   |         |                   |       |              |        |              |         |                       |         |                   |         |                   |         |              |         |                                  |
|     |                                |                                  |         |                   |         |                   |         |                   |       |              |        |              |         |                       |         |                   |         |                   |         |              |         |                                  |
|     |                                |                                  |         |                   |         |                   |         |                   |       |              |        |              |         |                       |         |                   |         |                   |         |              |         |                                  |
| 84  | Open Hatch Cargo Ship          |                                  |         |                   |         |                   |         |                   |       |              |        |              |         |                       |         |                   |         |                   |         |              |         |                                  |
| 85  | Ore/Oil Carrier                | $\checkmark$                     |         | $\checkmark$      |         | $\checkmark$      |         | $\checkmark$      |       |              |        | $\checkmark$ |         | $\checkmark$          |         | $\checkmark$      |         | $\checkmark$      |         |              |         |                                  |
| 86  | Other cargo ship               | $\checkmark$                     |         | $\mathbf{\nabla}$ |         | $\mathbf{N}$      |         | $\mathbf{N}$      |       | $\mathbf{N}$ |        | $\mathbf{N}$ |         | $\mathbf{\mathbf{N}}$ |         | $\mathbf{N}$      |         | $\mathbf{N}$      |         | $\checkmark$ |         | $\checkmark$                     |
| 87  | Pallets Carrier                | $\checkmark$                     |         | $\mathbf{N}$      |         | $\mathbf{N}$      |         | $\mathbf{N}$      |       | $\mathbf{N}$ |        | $\checkmark$ |         | $\checkmark$          |         | $\mathbf{N}$      |         | $\mathbf{N}$      |         | $\checkmark$ |         | $\mathbf{\nabla}$                |
| 88  | Patrol Boat                    | $\checkmark$                     |         |                   |         |                   |         |                   |       |              |        |              |         |                       |         |                   |         |                   |         |              |         |                                  |
| 89  | Pilot Vessel                   | $\checkmark$                     |         |                   |         |                   |         |                   |       |              |        |              |         |                       |         |                   |         |                   |         |              |         |                                  |
| 90  | Pipe Layer                     | $\checkmark$                     |         |                   |         |                   |         |                   |       |              |        |              |         |                       |         |                   |         |                   |         |              |         |                                  |
| 91  | Pipe-laying Vessel             | $\checkmark$                     |         |                   |         |                   |         |                   |       |              |        |              |         |                       |         |                   |         |                   |         |              |         |                                  |
| 92  | Platform                       | $\checkmark$                     |         |                   |         |                   |         |                   |       |              |        |              |         |                       |         |                   |         |                   |         |              |         |                                  |
| 93  | Platform Supply Ship           | $\checkmark$                     |         |                   |         |                   |         |                   |       |              |        |              |         |                       |         |                   |         |                   |         |              |         |                                  |
| 94  | Pontoon (Function Unknown)     | $\mathbf{\Sigma}$                |         |                   |         |                   |         |                   |       |              |        |              |         |                       |         |                   |         |                   |         |              |         |                                  |
| 95  | Pontoon Barge                  | $\mathbf{\Sigma}$                |         |                   |         |                   |         |                   |       |              |        |              |         |                       |         |                   |         |                   |         |              |         |                                  |
| 96  | Powder Tanker                  | $\mathbf{\overline{\mathbf{A}}}$ |         | $\checkmark$      |         | $\checkmark$      |         | $\checkmark$      |       | $\checkmark$ |        | $\checkmark$ |         | $\checkmark$          |         | $\checkmark$      |         | $\checkmark$      |         | $\checkmark$ |         | $\checkmark$                     |
| 97  | Production Testing Vessel      | $\mathbf{\Sigma}$                |         | $\mathbf{\Sigma}$ |         | $\mathbf{\Sigma}$ |         | $\mathbf{\Sigma}$ |       |              |        | $\mathbf{N}$ |         | $\mathbf{N}$          |         | $\mathbf{\Sigma}$ |         | $\mathbf{\Sigma}$ |         | $\checkmark$ |         | $\mathbf{\nabla}$                |
| 98  | Products Tanker                | $\mathbf{\nabla}$                |         | $\mathbf{\Sigma}$ |         | $\mathbf{\Sigma}$ |         | $\mathbf{N}$      |       | $\mathbf{N}$ |        | $\mathbf{N}$ |         | $\mathbf{N}$          |         | $\mathbf{\Sigma}$ |         | $\mathbf{N}$      |         | $\checkmark$ |         | $\checkmark$                     |
| 99  | Pusher Tug                     | $\checkmark$                     |         | $\checkmark$      |         | $\checkmark$      |         | $\checkmark$      |       | $\checkmark$ |        | $\checkmark$ |         | $\checkmark$          |         | $\checkmark$      |         | $\checkmark$      |         | $\checkmark$ |         | $\mathbf{\overline{\mathbf{N}}}$ |
| 100 | Refrigerated Cargo             | $\checkmark$                     |         | $\mathbf{N}$      |         | $\mathbf{N}$      |         | $\checkmark$      |       | $\checkmark$ |        | $\checkmark$ |         | $\checkmark$          |         | $\mathbf{N}$      |         | $\checkmark$      |         | $\checkmark$ |         | $\mathbf{\overline{\mathbf{N}}}$ |
| 101 | Refrigerated Cargo Ship        |                                  |         | $\checkmark$      |         | $\checkmark$      |         | $\checkmark$      |       | $\checkmark$ |        | $\checkmark$ |         | $\checkmark$          |         | $\checkmark$      |         | $\checkmark$      |         | $\checkmark$ |         | $\checkmark$                     |
| 102 | Replenishment Dry Cargo Vessel |                                  |         | $\checkmark$      |         | $\checkmark$      |         | $\checkmark$      |       | $\checkmark$ |        | $\checkmark$ |         | $\checkmark$          |         | $\checkmark$      |         | $\checkmark$      |         | $\checkmark$ |         | $\checkmark$                     |
| 103 | Research Vessel                |                                  |         | $\checkmark$      |         | $\checkmark$      |         | $\checkmark$      |       | $\checkmark$ |        | $\checkmark$ |         | $\checkmark$          |         | $\checkmark$      |         | $\checkmark$      |         | $\checkmark$ |         | $\checkmark$                     |
| 104 | Rig Tender                     |                                  |         |                   |         |                   |         |                   |       |              |        |              |         |                       |         |                   |         |                   |         |              |         |                                  |

|     |                             | Registry                         | Safe    | ety          | Safe    | ety               | Safety  | Radio             | Loa   | d Line            | Tonr   | nage         | IOI     | PP                | Saf     | e                 | SN      | IC                | DC      | C                 | CLC Ce  | ertificate                       |
|-----|-----------------------------|----------------------------------|---------|--------------|---------|-------------------|---------|-------------------|-------|-------------------|--------|--------------|---------|-------------------|---------|-------------------|---------|-------------------|---------|-------------------|---------|----------------------------------|
|     |                             |                                  | Constr  | uction       | Equip   | ment              |         |                   |       |                   | Certi  | ficate       |         |                   | Mani    | ning              |         |                   |         |                   |         |                                  |
|     |                             |                                  | ต่ำ 500 | เกิน         | ต่ำ 500 | เกิน              | ต่ำ 300 | เกิน              | ต่ำ   | ເกີน 24           | ต่ำ 24 | เกิน 24      | ต่ำ 400 | เกิน              | ต่ำ 500 | เกิน              | ต่ำ 500 | เกิน              | ต่ำ 500 | เกิน              | oil ต่ำ | oil                              |
|     | Ship Type Name              |                                  |         | 500          |         | 500               |         | 300               | 24 ม. | ນ.                | ນ.     | ม.           |         | 400               |         | 500               |         | 500               |         | 500               | 2,000   | เกิน2,000                        |
|     |                             |                                  |         |              |         |                   |         |                   |       |                   |        |              |         |                   |         |                   |         |                   |         |                   |         |                                  |
|     |                             |                                  |         |              |         |                   |         |                   |       |                   |        |              |         |                   |         |                   |         |                   |         |                   |         |                                  |
|     |                             |                                  |         |              |         |                   |         |                   |       |                   |        |              |         |                   |         |                   |         |                   |         |                   |         |                                  |
| 105 | Rig Tender (+NLS)           | $\checkmark$                     |         |              |         |                   |         |                   |       |                   |        |              |         |                   |         |                   |         |                   |         |                   |         |                                  |
| 106 | RoRo / General Cargo        | V                                |         | $\checkmark$ |         | $\mathbf{\nabla}$ |         | $\mathbf{N}$      |       | $\checkmark$      |        | $\checkmark$ |         | $\checkmark$      |         | $\mathbf{\Sigma}$ |         | $\checkmark$      |         | $\mathbf{\nabla}$ |         |                                  |
| 107 | Ro-Ro Cargo Ship            | $\checkmark$                     |         | $\checkmark$ |         | $\checkmark$      |         | $\checkmark$      |       | $\checkmark$      |        | $\checkmark$ |         | $\checkmark$      |         | $\checkmark$      |         | $\checkmark$      |         | $\checkmark$      |         | $\checkmark$                     |
| 108 | RoRo Pontoon/Linkspan       | $\mathbf{\overline{\mathbf{A}}}$ |         | $\checkmark$ |         | $\mathbf{N}$      |         | $\mathbf{N}$      |       | $\checkmark$      |        | $\checkmark$ |         | $\mathbf{\nabla}$ |         | $\mathbf{\nabla}$ |         | $\mathbf{\nabla}$ |         | $\mathbf{N}$      |         | $\checkmark$                     |
| 109 | RoRo Ship/Ferry             | $\mathbf{N}$                     |         | $\checkmark$ |         | $\mathbf{\nabla}$ |         | $\mathbf{N}$      |       | $\checkmark$      |        | $\checkmark$ |         | $\checkmark$      |         | $\mathbf{\Sigma}$ |         | $\checkmark$      |         | $\mathbf{N}$      |         |                                  |
| 110 | Sail Training Ship          | $\checkmark$                     |         |              |         |                   |         |                   |       |                   |        |              |         |                   |         |                   |         |                   |         |                   |         |                                  |
| 111 | Sailing Ship                | $\mathbf{\Sigma}$                |         |              |         |                   |         |                   |       |                   |        |              |         |                   |         |                   |         |                   |         |                   |         |                                  |
| 112 | Salvage Ship                | $\mathbf{\Sigma}$                |         | $\checkmark$ |         | $\mathbf{\Sigma}$ |         | $\mathbf{N}$      |       |                   |        | $\checkmark$ |         | $\mathbf{\Sigma}$ |         | $\mathbf{\Sigma}$ |         | $\mathbf{\Sigma}$ |         |                   |         | $\mathbf{\nabla}$                |
| 113 | Search & Rescue Vessel      | V                                |         |              |         |                   |         |                   |       |                   |        |              |         |                   |         |                   |         |                   |         |                   |         |                                  |
| 114 | Semi-sub/RoRo/General Cargo | $\mathbf{\overline{\mathbf{A}}}$ |         | $\checkmark$ |         | $\mathbf{\Sigma}$ |         | $\mathbf{N}$      |       | $\checkmark$      |        | $\checkmark$ |         | $\mathbf{N}$      |         | $\mathbf{\Sigma}$ |         | $\mathbf{\nabla}$ |         | $\mathbf{N}$      |         |                                  |
| 115 | Semi-submersible Barge      | $\mathbf{\Sigma}$                |         |              |         |                   |         |                   |       |                   |        |              |         |                   |         |                   |         |                   |         |                   |         |                                  |
| 116 | Shuttle Tanker              | $\mathbf{N}$                     |         | $\checkmark$ |         | $\mathbf{\nabla}$ |         | $\mathbf{N}$      |       | $\checkmark$      |        | $\checkmark$ |         | $\checkmark$      |         | $\mathbf{\nabla}$ |         | $\checkmark$      |         | $\mathbf{\nabla}$ |         |                                  |
| 117 | Single Buoy Moorings        | $\mathbf{\tilde{\mathbf{A}}}$    |         | $\checkmark$ |         | $\checkmark$      |         | $\checkmark$      |       | $\checkmark$      |        | $\checkmark$ |         | $\checkmark$      |         | $\checkmark$      |         | $\checkmark$      |         | $\checkmark$      |         | $\checkmark$                     |
| 118 | Sludge Carrier              | $\mathbf{\Sigma}$                |         | $\checkmark$ |         | $\mathbf{\Sigma}$ |         | $\mathbf{N}$      |       | $\mathbf{N}$      |        | $\checkmark$ |         | $\mathbf{\Sigma}$ |         | $\mathbf{\Sigma}$ |         | $\mathbf{\Sigma}$ |         |                   |         | $\mathbf{\overline{\mathbf{A}}}$ |
| 119 | Standby Safety Vessel       | $\mathbf{\Sigma}$                |         | $\checkmark$ |         | $\mathbf{\Sigma}$ |         | $\mathbf{\Sigma}$ |       | $\mathbf{\Sigma}$ |        | $\checkmark$ |         | $\mathbf{\Sigma}$ |         | $\mathbf{\Sigma}$ |         | $\mathbf{\Sigma}$ |         | $\mathbf{\Sigma}$ |         | $\checkmark$                     |
| 120 | Stone Carrier               | $\mathbf{\nabla}$                |         | $\checkmark$ |         | $\mathbf{\Sigma}$ |         | $\mathbf{N}$      |       | $\mathbf{N}$      |        | $\checkmark$ |         | $\mathbf{\Sigma}$ |         | $\mathbf{\Sigma}$ |         | $\mathbf{\Sigma}$ |         | $\mathbf{N}$      |         | $\checkmark$                     |
| 121 | Stones Carrier              | $\checkmark$                     |         | $\checkmark$ |         | $\mathbf{N}$      |         | $\checkmark$      |       | $\checkmark$      |        | $\checkmark$ |         | $\checkmark$      |         | $\mathbf{N}$      |         | $\checkmark$      |         | $\mathbf{N}$      |         |                                  |
| 122 | Supply Vessel               | $\checkmark$                     |         | $\checkmark$ |         | $\checkmark$      |         | $\checkmark$      |       | $\checkmark$      |        | $\checkmark$ |         | $\checkmark$      |         | $\checkmark$      |         | $\checkmark$      |         | $\checkmark$      |         |                                  |
| 123 | Survey Vessel               |                                  |         | $\checkmark$ |         | $\checkmark$      |         | $\checkmark$      |       | $\checkmark$      |        | $\checkmark$ |         | $\checkmark$      |         | $\checkmark$      |         | $\checkmark$      |         | $\checkmark$      |         |                                  |
| 124 | Tanker - IMO to check       | $\checkmark$                     |         | $\checkmark$ |         | $\checkmark$      |         | $\checkmark$      |       | $\checkmark$      |        | $\checkmark$ |         | $\checkmark$      |         | $\checkmark$      |         | $\checkmark$      |         | $\checkmark$      |         |                                  |
| 125 | Tanker (unspecified)        |                                  |         | $\checkmark$ |         | $\checkmark$      |         | $\checkmark$      |       | $\checkmark$      |        | $\checkmark$ |         | $\checkmark$      |         | $\checkmark$      |         | $\checkmark$      |         | $\checkmark$      |         |                                  |

|     |                                    | Registry     | Safe    | ety          | Safe    | ety          | Safety  | Radio             | Loa   | d Line            | Tonr   | nage         | IO      | PP                | Sat     | fe           | SN      | IC                | DC      | C            | CLC Ce  | ertificate                       |
|-----|------------------------------------|--------------|---------|--------------|---------|--------------|---------|-------------------|-------|-------------------|--------|--------------|---------|-------------------|---------|--------------|---------|-------------------|---------|--------------|---------|----------------------------------|
|     |                                    |              | Constr  | uction       | Equip   | ment         |         |                   |       |                   | Certi  | ficate       |         |                   | Man     | ning         |         |                   |         |              |         |                                  |
|     |                                    |              | ต่ำ 500 | เกิน         | ต่ำ 500 | เกิน         | ต่ำ 300 | เกิน              | ต่ำ   | ເกີน 24           | ต่ำ 24 | เกิน 24      | ต่ำ 400 | เกิน              | ต่ำ 500 | เกิน         | ต่ำ 500 | เกิน              | ต่ำ 500 | เกิน         | oil ต่ำ | oil                              |
|     | Ship Type Name                     |              |         | 500          |         | 500          |         | 300               | 24 ນ. | ນ.                | ນ.     | ม.           |         | 400               |         | 500          |         | 500               |         | 500          | 2,000   | เกิน2,000                        |
|     |                                    |              |         |              |         |              |         |                   |       |                   |        |              |         |                   |         |              |         |                   |         |              |         |                                  |
|     |                                    |              |         |              |         |              |         |                   |       |                   |        |              |         |                   |         |              |         |                   |         |              |         |                                  |
|     |                                    |              |         |              |         |              |         |                   |       |                   |        |              |         |                   |         |              |         |                   |         |              |         |                                  |
| 126 | Tanker/Pipe Carrier                | $\checkmark$ |         | $\checkmark$ |         | $\checkmark$ |         | $\checkmark$      |       | $\checkmark$      |        | $\checkmark$ |         | $\checkmark$      |         | $\checkmark$ |         | $\checkmark$      |         | $\checkmark$ |         | $\checkmark$                     |
| 127 | Trailing Suction Hopper Dredge     | $\checkmark$ |         |              |         |              |         |                   |       |                   |        |              |         |                   |         |              |         |                   |         |              |         |                                  |
| 128 | Training Ship                      | $\checkmark$ |         | $\checkmark$ |         | $\checkmark$ |         | $\checkmark$      |       | $\checkmark$      |        | $\checkmark$ |         | $\checkmark$      |         | $\checkmark$ |         | $\checkmark$      |         | $\checkmark$ |         | $\checkmark$                     |
| 129 | Training Vessel                    | $\checkmark$ |         | $\checkmark$ |         | $\checkmark$ |         | $\checkmark$      |       | $\checkmark$      |        | $\checkmark$ |         | $\checkmark$      |         | $\checkmark$ |         | $\checkmark$      |         | $\checkmark$ |         | $\overline{\mathbf{A}}$          |
| 130 | Transport Barge                    | $\checkmark$ |         |              |         |              |         |                   |       |                   |        |              |         |                   |         |              |         |                   |         |              |         |                                  |
| 131 | Trawler                            | $\checkmark$ |         | $\checkmark$ |         | $\checkmark$ |         | $\checkmark$      |       | $\checkmark$      |        | $\checkmark$ |         | $\checkmark$      |         | $\checkmark$ |         | $\checkmark$      |         | $\checkmark$ |         | $\overline{\mathbf{A}}$          |
| 132 | Tug                                | $\checkmark$ |         | $\checkmark$ |         | $\checkmark$ |         | $\checkmark$      |       | $\checkmark$      |        | $\checkmark$ |         | $\checkmark$      |         | $\checkmark$ |         | $\checkmark$      |         | $\checkmark$ |         |                                  |
| 133 | Utility Vessel                     | $\checkmark$ |         | $\checkmark$ |         | $\checkmark$ |         | $\mathbf{N}$      |       | $\mathbf{N}$      |        | $\checkmark$ |         | $\mathbf{N}$      |         | $\checkmark$ |         | $\mathbf{\nabla}$ |         | $\checkmark$ |         |                                  |
| 134 | Vehicle Carrier                    | $\checkmark$ |         | $\checkmark$ |         | $\checkmark$ |         | $\mathbf{\Sigma}$ |       | $\mathbf{\Sigma}$ |        | $\checkmark$ |         | $\mathbf{\Sigma}$ |         | $\checkmark$ |         | $\mathbf{\Sigma}$ |         | $\checkmark$ |         | $\checkmark$                     |
| 135 | Vehicles Carrier                   | $\checkmark$ |         | $\checkmark$ |         | $\checkmark$ |         | $\mathbf{\Sigma}$ |       | $\mathbf{N}$      |        | $\checkmark$ |         | $\mathbf{N}$      |         | $\checkmark$ |         | $\checkmark$      |         | $\checkmark$ |         | $\checkmark$                     |
| 136 | Warship                            | $\checkmark$ |         |              |         |              |         |                   |       |                   |        |              |         |                   |         |              |         |                   |         |              |         |                                  |
| 137 | Waste Disposal Vessel              | $\checkmark$ |         | $\checkmark$ |         | $\checkmark$ |         | $\mathbf{\Sigma}$ |       | $\mathbf{\Sigma}$ |        | $\checkmark$ |         | $\mathbf{\Sigma}$ |         | $\checkmark$ |         | $\mathbf{\nabla}$ |         | $\checkmark$ |         | $\checkmark$                     |
| 138 | Water Tanker                       | $\checkmark$ |         | $\checkmark$ |         | $\checkmark$ |         | $\mathbf{\Sigma}$ |       | $\mathbf{\Sigma}$ |        | $\checkmark$ |         | $\mathbf{\Sigma}$ |         | $\checkmark$ |         | $\mathbf{\Sigma}$ |         | $\checkmark$ |         | $\checkmark$                     |
| 139 | Well Stimulation Vessel            | $\checkmark$ |         | $\checkmark$ |         | $\checkmark$ |         | $\mathbf{\Sigma}$ |       | $\mathbf{N}$      |        | $\checkmark$ |         | $\mathbf{\Sigma}$ |         | $\checkmark$ |         | $\mathbf{\Sigma}$ |         | $\checkmark$ |         | $\mathbf{\overline{\mathbf{A}}}$ |
| 140 | Wine Tanker                        | $\checkmark$ |         | $\checkmark$ |         | $\checkmark$ |         | $\checkmark$      |       | $\checkmark$      |        | $\checkmark$ |         | $\checkmark$      |         | $\checkmark$ |         | $\checkmark$      |         | $\checkmark$ |         | $\checkmark$                     |
| 141 | Wood Chips Carrier                 | $\checkmark$ |         | $\checkmark$ |         | $\checkmark$ |         | $\mathbf{\Sigma}$ |       | $\mathbf{\Sigma}$ |        | $\checkmark$ |         | $\mathbf{\Sigma}$ |         | $\checkmark$ |         | $\mathbf{\nabla}$ |         | $\checkmark$ |         | $\checkmark$                     |
| 142 | Work/Maintenance Pontoon, non      |              |         |              |         |              |         |                   |       |                   |        |              |         |                   |         |              |         |                   |         |              |         |                                  |
| 143 | Work/Repair Vessel                 | $\checkmark$ |         |              |         |              |         |                   |       |                   |        |              |         |                   |         |              |         |                   |         |              |         |                                  |
| 144 | Workboat/Barge                     |              |         |              |         |              |         |                   |       |                   |        |              |         |                   |         |              |         |                   |         |              |         |                                  |
| 145 | เรือประมง (Fishing Boat) ทุกประเภท | $\checkmark$ |         |              |         |              |         |                   |       |                   |        |              |         |                   |         |              |         |                   |         |              |         |                                  |

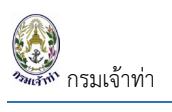

" หรือกดปุ่ม " 💷" เพื่อ

เพิ่มข้อมูลเรือทะเบียนเรือชั่วคราว

### ข้อมูลเรือทะเบียนเรือชั่วคราว

ผู้ใช้สามารถเพิ่มหรือแก้ไขข้อมูลเรือได้โดยการกดปุ่ม " แก้ไขรายละเอียดของเรือ

| จัน/เวลาที่อนุมัติ<br>หลุการอนุมัติ            |                    | нипвінд               |                       |          |   |                   |                 |                           |
|------------------------------------------------|--------------------|-----------------------|-----------------------|----------|---|-------------------|-----------------|---------------------------|
| พลการอนุมัติ                                   |                    |                       |                       |          |   |                   |                 |                           |
|                                                |                    |                       |                       |          |   |                   |                 |                           |
|                                                |                    |                       |                       |          |   |                   |                 |                           |
|                                                |                    |                       |                       |          |   |                   |                 |                           |
| มมูลเรือเรือทะเบียนชั่วคราว                    |                    |                       |                       |          |   |                   |                 |                           |
| RegistryID                                     | เลขทะเบียนเรือ     |                       | ชื่อเรือ (ภาษาอังกฤษ) |          |   |                   | สัญชาติเรือ     |                           |
| 225068                                         |                    | 0                     |                       |          |   | 0                 | เลือก           |                           |
| ะเภทการเดินเรือ<br>ระหว่างประเทศ               | IMO Number         |                       | ชื่อเรือ (ภาษาไทย)    |          |   |                   | ประเภทเรือ      |                           |
| ในประเทศ(เฉพาะเขต)                             | Number 7 digits    |                       |                       | -        |   |                   | labn            |                           |
| เรือไทย (ทะเบียนชั่วคราว)                      | MMSENUMBER         |                       | RUIDLAUUISHWIIDDE     | D<br>D   |   |                   | เลือก           |                           |
| เรอดางบระเทศ(กะเบยนชวคราว)                     | สัญญาณเรียกขาน     |                       | หมายเลขเครื่องยนต์    |          |   |                   | วันที่จดทะเบียน |                           |
| ซังาน Oยกเลิก                                  |                    |                       |                       |          |   |                   | dd/MM/yyyy      |                           |
| หตุผลที่ต้องเพิ่มเรือชั่วคราว                  | จำนวนคนที่รับได้   |                       | ยี่ห้อเครื่องยนต์     |          |   |                   | ปีที่สร้างเรือ  |                           |
|                                                | 0                  |                       |                       |          |   |                   |                 |                           |
|                                                |                    |                       | สาขาที่ออกเลข THReg   | pistryID |   |                   |                 |                           |
|                                                | //                 |                       | เสอก                  |          |   | ~                 |                 |                           |
|                                                |                    |                       |                       |          |   |                   |                 |                           |
| ของเรือ                                        |                    |                       |                       |          |   |                   |                 |                           |
|                                                | ที่อย่             |                       |                       |          |   |                   | ประเทศ          |                           |
|                                                | 0                  |                       |                       |          |   | 0                 | เลือก           |                           |
|                                                |                    |                       |                       |          |   |                   |                 |                           |
|                                                |                    |                       |                       |          |   | //                |                 |                           |
|                                                |                    |                       |                       |          |   |                   |                 |                           |
| าดของเรือ                                      |                    |                       |                       |          |   |                   |                 |                           |
| มยาวของเรือ                                    | ความลึกหรือความสูง | ของเรือ               | _                     | ต้นกรอส  |   |                   | น้ำหนักบรรทุก   |                           |
| 0                                              | IUCIS              |                       | UCS                   |          |   | 🕐 đu              |                 | 0                         |
| onn                                            | ความกว้างสูงสุดของ | เรือ                  |                       | ดับเมต   |   | a ăi              | อัตรากินปาลิก   | 0                         |
| •                                              | 1005               |                       | U locis               |          |   | 0 du              |                 | 0                         |
|                                                |                    |                       |                       |          |   |                   |                 |                           |
| ip Particulars                                 |                    |                       |                       |          |   |                   |                 |                           |
|                                                |                    |                       |                       |          |   |                   |                 |                           |
| Choose file                                    | Browse             |                       |                       |          |   |                   |                 |                           |
|                                                |                    |                       |                       |          |   |                   |                 |                           |
| Jpload                                         |                    |                       |                       |          |   |                   |                 |                           |
|                                                |                    |                       |                       |          |   |                   |                 |                           |
| กาพของเรือ                                     |                    |                       |                       |          |   |                   |                 |                           |
|                                                |                    |                       |                       |          |   |                   |                 |                           |
| นาดไฟล์แบบต้องไม่เกิน 5 MB.<br>Chaosa filo     | Brown              | เรียดดไปด์ ชื่อเวดสาย |                       |          |   |                   |                 |                           |
| Choose me                                      | DIOWSE             | เรยกดูเพล ชอเอกสา:    | 5                     |          |   |                   |                 |                           |
| พีม                                            |                    |                       |                       |          |   |                   |                 |                           |
|                                                |                    |                       |                       |          |   |                   |                 |                           |
|                                                |                    |                       |                       |          |   |                   |                 |                           |
| วมณาตของเรือ                                   |                    |                       |                       |          |   |                   |                 |                           |
|                                                |                    |                       |                       |          |   |                   |                 |                           |
| นุญาต                                          | ×                  | หน่วยงานที่ออกใบอนุญ  | ทต                    |          | ~ | วันที่ออกใบอนุญาต | <i>#</i>        | วันทิหมดอายุ<br>dd/MM/www |
| 1500                                           | •                  | (801                  |                       |          | • | dd/mini yyyy      |                 | daniminyyyyy              |
| - Läon                                         | Browso             | เพิ่ม                 |                       |          |   |                   |                 |                           |
| tāpn<br>nolwāsuudovlukītu 5 MB.<br>Choose file | DIONSE             |                       |                       |          |   |                   |                 |                           |
| Läon<br>nolwieuudooluktu 5 MB.<br>Choose file  | Diowse             |                       |                       |          |   |                   |                 |                           |

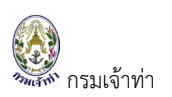

### ข้อมูลเรือไทย

สำหรับเรือไทยบริษัทเรือหรือตัวแทนสายเรือไม่ต้องเพิ่มข้อมูลเรือเพราะระบบดึงข้อมูลมาจากระบบทะเบียนเรือ หากต้องการแก้ไขข้อมูลเรือต้องติดต่อฝ่ายทะเบียนเรือของสำนักงานเจ้าท่าแต่ละสาขา

ในส่วนของเรือไทยบริษัทเรือหรือตัวแทนสายเรือ ทำได้เพียงเพิ่มใบอนุญาตของเรือเท่านั้น โดยการระบุเงื่อนไข อาทิ เลขทะเบียนเรือ ชื่อเรือ ประเภทเรือไทย หรือสัญชาติ และกดปุ่ม "ค้นหา" จะแสดงเรือสัญชาติไทยที่มีในระบบ

| ข้อมูลเรือ                                           |            |          |                 |                |                   |             |                           | เพิ่มข้อมูลเรือย     | มอร์ช เพิ่มข้ | ้อมูลเรือต่างประเท       | ศ เพิ่มข้อมูลเรือเ | ทะเบียนเรือชั่วครา | to 🗘    |
|------------------------------------------------------|------------|----------|-----------------|----------------|-------------------|-------------|---------------------------|----------------------|---------------|--------------------------|--------------------|--------------------|---------|
| เลขทะเบียนเรือ                                       |            |          | ชื่อเรือ<br>พีล | าทัส           |                   | -1          | ประเภทเรือ (ต่าง<br>เลือก | ประเทศ)              | ~             | ประเภทการใช้เรี<br>เลือก | อ                  |                    | ~       |
| IMO Number<br>Number 7 digits<br>Айн 2<br>27 STEINTS | 5          |          | สญช<br>         | เตเรอ<br>เลือก |                   | ~           | สถานะ<br>๏ ใช้งาน ⊖ ยก    | เล็ก                 |               | 🗌 เรือทะเบียนชั่         | ้อคราว             |                    |         |
|                                                      | การอนุมัติ | สถานะ    | เลขทะเบียนเรือ  | IMO No.        | ชื่อเรือ(ภาษาไทย) | ชื่อเรือ(ภา | ษาอังกฤษ)                 | ประเภทเรือต่างประเทศ | ประเภทก       | ารใช้เรือ                | สัญชาติเรือ        | L.O.A.(M)          | ประวัติ |
| uñ <b>l</b> i 3                                      | 0          | ใช้งาน 🗸 | 470002686       | 9111503        | พีลาทัส 33        | PILATUS     | 33                        |                      | บรรทุกก็      | าชเหลว                   |                    | 69.3               |         |
| แก้ไข                                                | 0          | ใช้งาน 🗸 | 570002255       | 8915079        | พีลาทัส 35        | PILATUS     | 35                        |                      | บรรทุกก็      | าชเหลว                   |                    | 62.01              |         |
| แก้ไข                                                | 0          | ใช้งาน 🗸 | 630000573       | 9078660        | พีลาทัส 40        | PILATUS     | 40                        |                      | บรรทุกก็      | าชเหลว                   |                    | 65.1               |         |
| แก้ไข                                                | 0          | ใช้งาน 🗸 | 620001373       | 9157583        | พีลาทัส 54        | Pilatus 5   | 4                         |                      | บรรทุกก็      | าชเหลว                   |                    | 64.9               |         |

คลิกที่ปุ่ม " แก้ไข " เพื่อเพิ่มเติมใบอนุญาตของเรือหรือดูข้อมูลเรือไทย

| อนุมัติโดย<br>วัน/เวลาที่อนุมัติ<br>ผลการอนุมัติ |                                                                                                    | หมายเหตุ เปลี่ยนแลมที่ใบ ตร<br>อายุเจาก(14/05/2<br>อายุเจาก(14/05/2 | จากเดิ3-09-2147)เป็นเดิ4-09-0247)แปล่ยนคงวันที่ ตร. จากเ30/06/28<br>ธรณไปแรว/0/2564), ต่ออายู่ในอยุญาตให้เรือเล่นใหม่ เปลี่ยนวันอยุญาตให้<br>664เป็นเร2/10/2564). | ร3)เป็น(11/05/2564),เป<br>ใช้เรือ:จาก(01/07/256 | ซึ่ยมวันที่ ตร.หมด<br>3เป็นทางวร/25641.เปลี่ยนวันหมด                        |
|--------------------------------------------------|----------------------------------------------------------------------------------------------------|---------------------------------------------------------------------|----------------------------------------------------------------------------------------------------|-------------------------------------------------|-----------------------------------------------------------------------------|
| ข้อมูลเรือไทย                                    |                                                                                                    |                                                                     |                                                                                                    |                                                 |                                                                             |
| ประเภทการเดินเรือ                                | <ul> <li>ระหว่างประเทศ</li> </ul>                                                                                                    | เลขที่ใบตรวจเรือล่าสุด                                              | 64-09-0247                                                                                                    | ผู้ควบคุมเรื                                    | a                                                                           |
| to the true                                      | แประเทศ(เฉพาะเขต)     จัดเดิมสะเลียง     การสะเลียง     การสะเลียง      การสะเลียง     การสะเลียง | วันที่ใบตรวจเรือ                                                    | 11/05/2021                                                                                                    | ປອ ບອຍຮັ                                        | ວໃນ້ຕົ້າວວ່າ ເດຍເຮົວບວນຮົວເດີນໃນປະບຸດສາມາດນັ້ນດີນ 1600 ດັບຄະວສ              |
| ชอเรอ (เทย)                                      | wana 33                                                                                                    | วันที่ใบตรวจเรือหมดอายุ                                             | 12/10/2021                                                                                                    | ula dupa                                        | ไม่สำนาก และรองอาจระแก้สิมนั้นพิเศษ                                         |
| ม้อเรือ (อังกฤษ)                                 | PILATUS 33                                                                                                    | เมืองท่าขึ้นทะเบียน                                                 | กรุงเทพมหานคร                                                                                                    | or clark                                        |                                                                             |
| เลขทะเบียนเรือ                                   | 470002686                                                                                                    | วันที่จดทะเบียนเรือ                                                 | 16/08/2004                                                                                                    |                                                 |                                                                             |
| IMO Number                                       | 9111503                                                                                                    | เขตการเดินเรือ                                                      | สำน้ำ และทะเสระหว่างจังหวัดตราดกับจังหวัดนราธิวาส                                                                                                    | เจ้าของเรือ                                     |                                                                             |
| สัญญาณเรียกขาน                                   | HSB3199                                                                                                    |                                                                     |                                                                                                    |                                                 |                                                                             |
| ประเภทเรือ                                       | เรือกลเดินทะเลเฉพาะเขต                                                                                                    | ข้อมูลจำนวนคนที่รับได้                                              |                                                                                                    | ชื่อ-                                           | บริษัท พีลาทัส มารีน จำกัด                                                  |
| ประเภทการใช้เรือ                                 | บรรทุกกำชเหลว                                                                                                    | สำนวนผู้โดยสาร                                                      | 0                                                                                                    | ที่อย่                                          | เสขที่ 84/1-1 อาคาระไมเพลส แกรมก์ เลอ อาแด็งน์ ชั้น 1-4 ชอยพหลโยธิน 37 แขวง |
| วันอนุญาตให้ใช้เรือ                              | 11/05/2021                                                                                                    | สำนานคนประสำเร็จ                                                    | 14                                                                                                    |                                                 | ลาดยาว เขตอตุจักร กรุงเทพมหานคร                                             |
| วันหมดอายุ                                       | 12/10/2021                                                                                                    |                                                                     |                                                                                                    |                                                 |                                                                             |
| ในสำคัญรับรองการตรวจเรือ                         | View                                                                                                    |                                                                     |                                                                                                    |                                                 |                                                                             |
| ในอนุญาตใช้เรือ                                  | View                                                                                                    |                                                                     |                                                                                                    | รายละเอียด                                      | าเครื่องยนต์                                                                |
|                                                  |                                                                                                    |                                                                     |                                                                                                    | หมายเลขเ                                        | ครื่องยนต์                                                                  |
|                                                  |                                                                                                    |                                                                     |                                                                                                    | ยี่ห้อเครื่อง                                   | นยนต์ ไดอักส                                                                |

| อ้างอิงข้อมล                                                                                                    | าเรือเดิมก่อมเปลี่ยนสัณชาติ                                                                                                    |                               |                       |                                                         |      |                                                                                                    |                                                                                                    |                                                                                                    |                                                                                                    |                                                                                                    |                                                                                 |
|----------------------------------------------------------------------------------------------------|----------------------------------------------------------------------------------------------------|-------------------------------|-----------------------|---------------------------------------------------------|------|----------------------------------------------------------------------------------------------------|----------------------------------------------------------------------------------------------------|----------------------------------------------------------------------------------------------------|----------------------------------------------------------------------------------------------------|----------------------------------------------------------------------------------------------------|---------------------------------------------------------------------------------|
| มเลี้ยมสังเชาติวาจ                                                                                                    | , solar of the second second                                                                                                    |                               |                       |                                                         |      |                                                                                                    |                                                                                                    |                                                                                                    |                                                                                                    |                                                                                                    |                                                                                 |
| <ul> <li>เรือต่างประเทศ เ</li> </ul>                                                                                                    | เป็น เรือไทย                                                                                                    |                               |                       |                                                         |      |                                                                                                    |                                                                                                    |                                                                                                    |                                                                                                    |                                                                                                    |                                                                                 |
| 🔾 เรือไทย (ทะเบียน                                                                                                    | นเรือชั่วคราว) เป็น เรือไทย                                                                                                    |                               |                       |                                                         |      |                                                                                                    |                                                                                                    |                                                                                                    |                                                                                                    |                                                                                                    |                                                                                 |
|                                                                                                    |                                                                                                    |                               |                       |                                                         |      |                                                                                                    |                                                                                                    |                                                                                                    |                                                                                                    |                                                                                                    |                                                                                 |
| ขนาดของเรือ                                                                                                    |                                                                                                    |                               |                       |                                                         |      |                                                                                                    |                                                                                                    |                                                                                                    |                                                                                                    |                                                                                                    |                                                                                 |
| ความยาวของเรือ                                                                                                    |                                                                                                    |                               | ความลึกหรือความสูงช   | องเรือ                                                  |      | ตันกรอส                                                                                                    |                                                                                                    |                                                                                                    | น้ำหนักบรรทุก                                                                                                    |                                                                                                    |                                                                                 |
| 69.3                                                                                                    |                                                                                                    | เมตร                          | 5.2                   |                                                         | เมตร | 1413                                                                                                    |                                                                                                    | đu                                                                                                    | 0                                                                                                    |                                                                                                    | ตับ                                                                             |
| ยาวฉาก                                                                                                    |                                                                                                    |                               | ความกว้างสูงสุดของเรื | 5                                                       |      | ดันเนต                                                                                                    |                                                                                                    |                                                                                                    | อัตรากินน้ำลึก                                                                                                    |                                                                                                    |                                                                                 |
| 12.2                                                                                                    |                                                                                                    | เมตร                          | 65                    |                                                         | เมตร | 424                                                                                                    |                                                                                                    | đu                                                                                                    | 0                                                                                                    |                                                                                                    | เมตร                                                                            |
| ·                                                                                                    |                                                                                                    |                               |                       |                                                         |      |                                                                                                    |                                                                                                    |                                                                                                    |                                                                                                    |                                                                                                    |                                                                                 |
| Shin Particula                                                                                                    | ars                                                                                                    |                               |                       |                                                         |      |                                                                                                    |                                                                                                    |                                                                                                    |                                                                                                    |                                                                                                    |                                                                                 |
| Shiprarteau                                                                                                    |                                                                                                    |                               |                       |                                                         |      |                                                                                                    |                                                                                                    |                                                                                                    |                                                                                                    |                                                                                                    |                                                                                 |
| 20210908_062                                                                                                    | 2027628 shipParticularing                                                                                                    |                               | Browse                | ดไฟล์ ลบ                                                |      |                                                                                                    |                                                                                                    |                                                                                                    |                                                                                                    |                                                                                                    |                                                                                 |
|                                                                                                    | j+5                                                                                                    |                               |                       |                                                         |      |                                                                                                    |                                                                                                    |                                                                                                    |                                                                                                    |                                                                                                    |                                                                                 |
|                                                                                                    |                                                                                                    |                               |                       |                                                         |      |                                                                                                    |                                                                                                    |                                                                                                    |                                                                                                    |                                                                                                    |                                                                                 |
| รูปภาพของเรือ                                                                                                    | 0                                                                                                    |                               |                       |                                                         |      |                                                                                                    |                                                                                                    |                                                                                                    |                                                                                                    |                                                                                                    |                                                                                 |
| ານດຸດໄຟລ໌ແມເດີອງໄປເຮັນ                                                                                                    | u 5 MB                                                                                                    |                               |                       |                                                         |      |                                                                                                    |                                                                                                    |                                                                                                    |                                                                                                    |                                                                                                    |                                                                                 |
| Choose file                                                                                                    |                                                                                                    |                               | Browse                | เรียกดูไฟล์ ชื่อเอกสาร                                  |      |                                                                                                    |                                                                                                    |                                                                                                    |                                                                                                    |                                                                                                    |                                                                                 |
| ( under )                                                                                                    |                                                                                                    |                               |                       |                                                         |      |                                                                                                    |                                                                                                    |                                                                                                    |                                                                                                    |                                                                                                    |                                                                                 |
| two                                                                                                    |                                                                                                    |                               |                       |                                                         |      |                                                                                                    |                                                                                                    |                                                                                                    |                                                                                                    |                                                                                                    |                                                                                 |
|                                                                                                    |                                                                                                    |                               |                       |                                                         |      |                                                                                                    |                                                                                                    |                                                                                                    |                                                                                                    |                                                                                                    |                                                                                 |
| 1                                                                                                    |                                                                                                    |                               |                       |                                                         |      |                                                                                                    |                                                                                                    |                                                                                                    |                                                                                                    |                                                                                                    |                                                                                 |
|                                                                                                    |                                                                                                    |                               |                       |                                                         |      |                                                                                                    |                                                                                                    |                                                                                                    |                                                                                                    |                                                                                                    |                                                                                 |
| ใบอนุญาตของเ                                                                                                    | เรือ                                                                                                    |                               |                       |                                                         |      |                                                                                                    |                                                                                                    |                                                                                                    |                                                                                                    |                                                                                                    |                                                                                 |
| ใบอนุญาตของเ<br>ใบอนุญาต                                                                                                    | เรือ                                                                                                    |                               |                       | หน่วยงานที่ออกใบอนุญาต                                  |      |                                                                                                    |                                                                                                    | วันที่ออกใบอนุญาต                                                                                                    |                                                                                                    | วันที่หมดอายุ                                                                                            |                                                                                 |
| ใบอนุญาตของเ<br>ใบอนุญาต<br>เสอก                                                                                                    | เรือ                                                                                                    |                               | ~                     | หน่วยงานที่ออกใบอนุญาต<br>เลือก                         |      |                                                                                                    | ~                                                                                                    | วันที่ออกใบอนุญาต<br>dd/MM/yyyy                                                                                                    |                                                                                                    | วันที่หมดอายุ<br>dd/MM/yyyy                                                                              | 節                                                                               |
| ใบอนุญาต<br>ใบอนุญาต<br>เลือก<br>ขนาดไฟล์แนนต้องไม่เกิด<br>Choose file                                                                                                    | 150<br>w 5 MD.                                                                                                    |                               | <b>↓</b><br>Browse    | หน่วยงานที่ออกใบอนุญาต<br>เลียก<br>เพิ่ม                |      |                                                                                                    | ~                                                                                                    | วันที่ออกใบอนุญาต<br>dd/MM/yyyy                                                                                                    | 8                                                                                                    | วันที่ผมดอายุ<br>dd/MM/yyyy                                                                              | ŝ                                                                               |
| <mark>ໃບວບຸຄຸງາຕບວນເ</mark><br>ໃນວບຸຄຸງາຕ<br>ເສັຍກ<br>ຍເກດໄຟຄົສແມຕ້ອງໄປທະ<br>Choose file                                                                                                    | ι <b>50</b><br>υ 5 HB.                                                                                                    |                               | Browse                | หน่วยงานที่ออกใบอนุญาต<br>เสียก<br>เฟน                  |      |                                                                                                    | ~                                                                                                    | วันที่ออกใบอนุญาต<br>dd/MM/yyyyy                                                                                                    | 8                                                                                                    | วันที่หมดอายุ<br>dd/MM/yyyy                                                                              | ŝ                                                                               |
| ใบอนุญาตของเ<br>ในอนุญาต<br>เลือก<br>ขนาดไฟอัฒนต้องไปเกิง<br>Choose file                                                                                                    | 150<br>us HM.<br>Naquuna                                                                                                    |                               | <b>∨</b><br>Browse    | หม่วยงามที่ออกใบอนุญาต<br>เสียก<br>เสีย                 |      | วันที่ออกใบอนุณาต                                                                                                    | <ul> <li>✓</li> <li>Зићногод</li> </ul>                                                                                                    | วันที่ออกใบอนุญาต<br>dd/MM/yyyy<br>หน่วยงานที่ออกใบอนุ                                                                                                    | a a a a a a a a a a a a a a a a a a a                                                                                                    | วันที่หมดอายุ<br>dd/MM/yyyy<br>เรียกดูไฟล์                                                               | 8                                                                               |
| <b>ใบอนุญาตของเ</b><br>ในอนุญาต<br>เสียก<br>จะกอให้คือมน์ส่งอไม่กร<br>Choose file<br>แก้ใบ                                                                                                    | tšo<br>us s HR.<br>Nakytvna<br>Ship Registry (luri-tibulša)                                                                                                    |                               | Browse                | หม่วยงานที่ออกใบอนุญาต<br>เสียก<br>เพิ่ม                |      | วันที่ออกในอนุณาต<br>16/08/2548                                                                                                    | <ul> <li>&gt;<br/>รับที่หมดอายุ</li> </ul>                                                                                                    | วันที่ออกใบอนุญาต<br>dd/MM/yyyy<br>หน่วยงานที่ออกใบอนุ<br>TG                                                                                                    | שוע                                                                                                    | วันที่หมงอายุ<br>dd/MWyyyy<br><b>เรียกตูไฟล์</b><br>View                                                 | 8                                                                               |
| <mark>ໃບອນຸດູງາດນອວເ</mark><br>ໃນອນຸດູງາດ<br>ເສັດາ<br>ແກດໃຫ້ຄົນແຕ້ສະຍໃນກາ<br>Choose file<br>ແກ້ໃນ                                                                                                    | t50<br>In 5 HB.<br>Navyuva<br>Ship Registry (JunuCout50)<br>Careo Shio Safety Construction Certificat                                                                                                    | e                             | Browse                | หม่วยงานที่ออกใบอนุกุภต<br>เสอก<br>เพิ่ม                |      | 3นที่ออกในอยู่หมาด<br>16/08/2548                                                                                                    | ✓<br>รินที่หมดอายุ<br>12/00.0001                                                                                                    | รับที่ออกใบอนุญาต<br>dd/MM/yyyyy<br>หน่วยงานที่ออกใบอนุ<br>TG                                                                                                    | and a second second sec | Suńkuoszą<br>dd/MUyyyy<br><b>iśungiwä</b><br>View<br>View                                                | 8                                                                               |
| ໃນອນຸດູາດາຍອວມ<br>ໃນອນຸດູາດ<br>ເລືອກ<br>ແກວໃຫ້ຄົຍແຮ້ອະບິນກະ<br>Choose file<br>ແກ້ໄນ<br>ແກ້ໄນ                                                                                                    | tSD<br>us sine.<br>Ship Registry (UntilDoutSp)<br>Cargo Ship Safety Construction Certificate                                                                                                    | e                             | ♥<br>Browse           | หม่วยงามที่ออกใบอนุญาต<br>เสีย<br>เส็น                  |      | วันที่ออกในอยู่หมาด<br>16/08/2548<br>11/10/2560                                                                                               | <ul> <li>3นที่หมดอายุ</li> <li>12/10/2021</li> </ul>                                                                                                    | วันที่ออกใบอนุญาต<br>dd/NM/yyyyy<br>HUวยงานที่ออกใบอนุ<br>TG<br>TG                                                                                                    | NDG NDG                                                                                                    | Suńkucaną<br>dd/MMyyyyy<br>tśonątwá<br>View<br>View                                                      | au                                                                              |
| Luay(n)na<br>Luay(n)n<br>- ulan<br>unnikissudoblan<br>Chose file<br>artiu<br>artiu<br>artiu                                                                                                    | tSo<br>v s via.<br>Nuyunno<br>Ship Registry (lunsiGeuSo)<br>Cargo Ship Safety Construction Certificate<br>Cargo Ship Safety Equipment Certificate                                                                                                    | ē                             | Browse                | หม่วยงานที่ออกใบอนุญาต<br>เสียา<br>เสีย                 |      | 3urlaanluaqruna<br>16/08/2548<br>11/10/2560<br>11/10/2560                                                                                     | ✓<br>3ufHuceng<br>12/10/2021<br>12/10/2021                                                                                                    | Surfaaniluayeyyn<br>ddineuryyyy<br>Hobeururfaaniluay<br>TG<br>TG<br>TG                                                                                                    | a a                                                                                                    | SuriHucarq<br>dd/MM/yyyy<br>tdg/MM/yyyy<br>View<br>View<br>View                                          | au<br>au<br>au                                                                  |
| LUDU(N) CUDU<br>LUDU(N) C<br>- 18n<br>workissedoublen<br>Choose file<br>antio<br>antio<br>antio                                                                                                    | ISD Usymma<br>Ship Registry (Uni-UsuSa)<br>Cargo Ship Safety Equipment Certificate<br>Cargo Ship Safety Equipment Certificate                                                                                                    | e                             | Browse                | หม่วยงานที่ออกใบอนุญาต<br>เสียา<br>เสีย                 |      | 3ufbaniluayuna<br>16/08/2548<br>11/10/2560<br>11/10/2560                                                                                      | ₹<br>30fHuCang<br>12/10/2021<br>12/10/2021                                                                                                    | Surfaanluayynyn<br>admenyyyy<br>Hubesnurfaanluayy<br>TG<br>TG<br>TG<br>TG                                                                                                    | un a                                                                                                    | Sufikucaną<br>danotyjyy<br>islangiwis<br>View<br>View<br>View                                            | au<br>au<br>au                                                                  |
| Lucy(n)nd Uosynno<br>- uten<br>sundersissadoublen<br>Choose file<br>artiu<br>artiu<br>artiu<br>artiu<br>artiu                                                                                                    | tSD Useyuna Useyuna Useyuna Ship Registry (UnitGeuSo) Cargo Ship Safety Construction Certificate Cargo Ship Safety Equipment Certificate Cargo Ship Safety Radio Certificate                                                                                                    | e                             | Browse                | หม่วยงานที่ออกใบอนุกาต<br>เลือก<br>เพีย                 |      | 3ufoonluoyaaa<br>16/08/2548<br>11/10/2560<br>11/10/2560<br>11/10/2560                                                                         | Sufrucerq<br>12/10/2021<br>12/10/2021<br>12/10/2021                                                                                                    | วันที่ออกใบอนุญาต<br>ส่งภาพปางราว<br>หม่วยงานที่ออกใบอนุ<br>TG<br>TG<br>TG                                                                                                    | NO NO                                                                                                    | Sufrikuconą<br>dd/MMyyyy<br>Sisroglwki<br>View<br>View<br>View<br>View                                   | au<br>au<br>au<br>au<br>au                                                      |
| Lucy(n)n Cuoy<br>Lucy(n)n<br>iden<br>wroteleiseesbolden<br>Choose file<br>artio<br>artio<br>artio<br>artio<br>artio<br>artio                                                                                                    | tSD                                                                                                    | e                             | Browse                | หม่วยงานที่ออกใบอนุญาต<br>เสียก<br>เพิ่ม                |      | 3ufleeniluotinno<br>16/08/2549<br>11/10/2560<br>11/10/2560<br>11/10/2560<br>09/10/2019                                                        | <ul> <li>Sufinucente</li> <li>12/10/2021</li> <li>12/10/2021</li> <li>12/10/2021</li> <li>12/10/2021</li> <li>12/10/2021</li> </ul>                                                                                                    | Surfaaniwayayya<br>admatryyyy<br>Hobernunkaaniway<br>TG<br>TG<br>TG<br>TG<br>TG<br>TG                                                                                                    | VIO I                                                                                                    | Suff-ucong<br>dd/Rel/yyyy<br>Stengtwiki<br>View<br>View<br>View<br>View<br>View                          | a<br>au<br>au<br>au<br>au<br>au<br>au                                           |
| Lucy(n)n Cucy<br>Lucy(n)n<br>- Liten<br>undefinedebilen<br>Chose file<br>antio<br>antio<br>antio<br>antio<br>antio<br>antio                                                                                                    | tSD USING USING US | e<br>tificate (IQ             | Erowse<br>PP)         | หม่วยงานที่ออกใบอนุญาต<br>เสีย<br>เสีย                  |      | 3urlaanluauruna<br>16/08/2549<br>11/10/2560<br>11/10/2560<br>09/10/2019                                                                       | Surfisucente<br>12/10/2021<br>12/10/2021<br>12/10/2021<br>12/10/2021<br>12/10/2021                                                                                                    | Surfaonluay(n)na<br>aonad/yyyy<br>Hobesnurfaonluay<br>TG<br>TG<br>TG<br>TG<br>TG<br>TG<br>TG                                                                                                    | <b>0</b>                                                                                                    | Suff-uccare<br>dd/NM/yyyy<br>SilengW&<br>View<br>View<br>View<br>View<br>View<br>View                    | au<br>au<br>au<br>au<br>au<br>au<br>au<br>au                                    |
| LUDU(IN) CLOSE (LUDU)<br>LUDU(IN) CLOSE (LUDU)<br>undefisionationalistic<br>Choose file<br>unito<br>unito<br>unito<br>unito<br>unito<br>unito                                                                                                    | LSD Usupuno<br>Ship Registry (lum: GoluSD)<br>Ship Registry (lum: GoluSD)<br>Cargo Ship Safety Construction Certificate<br>Cargo Ship Safety Radio Certificate<br>Cargo Ship Safety Radio Certificate<br>International Load Line Certificate                                                                                                    | e<br>tificate (IO             | Browse  PP)           | หม่วยงานที่ออกใบอนุญาต<br>เสียา<br>เสม                  |      | 3ufaanluaquna<br>16/08/2548<br>11/10/2560<br>11/10/2560<br>09/10/2560<br>09/10/2019                                                           | Surfi-sucent<br>12/10/2021<br>12/10/2021<br>12/10/2021<br>12/10/2021<br>12/10/2021                                                                                                    | Surfaonluau(n)na<br>admiti/yyyy<br>Habeunurfaonluau<br>TG<br>TG<br>TG<br>TG<br>TG                                                                                                    | una .                                                                                                    | Suff-woore<br>ddf/MM/yyyy<br>SongWill<br>View<br>View<br>View<br>View<br>View<br>View<br>View            | ۵<br>۵<br>۵<br>۵<br>۵<br>۵<br>۵<br>۵<br>۵<br>۵                                  |
| LUQUALANCION<br>LUQUAN<br>- LIBAR<br>watchestandoublin<br>Choose file<br>artio<br>artio<br>artio<br>artio<br>artio<br>artio<br>artio<br>artio                                                                                                    | LSD UNIQUE OF CONTRUCTION CONTRUCTION CONTRUCTICONTRUCTICON CONTRUCTICON CONTRUCTICONTRUCTICON CONTRUC | e<br>tificate (IC)            | PP)                   | Hน่วยงานที่ออกใบอนุญาต<br>เสียา<br>เสม                  |      | 3ufbanluayuna<br>16/08/2548<br>11/10/2560<br>11/10/2560<br>09/10/2560<br>09/10/2019<br>09/10/2019                                             | ✓<br>3urhunoang<br>12/10/2021<br>12/10/2021<br>12/10/2021<br>12/10/2021<br>12/10/2021                                                                                                    | Surfacentuaqunna<br>administry<br>Hubeshurfacentuaqu<br>TG<br>TG<br>TG<br>TG<br>TG<br>TG<br>TG                                                                                                    | a)<br>Via                                                                                                    | Suffwoore<br>edneu(yyyy<br>slanglwii<br>View<br>View<br>View<br>View<br>View<br>View<br>View             | au<br>au<br>au<br>au<br>au<br>au<br>au<br>au<br>au<br>au                        |
| LUQUALANCUDON                                                                                                    | tSD                                                                                                    | e<br>tificate (IO             | PP)                   | Hu่วยงานที่ออกใบอนุกาณ<br>เรียก<br>เฟน                  |      | 3ufaanluayuna<br>16/08/2548<br>11/10/2560<br>11/10/2560<br>09/10/2019<br>09/10/2019<br>04/10/2556                                             | ✓<br>3/ufHuGente<br>12/10/2021<br>12/10/2021<br>12/10/2021<br>12/10/2021<br>12/10/2021<br>12/10/2021<br>12/10/2021                                                                                                    | Surfaonluoquinoa<br>adminiyyyyy<br>назыялигааллаар<br>тб<br>тб<br>тб<br>тб<br>тб<br>тб<br>тб<br>тб                                                                                                    | NUG                                                                                                    | Sufikuconą<br>danoścysy<br>Sengiwś<br>View<br>View<br>View<br>View<br>View<br>View<br>View               |                                                                                 |
| LUDURUNCUDU<br>LUDURUNC<br>                                                                                                    | tSD                                                                                                    | e<br>tificate (IC             | PP)                   | หม่วยงานที่ออกใบอนุกุภด<br>เลือก<br>เฟื่ม               |      | 3u/ban/uaquona<br>16/08/2548<br>11/10/2560<br>11/10/2560<br>11/10/2560<br>09/10/2019<br>09/10/2019<br>04/01/2555<br>11/105/2021               | <ul> <li>✓</li> <li>✓</li></ul>                                                                                                    | зиполицира<br>dat/MU/yyyy<br>на/жила/лам/иону<br>тб<br>тб<br>тб<br>тб<br>тб<br>тб<br>тб<br>тб<br>тб<br>тб<br>тб                                                                                                    | VPG                                                                                                    | Suff-ucong<br>ddf840yyyy<br>Gdf840yyyy<br>View<br>View<br>View<br>View<br>View<br>View<br>View<br>View   |                                                                                 |
| Lucyonon view of the second second se |                                                                                                    | e<br>tificate (IC             | PP)                   | Hibeonufiaanในอนุญาต<br>เสอ<br>เสม                      |      | 3ufaanluaquuna<br>16/08/2549<br>11/10/2560<br>11/10/2560<br>09/10/2019<br>09/10/2019<br>04/10/2555<br>11/105/2021                             | Surhuoang<br>12/10/2021<br>12/10/2021<br>12/10/2021<br>12/10/2021<br>12/10/2021<br>12/10/2021<br>12/10/2021                                                                                                    | Surface/luce/runa<br>desheat/yyyy<br>TG<br>TG<br>TG<br>TG<br>TG<br>TG<br>TG<br>TG<br>TG<br>TG<br>TG<br>TG<br>TG                                                                                                    | <b>N</b> 0                                                                                                    | Suffwoorte<br>dd/NM/yyyy<br>SeengWill<br>View<br>View<br>View<br>View<br>View<br>View<br>View<br>View    | 80<br>80<br>80<br>80<br>80<br>80<br>80<br>80<br>80<br>80<br>80<br>80<br>80<br>8 |
| Lucy(n)n (Uoy)n<br>- Lien<br>undefinedebility<br>Chose file<br>antio<br>antio<br>antio<br>antio<br>antio<br>antio<br>antio<br>antio<br>antio<br>antio                                                                                                    | Listen         Natyruna           Ship Registry (Untri/Giu/Sa)         Ship Registry (Untri/Giu/Sa)           Cargo Ship Safety Construction Certificate         Cargo Ship Safety Radio Certificate           Cargo Ship Safety Radio Certificate         International Load Line Certificate           International I. Call Line Certificate         International Class Certificate           Minimum Safe Manning Certificate         Ship Incerse (Manning Certificate           Ship Incerse (Manning Certificate         Certificate of survey (Nuthifing/Suspamsors)                                                                                                    | e<br>tificate (IO<br>scotáa)  | PP)                   | หม่วยงานที่ออกใบอนุกม<br>เสด<br>เช่น                    |      | 3ufaanluaquuna<br>16/08/2548<br>11/10/2560<br>11/10/2560<br>09/10/2560<br>09/10/2019<br>04/01/2555<br>11/05/2021                              | Surfi-sucemp     Surfi-sucemp     Iz/10/2021     Iz/10/2021 | Surfaonluaqunna<br>denheliyyyy<br>TG<br>TG<br>TG<br>TG<br>TG<br>TG<br>TG<br>TG<br>TG<br>TG<br>TG                                                                                                    | <b>1</b> 0                                                                                                    | Suthuncare<br>ddfl8M/yyyy<br>Gdfl8M/yyyy<br>View<br>View<br>View<br>View<br>View<br>View<br>View<br>View |                                                                                 |
| LUQUALUATION                                                                                                    | LSD         Usupuno           Ship Registry (lum-UsuLSD)         Ship Registry (lum-UsuLSD)           Cargo Ship Safety Radio Certificate         Cargo Ship Safety Radio Certificate           International Load Line Certificate         International Cla Pollution Prevention Certificate           Minimum Safe Manning Certificate         Ship International Cla Pollution Prevention Certificate           Ship International Cla Pollution Prevention Certificate         Certificate of survey (ludhifugUsDomSos                                                                                                    | e<br>tificate (IO<br>530(Ša)  | CP)                   | Hijosonufiaanใuou(ม)H<br>เสด<br>เสม                     |      | 3ufaanluaquuna<br>16/08/2548<br>11/10/2560<br>11/10/2560<br>09/10/2560<br>09/10/2550<br>09/10/2019<br>04/101/2555<br>11/105/2021              | ✓<br>Surknuoeng<br>12/10/2021<br>12/10/2021<br>12/10/2021<br>12/10/2021<br>12/10/2021<br>12/10/2021                                                                                                    | Билириило<br>Вилирило<br>Вилиниуууу<br>Салмиуууу<br>Салмиуууу<br>Салмиу<br>Салми<br>Салми<br>Салми<br>Салми<br>Салми<br>Салми<br>Салми<br>Салми<br>Салмиу<br>Салмиу<br>Салмиуууу<br>Салмиу<br>Салмиуууу<br>Салмиуууу<br>Салмиуууу<br>Салмиу<br>Салмиууууу<br>Салмиу<br>Салмиу<br>Салми<br>Салмиуууу<br>Салми<br>Салмиу<br>Салми<br>Салми<br>С<br>С<br>С<br>С<br>С<br>С<br>С<br>С<br>С<br>С<br>С<br>С<br>С<br>С<br>С<br>С<br>С<br>С<br>С | una .                                                                                                    | Suffwoore<br>ednestyyy<br>SongWil<br>View<br>View<br>View<br>View<br>View<br>View<br>View<br>View        | au<br>au<br>au<br>au<br>au<br>au<br>au<br>au<br>au<br>au<br>au<br>au            |
| LUQUALING CURAN<br>LUQUALING<br>                                                                                                    | tSP                                                                                                    | e<br>tificate (10<br>ssoci5o) | Erowse<br>DPD         | <ul> <li>- เสด</li> <li>- เสด</li> <li>- เสด</li> </ul> |      | 3ufbanilusyuna<br>16/08/2548<br>11/10/2560<br>11/10/2560<br>11/10/2560<br>09/10/2019<br>09/10/2019<br>09/10/2019<br>04/10/2555<br>11/105/2021 | ✓<br>Sufrucent<br>12/10/2021<br>12/10/2021<br>12/10/2021<br>12/10/2021<br>12/10/2021                                                                                                    | асплучилости<br>асплучилости<br>аспличину<br>аспличини<br>аспличини<br>аспли<br>аспли<br>аспли<br>аспли<br>аспли<br>аспли<br>аспли<br>аспли<br>аспли<br>аспли                                                                                                    | NO NO                                                                                                    | Suffwoore<br>ednot/yyy<br>Song/wii<br>View<br>View<br>View<br>View<br>View<br>View<br>View<br>V          | au<br>au<br>au<br>au<br>au<br>au<br>au<br>au<br>au<br>au<br>au<br>au<br>au      |

### เอกสารใบอนุญาตของเรือไทย

ระบบบังคับแนบเอกสาร ดังนี้

กรบเจ้าท่า

- 1. Ship Registry (ใบทะเบียนเรือ) >>เรือไทยทุกลำต้องแนบ
- 2. Ship license (ใบอนุญาตใช้เรือ) >>เรือไทยทุกลำต้องแนบ
- 3. Certificate of survey (ใบสำคัญรับรองการตรวจเรือ) >>เรือไทยทุกลำต้องแนบ
- 4. และ International Load Line Certificate (แนบเอกสารนี้แบบมีเงื่อนไข)

ตามข้อ 4 การแนบเอกสาร International Load Line Certificate ในส่วนของระบบบริหารจัดการข้อมูลเรือ ปัจจุบันระบบบังคับแนบเอกสารดังกล่าวสำหรับเรือสัญชาติไทย โดยมีเงื่อนไขดังนี้

#### <u>ประเภทเรือ</u>

- 🛠 เรือกลเดินทะเลระหว่างประเทศ
- 🔹 เรือกลเดินทะเลใกล้ฝั่ง
- 🛠 เรือกลเดินทะเลเฉพาะเขตและเดินชายแดน
- 💠 เรือเดินทะเลที่มิใช่เรือกลและเดินชายแดน

<u>และ</u> ความยาวเรือ ตั้งแต่ 24 เมตรขึ้นไป

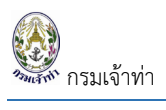

ตามภาพด้านล่าง แสดงถึงขั้นตอนที่ระบบบังคับแนบเอกสาร International Load Line Certificate เรือมีประเภท การใช้ตามที่แจ้งไว้ข้างต้น

| ข้อมูลเรือไทย            |                           |                         |        |
|--------------------------|---------------------------|-------------------------|--------|
| ประเภทการเดินเรือ        | 🔿 ระหว่างประเทศ           | เลขที่ใบตรวจเรือล่าสุด  | 64-09  |
|                          | ในประเทศ(เฉพาะเขต)        | วันที่ใบตรวจเรือ        | 27/08  |
| ชื่อเรือ (ไทย)           | ลีโอ สตาร์                | วันที่ใบตรวจเรือหมดอายุ | 25/04  |
| ชื่อเรือ (อังกฤษ)        | LEO STAR                  | เมืองท่าขึ้นทะเบียน     | กรุงเท |
| เลขทะเบียนเรือ           | 580002273                 | วันที่จดทะเบียนเรือ     | 13/10/ |
| IMO Number               | 9058907                   | เขตการเดินเรือ          | ຕາມແຜ  |
| สัญญาณเรียกขาน           | HSB 5366                  |                         |        |
| ประเภทเรือ               | เรือกลเดินทะเลใกล้ฝั่ง    | ข้อมูลจำนวนคนที่รับได้  |        |
| ประเภทการใช้เรือ         | บรรทุกน้ำมันเพื่อการประมง | จำนวนผ้โดยสาร           |        |
| วันอนุญาตให้ใช้เรือ      | 26/04/2021                | ว้านวนจุนประวัญรีว      |        |
| วันหมดอายุ               | 25/04/2022                | 010301005-0138          |        |
| ใบสำคัญรับรองการตรวจเรือ | View                      |                         |        |
| ใบอนณาตใช้เรือ           | View                      |                         |        |

### และความยาวของเรือตั้งแต่ 24 เมตรขึ้นไป

| 🔮 SW@MD                              | ื่อไทย<br>อคราว) เป็น เรือไทย | J                         |      |         |     |
|--------------------------------------|-------------------------------|---------------------------|------|---------|-----|
| <u>ขนาดของเรือ</u><br>ความยาวของเรือ |                               | ความลึกหรือความสูงของเรือ |      | ตันกรอส |     |
| 104.52                               | เมตร                          | 7.98                      | เมตร | 3238    | ตัน |
| ยาวฉาก                               |                               | ความกว้างสูงสุดของเรือ    |      | ตันเนต  |     |
| 15.2                                 | เมตร                          | 98                        | เมตร | 1536    | ตัน |

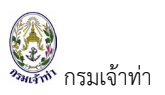

ระบบจะแจ้งเตือนให้แนบเอกสาร International Load Line Certificate ตามภาพด้านล่าง

| $\leftarrow \ \rightarrow$ | С   |       | nswextra | a.md.g   | g <mark>o.th</mark> /m | sship/Sh   | nipDeta   | il      |           |     |           |           |      |        |           |        |      |       |         |            |             |      |
|----------------------------|-----|-------|----------|----------|------------------------|------------|-----------|---------|-----------|-----|-----------|-----------|------|--------|-----------|--------|------|-------|---------|------------|-------------|------|
| 📙 Impor                    | ted | 8     | 🎦 Trello | Μ        | <b>o</b> w             | 'hat's New | Δ         | F       | Figma     | Ń   | Processin | ng System | 0    | TestN  | ewSysS    | W@MD   | 👩 Fa | alcon | 💎 Free  | vector ico | ns 📢 HTN    | ML ( |
| Ξ                          | 9   | SW    | @MD      |          |                        |            |           |         |           |     |           |           |      |        |           |        |      |       |         |            |             |      |
|                            |     | แก้ไข | Car      | rgo Sh   | ip Safet               | y Equipm   | nent Cer  | rtifica | ite       |     |           |           |      |        |           | 10/05/ | 2020 |       | 09/05/  | 2022       | TG          |      |
|                            |     | แก้ไข | Ca       | rgo Sh   | ip Safet               | y Radio C  | ertifica  | te      |           |     |           |           |      |        |           | 10/05/ | 2020 |       | 09/05/  | 2022       | TG          |      |
|                            |     | แก้ไข | Ca       | rgo Sh   | ip Safet               | y Radio C  | ertifica  | te      |           | ľ   |           |           |      |        |           |        |      |       |         |            | American Bu | urei |
|                            |     | แก้ไข | Inte     | ernatio  | onal Tor               | nnage Cei  | tificate  |         |           |     |           |           |      |        | (         |        |      |       |         |            | Flag State  |      |
|                            |     | แก้ไข | Inte     | ernatio  | onal Oil               | Pollution  | Preven    | ition   | Certifica | ite |           |           |      |        | $\langle$ | !)     |      |       |         |            | TG          |      |
|                            |     | แก้ไข | Mir      | nimum    | n Safe M               | anning C   | ertificat | e       |           |     |           |           | ก    | รณ     | เาแเ      | มบเอ   | กสา  | s     |         |            | American Bu | urei |
|                            |     | แก้ไข | Shi      | ip Sani  | itation (              | Control Ce | ertificat | e       |           | h   | 1. Interi | national  | Load | Line ( | Certifi   | cate   | 1    |       |         |            | American Bu | urei |
|                            |     | แก้ไข | Saf      | iety Ma  | anagem                 | ent Certi  | ficate (S | SMC)    |           | ľ   |           |           |      |        |           | or     |      |       |         |            | Flag State  |      |
|                            |     | แก้ไข | Shi      | ip licer | nse (ใบอ               | นุญาตใช้เร | รือ)      |         |           |     |           |           |      |        |           |        |      |       |         |            | ТG          |      |
|                            |     | แก้ไข | Cer      | rtificat | e of sur               | vey (ใบสำ  | คัญรับร   | องกา    | รตรวจเร   | ia) |           |           |      |        |           | 27/08/ | 2021 |       | 23/04/2 | 2022       | TG          |      |

### เอกสารลูกเรือ

สำหรับการแนบเอกสารลูกเรือนั้น จำแนกเป็น 2 ส่วน เรือที่มีประเภทเรือที่มี คร.4 ประกอบด้วย ประเภทเรือดังนี้

- 1. เรือกลเดินทะเลใกล้ฝั่ง
- 2. เรือกลเดินทะเลระหว่างประเทศ
- 3. เรือกลเดินทะเลชายแดน
- 4. เรือกลเดินทะเลเฉพาะเขตและเดินชายแดน
- 5. เรือกลเดินทะเลที่มิใช่เรือกลและเดินชายแดน

เรือทั้ง 5 ประเภทจะไม่มีส่วนจัดการข้อมูลลูกเรืออยู่ที่ระบบบริหารจัดการข้อมูลเรือ

|       | กระแล้าพ่า |
|-------|------------|
| THIAT | กรมเจาทา   |

| 5 100-000011 1504,50101                                                                                                    |                                                                                                    |                                                                                                    |                                                                         |                |                                     |                                                |                                 |        |
|----------------------------------------------------------------------------------------------------|----------------------------------------------------------------------------------------------------|----------------------------------------------------------------------------------------------------|-------------------------------------------------------------------------|----------------|-------------------------------------|------------------------------------------------|---------------------------------|--------|
| อนมัติโดย                                                                                                    |                                                                                                    | หมายเหต เปลี่ยนผัค                                                                                                    | วบคมเรือ(ไทย):จาก(น                                                     | ายพิษณ ปานรักษ | ก)เป็น(นายปรีชา จัน                 | พ่ม),เปลี่ยน                                   |                                 |        |
| วัน/เวลาที่อนมัติ                                                                                                    |                                                                                                    | ผู้ควบคุมเ                                                                                                    | รือ(อังกฤษ):จาก(MR. P                                                   | PISANU PANRUK  | (SA)ເປັ້ນ(MR. PREE                  | СНА                                            |                                 |        |
| ผลการอนมัติ                                                                                                    |                                                                                                    | JANPRUN                                                                                                    | 1),                                                                     |                |                                     |                                                |                                 |        |
|                                                                                                    |                                                                                                    |                                                                                                    |                                                                         |                |                                     |                                                |                                 |        |
| ข้อมูลเรือไทย                                                                                                    |                                                                                                    |                                                                                                    |                                                                         |                |                                     |                                                |                                 |        |
| ประเภทการเดินเรือ                                                                                                    | <ul> <li>ระหว่างประเทศ</li> <li>วามโรงเตรา(กราค)</li> </ul>                                                                                                    | เลขที่ใบตรวจเรือล่าสุด                                                                                                    | n 64-09-                                                                | -0464          | ผู้ควบคุมเร                         | รือ                                            |                                 |        |
|                                                                                                    | แบบระเทศ(เฉพาะเขต)                                                                                                    | วันที่ใบตรวจเรือ                                                                                                    | 27/08/                                                                  | 2021           | ปก บายเรี                           | ้อ บายเรือ ของ                                 | เรือกลเดิมทะเลขม                | no     |
| ขอเรอ (เทย)                                                                                                    |                                                                                                    | วันที่ใบตรวจเรือหมดอ                                                                                                    | ายุ 25/04/                                                              | 2022           | ไม่ต่ำกว่า                          | 500 -3,000                                     | ) ตันกรอส                       |        |
| ชอเรอ (องกฤษ)                                                                                                    | LEU STAR                                                                                                    | เมืองท่าขึ้นทะเบียน                                                                                                    | กรุงเทพ                                                                 | /มหานคร        | ปก. ตันกล                           | ไม่ ต้นกลของเรื                                | อกลเดินทะเล ขนา                 | a      |
| INO Number                                                                                                    | 580002273                                                                                                    | วันที่จดทะเบียนเรือ                                                                                                    | 13/10/2                                                                 | 015            | ต่ำกว่า                             | กำลังขับเคลื                                   | อน 750-3,000 กิ                 | โลวัตด |
| The reason of the reason of th             | 9058907                                                                                                    | เขตการเดินเรือ                                                                                                    | ตามแผเ                                                                  | นที่ที่แนบ     |                                     |                                                |                                 |        |
| สญญาณเรชทิบาน                                                                                                    | 1522200                                                                                                    | دد                                                                                                    | 5.75                                                                    |                | เจ้าของเรือ                         | )                                              |                                 |        |
| ประเภทเรย                                                                                                    | เรียกสเตนทะเลเกลพง                                                                                                    | ขอมูลจำนวนคนที่                                                                                                    | รบโด                                                                    |                |                                     |                                                |                                 |        |
| งระเภาทาารเซเรอ<br>วันวนจาตใช้ใช้เรือ                                                                                                    | จรรมุกนามนเพอการบระมง<br>วละเดิสเวิดวา                                                                                                    | จำนวนผู้โดยสาร                                                                                                    |                                                                         | 0              | ชื่อ-                               | บริษัท ดับเบิ้ลดี                              | ปิโตรเลี่ยม จำกัด               |        |
| วันชนุญาติเทศเซิเรอ                                                                                                    | 25/04/2021                                                                                                    | จำนวนคนประจำเรื                                                                                                    | G                                                                       | 18             | u ibaria                            | เลขตี่ วว4/ว4+                                 | แ15 กามสรีบอริษา                | nś     |
| ในสำคัญเริ่มราวอากการเรือ                                                                                                    | 2310412022                                                                                                    |                                                                                                    |                                                                         |                | າຍຍູ                                | ตำบลบางเมือง                                   | อำเภอเมือง จังหวั               | 'n     |
| เปลาคญรบรองการตรวจเรือ                                                                                                    | View                                                                                                    |                                                                                                    |                                                                         |                |                                     | สมุทรปราการ                                    |                                 |        |
| เบอนุญาตใช้เรือ                                                                                                    | View                                                                                                    |                                                                                                    |                                                                         |                | -                                   |                                                |                                 |        |
|                                                                                                    |                                                                                                    |                                                                                                    |                                                                         |                | รายละเอีย                           | าเครืองยนต์                                    |                                 |        |
|                                                                                                    |                                                                                                    |                                                                                                    |                                                                         |                | หมายเลขเ                            | ครื่องยนต์                                     |                                 |        |
|                                                                                                    |                                                                                                    |                                                                                                    |                                                                         |                | ยี่ห้อเครื่อ                        | งยนต์                                          |                                 |        |
| อ้างอิงข้อมูลเรือเดิม<br>เปลี่ยนสัณชาติจาก<br>୦ เรือต่างประเทศ เป็น เรือไทย<br>๐ เรือไทย (ทะเบียนเรือชั่วครา                                                                                                    | ม <mark>ก่อนเปลี่ยนสัญชา</mark> ด์<br>ๆ<br>ว) เป็น เรือไทย                                                                                                    | <u>ā</u>                                                                                                    |                                                                         |                |                                     |                                                |                                 |        |
| <ul> <li>อ้างอิงข้อมูลเรือเดิม</li> <li>เปลี่ยนสัณชาติจาก</li> <li>เรือต่างประเทศ เป็น เรือไทย</li> <li>เรือไทย (ทะเบียนเรือชั่วครา</li> </ul>                                                                                                    | มก่อนเปลี่ยนสัญชาต<br>ๆ<br>ว) เป็น เรือไทย                                                                                                    | 5                                                                                                    |                                                                         |                |                                     |                                                |                                 |        |
| <ul> <li>อ้างอิงข้อมูลเรือเดิม</li> <li>เปลี่ยนสัณชาติจาก</li> <li>เรือต่างประเทศ เป็น เรือไทย</li> <li>เรือไทย (ทะเบียนเรือชั่วครา</li> </ul> ขนาดของเรือ ความยาวของเรือ เครอ                                                                                                    | ม <mark>ก่อนเปลี่ยนสัญชาต่</mark><br>ๆ<br>ว) เป็น เรือไทย<br>ความลึกหรื<br>1005 290                                                                                                    | ์<br>อความสูงของเรือ                                                                                                    | ดันกรอส                                                                 |                | Ő!                                  | น้ำหนักบรรกุก                                  |                                 |        |
| <ul> <li>อ้างอิงข้อมูลเรือเดิม</li> <li>เปลี่ยนสันชาติจาก</li> <li>เรือต่างประเทศ เป็น เรือไกย</li> <li>เรือไทย (ทะเบียนเรือชั่วครา</li> </ul> ขนาดของเรือ <ul> <li>กวามยาวของเรือ</li> <li>10452</li> </ul>                                                                                                    | ม <mark>ก่อนเปลี่ยนสัญชาต่</mark><br>ๆ<br>ว) เป็น เรือไทย<br>ความลึกหรื<br>เมตร 798                                                                                                    | วิ<br>อความสูงของเรือ<br>เม                                                                                                    | ตันกรอส<br>ตร 3238                                                      |                | đu                                  | ປ້ຳHuັກບຣຣຖຸກ<br>o<br>ຈັດຊາຍແມ່ງຈັດ            |                                 |        |
| <ul> <li>อ้างอิงข้อมูลเรือเดิม</li> <li>เปลี่ยนสันชาติจาก</li> <li>เรือต่างประเทศ เป็น เรือไกเ</li> <li>เรือไทย (ทะเบียนเรือชั่วครา</li> </ul> <b>ขนาดของเรือ</b> <ul> <li>กวามยาวของเรือ</li> <li>10452</li> <li>ยาวฉาก</li> <li>15.2</li> </ul>                                                                                                    | ມ <b>ກ່ອນເປລີ່ຍນລັດນູອງ</b><br>ວ) ເປັນ ເຮືອໄກຍ<br>ຄວາມສິກ <del>ເ</del> ຮັ<br>ພຸດຮ 7.98<br>ຄວາມກວ້າง<br>ພຸດຮ 98                                                                                                    | วิ<br>อความสูงของเรือ<br>สูงสุดของเรือ<br>เม                                                                                                    | ตันกรอส<br>กร 3238<br>ตันเบต<br>กร 1536                                 |                | đu                                  | น้ำหนักบรรกุก<br>o<br>อัตรากินน้ำลึก<br>4998.8 |                                 |        |
| <ul> <li>อ้างอิงข้อมูลเรือเดิม</li> <li>เปลี่ยนสัณชาติจาก</li> <li>เรือต่างประเทศ เป็น เรือไทย</li> <li>เรือไทย (ทะเบียนเรือชั่วครา</li> </ul> <b>ขนาดของเรือ</b> <ul> <li>กวามยาวของเรือ</li> <li>10452</li> <li>ยาวฉาก</li> <li>15.2</li> </ul>                                                                                                    | ม <mark>ก่อนเปลี่ยนสัญชาต่</mark><br>9<br>2) เป็น เรือไทย<br>ความส์กหรี<br>821มกว้าง<br>98                                                                                                    | วิ<br>อความสูงของเรือ<br>เม<br>สูงสุดของเรือ<br>เม                                                                                                    | ตับกรอส<br>ตร 3238<br>ตันเนต<br>ตร 1536                                 |                | đu<br>đu                            | น้ำหนักบรรทุก<br>o<br>อัตรากินน้ำลึก<br>4998.8 |                                 |        |
| <ul> <li>อ้างอิงข้อมูลเรือเดิม</li> <li>เปลี่ยนสันชาดิจาก</li> <li>เรือต่างประเทศ เป็น เรือไกย</li> <li>เรือต่าย (ทะเบียนเรือชั่วครา</li> </ul> <b>ขนาดของเรือ</b> <ul> <li>กอามยาวของเรือ</li> <li>10452</li> <li>ยาวฉาก</li> <li>152</li> </ul> Ship Particulars                                                                                                    | มก่อนเปลี่ยนสัญชาต<br>9<br>2) เป็น เรือไทย<br>ความลักหรื<br>ขณร 7.98<br>ความกว้าง<br>98                                                                                                    | วิ<br>อความสูงของเรือ<br>สูงสุดของเรือ<br>เม                                                                                                    | ต้นกรวส<br>ตร 3238<br>ต้นเนต<br>ตร 1536                                 |                | đu                                  | น้ำหนักบรรทุก<br>o<br>อัตรากินน้ำลึก<br>4998.8 |                                 |        |
| <ul> <li>อ้างอิงข้อมูลเรือเดิม</li> <li>เปลี่ยนสันชาติจาก</li> <li>เรือต่างประเทศ เป็น เรือไก่เ</li> <li>เรือต่างประเทศ เป็น เรือไก่เ</li> <li>เรือไทย (ทะเบียนเรือชั่วครา</li> </ul> ขนาดของเรือ <ul> <li>เจ452</li> </ul> ยาวอาก <ul> <li>เร2</li> </ul> Ship Particulars <ul> <li>ขนาดใช้ลียมต้องไม่กิย 5 MB.</li> <li>Choose file</li> </ul>                                                                                                    | มก่อนเปลี่ยนสัญชาต์<br>9<br>5) เป็น เรือไทย<br>ความลักหรื<br>ความลักหรื<br>ความกว้าง<br>98                                                                                                    | วิ<br>อความสูงของเรือ<br>เม<br>สูงสุดของเรือ<br>เม                                                                                                    | ตันกรอส<br>กร 3230<br>ดันเนต<br>กร 1536                                 |                | đu<br>đu                            | น้ำหนักบรรทุก<br>o<br>อัตรากินน้ำลึก<br>4998.8 |                                 |        |
| <ul> <li>อ้างอิงข้อมูลเรือเดิม</li> <li>เปลี่ยนสัญษาต่อาก</li> <li>เรือต่างประเทศ เป็น เรือไกเ</li> <li>เรือไทย (ทะเบียนเรือชั่วครา</li> </ul> ขนาดของเรือ <ul> <li>เจ452</li> <li>ยาวอาก</li> <li>เร.2</li> </ul> Ship Particulars <ul> <li>อนกอโฟล์แมนต้องไปเกีย 5 MB.</li> </ul> Choose file <ul> <li>บpload</li> </ul>                                                                                                    | ມ <b>ກ່ວບເປລີ່ຍບເລ້ຄນູชາດ</b><br>9<br>2) ເປັນ ເ\$ວໂກຍ<br>0 ພຕs 7.98<br>ຄວາມລັກທ5<br>98<br>98                                                                                                    | วิ<br>อความสูงของเรือ<br>สุงสุดของเรือ<br>เม                                                                                                    | ຕື່ນກรวส<br>ດຽ 3238<br>ດ້ານເນດ<br>ດຽ 1536                               |                | đu                                  | น้ำหนักบรรทุก<br>o<br>อัตรากินน้ำลึก<br>4998.8 |                                 |        |
| <ul> <li>อ้างอิงข้อมูลเรือเดิม</li> <li>เปลี่ยนสันขาดิจาก</li> <li>เรือต่างประเทศ เป็น เรือไทน</li> <li>เรือต่างประเทศ เป็น เรือไทม</li> <li>เรือต่างประเทศ เป็น เรือไทม</li> <li>เป็น เรือไทม</li> <li>เป็น เป็น</li> <li>เป็น</li> <li>เป็น</li> <li>เป็น</li> <li>เป็น</li> <li>เป็น</li> <li>เป็น</li> <li>เป็น</li> <li>เป็น</li> <li>เป็น</li> <li>เป็น</li> <li>เป็น</li> <li>เป็น</li> <li>เป็น</li> <li>เป็น</li> <li>เป็น</li> <li>เป็น</li> <li>เป็น</li> <li>เป็น<!--</td--><td>ມ<b>ກ່ວບເປລີ່ຍບລ້ຄບູຮາດ</b><br/>9<br/>5) ເປັນ ເຮືອໄກຍ<br/>ພດຮ<br/>98<br/>93<br/>98<br/>98<br/>98</td><td>วิ<br/>อความสูงของเรือ<br/>เม<br/>สูงสุดของเรือ<br/>เม</td><td>ตับกรอส<br/>สร 3238<br/>ดับเนต<br/>ตร 1536</td><td></td><td>đu<br/>đu</td><td>น้ำหนักบรรทุก<br/>o<br/>อัตรากินน้ำลึก<br/>4998.8</td><td></td><td></td></li></ul> | ມ <b>ກ່ວບເປລີ່ຍບລ້ຄບູຮາດ</b><br>9<br>5) ເປັນ ເຮືອໄກຍ<br>ພດຮ<br>98<br>93<br>98<br>98<br>98                                                                                                    | วิ<br>อความสูงของเรือ<br>เม<br>สูงสุดของเรือ<br>เม                                                                                                    | ตับกรอส<br>สร 3238<br>ดับเนต<br>ตร 1536                                 |                | đu<br>đu                            | น้ำหนักบรรทุก<br>o<br>อัตรากินน้ำลึก<br>4998.8 |                                 |        |
| <ul> <li>อ้างอิงข้อมูลเรือเดิม</li> <li>เปลี่ยนสันชาติจาก</li> <li>เรือต่างประเทศ เป็น เรือไทย</li> <li>เรือต่างประเทศ เป็น เรือไทย</li> <li>เปลี่ยนเรือชั่งครา</li> </ul> ขนาดของเรือ <ul> <li>กงามยาวของเรือ</li> <li>กง452</li> <li>ยาวฉาก</li> <li>15.2</li> </ul> Ship Particulars <ul> <li>ขนาดใหลีแบต้องไปเกิน 5 MB.</li> </ul> Choose file <ul> <li>บpload</li> </ul> รูปภาพของเรือ <ul> <li>ขนาดใหลีแบต้องไปเกิน 5 MB.</li> </ul>                                                                                                    | ມ <b>ກ່ວບເປລີ່ຍບລັດບູດ</b><br>9<br>5) ເປັນ ເຮືອໄກຍ<br>ຍ<br>1000 ເຮືອໄກຍ<br>1000 ເຮືອ<br>1000 ເຮືອ<br>1000<br>1000<br>100 | วิ<br>อความสูงของเรือ<br>สูงสุดของเรือ<br>เม                                                                                                    | สันทรอส<br>สร 3238<br>สันเบต<br>ตร 1536                                 |                | ດັບ<br>ດັບ                          | น้ำหนักบรรทุก<br>o<br>อัตรากินน้ำลึก<br>4998.8 |                                 |        |
| <ul> <li>อ้างอิงข้อมูลเรือเดิม</li> <li>เปลี่ยนสันชาติจาก</li> <li>เรือต่างประเทศ เป็น เรือไทย</li> <li>เรือต่างประเทศ เป็น เรือไทย</li> <li>เปลี่ยนเรือชั่วครา</li> </ul> ขนาดของเรือ <ul> <li>กงามยาวของเรือ</li> <li>กง452</li> </ul> ยาวฉาก <ul> <li>15.2</li> </ul> Ship Particulars <ul> <li>ขนาดใหลีแขนต้องไปเกิม 5 MB.</li> </ul> Choose file <ul> <li>บุpload</li> </ul> รุปภาพของเรือ <ul> <li>ขนาดใหลีแขนต้องไปเกิม 5 MB.</li> </ul>                                                                                                    | J <b>ກ່ວບເປລີ່ຍບລັດບູ</b><br>ອ<br>ວ)ເປັນ ເຮືອໄກຍ<br>ພຕs Pວາມລັດหรื<br>798<br>Pວາມລັດ<br>98<br>98<br>Browse                                                                                                    | วิ<br>อความสูงของเรือ<br>สูงสุดของเรือ<br>เม                                                                                                    | ດັບກຣວส<br>3238<br>ດັບເບດ<br>ກຣ 1536                                    |                | đu<br>đu                            | น้ำหนักบรรทุก<br>o<br>อัตรากินน้ำลึก<br>4998.8 |                                 |        |
| <ul> <li>อ้างอิงข้อมูลเรือเดิม</li> <li>เปลี่ยนสันขาติจาก</li> <li>เรือต่างประเทศ เป็น เรือไท</li> <li>เรือไทย (ทะเบียนเรือชั่วครา</li> <li>ขนาดของเรือ</li> <li>เจ452</li> <li>ยาวฉาก</li> <li>เรือ</li> <li>Ship Particulars</li> <li>ขนาดไฟล์แบต้องไปเก็บ ร.พ.ย.</li> <li>Choose file</li> <li>บนาดไฟล์แบต้องไปเก็บ ร.พ.ย.</li> <li>Choose file</li> <li>ขนาดไฟล์แบต้องไปเก็บ ร.พ.ย.</li> <li>Choose file</li> <li>มากงไฟล์แบต้องไปเก็บ ร.พ.ย.</li> <li>Choose file</li> <li>มาดไฟล์แบต้องไปเก็บ ร.พ.ย.</li> <li>Choose file</li> <li>มาดไฟล์แบต้องไปเก็บ ร.พ.ย.</li> <li>Choose file</li> <li>มาดไฟล์แบต้องไปเก็บ ร.พ.ย.</li> <li>Choose file</li> <li>มาดไฟล์แบต้องไปเก็บ ร.พ.ย.</li> </ul>                                                                                                    | ມ <b>ກ່ວບເປລີ່ຍບເສັຄນູ</b> ອງ<br>ງ)ເປັນ ເຮືອໂກຍ<br>ພຕs 7.98<br>ຄວາມລັກເຮັ<br>ຄວາມລັກເຮັ<br>98<br>ອາ<br>Browse                                                                                                    | วิ<br>อความสูงของเรือ<br>สูงสุดของเรือ<br>เม                                                                                                    | ດັບກຣວສ<br>3238<br>ດັບເບດ<br>ກຣ 1536                                    |                | đu                                  | น้ำหนักบรรทุก<br>o<br>อัตรากินน้ำลึก<br>4998.8 |                                 |        |
| <ul> <li>อ้างอิงข้อมูลเรือเดิม</li> <li>เปลี่ยนสันขาด็จาก</li> <li>เรือต่างประเทศ เป็น เรือไทย</li> <li>เรือต่างประเทศ เป็น เรือไทย</li> <li>เรือต่างประเทศ เป็น เรือไทย</li> <li>เป็น เรือไทย</li> <li>เป็น เรือไทย</li></ul>                                                                                                    | ມ <b>ກ່ວບເປລີ່ຍບເລັດບ</b> ູ່ອ<br>ງ) ເປັນ ເຮ້ວໂກຍ<br>ພດຮ 7.98<br>ຄວາມລົກເຮັ<br>ຄວາມລົກເຮັ<br>ອ8<br>Browse                                                                                                    | <ul> <li>โอความสูงของเรือ</li> <li>เน<br/>สูงสุดของเรือ</li> <li>เน</li> </ul>                                                                                                    | ດັບກຣວສ<br>3238<br>ດັບເບດ<br>ເຮຣ 1536                                   |                | đu<br>đu                            | น้ำหนักบรรทุก<br>o<br>อัตรากินน้ำลึก<br>4998.8 |                                 |        |
| <ul> <li>ວ້າ ນ ວົ ນ ບ້ ບັ ບູລ ເ ເ ເ ເ ບິ ເ ເ ເ ເ ບິ ເ ເ ເ ບິ ເ ເ ເ ບິ ເ ເ ເ ບິ ເ ເ ເ ບິ ເ ເ ເ ບິ ບ ເ ເ ບິ ບ ເ ເ ບິ ບ ເ ເ ບິ ບ ເ ເ ບິ ບ ເ ເ ບິ ບ ເ ເ ບິ ບ ເ ເ ບິ ບ ເ ເ ບິ ບ ເ ເ ບິ ບ ເ ເ ບິ ບ ເ ເ ບິ ບ ເ ບິ ບ ບ ບ ບ</li></ul>                                                                                                    | unioutUdieudieudieudieudieudieudieudieudieudieu                                                                                                    | <ul> <li>โอความสูงของเรือ</li> <li>เน<br/>สูงสุดของเรือ</li> <li>เน</li> </ul>                                                                                                    | ດັບກຣວສ<br>3238<br>ດັບເບດ<br>1536<br>5                                  |                | đu<br>du                            | น้ำหนักบรรทุก<br>o<br>อัตรากินน้ำลึก<br>4998.8 |                                 |        |
| <ul> <li>ວ້າ ນ ວົ ນ ບໍ່ມູລ ເ ເ Sol ເ ດີ ເ ເ</li> <li>ເ ນ ລ້ອບ ບໍ່ມີ ບໍ່ ເ Sol ເ ດີ ເ ເ</li> <li>ເ ເ Sol ເ ດີ ບໍ ເ Sol ເ ດີ ເ ເ</li> <li>ເ ເ Sol ເ ດີ ບໍ ເ Sol ເ ດີ ເ ດີ ເ ດີ ເ</li> <li>ເ ເ ດີ ເ ດີ ເ ດີ ເ ດີ ເ ດີ ເ ດີ ເ ດີ ເ</li></ul>                                                                                                    | ມ <b>ກ່ວບເປລີ່ຍບເລັດນ</b> ອງ<br>2) ເປັນ ເຮ້ວໂກຍ<br>ພດຮ 7.98<br>ຄວາມລົກເຮັ<br>ຄວາມລົກເຮັ<br>ຄວາມລົກເຮັ<br>ອ8<br>ອ8<br>ອ8<br>ອ8<br>ອ8                                                                                                    | <ul> <li>โ</li> <li>โ</li> <li>โ</li> <li>โ</li> <li>โ</li> <li>1</li> <li>1</li></ul> | <ul> <li>สับกรวส</li> <li>3238</li> <li>สับเนต</li> <li>1536</li> </ul> |                | đu<br>du<br>žuňaonluou              | น้ำหนักบรรทุก<br>o<br>อัตรากินน้ำลึก<br>4998.8 | διιήнυςου                       |        |
| <ul> <li>ວ້າ ນ ວົ ນ ບ້ ບັ ບູລາ ເ ລິ ວ ເ ດີ ເ ເ ເ ບໍ ເ ລິ ວ ເ ລິ ວ</li></ul>          | ມ <b>ກ່ວບເປລີ່ຍບເລັດນ</b> ອງ<br>2) ເປັນ ເຮືອໂກຍ<br>ພດຮ 7.98<br>ຄວາມລົກເຮັ<br>ຄວາມລົກເຮັ<br>98<br>ອີ<br>Browse                                                                                                    | <ul> <li>โ</li> <li>โ</li> <li>โ</li> <li>โ</li> <li>โ</li> <li>1</li> <li>1</li></ul> | ດັບເກຣວສ<br>3238<br>ດັບເບດ<br>1536<br>5<br>5                            |                | du<br>du<br>3uňaonluau              | น้ำหนักบรรกุก<br>o<br>อัตรากินน้ำลึก<br>4998.8 | 5 <b>ићниоатц</b><br>           |        |
| <ul> <li>อ้างอิงข้อมูลเรือเดิม</li> <li>เปลี่ยมสันขาติจาก         <ul> <li>เรือต่างประเทศ เป็น เรือไทด</li> <li>เรือต่างประเทศ เป็น เรือไทด</li> <li>เรือต่างประเทศ เป็น เรือไทด</li> </ul> </li> <li>ขนาดของเรือ         <ul> <li>เจลา</li> <li>เรือ</li> </ul> </li> <li>Ship Particulars         <ul> <li>เป็น</li> <li>เป็น</li> </ul> </li> <li>Ship Particulars         <ul> <li>เป็น</li> <li>เป็น</li> </ul> </li> <li>Ship Particulars         <ul> <li>เป็น</li> <li>เป็น</li> <li>เป็น</li> <li>เป็น</li> </ul> </li> <li>เป็นอนุญาต</li> <li> เลือก         <ul> <li>เป็นอนุญาต</li> <li> เลือก         </li></ul> </li> </ul>                                                                                                    | ມ <b>ກ່ວບເປລີ່ຍບເລ້ຄນູຮາດ</b><br>ອ<br>ວ) ເປັນ ເ\$ວໂກຍ                                                                                                    | วิ<br>อความสูงของเรือ<br>เบ<br>สูงสุดของเรือ<br>เม<br>เรียกดูไฟล์ ชื่อเอกสา<br>หน่วยงานที่ออกใบอนุถ<br>เลือก                                                                                                    | <ul> <li>สันกรอส</li> <li>3238</li> <li>สันเนต</li> <li>1536</li> </ul> |                | du<br>du<br>5ufaanluaya             | น้ำหนักบรรถุก<br>o<br>อัดรากินน้ำลึก<br>4998.8 | <b>Зићниоате</b><br>dd//MM/уууу |        |
| <ul> <li>ລ້ານວົນບ້ວມູລເຮົວເດີເ.</li> <li>ເຮັດຕ່ານປະເກศ ເປັນ ເຮັດໂຕ</li> <li>ເຮັດຕ່ານປະເກศ ເປັນ ເຮັດໂຕ</li> <li>ເຮັດຕ່ານປະເທດ ເປັນ ເຮັດໂຕ</li> <li>ບັນດາດບວນເຮົວ</li> <li>ຄວາມຍາວນອນເຮົວ</li> <li>ຄວາມຍາວນອນເຮົວ</li> <li>ຄວາມຍາວນອນເຮົວ</li> <li>ຄວາມຍາວນອນເຮົວ</li> <li>ເດັດ</li> <li>ເດັດ</li> &lt;</ul>                                                                                                    | JhouUdaeUdaeUdaeUdaeUdaeUdaeUdaeUdaeUdaeUdae                                                                                                    | <ul> <li>โ</li> <li>อความสูงของเรือ</li> <li>เม<br/>สูงสุดของเรือ</li> <li>เม</li> <li>สุงสุดของเรือ</li> <li>เม</li> </ul>                                                                                                    | ດັບເກຣວລ<br>3238<br>ດັບເບດ<br>1536<br>5<br>5                            | ~<br>~         | du<br>du<br>Suňaanluau<br>dd/MM/yyy | น้ำหนักบรรกุก<br>o<br>อัตรากินน้ำลึก<br>4998.8 | 5uńниоатę<br>dd/мМ/уууу         |        |

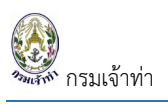

ส่วนรายการลูกเรือผู้ประกอบการไม่ต้องจัดการที่เมนูระบบบริหารจัดการข้อมูลเรือ สามารถไปแจ้งเข้า โดยเลือกเรือที่ ต้องการแจ้งเข้าหรือออก ได้ ตามภาพด้านล่างเป็นหน้าจอแจ้งเรือเข้า เมื่อผู้ประกอบการเลือกเรือแล้ว ระบบจะแสดง รายชื่อลูกเรือให้เลือก

| 11    | International Ship Securi     |                        |         |                         |                      |                   |                             |                                        |            | 5 TG         |                  | View        |
|-------|-------------------------------|------------------------|---------|-------------------------|----------------------|-------------------|-----------------------------|----------------------------------------|------------|--------------|------------------|-------------|
| 0 SV  |                               |                        |         |                         |                      |                   |                             |                                        |            |              |                  | ٢           |
| 13    | Marine Labour Conventio       | on Certificate         |         |                         |                      |                   |                             | 18/10/2019                             | 17/10/2024 | TG           |                  | View        |
| รายละ | ะเอียดคนประจำเรือ             |                        |         |                         |                      |                   |                             |                                        |            |              |                  |             |
| เลือก | กทั้งหมด                      |                        |         |                         |                      | 14 รายการ         | ลบทั้งหมด                   |                                        |            |              |                  | 1 sh        |
|       | ตำแหน่ง                       | หนังสือคนประจำ<br>เรือ | สัญชาติ | ชื่อ                    | วันที่เริ่ม<br>ทำงาน | วันที่สิ้น<br>สุด | ตำแหน่ง                     | เลขที่หนังสือคนประจำเรือ               | สัญชาติ    | ชื่อ         | วันที่เริ่มทำงาน | วันที่สิ้นส |
|       | นายเรือ                       | H59451                 | ไทย     | ชานนท์ ศรีพรม           | 11/10/2021           |                   | ลบ นายเรือ                  | H59451                                 | ไทย ชา     | านนท์ ศรีพรม | 11/10/2021       |             |
| L     | ตนเรอ                         | H65/58                 | เทย     | วชรนทร อนทรา            | 11/10/2              |                   |                             |                                        |            |              |                  |             |
|       | ต้นกล                         | H46540                 | ไทย     | โชคดี วงศ์พิมพ์พระ      | 11/10/2              | ห่วเครื่องห       | ายออหม้า                    | รายชื่อจอเรือที่เอื                    | 20         |              |                  |             |
|       | รองตันกล                      | H38459                 | ไทย     | จาตุรงค์ ขลิบ<br>สุวรรณ | 11/10/2              | ส่วนรายชื่อ       | งาอถูกคนา<br>ลูกเรือที่เลือ | า ID Dอลูกเวอทเล<br>เกแล้วจะอยู่ด้านซ่ | ้าย        |              |                  |             |
|       | นายประจำเรือ ฝ่ายช่าง<br>กล   | H70113                 | ไทย     | ญาณกวี นาแก้ว           | 11/10/2              |                   |                             |                                        |            |              |                  |             |
|       | นายประจำเรือ ฝ่ายช่าง<br>กล   | H58767                 | ไทย     | อานนท์ มุ่งแต่งาน       | 11/10/2021           |                   |                             |                                        |            |              |                  |             |
|       | นายประจำเรือ ฝ่ายเดิน<br>เรือ | H62838                 | ไทย     | นัสพล สงศิริ            | 11/10/2021           |                   |                             |                                        |            |              |                  |             |
|       | สรั่งปากเรือ                  | H46472                 | ไทย     | ธีรโชติ ศรียะวงษ์       | 11/10/2021           |                   |                             |                                        |            |              |                  |             |
|       |                               |                        |         |                         |                      |                   |                             |                                        |            |              |                  |             |

ส่วนสำหรับเรือที่มีประเภทการใช้นอกเหนือจาก 5 ประเภทข้างต้น ต้องจัดการลูกเรือที่หน้าระบบบริหารจัดการข้อมูล เรือข้อมูลเรือเหมือนระบบ SW@MD (เก่า) ตามภาพด้านล่าง

| 0      | ×     | 8 3750100224782   |                 | u           | าย มงคล สทธรุง | ไทย   | สมุทรสงคราม     | H53372 | 22/07/25           | 62             | 21/07/2567 |         |
|--------|-------|-------------------|-----------------|-------------|----------------|-------|-----------------|--------|--------------------|----------------|------------|---------|
|        |       |                   |                 |             |                |       |                 |        |                    |                |            |         |
|        |       |                   |                 |             |                |       |                 |        |                    |                |            |         |
| ບບເວ   | กสาร  | ข้อมูลคนประจำเรือ |                 |             |                |       |                 |        |                    |                |            |         |
| ่าแหน่ | a     |                   |                 | ໃນວນຸญາต    |                |       |                 |        | สัญชาติ            |                |            |         |
| 6      | ลือก  |                   | ~               | เลือก       | )              |       |                 | ~      | เลือก              |                |            |         |
| อ นาม  | เสกุล |                   |                 | วันที่ออกใบ | ເວນຄູາທ        | ກ     | เที่หมดอายุ     |        | แนบไฟล์ใบอนุญาต    | เคนประจำเรือ 🚈 | _          |         |
|        |       |                   |                 | e.g. 31/0   | 1/2010         |       | e.g. 31/01/2010 |        | ขนาดไฟล์แนบต้อง    | ไม่เกิน 5 MB.  | เพิ่ม      |         |
|        |       |                   |                 |             |                |       |                 |        | Choose File N      | o file chosen  |            |         |
|        | A. M. |                   | 4               |             |                | 2     |                 |        | ×                  | s.s.           | A          |         |
|        | ลาดบ  | ตาแหนง            | 25อ นามสกุล     |             | ลญชาด          |       | บอนุญาด         |        | วนทออกเบ<br>อนุญาต | วนทหมดอายุ     | เรยกดู เพล | ลบ      |
| 2      | 1     | Master            | นายปรีชา นุชเว  | ទិល្        | THAILAND       | s     | eaman Book      |        | 24/08/2018         | 23/08/2023     | QView      | ×Delete |
| /      | 2     | Chief Mate        | นายวินัย อ้วนอิ | มทร์        | THAILAND       | S     | eaman Book      |        | 23/04/2021         | 24/04/2026     | T QView    | ×Delete |
| /      | 3     | Chief Engineer    | นายสุนทร แสง    | สุริยา      | THAILAND       | S     | eaman Book      |        | 13/07/2017         | 12/07/2022     | QView      | ×Delete |
| 2      | 4     | Second Engineer   | นายสุรชัย หมู่ม | าก          | THAILAND       | S     | eaman Book      |        | 21/05/2018         | 20/05/2023     | QView      | ×Delete |
|        |       |                   |                 |             |                |       |                 |        |                    |                |            |         |
|        |       |                   |                 |             | กลับ บันทึก    | EXCEL | Ship Document   |        |                    |                |            |         |
|        |       |                   |                 |             |                |       |                 |        |                    |                |            |         |

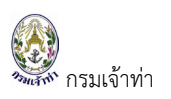

### ระบบแจ้งเรือเข้า-ออก เรือสินค้า/เรือประมง/เรือโดยสาร/เรือสำราญ

#### แจ้งเรือเข้า

### ขั้นตอนการแจ้งเรือเข้า

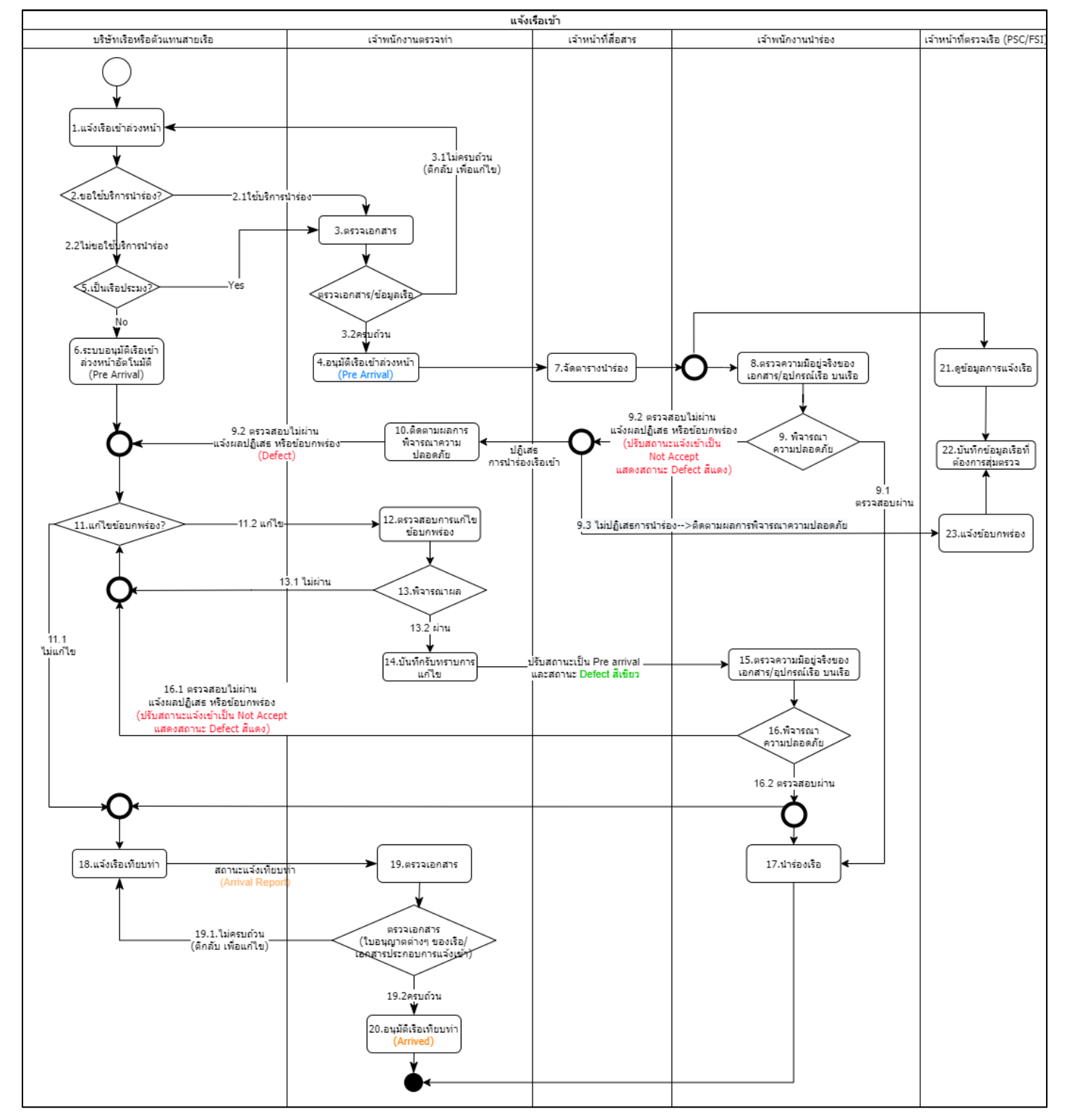

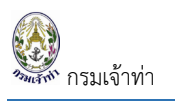

### สรุปสถานะการแจ้งเข้า

| สัญชาติเรือ  | เงื่อนไขของประเภทเรือ          | การแจ้งเข้า | บันทึก              | บริษัทเรือา  | เจ้าพนักงานตรวจ                |
|--------------|--------------------------------|-------------|---------------------|--------------|--------------------------------|
|              |                                |             |                     |              | ท่า                            |
|              | ข้อมูลเรือเข้าที่ได้รับจากระบบ | NSW         |                     |              |                                |
|              |                                |             |                     | Pre Original | ไม่เห็นข้อมูล                  |
|              |                                |             |                     | Original NSW | ไม่เห็นข้อมูล                  |
| เรือไทย      |                                |             |                     |              |                                |
| 1.           | ประเภทการใช้                   | แจ้งเข้า    | บันทึก              | Pending >    | ไม่เห็นข้อมูล                  |
|              | - ทำการประมง                   | ล่วงหน้า    | บันทึกและส่ง        | Completed>   | Pending                        |
|              | - บรรทุกสินค้าประมงห้อง        |             | ไม่อนุมัติ          | Not          | <not accepted<="" th=""></not> |
|              | เย็น                           |             |                     | Accepted     |                                |
|              | - บรรทุกสินค้าห้องเย็น         |             | อนุมัติเรือเข้า     | Pre Arrival  | <accepted< th=""></accepted<>  |
|              | - บรรทุกน้ำมันเพื่อการ         |             | ล่วงหน้า            |              |                                |
|              | ประมง                          |             |                     |              |                                |
|              | - บรรทุกน้ำจืด                 |             |                     |              |                                |
|              | - ขนถ่ายเพื่อการประมง          |             |                     |              |                                |
| 2.           | ประเภทการใช้นอกเหนือจาก        | แจ้งเข้า    | อนุมัติเรือเข้า     | Pre Arrival> | Accepted                       |
|              | ข้อ 1                          | ล่วงหน้า    | ล่วงหน้าอัตโนมัติ   |              |                                |
|              |                                | แจ้งเทียบ   | บันทึกและส่ง        | Arrival >    | Arrival Report                 |
|              |                                | ท่า         | รายงานเรือ          | Report       |                                |
|              |                                |             | ไม่อนุมัติเรือเทียบ | Not          | < Not Confirmed                |
|              |                                |             | ท่า                 | Confirmed    |                                |
|              |                                |             | อนุมัติเรือเทียบท่า | Arrived      | < Confirmed                    |
| เรือต่างประเ | ทศ                             |             | -                   |              | _                              |
|              |                                | แจ้งเข้า    | บันทึก              | Pending >    | ไม่เห็นข้อมูล                  |
|              |                                | ล่วงหน้า    | บันทึกและส่ง        | Completed >  | Pending                        |
|              |                                |             | ไม่อนุมัติ          | Not          | < Not Accepted                 |
|              |                                |             |                     | Accepted     |                                |
|              |                                |             | อนุมัติเรือเข้า     | Pre Arrival  | < Accepted                     |
|              |                                |             | ล่วงหน้า            |              |                                |
|              |                                | แจ้งเทียบ   | บันทึกและส่ง        | Arrival >    | Arrival Report                 |
|              |                                | ท่า         | รายงานเรือ          | Report       |                                |

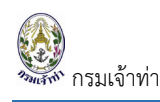

คู่มือการใช้งานระบบตรวจการขนส่งทางน้ำ สำหรับบริษัทเรือหรือตัวแทนสายเรือ

| สัญชาติเรือ | เงื่อนไขของประเภทเรือ          | การแจ้งเข้า | บันทึก              | บริษัทเรือา  | เจ้าพนักงานตรวจ |
|-------------|--------------------------------|-------------|---------------------|--------------|-----------------|
|             |                                |             |                     |              | ท่า             |
|             | ข้อมูลเรือเข้าที่ได้รับจากระบบ | NSW         |                     |              |                 |
|             |                                |             |                     | Pre Original | ไม่เห็นข้อมูล   |
|             |                                |             |                     | Original NSW | ไม่เห็นข้อมูล   |
|             |                                |             | ไม่อนุมัติเรือเทียบ | Not          | < Not Confirmed |
|             |                                |             | ท่า                 | Confirmed    |                 |
|             |                                |             | อนุมัติเรือเทียบท่า | Arrived      | < Confirmed     |

#### สร้างคำขอแจ้งเรือเข้าล่วงหน้า

บริษัทเรือหรือตัวแทนสายเรือ เลือกเมนู "แจ้งเรือเข้า เรือสินค้า" กดปุ่ม "เพิ่มแจ้งเรือเข้า"

|                                                                                           |               |                                              |          |      |                         |                                  |  |         |                 |                  |                      |                      |                      | na_cgm                    |                |              |        |
|-------------------------------------------------------------------------------------------|---------------|----------------------------------------------|----------|------|-------------------------|----------------------------------|--|---------|-----------------|------------------|----------------------|----------------------|----------------------|---------------------------|----------------|--------------|--------|
| 📰 ระบบบริหารจัดการข้อมูลเรือ                                                              | รายการเ       | เจ้งเรือเข้า                                 |          |      |                         |                                  |  |         |                 |                  | ่มแจ้งเรือเข้า       | เพิ่มแจ้งเรือ        | งเข้า-ออกพร้อม       | <mark>ກັນ</mark> ເພິ່ມແຈ້ | จึงเทียบท่ายัล | มนหลัง       | •      |
| <ul> <li>ธรวจการขนส่งทางน้ำ</li> <li>แจ้งเรือเข้า เรือสินค้า</li> </ul>                   | Status<br>All | Original NSW                                 |          | м    | DReq                    |                                  |  |         | IMO No.         |                  |                      |                      | From Create          | Date                      |                | ť            | 曲      |
| แจ้งเรือออก เรือสิบคา                                                                     | Arrived       | 🖌 Arrival Belated                            |          | ชื่อ | วเรือ                   |                                  |  |         | Registry No.    |                  |                      |                      | To CreateDa          | ite                       |                |              |        |
| แจ้งเรือเข้า-ออก เรือยอชต์                                                                | Complet       | ed 🗹 Arrival Report                          |          |      | เรือ ก ไก่ / ABC Sh     | ip                               |  |         |                 |                  |                      |                      | 15/09/202            | 1                         |                | ť            | 益      |
| แจ้งเข้า-ออก (ดัน-ลากจูง)                                                                 | Pending       | Not Accepted                                 |          | FL   | ag                      |                                  |  |         | Ship Type       |                  |                      |                      | Group Good           | s                         |                |              |        |
| ขนถ่ายสิ่งของฯ                                                                            | Pre Arriv     | al 🗹 Not Confirmed                           |          |      | เลือก                   |                                  |  | ¢       | เลือก           |                  |                      | Φ.                   | เลือก                |                           |                |              | ٥      |
| จอดเรือนอกเขตท่า                                                                          | Pre Origi     | nal                                          |          | 0    | Active 🔾 In             | active                           |  |         |                 |                  |                      |                      | Search               |                           |                |              |        |
| เลื่อนเรือในเขตท่า                                                                        | 2 รายการ      |                                              |          |      |                         |                                  |  |         |                 |                  |                      |                      |                      |                           |                |              |        |
| Notification (กรมประมง)                                                                   |               | MDReq#                                       | Document | DG   | Status                  | Ship name                        |  | IMO     | Registry<br>No. | THRegistry<br>ID | Create<br>Date       | ETA                  | ETB                  | ETB/Card<br>Pilot         | Port           | Berth<br>No. | L<br>F |
| ระบบนารอง ^<br>วางหนังสือสัญญาค้าประกัน<br>วางมัดจำค่าจ้างปาร่อง<br>แจ้งขอใช้บริการปาร่อง | Edit          | RICM64090000064<br>NORMAL<br>RECM64090000039 | Θ        |      | Pre Arrival 🌲<br>Defect | APL<br>SENTOSA<br>151,015.00 GRT |  | 9632040 | 9632040         | 1223327          | 15/09/21<br>00:07:37 | 15/09/21<br>08:00:00 | 15/09/21<br>08:00:00 | PV                        | тнвкк          | BK11B        | Ti     |
| การ์ดปาร่อง<br>ค่าบริการปาร่อง<br>แจ้งเปลี่ยนข้อมูลบริษัท                                 | Edit          | RICM54090000044<br>NORMAL<br>RECM64090000019 | 6        | 4    | Pre Arrival 🗍           | APL<br>SENTOSA<br>151,015.00 GRT |  | 9632040 | 9632040         | 1223327          | 07/09/21<br>04:12:53 | 08/09/21<br>10:30:00 | 08/09/21<br>10:30:00 | PV                        | THLCH          | LCBC3        | S(     |

### กดปุ่ม "ค้นหาข้อมูลเรือ"

| NORMAL     Last Modify     15/09/2021005829     нлянд     Арргоке Date/Time       Reference MDReq     Send Date     Status     Pending     Remark       Status     Pending     Norman     Remark       I เจ้งเรือเข้าปกตั     Remark     CodoHuberru<br>ส่านัก<br>เปอ้งเรือเข้าออกพร้อมกัน     Remark       I เจ้งเรือเข้าปกตั     I เจ้งเรือเข้า-ออกพร้อมกัน     Remark     CodoHuberru<br>ส่านัก<br>เบอ้งเรือเต้อ- | 1DReg                                                      | RICM6409000065 | Create Date        | 15/09/2021 00:58:29 | ค่าปรับ  | Approve By                      |
|----------------------------------------------------------------------------------------------------|------------------------------------------------------------|----------------|--------------------|---------------------|----------|---------------------------------|
| Reference MDReq     Send Date     Status Approve       itatus     Pending Ξ     HJJBILHQ BILIÄININS<br>LIŠOLÖT     Remark       LIŠOLŠOLČIT-pon WŠ⊔LT     Remark       LIŠOLŠOLČIT-pon WŠ⊔LT     Remark                                                                                                    | 1DReq Type                                                 | NORMAL         | Last Modify        | 15/09/2021 00:58:29 | หมายเหตุ | Approve Date/Time               |
| Remark         Remark           แจ้งเรือเข้า-bonwร้อมกัน<br>แจ้งเทียบท่าย้อนหลัง         Remark                                                                                                    | Reference MDReq                                            |                | Send Date          |                     |          | Status Approve                  |
| แจ้งเรือเข้า-ออกพร้อมกัน         Remark         สำนัก           แจ้งเรือเข้า-ออกพร้อมกัน         เมื่อร์ติดต่อ :         เมื่อร์ติดต่อ :                                                                                                    | itatus                                                     | Pending        | หมายเหตุ ยกเลิกการ |                     |          | Remark                          |
|                                                                                                    | แจงเรียเข้าบทิน<br>แจ้งเรือเข้า-ออกพ<br>แจ้งเทียบท่าย้อนหล | ร้อมกัน<br>ลัง | Remark             | ļ.                  |          | สำนัก<br>สำนัก<br>เบอร์ดีดต่อ : |
| nip Detail                                                                                                    | nip Detail                                                 |                |                    |                     |          |                                 |

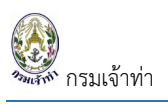

ระบบแสดงหน้าจอค้นหาข้อมูลเรือ ระบุเงื่อนไขเพื่อค้นหาข้อมูลเรือ แล้วกดปุ่ม "แสดง" ระบบแสดงรายการเรือ กด

#### ปุ่ม "เลือกเรือ"

| ค้นหาข้            | ว้อมูลเรือ |                  |                |                       |                              |               |           | Crma_cgm |
|--------------------|------------|------------------|----------------|-----------------------|------------------------------|---------------|-----------|----------|
| Registry           | No.        | IMO<br>96        | No.<br>332040  | Ship Nar<br>เรือ n ไข | ne<br>i / ABC Ship           | Flag<br>เลือก | ¥         |          |
| ו<br>1 בוצה<br>No. | IMO No.    | Registration No. | Ship Name (TH) | Ship Name (EN)        | Ship Type                    | Flag          |           |          |
| 1                  | 9632040    | 9632040          |                | APL SENTOSA           | Container Ship (Fully Cellul | ar MALTA      | เลือกเรือ |          |
| s                  |            |                  |                |                       |                              |               | ปิด       | ÷        |

ระบบแสดงรายละเอียดเรือจำแนกเป็น 3 ส่วน ได้แก่

- 1. รายละเอียดข้อมูลเรือ
- 2. รายละเอียดใบอนุญาตของเรือ
- 3. รายละเอียดใบอนุญาตของลูกเรือ

ตามภาพด้านล่าง

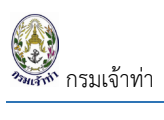

| NRM         ROM         Case bes         S00/2010/00137         ph/SM         Approve for<br>manue           MRM         NRM         S00/2010/00137         NRM         Approve for<br>manue         Approve for<br>manue         A                                                                                                    |                                                                                                    |          |
|----------------------------------------------------------------------------------------------------|----------------------------------------------------------------------------------------------------|----------|
| NATURE     NOTING     NOTING <td>Date 15/09/2021 00.0737 ຄຳປຣັບ Approve By</td> <td></td>                                                                                                    | Date 15/09/2021 00.0737 ຄຳປຣັບ Approve By                                                                                                    |          |
| Bell Setable   Setable Bare   Setable Bare   Setable Bare   Setable Bare   Setable Bare   Setable Bare   Setable Bare   Setable Bare   Setable Bare   Setable Bare   Setable Bare   Setable Setable   Setable Setable   S                                                                                                    | bdify 15/09/2021 00:07:37 Huายแหต Approve Date/Time                                                                                                    |          |
| Internet         Research         Research                                                                                                    | ate Status Approve                                                                                                    |          |
| of distantive   of mark   adducted bordsen   bit   mark   adducted bordsen   bit   adducted bordsen   bit   adducted bordsen   bit   adducted bordsen   bit   adducted bordsen   bit   adducted bordsen   bit   adducted bordsen   bit   bit                                                                                                    | ตุ ยกเล็กการแจ้ง Remark                                                                                                    |          |
| Image: Statution disculation of additional disculation of additional disculation of additi                                 | -<br>Fodovlarnu                                                                                                    |          |
| Advice/influence/in         Automational and and any of the functional and any of the functional and any of the funcional and any of the functional any of the functiona                                 | <<br>สำนัก                                                                                                    |          |
| Ship batal  Antoquid  Antoquid  Anto | : เอกภิสัตบ                                                                                                    |          |
| Androged       Image: Selection of the selection of the selection o                                          |                                                                                                    |          |
| Audiqued <ul> <li>Audiqued</li> <li>Build of audion control of the point of the point of the po</li></ul>                                                                      |                                                                                                    |          |
| buy data christeria <ul> <li>Selo Abzinn</li></ul>                                                                                                    | 0                                                                                                    |          |
| ubit       204       Image: Second Second S                                                   |                                                                                                    |          |
| Inducember Name       Largent       Sel0.2 m       Sel0.2 m                                                                                                    | Year Built 2014 Crew On Board                                                                                                    |          |
| Sing Name         APL SBITOGA         Beam M         Sing         Sing N         MR ACQUARDU-CONSTANTIN           MR Name         503000         Not Transge         503800 To         Not Transge         503800 To         Not Transge         503800 To         Not Transge         503800 To         Not Transge         503800 To         Not Transge         503800 To         Not Transge         503800 To         Not Transge         503800 To         Not Transge         7000000 Transge         Passenger On Board         Not Transge         Not Transge         Not Transge         Passenger On Board         Not Transge         Not Transge         Not Transge         Not Transge         Passenger On Board         Not Transge         Not Transge                                                                                                    | Length 368.82 m Master Name                                                                                                    |          |
| isO N       932240       Gross Trange       B100500 Trange       International (Raster)         Registry 0       932247       6323400 Trange       63338.00 Trange       Image (Raster)         Mel Tamber 07 Call Sign / Tame       2550000       Backweight Trange       Is066.00 Trange       Image (Raster)         Sign / Tame       0 Creater Sign (Raily Callular Call Sign / Call Sign / Call S                                                                                                    | Beam(M) 51 m MR. PADURARIU CLAUDIU-CONSTANTIN                                                                                                    |          |
| Registration No         932300         Not Tornage         6338300 Tim           THRegistry OL         023327         Bookelight Tornage         BOL6600 Torn           Mich Number         2505000         Sin Jop         Container Ship FAUy Caludar         Parsenger On Board           Ship Type         Container Ship FAUy Caludar         Nume         OCEAN 5TA PT E LTD         Passenger On Board           Reg         MALTA         OCEAN 5TA PT E LTD         Nume         OCEAN 5TA PT E LTD         Number On 200000           Ship Sperit Contage         View         TROBINGON RADUPT-OD RODENSON 77 SINAPORE         Diameteriad         Ocean           Ship Sperit Contage         View         Net Tornage         Transit Contage         Diameteriad         Ocean           Ship Sperit Contage         View         Net Tornage         Transit Contage         Diameteriad         Ocean           Ship Sperit Contage         View         View         Sinfordovy Rynn         Mumber of Passengers On Diameteriad         Diameteriad         Ocean           Sinfordovy Rynn         Ship Sperit Vincifuldus         Sinfordovy Rynn         Mumber of Passenger On Board         Number of Passengers On Passenger Singord         Diameteriad         Ocean         Ocean         Ocean         Ocean         Diameteriad         Ocean <td< td=""><td>Gross Tonnage 151,015.00 Ton Number Of Crew (incl. Master)</td><td></td></td<>                                                                                                    | Gross Tonnage 151,015.00 Ton Number Of Crew (incl. Master)                                                                                                    |          |
| Timegetary     Deskniget formege     B08600 Ton       MK3 Number     2555000       Silp Type     Oruner       Silp Type     Oruner       Rag     MALTA       Port Of Register     MALTA       Silp Spettolars Ship Fall     Ocean STAR PTE LTD       Name     OCEAN STAR PTE LTD       Name     OCEAN STAR PTE LTD       Name     SolfboothOLPTC       SolfboothOLPTC     SolfboothOLPTC       Name Catel Star Star Star Star Star Star Star Star                                                                                                    | Net Ionnage 63,838.00 Ton                                                                                                    |          |
| MASI Number       ZISS0000         Ship Type I       Container Ship Full (Callular       In Tarsit       In Tarsit         Call Sign       94A580       Address       7R0BinSON ROAD.H3+00 ROBINSON 77 SINSAPORE       Disembarised         Port Of Register                                                                                                    | Leadweight Tonnage 150,166.00 Ton                                                                                                    |          |
| Ship Type         Container Ship (Fully Callular         In Transit         In Transit                                                                                                    | Owner Passenger On Board                                                                                                    |          |
| Call Sign         9HA3B0         Name         OCEAN STAPPE LTD         O           Rig         MALTA         0         Disembarked         Disembarked                                                                                                    | In Transit                                                                                                    |          |
| Fig       MALTA       Address       77 ROBINSON ROAD/H3-00 ROBINSON 77 SINGAPORE       Ditembarked       O         Port Of Register       Sinjs particulars Document       View       OG68095       OG68095 <td>Name OCEAN STAR PTE LTD 0</td> <td></td>                                                                                                    | Name OCEAN STAR PTE LTD 0                                                                                                    |          |
| Port Of Register       0         Ship's particulars Document       View         Ship's particulars Document       View         Waynon       Sufaen/Joaquono         strips Registry (Until/Gut/So)       Sufaen/Joaquono         strips Registry (Until/Gut/So)       Sufaen/Joaquono         2       Grago Ship Safety Construction Certificate         2       Grago Ship Safety Equipment Certificate         4       Grago Ship Safety Equipment Certificate         5       International Load Line Certificate         6       International Load Line Certificate         7       International Load Line Certificate         7       International Load Line Certificate         8       International Conflicate (SMC)         9       Safety Maning Certificate         9       Safety Maning Certificate (SMC)         9       Safety Maning Certificate (SMC)         9       Safety Maning Certificate (SMC)         9       Safety Maning Certificate (SMC)         9       Safety Maning Certificate (SMC)         9       Safety Maning Certificate (SMC)         9       Safety Maning Certificate (SMC)         9       Safety Maning Certificate (SMC)         9       Safety Maning Certificate (SMC)       Anerican                                                                                                    | Address 77 ROBINSON ROAD,#13-00 ROBINSON 77 SINGAPORE Disembarked                                                                                                    |          |
| Ship's particulars Document       Yeaw       Embanised       Embanised         0                                                                                                    | 0                                                                                                    |          |
| Image: International Certificate       Sufexence       Sufexence       Image: International Certificate       Image: International Certificate         Image: International Certificate       Sufexence       Sufexence       Image: International Certificate       Image: International Certificate         Image: International Certificate       Sufexence       Sufexence       Image: International Certificate       Image: International Certificate       Ima                                                                                                    | Name                                                                                                    |          |
| Inspected Certificate         Surfaxon         Surfaxon         Surfaxon         Surfaxon         MusoryIdentification           1         Ship Registry (Unit Ubul Sa)         Surfaxon         Surfaxon         American Bureau of Shipping           2         Cargo Ship Safety Construction Certificate         Is/12/2019         21/04/2024         American Bureau of Shipping           3         Cargo Ship Safety Equipment Certificate         Is/12/2019         21/04/2024         American Bureau of Shipping           4         Cargo Ship Safety Equipment Certificate         Is/12/2019         21/04/2024         American Bureau of Shipping           5         International Load Line Certificate         Is/12/2020         21/04/2024         American Bureau of Shipping           6         International Oli Pollution Prevention Certificate (IOPP)         Is/12/2019         21/04/2024         American Bureau of Shipping           7         International Oli Pollution Prevention Certificate (IOPP)         Is/12/2019         21/04/2024         American Bureau of Shipping           8         Minimum Safe Manning Certificate (SMC)         04/08/2020         04/08/2020         American Bureau of Shipping           9         Safety Management Certificate (SMC)         Is/12/2019         21/04/2024         American Bureau of Shipping           10         Cortificate of survey (U                                                                                                    | 2                                                                                                    |          |
| Independent         Description         Description         Description         Description           1         Ship Registry (furtidiatis)         Ship Registry (furtidiatis)         Ship Registry (furtidiatis)         Ship Registry (furtidiatis)         American Bureau of Shipping           2         Cargo Ship Safety Construction Certificate         Is/12/2019         21/04/2024         American Bureau of Shipping           3         Cargo Ship Safety Equipment Certificate         Is/12/2019         21/04/2024         American Bureau of Shipping           4         Cargo Ship Safety Radio Certificate         Is/12/2019         21/04/2024         American Bureau of Shipping           5         International Load Line Certificate         Is/12/2020         Is/12/2020         American Bureau of Shipping           6         International Consep Certificate         Is/12/2020         21/04/2024         American Bureau of Shipping           7         International Coll Pollution Prevention Certificate (IOPP)         Is/12/2019         21/04/2024         American Bureau of Shipping           8         Minimum Safe Manning Certificate         IOPP)         Is/12/2019         21/04/2024         American Bureau of Shipping           9         Safety Management Certificate (SMC)         O4/08/2020         Q4/08/2025         American Bureau of Shipping           10                                                                                                    | วัเชื่ออยู่นอยกาก วัเชื่อยกวย หล่วยงายชื่ออยู่นอยกาก                                                                                                    |          |
| 2Cargo Ship Safety Construction CertificateInformationInformation3Cargo Ship Safety Equipment CertificateIs/12/201921/04/2024American Bureau of Shipping4Cargo Ship Safety Radio CertificateIs/12/2020Is/12/2024American Bureau of Shipping5International Load Line CertificateIs/12/2020Is/12/2024American Bureau of Shipping6International Load Line CertificateIs/12/2020Is/12/2024American Bureau of Shipping7International Oil Pollution Prevention Certificate (IOPP)Is/12/2019Is/12/2019American Bureau of Shipping8Minimum Safe Manning Certificate (IOPP)O4/08/2020O4/08/2026American Bureau of Shipping9Safety Management Certificate (SMC)O4/08/2020O4/08/2026American Bureau of Shipping10Cocurnet of Compliance (DOC)Is/12/2019Is/12/2019Is/12/2024Rag State12CLC Certificate (Tanker persistent oil of more than 2000 tonnes)Is/12/2019Iz/04/2024Rag State                                                                                                    | 15/01/2020 American Bureau of Shipping                                                                                                    | Viou     |
| 2     Caligo sinp safety Consolution Certificate     Rol 22019     Zil GV2224     American Bureau of Shipping       3     Cargo Ship Safety Equipment Certificate     Is/12/2019     Zil/04/2024     American Bureau of Shipping       4     Cargo Ship Safety Radio Certificate     Is/12/2020     Zil/04/2024     American Bureau of Shipping       5     International Load Line Certificate     Is/12/2020     Zil/02/2024     American Bureau of Shipping       6     International Contage Certificate     Is/12/2020     Zil/02/2024     American Bureau of Shipping       6     International Oil Pollution Prevention Certificate (IOPP)     Is/12/2019     Zil/04/2024     American Bureau of Shipping       7     International Oil Pollution Prevention Certificate (IOPP)     Is/12/2019     Zil/04/2024     American Bureau of Shipping       8     Minimum Safe Manning Certificate (SMC)     04/08/2020     04/08/2025     American Bureau of Shipping       9     Safety Management Certificate (SMC)     04/08/2020     04/08/2024     American Bureau of Shipping       10     Cartificate of survey (Iul-th/Rug Susannoscosta)     Is/12/2019     Zi/04/2024     Rag State       11     Document of Compliance (DOC)     Is/12/2019     Zi/04/2024     Rag State       12     CLC Certificate (Tanker persistent oil of more than 2000 tonnes)     Is/12/2029     Zi/04/2024     Rag St                                                                                                    | 15/07/2010 21/0//2024 American Europuid Chinging                                                                                                    | View     |
| 2     Cargo Ship Safety Radio Certificate     Rin Locus     Rin Locus     Rin Locus     Rin Richard Deceded Shipping       4     Cargo Ship Safety Radio Certificate     Rin Richard Deceded Shipping     Rin Richard Deceded Shipping       5     International Load Line Certificate     Rin Richard Deceded Shipping     Rin Richard Deceded Shipping       6     International Load Line Certificate     Rin Richard Deceded Shipping     Rin Richard Deceded Shipping       7     International Oil Pollution Prevention Certificate (IOPP)     Rin Richard Deceded Shipping     Rin Richard Deceded Shipping       8     Minimum Safe Manning Certificate     O4/08/2020     Qi/08/2025     American Bureau of Shipping       9     Safety Management Certificate (SMC)     O4/08/2020     Qi/08/2025     American Bureau of Shipping       10     Certificate of survey (lukhifugSusonscisso)Sis)     Safety Management Certificate (SMC)     Qi/08/2025     American Bureau of Shipping       10     Certificate of compliance (DOC)     Safety Compliance (DOC)     Safety Compliance (DOC)     Rig State       12     CLC Certificate (Tanker persistent oil of more than 2000 tonnes)     Safety 2004     Zi/04/2024     Rig State                                                                                                    | 16/12/2019 21/04/2024 Aliterican Burgau of Shinning                                                                                                    | View     |
| 3       International Load Line Certificate       International Load Line Certificate       International Tonnage Certificate       International Tonnage Certificate       Merrican Bureau of Shipping         6       International Tonnage Certificate       International Tonnage Certificate       Merrican Bureau of Shipping         7       International Tonnage Certificate       International Tonnage Certificate       Merrican Bureau of Shipping         8       Minimum Sefe Manning Certificate       04/08/2020       Q4/08/2025       American Bureau of Shipping         9       Safety Management Certificate (SMC)       04/08/2020       Q4/08/2025       American Bureau of Shipping         10       Certificate of survey (lud-hiru/Sussaymscssos/sb)       Is/12/2019       2/04/2024       Reg State         11       Document of Compliance (DOC)       Is/12/2019       2/04/2024       Reg State         12       CLC Certificate (Tanker persistent oil of more than 2000 tonnes)       Is/12/2020       2/04/2024       Flag State                                                                                                    | 16/12/2010 21/04/2024 American Bureau of Shinning                                                                                                    | View     |
| international Tonnage Certificate     13/01/2020     American Bureau of Shipping       international Oil Pollution Prevention Certificate (IOPP)     16/12/2019     21/04/2024     American Bureau of Shipping       international Oil Pollution Prevention Certificate (IOPP)     04/08/2020     04/08/2025     American Bureau of Shipping       international Oil Pollution Prevention Certificate (IOPP)     04/08/2020     04/08/2025     American Bureau of Shipping       international Oil Pollution Prevention Certificate (SMC)     04/08/2020     04/08/2025     American Bureau of Shipping       international Certificate of survey (luthifeySuspaymscrssos)(sb)     16/12/2019     12/04/2024     Rag State       international Compliance (DOC)     16/12/2019     21/04/2024     Rag State       international Contificate (Tenker persistent oil of more than 2000 tonnes)     16/12/2020     21/04/2024     Flag State                                                                                                    | 16/12/2020 21/02/2024 American Bureau of Shipping                                                                                                    | View     |
| 1       International OII Pollution Prevention Certificate (IOPP)       16/12/2019       21/04/2024       American Bureau of Shipping         8       Minimum Safe Manning Certificate (SMC)       04/08/2020       04/08/2020       American Bureau of Shipping         9       Safety Management Certificate (SMC)       04/08/2020       04/08/2020       American Bureau of Shipping         10       Certificate of survey (ludhifty Suson scisos)       16/12/2019       12/04/2024       Flag State         11       Document of Compliance (DOC)       16/12/2019       21/04/2024       Flag State         12       CLC Certificate (Tanker persistent oil of more than 2000 tonnes)       16/12/2020       21/04/2024       Flag State                                                                                                    | 13/01/2020 American Bureau of Shipping                                                                                                    | View     |
| Nummum Safe Manning Certificate     O4/08/2020     O4/08/2025     American Bureau of Shipping       9     Sefety Management Certificate (SMC)     O4/08/2020     O4/08/2020     American Bureau of Shipping       10     Certificate of survey (ludh/ifv_SUssonmsts:soli5e)     Is/12/2019     I/04/2024     Flag State       11     Document of Compliance (DOC)     Is/12/2019     I/04/2024     Flag State       12     CLC Certificate (Tenker persistent oil of more than 2000 tonnes)     Is/12/2020     I/04/2024     Flag State                                                                                                    | 16/12/2019 21/04/2024 American Bureau of Shipping                                                                                                    | Viev     |
| 9     Safety Management Certificate (SMC)     04/08/2020     04/08/2025     American Bureau of Shipping       10     Certificate of survey (ludh/ifugSusannscisa)     16/12/2019     21/04/2024     Flag State       11     Document of Compliance (DOC)     16/12/2019     21/04/2024     Flag State       12     CLC Certificate (Tanker persistent oil of more than 2000 tonnes)     16/12/2020     21/04/2024     Flag State                                                                                                    | 04/08/2020 04/08/2025 American Bureau of Shipping                                                                                                    | Viev     |
| In         Certificate of survey (ludhifugSusaamscrsavidsa)         I6/12/2019         21/04/2024         Flag State           In         Document of Compliance (DOC)         I6/12/2019         I/04/2024         Flag State           12         CLC Certificate (Tanker persistent oil of more than 2000 tonnes)         I6/12/2020         21/04/2024         Flag State                                                                                                    | 04/08/2020 04/08/2025 American Bureau of Shipping                                                                                                    | Viev     |
| II         Document of Compliance (DOC)         16/12/2019         21/04/2024         Rag State           12         CLC Certificate (Tanker persistent oil of more than 2000 tonnes)         16/12/2020         21/04/2024         Flag State                                                                                                    | 16/12/2019 21/04/2024 Flag State                                                                                                    | Viev     |
| 12 CLC Certificate (Tanker persistent oil of more than 2000 tonnes) 16/12/2020 21/04/2024 Flag State                                                                                                    | 16/12/2019 21/04/2024 Flag State                                                                                                    | View     |
|                                                                                                    | .) 16/12/2020 21/04/2024 Flag State                                                                                                    | View     |
| Crew Certificate                                                                                                    | Name Elas Cauto Danamant Inc. Arts                                                                                                    | d date 7 |
| reality of neurogroup contraints     reality     reality           | Interne rtag Crews Document Issue date Expire                                                                                                    | (2022    |
|                                                                                                    |                                                                                                    | /2022    |
| 3 Officer in Charge of Navigation Watch (Deck Officer) MR XIN YI People's Republic of China (PRC) Certificate of Competency 28/02/2021 26/05                                                                                                    |                                                                                                    | /2022    |
| 4         Chief Engineer         MR PINTILIE GEORGE-EMILIAN         ROMANIA         Certificate of Competency         03/04/2020         19/05                                                                                                    | MR XIN YI People's Republic of China (PRC) Certificate of Competency 28/02/2021 26/05                                                                                                    | - LOLL   |
|                                                                                                    | MR. XIN YI         People's Republic of China (PRC)         Certificate of Competency         28/02/2021         26/02           MR. XIN YI         People's Republic of China (PRC)         Certificate of Competency         28/02/2021         26/02           MR. PINTILIE GEORGE-EMILIAN         ROMANIA         Certificate of Competency         03/02/2020         19/05 | /2022    |

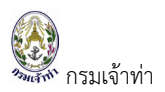

จากนั้นกรอกรายละเอียดการแจ้งเข้า ได้แก่ วัน/เวลาที่เรือเข้า เขตท่าเรือ และท่าเทียบเรือที่นำเรือเข้า

| Visit Detail                                           |                                    |         |                                                   |         |                       | • |
|--------------------------------------------------------|------------------------------------|---------|---------------------------------------------------|---------|-----------------------|---|
| ETA Date/Time                                          | Port Of Origin                     |         | VoyageNumber                                      |         | Arrival Draft         |   |
| 15/09/2021 08:00                                       | THLCH Laem Chabang,THAILAND        | Search  |                                                   |         | 0                     | m |
| Pass Bar Date/Time                                     | Last Port                          |         | Destination in port                               |         | Air Draft             |   |
| ex.01/02/2017                                          | thich Laem Chabang, THAILAND       | Search  | ТНВКК                                             |         | 0                     | m |
| In Port Date/Time                                      | Next Port                          |         | Berth No.                                         |         | Max Draft             |   |
| 15/09/2021 08:00                                       | THMAT Map Ta Phut,THAILAND         | Search  | ВКІІВ                                             | Search  | 0                     | m |
| ETB Date/Time                                          | Final Port                         |         | Berth Name                                        |         | Type Of Service       |   |
| 15/09/2021 08:00                                       | THMAT Map Ta Phut,THAILAND         | Search  | ท่าเทียบเรือหมายเลข 11B บริษัท ทรัพย์ศรีไทย จำกัด | (มหาชน) | Conference Liner/Rate | ~ |
| ETB from Pilot 🚍                                       | Last Port Certificate / Issue Date |         |                                                   |         | Purpose of Call       |   |
| ex.01/02/2017                                          |                                    | Preview |                                                   |         | Cargo Operation       | ~ |
|                                                        |                                    |         |                                                   |         |                       |   |
| เขตการเดินเรือ                                         |                                    |         |                                                   |         |                       |   |
| เลือกหน่วยงาน                                          |                                    |         |                                                   |         |                       |   |
| <ul> <li>ยื่นที่สำนักงานเจ้าท่าภูมิภาคสาขาส</li> </ul> | มุทรปราการ                         |         |                                                   |         |                       |   |
| <ul> <li>ยื่นที่กลุ่มตรวจท่า สำนักความปลอง</li> </ul>  | ดภัยและสิ่งแวดล้อมทางน้ำ           |         |                                                   |         |                       |   |
|                                                        |                                    |         |                                                   |         |                       |   |

#### รายละเอียดของสินค้า (ถ้ามี)

| Cargo                    |       |       |                       |        |           |                       |                           |      |                         |           |
|--------------------------|-------|-------|-----------------------|--------|-----------|-----------------------|---------------------------|------|-------------------------|-----------|
| Dangerous goods          |       |       |                       |        |           | ,<br>Description of C | argo                      |      |                         |           |
| Dangerous goods on board |       |       | Total On Arrival/Dep  | arture |           |                       | Group Goods               |      | น้ำหนักสินค้ารวมเที่ยวเ | đ         |
| Yes                      |       |       | 0                     |        | Tons      | 🔿 มีสินค้า            | NIL                       | ~    | 0                       | Unit Code |
| <ul> <li>No</li> </ul>   |       |       | Discharged/Loaded     |        |           | 💿 ไม่มีสินค้า         | Brief description of carg | D    |                         |           |
|                          |       |       | 0                     |        | Tons      |                       | NIL                       |      |                         |           |
|                          |       | т     | otal Cargo On Arrival |        | Discharge |                       | Loaded                    |      | Total Cargo On Depa     | rture     |
| Break Bulk               |       |       | 0.000                 | Tons   | 0.000     | Tons                  | 0.000                     | Tons | 0.000                   |           |
| Dry Bulk                 |       |       | 0.000                 | Tons   | 0.000     | Tons                  | 0.000                     | Tons | 0.000                   |           |
| Liquid Bulk              |       |       | 0.000                 | Tons   | 0.000     | Tons                  | 0.000                     | Tons | 0.000                   |           |
| เลือก 🗸 🗸                |       |       |                       |        |           |                       |                           |      |                         |           |
| Load Containers Boxes    |       | 20"   | 0                     | Tons   | 0         | Tons                  | 0                         | Tons | 0                       | -         |
|                          |       | 40"   | 0                     | Tons   | 0         | Tons                  | 0                         | Tons | 0                       | -         |
|                          |       | OTHER | 0                     | Tons   | 0         | Tons                  | 0                         | Tons | 0                       | 1         |
|                          | Total |       | 0.000                 | Tons   | 0.000     | Tons                  | 0.000                     | Tons | 0.000                   |           |
| Empty Containers Boxes   |       | 20"   | 0                     | Tons   | 0         | Tons                  | 0                         | Tons | 0                       |           |
|                          |       | 40"   | 0                     | Tons   | 0         | Tons                  | 0                         | Tons | 0                       |           |
|                          |       | OTHER | 0                     | Tons   | 0         | Tons                  | 0                         | Tons | 0                       |           |
|                          | Total |       | 0.000                 | Tons   | 0.000     | Tons                  | 0.000                     | Tons | 0.000                   |           |

### เอกสารแนบประกอบการแจ้งเรือเข้า

| Document Attachment                                  |        |   |                     |      | •      |
|------------------------------------------------------|--------|---|---------------------|------|--------|
| ประเภทเอกสาร                                         |        | # | ชื่อเอกสาร          |      |        |
| เลือก<br>Unload Document - ของให้สัยแห่งจะไปกับ 5 MR | ~      | 1 | Ship's Document     | View | Delete |
| Choose file                                          | Browse | 2 | Crew's List         | View | Delete |
| เพิ่ม                                                |        | 3 | Last Port Clearance | View | Delete |
|                                                      |        |   |                     |      |        |

หมายเหตุ: เอกสารแนบประกอบการแจ้งเรือเข้า ระบบบังคับแนบเอกสาร 3 เอกสาร ได้แก่ (1) Ship's document (2) Crew's list (3) Last Port Clearance

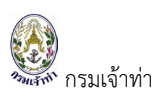

### การแนบเอกสาร CLC Certificate

สำหรับการแนบเอกสาร CLC Certificate นั้น ระบบตรวจสอบที่หน้าเรือเข้า-ออก จำแนกตามประเภทเรือที่อ้างอิง ตามเอกสารแนบ 1 แต่ต้องเช็คที่หน้าเรือเข้า-ออก เนื่องจากมีการตรวจสอบจากประเภทสินค้าและน้ำหนักของสินค้า ที่บรรทุก

้สำหรับการแนบเอกสาร CLC จำแนกเรือเป็น 2 ประเภท ดังนี้

#### เรือไทย

โดยระบบจะมีขั้นตอนการตรวจสอบ ดังนี้

- 1. เป็นเรือสัญชาติไทย
- 2. ประเภทเรือ ได้แก่
  - 2.1. เรือกลเดินทะเลระหว่างประเทศ
  - 2.2. เรือกลเดินทะเลใกล้ฝั่ง
  - 2.3. เรือกลเดินทะเลเฉพาะเขต
  - 2.4. เรือกลเดินทะเลเฉพาะเขตและเดินชายแดน
- 3. ประเภทการใช้ ได้แก่
  - 3.1.บรรทุกน้ำมันดิบ
  - 3.2.บรรทุกยางมะตอย
  - 3.3. บรรทุกผลิตภัณฑ์น้ำมันที่มีจุดวาบไฟต่ำกว่า 60 องศาเซลเซียส
  - 3.4. บรรทุกน้ำมัน แร่ และสินค้าเทกอง
  - 3.5. บรรทุกน้ำมันหรือสารเคมี
  - 3.6.บรรทุกผลิตภัณฑ์น้ำมันเตา

| มูลเรือไทย                          |                                                           |                             |                                |                 |                               |                        |       |
|-------------------------------------|-----------------------------------------------------------|-----------------------------|--------------------------------|-----------------|-------------------------------|------------------------|-------|
| ประเภทการเดินเรือ                   | <ul> <li>ระหว่างประเทศ</li> <li>ในประเทศ(เฉพาะ</li> </ul> | เลขที่ใบตรวจเรือ<br>ล่าสุด  | 9-37-255                       | ผู้ควบคุมเรื    | 50                            | ข้อมูลจำนวนคนที่รับได้ |       |
|                                     | เขต)                                                      | วันที่ใบตรวจเรือ            | 26/04/1994                     | ปก. นายเรี      | รือไม่ต่ำกว่า                 | จำนวนผู้โดยสาร         | 0 AU  |
| ชื่อเรือ (ไทย)                      | วรุณ                                                      | วันที่ใบตรวจเรือหมด<br>อายุ | 25/04/1995                     | ปก. ตันกล       | เไม่ต่ำกว่า                   | จำนวนคนประจำเรือ       | 12 AU |
| รื่อเรือ (อังกฤษ)                   | WARUN                                                     | เมืองท่าขึ้นทะเบียน         | กรุงเทพมหานคร                  |                 |                               |                        |       |
| ลขทะเบียนเรือ                       | 241027576                                                 | วันที่จดทะเบียนเรือ         | 27/04/1994                     | เจ้าของเรีย     | 0                             | ผู้โดยสาร              |       |
| MO Number                           | 6829202                                                   | เขตการเดินเรือ              | ระหว่างกรุงเทพฯ-ตราด,กรุงเทพฯ- |                 |                               |                        |       |
| THRegistryID                        | 1051800                                                   |                             | นราธิวาส                       | ชื่อ-<br>มามสกล | บริษัท ปีโตรไลน์ จำกัด        | In Transit             |       |
| MMSI Number                         |                                                           |                             |                                | ที่อย่          | מוזו בעירעיכנאו מבפט-בעיירע מ | Disembarked            |       |
| สัญญาณเรียกขาน                      |                                                           | ข้อมูลตัวเรือ               |                                |                 | พระโขนง กรุงเทพมหานคร         | Embarked               |       |
| ประเภทเรือ                          | เรือกลเดินทะเลเฉพาะเขต                                    | ความยาวตลอดลำ               | 66.98 LUCIS                    |                 |                               | Number of              |       |
| ประเภทการใช้เรือ                    | บรรทุกน้ำมันดิบ                                           | ความกว้าง                   | 11 LUCIS                       |                 |                               | passengers             |       |
| วันอนุญาตให้ใช้เรือ                 |                                                           | ลีก                         | 5.4 เมตร                       | รายละเอียด      | ดเครื่องยนต์                  |                        |       |
| วันหมดอายุ                          | 25/04/1995                                                | ยาวอาก                      | 62 IUCIS                       | หมายเลขเ        | ครื่องยนต์ -                  |                        |       |
| Ship's particulars                  | View                                                      | ตันกรอส                     | 984.87                         | ยี่ห้อเครื่อง   | วยนต์ -                       | ลูกเรือ                |       |
| บอะนกษณ<br>ใบสำคัญรับรองการตรวจเรือ | View                                                      | ตันเนต                      | 649.83                         |                 |                               | ชื่อกัปตัน             |       |
| ใบอนุญาตใช้เรือ                     | View                                                      |                             |                                |                 |                               | จำนวนลูกเรือ           |       |

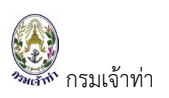

- 4. มีสินค้ามากับเรือ
- 5. Group good ที่เลือก คือ CRUDE OIL หรือ PETROLEUM PRODUCTS
- 6. น้ำหนักสินค้ามากกว่า 2,000 ตันขึ้นไป

| nswextra.   | md.go.t | h/mdarrival/b                    | ack/Arr                    | rival Detail.              | .aspx?a  | a=ed  | it&k=1ZfW-Fqj       | 57L  | weVsUoIV    | VOPk   | 3zjaY8   | QCHL     | 04uD0      | FeVp6c  | c%7c   |            |        |                |          | Q      | Ċ      | $\stackrel{\circ}{\simeq}$ | θ      |    | Ō   | *       | 6       | 1 |
|-------------|---------|----------------------------------|----------------------------|----------------------------|----------|-------|---------------------|------|-------------|--------|----------|----------|------------|---------|--------|------------|--------|----------------|----------|--------|--------|----------------------------|--------|----|-----|---------|---------|---|
| 📭 Trello    | Μ (     | 🖡 🖡 Figma                        | 🕺 Pr                       | rocessing Sy               | /stem    | 0     | TestNewSysSW@       | ٨D   | 👩 Falco     | on 「   | 🗸 Free   | e vector | icons      | ₩3 Н    | ITML C | olor Pick  | er     | icon:          | s8 🕄     | ) indu | stry2  |                            |        | »  | . ( | Other I | bookmai | k |
| ₽MD         |         |                                  |                            |                            |          |       |                     |      |             |        |          |          |            |         |        |            |        |                |          |        |        |                            |        |    |     | 0       | kosakul |   |
| _           | U       | odate                            |                            |                            |          |       |                     |      |             |        |          |          |            |         |        |            |        |                |          |        |        |                            |        |    |     |         |         |   |
| ะข้อมูลเรือ | Are     | you a foreign sh<br>Foreign ship | i <b>p or Tha</b><br>O Tha | ai ship (Type<br>ai ship 🛛 | e of eng | gagen | nent: International | voy  | age or near | coasti | al voyaș | ge)?     |            |         | Do     | you have   | the Ir | nternatio<br>o | nal Ship | o Secu | ity Ce | rtificate                  | (ISSC) | ?  |     |         |         |   |
| งน้ำ ^      |         |                                  |                            |                            |          |       |                     |      |             |        |          |          |            |         |        |            |        |                |          |        |        |                            |        |    |     |         |         |   |
| ค้า         |         |                                  |                            |                            |          |       |                     |      |             |        |          |          |            |         |        |            |        |                |          |        |        |                            |        |    |     |         |         |   |
| มค้า        | Ca      | go                               |                            |                            |          |       |                     |      |             |        |          |          |            |         |        |            |        |                |          |        |        |                            |        |    |     |         | ۰       |   |
| รือยอชต์    |         |                                  |                            |                            |          |       |                     |      |             |        |          |          |            |         |        |            |        |                |          |        |        |                            |        |    |     |         |         |   |
| -ลากจูง)    |         | )angerous good                   | ls                         |                            |          |       |                     |      |             |        |          |          | Desc       | ription | of Ca  | rgo        |        |                |          |        |        |                            |        |    |     |         |         |   |
|             |         | angerous goods                   | s on boar                  | rd                         |          |       | Total On Arrival/I  | )epa | arture      |        |          |          | _          | _       | G      | roup Goo   | ds     |                |          | 2      | น่าห   | เน้กสินค้า                 | รวมเกิ | 3  |     |         |         |   |
| 1           |         | <ul> <li>Yes</li> </ul>          |                            |                            |          |       | 4233.875            |      |             |        | Tons     |          | 0 Ŭ        | สินค้า  |        | CRUDE      | IL     |                |          | ~      | 4      | 233.875                    |        | то | NS  |         |         |   |
|             |         | O No                             |                            |                            |          |       | Discharged/Load     | ed   |             |        |          |          | 0 <b>โ</b> | jūā 1   | в      | rief descr | iptior | n of cargo     | D        | _      | _      |                            |        |    |     |         |         |   |
| เประมง)     |         |                                  |                            |                            |          |       | 4233.875            |      |             |        | Tons     |          |            |         |        | crude oil  |        |                |          |        |        |                            |        |    |     |         |         |   |
| ~           |         |                                  |                            |                            |          |       |                     |      |             |        |          |          |            |         |        |            |        |                |          |        |        |                            |        |    |     |         |         |   |
| ×           |         |                                  |                            |                            |          |       |                     |      |             | Direka |          |          |            |         |        |            |        |                |          |        |        |                            | P-     |    |     |         |         |   |

#### 7. ต้องแนบเอกสาร CLC Certificate

| 🚖 🛛 📔 Trello                                                     | 附 🛆 🚏 Figma 📈 Processing Sys                                                                                                    | tem 🔮 TestNewSysSW@MD                                 | ) 👩 Falcon | 💎 Free vector icons | N <sup>3</sup> HTML Color Pic                         | ker 🖪 icons8 🔇 | industry2            | » Other bookmark           |
|------------------------------------------------------------------|----------------------------------------------------------------------------------------------------|-------------------------------------------------------|------------|---------------------|-------------------------------------------------------|----------------|----------------------|----------------------------|
|                                                                  |                                                                                                    |                                                       |            |                     |                                                       |                |                      | Tons                       |
| W@MD                                                             |                                                                                                    |                                                       |            |                     |                                                       |                |                      | kosakul                    |
|                                                                  | Total                                                                                                    | 0                                                     | Tons 0     | )                   | Tons O                                                |                | fons 0               | Tons                       |
| ัดการข้อมูลเรือ                                                  |                                                                                                    |                                                       |            |                     |                                                       |                |                      |                            |
| ส่งทางน้ำ ^                                                      |                                                                                                    |                                                       |            |                     |                                                       |                |                      |                            |
| อสินค้า                                                          | Document Attachment                                                                                                    |                                                       |            |                     |                                                       |                |                      | •                          |
| รือสินค้า                                                        | ประเภทเอกสาร                                                                                                    |                                                       |            | #                   | ชื่อเอกสาร                                            |                |                      |                            |
|                                                                  |                                                                                                    |                                                       |            |                     |                                                       |                |                      |                            |
| อก เรอยอชต                                                       | เลือก                                                                                                    |                                                       |            | × "                 | Ship's Dogument                                       |                |                      |                            |
| เด้น-ลากจง)                                                      | เลือก<br>เสียก                                                                                                    |                                                       |            | × 1                 | Ship's Document                                       |                | View                 | Delete                     |
| งอก เรอยอชต<br>(ดัน-ลากจูง)<br>วน                                | tābn<br>tābn<br>CLC Certificate (Tanker persistent oil of mo                                                                                                    | ire than 2000 tonnes)                                 |            | v 1<br>2            | Ship's Document<br>Crew's List                        |                | View                 | Delete                     |
| อก เรอยอชต<br>(ดัน-ลากจูง)<br>งฯ<br>ขตท่า                        | CLC Certificate (Tanker persistent oil of mc<br>Passenger Lst<br>NOTIFICATION TO FISHING VESSEL FOLLOV<br>Shipb Document                                                                                                    | vre than 2000 tonnes)<br>VING A REQUEST TO ENTER PORT |            | 1<br>2<br>3         | Ship's Document<br>Crew's List<br>Last Port Clearance |                | View<br>View<br>View | Delete<br>Delete<br>Delete |
| งอก เรอยอชต<br>(ตัน-ลากจูง)<br>งฯ<br>ขตท่า<br>ตท่า               | CLC Certificate (Tanker persistent oil of mo<br>Passenger List<br>NOTIFICATION TO FISHING VESSEL FOLLOV<br>Ship's Document<br>Crew's List                                                                                                    | re than 2000 tonnes)<br>VING A REQUEST TO ENTER PORT  |            | 1<br>2<br>3         | Ship's Document<br>Crew's List<br>Last Port Clearance |                | View<br>View<br>View | Delete<br>Delete<br>Delete |
| เอท เรอยอชต<br>(ดัน-ลากจุง)<br>งฯ<br>ขตท่า<br>(กระแประเอ)        | CLC Certificate (Tanker persistent oil of mo<br>Passenger List<br>NOTIFICATION TO FISHING VESSEL FOLLOV<br>Ship's Document<br>Crew's List<br>Last Port Clearance                                                                                                    | ire than 2000 tonnes)<br>VING A REQUEST TO ENTER PORT |            | × 1<br>2<br>3       | Ship's Document<br>Crew's List<br>Last Port Clearance |                | View<br>View<br>View | Delete<br>Delete<br>Delete |
| เอท เรอยอชต<br>(ดัน-ลากจูง)<br>งฯ<br>ขตท่า<br>ตท่า<br>(กรมประมง) | CLC Certificate (Tanker persistent oil of mo<br>Passenger Lst<br>NOTIFICATION TO FISHING VESSEL FOLLOV<br>Ship's Document<br>Crew's List<br>Last Port Clearance<br>Cargor/Freight Manifast<br>Dansenue Goodt Dockation                                                                       | ire than 2000 tonnes)<br>VING A REQUEST TO ENTER PORT |            | × 1<br>2<br>3       | Ship's Document<br>Crew's List<br>Last Port Clearance |                | View<br>View<br>View | Delete<br>Delete<br>Delete |
| เอท เรอยอชต<br>(ดัน-ลากจูง)<br>งฯ<br>ขตท่า<br>(กรมประมง)<br>^    | Libon     Libon     Libon     CLC Certificate (Tanker persistent oil of mc     Passenger List     NoTIFICATION TO FISHING VESSEL FOLLOW     Ship's Document     Crew's List     Last Port Clearance     Cargo/Freight Manifest     Dangerous Goods Declaration     Ship's Stores Declaration | vre than 2000 tonnes)<br>VING A REQUEST TO ENTER PORT |            | × 1<br>2<br>3       | Ship's Document<br>Crew's List<br>Last Port Clearance |                | View<br>View<br>View | Delete<br>Delete<br>Delete |

- 8. หากไม่แนบเอกสารให้ระบบแจ้งเตือนดังนี้
  - 8.1. แจ้งเรือเข้าให้ระบบแจ้งเตือนตอนที่มาแจ้งเรือเทียบท่า โดยแจ้งเตือนว่า "กรุณาแนบเอกสาร CLC Certificate (Tanker persistent oil of more than 2000 tonnes)"
  - 8.2. แจ้งเรือออกให้ระบบแจ้งเตือนตอนที่กดปุ่ม บันทึกและส่ง โดยแจ้งเตือนว่า "กรุณาแนบ เอกสาร CLC Certificate (Tanker persistent oil of more than 2000 tonnes)"

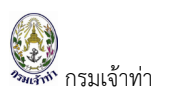

#### เรือต่างประเทศ

โดยระบบจะมีขั้นตอนการตรวจสอบ ดังนี้

- 1. เป็น "เรือต่างประเทศ"
- 2. ประเภทเรือ <u>ตามเอกสารแนบ 1 ข้างต้นที่อยู่ในส่วนของระบบบริหารจัดการข้อมูลเรือ</u>

| 🔒 nswextra                    | .md.go.th/mdarrival/back/Ari | rival Detail.aspx?a=edit&k=1ZfW-Fq | j57LweVsUoIWOPk    | 3zjaY8QCHL04uD0   | )FeVp6c%7c          |           | QĒ                 | ☆    | Θ |   | o 🗯 🚱       |
|-------------------------------|------------------------------|------------------------------------|--------------------|-------------------|---------------------|-----------|--------------------|------|---|---|-------------|
| a 📔 Trello                    | M 🛆 🚏 Figma 🔬 P              | rocessing System 🔮 TestNewSysSW@   | MD 👩 Falcon 🐧      | Free vector icons | 📢 HTML Color Picker | icons8    | S industry2        |      |   | » | Cther bookm |
| SW@MD                         |                              |                                    |                    |                   |                     |           |                    |      |   |   | 8 kosaku    |
| ารจัดการข้อแลเรือ             | Ship Detail                  |                                    |                    |                   |                     |           |                    |      |   |   | ÷           |
| มนส่งทางน้ำ ^                 | อัพเดทข้อมูลเรือ             |                                    |                    |                   |                     |           |                    |      |   |   |             |
| า เรือสินค้า<br>หา เรือสินค้า | ข้อมูลเรือต่างประเทศ         |                                    |                    |                   |                     |           |                    |      |   |   | •           |
| า-ออก เรือยอชต์               | ประเภทการเดินเรือ            | <ul> <li>ระหว่างประเทศ</li> </ul>  | Year Built         |                   |                     | Crew On   | Board              |      |   |   |             |
| อก (ดัน-ลากจูง)               |                              | 🔿 ในประเทศ(เฉพาะเขต)               | Length             |                   | 99.98 m             | Master N  | ame                |      |   |   |             |
| ของฯ                          | Ship Name                    | MH SAKURA                          | Beam(M)            |                   | 17.5 m              | CAPT.E    | MRAN KHANDAKEF     | USUF |   |   |             |
| งกเขตท่า                      | IMO No.                      | 9894088                            | Gross Tonnage      |                   | 4,241.00 Ton        | Number    | Of Crew (incl. Mas | ter) |   |   |             |
| มเขตท่า                       | Registration No.             | 51995-21                           | Net Tonnage        |                   | 1,377.00 Ton        | 20        |                    |      |   |   |             |
| on (กรมประมง)                 | THRegistryID                 | 1225716                            | Deadweight Tonnage | 2                 | 4,743.78 Ton        |           |                    |      |   |   |             |
| ·v ^                          | MMSI Number                  | 357149000                          |                    |                   |                     | Dassend   | er On Board        |      |   |   |             |
| อสัญญาค้าประกัน               | Ship Type                    | Gas Tanker - IMO to check          | Owner              |                   |                     | In Transi |                    |      |   |   |             |
| ก่าจ้างนำร่อง                 | Call Sign                    | 3FSS3                              | Name               | M.H. PROGRESS     | LINE S.A            | 0         |                    |      |   |   |             |
| งริการนำร่อง                  | Flag                         | PANAMA                             | Address            | PANAMA            |                     | Disemba   | rked               |      |   |   |             |
| 00                            | Port Of Register             |                                    | Country Name       | PANAMA            |                     | 0         |                    |      |   |   |             |
| ใกร่อง                        | Ship's particulars Document  | t View                             |                    |                   |                     | Embarke   | d                  |      |   |   |             |
| เข้อแลแริเจ็ก                 |                              |                                    |                    |                   |                     | 0         |                    |      |   |   |             |
|                               |                              |                                    |                    |                   |                     | Number    | of passengers      |      |   |   |             |

- 3. มีสินค้ามากับเรือ
- 4. Group good ที่เลือก คือ CRUDE OIL หรือ PETROLEUM PRODUCTS
- 5. น้ำหนักสินค้ามากกว่า 2,000 ตันขึ้นไป

| i nswextra.i    | md.go. | th/mdarrival/ł                   | back/A   | ArrivalDe                              | tail.aspx? | ?a=e       | dit&k=1ZfW-Fqj57       | Lwe  | eVsUoIWO     | Pk3zja  | aY8QCHI    | .04uD0l      | FeVp6c    | %7c          |         |                    |        | Q      | È       | $\overrightarrow{\alpha}$ | Θ       | •  | ۵  | *     | 6       |
|-----------------|--------|----------------------------------|----------|----------------------------------------|------------|------------|------------------------|------|--------------|---------|------------|--------------|-----------|--------------|---------|--------------------|--------|--------|---------|---------------------------|---------|----|----|-------|---------|
| [ Trello        | Μ (    | 🔰 🚏 Figma                        | Ż        | Processin                              | ig System  | 0          | TestNewSysSW@MI        | þ    | 🕤 Falcon     | V       | Free vecto | r icons      | ₩³ HT     | ML Color Pic | ker     | icons8             | 0      | indu:  | stry2   |                           |         | »  |    | Other | bookmar |
| ₽MD             |        |                                  |          |                                        |            |            |                        |      |              |         |            |              |           |              |         |                    |        |        |         |                           |         |    |    | 0     | kosakul |
| _               | U      | pdate                            |          |                                        |            |            |                        |      |              |         |            |              |           |              |         |                    |        |        |         |                           |         |    |    |       | -       |
| ะข้อมูลเรือ     | Are    | you a foreign si<br>Foreign ship | hip or 1 | T <mark>hai ship (</mark><br>Thai ship | Type of en | ngage<br>r | ment: International vo | yag  | e or near co | astal v | oyage)?    |              |           | Do you have  | e the I | nternational<br>lo | l Ship | Securi | ity Cer | tificate                  | (ISSC)  | ?  |    |       |         |
| งน้ำ ^          |        |                                  |          |                                        |            |            |                        |      |              |         |            |              |           |              |         |                    |        |        |         |                           |         |    |    |       |         |
| ค้า             |        |                                  |          |                                        |            |            |                        |      |              |         |            |              |           |              |         |                    |        |        |         |                           |         |    |    | _     |         |
| มคำ<br>รือยอหต์ | Ca     | rgo                              |          |                                        |            |            |                        |      |              |         |            |              |           |              |         |                    |        |        |         |                           |         |    |    |       | •       |
| -ลากจูง)        |        | Dangerous goo                    | ds       |                                        |            |            |                        |      |              |         |            | Desc         | ription o | of Cargo     |         |                    |        |        |         |                           |         |    |    |       |         |
|                 | LE.    | Dangerous good                   | is on bo | oard                                   |            |            | Total On Arrival/De    | part | ure          | _       |            |              |           | Group Go     | ods     |                    |        | 2      | úпн     | นักสินค้                  | ารวมเทิ | 3  |    |       |         |
| 1               |        | <ul> <li>Yes</li> </ul>          |          |                                        |            |            | 4233.875               |      |              | Tor     | ns         | 0            | สนคา      | CRUDE        | OIL     |                    |        | ~      | 4       | 233.875                   |         | то | NS |       |         |
|                 |        | O No                             |          |                                        |            |            | Discharged/Loaded      |      |              | _       |            | 0 <b>l</b> i | jūā 1     | Brief desc   | riptio  | n of cargo         |        | _      |         |                           |         |    |    |       |         |
| เประมง)         |        |                                  |          |                                        |            |            | 4233.875               |      |              | Tor     | 15         |              |           | crude oi     | l       |                    |        |        |         |                           |         |    |    |       |         |
| · · ·           |        |                                  |          |                                        |            |            | Server On Annial       |      | Die          |         |            |              |           | 1 and a      |         |                    |        |        | Test    |                           | 0- D-   |    |    |       |         |

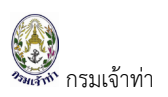

| 膏 🛛 📔 Trello       | M  | Δ 👎                                     | Figma                | 🕺 Pr               | ocessi  | ng System     | 😳 TestNewSysSW@MD       | 👩 Falo | on 💎 | Free vector i | cons | 🔥 HTML      | Color Pic |
|--------------------|----|-----------------------------------------|----------------------|--------------------|---------|---------------|-------------------------|--------|------|---------------|------|-------------|-----------|
|                    |    |                                         |                      |                    |         |               |                         |        |      |               |      |             |           |
| N@MD               |    |                                         |                      |                    |         |               |                         |        |      |               |      |             |           |
|                    |    |                                         |                      |                    | Total   |               | 0                       | Tons   | 0    |               |      | Tons        | 0         |
| าการข้อมูลเรือ     |    |                                         |                      |                    |         |               |                         |        |      |               |      |             |           |
| งทางน้ำ ^          | D  | ocumen                                  | t Attac              | hmen               |         |               |                         |        |      |               |      |             |           |
| อสนคา              |    |                                         |                      |                    |         |               |                         |        |      |               |      |             |           |
| อสินคำ             | Us | ะเภทเอกสา                               | s                    |                    |         |               |                         |        |      |               | #    | ชื่อเอกสาร  |           |
| วก เรือยอชต์       |    | เลือก -                                 |                      |                    |         |               |                         |        |      | ~             | 1    | Ship's Docu | ument     |
| (ดัน-ลากจูง)       |    | เสือก                                   |                      |                    |         |               |                         |        |      |               |      |             |           |
| ч                  |    | CLC Certific                            | ate (Tani            | ker persis         | stent o | il of more th | an 2000 tonnes)         |        |      |               | 2    | Crew's List |           |
| ומהיז              |    | NOTIFICATI                              | ON TO FI             | ISHING VE          | ESSEL F | OLLOWING      | A REQUEST TO ENTER PORT |        |      |               | 3    | Last Port C | learance  |
|                    |    | Ship's Docu<br>Crow's List              | iment                |                    |         |               |                         |        |      |               |      |             |           |
| uria.              |    | crew s cisc                             |                      |                    |         |               |                         |        |      |               |      |             |           |
| าท่า               |    | Last Port C                             | learance             |                    |         |               |                         |        |      |               |      |             |           |
| าท่า<br>'กรมประมง) |    | Last Port C<br>Cargo/Freig              | ght Manif            | fest               |         |               |                         |        |      |               |      |             |           |
| าท่า<br>(กรมประมง) |    | Last Port C<br>Cargo/Freis<br>Dangerous | ght Manif<br>Goods D | fest<br>)eclaratio | n       |               |                         |        |      |               |      |             |           |

6. ต้องแนบเอกสาร CLC Certificate

- 7. หากไม่แนบเอกสารให้ระบบแจ้งเตือนดังนี้
  - 7.1. แจ้งเรือเข้าให้ระบบแจ้งเตือนตอนที่มาแจ้งเรือเทียบท่า โดยแจ้งเตือนว่า "กรุณาแนบเอกสาร CLC Certificate (Tanker persistent oil of more than 2000 tonnes)"
  - 7.2. แจ้งเรือออกให้ระบบแจ้งเตือนตอนที่กดปุ่ม บันทึกและส่ง โดยแจ้งเตือนว่า "กรุณาแนบ เอกสาร CLC Certificate (Tanker persistent oil of more than 2000 tonnes)"

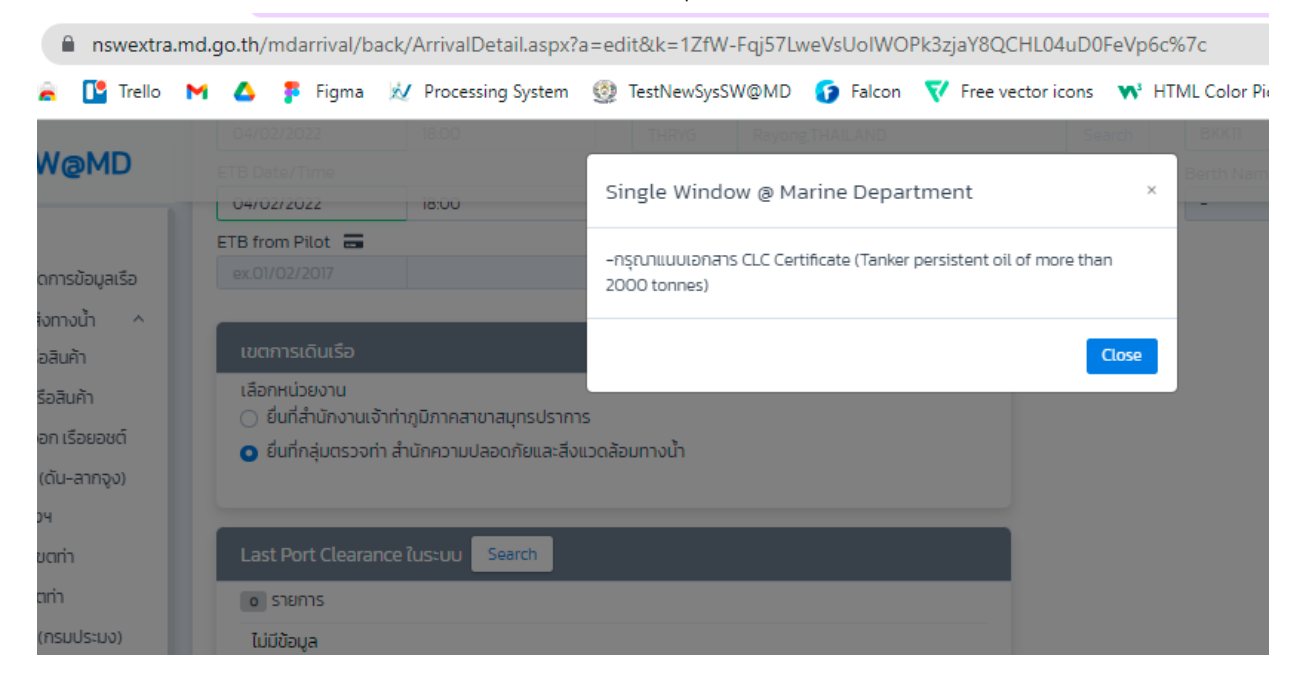

### จากนั้นกดปุ่ม "บันทึก" หรือ "บันทึกและส่ง"

| Applicant Data                                                                                                    |
|----------------------------------------------------------------------------------------------------|
|                                                                                                    |
| Pilot 🔹                                                                                                    |
| Pilot O Special Pilot I ໄມ່ນວໄດ້ບຣັກກຣນກໍຣ໌ລາ ()                                                                                                    |
| การรับรอง                                                                                                    |
| 🕑 ข้าพเจ้าขอรับรองว่าบรรดาเอกสาร ข้อความหรือถ้อยค่าใดๆ ที่ได้ยื่มหรือแสดงต่อพมักงานเจ้าหน้าที่ หากปรากฏข้อเก็จ<br>จริงในภายหลัง อันเป็นเก็จหรือปลอมแปลงเอกสารใดๆ อันถือเป็นความผิดตามประมวลกฎหมายอาณามาตรา 137,264,265 และกรมเจ้าท่าจะดำเนินคดีให้ถึงที่สุด |
| กลับ บันทึกและส่ง บันทึก                                                                                                    |

### ถ้ากดปุ่ม "บันทึก" ระบบแสดงสถานะ "Pending" ข้อมูลส่วนนี้ยังไม่ถูกส่งไปยังเจ้าหน้าที่

| รายการแจ้งเรือเ       | ข้า        |          |    |                              |                                  |         |                 |                  |                      | U                    | พีมแจ้งเรือเข้า      | ເพิ່ມແຈ້งเรื      | อเข้า-ออกพร้ | <sub>โอมกัน</sub> | เพิ่มแจ้งเทีย | บท่าย้อนหลัง | •          |
|-----------------------|------------|----------|----|------------------------------|----------------------------------|---------|-----------------|------------------|----------------------|----------------------|----------------------|-------------------|--------------|-------------------|---------------|--------------|------------|
| Status                |            |          |    | MDReq                        |                                  |         |                 | IMO No.          |                      |                      |                      | From              | CreateDat    | e                 |               |              |            |
|                       | nal NSW    |          |    |                              |                                  |         |                 |                  |                      |                      |                      | 17/               | 07/2021      |                   |               |              | 曲          |
| 🗌 Arrived 🛛 Arriva    | al Belated |          |    | ชื่อเรือ                     |                                  |         |                 | Registry No.     |                      |                      |                      | To Cr             | eateDate     |                   |               |              |            |
| 🕑 Completed 🗹 Arriva  | al Report  |          |    | เรือ ก ไก่ / AB              | IC Ship                          |         |                 |                  |                      |                      |                      | 157               | 09/2021      |                   |               |              | 曲          |
| 🕝 Pending 🛛 Not A     | Accepted   |          |    | Flag                         |                                  |         |                 | Ship Type        |                      |                      |                      | Grou              | p Goods      |                   |               |              |            |
| 🗹 Pre Arrival 🗹 Not C | Confirmed  |          |    | เลือก                        |                                  |         | ٥               | เลือก            | -                    |                      | 4                    | ;                 | - เลือก      |                   |               |              | ٥          |
| Pre Original          |            |          |    | <ul> <li>Active</li> </ul>   | Inactive                         |         |                 |                  |                      |                      |                      | Sea               | arch         |                   |               |              |            |
| 2 รายการ              |            |          |    |                              |                                  |         |                 |                  |                      |                      |                      |                   |              |                   |               |              |            |
| MDF                   | Req#       | Document | DG | Status                       | Ship name                        | IMO     | Registry<br>No. | THRegistry<br>ID | Create<br>Date       | ETA                  | ETB                  | ETB/Card<br>Pilot | Port         | Berth<br>No.      | Last<br>Port  | Next<br>Port | Gro<br>Goo |
| Edit RICM6409         | 90000064   | ٩        | Ę  | Pending 🚍<br>รอตรวจสอบป้อมูล | APL<br>SENTOSA<br>151,015.00 GRT | 9632040 | 963204          | 1223327          | 15/09/21<br>00:07:37 | 15/09/21<br>08:00:00 | 15/09/21<br>08:00:00 | PV                | ТНВКК        | BK11B             |               |              | NIL        |

กดปุ่ม "บันทึกและส่ง" ระบบแสดงสถานะ "Complete" รอเจ้าหน้าที่อนุมัติ

|      | MDReq#          | Document | DG | Status                       | Ship name                        | IMO     | Registry<br>No. | THRegistry<br>ID | Create<br>Date       | ETA                  | ETB                  | ETB/Card<br>Pilot | Port  | Berth<br>No. | Last<br>Port | Next<br>Port | Gro<br>Goo |
|------|-----------------|----------|----|------------------------------|----------------------------------|---------|-----------------|------------------|----------------------|----------------------|----------------------|-------------------|-------|--------------|--------------|--------------|------------|
| Edit | RICM64090000064 | Θ        |    | Complete 🜲<br>socissoaaudaya | APL<br>SENTOSA<br>151,015.00 GRT | 9632040 | 9632040         | 1223327          | 15/09/21<br>00:07:37 | 15/09/21<br>08:00:00 | 15/09/21<br>08:00:00 | PV                | тнвкк | BK11B        |              |              | NIL        |

กรณีเจ้าพนักงานนำร่องพบข้อบกพร่อง ระบบจะปรับสถานะ เดิมที่หน้าจอบริษัทเรือฯ แสดงสถานะ Pre Arrival

ปรับเป็น Not Accepted พร้อมแสดงสถานะ Defect สีแดง ระบบจะแสดงหมายเหตุที่เจ้าพนักงานนำร่องระบุ

| Status                   | Ship name                                        |     |                            |
|--------------------------|--------------------------------------------------|-----|----------------------------|
| Not Accepted ×<br>Defect | APL<br>SENTOSA<br>หมายหมดอา<br>มูญาตของเรือหมดอา | ายุ | ถ้านำเมาส์ไปชี้ที่แถบสีแดง |

| ที่ กรมเจ้าท่า                |                       |                          | <sup>ู</sup><br>สำหรับบริษัทเรือหรือตัวแทนส        |  |  |  |
|-------------------------------|-----------------------|--------------------------|----------------------------------------------------|--|--|--|
|                               |                       |                          |                                                    |  |  |  |
| รายการแจ้งเรือเข้า            |                       | เพิ่มแจ้งเรือเข้า เพิ่มเ | เจ้งเรือเข้า-ออกพร้อมกัน เพิ่มแจ้งเทียบท่าย้อนหลัง |  |  |  |
| Status                        | MDReq                 | IMO No.                  | From CreateDate                                    |  |  |  |
| 🗌 All 🛛 🛃 Original NSW        |                       |                          | 17/07/2021 To CreateDate                           |  |  |  |
| Arrived Arrival Belated       | ชื่อเรือ              | Registry No.             |                                                    |  |  |  |
| 🗹 Completed 🗹 Arrival Report  | เรือ ก ไก่ / ABC Ship |                          | 15/09/2021                                         |  |  |  |
| Pending Vot Accepted          | Flag                  | Ship Type                | Group Goods                                        |  |  |  |
| 🖌 Pre Arrival 🖌 Not Confirmed | เลือก 🗘               | เลือก \$                 | เลือก                                              |  |  |  |
| Pre Original                  | • Active O Inactive   |                          | Search                                             |  |  |  |
|                               |                       |                          |                                                    |  |  |  |

### จากนั้นบริษัทเรือฯ แก้ไขรายละเอียดตามที่เจ้าพนักงานนำร่องแจ้ง แล้วกดปุ่ม "บันทึกและส่งอีกครั้ง

APL SENTOSA

ใบอนุญาตของเรือหมดอายุ

Not Accepted ×

|                                                                                                    |                                                                                                    |                                                                                                    |                                                                                       |                                                                               |                                                                                                    | นายจรมกร บุตร🤍                           |  |  |
|----------------------------------------------------------------------------------------------------|----------------------------------------------------------------------------------------------------|----------------------------------------------------------------------------------------------------|---------------------------------------------------------------------------------------|-------------------------------------------------------------------------------|----------------------------------------------------------------------------------------------------|------------------------------------------|--|--|
| MDReq Type                                                                                                    | NORMAL                                                                                                    | Last Modify                                                                                                    | 15/09/2021 00:21:02                                                                   | หมายเหตุ                                                                      | Approve Date/Time                                                                                    | 15/09/2021 00:22:57                      |  |  |
| Reference MDReq                                                                                                    |                                                                                                    | Send Date                                                                                                    | 15/09/2021 00:21:02                                                                   |                                                                               | Status Approve                                                                                       | Accepted                                 |  |  |
| Status                                                                                                    | Not Accepted ×                                                                                               | หมายเหตุ ยกเลิกการ<br>แจ้งเข้า                                                                                    |                                                                                       |                                                                               | Remark                                                                                               | ใบอนุญาตของเรือหมดอา                     |  |  |
| ) แจ้งเรือเข้าปกติ                                                                                                    |                                                                                                    | Remark                                                                                                    |                                                                                       |                                                                               | ดิดต่อหน่วยงาน                                                                                       |                                          |  |  |
| ) แจ้งเรือเข้า-ออกพร้อเ                                                                                                    | มกัน                                                                                                    |                                                                                                    |                                                                                       |                                                                               | สานก สบว.กลุมตรวจทา.<br>เมอร์ติดต่อ : 0-2234-10                                                      | จก6 .สาขาสมุทรปราการ<br>70.0-2395-2566-7 |  |  |
| ) แจ้งเทียบท่าย้อนหลัง                                                                                                    |                                                                                                    |                                                                                                    |                                                                                       |                                                                               | 10050000.0-2254-0                                                                                    | //0,0-2555-2500-7                        |  |  |
|                                                                                                    |                                                                                                    |                                                                                                    |                                                                                       |                                                                               |                                                                                                    |                                          |  |  |
|                                                                                                    |                                                                                                    |                                                                                                    |                                                                                       |                                                                               |                                                                                                    |                                          |  |  |
|                                                                                                    |                                                                                                    |                                                                                                    |                                                                                       |                                                                               |                                                                                                    |                                          |  |  |
| his postall                                                                                                    |                                                                                                    |                                                                                                    |                                                                                       |                                                                               |                                                                                                    |                                          |  |  |
| nip Detait                                                                                                    |                                                                                                    |                                                                                                    |                                                                                       |                                                                               |                                                                                                    |                                          |  |  |
| อัพเดทข้อแลเรือ                                                                                                    |                                                                                                    |                                                                                                    |                                                                                       |                                                                               |                                                                                                    |                                          |  |  |
| อัพเดทข้อมูลเรือ                                                                                                    |                                                                                                    |                                                                                                    |                                                                                       |                                                                               |                                                                                                    |                                          |  |  |
| อัพเดกข้อมูลเรือ<br>อัมูลเรือต่างประเทศ                                                                                                    |                                                                                                    |                                                                                                    |                                                                                       |                                                                               |                                                                                                    |                                          |  |  |
| ภา <b>คว Detait</b><br>อัพเดทข้อมูลเรือ<br>อมูลเรือต่างประเทศ<br>ประเภทการเดินเรือ                                                                               | • ระหว่างประเ                                                                                                | Dra N                                                                                                    | /ear Built                                                                            | 2014                                                                          |                                                                                                    |                                          |  |  |
| กาр Detait<br>อัพเดทข้อมูลเรือ<br>อมูลเรือต่างประเทศ<br>ประเภทการเดินเรือ                                                                                        | <ul> <li>ระหว่างประเ</li> <li>ในประเทศแ</li> </ul>                                                           | กศ 1<br>องกะเชต) 1                                                                                                | 'ear Built                                                                            | 2014<br>368.82 m                                                              | Crew On Board                                                                                        |                                          |  |  |
| กาр Detait<br>อัพเดกข้อมูลเรือ<br>อมูลเรือต่างประเทศ<br>ประเภทการเดินเรือ                                                                                        | <ul> <li>ระหว่างประเ</li> <li>ในประเทศ(เส</li> </ul>                                                         | ภศ )<br>ฉพาะเขต) [                                                                                                | /ear Built<br>.ength<br>Seam/M                                                        | 2014<br>368.82 m                                                              | Crew On Board<br>Master Name                                                                         |                                          |  |  |
| กาр Detait<br>อัพเดทข้อมูลเรือ<br>อมูลเรือต่างประเทศ<br>ประเภทการเดินเรือ<br>Ship Name                                                                           | <ul> <li>ระหว่างประเ</li> <li>ในประเทศเส</li> <li>APL SENTOSA</li> </ul>                                     | ภศ )<br>ฉพาะเขต) [<br>[                                                                                           | /ear Built<br>.ength<br>3eam(M)                                                       | 2014<br>368.82 m<br>51 m                                                      | Crew On Board<br>Master Name<br>MR. PADURARIU CLAUDIU-CONSTAN                                        | ITIN                                     |  |  |
| กาр Detait<br>อัพเดทข้อมูลเรือ<br>อมูลเรือต่างประเทศ<br>ประเภทการเดินเรือ<br>Ship Name<br>IMO No.                                                                | <ul> <li>ระหว่างประเ</li> <li>ในประเทศ(เส<br/>APL SENTOSA</li> <li>9632040</li> </ul>                        | ภศ )<br>ฉพาะเขต) [<br>[                                                                                           | /ear Built<br>.ength<br>3eam(M)<br>5iross Tonnage                                     | 2014<br>368.82 m<br>51 m<br>151,015.00 Ton                                    | Crew On Board<br>Master Name<br>MR. PADURARIU CLAUDIU-CONSTAN<br>Number Of Crew (incl. Master)       | ITIN                                     |  |  |
| กาр Detail           อัพเดกข้อมูลเรือ           อัมูลเรือต่างประเทศ           ประเภทการเดินเรือ           Ship Name           IMO No.           Registration No. | <ul> <li>ระหว่างประเ</li> <li>ในประเทศ(เข้</li> <li>APL SENTOSA</li> <li>9632040</li> <li>9632040</li> </ul> | ทศ )<br>ฉพาะเขต) [<br>[<br>[<br>[<br>]                                                                            | Year Built<br>.ength<br>3eam(M)<br>5iross Tonnage<br>Net Tonnage                      | 2014<br>368.82 m<br>51 m<br>151,015.00 Ton<br>63,838.00 Ton                   | Crew On Board<br>Master Name<br>MR. PADURARIU CLAUDIU-CONSTAN<br>Number Of Crew (incl. Master)<br>20 | ITIN                                     |  |  |
| กาр Detail<br>อัพเดกข้อมูลเรือ<br>อมูลเรือต่างประเทศ<br>ประเภทการเดินเรือ<br>Ship Name<br>IMO No.<br>Registration No.<br>THRegistryID                            | S:H3haUSEL     C     S:H3haUSEL     C     IuUSEINA(IX     APL SENTOSA     9632040     9632040     1223327    | กศ )<br>อพาะเขต) [<br>[<br>[<br>]<br>[<br>]<br>]<br>]<br>]<br>]<br>]<br>]<br>]<br>]<br>]<br>]<br>]<br>]<br>]<br>] | Year Built<br>.ength<br>3eam(M)<br>Gross Tonnage<br>Net Tonnage<br>Jeadweight Tonnage | 2014<br>268.82 m<br>51 m<br>151,015.00 Ton<br>63,838.00 Ton<br>150,066.00 Ton | Crew On Board<br>Master Name<br>MR. PADURARIU CLAUDIU-CONSTAN<br>Number Of Crew (incl. Master)<br>20 | ITIN                                     |  |  |
| inip Detail<br>owioni/bigai5o<br>bigai5ochoudseinn<br>diseinninsilöuli5o<br>Ship Name<br>IMO No.<br>Registration No.<br>THRegistryID<br>MMSI Number              | S:H5hoUS:L     iuUs:unalita     APL SENTOSA     9632040     9632040     1223327     25550000                 | ทศ ๆ<br>อพาะเขต) [<br>[<br>[<br>[<br>]<br>]<br>]<br>]<br>]<br>]<br>]<br>]<br>]<br>]<br>]<br>]<br>]<br>]<br>]<br>] | /ear Built<br>.ength<br>3eam(M)<br>iross Tonnage<br>let Tonnage<br>Deadweight Tonnage | 2014<br>268.82 m<br>51 m<br>151.015.00 Ton<br>63,838.00 Ton<br>150,166.00 Ton | Crew On Board<br>Master Name<br>MR: PADURARIU CLAUDIU-CONSTAN<br>Number Of Crew (incl. Master)<br>20 | ITIN                                     |  |  |

9632040 9632040 1223327

RICM6409000064

Edit

0

BK11B

тнвкк

15/09/21 08:00:00

15/09/21

00:07:37

15/09/21 08:00:00

PV

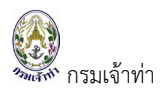

ระบบก็จะปรับสถานะเป็น Complete อีกครั้ง เพื่อรอเจ้าพนักงานตรวจท่าอนุมัติ

เมื่อเจ้าพนักงานตรวจท่าอนุมัติเรือเข้าล่วงหน้าแล้ว สถานะที่หน้าจอบริษัทเรือฯ ปรับสถานะเป็น Pre Arrival อีกครั้ง และคำว่า "Defect" ปรับเป็นแถบสีเขียว

| Status    | _                   |          | MDReq                     |                       |           |  |         | IMO No.      |            | From CreateDate |             |               |          |       |       |
|-----------|---------------------|----------|---------------------------|-----------------------|-----------|--|---------|--------------|------------|-----------------|-------------|---------------|----------|-------|-------|
| All       | Original NSW        |          |                           |                       |           |  |         |              |            |                 |             | 17/07/2021    |          |       |       |
| Arrived   | 🗹 Arrival Belated   |          | ชื่อเรือ                  |                       |           |  |         | Registry No. |            |                 |             | To CreateDate |          |       |       |
| Complet   | ed 🗹 Arrival Report |          | เรือ ก                    | เรือ ก ไก่ / ABC Ship |           |  |         |              |            |                 |             | 15/09/202     | 1        |       | 1     |
| Pending   | Not Accepted        |          | Flag                      | Flag                  |           |  |         |              |            |                 | Group Goods |               |          |       |       |
| Pre Arriv | al 🗹 Not Confirmed  | 1        | เลือก 🗘                   |                       |           |  |         | เลือก \$     |            |                 |             | เลือก         |          |       |       |
| Pre Origi | nal                 | 💿 Acti   | <ul> <li>Active</li></ul> |                       |           |  |         |              |            |                 | Search      |               |          |       |       |
| 5 536035  |                     |          |                           |                       |           |  |         |              |            |                 |             |               |          |       |       |
| 2 5101115 |                     |          |                           |                       |           |  |         |              |            |                 |             |               |          |       |       |
|           | MDReq#              | Document | DG                        | Status                | Ship name |  | IMO     | Registry     | THRegistry | Create          | ETA         | ETB           | ETB/Card | Port  | Berth |
|           |                     |          |                           |                       |           |  |         | No.          | ID         | Date            |             |               | Pilot    |       | No.   |
| -         | RICM64090000064     | 0        | De                        | o Arrivol             | API       |  | 9632040 | 9632040      | 1223327    | 15/09/21        | 15/09/21    | 15/09/21      | PV       | тнвкк | BK11B |
| Edit      |                     | •        |                           | e Annvar              | SENTOSA   |  |         |              |            | 00:07:37        | 08:00:00    | 08:00:00      |          |       |       |

### แจ้งเรือเข้าเทียบท่า

บริษัทเรือา กดปุ่ม "Edit"

| Status                        |                                  | M        | DReg |                     |                                  |  | IMO No. |                 | From CreateDate  |                      |                      |                      |                   |       |              |   |
|-------------------------------|----------------------------------|----------|------|---------------------|----------------------------------|--|---------|-----------------|------------------|----------------------|----------------------|----------------------|-------------------|-------|--------------|---|
| 🗆 All                         | Original NSW                     |          |      |                     |                                  |  |         |                 | 17/07/2021       |                      |                      |                      | 曲                 |       |              |   |
| Arrived                       | Arrival Belated                  |          | ชื่อ | บเรือ               |                                  |  |         | Registry No.    |                  | To CreateDate        |                      |                      |                   |       |              |   |
| 🗹 Complete                    | ed 🗹 Arrival Report              |          |      | เรือ ก ไก่ / ABC Sh | ip                               |  |         |                 |                  |                      |                      | 15/09/202            | 1                 |       | i            | 曲 |
| Pending                       | Not Accepted                     |          | Fla  | ag                  |                                  |  |         | Ship Type       |                  |                      | Group Goods          |                      |                   |       |              |   |
| 🗹 Pre Arrival 🗹 Not Confirmed |                                  |          |      | เลือก 💠             |                                  |  |         |                 | เลือก \$         |                      |                      |                      | เลือก             |       |              |   |
| 🗹 Pre Origir                  | Pre Original O Active O Inactive |          |      |                     |                                  |  |         |                 |                  |                      |                      | Search               |                   |       |              |   |
| 2 รายการ                      |                                  |          |      |                     |                                  |  |         |                 |                  |                      |                      |                      |                   |       |              |   |
|                               | MDReq#                           | Document | DG   | Status              | Ship name                        |  | IMO     | Registry<br>No. | THRegistry<br>ID | Create<br>Date       | ETA                  | ETB                  | ETB/Card<br>Pilot | Port  | Berth<br>No. |   |
| Edit                          | RICM6409000064                   | 6        |      | Pre Arrival         | APL<br>SENTOSA<br>151,015.00 GRT |  | 9632040 | 9632040         | 1223327          | 15/09/21<br>00:07:37 | 15/09/21<br>08:00:00 | 15/09/21<br>08:00:00 | PV                | тнвкк | BK11B        |   |

ระบบเข้าสู่หน้าจอแสดงรายละเอียดเรือเข้า บริษัทเรือฯ กดปุ่ม "บันทึกและส่งรายงานเรือ"
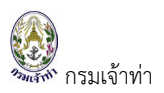

#### คู่มือการใช้งานระบบตรวจการขนส่งทางน้ำ สำหรับบริษัทเรือหรือตัวแทนสายเรือ

|                         |           | UINEN       | 0                    | Tons       | 0      |   | Tons        | 0        | Tons    | 0    | -                | Tons  |
|-------------------------|-----------|-------------|----------------------|------------|--------|---|-------------|----------|---------|------|------------------|-------|
|                         |           |             |                      |            |        |   |             |          |         |      | C                | cma_c |
| Empty Containers Boxes  |           | 20"         | 0                    | Tons       | 0      |   | Tons        | 0        | Tons    | 0    |                  | Tons  |
|                         |           | 40"         | 0                    | Tons       | 0      |   | Tons        | 0        | Tons    | 0    |                  | Tons  |
|                         |           | OTHER       | 0                    | Tons       | 0      |   | Tons        | 0        | Tons    | 0    |                  | Tons  |
|                         | Total     |             | 0                    | Tons       | 0      |   | Tons        | 0        | Tons    | 0    |                  | Tons  |
|                         |           |             |                      |            |        |   |             |          |         |      |                  |       |
|                         |           |             |                      |            |        |   |             |          |         |      |                  |       |
| Document Attachme       | nt        |             |                      |            |        |   |             |          |         |      |                  | •     |
|                         |           |             |                      |            |        |   |             |          |         |      |                  |       |
| วระเภทเอกสาร            |           |             |                      |            | ~      | # | ชื่อเอกสาร  |          |         |      |                  |       |
| Joload Document aupoidá | แมต้องไม่ | INU 5 MB    |                      |            | •      | 1 | Ship's Doc  | ument    |         | View | Delete           |       |
| Choose file             |           |             |                      |            | Browse | 2 | Crew's List |          |         | View | Delete           |       |
| udu                     |           |             |                      |            |        | з | Last Port C | learance |         | View | Delete           |       |
| two                     |           |             |                      |            |        |   |             |          |         |      |                  |       |
|                         |           |             |                      |            |        |   |             |          |         |      |                  |       |
| Applicant Data          |           |             |                      |            |        |   |             |          |         |      |                  | •     |
|                         |           |             |                      |            |        |   |             |          |         |      |                  |       |
| Name And Address Of Co  | ntact (   | **ข้อมูลบริ | ษัทที่ใช้สำหรับออกใเ | มแจ้งหนี้) |        |   |             |          |         |      |                  | •     |
| Search                  |           |             |                      |            |        |   |             |          |         |      |                  |       |
|                         |           |             |                      |            |        |   |             |          |         |      |                  | 1     |
| nau                     |           |             |                      |            |        |   |             |          | ยกเลกกา |      | ากและสงรายงานเรอ | uunn  |

# ระบบปรับสถานะเป็น "Arrival Report" เพื่อรอเจ้าพนักงานตรวจท่าอนุมัติ

| รายการเ     | เจ้งเรือเข้า                                |          |      |                       |                                  |         |                 | ເພັ່ມແຈ້         | วังเรือเข้า          | เพิ่มแจ้งเรือเ       | ม้า-ออกพร้อมกัน      | เพิ่มแจ้งเกี      | <i>โย</i> บท่าย้อนห | ลัง 🗘        |
|-------------|---------------------------------------------|----------|------|-----------------------|----------------------------------|---------|-----------------|------------------|----------------------|----------------------|----------------------|-------------------|---------------------|--------------|
| Status      |                                             |          | М    | DReq                  |                                  | IM      | O No.           |                  |                      |                      | From CreateDa        | te                |                     |              |
|             | Original NSW                                |          |      |                       |                                  |         |                 |                  |                      |                      | 17/07/2021           |                   |                     | 曲            |
| Arrived     | 🗹 Arrival Belated                           |          | ชื่อ | วเรือ                 |                                  | Re      | gistry No.      |                  |                      |                      | To CreateDate        |                   |                     |              |
| 🗹 Complet   | ed 🗹 Arrival Report                         |          |      | เรือ ก ไก่ / ABC Ship |                                  |         |                 |                  |                      |                      | 15/09/2021           |                   |                     | 曲            |
| Pending     | Not Accepted                                |          | FL   | ag                    |                                  | Sh      | ір Туре         |                  |                      |                      | Group Goods          |                   |                     |              |
| 🗹 Pre Arriv | al 🛃 Not Confirmed                          |          |      | เลือก                 |                                  | ¢ -     | เลือก           |                  |                      | ¢                    | เลือก                | -                 |                     | ¢            |
| Pre Origi   | nal                                         |          | 0    | Active 🔿 Inacti       | ve                               |         |                 |                  |                      |                      | Search               |                   |                     |              |
| 2 5101115   |                                             |          |      |                       |                                  |         |                 |                  |                      |                      |                      |                   |                     |              |
|             | MDReq#                                      | Document | DG   | Status                | Ship name                        | IMO     | Registry<br>No. | THRegistry<br>ID | Create<br>Date       | ETA                  | ETB                  | ETB/Card<br>Pilot | Port                | Berth<br>No. |
| Edit        | RICM6409000064<br>NORMAL<br>RECM64090000039 | Ξ        |      | Arrival Report 🚊      | APL<br>SENTOSA<br>151,015.00 GRT | 9632040 | 9632040         | 1223327          | 15/09/21<br>00:07:37 | 15/09/21<br>01:35:00 | 15/09/21<br>01:35:00 | PV.               | тнвкк               | BK11B        |

# เมื่อเจ้าพนักงานตรวจท่าอนุมัติเรือเทียบท่าเรียบร้อยแล้วระบบจะแสดงสถานะ "Arrived"

| iginal NSW<br>rival Belated<br>rival Report<br>It Accepted<br>It Confirmed |                                   | MDReq<br>RICM6409000<br>ชื่อเรือ<br>เรือ ก ไก่ / ABC | NOO64<br>Ship                    |                                                                                               |                                                                                                    | IMO No.<br>Registry No                                                                                                    | D.                                                                                                    |                                                                                                    |                                                                                                    | From C<br>17/07<br>To Crea                                                                                                    | reateDate<br>7/2021<br>ateDate                                                                                                    |                                                                                                    |                                                                                                    | 曲                                                                                                    |
|----------------------------------------------------------------------------|-----------------------------------|------------------------------------------------------|----------------------------------|-----------------------------------------------------------------------------------------------|----------------------------------------------------------------------------------------------------|----------------------------------------------------------------------------------------------------|----------------------------------------------------------------------------------------------------|----------------------------------------------------------------------------------------------------|----------------------------------------------------------------------------------------------------|----------------------------------------------------------------------------------------------------|----------------------------------------------------------------------------------------------------|----------------------------------------------------------------------------------------------------|----------------------------------------------------------------------------------------------------|----------------------------------------------------------------------------------------------------|
| iginal NSW<br>rival Belated<br>rival Report<br>t Accepted<br>t Confirmed   |                                   | RICM6409000<br>ชื่อเรือ<br>เรือ ก ไก่ / ABC<br>Flag  | NOO64<br>Ship                    |                                                                                               |                                                                                                    | Registry No                                                                                                    | D.                                                                                                    |                                                                                                    |                                                                                                    | 17/07<br><b>To Crea</b>                                                                                                    | 1/2021<br>ateDate                                                                                                    |                                                                                                    |                                                                                                    | 曲                                                                                                    |
| rival Belated<br>rival Report<br>t Accepted<br>t Confirmed                 |                                   | ชื่อเรือ<br>เรือ ก ไก่ / ABC<br>Flag                 | Ship                             |                                                                                               |                                                                                                    | Registry No                                                                                                    | D.                                                                                                    |                                                                                                    |                                                                                                    | To Crea                                                                                                    | ateDate                                                                                                    |                                                                                                    |                                                                                                    |                                                                                                    |
| rival Report<br>It Accepted<br>It Confirmed                                |                                   | เรือ ก ไก่ / ABC<br>Flag                             | Ship                             |                                                                                               |                                                                                                    |                                                                                                    |                                                                                                    |                                                                                                    |                                                                                                    |                                                                                                    |                                                                                                    |                                                                                                    |                                                                                                    |                                                                                                    |
| t Accepted<br>t Confirmed                                                  |                                   | Flag                                                 |                                  |                                                                                               |                                                                                                    |                                                                                                    |                                                                                                    |                                                                                                    |                                                                                                    | 15/09                                                                                                    | 9/2021                                                                                                    |                                                                                                    |                                                                                                    | 曲                                                                                                    |
| t Confirmed                                                                |                                   |                                                      |                                  |                                                                                               |                                                                                                    | Ship Type                                                                                                    |                                                                                                    |                                                                                                    |                                                                                                    | Group                                                                                                    | Goods                                                                                                    |                                                                                                    |                                                                                                    |                                                                                                    |
|                                                                            |                                   | เลอก                                                 |                                  |                                                                                               | ¢                                                                                                    | เลือก                                                                                                    | )                                                                                                    |                                                                                                    | ¢                                                                                                    | ι                                                                                                    | เลือก                                                                                                    |                                                                                                    |                                                                                                    | ¢                                                                                                    |
|                                                                            |                                   | <ul> <li>Active</li> </ul>                           | Inactive                         |                                                                                               |                                                                                                    |                                                                                                    |                                                                                                    |                                                                                                    |                                                                                                    | Searc                                                                                                    | th                                                                                                    |                                                                                                    |                                                                                                    |                                                                                                    |
| IDReq# [                                                                   | Document I                        | )G Status                                            | Ship name                        |                                                                                               | IMO                                                                                                   | Registry<br>No.                                                                                                    | THRegistry<br>ID                                                                                                    | Create<br>Date                                                                                                    | ETA                                                                                                    | ETB                                                                                                    | ETB/Card<br>Pilot                                                                                                    | Port                                                                                                    | Berth<br>No.                                                                                                    | Last<br>Port                                                                                                    |
| 409000064<br>L<br>4090000039                                               | •                                 | Arrived V<br>Defect                                  | APL<br>SENTOSA<br>151,015.00 GRT |                                                                                               | 9632040                                                                                               | 9632040                                                                                                    | 1223327                                                                                                    | 15/09/21<br>00:07:37                                                                                                    | 15/09/21<br>01:35:00                                                                                                    | 15/09/21<br>01:35:00                                                                                                    | PV                                                                                                    | ТНВКК                                                                                                    | BK11B                                                                                                    |                                                                                                    |
| 40                                                                         | DReq# (<br>090000064<br>990000039 | DReq# Document C<br>090000064                        | DReq# Document DG Status         | DReq# Document DG Status Ship name<br>D90000064<br>P900000099 APL<br>SENTOSA<br>ISLOIS OD GRT | DReq# Document DG Status Ship name<br>D90000064<br>1900000069  Arrived APL<br>SENTOSA<br>19101500 GRT | DReq#         Document         DG         Status         Ship name         IMO           D90000064         Image: Status         Amved v         APL<br>SENTOSA<br>IS(DISOG GRT         9632040 | DReq# Document DG Status Ship name IMO Registry<br>No.<br>D90000064<br>1900000069 C Arrived ✓ APL<br>SENTOSA<br>191015:00 GRT C 9632040 9632040 | DReq#         Document         DG         Status         Ship name         IMO         Registry         THRegistry           D900000064         Image: Selection of the selection of the select | DReq#         Document         DG         Status         Ship name         IMO         Registry<br>No.         THRegistry<br>ID         Create<br>Date           D90000064<br>900000099         Image: September 2000 (September 2000)         Arrived v<br>SEPTOSA<br>ISLOIS 00 GRT         Image: September 2000 (September 2000)         9632040         1223327         15/09/21<br>00/07/37 | DReq#         Document         DG         Status         Ship name         IMO         Registry<br>No.         THRegistry<br>ID         Create<br>Date         ETA           D900000064<br>800000399         Image: Ship name         Arrived v         APL<br>SENTOSA<br>1510IS00 GRT         9632040         1223327         15/09/21<br>00.07.37         15/09/21<br>01.35.00 | DReq#         Document         DG         Status         Ship name         IMO         Registry<br>No.         THRegistry<br>ID         Create<br>Date         ETA         ETB           D90000064<br>80000039         Image: Status         Arrived v<br>SENTOSA<br>ISI,0IS.00 GRT         Image: Spinological Status         P632040         9632040         1223327         15/09/21<br>00:07:37         15/09/21<br>01:35:00         15/09/21<br>01:35:00 | DReq#         Document         DG         Status         Ship name         IMO         Registry<br>No.         THRegistry<br>ID         Create<br>Date         ETA         ETB         ETB/Card<br>Pilot           090000064         Imode         Arrived v         APL<br>ISLOISGO GRT         9632040         9632040         1223327         15/09/21         15/09/21         15/09/21         15/09/21         15/09/21         0135.00         0135.00 | DReq#         Document         DG         Status         Ship name         IMO         Registry<br>No.         THRegistry<br>ID         Create<br>Date         ETA         ETB         ETB/Card<br>Pilot         Port<br>Pilot           090000064<br>980000039         Image: Status ship name         APL<br>SENTOSA<br>18,01500 GRT         Image: Status ship name         9632040         9632040         1223327         15/09/21         15/09/21         15/09/21         15/09/21         15/09/21         15/09/21         11/0135.00         Image: Status ship name         THBKK | DReq#         Document         DG         Status         Ship name         IMO         Registry<br>No.         THRegistry<br>ID         Create<br>Date         ETA         ETB         ETB/Card<br>Pilot         Port         Berth<br>No.           090000064<br>980000039         Image: Status         APL<br>SENTOSA<br>18,01500 GET         Image: SentosA<br>18,01500 GET         9632040         9632040         1223327         15/09/21<br>0135.00         15/09/21<br>0135.00         Image: SentosA<br>0135.00         THBKK         BK11B |

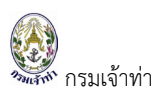

# แจ้งเรือออก

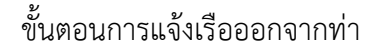

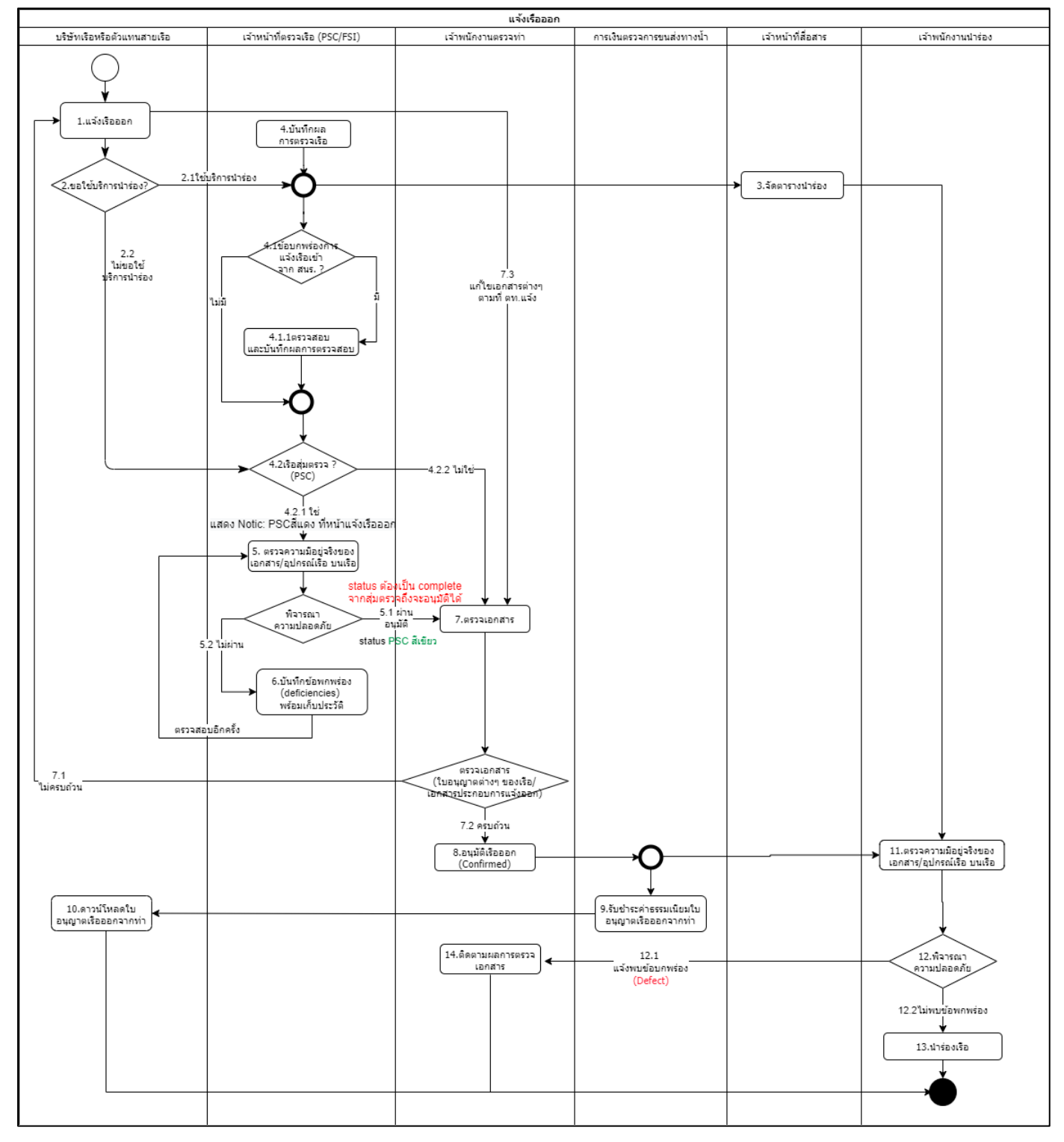

# สรุปสถานะการแจ้งออก

| บันทึก         | บริษัทเรือา   | เจ้าพนักงานตรวจท่า |
|----------------|---------------|--------------------|
| บันทึก         | Pending >     | ไม่เห็นข้อมูล      |
| บันทึกและส่ง   | Completed >   | Pending            |
| ไม่อนุมัติ     | Not Confirmed | < Not Confirmed    |
| อนุมัติเรือออก | Confirmed     | < Confirmed        |

### สร้างคำขอแจ้งเรือออก

บริษัทเรือหรือตัวแทนสายเรือ เลือกเมนู "แจ้งเรือออก เรือสินค้า" กดปุ่ม "เพิ่มแจ้งเรือออก"

| tatus    |                                               |          | ME   | Req               |             |                                  |   | IMO No.      |                 |                  |                      | From Crea            | teDate            |                      |      |
|----------|-----------------------------------------------|----------|------|-------------------|-------------|----------------------------------|---|--------------|-----------------|------------------|----------------------|----------------------|-------------------|----------------------|------|
| 🔺 All    | Confirmed                                     |          |      |                   |             |                                  |   |              |                 |                  |                      | 17/07/20             | )21               |                      |      |
| Pending  | Not Confirmed                                 |          | ชื่อ | เรือ              |             |                                  |   | Registry No. |                 |                  |                      | To Createl           | Date              |                      |      |
| Complet  | ed                                            |          |      | รือ ก ไก่ / AB    | BC Ship     |                                  |   |              |                 |                  |                      | 15/09/20             | 021               |                      |      |
|          |                                               |          | Fla  | g                 |             |                                  |   | Ship Type    |                 |                  |                      | Group Goo            | ods               |                      |      |
|          |                                               |          | ŀ    | เลือก             |             | :                                | ¢ | เลือก ·      |                 |                  | ¢                    | เลือก                | n                 |                      |      |
|          |                                               |          | 0    | Active (          | Inactive    |                                  |   |              |                 |                  |                      | Search               |                   |                      |      |
| า รายการ |                                               |          |      |                   |             |                                  |   |              |                 |                  |                      |                      |                   |                      |      |
|          | MDReq#                                        | Document | PC   | Bill &<br>Receipt | Status      | Ship name                        |   | IMO          | Registry<br>No. | THRegistry<br>ID | Create<br>Date       | ETD                  | ETD/Card<br>Pilot | ETB                  | Port |
| Edit     | RECM64090000019<br>ADVANCE<br>RICM64090000044 | Θ        | 3    | 00                | Confirmed 🗸 | APL<br>SENTOSA<br>151,015.00 GRT |   | 9632040      | 9632040         | 1223327          | 03/09/21<br>21:52:53 | 08/09/21<br>23:00:00 | PV                | 08/09/21<br>10:30:00 | THLC |

# ค้นหาข้อมูลเรือเข้า โดยกดปุ่ม "Search"

| แจ้งออก                                                                 |                 |                          |                     |                               |   | \$                                              |
|-------------------------------------------------------------------------|-----------------|--------------------------|---------------------|-------------------------------|---|-------------------------------------------------|
| MDReq                                                                   | RECM64090000039 | Create Date              | 15/09/2021 00:32:42 | หมายเหตุ ยกเลิกการ<br>หร้าววอ |   | Approve By                                      |
| MDReq Type                                                              | NORMAL          | Last Modify              | 15/09/2021 00:32:42 | แจงออก                        |   | Approve Date/Time                               |
| Reference MDReq                                                         |                 | Send Date                |                     | Remark                        |   | Status Approve                                  |
| Status                                                                  |                 |                          |                     |                               |   | Remark                                          |
|                                                                         |                 |                          |                     |                               | " | <b>ติดต่อหน่วยงาน</b><br>สำนัก<br>เบอร์ติดต่อ : |
| <ul> <li>แจ้งเรือเข้าผ่านระบบ</li> <li>ไม่แจ้งเรือเข้าผ่านระ</li> </ul> | nn              | Ref MDReq Arriva<br>ແສດຈ | search              | Changed Ship Agent            |   |                                                 |

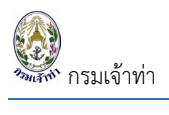

ระบบแสดงส่วนค้นหาข้อมูลเรือเข้า จากนั้นกดปุ่ม "เลือก"

|   | ค้น        | มหารายการเรือเข้า    |               |          |                     |                |                             |                      |                      |              |       |               | Cm. |
|---|------------|----------------------|---------------|----------|---------------------|----------------|-----------------------------|----------------------|----------------------|--------------|-------|---------------|-----|
| ŀ | MDR<br>RIC | leq<br>CM64090000064 |               | Registry | No.                 |                | IMO No.                     |                      | Ship Name            |              | uaço  | ,<br>ite/Time |     |
|   | 1 S<br>No. | ายการ<br>. MDReq#    | Status        | IMO      | Registration<br>No. | Ship Name      | Destination Port /<br>Berth | ETA                  | ETB                  | Ship Agent   |       | rove          |     |
|   | 1          | RICM64090000064      | Pre Arrival 🌲 | 9632040  | 9632040             | APL<br>SENTOSA | THBKK/BK11B                 | 15/09/21<br>08:00:00 | 15/09/21<br>08:00:00 | CMA CGM<br>S | เลือก | u             |     |
|   |            | ננסטנגטנט וא וטג-טט  |               |          | 11200               |                |                             |                      |                      |              | ปิด   |               |     |

#### กดปุ่ม "แสดง"

| แจ้งออก                 |                 |                      |                     |                               |    | ÷                                        |
|-------------------------|-----------------|----------------------|---------------------|-------------------------------|----|------------------------------------------|
| MDReq                   | RECM64090000039 | Create Date          | 15/09/2021 00:32:42 | หมายเหตุ ยกเลิกการ<br>แจ้งออก |    | Approve By                               |
| MDReq Type              | NORMAL          | Last Modify          | 15/09/2021 00:32:42 | Barrada                       |    | Approve Date/Time                        |
| Reference MDReq         |                 | Send Date            |                     | Remark                        |    | Status Approve                           |
| Status                  |                 |                      |                     |                               |    | Remark                                   |
|                         |                 |                      |                     |                               | 1. | ติดต่อหน่วยงาน<br>สำนัก<br>เมอร์ติดต่อ : |
| 💿 แจ้งเรือเข้าผ่านระบ   | U               | Ref MDReq Arriva     | ıl#                 | Changed Ship Agent            |    |                                          |
| 🔵 ไม่แจ้งเรือเข้าผ่านระ | :00             | RICM64090000<br>แสดง | 064 Sea             | rch                           |    |                                          |

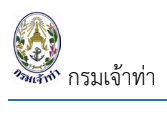

# ระบบจะแสดงรายละเอียดข้อมูลเรือเข้าตั้งต้น

| อัพเดทข้อมูลเรือ                                                                                                    |                                                                                                |                                                                                                    |                                                                                     |                                                                                                    |                                                                                                    |                                                                                                    |                                                                   |                                                                              |
|----------------------------------------------------------------------------------------------------|------------------------------------------------------------------------------------------------|----------------------------------------------------------------------------------------------------|-------------------------------------------------------------------------------------|----------------------------------------------------------------------------------------------------|----------------------------------------------------------------------------------------------------|----------------------------------------------------------------------------------------------------|-------------------------------------------------------------------|------------------------------------------------------------------------------|
| มูลเรือต่างประเทศ                                                                                                    |                                                                                                |                                                                                                    |                                                                                     |                                                                                                    |                                                                                                    |                                                                                                    |                                                                   |                                                                              |
| ระเภทการเดินเรือ                                                                                                    | <ul> <li>ระหว่างประเทศ</li> </ul>                                                              | Year Built                                                                                                    | 2014                                                                                |                                                                                                    | Graw On Baard                                                                                                    |                                                                                                    |                                                                   |                                                                              |
|                                                                                                    | <ul> <li>ในประเทศ(เฉพาะเขต)</li> </ul>                                                         | Length                                                                                                    | 368.82 m                                                                            |                                                                                                    | Crew On Board                                                                                                    |                                                                                                    |                                                                   |                                                                              |
|                                                                                                    |                                                                                                | Beam(M)                                                                                                    | 51 m                                                                                |                                                                                                    | Master Name                                                                                                    |                                                                                                    | TIN                                                               |                                                                              |
| hip Name                                                                                                    | APL SENTOSA                                                                                    | Gross Toppage                                                                                                    | 151 OI5 OO. Ton                                                                     | 1                                                                                                    | Number Of Crew (incl.                                                                                                    | Master)                                                                                                    |                                                                   |                                                                              |
| MO No.                                                                                                    | 9632040                                                                                        | Net Tenenge                                                                                                    | 63 939 00 Ter                                                                       |                                                                                                    | Number Of Crew (Incl.                                                                                                    | Master)                                                                                                    |                                                                   |                                                                              |
| legistration No.                                                                                                    | 9632040                                                                                        | Deadweight Teanage                                                                                                    | 150,858.00 Tor                                                                      | -                                                                                                    |                                                                                                    |                                                                                                    |                                                                   |                                                                              |
| HRegistryID                                                                                                    | 1223327                                                                                        | Deadweight formage                                                                                                    | 150,100.00 101                                                                      |                                                                                                    |                                                                                                    |                                                                                                    |                                                                   |                                                                              |
| IMSI Number                                                                                                    | 215560000                                                                                      | Owner                                                                                                    |                                                                                     |                                                                                                    | Passenger On Board                                                                                                    |                                                                                                    |                                                                   |                                                                              |
| hip Type                                                                                                    | Container Ship (Fully Cellular                                                                 | Owner                                                                                                    |                                                                                     |                                                                                                    | In Transit                                                                                                    |                                                                                                    |                                                                   |                                                                              |
| all Sign                                                                                                    | 9HA518O                                                                                        | Name                                                                                                    |                                                                                     |                                                                                                    | 0                                                                                                    |                                                                                                    |                                                                   |                                                                              |
| lag                                                                                                    | MALTA                                                                                          | Address                                                                                                    |                                                                                     |                                                                                                    | Disembarked                                                                                                    |                                                                                                    |                                                                   |                                                                              |
| ort Of Register                                                                                                    |                                                                                                | Country Name                                                                                                    |                                                                                     |                                                                                                    | 0                                                                                                    |                                                                                                    |                                                                   |                                                                              |
| hip's particulars Document                                                                                                    | View                                                                                           |                                                                                                    |                                                                                     |                                                                                                    | Embarked                                                                                                    |                                                                                                    |                                                                   |                                                                              |
|                                                                                                    |                                                                                                |                                                                                                    |                                                                                     |                                                                                                    | 0                                                                                                    |                                                                                                    |                                                                   |                                                                              |
|                                                                                                    |                                                                                                |                                                                                                    |                                                                                     |                                                                                                    | Number of passengers                                                                                                    | ;                                                                                                    |                                                                   |                                                                              |
|                                                                                                    |                                                                                                |                                                                                                    |                                                                                     |                                                                                                    | 0                                                                                                    |                                                                                                    |                                                                   |                                                                              |
|                                                                                                    |                                                                                                |                                                                                                    |                                                                                     |                                                                                                    |                                                                                                    |                                                                                                    |                                                                   |                                                                              |
|                                                                                                    |                                                                                                |                                                                                                    |                                                                                     |                                                                                                    |                                                                                                    |                                                                                                    |                                                                   |                                                                              |
| pected Certificate                                                                                                    |                                                                                                |                                                                                                    |                                                                                     |                                                                                                    |                                                                                                    |                                                                                                    |                                                                   |                                                                              |
| (บอนุญาต                                                                                                    |                                                                                                |                                                                                                    | วันที่ออกใบอนุญาต                                                                   | วันที่หมดอายุ                                                                                                    | หน่วยงานที่ออกใบอนุ                                                                                                    | ญาต                                                                                                    |                                                                   |                                                                              |
| Ship Registry ((Un:LUBUL)                                                                                                    | 5D)                                                                                            |                                                                                                    | 15/01/2020                                                                          |                                                                                                    | American Bureau o                                                                                                    | of Shipping                                                                                                    |                                                                   | View                                                                         |
| Cargo Ship Safety Const                                                                                                    | uction Certificate                                                                             |                                                                                                    | 16/12/2019                                                                          | 21/04/2024                                                                                                    | American Bureau o                                                                                                    | of Shipping                                                                                                    |                                                                   | View                                                                         |
| Cargo Ship Safety Equip                                                                                                    | ment Certificate                                                                               |                                                                                                    | 16/12/2019                                                                          | 21/04/2024                                                                                                    | American Bureau o                                                                                                    | of Shipping                                                                                                    |                                                                   | View                                                                         |
| Cargo Ship Safety Radio                                                                                                    | Certificate                                                                                    |                                                                                                    | 16/12/2020                                                                          | 21/04/2024                                                                                                    | American Bureau o                                                                                                    | of Shipping                                                                                                    |                                                                   | View                                                                         |
| International Load Line 0                                                                                                    | ertificate                                                                                     |                                                                                                    | 16/12/2020                                                                          | 21/02/2024                                                                                                    | American Bureau o                                                                                                    | of Shipping                                                                                                    |                                                                   | View                                                                         |
| International Tonnage Ce                                                                                                    | ertificate                                                                                     |                                                                                                    | 13/01/2020                                                                          |                                                                                                    | American Bureau o                                                                                                    | of Shipping                                                                                                    |                                                                   | View                                                                         |
| International Oil Pollutio                                                                                                    | n Prevention Certificate (IOPP)                                                                |                                                                                                    | 16/12/2019                                                                          | 21/04/2024                                                                                                    | American Bureau o                                                                                                    | of Shipping                                                                                                    |                                                                   | View                                                                         |
| Minimum Safe Manning (                                                                                                    | Certificate                                                                                    |                                                                                                    | 04/08/2020                                                                          | 04/08/2025                                                                                                    | American Bureau o                                                                                                    | of Shipping                                                                                                    |                                                                   | View                                                                         |
| Safety Management Cert                                                                                                    | ificate (SMC)                                                                                  |                                                                                                    | 04/08/2020                                                                          | 04/08/2025                                                                                                    | American Bureau o                                                                                                    | of Shipping                                                                                                    |                                                                   | View                                                                         |
| ) Certificate of survey (ไปส่                                                                                                    | าคัญรับรองการตรวจเรือ)                                                                         |                                                                                                    | 16/12/2019                                                                          | 21/04/2024                                                                                                    | Flag State                                                                                                    |                                                                                                    |                                                                   | View                                                                         |
|                                                                                                    | e (DOC)                                                                                        |                                                                                                    | 16/12/2019                                                                          | 21/04/2024                                                                                                    | Flag State                                                                                                    |                                                                                                    |                                                                   | View                                                                         |
| Document of Compliance                                                                                                    |                                                                                                |                                                                                                    | 16/12/2020                                                                          | 21/04/2024                                                                                                    | Flag State                                                                                                    |                                                                                                    |                                                                   | View                                                                         |
| Document of Compliance     CLC Certificate (Tanker p                                                                                                    | ersistent oil of more than 2000 t                                                              | onnes)                                                                                                    |                                                                                     |                                                                                                    |                                                                                                    |                                                                                                    |                                                                   |                                                                              |
| Document of Compliance                                                                                                    | ersistent oil of more than 2000 t                                                              | umes)                                                                                                    |                                                                                     |                                                                                                    |                                                                                                    |                                                                                                    |                                                                   |                                                                              |
| Document of Compliance<br>CLC Certificate (Tanker p<br>ew Certificate                                                                                                    | ersistent oil of more than 2000 ti                                                             | onnes)                                                                                                    |                                                                                     |                                                                                                    |                                                                                                    |                                                                                                    |                                                                   |                                                                              |
| Document of Compliance     CLC Certificate (Tanker p     ew Certificate     Rank or Rating/Document     Offen is Characteree)                                                                                                    | ersistent oil of more than 2000 t                                                              | Name                                                                                                    | Flag                                                                                | (                                                                                                    | Crew's Document                                                                                                    | Issue date                                                                                                    | Expired da                                                        | te ľWá                                                                       |
| CLC Certificate (Tanker p     CLC Certificate     Cartificate     Rank or Rating/Document     Officer in Charge of Navigal                                                                                                    | ersistent oil of more than 2000 tr                                                             | Name<br>MR. XIN YI                                                                                                    | Flag<br>People's Republic of                                                        | (<br>f China (PRC)                                                                                                    | Crew's Document                                                                                                    | Issue date<br>28/02/2021                                                                                            | Expired da<br>26/05/202                                           | te Twá                                                                       |
| CLC Certificate (Tanker p     CLC Certificate     Cartificate     Rank or Rating/Document     Officer in Charge of Engine                                                                                                    | ersistent oil of more than 2000 t<br>ion Watch (Deck Officer)<br>ering Watch (Engine Officer)  | Name<br>MR. XIN YI<br>MR.DAVID ALEXANDRU-CEZAR                                                                                    | Flag<br>People's Republic of<br>People's Republic of                                | (<br>f China (PRC) (<br>f China (PRC) (                                                                                           | Crew's Document<br>Certificate of Competency<br>Certificate of Competency                                                                                        | Issue date<br>28/02/2021<br>12/12/2020                                                                              | Expired da<br>26/05/202<br>13/12/2021                             | te Iwa                                                                       |
| Document of Compliance     CLC Certificate (Tanker p ew Certificate     Rank or Rating/Document     Officer in Charge of Navigat     Officer in Charge of Engineer     Chief Engineer                                                               | ersistent oil of more than 2000 tr<br>ion Watch (Deck Officer)<br>ering Watch (Engine Officer) | Name<br>MR. XIN YI<br>MR.DAVID ALEXANDRU-CEZAR<br>MR. PINTILIE GEORGE-EMILIAN                                                     | Flag<br>People's Republic of<br>People's Republic of<br>ROMANIA                     | (<br>f China (PRC) (<br>f China (PRC) (                                                                                           | Crew's Document<br>Certificate of Competency<br>Certificate of Competency<br>Certificate of Competency                                                           | Issue date           28/02/2021           12/12/2020           03/04/2020                                           | Expired da<br>26/05/202<br>13/12/2021<br>19/05/2022               | te Twá                                                                       |
| Document of Compliance     CLC Certificate (Tanker p ew Certificate     Rank or Rating/Document     Officer in Charge of Navigal     Officer in Charge of Engineer     Chief Engineer     Manage                                                    | ersistent oil of more than 2000 t<br>ion Watch (Deck Officer)<br>ering Watch (Engine Officer)  | Name MR XIN YI MR DAVID ALEXANDRU-CEZAR MR PINTILIE GEORGE-EMILIAN MR FALES SILVIU                                                | Flag<br>People's Republic of<br>People's Republic of<br>ROMANIA<br>ROMANIA          | f China (PRC) (<br>f China (PRC) (<br>f China (PRC) (<br>f China (PRC) (                                                          | Crew's Document<br>Certificate of Competency<br>Certificate of Competency<br>Certificate of Competency<br>Certificate of Competency                              | Issue date           28/02/2021           12/12/2020           03/04/2020           12/02/2021           12/02/2021 | Expired da<br>26/05/202<br>13/12/2021<br>19/05/2022<br>13/05/2022 | te Twá<br>2 \<br>2 \<br>2 \<br>2 \<br>2 \<br>2 \<br>2 \<br>2 \<br>2 \<br>2 \ |
| Document of Compliance     Document of Compliance     CLC Certificate (Tanker p     ew Certificate     Rank or Rating/Document     Officer in Charge of Navigat     Officer in Charge of Engineer     Chief Engineer     Second Engineer     Master | ersistent oil of more than 2000 t<br>ion Watch (Deck Officer)<br>aring Watch (Engine Officer)  | Name<br>MR XIN YI<br>MR DAVID ALEXANDRU-CEZAR<br>MR PINTILIE GEORGE-EMILIAN<br>MR FALES SILVIU<br>MR PADURARIU CLAUDIU-CONSTANTIN | Flag Flag People's Republic of People's Republic of ROMANIA ROMANIA ROMANIA ROMANIA | f China (PRC) (<br>f China (PRC) (<br>c<br>c<br>c<br>c<br>c<br>c<br>c<br>c<br>c<br>c<br>c<br>c<br>c<br>c<br>c<br>c<br>c<br>c<br>c | Crew's Document<br>Certificate of Competency<br>Certificate of Competency<br>Certificate of Competency<br>Certificate of Competency<br>Certificate of Competency | Issue date           28/02/2021           12/12/2020           03/04/2020           12/02/2021           11/02/2021 | Expired da<br>26/05/202<br>13/12/2021<br>19/05/2022<br>13/05/2022 | te Iwa<br>2 \<br>2 \<br>2 \<br>2 \<br>2 \<br>1                               |

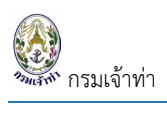

#### คู่มือการใช้งานระบบตรวจการขนส่งทางน้ำ สำหรับบริษัทเรือหรือตัวแทนสายเรือ

| Visit Det                 | tail                                       |                                     |                              |                       |                |                                           |               |                                  | ÷ |
|---------------------------|--------------------------------------------|-------------------------------------|------------------------------|-----------------------|----------------|-------------------------------------------|---------------|----------------------------------|---|
| ETD from F                | Pilot 🕳                                    | Port Of O                           | rigin                        |                       |                | VoyageNumber                              |               | Arrival Draft                    |   |
| ex.01/02/                 |                                            | THLCH                               | Laem Chabang,TH              | AILAND                | Search         |                                           |               | 0                                | m |
| ETD Date/                 | Time                                       | Last Port                           |                              |                       |                | Destination in port                       |               | Air Draft                        |   |
| 15/09/20                  | 21 16:00                                   | THLCH                               | Laem Chabang,TH              | AILAND                | Search         | ТНВКК                                     |               | 0                                | m |
| Pass Bar D                | ate/Time                                   | Next Port                           |                              |                       |                | Berth No.                                 | _             | Max Draft                        |   |
| ex.01/02/                 |                                            | THMAT                               | Map Ta Phut,THAIL            | AND                   | Search         | BK11B                                     | Search        | 0                                | m |
| In Port Dat               | e/Time                                     | Final Port                          | :                            |                       | _              | Berth Name                                |               | Type Of Service                  |   |
| 15/09/20                  | 21 08:00                                   | THMAT                               | Map Ta Phut,THAIL            | AND                   | Search         | ท่าเทียบเรือหมายเลข 11B บริษัท ทรัพย์ศรีไ | ทย จำกัด (เ   | Conference Liner/Rate            | ~ |
| ETB Date/                 | Time                                       | Last Port                           | Certificate / Issue Date     |                       |                |                                           |               | Purpose of Call                  |   |
| 15/09/20                  | 21 08:00                                   | 3611/20                             | 21 08/                       | 09/202123:00:00       | Preview        |                                           |               | Cargo Operation                  | ~ |
| Last Po<br>4 ราย<br>ลำดับ | ort Clearance ในร<br>การ<br>Departure Port | Certificate No.                     | Date / Time Issued           | Date / Time of Dep    | pature         |                                           |               |                                  |   |
| 1                         | THLCH/LCBC3                                | 3611/2021                           | 08/09/2021 10:51:23          | 08/09/2021 23:00      | :00            |                                           |               |                                  |   |
| 2                         | THLCH/LCBC3                                | 1652/2021                           | 09/03/2021 09:49:43          | 10/03/2021 10:00:0    | 00             |                                           |               |                                  |   |
| 3                         | THLCH/LCBC3                                | 6526/2020                           | 20/10/2020 10:41:08          | 22/10/2020 06:00      | :00            |                                           |               |                                  |   |
| 4                         | THLCH/LCBC3                                | 3565/2020                           | 08/06/2020 10:37:36          | 09/06/2020 20:00      | 0:00           |                                           |               |                                  |   |
| Ship secu                 | rity information                           |                                     |                              |                       |                |                                           |               |                                  | • |
| Update<br>Are you a fore  | foreign ship or Th<br>ign ship ) Th        | ai ship (Type of e<br>ai ship 🔵 Oth | ngagement: Internation<br>er | al voyage or near coa | astal voyage)? | Do you have the In<br>Ves O No            | ternational S | hip Security Certificate (ISSC)? |   |

| Cargo                                                                                                    |                                     |                     |                                                                                                    |                           | ٠                    |
|----------------------------------------------------------------------------------------------------|-------------------------------------|---------------------|----------------------------------------------------------------------------------------------------|---------------------------|----------------------|
|                                                                                                    |                                     |                     |                                                                                                    |                           |                      |
| Document Attachment                                                                                                    |                                     |                     |                                                                                                    |                           | •                    |
| ประเภทเอกสาร                                                                                                    |                                     | #                   | ชื่อเอกสาร                                                                                                    |                           |                      |
| เลือก                                                                                                    | ~                                   | 1                   | Ship's Document                                                                                                | View                      | Delete               |
| Upload Document vuncilwäkuudoollullu 5 MB.<br>Choose file                                                                                                    | Browse                              | 2                   | Crew's List                                                                                                    | View                      | Delete               |
|                                                                                                    |                                     | 3                   | Last Port Clearance                                                                                            | View                      | Delete               |
|                                                                                                    |                                     |                     |                                                                                                    |                           |                      |
| Applicant Data                                                                                                    |                                     |                     |                                                                                                    |                           | ¢                    |
| Pilot                                                                                                    |                                     |                     |                                                                                                    |                           | ¢                    |
| 💿 Pilot 🔿 Special Pilot 🔿 ไม่ขอใช้บริการน่าร่อง 👔                                                                                                    |                                     |                     |                                                                                                    |                           |                      |
| การรับรอง                                                                                                    |                                     |                     |                                                                                                    |                           | ÷                    |
| ข้าพเจ้าขอรับรองว่าบรรดาเอกสาร ข้อความหรือก้อยค่าใดๆ ที่ได้ยื่นหรือแสดงต่อพนักงานเจ้าหน้า<br>เจ้าหน้าที่ หากปรากฏข้อเก็จจริงในภายหลัง อันเป็นเก็จหรือปลอมแปลงเอกสารใดๆ อันถือเป็นความ | ที่ ทางระบบ Singl<br>มผิดตามประมวลเ | e Windov<br>าฎหมายอ | /s @ Marine Department เป็นความจริงทุกประการ การแส<br>เณามาตรา 137,264,265 และกรมเจ้าท่าจะดำเนินคดีให้ถึงที่สุ | ดงเอกสาร ข้อความหรือ<br>ด | ถ้อยคำใดๆ ต่อพนักงาน |
| nău                                                                                                    |                                     |                     |                                                                                                    |                           | บันทึกและส่ง บันทึก  |

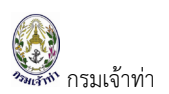

ถ้ากดปุ่ม "บันทึก" ระบบแสดงสถานะ "Pending" ข้อมูลส่วนนี้ยังไม่ถูกส่งไปยังเจ้าหน้าที่

| รายการเ  | เจ้งเรือออก     |          |      |                   |            |                                  |   |              |                 |                  |                      |                      |                   | เพิ่มแจ้งเรือ        | aan 🗘 |
|----------|-----------------|----------|------|-------------------|------------|----------------------------------|---|--------------|-----------------|------------------|----------------------|----------------------|-------------------|----------------------|-------|
| Status   |                 |          | M    | Req               |            |                                  |   | IMO No.      |                 |                  |                      | From Crea            | teDate            |                      |       |
| Mall 🗹   | Confirmed       |          |      |                   |            |                                  |   |              |                 |                  |                      | 17/07/20             | 121               |                      | 曲     |
| Pending  | Not Confirmed   |          | ชื่อ | เรือ              |            |                                  |   | Registry No. |                 |                  |                      | To Createl           | Date              |                      |       |
| Complet  | ed              |          |      | รือ ก ไก่ / AE    | IC Ship    |                                  |   |              |                 |                  |                      | 15/09/20             | 021               |                      | 曲     |
|          |                 |          | Fla  | g                 |            |                                  |   | Ship Type    |                 |                  |                      | Group Goo            | ods               |                      |       |
|          |                 |          | ŀ    | เลือก             |            | ¢                                | , | เลือก ·      |                 |                  | ٥                    | เลือา                | n                 |                      | ٥     |
|          |                 |          | 0    | Active            | ) Inactive |                                  |   |              |                 |                  |                      | Search               |                   |                      |       |
| 2 รายการ |                 |          |      |                   |            |                                  |   |              |                 |                  |                      |                      |                   |                      |       |
|          | MDReq#          | Document | PC   | Bill &<br>Receipt | Status     | Ship name                        |   | IMO          | Registry<br>No. | THRegistry<br>ID | Create<br>Date       | ETD                  | ETD/Card<br>Pilot | ETB                  | Port  |
| Edit     | RECM64090000039 | C        | 3    |                   | (Pending ≡ | APL<br>SENTOSA<br>151,015.00 GRT |   | 9632040      | 9632040         | 1223327          | 15/09/21<br>00:32:42 | 15/09/21<br>16:00:00 | PV.               | 15/09/21<br>08:00:00 | тнвкк |

แต่หน้ากดปุ่ม "บันทึกและส่ง" ข้อมูลจะถูกส่งไปยังเจ้าพนักงานตรวจท่าเพื่ออนุมัติเรือออกจากท่า สถานะที่ปรากฎที่ หน้าจอบริษัทเรือฯ จะแสดงสถานะ Complete

| รายการเ  | เจ้งเรือออก                                   |          |     |                   |                              |                                  |   |              |                 |                  |                      |                      |                   | เพิ่มแจ้งเรือ        | aon 🗘 |
|----------|-----------------------------------------------|----------|-----|-------------------|------------------------------|----------------------------------|---|--------------|-----------------|------------------|----------------------|----------------------|-------------------|----------------------|-------|
| Status   |                                               |          | М   | DReq              |                              |                                  |   | IMO No.      |                 |                  |                      | From Crea            | teDate            |                      |       |
| 🗹 All    | Confirmed                                     |          |     |                   |                              |                                  |   |              |                 |                  |                      | 17/07/20             | )21               |                      | 曲     |
| Pending  | Not Confirmed                                 |          | ಕೆಂ | ้มเรือ            |                              |                                  |   | Registry No. |                 |                  |                      | To Createl           | Date              |                      |       |
| Complet  | ed                                            |          |     | เรือ ก ไก่ / AB   | BC Ship                      |                                  |   |              |                 |                  |                      | 15/09/20             | 021               |                      | 曲     |
|          |                                               |          | FL  | ag                |                              |                                  |   | Ship Type    |                 |                  |                      | Group Goo            | ods               |                      |       |
|          |                                               |          |     | เลือก             |                              | 4                                | 2 | เลือก -      |                 |                  | \$                   | เลือเ                | n                 |                      | \$    |
|          |                                               |          | 0   | Active            | <ul> <li>Inactive</li> </ul> |                                  |   |              |                 |                  |                      | Search               |                   |                      |       |
| 2 รายการ |                                               |          |     |                   |                              |                                  |   |              |                 |                  |                      |                      |                   |                      |       |
|          | MDReq#                                        | Document | PC  | Bill &<br>Receipt | Status                       | Ship name                        |   | IMO          | Registry<br>No. | THRegistry<br>ID | Create<br>Date       | ETD                  | ETD/Card<br>Pilot | ETB                  | Port  |
| Edit     | RECM64090000039<br>ADVANCE<br>RICM64090000064 | 6        | 3   |                   | Complete 🌲                   | APL<br>SENTOSA<br>151,015.00 GRT |   | 9632040      | 9632040         | 1223327          | 15/09/21<br>00:32:42 | 15/09/21<br>16:00:00 | PV.               | 15/09/21<br>08:00:00 | тнвкк |

เมื่อเจ้าพนักงานตรวจท่าอนุมัติเรือออกจากท่าแล้ว ระบบปรับสถานะเป็น Confirmed ที่หน้าจอบริษัทเรือฯ ยังไม่ สามารถดาวน์โหลดใบอนุญาตเรือออกจากท่าได้ ต้องชำระค่าธรรมเนียมใบอนุญาตก่อน

| รายการแ  | จ้งเรือออก                                    |          |      |                   |           |                                  |              |                 |                  |                      |                      |                   | เพิ่มแจ้งเรือ        | ออก 🗘 |
|----------|-----------------------------------------------|----------|------|-------------------|-----------|----------------------------------|--------------|-----------------|------------------|----------------------|----------------------|-------------------|----------------------|-------|
| Status   |                                               |          | M    | OReq              |           |                                  | IMO No.      |                 |                  |                      | From Crea            | teDate            |                      |       |
| 🛃 All    | Confirmed                                     |          |      |                   |           |                                  |              |                 |                  |                      | 17/07/20             | )21               |                      | 曲     |
| Pending  | Not Confirmed                                 |          | ชื่อ | เรือ              |           |                                  | Registry No. |                 |                  |                      | To Createl           | Date              |                      |       |
| Complete | ed                                            |          |      | เรือ ก ไก่ / Al   | BC Ship   |                                  |              |                 |                  |                      | 15/09/20             | 021               |                      | 曲     |
|          |                                               |          | Fla  | ag                |           |                                  | Ship Type    |                 |                  |                      | Group Goo            | ods               |                      |       |
|          |                                               |          | ŀ    | เลือก             |           | ¢                                | เลือก -      |                 |                  | ¢                    | เลือเ                | ก                 |                      | ¢     |
|          |                                               |          | 0    | Active            | Inactive  |                                  |              |                 |                  |                      | Search               |                   |                      |       |
| 2 รายการ |                                               |          |      |                   |           |                                  |              |                 |                  |                      |                      |                   |                      |       |
|          | MDReq#                                        | Document | PC   | Bill &<br>Receipt | Status    | Ship name                        | IMO          | Registry<br>No. | THRegistry<br>ID | Create<br>Date       | ETD                  | ETD/Card<br>Pilot | ETB                  | Port  |
| Edit     | RECM64090000039<br>ADVANCE<br>RICM64090000064 | 0        | 3    | 0                 | Confirmed | APL<br>SENTOSA<br>151,015.00 GRT | 9632040      | 9632040         | 1223327          | 15/09/21<br>00:32:42 | 15/09/21<br>16:00:00 | M                 | 15/09/21<br>08:00:00 | ТНВКК |

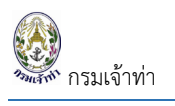

# เมื่อชำระค่าธรรมเนียมแล้ว

| รายการแจ้งเรือออก     |                                |                               |              |                 |                  |                      |                      |                   | เพิ่มแจ้งเรือ        | əən 🗘 |
|-----------------------|--------------------------------|-------------------------------|--------------|-----------------|------------------|----------------------|----------------------|-------------------|----------------------|-------|
| Status                | MDReq                          |                               | IMO No.      |                 |                  |                      | From Creat           | teDate            |                      |       |
| All Confirmed         |                                |                               |              |                 |                  |                      | 17/07/20             | 21                |                      | 曲     |
| Pending Not Confirmed | ชื่อเรือ                       |                               | Registry No. |                 |                  |                      | To CreateD           | )ate              |                      |       |
| Completed             | เรือ ก ไก่ / ABC Ship          |                               |              |                 |                  |                      | 15/09/20             | 21                |                      | 曲     |
|                       | Flag                           |                               | Ship Type    |                 |                  |                      | Group Goo            | ds                |                      |       |
|                       | เลือก                          | ¢                             | เลือก -      |                 |                  | ¢                    | เลือก                | n                 |                      | ¢     |
| 2 รายการ              | • Active O Inactive            |                               |              |                 |                  |                      | Search               |                   |                      |       |
| MDReq# Docume         | nt PC Bill & Status<br>Receipt | Ship name                     | IMO          | Registry<br>No. | THRegistry<br>ID | Create<br>Date       | ETD                  | ETD/Card<br>Pilot | ETB                  | Port  |
| Edit RECM64090000039  | Confirmed                      | APL SENTOSA<br>ISI,015.00 GRT | 9632040      | 9632040         | 1223327          | 15/09/21<br>00:32:42 | 15/09/21<br>16:00:00 | PV                | 15/09/21<br>08:00:00 | ТНВКК |

บริษัทเรือฯ สามารถดาวน์โหลดใบอนุญาตเรือออกจากท่า และใบเสร็จผ่านระบบ Single Window @ Marine Department ได้

| — 56% +   ₤ ♦                                                                                                    | /1   - 49% +   🗄 🔊                                                                                                    |
|----------------------------------------------------------------------------------------------------|----------------------------------------------------------------------------------------------------|
| ไบอนุญาตได้เรื่อออกจากทำ<br>เพื่อเดินทางใบอันนิองทำชายมิงทะแก่ในนำเน่าไทย                                                                                                    | usernard 244011320<br>unfilmed: 4441338<br>Todindustaref ming to:000600001_<br>#11:014600000112<br>Todindusteref ming to:0100409001<br>Todindusteref ming to:0100409001<br>Todindusteref ming to:0100409001<br>Todindusteref ming to:0100409001<br>Todindusteref ming to:0100409001<br>Todindusteref ming to:0100409001<br>Todindusteref ming to:0100409001<br>Todindusteref ming to:0100409001<br>Todindusteref ming to:0100409001<br>Todindusteref ming to:0100409001<br>Todindusteref ming to:0100409001<br>Todindusteref ming to:0100409001<br>Todindusteref ming to:0100409001<br>Todindusteref ming to:0100409001<br>Todindusteref ming to:01004090001<br>Todindusteref ming to:01004090001<br>Todindusteref ming to:01004090001<br>Todindusteref ming to:01004090001<br>Todindusteref ming to:0004090001<br>Todindusteref ming to:00040900000000<br>Todindusteref ming to:000409000000000000000000000000000 |
| (PORT CLEARANCE FOR COASTAL PORT ONLY)                                                                                                    | thrat Birliu Fay For                                                                                                    |
|                                                                                                    | สำนักงานปลดภัณนต์สนาสมมาณ่า                                                                                                    |
| ลำศัมที่ (Number) <u>4630/2021</u>                                                                                                    | 1278 อ.โยรา แขวงสภาพนิยม เขตสัมพันธวงศ์ กรุณทหา 10200                                                                                                    |
| ชื่อเรือ (Name of Vessel)APL SENTOSAลัญชาติ (Flag)MALTA                                                                                                    | 147 Auditors Territor Territor Territor Child CAL SCREED TTO BY CHA CCAL THALAND LEATED                                                                                                    |
| พันกรอส (Gross Tonnage) 151,015.00 ทันเนต (Net Tonnage) 63,838.00                                                                                                    | และนักประวัติที่ประชาชน/Paupon No : 3500902347601 และพระบัตนนี้สมตร : 2923000057395                                                                                                    |
| ประเภทสินค้า (Type of Cargo) NL                                                                                                    | ที่อยู่/Address 1 มาหารพิวมให้อุ่มไป ขึ้น 14 ออมราคมต่องระบบ มีโอการบอก เหตุมารณามาก กรุงมาหมดา                                                                                                    |
| ร้านวนสินค้า (Volume of Careo) 00                                                                                                    |                                                                                                    |
| จะสำคัญสราช (Departure Goods) ไม่มีสินสำคัญสราช                                                                                                    | winkGrand Areas - 151,015,000 - Future Tors Torum - 400/2021                                                                                                    |
|                                                                                                    | #TapTestorian and below                                                                                                    |
| arumiturien (Last port or Call) Calent Charange (Telederic)                                                                                                    | Alexandre and American franchistan                                                                                                    |
| ufiau/fumituder (Next port of Call)                                                                                                    | (Baht)                                                                                                    |
| วันที่ (Day of Departure) 15/09/2021                                                                                                    | 0.02 resument 107a 1                                                                                                    |
| นายเรียชื่อ (Name of Master <u>MR. PADURARIU CLAUDIU-CONSTANTIN</u>                                                                                                    |                                                                                                    |
| จำนวนอูกเรือ (Number of Crews)                                                                                                    |                                                                                                    |
| ร้านวนผู้สองกร (Number of Passengers<br>ในอนุญาศร์ที่รับโครแร้านัสโ (Validay etti of pers personal)<br>                                                                                                    | Streek 5                                                                                                    |
|                                                                                                    | NTCHONE 20.00<br>Installation 20.00                                                                                                    |
| Confrate line Nucleir (VMRBACTRRIGT)CARGE-VMRATE                                                                                                    | จำนามในขึ้งสืบหากณา<br>สีสินเขตรีกร                                                                                                    |
| Narraswej (Remark)                                                                                                    | ele en richila Payment                                                                                                    |
| PDF/rb-3 Signature<br>PDF/rb-3<br>Pdf rb-3<br>Pdf rb-3<br>Pd | E 2027 FBS                                                                                                    |

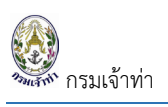

# ระบบแจ้งเรือเข้า-ออก เรือยอชต์

#### แจ้งเรือเข้า

#### สร้างคำขอแจ้งเรือเข้า

บริษัทหรือตัวแทนสายเรือ แจ้งรายงานเรือเข้า - ออกเมืองท่าของเรือยอชต์ โดยคลิกที่เมนู "แจ้งเข้า-ออก เรือยอชต์"

| = 🔮 SW@MD                                                                           |         |            |                              |            |        |           |      |              |            |             |                      |       |          |                            | PorntipHKT |
|-------------------------------------------------------------------------------------|---------|------------|------------------------------|------------|--------|-----------|------|--------------|------------|-------------|----------------------|-------|----------|----------------------------|------------|
| <ul> <li>ระบบบริหารจัดการข้อมูลเรือ</li> <li>ตรวจการขนส่งทางน้ำ ^</li> </ul>        | Arriva  | l-Departu  | re Lists                     |            |        |           |      |              |            |             |                      |       |          | Arrival Dep                | arture     |
| แจ้งเข้า-ออก เรือโดยสาร<br>แจ้งเรือเข้า เรือสินค้า<br>แจ้งเรือวาด เรือสินค้า        | MDReq   |            |                              |            | s      | hip Name  |      |              |            | Arrival-Dep | arture Date / Time   |       | Status 🗹 | Pending Not Confirm        | ed         |
| แจ้งเรือเข้า-ออก เรือยอนก์<br>แจ้งเรือเข้า-ออก เรือยอนก์<br>แจ้งเข้า-ออก (ดัน-สากจั | Registe | r No.      |                              |            | В      | erth Code |      |              |            | То          |                      |       |          |                            |            |
| ขนถ่ายสิ่งของฯ<br>จอดเรือนอกเขตท่า                                                  | Se      | earch      |                              |            |        |           |      |              |            |             |                      |       |          |                            |            |
| เลื่อนเรือในเขตท่า<br>Notification (กรมประมง)                                       | List    | of Arrival |                              |            |        |           |      |              |            |             |                      |       |          |                            | mItems     |
| 🔛 ระบบนำร่อง ^                                                                      | No.     | Status     | MDReq                        | GD         | TM.3/1 | TM.4/1    | Fine | Register No. | Ship Name  | Air Dra     | ft Arrival Date/Time | Port  | Berth    | Applicant Info.            | Del        |
| วางหนังสือสัญญาค้ำประกัน<br>วางมัดจำค่าจ้างนำร่อง                                   | 1       | Confirmed  | RIYM54090007<br>REYM54090015 | 0          | 0      | Θ         |      | 505150148    | WAVEDANCER |             | 07/09/2564 06:00:00  | THCHL | CLO01    | Porntip Logistics Co.,Ltd. |            |
| แจ้งขอใช้บริการน่ำร่อง                                                              | 2       | Pending    | RIYM64090003                 | $\bigcirc$ |        |           |      | 458301145    | PHANTHIP 2 |             | 04/09/2563 00:00:00  | THCHL | CL001    | Porntip Logistics Co.,Ltd. | au         |
| การ์ดนำร่อง<br>ค่าบริการนำร่อง<br>แจ้งแปลี่ยนข้อและเซิเจิก                          | 3       | Completed  | RIYM54090002<br>REYM54090002 | 0          | Θ      | Θ         |      | 458301145    | PHANTHIP 2 |             | 04/09/2563 05:00:00  | THKBV | KBV02    | Porntip Logistics Co.,Ltd. | au         |

จากเมนูข้างต้น บริษัทเรือหรือตัวแทนสายเรือสามารถแจ้งเรือเข้า และแจ้งออกได้ผ่านเมนูเดียว อธิบายขั้นตอนการ แจ้งเรือเข้าได้ดังนี้

| าดปุ่ม " Arrival                                                                                                    | " เพื่อเพิ่มข้อมูลแ                                                                                                    | จ้งเรือเข้า                                                        |                                                                                                    |
|----------------------------------------------------------------------------------------------------|----------------------------------------------------------------------------------------------------|--------------------------------------------------------------------|----------------------------------------------------------------------------------------------------|
| = 🕘 SW@MD                                                                                                    |                                                                                                    |                                                                    | S PorntipHKT                                                                                                    |
| <ul> <li>ระบบปริหารจัดการข้อมูลเรือ</li> <li>ตรวจการขนส่งทางป้า ^</li> <li>แจ้งเข้า-ออก เรือโดยสาร</li> <li>แจ้งเรือเข้า เรือสินค้า</li> <li>แจ้งเรือออก เรือสินค้า</li> <li>แจ้งเรือออก เรือสินค้า</li> </ul> | Arrival-Departure Lists MDReq Register No.                                                                                      | กถปุ่มนี้เพื่อแจ้งเข้า                                             | Arrival Departure     erfilme     Status Dending Not Confirmed     Completed Confirmed                               |
| แจ้งเข้า-ออก (ดัน-ลากจุง)<br>ขนต่ายสิ่งของฯ<br>จอดเรือนอกเขตท่า<br>เลื่อนเรือในเขตท่า<br>Notification (กรมประมง)                                                                                               | Search<br>List of Arrival                                                                                                    | Amval                                                              | (T) Items                                                                                                    |
| ระบบน่าร่อง ^<br>วางหนังสือสัญญาค้าประกัน<br>วางมัดจำค่าจ้างนำร่อง                                                                                                    | No.         Status         MDReq           1         Continued         RIYM54090007           RE1M54090005         RE1M54090005 | GD TM3/I TM4/I Fine Register No. Ship Name<br>SOSISO148 WAVEDANCER | Air Draft Arrival Date/Time Port Berth Applicant Info. Del 07/09/2564 06:00:00 THCHL CL001 Porntip Logistics Co.ltd. |

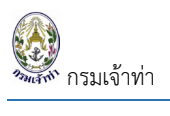

# เข้าสู่หน้าจอรายละเอียดการแจ้งเรือเข้า

| Market in Status   Market in Status                                                                                                    |              |
|----------------------------------------------------------------------------------------------------|--------------|
| MSRey By M450000 Skills A<br>Markey By M450000   MSRey By M45984 Nather By M450000   MSRey By M45984 Nather By M450000   MSRey By M45984 Nather By M450000   MSRey By M45984 Nather By M450000   MSRey By M45984 Nather By M450000   MSRey By M45000000000000000000000000000000000000                                                                                                    |              |
| Moting: Retring:   Moting: Retring:   Retring: Retring:   Retring: <t< td=""><td>prove</td></t<>                                                                                                    | prove        |
| Michagings Matters Patients   Each Michaeling Constrained     Michaeling Constrained     Michaeling                                                                                                    |              |
| Det Hologe     View Datail     Neater Datail     Neater Datail </td <td>1010</td>                                                                                                    | 1010         |
| Greate Data     No Data!     Nearry Data     Nearry Data                                                                                                    | love         |
| Nip Detail     Readery Itio     Networ Stocked     Networ Stocked <td></td>                                                                                                    |              |
| hip Detail                                                                                                    | Save And Sei |
| Repty No Voor Data<br>Mattar's DCard Mattar's Name PP Mattar Document Alestaneers<br>Mattar's DCard Mattar's Name PP Mattar Document Alestaneers<br>Mattar's DCard DCOOR Field No Seen DCOOR Field No COOR Field No COOR Field                                                                                                    |              |
| Matter's DCard       Matter's Name       Fei Matter's DCard         Matter's Persport       Crosse Rilly No Kit chosen       Cooles         Matter's Persport       Search       Eff DMTE       Eff DMTE         Softward       -       Search       Eff DMTE       Eff DMTE         Softward       -       Search       Eff DMTE       Eff DMTE       Eff DMTE         Softward       -       Search       Eff DMTE       Eff DMTE <t< td=""><td></td></t<>                                                                                                    |              |
| Matar's DCad Matar's Name   Matar's DCad Pite Matar's Document Attachment   Matar's Passport Code Pite No Na choom   Colors Sacon   Colors Sacon <td></td>                                                                                                    |              |
| Matter's Passport     Watter's Passport     Work of Origin     Bit A Port Detail     Port Origin     Bit A Port Detail     Port Origin     Bit A Port Detail     Bit A Port Detail     Circum     Bit A Port Detail     Bit A Port Detail     Bit A Port Detail     Bit A Port Detail     Bit A Port Detail     Bit A Port Detail     Bit A Port Detail     Bit A Port Detail     Bit A Port Detail     Bit                                                                                                    |              |
| Matter's Pessport     Part A & Port Detail     Part Of Origin     Sector     Sector        Sector <td></td>                                                                                                    |              |
| Partir & Passant     Part & Search      Et B DATE   ET B DATE      Et B DATE   ED Part   Et B DATE   ED Part   Et Code   ED Part   Et Code   ED Part   Et Detail   Ever Detail   Crew   et Detail   Crew   et Code   Passant No   Image Part   Crew   Passant No   Crew   Passant No   Crew   Passant No   Crew   Passant No   Crew   Passant No   Crew   Passant No   Crew   Passant No   Crew Socormet   Socor File   Passant No   Crew   Crew Socormet   Socor File   Passant No   Crew   Passant No   Crew Socormet   Socor File   Passant No   Crew Socormet   Socor File   Passant No   Crew   Crew Socormet   Socor File   Crew Socormet   Socor File   Crew Socormet   Socor File   Crew Socormet Socor File Crew Socormet Socor File Crew Socormet Socor File Crew Socormet Socor File Crew Socormet Socor File Crew Socormet Socor File Crew Socormet Socor File Crew Socormet Socor File Crew Socormet Socor File Crew Socormet<                                                                                                    |              |
| erth & Port Detail  FIT DATE  FIT DATE FIT DATE FIT DATE FIT DA |              |
| erth & Port Detail  Port of Origin  FIB DATE FIB DATE FIB TAE FIB TAE  |              |
| exh & Port Detail         bort of Origin         bort of Origin         bor                                                                                                    |              |
| erth & Port Detail  FID Drept FID Drept FID Dr |              |
| erth & Port Detail  ber Of Origin  ber Of Origin ber Of Origin ber Of Origin ber Of Origin ber Of Origin ber Of Origin ber Of Origin ber Of Origin ber Of Origin ber Of Origin ber Of Orig |              |
| bri of Origin EIB DATE ETB THE EIB ATE ETB THE EIB ATE ETB THE EIB ATE ETB THE EIB ATE ETB THE EIB ATE ETB THE EIB ATE EIB ATE ATE ATE ATE ATE ATE ATE ATE ATE ATE                                                                                                    |              |
| ISD Part       .       Search       #g 3101/2017       0000         sts Port       .       Search       .       .       .       .       .       .       .       .       .       .       .       .       .       .       .       .       .       .       .       .       .       .       .       .       .       .       .       .       .       .       .       .       .       .       .       .       .       .       .       .       .       .       .       .       .       .       .       .       .       .       .       .       .       .       .       .       .       .       .       .       .       .       .       .       .       .       .       .       .       .       .       .       .       .       .       .       .       .       .       .       .       .       .       .       .       .       .       .       .       .       .       .       .       .       .       .       .       .       .       .       .       .       .       .       .       .       .       . </td <td></td>                                                                                                    |              |
| set Port Server Server  |              |
| BO Bort .     Bort     Bort     Bort     Bort     Bort     Bort     Bort     Bort     Bort     Bort     Bort     Bort     Bort     Bort     Bort     Bort     Bort     Bort     Bort     Bort     Bort     Bort     Bort     Bort     Bort     Bort        Bort        Bort                                                                                                    |              |
| isk Port   isk Port   isk P                                                                                                    | Sear         |
| lak Port Beth name<br>BKD Port Search Destination in port Search Destination in port Search Crew Destination in port Search Crew Destination in port Search Crew Destination in port Search Crew Crew Crew Crew Crew Crew Crew Crew                                                                                                    |              |
| So Port                                                                                                    |              |
| inal Port  SO Port  SO Port  SO Port  SO Port  SO Port  SO Port  SO Port  SO Port  SO Port  SO Port  SO Port  SO Port  SO Port  SO Port  SO Port  SO Port  SO Port  SO Port  SO PORT  SO PORT  SO PORT  SO PORT PORT PORT PORT PORT PORT PORT PORT                                                                                                    |              |
| BO Port Search                                                                                                    |              |
| ew Detail  I Grew  Itton  Master  Crew  The  National Select  Place of Birth  Place of Birth  Place o          |              |
| ew Detail  Store  Store Store  Store Store Sto |              |
| d Crew                                                                                                    |              |
| stion   Master © Crew     mityCard No     Passport No.     Image: Crew Source The Vorter (support file type, prg., jpg., jpg max SMB)     Mather Crew Source The Vorter (support file type, prg., jpg., jpg max SMB)     Image: Crew Source The Vorter (support file type, prg., jpg., jpg max SMB)     Image: Crew Source The Vorter (support file type, prg., jpg., jpg., jpg., jpg., jpg.,                                                                                                    |              |
| OMaster                                                                                                    |              |
| httyCard No.  Passport No.  Passport No.  Passport No.  Passport No.  Passport No.  Passport No.  Passport No.  Passport No.  Passport No.  Clear  Attach Document  passport No.  Clear  Passport No. Name Date & Place Of Birth National Attach Crew's Document  Passport No. Name Date & Place Of Birth National Attach Crew's Document  Passport No. Name Date & Place Of Birth National Attach Crew's Document  Passport No. Name Date & Place Of Birth National Attach Crew's Document  Passport No. Name Date & Place Of Birth National Attach Crew's Document  Passport No. Name Date & Place Of Birth National Attach Crew's Document  Passport No. Name Date & Place Of Birth National Attach Crew's Document  Passport No. Name Date & Place Of Birth National Attach Crew's Document  Passport No. Name Date & Place Of Birth National Attach Crew's Document  Passport No. Name Date & Place Of Birth National Attach Crew's Document  Passport No. Name Date & Place Of Birth National Attach Crew's Document  Passport No. Name Date & Place Of Birth National Attach Crew's Document  Passport No. Passport No. Passport N |              |
| Introductive                                                                                                    |              |
| me   National   Select   i Select                                                                                                    |              |
| me Issue date Expi  SelectSelectSelect   e of Birth Place of Birth Attach Document (support file type, jog, jog, jog max SMB)   Choose File No file chosen   Upload                                                                                                    |              |
| Interview of Green 10 Interview of Green 10 Interview of                                                                                                    | le date      |
| e of Birth Place of Birth Attach Document (support file type, png. jpg. jpg max 5MB)<br>Choose File No file chosen<br>Upload<br>toda From Last Usage<br># Picture Position IdentityCard No. Passport No. Name Date & Place Of Birth National Attach Crew's Document<br>Účlouja                                                                                                    |              |
| Implied                                                                                                    |              |
| Load From Last Usage<br># Picture Position IdentityCard No. Passport No. Name Date & Place Of Birth National Attach Crew's Document<br>LiQuya                                                                                                    |              |
| ntwr Of Crears 10<br>Clear Add Crew<br>Add Crew<br># Picture Position IdentityCard No. Passport No. Name Date & Place Of Birth National Attach Crew's Document<br>Úðaya                                                                                                    |              |
| rter tO Ceess D<br>Load From Last Usage<br># Picture Position IdentityCard No. Passport No. Name Date & Place Of Birth National Attach Crew's Document<br>ĴĴĝaja                                                                                                    |              |
| ג Load From Last Usage<br># Picture Position IdentityCard No. Passport No. Name Date & Place Of Birth National Attach Crew's Document<br>มีข้อมูล                                                                                                    |              |
| # Picture Position IdentityCard No. Passport No. Name Date & Place Of Birth National Attach Crew's Document<br>มีข้อมูล                                                                                                    |              |
| א איזער איזעראיז איזעראיזער איזעראיזער איזער איזער איזער איזער איזער איזער איזער איזעראיזער איזעראיזער איזעראיז<br>טויסער                                                                                                    |              |
| nnańa                                                                                                    |              |
|                                                                                                    |              |
|                                                                                                    |              |
| internal Form                                                                                                    |              |

| + Add Passenger                                                                                                    |                                                                                                    |                                                                                                    |                                                                                                    |                                                                                                    |                                                                                                    |                                                                                                    |                                                                                                    |
|----------------------------------------------------------------------------------------------------|----------------------------------------------------------------------------------------------------|----------------------------------------------------------------------------------------------------|----------------------------------------------------------------------------------------------------|----------------------------------------------------------------------------------------------------|----------------------------------------------------------------------------------------------------|----------------------------------------------------------------------------------------------------|----------------------------------------------------------------------------------------------------|
| lentityCard No.                                                                                                    | Pass                                                                                                    | port No.                                                                                                    |                                                                                                    | Dupload Picture                                                                                                    | 9 (support file type .png, .jpg, jpeg max 5                                                                                                    | MB)                                                                                                    |                                                                                                    |
|                                                                                                    |                                                                                                    |                                                                                                    |                                                                                                    | Choose File No                                                                                                    | file chosen                                                                                                    |                                                                                                    |                                                                                                    |
| ame                                                                                                    | Natio                                                                                                    | onal                                                                                                    |                                                                                                    | Document (support                                                                                                    | t file type .png, .jpg, jpeg max 5MB)                                                                                                    | oose File No file chosen                                                                                                    |                                                                                                    |
|                                                                                                    |                                                                                                    | Select                                                                                                    | *                                                                                                    | De sussentie lesus                                                                                                    | Dete                                                                                                    | Description Description of Des                                                                                                    |                                                                                                    |
| ate of Birth                                                                                                    | Plac                                                                                                    | e of Birth                                                                                                    |                                                                                                    | Document's issue                                                                                                    | Date                                                                                                    | Documents Expired Da                                                                                                    | te                                                                                                    |
| Number Of Passengers : 0                                                                                                    |                                                                                                    |                                                                                                    | Add Passe                                                                                                    | enger                                                                                                    |                                                                                                    |                                                                                                    |                                                                                                    |
|                                                                                                    |                                                                                                    |                                                                                                    |                                                                                                    |                                                                                                    |                                                                                                    |                                                                                                    |                                                                                                    |
| Load From Last usage                                                                                                    |                                                                                                    |                                                                                                    |                                                                                                    |                                                                                                    |                                                                                                    |                                                                                                    |                                                                                                    |
| # Picture Name                                                                                                    | ID Card                                                                                                    | Passport Number                                                                                                    | Date 8                                                                                                    | Place Of Birth                                                                                                    | Nationality                                                                                                    | Document                                                                                                    | Remark                                                                                                    |
| ขอมูล                                                                                                    |                                                                                                    |                                                                                                    |                                                                                                    |                                                                                                    |                                                                                                    |                                                                                                    |                                                                                                    |
| wnload Excel Form                                                                                                    | Uploa                                                                                                    | ad Excel File Choose File                                                                                                    | No file chosen                                                                                                    |                                                                                                    | 🍰 Upload                                                                                                    |                                                                                                    |                                                                                                    |
|                                                                                                    |                                                                                                    |                                                                                                    |                                                                                                    |                                                                                                    |                                                                                                    |                                                                                                    |                                                                                                    |
| cument Attachment                                                                                                    |                                                                                                    |                                                                                                    |                                                                                                    |                                                                                                    |                                                                                                    |                                                                                                    |                                                                                                    |
|                                                                                                    |                                                                                                    |                                                                                                    |                                                                                                    |                                                                                                    |                                                                                                    |                                                                                                    |                                                                                                    |
| cument name                                                                                                    | Attach Docun                                                                                                    | nent                                                                                                    |                                                                                                    | # D                                                                                                    | Document Name                                                                                                    |                                                                                                    |                                                                                                    |
| cast Port clearance                                                                                                    | Choose File                                                                                                    | No file chosen                                                                                                    |                                                                                                    | ไม่มีข้อมูล                                                                                                    |                                                                                                    |                                                                                                    |                                                                                                    |
|                                                                                                    | Add Docume                                                                                                    | ent                                                                                                    |                                                                                                    |                                                                                                    |                                                                                                    |                                                                                                    |                                                                                                    |
|                                                                                                    |                                                                                                    |                                                                                                    |                                                                                                    |                                                                                                    |                                                                                                    |                                                                                                    |                                                                                                    |
|                                                                                                    |                                                                                                    |                                                                                                    |                                                                                                    |                                                                                                    |                                                                                                    |                                                                                                    |                                                                                                    |
| olicant Detail                                                                                                    |                                                                                                    |                                                                                                    |                                                                                                    |                                                                                                    |                                                                                                    |                                                                                                    |                                                                                                    |
|                                                                                                    |                                                                                                    |                                                                                                    |                                                                                                    |                                                                                                    |                                                                                                    |                                                                                                    |                                                                                                    |
|                                                                                                    |                                                                                                    |                                                                                                    |                                                                                                    | Applicants int                                                                                                    | ormation                                                                                                    |                                                                                                    |                                                                                                    |
| me And Address                                                                                                    |                                                                                                    |                                                                                                    |                                                                                                    |                                                                                                    |                                                                                                    |                                                                                                    |                                                                                                    |
| me And Address<br>Name And Address Of Contact <mark>(ข้อมู</mark>                                                                                                    | ลบริษัทที่ใช้สำหรับออ                                                                                                    | กใบแจ้งหนึ่)                                                                                                    |                                                                                                    | OPerson <sup>©</sup> Co                                                                                                    | mpany/Partner                                                                                                    |                                                                                                    |                                                                                                    |
| me And Address<br>Name And Address Of Contact (ข้อมู.<br>lect Company/Partnership                                                                                                    | ลบริษัทที่ใช้สำหรับออ                                                                                                    | กใบแจ้งหนี้)                                                                                                    |                                                                                                    | OPerson Co                                                                                                    | mpany/Partner                                                                                                    | Address                                                                                                    | 65/1 Phyket Villa                                                                                                    |
| me And Address<br>Name And Address Of Contact (ข้อ <b>บู</b><br>lect Company/Partnership<br>iearch                                                                                                    | ลบริษัทที่ใช้สำหรับออ                                                                                                    | กใบแจ้งหนึ่)                                                                                                    |                                                                                                    | OPerson Co<br>ID Card/Pass                                                                                                    | port 3820400050371                                                                                                    | Address                                                                                                    | 65/1 Phuket Villa<br>Suanluang                                                                                                    |
| me And Address<br>Name And Address Of Contact ( <mark>ป้อนู</mark><br>ect Company/Partnership<br>iearch<br>OShipping Line ©Operator OCharte                                                                                                    | ลบริษัทที่ใช้สำหรับออ<br>rer                                                                                                    | กใบแจ้งหนี้)                                                                                                    |                                                                                                    | OPerson @Co<br>ID Card/Pass<br>Title<br>Name(TH)                                                                                                    | mpany/Partner<br>port 3820400050371<br>นาง<br>พรกิพย์ เกณเจ่มศรี                                                                                                    | Address<br>Village                                                                                                    | 65/1 Phuket Villa<br>Suanluang<br>2                                                                                                    |
| me And Address<br>Name And Address Of Contact (ข้อมู<br>lect Company/Partnership<br>search<br>OShipping Line ©Operator Ocharte                                                                                                    | ลบริษัทที่ใช้สำหรับออ<br>rer                                                                                                    | กใบแจ้งหนึ่)                                                                                                    |                                                                                                    | OPerson Co<br>ID Card/Pass<br>Title<br>Name(TH)<br>Name(EN)                                                                                                    | mpany/Partner<br>3820400050371<br>นาง<br>wsกิพย์ เกตุแจ้นศรี<br>Porntip Katejaems                                                                                                    | Address<br>Village<br>Alley                                                                                                    | 65/1 Phuket Villa<br>Suantuang<br>2                                                                                                    |
| me And Address Name And Address Of Contact (vau lect Company/Partnership isearch OShipping Line ©Operator OCharte D Card / Tax Number Brai 0835556003702 0                                                                                                    | ลบริษัทที่ใช้สำหรับออ<br>rer<br>าch<br>20000                                                                                           | กใบแจ้งหนึ่)<br>Country Of Contact<br>THAILAND                                                                                                    | v                                                                                                    | OPerson Co<br>ID Card/Pass<br>Title<br>Name(TH)<br>Name(EN)<br>Nationality                                                                                                    | mpany/Partner<br>3820400050371<br>มาง<br>พรกิพย์ เกตุแจนศรี<br>Porntip Katejaems                                                                                                    | Address<br>Village<br>Alley<br>Road                                                                                                    | 65/I Phuket Villa<br>Suanluang<br>2<br>เจ้าฟ้า                                                                                                    |
| me And Address Name And Address Of Contact (vau lect Company/Partnership isearch OShipping Line ©Operator OCharte D Card / Tax Number 00335556003702 00                                                                                                    | ลบริษัทที่ใช้สำหรับออก<br>rer<br>nch<br>20000                                                                                          | กใบแจ้งหนึ่)<br>Country Of Contact<br>THAILAND                                                                                                    | ~                                                                                                    | OPerson Co<br>ID Card/Pass<br>Title<br>Name(TH)<br>Name(EN)<br>Nationality<br>Email                                                                                                    | mpany/Partner<br>3820400050371<br>มาง<br>พรกิพย์ เกดูแจ่นศรี<br>Porntip Katejaems                                                                                                    | ri Address<br>Village<br>Alley<br>Road<br>Sub-                                                                                                    | 65/1 Phuket Villa<br>Suanluang<br>2<br>ເວັາຟັກ<br>58ດ                                                                                                    |
| me And Address Name And Address Of Contact (vau lect Company/Partnership Search OShipping Line ©Operator OCharte D Card / Tax Number Brai 00 835556003702 0 Vame Of Contact USith wswid Ia5a604 chôn                                                                                                    | auSunflitistหรืมออ<br>rer<br>nch<br>00000<br>65/1 Pbriket V                                                                            | <mark>กใบแจ้งหนึ่)</mark><br>Country Of Contact<br>THAILAND<br>ntact<br>//IIa Suaniuane 2 แล้วฟัต 5560                                                                                                | ▼                                                                                                    | OPerson Co<br>ID Card/Pass<br>Title<br>Name(TH)<br>Name(EN)<br>Nationality<br>Email<br>Phone No.                                                                                                    | mpany/Partner<br>3820400050371<br>נרגט<br>שאלוע איליע איליע<br>איליע איליע איליע<br>איליע איליע איליע איליע<br>איליע איליע איליע איליע איליע<br>איליע איליע איליע איליע איליע איליע איליע<br>איליע איליע איליע איליע איליע איליע איליע איליע איליע איליע איליע איליע איליע איליע איליע איליע איליע איליע איליע                                                                                                     | ri Address<br>Village<br>Alley<br>Road<br>District                                                                                                    | 65/1 Phuket Villa<br>Suanluang<br>2<br>ເຈົ້າເຈົ້າ<br>38ດ                                                                                                    |
| me And Address<br>Name And Address Of Contact (ບ້ອຍ<br>lect Company/Partnership<br>isearch<br>OShipping Line ©Operator Ocharte<br>D Card / Tax Number Brai<br>0835556003702 00<br>Name Of Contact<br>ປະມັກ ພຣກັສຍ໌ ໄລລິສຕິກສ໌ ວ່າກົດ                                                                                                    | auSuัnที่ใช้สำหรับออ<br>rer<br>nch<br>D0000<br>Address Of Cor<br>65/1 Phuket \<br>ภูเกิด                                               | <b>กใบแจ้งหนึ่)</b><br>Country Of Contact<br>THAILAND<br>ntact<br>//illa Suanluang 2 เจ้าฟ้า วิชิต                                                                                                    | ▼ ເມືອນກູເກີດ                                                                                                    | OPerson Co<br>ID Card/Pass<br>Title<br>Name(TH)<br>Name(EN)<br>Nationality<br>Email<br>Phone No.<br>Mobile No.                                                                                                    | mpany/Partner<br>port 3820400050371<br>UNU<br>WSRWE INQUOUTS<br>Porntip Katejaems<br>Porntip Log@gmail.cc<br>081-8957376                                                                                                    | ri Address<br>vilage<br>Alley<br>Road<br>District<br>District                                                                                                    | 65/1 Phuket Villa<br>Suanluang<br>2<br>เจ้าฟ้า<br>58ต<br>เนื่องภูเก็ต                                                                                                    |
| me And Address<br>Name And Address Of Contact (ບ້ອບ<br>lect Company/Partnership<br>iearch<br>OShipping Line ©Operator OCharte<br>D Card / Tax Number Brai<br>0835556003702 00<br>Name Of Contact<br>ປະບັກ พรກັพຍ໌ ໂຄວິສຕັກສ໌ ຈຳກັດ                                                                                                    | auSมักที่ใช้สำหรับออ<br>rer<br>hdh<br>00000<br>Address Of Cor<br>65/I Phuket \<br>ภูเกิด                                               | <b>ດໄບແຈັວหนີ)</b><br>Country Of Contact<br>THAILAND<br>ntact<br>/illa Suanluang 2 ເຈົ້າຟ້າ 58ຕ                                                                                                    | ▼ ωσυρμήα                                                                                                    | OPerson Co<br>ID Card/Pass<br>Title<br>Name(TH)<br>Name(EN)<br>Nationality<br>Email<br>Phone No.<br>Mobile No.                                                                                                    | mpany/Partner<br>port 3820400050371<br>UNU<br>wsñwś inquisunš<br>Porntip Katejaems<br>porntip log@gmail.co<br>081-8957376                                                                                                    | Address<br>Village<br>Alley<br>Road<br>District<br>District<br>Province                                                                                                    | 65/1 Phuket Villa<br>Suanluang<br>2<br>เจ้าฟ้า<br>38ต<br>เมืองภูเก็ต<br>ภูเก็ต                                                                                                    |
| me And Address<br>Name And Address Of Contact (ข้อมู<br>lect Company/Partnership<br>isarch<br>OShipping Line ®Operator Ocharte<br>D Card / Tax Number<br>Brai<br>0835556003702<br>Or<br>Name Of Contact<br>มรับัก พรกิพย์ โลวิสติกส์ จำกัด                                                                                                    | auSมักที่ใช้สำหรับออ<br>rer<br>hch<br>00000<br>Address Of Cor<br>65/1 Phuket \<br>ภูเกิด                                               | <b>ດໄບແຈັວເກບື່)</b><br>Country Of Contact<br>THAILAND<br>ntact<br>/illa Suanluang 2 ເຈົ້າຟ້າ 58ຕ                                                                                                    | <ul> <li>✓</li> <li>ຟ້ອນກຸເກັດ<br/>//</li> </ul>                                                                                                    | OPerson Co<br>ID Card/Pass<br>Title<br>Name(TH)<br>Name(EN)<br>Nationality<br>Email<br>Phone No.<br>Mobile No.                                                                                                    | mpany/Partner<br>port 3820400050371<br>UN3<br>wsRiwő inquisiunš<br>Porntip Katejaems<br>porntip log@gmail.co<br>081-8957376                                                                                                    | Address<br>Village<br>Alley<br>Road<br>om<br>District<br>District<br>Province<br>Post Code                                                                                                    | 65/1 Phuket Villa<br>Suanluang<br>2<br>เจ้าพัก<br>5ชิด<br>เมืองภูเก็ต<br>83000                                                                                                    |
| me And Address Name And Address Of Contact (vau ect Company/Partnership iearch OShipping Line @Operator OCharte D Card / Tax Number D Card / Tax Number Brai 0835556003702 0 Name Of Contact uSUn wsñwź la5aöná shňo // cument Attached                                                                                                    | auSมักที่ใช้สำหรับออ<br>rer<br>hdh<br>00000<br>Address Of Cor<br>65/I Phuket \<br>ภูเกิด                                               | <b>ດໄບແຈັວເກບື່)</b><br>Country Of Contact<br>THAILAND<br>ntact<br>/illa Suanluang 2 ເຈົ້າຟ້າ 58ຕ                                                                                                    | <ul> <li>✓</li> <li>ຟ້ອຈກຸເກັດ</li> </ul>                                                                                                    | OPerson Co<br>ID Card/Pass<br>Title<br>Name(TH)<br>Name(EN)<br>Nationality<br>Email<br>Phone No.<br>Mobile No.                                                                                                    | mpany/Partner<br>port 3820400050371<br>uno<br>wsñwé inquidunš<br>Porntip Katejaems<br>porntiplog@gmail.co<br>081-8957376                                                                                                    | Address<br>Village<br>Alley<br>Road<br>District<br>District<br>Province<br>Post Code                                                                                                    | 65/1 Phuket Villa<br>Suanluang<br>2<br>เจ้าพัก<br>5ชิด<br>เมืองภูเก็ต<br>ภูเก็ต<br>83000                                                                                                    |
| me And Address Name And Address Of Contact ( $\partial a u$ , lect Company/Partnership search OShipping Line ©Operator Ocharte D Card / Tax Number Bran 0835556003702 0 Name Of Contact uSu'n wsñwé la5acina chno cument Attached Document Name                                                                                                    | au5ัษัทที่ใช้สำหรับออง<br>rer<br>nch<br>b00000<br>Address Of Cor<br>65/1 Phuket \<br>ภูเกิด<br>Issue Date                              | n້ເບແຈັຈສຕີ)<br>Country Of Contact<br>THAILAND<br>ntact<br>/illa Suanluang 2 ເຈົ້າເຈົ້າ 58ດ<br>Expired Date                                                                                           | 🗸                                                                                                    | OPerson Co<br>ID Card/Pass<br>Title<br>Name(TH)<br>Nationality<br>Email<br>Phone No.<br>Mobile No.                                                                                                    | Impany/Partner  port 3820400050371  UN3  WSñwé Inquidură  Porntip Katejaems porntip.log@gmail.co 081-8957376  Inership details                                                                                                    | ri Aldress<br>ri Alley<br>om Sub-<br>District<br>Province<br>Post Code                                                                                                    | 65/1 Phukat Villa<br>Suanluang<br>2<br>เจ้าพัก<br>วิชิต<br>เมืองภูเก็ต<br>ส3000                                                                                                    |
| me And Address Name And Address Of Contact (ບ້ອຍ<br>ect Company/Partnership<br>iearch OShipping Line COperator Ocharte D Card / Tax Number Brai<br>0835556003702 0<br>Name Of Contact<br>ມຣັບັກ พรกัพย์ ໄລຈັສຕົກສ໌ ຈຳກັດ<br>cument Attached E Document Name General Manager's ID card                                                                                               | au5ເອັກກີໃດ້ສຳປະຈົບລວ<br>rer<br>nch<br>00000<br>Address Of Cor<br>65/1 Phuket V<br>ຄູເກິດ<br>Issue Date                                | กใบแจ้งหนี)<br>Country Of Contact<br>THAILAND<br>ntact<br>/illa Suanluang 2 เจ้าฟ้า 5ชิด<br>Expired Date<br>14/12/2022                                                                                | ♥<br>เมืองภูเก็ต<br>//                                                                                                    | OPerson Co<br>ID Card/Pass<br>Title<br>Name(TH)<br>Name(EN)<br>Nationality<br>Email<br>Phone No.<br>Mobile No.                                                                                                    | Impany/Partner  port 3820400050371  UN3  WSRIWÓ INQUOUSS  Porntip Katajaems porntip.log@gmail.cc 081-8957376  Intership details                                                                                                    | ri Address<br>Villege<br>Adley<br>Road<br>Sub-<br>District<br>District<br>Province<br>Post Code                                                                                                    | 65/1 Phuket Villa<br>Suanluang<br>2<br>เจ้าพัก<br>วิชิต<br>เมืองภูเก็ต<br>83000                                                                                                    |
| me And Address Name And Address Of Contact (Vay, ect Company/Partnership iearch OShipping Line ©Operator Ocharte D Card / Tax Number D Card / Tax Number D Card / Tax Number OB35556003702 O Name Of Contact USUN wsñwé la5adiná shño Curnent Attached E Document Name General Manager's ID card                                                                                    | auSunflitiสำหรับออง<br>rer<br>ndh<br>200000<br>Address Of Cor<br>65/I Phuket V<br>ภูเกิด<br>Issue Date                                 | ກໄປແຮ້ວអຟີ)<br>Country Of Contact<br>THAILAND<br>ntact<br>//Illa Suanluang 2 ເຈົ້າເຈົ້າ 56c<br>Expired Date<br>14/12/2022                                                                             | <ul> <li>✓</li> <li>ຟ້ອວກູເກີດ</li> <li>//</li> <li>//</li> <li>✓</li> <li>✓</li></ul> | OPerson Co<br>ID Card/Pass<br>Title<br>Name(TH)<br>Name(EN)<br>Nationality<br>Email<br>Phone No.<br>Mobile No.                                                                                                    | Impany/Partner  port 3820400050371 Un3 Un3 Wsñwő inqudurð Porntip Katajaens porntip.log@gmail.co 081-8957376 Un4 Un4 Un4 Un4 Un4 Un4 Un4 Un4 Un4 Un4                                                                                                    | rrl Address<br>rrl Road<br>District<br>Province<br>Post Code                                                                                                    | 65/1 Phuket Villa<br>Suantuang<br>2<br>เจ้าเฟ้า<br>3ชิต<br>เนื่องภูเก็ต<br>สุมก็ต<br>83000                                                                                                    |
| me And Address Name And Address Of Contact ( $\partial a u$ , ect Company/Partnership search DShipping Line ©Operator Ocharte D Card / Tax Number Brai 0835556003702 00 Name Of Contact uSUn wsñiwé la5atina shino current Attached E Document Name General Manager's ID card IDCard / Passport                                                                                     | auSUnflใช้สำหรับออง<br>rer<br>ndn<br>200000<br>Address Of Cor<br>65/1 Phuket \<br>ภูเกิด<br>Issue Date                                 | ກໂບແຈັວអີປີ)<br>Country Of Contact<br>THAILAND<br>ntact<br>//illa Suaniuang 2 ເຈົ້າເທັກ 58ດ<br>Expired Date<br>14/12/2022<br>31/12/2023                                                               | <ul> <li>✓</li> <li>uើองภูเก็ต</li> <li>//</li> <li>//</li> <li>✓</li> <li>✓</li></ul> | OPerson Co<br>ID Card/Pass<br>Title<br>Name(TH)<br>Name(EN)<br>Nationality<br>Email<br>Phone No.<br>Mobile No.<br>Company/Part<br>Tax ID<br>Branch                                                                                              | mpany/Partner 3820400050371 Un3 Un3 Wsñwő inqudurð Porntip Katajaens Porntip log@gmail.cc 081-8957376 Un3 Un3 Un3 Un3 Un3 Un3 Un3 Un3 Un3 Un3                                                                                                    | ri Address<br>ri Alley<br>om District<br>Province<br>Post Code                                                                                                    | 65/1 Phuket Villa<br>Suantuang<br>2<br>เอ้าเฟ้า<br>5ชิต<br>เมืองภูเก็ต<br>สุมก็ต<br>83000<br>65/1 Phuket Villa<br>Suantuang                                                                                                    |
| me And Address Name And Address Of Contact (logue ect Company/Partnership search OShipping Line ©Operator Ocharte D Card / Tax Number D Card / Tax Number D Card / Tax Number OB335556003702 Or Name Of Contact USUn wsñwé Ia5aðinẩ shňo Curnent Attached E Document Name General Manager's ID card IDCard / Passport Company Registration Cartificato                              | auSunft2tahuSuaan<br>rer<br>nch<br>00000<br>Address Of Cor<br>65/I Phuket V<br>ກູເກັດ                                                  | ກໂບແຈັວអີປີ)<br>Country Of Contact<br>THAILAND<br>ntact<br>//Illa Suanluang 2 ເຈົ້າເທັາ 58ດ<br>Expired Date<br>14/12/2022<br>31/12/2023                                                               | ✓<br>تقەربىڭ<br>View<br>View<br>View                                                                                                    | Company/Part<br>Tax ID.<br>Branch<br>Name(TH)<br>Name(EN)<br>Nationality<br>Email<br>Phone No.<br>Mobile No.                                                                                                    | mpany/Partner 3820400050371 Un Un Vmsfiwő inquidunš Porntip Katejaems porntip log@gmail.cc 081-8957376 Un Usin wsfiwő lajadiná śnin                                                                                                    | ri Address<br>ri Alley<br>Road<br>District<br>Province<br>Post Code<br>Address<br>Village                                                                                                    | 65/1 Phuket Villa<br>Suantuang<br>2<br>เจ้าฟ้า<br>3ชิด<br>เมืองภูเก็ด<br>ภูเก็ด<br>83000<br>65/1 Phuket Villa<br>Suantuang<br>2                                                                                                    |
| me And Address Name And Address Of Contact (logue ect Company/Partnership isearch DShipping Line ©Operator Ocharte D Card / Tax Number D Card / Tax Number OR335556003702 Or Name Of Contact USUN wsñiwé Ia5adina shiño Curnent Attached Document Name General Manager's ID card IDCard / Passport Company Registration Certificate                                                 | auSunftäshusDoor<br>rer<br>nch<br>DooDoo<br>Address Of Cor<br>ອົງ/ Phuket V<br>Jtha<br>Issue Date                                      | ກໂບແຈັວHŪ)<br>Country Of Contact<br>THAILAND<br>ntact<br>//Illa Suanluang 2 ເຈົ້າເທັາ 58ດ<br>Expired Date<br>14/12/2022<br>31/12/2023<br>19/04/2022                                                   | <ul> <li>✓</li> <li>✓</li></ul> | Company/Part<br>Tax ID.<br>Branch<br>Name(TH)<br>Netionality<br>Email<br>Phone No.<br>Mobile No.                                                                                                    | mpany/Partner 3820400050371 UN3 WSRIWÓ INQUOURS Porntip log@gmail.cc 081-8957376 UN3 Normal Partner O835556003702 00000 USGM wsRIWÓ IAGAQIA Śnica Porntip Logistics Co.Ltd.                                                                                                    | and and an and an an an an an an an an an an an an an                                                                                                    | 65/1 Phuket Villa<br>Suanluang<br>2<br>เง้าฟ้า<br>3ชิด<br>เมืองภูเก็ด<br>ภูเก็ด<br>83000<br>65/1 Phuket Villa<br>Suanluang<br>2                                                                                                    |
| me And Address Name And Address Of Contact (ðau<br>ect Company/Partnership<br>iserch OShipping Line ©Operator OCharte D Card / Tax Number D Card / Tax Number Brai 0835556003702 Or Name Of Contact USUn wsñwé la5adină shño Curnent Attached Document Name General Manager's ID card IDCard / Passport Company Registration Certificate Letter of delegation                       | au\$ <b>ບັກກໍ່ໄດ້</b> ສຳເຮັບລວ<br>rer<br>nch<br>00000<br>Address Of Cor<br>65/1 Phuket V<br>ກູເກັດ<br>Issue Date                       | กไปแร้งหนี)<br>Country Of Contact<br>THAILAND<br>ntact<br>//illa Suanluang 2 เจ้าฟ้า วิธิต<br>Expired Date<br>14/12/2022<br>31/12/2023<br>19/04/2022                                                  | ▼<br>uũooŋuňa<br>View<br>View<br>View                                                                                                    | Company/Part<br>Tax ID.<br>Branch<br>Name(TH)<br>Nationality<br>Email<br>Phone No.<br>Mobile No.                                                                                                    | mpany/Partner 3820400050371 UN3 WSRIWÓ InquidunS Porntip log@gmail.cc OBI-8957376 OBI-8957376 OBI-89578 OBI-8957376 OBI-89578 OBI-89578 | n Code<br>Address<br>Address<br>Village<br>Alley<br>Sub-<br>District<br>Post Code<br>Post Code<br>Address<br>Alley<br>Alley<br>Alley<br>Road                                                                                                    | 65/1 Phuket Villa<br>Suanluang<br>2<br>เง้าฟ้า<br>3ชิด<br>เมืองภูเก็ด<br>ส3000<br>65/1 Phuket Villa<br>Suanluang<br>2<br>เง้าฟ้า                                                                                                    |
| me And Address Name And Address Of Contact (ðau<br>lect Company/Partnership<br>Search OShipping Line ©Operator OCharte D Card / Tax Number D Card / Tax Number Brai 0835556003702 ON Name Of Contact ušun wsñwź la5ačiná shno Current Attached Document Name General Manager's ID card IDCard / Passport Company Registration Certificate Letter of delegation Letter of delegation | au\$ <b>ບັກກໍ່ໄດ້</b> ສຳເຮັບລວ<br>rer<br>nch<br>00000<br>Address Of Cor<br>65/1 Phuket V<br>ภูเกิด<br>Issue Date                       | ກ <b>ໄ</b> ບແຈ້ວHີີ<br>Country Of Contact<br>THAILAND<br>ntact<br>//IUa Suaniuang 2 ເຈົ້າຟ້າ 58ດ<br>Expired Date<br>14/12/2022<br>19/04/2022<br>28/04/2022                                            | ▼<br>Lűosŋuňa<br>View<br>View<br>View<br>View                                                                                                    | Company/Part<br>Tax ID.<br>Branch<br>Name(TH)<br>Nationality<br>Email<br>Phone No.<br>Mobile No.                                                                                                    | mpany/Partner 3820400050371 UN3 WSRWØ Inquidun Porntip log@gmail.cc 081-8957376 00000 USi9n wsRWØ Ia3a@na śnia Porntip logistics co.nd Porntip Logistics Co.ltd porntiplogistics co.nd 076-513120                                                                                                    | n Address Village Village Address Village Note Address Village Province Post Code Address Village Address Sub- District                                                                                                    | 65/1 Phuket Villa<br>Suanluang<br>2<br>เจ้าฟ้า<br>วิชิต<br>เมืองภูเก็ต<br>สิงองภูเก็ต<br>83000<br>83000<br>65/1 Phuket Villa<br>Suanluang<br>2<br>2                                                                                                    |
| me And Address Name And Address Of Contact (logue ect Company/Partnership iserch DShipping Line ©Operator OCharte D Card / Tax Number D Card / Tax Number D Card / Tax Number D Card / Tax Number Current Attached Document Name General Manager's ID card IDCard / Passport Company Registration Certificate Letter of delegation                                                  | au\$ <b>ບັກກໍ່ໃດ້</b> ສຳເຮັບລວ<br>rer<br>nch<br>boooo0<br>Address Of Cor<br>65/1 Phuket V<br>ກູເກີດ<br>Issue Date                      | ກ <b>ໄບແຈັວអນີ)</b><br>Country Of Contact<br>THAILAND<br>ntact<br>//IUa Suanluang 2 ເດ້າຟ້າ 58ດ<br>Expired Date<br>14/12/2022<br>31/12/2023<br>19/04/2022<br>28/04/2022                               | ✓<br>uJaonµña<br>View<br>View<br>View<br>View                                                                                                    | Company/Part<br>Tax ID.<br>Branch<br>Name(TH)<br>Nationality<br>Email<br>Phone No.<br>Mobile No.                                                                                                    | mpany/Partner 3820400050371 UN3 WSRWØ Inquidun Porntip Katejaems porntip log@gmail.cc 081-8957376 0000 USØn wsRWØ Ia3a@nā śnîa Porntip Logistics con 076-51320 076-513230                                                                                                    | n Address Village Village Address Sub- District Province Post Code Address Address Sub- District Sub- District Sub- District Sub- District                                                                                                    | 65/1 Phuket Villa<br>Suanluang<br>2<br>เจ้าฟ้า<br>วิชิต<br>เมืองภูเก็ต<br>ส3000<br>83000<br>65/1 Phuket Villa<br>Suanluang<br>2<br>2<br>เจ้าฟ้า                                                                                                    |
| me And Address Name And Address Of Contact ( $\partial a u$ lect Company/Partnership isearch OShipping Line ©Operator OCharte D Card / Tax Number D Card / Tax Number Brai 0835556003702 ON Name Of Contact USUn wsñwű la5aðinð shño cument Attached Document Name General Manager's ID card DOcument Name Company Registration Certificate Letter of delegation                    | au\$ບັກກໍ່ໃช້ຜ່ານຮັບລວດ<br>rer<br>hdh<br>booooo<br>Address Of Cor<br>65/1 Phuket V<br>ກູເຄັດ<br>Issue Date                             | ກ <b>ໄ</b> ບແຈ້ວເກ <b>ີ</b> ຟີ)<br>Country Of Contact<br>THAILAND<br>ntact<br>////////////////////////////////////                                                                                    | View       View       View       View       View       View                                                                                                    | Corperson Coo<br>ID Card/Passi<br>Title<br>Name(TH)<br>Nationality<br>Email<br>Phone No.<br>Mobile No.<br>Company/Part<br>Tax ID<br>Branch<br>Name(TH)<br>Name(TH)<br>Email<br>Phone No.<br>Fax                                                 | mpany/Partner 3820400050371 Un3 Wsñwő inquidunš Porntip Katejaems porntip log@gmail.cc 081-8957376 0835556003702 00000 Ušěn wsñwé la5ačiná śhňq Porntip Logistics Co. Ltd. porntip@porntip-logistics.com 076-51320 076-51320                                                                                                    | n Address Village Village Address Sub- District Province Post Code Address Address Address Address Sub- District Province Sub- District Province Post Code District Province Post Code District Province Post Code Post Code Post                                                                                                    | 65/1 Phuket Villa<br>Suanluang<br>2<br>เจ้าฟ้า<br>58ต<br>เมืองภูเก็ต<br>ภูเก็ต<br>83000<br>65/1 Phuket Villa<br>Suanluang<br>2<br>เจ้าฟ้า<br>58ต<br>เมืองภูเก็ต                                                                                                    |
| me And Address Name And Address Istance And Address Of Contact (loguesting Statement Attached Current Attached Concern Name General Manager's ID card Company Registration Certificate Latter of delegation                                                                                                    | au\$ບັກກໍ່ໃช້ຜ່ານຮັບລວດ<br>rer<br>hdh<br>500000<br>Address Of Cor<br>65/1 Phuket V<br>ກູເຄັດ<br>Issue Date<br>19/04/2021<br>28/04/2021 | ກ <b>ໄ</b> ບແຈ້ວເກ <b>ີ</b> ຟັ)<br>Country Of Contact<br>THAILAND<br>ntact<br>/illa Suanluang 2 ເອົາຟ້າ 38ຕ<br><b>Expired Date</b><br>14/12/2023<br>31/12/2023<br>19/04/2022<br>28/04/2022            | ✓<br>للعاميريش<br>لانوس<br>View<br>View<br>View                                                                                                    | OPerson Coo<br>ID Card/Pass<br>Title<br>Name(TH)<br>Nationality<br>Email<br>Phone No.<br>Mobile No.<br>Company/Part<br>Tax ID.<br>Branch<br>Name(TH)<br>Name(TH)<br>Email<br>Phone No.<br>Fax                                                   | mpany/Partner 3820400050371 Un3 Un3 Wsñwő inquidunš Porntip Katejaems porntip log@gmail.cc 081-8957376 US 000000 US Wsñwő Ia5adiná śhňq Porntip Logistics Co. Ltd. porntip Logistics Co. Ltd. porntip@porntip-logistics.com 076-51320 076-51320                                                                                                    | n Address Village Address Sub- District Province Post Code Address Address Address Sub- District Province Post Code Identified Identified Ident                                                                                                    | 65/1 Phuket Villa<br>Suanluang           2           เจ้าฟ้า           วิชิต           เมืองภูเก็ต           ภูเก็ต           83000           65/1 Phuket Villa<br>Suanluang           2           เจ้าฟ้า           58ต           เป็องภูเก็ต           เป็องภูเก็ต           เป็องภูเก็ต           เป็องภูเก็ต           ภูเก็ต           เป็องภูเก็ต           มูเก็ต           100 |
| me And Address Name And Address Of Contact (logue ect Company/Partnership isearch DShipping Line ©Operator OCharte D Card / Tax Number D Card / Tax Number D Card / Tax Number D Card / Tax Number Company Registration Certificate Letter of delegation                                                                                                    | au5มักที่ใช้สำหรับออ<br>rer<br>nch<br>500000<br>Address Of Cor<br>65/1 Phuket V<br>ภูเล็ต<br>Issue Date<br>19/04/2021<br>28/04/2021    | ກ <b>ໄ</b> ບແຈ້ວHີ້ີປີ)<br>Country Of Contact<br>THAILAND<br>ntact<br>/illa Suanluang 2 ເອ້າຟ້າ 58ດ<br><b>Expired Date</b><br>14/12/2022<br>31/12/2023<br>19/04/2022<br>28/04/2022                    | ✓<br>Lũouŋμňa<br>// View<br>// View<br>// View<br>// View<br>// View                                                                                                    | Corperson Coo<br>ID Card/Passi<br>Title<br>Name(TH)<br>Name(EN)<br>Email<br>Phone No.<br>Mobile No.<br>Tax ID.<br>Branch<br>Name(TH)<br>Name(EN)<br>Email<br>Phone No.<br>Fax                                                                   | Impany/Partner           3820400050371           Un3           Un3           wsñwé inquidurš           Porntip Katejaems           porntip Iog@gmail.cc           081-8957376           0835556003702           000000           USW wsñwé ladadná dná dná           Porntip Logistics Co. Ltd           porntip-logistics con           076-51320                                                                                                    | Address<br>Village<br>Road<br>District<br>Province<br>Post Code<br>N<br>Address<br>N<br>Address<br>N<br>Address<br>Sub-<br>District<br>Post Code<br>Sub-<br>District<br>Road<br>Alley<br>N<br>Bost<br>District<br>Post Code                                                                                                    | 65/1 Phuket Villa           Suanluang           2           เจ้าฟ้า           วียัต           เมืองภูเก็ต           ภูเก็ต           83000                                                                                                    |
| me And Address Name And Address Of Contact ( $\partial a u$ , lect Company/Partnership isearch OShipping Line ©Operator OCharte D Card / Tax Number Brai 0835556003702 00 Name Of Contact uSUn wsñwó Ia5adină shrin Current Attached Document Name General Manager's ID Card DCard / Passport Company Registration Certificate Letter of delegation                                 | au\$UnflikithrsDapa<br>rer<br>hch<br>00000<br>Address Of Cor<br>65/1 Phuket V<br>guña<br>Issue Date                                    | ກ <b>້າບແຈ້ວກຕໍ</b> ີ)<br>Country Of Contact<br>THAILAND<br>ntact<br>/illa Suanluang 2 ເຈົ້າທ້າ 58ດ<br><b>Expired Date</b><br>14/12/2022<br>31/12/2023<br>28/04/2022<br>28/04/2022                    | ✓<br>Lũosημĥα<br>View<br>View<br>View<br>View                                                                                                    | OPerson Coo<br>ID Card/Pass<br>Title<br>Name(TH)<br>Name(EN)<br>Email<br>Phone No.<br>Mobile No.<br>Company/Part<br>Tax ID.<br>Branch<br>Name(TH)<br>Name(EN)<br>Email<br>Phone No.<br>Fax                                                      | Impany/Partner       3820400050371         In3       In3         In3       In3         In3       In3         In3       In3         In4       Porntip Katejaems         In5       In1         In1       In1         In1       In1                                                                                                    | Address<br>Village<br>Road<br>District<br>District<br>Province<br>Post Code<br>Alley<br>Nalley<br>Nalley<br>N | 65/1 Phuket Villa           Suanluang           2           เจ้าเง้า           3ดิ           เมืองภูเก็ด           83000           65/1 Phuket Villa           Suanluang           2           เมืองภูเก็ด           5อิด           เมืองภูเก็ด           ภูเก็ด           5อิด           ภูเก็ด           83000                                                                       |
| me And Address Name And Address Of Contact ( $\partial a u$ , lect Company/Partnership Search OShipping Line ©Operator OCharte ID Card / Tax Number Brai 0835556003702 00 Name Of Contact uSUn wsñwó la5aGină shño v Current Attached Document Name General Manager's ID Card Dicard / Passport Company Registration Certificate Letter of delegation                               | erer<br>hch<br>00000<br>Address Of Cor<br>65/1 Phuket V<br>giña<br>Issue Date<br>19/04/2021<br>28/04/2021                              | ກ <b>້າບແຈ້ວກຕໍ</b> ີ)<br>Country Of Contact<br>THAILAND<br>ntact<br>/illa Suanluang 2 ເຮົາທ້າ 58ດ<br><b>Expired Date</b><br>14/12/2022<br>31/12/2023<br>19/04/2022<br>28/04/2022                     | View<br>View<br>View<br>View                                                                                                    | OPerson Coo<br>ID Card/Pass<br>Title<br>Name(TH)<br>Nationality<br>Email<br>Phone No.<br>Mobile No.<br>Company/Part<br>Tax ID.<br>Branch<br>Name(TH)<br>Name(EN)<br>Email<br>Phone No.<br>Fax                                                   | mpany/Partner<br>port 3820400050371<br>un3<br>wsñwé inquiduris<br>Porntip Katejaems<br>porntip.log@gmail.co<br>081-8957376<br>083555603702<br>000000<br>uSiðn wsñwé Iaðačiná ônia<br>Porntip.Logistics Co.Ltd<br>porntip.logistics Co.ltd<br>porntip.logistics Co.ltd<br>porntip.logistics Co.ltd<br>porntip.logistics Co.ltd<br>porntip.logistics Co.ltd<br>porntip.logistics Co.ltd                                                                                                    | Address<br>Village<br>Road<br>District<br>Province<br>Post Code<br>Address<br>Village<br>Not Code<br>Village<br>Address<br>Village<br>Not Code<br>District<br>Post Code                                                                                                    | 65/1 Phuket Villa           Suanluang           2           เจ้าเง้า           380           เมืองภูเก็ด           83000           65/1 Phuket Villa           Suanluang           1           38000           1           38000           1           38000           1           3800           38000                                                                                |
| me And Address Name And Address Of Contact ( $\partial a u$ , lect Company/Partnership isearch OShipping Line ©OperatorOCharte D Card / Tax Number Brai 0835556003702 00 Name Of Contact uSUn wsñw <i>ű</i> la5adiná shnîo Current Attached Document Name General Manager's ID Card IDCard / Passport Company Registration Certificate Letter of delegation                         | au\$UnflibithrsDupper                                                                                                    | ກ <b>ໄ</b> ບແຈ້ວເກ <b>ີ</b> ຝັ)<br>Country Of Contact<br>THAILAND<br>ntact<br>/illa Suanluang 2 ເຈົ້າທ້າ 58cr<br><b>Expired Date</b><br>14/12/2022<br>19/04/2022<br>28/04/2022                        | View<br>View<br>View<br>View<br>View                                                                                                    | OPerson Coo<br>ID Card/Pass<br>Title<br>Name(TH)<br>Nationality<br>Email<br>Phone No.<br>Mobile No.<br>Company/Part<br>Tax ID.<br>Branch<br>Name(TH)<br>Name(EN)<br>Email<br>Phone No.<br>Fax<br>Authorization<br>Member Type                   | Impany/Partner           3820400050371           Un3           wsñwé inquidură           Porntip Katajaems           porntip Iog@gmail.cc           081-8957376           0835556003702           000000           USW wsñwé Iađađiná śnňa           Porntip Logistics Co. Ltd.           portipl@porntip-logistics.com           076-51320           076-51320                                                                                                    | Address<br>Villege<br>Adley<br>Boad<br>District<br>District<br>Province<br>Post Code<br>Adley<br>Address<br>Villege<br>Address<br>Villege<br>District<br>District<br>Post Code<br>District<br>Post Code                                                                                                    | 65/1 Phukat Villa         Suanluang         2         เจ้าพัก         380         เมืองภูเก็ด         83000                                                                                                    |
| me And Address Name And Address Of Contact (Bay, lect Company/Partnership Search OShipping Line Operator Ocharte ID Card / Tax Number Brai 0835556003702 00 Name Of Contact uSUn wsñwó la5adinā chnîo Current Attached Document Name General Manager's ID card Company Registration Certificate Company Registration Certificate Letter of delegation                               | au\$Unflòth+Subor<br>rer<br>hch<br>00000<br>Address Of Cor<br>65/1 Phuket V<br>2,1ña<br>Issue Date<br>19/04/2021<br>28/04/2021         | ກ <b>ໄ</b> ບແຈ້ວເເ <b>ປ</b> ັ່<br>Country Of Contact<br>THAILAND<br>ntact<br>/illa Suanluang 2 ເຈົ້າຟ້າ 58cr<br><b>Expired Date</b><br>14/12/2022<br>19/04/2022<br>28/04/2022                         | ✓<br>LűÞoŋiñɑ<br>View<br>View<br>View<br>View                                                                                                    | OPerson Co<br>ID Card/Pass<br>Title<br>Name(TH)<br>Name(EN)<br>Email<br>Phone No.<br>Mobile No.<br>Company/Part<br>Tax ID.<br>Branch<br>Name(TH)<br>Name(EN)<br>Email<br>Phone No.<br>Fax<br>Authorization<br>Member Type<br>© Agent            | Impany/Partner  Port  S820400050371  Un  Wsñwé Inquidunš  Porntip Katajaems  porntip.log&gmail.co 081-8957376  O0835556003702  00835556003702  000000  Ušůn wsñwé Ia5ačná ônio  Porntip.Logistics Co.Ltd.  porntip@porntip-logistics con 076-51320  O76-513230  Person  Upload Letter of de Choose File No fil                                                                                                    | Address<br>Village<br>Road<br>District<br>Province<br>Post Code<br>Address<br>District<br>Post Code<br>Alley<br>Address<br>Village<br>Address<br>Village<br>Address<br>Village<br>Post Code<br>District<br>Post Code                                                                                                    | 65/1 Phukat Villa         2         2         เจ้าพัก         380         เมืองภูเก็ด         83000                                                                                                    |
| me And Address Name And Address Of Contact (Bay lect Company/Partnership Search OShipping Line Operator OCharte ID Card / Tax Number Brai 0835556003702 00 Name Of Contact USUn wsñwű la5adiná shnîo cument Attached  Document Name General Manager's ID card DCard / Passport Company Registration Certificate Letter of delegation                                                | erer<br>hch<br>b00000<br>Address Of Cor<br>65/1 Phuket \<br>2000<br>bsue Date<br>19/04/2021<br>28/04/2021                              | ກ <b></b> ້ເບ <b>ແ</b> ວັວເ <b>H</b> ີ່ປີ<br>Country Of Contact<br>THAILAND<br>ntact<br>/illa Suanluang 2 ເວົ້າຟ້າ 58ດ<br><b>Expired Date</b><br>14/12/2022<br>19/04/2022<br>19/04/2022<br>28/04/2022 | <ul> <li>✓</li> <li>Uiesηιňα</li> <li>Ø</li> <li>View</li> <li>View</li> <li>View</li> <li>View</li> <li>View</li> </ul>                                                                                                    | OPerson Co<br>ID Card/Pass<br>Title<br>Name(TH)<br>Name(EN)<br>Email<br>Phone No.<br>Mobile No.<br>Company/Part<br>Tax ID.<br>Branch<br>Name(TH)<br>Name(EN)<br>Email<br>Phone No.<br>Fax<br>Authorization<br>Member Type<br>@ Agent<br>OMaster | Intership details  OB35556003702  OB35556003702  OB35556003702  OB35556003702  OB35556003702  OB35556003702  OB35556003702  OB35556003702  OB35556003702  OB35556003702  OB35556003702  OB35556003702  OB35556003702  DB1000  DB1000  | Address<br>Villege<br>Road<br>Sub-<br>District<br>Province<br>Post Code<br>Address<br>Sub-<br>District<br>Road<br>Alley<br>N<br>Address<br>Villege<br>Alley<br>N<br>Sub-<br>District<br>Post Code<br>District<br>Post Code                                                                                                    | 65/1 Phuket Villa         2         1         380         เมืองภูเก็ต         3000                                                                                                    |

กรมเจ้าท่า

#### อธิบาย ดังนี้ หมายเลข 1 ส่วนแสดง MDReq Detail, Approve Detail View Data เพื่อ แสดงข้อมูลของเรือยอชต์ Ship Detail ข้อมูลที่ระบุ Registry No. กดปุ่ม หมายเลข 2 และระบุ Master's Name ดังรูปต่อไปนี้ Ship Detail Registry No. 458301145 Viev 200 Number of Crew เลขทะเบียนเรือ 458301145 ผู้ควบคมเรือ 10 ชื่อเรือ(ไทย) พันทิพย์ 2 ปก.นายเรือไม่ต่ำ นายประจำเรือฝ่ายเดินเรือ ของเรือกลเดินทะเลใกล้ฝั่ง ชื่อเรือ(อังกฤษ) PHANTHIP 2 Number of Passenge กว่า ขนาดต่ำกว่า 500 ตันกรอส ประเภทเรือ 4902 ปก.ต้นทลไม่ต่ำ ดันกลของเรือกลเดินทะเล ขนาดกำลังขับเคลื่อน 750-กว่า 3,000 กิโลวัตต์ ประเภทการใช้เรือ เรือกลเดินทะเลใกล้ฝั่ง Intransit IMO Number วันที่จดทะเบียนเรือ 01/10/2002 ข้อมูลจำนวนคนที่รับได้ เมืองท่าขึ้นทะเบียน ກູເກົຕ Disembarked สัญญาณเรียกขาน จำนวนผู้โดยสาร 30 AU วันอนุญาตให้ใช้เรือ 23/11/2020 Embarked 22/11/2021 วันหมดอายุ จำนวนคนประจำเรือ 10 eu เลขที่ใบตรวจเรือล่าสด 63-54-3759 วันที่ใบตรวจเรือ 23/11/2020 เจ้าของเรือ วันที่ใบตรวจเรือหมดอายุ 22/11/2021 ชื่อ บริษัท อันดามัน ไทรตัน จำกัด ข้อมูลตัวเรือ ที่อยู่ 47/33 ถนนนคร ตำบลตลาดใหญ่ อำเภอเมืองฯ จังหวัดภูเก็ต ความยาวตลอดลำ 23.50 M ความกว้าง 5.50 M. เอกสารแบบ ลีก 0.00 M # Certificate Issue Date Expire View Date ยาวฉาก 0.00 M 1 Ship Registry (ใบทะเบียน 01/10/2002 22/11/2021 ตันกรอส 73.29 Ton 2 Certificate of survey (lu 23/11/2020 22/11/2021 View ตันเนต 49.83 Ton สำคัณรับรองการตรวจเรือ) Ship Particular Doc เขตการเดินเรือ Single Vo Choose File No file chose ตามแผนที่ที่แบบ Upload ข้อมูลคนประจำเรือ ร รายการ รายการ เลือกทั้งหมด ลบทั้งหมด วันที่ สิ้น ตำแหน่ง หนังสือคเ ประจำเรือ วันที่เริ่ม ทำงาน สุด กรสุดา ผ่องแผ้ว ลุกเรือ,คนงาน H18265 ไทย 27/11/2020 🗆 ลูกเรือ,คนงาน H38017 ไทย คณิต ทอง 27/11/2020 ถกธิ์ ทศพล ภู่ ภิญโญ 🗆 ลูกเรือ,คนงาน H28378 ไทย 27/11/2020 ป้อม สุข กล่ำ ลุกเรือ,คนงาน H59003 ไทย 27/11/2020 นายประจำเรือ H28484 โสภณ โกร 20/11/2020 ไทย ฝ่ายเดินเรือ วชิรกูล # ตำแหน่ง เลขที่หนังสือ ชื่อ วันที่เริ่มทำงาน วันที่สิ้นสุด านประจำเรือ สัญชาติ 1 ลูกเรือ,คนงาน H18265 27/11/2020 ไทย กรสุดา ผ่องแผ้ว au 2 ลูกเรือ,คนงาน H38017 ไทย คณิต ทองฤทธิ์ 27/11/2020 au 3 ลูกเรือ,คนงาน H28378 ไทย ทศพล ภู่ภิญโญ 27/11/2020 au 4 ลูกเรือ,คนงาน H59003 ไทย ป้อม สุขกล่ำ 27/11/2020 au 5 นายประจำเรือ ฝ่ายเดินเรือ H28484 โสภณ ไกรวชิรกุล 20/11/2020 ไทย au Master's IDCard Mastor's Nam File RIYM64090003\_MasterDoc\_04092021\_1448266811.pdf test View D Master's Passnort

กรมเจ้าท่า

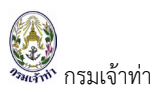

หมายเลข 3 Visit Detail (รายละเอียดวันที่/เวลาเรือเข้า และท่าเทียบเรือ) ข้อมูลที่ต้องระบุ Port Of Origin,

Last Port, Next Port, Final Port ค้นหา Port และ Berth โดยกดปุ่ม "Search"

| Berth & Port Detail |                                                |        |                     |          | ¢      |
|---------------------|------------------------------------------------|--------|---------------------|----------|--------|
| Port Of Origin      |                                                |        | ETB DATE            | ETB TIME |        |
| THCHL               | CHALONG,THAILAND                               | Search | 04/09/2020          | 00:00    |        |
| Last Port           |                                                |        | Berth Code          |          |        |
| THPHU               | Phuket port (Outside the harbor area),THAILAND | Search | CL001               |          | Search |
| Next Port           |                                                |        | Berth name          |          |        |
| ТНРКТ               | Phuket Port,THAILAND                           | Search | ท่าเรืออ่าวฉลอง     |          |        |
| Final Port          |                                                |        | Destination in port |          |        |
| ТНРКТ               | Phuket Port,THAILAND                           | Search | THCHL-CHALONG       |          |        |

#### หมายเลข 4

Crew List (รายละเอียดลูกเรือหรือเจ้าหน้าที่ที่ปฏิบัติงานบนเรือ)

- ผู้ใช้งานกรอกรายละเอียดของลูกเรือ แล้วกดปุ่ม "Add Crew" ตามหมายเลข 1 รายละเอียด จะปรากฏในตารางแสดงข้อมูล
- กดปุ่ม " Load From Last usage " เพื่อดึง Crew List เที่ยวล่าสุดของเรือลำดังกล่าวมา ตั้งต้น
- Download Excel Form โดยการกดปุ่ม " <sup>L</sup> Download</sup>" และอัพโหลด รายละเอียดจะ ปรากฏในตารางแสดงข้อมูล

| Crew Detail                                   |                                 |                |                                                                                               |                          | •           |
|-----------------------------------------------|---------------------------------|----------------|-----------------------------------------------------------------------------------------------|--------------------------|-------------|
| Add Crew                                      |                                 |                |                                                                                               |                          | •           |
| Position<br>OMaster @Crew<br>IdentityCard No. | Passport No.                    |                | Choose File No file chosen                                                                    | .png. jpg, jpeg max 5MB) |             |
| Name                                          |                                 | ~              | Crew's Document                                                                               | Issue date               | Expire date |
| Dete of Birth                                 | Place of Birth                  |                | Attach Document (support file type .pg, .jpg, jpg max<br>Choose File No file chosen<br>Upload | SMB)                     |             |
| Number Of Crews:D                             |                                 | Clear 🔒 Ad     | ld Crew                                                                                       |                          |             |
| Load From Last Usage                          | Identify Cond No. Descent Mo.   | Nama           | Date & Diago Of Diath                                                                         | data ah Casula Da su     | o item      |
| # Picture Position<br>ไม่มีข้อมูล<br>4        | IdentityCard No. Passport No.   | Name           | Date & Place Of Birth Nationa                                                                 | il Attach Crew's Docu    | ment •      |
| Download Excel Form Download                  | Upload Excel File Choose File N | lo file chosen | 📩 Upload                                                                                      |                          |             |

#### หมายเลข 5

Passenger List (รายละเอียดผู้โดยสาร)

 ผู้ใช้งานกรอกรายละเอียดของผู้โดยสาร แล้วกดปุ่ม "Add Passenger" รายละเอียดจะ ปรากฏในตารางแสดงข้อมูล

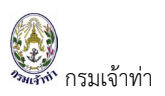

- กดปุ่ม " Load From Last usage " เพื่อดึง Passenger เที่ยวล่าสุดของเรือลำดังกล่าวมา ตั้งต้น
- 3. Download Excel Form โดยการกดปุ่ม " **Download** " และอัพโหลด รายละเอียดจะ ปรากฏในตารางแสดงข้อมูล

| + Add Passenger                                                                     |                         |                                                                                                    |                                                                                 |             |
|-------------------------------------------------------------------------------------|-------------------------|----------------------------------------------------------------------------------------------------|---------------------------------------------------------------------------------|-------------|
| IdentityCard No Name - Dato of Birth                                                | Passport No             | Document's Issue Date                                                                                                    | g, jog max 5MB)<br>ax 5MB) Choose File No file chosen<br>Document's Expired Dat | ie          |
|                                                                                     |                         |                                                                                                    |                                                                                 |             |
| Number Of Passengers : 0                                                            |                         | ▲Add Passenger                                                                                                    |                                                                                 | ٥           |
| Number Of Passengers . 0<br>2<br>2 Load From Last usage<br># Picture Name<br>Jūdoųa | ID Card Passport Number | Add Passenger Date & Place Of Birth National Sector Sector | ionality Document                                                               | 0<br>Remark |

#### หมายเลข 6 Attachment (เอกสารประกอบการแจ้งเรือเข้า)

| Document Attachment          |                                                                 |             |                                                     |      | ¢                |
|------------------------------|-----------------------------------------------------------------|-------------|-----------------------------------------------------|------|------------------|
| Document name<br>Crew's List | Attach Document 1<br>Choose File No file chosen<br>Add Document | #<br>1<br>2 | Document Name<br>Crew's List<br>Last Port Clearance | View | Delete<br>Delete |

| อธิบายดังนี้ หมายเลข 1 ระบุชื่อเอกสาร แล้วกดปุ่ม ' | Add Document     | " รายละ    | เอียดจะ |  |
|----------------------------------------------------|------------------|------------|---------|--|
| ปรากฏในตารางด้านล่างตามหมายเลข 2 และหากต้อง        | การดูไฟล์แนบคลิก | าที่ปุ่ม " | View "  |  |
| หรือต้องการลบคลิกที่ปุ่ม " Delete "                |                  |            |         |  |

หมายเลข 7 Applicant data (ข้อมูลส่วนตัว) ระบบแสดงรายละเอียดตามข้อมูลที่ผู้ใช้งานได้ลงทะเบียนไว้ โดยที่ผู้ใช้งานไม่ต้องรายละเอียดซ้ำ ข้อมูลหรือเอกสารแนบหากมีการแก้ไขผู้ใช้งานสามารถแก้ไข ได้ที่ข้อมูลส่วนตัว ดังภาพต่อไปนี้

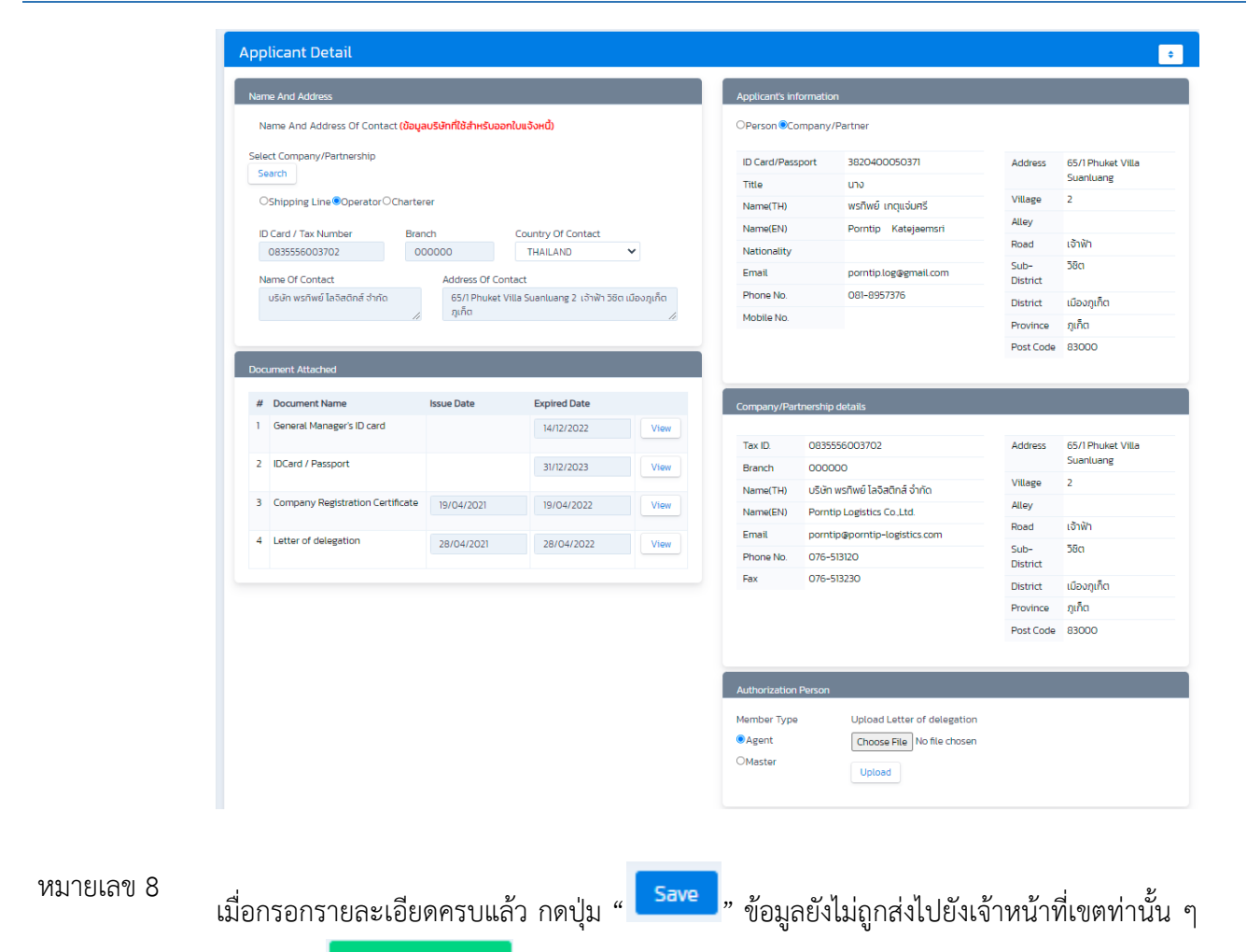

หรือ ปุ่ม " Save And Send " ข้อมูลถูกส่งไปยังเจ้าหน้าที่เพื่อรออนุมัติเรือเข้า

### แสดงรายการแจ้งเรือเข้า

23

กรมเจ้าท่า

| Arrival-[                      | Departure L   | ists      |             |    |    |                       |       |      |              |            |                     |           |               |         |        |                            | Arrival Depi               | arture |
|--------------------------------|---------------|-----------|-------------|----|----|-----------------------|-------|------|--------------|------------|---------------------|-----------|---------------|---------|--------|----------------------------|----------------------------|--------|
| MDReq<br>RIYM64<br>Register No | 1090003<br>p. |           |             |    |    | Ship Nam<br>Berth Cod | de    |      |              |            | Arrival-Depar<br>To | ture Date | / Time        |         | Status | 2Pending ☑<br>2Completed ☑ | Not Confirmed<br>Confirmed |        |
| List of                        | Arrival       |           |             |    |    |                       |       |      |              |            |                     |           |               |         | B (1   |                            |                            | Items  |
| NO.                            | Completed     | RIYM64090 | Req<br>1003 | GD |    | .3/1 T                | M.4/1 | Fine | 458301145    | PHANTHIP 2 | Air Draft           | 14/09/2   | 2564 23:00:00 | THCHL   | CL001  | App<br>Porntip Logist      | tics Co.,Ltd.              | au     |
| List of                        | Departure     |           |             |    |    |                       |       |      |              |            |                     |           |               |         |        |                            |                            | Oltems |
| No.<br>ไม่มีข้อมูล             | Status        | MDReq     | GD          | IV | PC | TM.3/1                | TM.   | 4/1  | Register No. | Ship Nam   | e Air               | Draft     | Departure Dat | te/Time | Port   | Berth                      | Applicant Info.            | Del    |

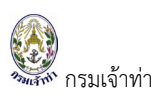

| สรุปสถานะการแจ้งเรือเข้า                                                 |                                                                                                    |                                                                                                    |
|--------------------------------------------------------------------------|----------------------------------------------------------------------------------------------------|----------------------------------------------------------------------------------------------------|
| Pending: Pending<br>อยู่ระหว่างสร้างคำขอ เจ้าหน้าที่<br>ยังไม่เห็นข้อมูล | Complete:<br>ยืนยันการส่งข้อมูลการแจ้งเข้าไป<br>ยังเจ้าหน้าที่แล้ว แต่ยังสามารถ<br>แก้ไข/ลบ ข้อมูลได้ | Confirmed: Confirmed<br>เจ้าหน้าที่อนุมัติข้อมูลเรือเข้าเรียบร้อย<br>แล้วผู้ประกอบการไม่สามารถแก้ไขข้อมูล<br>ใดๆ ได้ต้องติดต่อเจ้าพนักงานตรวจท่า<br>เพื่อแก้ไขเท่านั้น |

### แจ้งเรือออก

### สร้างคำขอแจ้งเรือออก

จากเมนูข้างต้น บริษัทเรือหรือตัวแทนสายเรือสามารถแจ้งเรือออก อธิบายขั้นตอนการแจ้งเรือเข้าได้ดังนี้

| าดปุ่ม      | " D         | eparture     | " ե   | พื่อเท็ | งื่มข้อ | มูล   | แจ้งเรืออ    | อก         |           |              |               |         |       |                            |                 |            |
|-------------|-------------|--------------|-------|---------|---------|-------|--------------|------------|-----------|--------------|---------------|---------|-------|----------------------------|-----------------|------------|
| Arrival-[   | Departure L | ists         |       |         |         |       |              |            |           |              |               |         |       |                            | Arrival Depa    | arture D + |
| MDReq       |             |              |       | Ship I  | Name    |       |              |            |           | Ime          |               |         |       | rending No                 | t Confirmed     |            |
| RIYM64      | 1090003     |              |       |         |         |       |              |            |           |              |               |         |       | _<br>Completed <b>⊡</b> Co | nfirmed         |            |
| Register No | D.          |              |       | Berth   | Code    | 1     | ทถปุ่มเ      | นี้เพื่อแจ | ופפט      | n            |               |         |       |                            |                 |            |
| Sear        | ch          |              |       |         |         |       | D            | eparture   |           |              |               |         |       |                            |                 |            |
| List of     | Arrival     |              |       |         |         |       |              |            |           |              |               |         |       |                            |                 | ltems      |
| No.         | Status      | MDReq        | GD    | TM.3/1  | TM.4/1  | Fine  | Register No. | Ship Name  | Air Draft | Arrival      | Date/Time     | Port    | Berth | Applic                     | ant Info.       | Del        |
| 1           | Completed   | RIYM64090003 | Θ     | Θ       | Θ       |       | 458301145    | PHANTHIP 2 |           | 14/09/2564 2 | 3:00:00       | THCHL   | CL001 | Porntip Logistics          | s Co.,Ltd.      | au         |
| List of     | Departure   |              |       |         |         |       |              |            |           |              |               |         |       |                            |                 | oltems     |
| No.         | Status      | MDReq GD     | IV PC | : тм.з  | /1 т    | M.4/1 | Register No. | Ship Name  | Air D     | )raft        | Departure Dat | te/Time | Port  | Berth                      | Applicant Info. | Del        |
| ไม่มีข้อมูล |             |              |       |         |         |       |              |            |           |              |               |         |       |                            |                 |            |
|             |             |              |       |         |         |       |              |            |           |              |               |         |       |                            |                 |            |

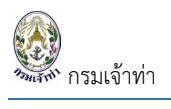

# เข้าสู่หน้าจอรายละเอียดการแจ้งเรือออก

| Details of Yacht Departure                                                |                                  |                             |                                                                                             | ÷                                        |
|---------------------------------------------------------------------------|----------------------------------|-----------------------------|---------------------------------------------------------------------------------------------|------------------------------------------|
| ,<br>MDReq Detail                                                         |                                  | Approve Detail              |                                                                                             | 1                                        |
| MDReq# REYM64090017<br>MDReq Type NORMAL<br>Ref MDReq#                    | Status<br>®Active<br>ONot Active | Approve By<br>Approve Date  | Remark                                                                                      | Status Approve<br>OApprove               |
| Create Date 14/09/2021 21:21                                              |                                  |                             |                                                                                             | Back Save Save And Send                  |
| hip Detail                                                                |                                  |                             |                                                                                             | ¢                                        |
| ef MDReq Arrival<br>Referance Arrival MDReqf Search<br>Ochange Ship Agent |                                  |                             |                                                                                             | 2                                        |
| Master Detail                                                             |                                  |                             |                                                                                             |                                          |
| Master's IDCard                                                           | Master's Nar                     | ne                          | File Master's Docur<br>Choose File                                                          | nent Attachment<br>Io file chosen Upload |
|                                                                           |                                  |                             |                                                                                             |                                          |
| Berth & Port Detail                                                       |                                  |                             |                                                                                             | ÷                                        |
| Port Of Origin<br>ISO Port                                                |                                  | Search                      | ETD DATE<br>e.g. 31/01/2017                                                                 | ETD TIME 3                               |
| Last Port<br>ISO Port                                                     |                                  | Search                      | Berth Code                                                                                  | Search                                   |
| Next Port<br>ISO Port                                                     |                                  | Search                      | Berth name                                                                                  |                                          |
| Final Port<br>ISO Port                                                    |                                  | Search                      | Destination in port                                                                         |                                          |
| Crew Detail                                                               |                                  |                             |                                                                                             | \$                                       |
| dd Crew                                                                   |                                  |                             |                                                                                             |                                          |
| osition<br>OMaster ©Crew<br>IentityCard No.                               | Passport No.                     |                             | OUpload Picture (support file type .png.<br>max 5MB)<br>hoose File No file chosen<br>Jpload | jpg jog 4                                |
| ame                                                                       | National<br>Select               | Crew's Docum                | ent Is                                                                                      | sue date Expire date                     |
| ate of Birth                                                              | Place of Birth                   | Attach Docun<br>Choose File | ent (support file type .pngjpg. jpeg max 5M<br>No file chosen                               | 8)                                       |
| Number Of Crews : 0                                                       |                                  | Upload                      |                                                                                             |                                          |
| Load From Last Usage                                                      |                                  | Lear Add Crew               |                                                                                             | o jiter                                  |
| # Picture Position Identi<br>เม่มีข้อมูล                                  | ityCard No. Passport No.         | Name Date & Place           | Of Birth National                                                                           | Attach Crew's Document                   |
| wnload Excel Form                                                         | Upload Excel File                |                             |                                                                                             |                                          |
| Download                                                                  | Choose File No file chosen       |                             | 1 Upload                                                                                    |                                          |

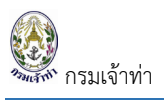

| Attach Document<br>Last Port Clearance  Attach Document<br>Add Document Add Document Add Document Add Document Add Document Add Document Add Document Add Document Add Address Add Address Add Address Ame And Address Of Contact (Boyau Sinfhigh reSuonNucloved) Address Of Contact (Boyau Sinfhigh reSuonNucloved) Address Of Contact (Boyau Sinfhigh reSuonNucloved) Address Of Contact (Boyau Sinfhigh reSuonNucloved) Address Of Contact (Boyau Sinfhigh reSuonNucloved) Address Of Contact (Boyau Sinfhigh reSuonNucloved) Address Of Contact (Boyau Sinfhigh reSuonNucloved) Address Of Contact (Boyau Sinfhigh reSuonNucloved) Bocard / Tax Number Branch Country Of Contact Biosogrifion (Info) Country Of Contact Biosogrifion (Info) Countert Attached  Document Mame Issue Date Expired Date Countert Mame Issue Date Expired Date Countert Mame Issue Date Expired Date Countert Mame Issue Date Expired Date Countert Mame Issue Date Expired Date Countert Mame Issue Date Expired Date Countert Mame Issue Date Expired Date Countert Mame Issue Date Expired Date Countert Mame Issue Date Expired Date Countert I Contact I Sin Phyles VII Sin Sin O 00000 Immeth Mame Issue Date Expired Date I Sin Phyles VII Sin Sin O 00000 Immeth Mame I Sin Sin O 00000 Immeth Mame I Sin Sin O 00000 Immeth Mame I Sin Sin O 00000 Immeth Mame I Sin Sin O 00000 Immeth Mame I Sin Sin O 00000 Immeth Mame I Sin Sin O 00000 Immeth Mame I Sin Sin O 00000 Immeth Mame I Sin Sin O 00000 Immeth Mame I Sin Sin O 00000 Immeth Mame I Sin Sin O 00000 Immeth I Sin Sin O 00000 Immeth I Sin Sin O 000000 Immeth Immeth I Sin Sin O 00000 Immeth Immeth I                                                                                                    |                                                                                                    |                                                      |                                                                                                  |                              |                                                                                                    |                                                                                                    |                                                                                              |                                                                                          |
|----------------------------------------------------------------------------------------------------|----------------------------------------------------------------------------------------------------|------------------------------------------------------|--------------------------------------------------------------------------------------------------|------------------------------|----------------------------------------------------------------------------------------------------|----------------------------------------------------------------------------------------------------|----------------------------------------------------------------------------------------------|------------------------------------------------------------------------------------------|
| Last Port Clearance                                                                                                    | cument name                                                                                                    | Attach Docur                                         | ment                                                                                             |                              | # Docum                                                                                                    | ent Name                                                                                                    |                                                                                              |                                                                                          |
| Add Document         plicant Detail         me And Address         Name And Address Of Contact (DogauSGn/fib/dhuSuonlueGoul)         Company/Partnership         Gendar/Tax Number         Banch         Country Of Contact         OB305003702         D00000         Contray Of Contact         Village 2         Village 3         Contact         Markel Klashend         Contact         Village 3         Contact         Markel Klashend         Contact         Markel Klashend         Contact         Markel Klashend         Contact         Markel Klashend         Contact         Markel Klashend         Company/Partnership details         Ferrer Name         Sever Date         Sever Date         Sever Date         Sever Date         Sever Date         Sever Date         Sever Date         Sever Date         Sever Date         Sever Date         Sever Date         Sever Date         Sever Date         Sever Partner                                                                                                    | Last Port Clearance 💊                                                                                                    | Choose File                                          | No file chosen                                                                                   |                              | ไม่มีข้อมูล                                                                                                    |                                                                                                    |                                                                                              |                                                                                          |
| pliCant Detail         Inte And Address         Name And Address Of Contact (DogardSDinRDdresSund)         lect Company/Partnership         Scied         Ochipping Line @operator Ocharterer         ID Card / Tax Number       Branch         Contray       Octoract         0035555003702       000000         THAILAND       Name(TM)         Name Of Contact       05/1 Phuket VII a Sunluang 2 (5%) 7.50         USon winking Lasadind String       Address Of Contact         05/1 Phuket VIIIa Sunluang 2 (5%) 7.50       Brail         Usonyifin rg/m       District         Usonyifin rg/m       District         05/1 Phuket VIIIa Sunluang 2 (5%) 7.50       District         Usonyifin rg/m       District         061:057376       District         061:057376       District         061:057376       District         061:0503702       View         2       Document Name       Issue Date         Sunluang       View         2       Document Name(EN)       District Idoorg/ifin         2       District       Ji/12/2022         10       District Idoorg/ifin         10       Distristict         10       <                                                                                                    |                                                                                                    | Add Docum                                            | ent                                                                                              |                              |                                                                                                    |                                                                                                    |                                                                                              |                                                                                          |
| plicant Detail         me And Address         Name And Address of Contact (BoyauSinflightsSupenluuSond)         leet company/Partnership         Search         Obipping Line @operator Charterer         ID Card / Tax Number         Branch       Country Of Contact         0033556003702       0000000         Mame Of Contact       Address of Contact         0435556003702       0000000         Martinet Managers ID card       Address of Contact         051/ Photek IVis Sunkung 2 t5NN 300       Oel-8957376         Village       2         Company/Partnership details       District 108001/fin         Company/Partnership details       Original String         Village 2       View         a Letter of delegation       20/04/2021       View         a Letter of delegation       20/04/2021       View         b Letter of delegation       20/04/2021       View         b Letter of delegation       20/04/2021       View         b Letter of delegation       20/04/2021       View         b Letter of delegation       20/04/2021       View         b Letter of delegation       20/04/2021       View         b Letter of delegation       20/04/2021       View                                                                                                    |                                                                                                    |                                                      |                                                                                                  |                              |                                                                                                    |                                                                                                    |                                                                                              |                                                                                          |
| plicant Detail         me And Address         Name And Address Of Contact (BogauSGInfiBihnSupplusGonf)         lect Company/Partnership         Search         OShipping Line @operator Ocharterer         ID Card / Tax Number       Branch         Occurrent Vanuer       Branch         USUn ws/hw0 Labadind 3/m0       General Managers ID card         idoorgifica gina       14/12/2022         View       Sume(H)         2       Document Name         Septed Date       Epired Date         General Managers ID card       14/12/2022         2       Company/Partnership details         Tax ID       0835556003702         Bocument Name       Issue Date       Epired Date         General Managers ID card       14/12/2022         2       Occurrent Vame       Issue Date         Epired Date       View         3       Company Registration       19/04/2021         19/04/2021       19/04/2022       View         4       Letter of delegation       28/04/2022         19/04/2021       19/04/2022       View         4       Letter of delegation       28/04/2022         10       28/04/2022       View                                                                                                    |                                                                                                    |                                                      |                                                                                                  |                              |                                                                                                    |                                                                                                    |                                                                                              |                                                                                          |
| And Address       Applicants information         Name And Address of Contact (DoyantSinftBidhtsQuanDutSord)       Person ©Company/Partnership         Search       D Card/Passport       3820400050371         OShipping Line ©Operator Ocharterer       D Card/Tax Number       Branch       Country Of Contact         DSard / Tax Number       Branch       Country Of Contact       Name(EN)       Porntip Katejaemsri         Name Of Contact       Address Of Contact       Solvin wsfiwd IndisdundS on Obstrict       Solvin Silvin         DSin wsfiwd Iadadind shift       Address Of Contact       Solvin Silvin Vinding Uha       Solvin Silvin         Scoment Attached       Issue Date       Expired Date       Solvin Vinding Uha       Pointip Ligistics Co. Ltd.         ID Card / Passport       19/04/2021       19/04/2022       View       Tax ID       0835556003702       Address       Solvin SisunDamag         ID Diard / Passport       19/04/2021       19/04/2022       View       Name(EN)       Pontip Ligistics Co. Ltd.       Address       Solvin SisunDamag         I Letter of delegation       28/04/2021       28/04/2022       View       Fax       076-51320       Fax       Address       Solvin Sison         Phone No       076-51320       Fax       076-51320       Fax       Fax       Fax                                                                                                    | olicant Detail                                                                                                    |                                                      |                                                                                                  |                              |                                                                                                    |                                                                                                    |                                                                                              |                                                                                          |
| Name And Address Of Contact (BoyardSinfliddhrSuoonluuSord)<br>Beerdin<br>Shipping Line Operator Chatterer<br>BD Card / Tax Number Branch Country Of Contact<br>0035556003702 00000 THAILAND<br>Name Of Contact Contact<br>035556003702 00000 THAILAND<br>Address Of Contact<br>ESSIP Nukuk Vila Suanluang 2 (5)119 Soft<br>Booment Name (EN) Pontip Logggmail.com<br>Booment Attached<br>Pocument Attached<br>Pocument Manager's ID Card Manager's ID Card Manager                                                                                                    | me And Address                                                                                                    |                                                      |                                                                                                  |                              | Applicant's inform                                                                                                    | ation                                                                                                    |                                                                                              | (                                                                                        |
| detect company/Partnership       Bio Card/Passport       3820400050371       Address       65/1 Phuket Visuanuary         Search       Document Attached       Name(TH)       ws/flw/gi Inquisuns       Name(TH)       Sub-Dassport       Sub-Dassport       3800       Sub-Dassport       Sub-Dassport       3800       Sub-Dassport       Sub-Dassport       S                                                                                                    | Name And Address Of Contact                                                                                                    | (ข้อมูลบริษัทที่ใช้สำห                               | รับออกใบแจ้งหนี้)                                                                                |                              | OPerson ©Comp                                                                                                    | any/Partner                                                                                                    |                                                                                              |                                                                                          |
| search<br>Shipping Line @Operator Ocharterer<br>ID Card / Tax Number<br>Branch<br>Country Of Contact<br>D335556003702<br>000000<br>THAILAND<br>Address Of Contact<br>S5/1 Phuket Vila Suanluang 2 (5%) 580<br>Idoon, if n n, if n<br>Boournent Attached<br>District<br>District Idoon, if n<br>Boournent Attached<br>District Idoon, if n<br>Boournent Attached<br>District Idoon, if n<br>Boourne Idoon, if n<br>Boourne Idoon, if n<br>Bo | lect Company/Partnership                                                                                                    |                                                      |                                                                                                  |                              | ID Card/Passport                                                                                                    | 3820400050371                                                                                                    | Address                                                                                      | 65/1 Phyket Villa                                                                        |
| Shipping Line @operator Ocharterer       Name (Thi Wishing UnguSun5       Village       2         D Card / Tax Number       Branch       Country Of Contact       Name(Thi Wishing UnguSun5       Aldress         Name Of Contact       Address Of Contact       Sub-<br>uSu3n winw ila Gadinā shīno       Sub-<br>son, ifno       Sub-<br>son, ifno       Sub-<br>bistrict       Sub-<br>District       Sub-<br>Dist                                                                                                    | Search                                                                                                    |                                                      |                                                                                                  |                              | Title                                                                                                    | UD0                                                                                                    | Address                                                                                      | Suanluang                                                                                |
| LD Card / Tax Number Branch Country Of Contact OG0000 THALLAND  Address Of Contact S/1Phuket Villa Suanluang 2 (3)\\Diamon SGN (100-10)\\Diamon SGN (100-10)                                                                                                    | ⊖Shipping Line Operator ⊖C                                                                                                    | harterer                                             |                                                                                                  |                              | Name(TH)                                                                                                    | พรทิพย์ เกตแจ่มศรี                                                                                                    | Village                                                                                      | 2                                                                                        |
| Lu Lard / Tax Number       Branch       Country Of Contact       Nationality       Road       (5/h)         Name Of Contact       Address Of Contact       S/J Phuket Villa Suanluang 2 (5/h)       Name Of Contact       081-8957376       District       (100/h)         uSün wsñwó ladadná dyňo       65/J Phuket Villa Suanluang 2 (5/h)       5/n       Name Of Contact       081-8957376       District       (100/h)         coment Attached       65/J Phuket Villa Suanluang 2 (10/h)       14/12/2022       View       081-89575002702       Address       65/J Phuket Villa Suanluang 2 (10/h)       081-89575002702       Address       65/J Phuket Villa         company/Registration       19/04/2021       19/04/2022       View       Tax ID       0835556003702       Address       65/J Phuket Villa         a Letter of delegation       28/04/2021       28/04/2022       View       Sine       Address       65/J Phuket Villa         Fax       076-51320       00000       Name(EN)       Porntip Logistics Co.,Ltd.       Road       13/h)         company Registration       28/04/2021       28/04/2022       View       Fax       076-51320       Sib-       360         bistrict       19/04/2022       View       Fax       076-51320       District       100/h       10/h                                                                                                    |                                                                                                    |                                                      | a                                                                                                |                              | Name(EN)                                                                                                    | Porntip Kateiaemsri                                                                                                    | Alley                                                                                        |                                                                                          |
| Name Of Contact       05/1 Phuket Villa Suanluang 2 (3)ŵ 3580         USUN wsñwó Ia5adná śhňa       65/1 Phuket Villa Suanluang 2 (3)ŵ 3580         uboyuňa puňa       081-8957376         Mobile No       081-8957376         Mobile No       081-8957376         Potoument Name       Expired Date         General Manager's ID card       14/12/2022         IDCard / Passport       31/12/2023         IDCard / Passport       19/04/2021         19/04/2021       19/04/2022         View       View         Letter of delegation       28/04/2022       View         Letter of delegation       28/04/2022       View         Mobile No       076-513220       Sub-         Phone No       076-513220       District         Branch       076-513220       Sub-         Obourphine No       076-51320       District         Branch       076-51320       District         Phone No       076-51320       District         Branch       076-51320       District         Branch       076-51320       District         Branch       076-51320       District         Branch       076-51320       District         Branch <td< td=""><td>0 Card / Tax Number Br<br/>0835556003702</td><td>anch<br/>000000</td><td>Country Of Contact</td><td>*</td><td>Nationality</td><td></td><td>Road</td><td>ເຈ້າຟ້າ</td></td<>                                                                                                    | 0 Card / Tax Number Br<br>0835556003702                                                                                                    | anch<br>000000                                       | Country Of Contact                                                                               | *                            | Nationality                                                                                                    |                                                                                                    | Road                                                                                         | ເຈ້າຟ້າ                                                                                  |
| Address Of Contact<br>UŠŪN wsñwó ľašačná šnín<br>65/1 Phuket Villa Suanluang 2 tšī ivī 360<br>tidovņiňa ņiňa<br>Cument Attached<br>V Document Name<br>Ssue Date<br>Expired Date<br>Seneral Managers ID card<br>19/04/2021 19/04/2022 View<br>Certificate<br>Letter of delegation<br>28/04/2021 28/04/2022 View<br>Letter of delegation<br>28/04/2021 28/04/2022 View<br>Letter of delegation<br>28/04/2021 28/04/2022 View<br>Hone No. 076-513220<br>Hone No. 076-513230<br>Hone No. 076-513230<br>Hone No       |                                                                                                    |                                                      |                                                                                                  |                              | Email                                                                                                    | porntip.log@gmail.com                                                                                                    | Sub-                                                                                         | วิชิต                                                                                    |
| i.iboogiña giña       District       District                                                                                                    | vame Of Contact<br>บริษัท พรทิพย์ โลจิสติกส์ จำกัด                                                                                                    | Address Of Col<br>65/1 Phuket                        | ntact<br>Villa Suanluang 2 เจ้าเ                                                                 | ฟ้า วิชิต                    | Phone No.                                                                                                    | 081-8957376                                                                                                    | District                                                                                     | เมืองอเอ็ต                                                                               |
| Fronke       Issue Date       Expired Date         General Manager's ID card       14/12/2022       View         IDCard / Passport       31/12/2023       View         IDCard / Passport       31/12/2023       View         IDCard / Passport       19/04/2021       19/04/2022       View         IDCard / Passport       19/04/2021       19/04/2022       View         IDCard / Passport       28/04/2021       View       Tax ID       0835556003702       Address       65/1 Phuket Vis<br>Suanluang         IDCard / Passport       19/04/2022       View       Name(TH)       USUN wsñwű Ia5adná ôtnío       Nilage       2         IL Letter of delegation       28/04/2021       28/04/2022       View       Porntip Logistics Co,Ltd.       Email       porntip@porntip-logistics com       Sub-<br>District       Sub-<br>District       Sub-<br><td></td> <td>เมืองภูเก็ต ภูเก</td> <td>ก็ต</td> <td>11</td> <td>Mobile No.</td> <td></td> <td>District</td> <td>เมองภูเกต</td>                                                                                                    |                                                                                                    | เมืองภูเก็ต ภูเก                                     | ก็ต                                                                                              | 11                           | Mobile No.                                                                                                    |                                                                                                    | District                                                                                     | เมองภูเกต                                                                                |
| Address       65/1 Phuket Vis         Seneral Manager's ID card       14/12/2022       View         IDCard / Passport       31/12/2023       View         IDCard / Passport       31/12/2023       View         ICompany Registration       19/04/2021       19/04/2022       View         Letter of delegation       28/04/2021       28/04/2022       View         Fax       076-51320       District       District         District       102001, find       Province       niño         Phone No.       076-51320       District       District         District       10200, find       Province       niño         Post Code       83000       83000       Road       83000                                                                                                    |                                                                                                    |                                                      |                                                                                                  |                              |                                                                                                    |                                                                                                    | Province                                                                                     | ารูเกต                                                                                   |
| IDCard / Passport       3/1/2/2023       View         IDCard / Passport       3/1/2/2023       View         Company Registration<br>Certificate       19/04/2021       19/04/2022       View         Letter of delegation       28/04/2021       28/04/2022       View         Fax       06-513120       Sub-<br>District       Sub-<br>District       Sub-<br>District         Fax       076-51320       District       District       District         Porouse       076-51320       District       District       District         Porouse       076-51320       District       District       District         Porouse       076-51320       District       District       District       District         Porouse       076-51320       District       District <th>Document Name</th> <th>Issue Date</th> <th>Expired Date</th> <th></th> <th>Company/Bartner</th> <th>ship dataila</th> <th></th> <th></th>                                                                                                    | Document Name                                                                                                    | Issue Date                                           | Expired Date                                                                                     |                              | Company/Bartner                                                                                                    | ship dataila                                                                                                    |                                                                                              |                                                                                          |
| Branch       000000       Vilage       2         Company Registration       19/04/2021       View       Name(TH)       USUN wsñwúla5a6ná 31nîn       Alley       Alley         Letter of delegation       28/04/2021       View       Ponte       Pontip@porntip-logistics.com       Sub-<br>District       Sub-<br>District                                                                                                    | Document Name     General Manager's ID card                                                                                                    | Issue Date                                           | Expired Date                                                                                     | View                         | Company/Partner                                                                                                    | ship details                                                                                                    |                                                                                              |                                                                                          |
| Company Registration<br>Certificate       19/04/2021       19/04/2022       View         Letter of delegation       28/04/2021       28/04/2022       View         France       Phone No.       076-513120       District       Sub-<br>District       Sub-<br>District       Sub-<br>District       District         France       Phone No.       076-513230       District       District       District         Phone No.       Province       Juit       District       District       District         Phone No.       Province       Juit       District       District       District         Phone No.       Province       Juit       District       District       District       District         Phone No.       Province       Juit       District       District       District       District         Phone No.       Province       Juit       District       District       District       District       District         Phone No.       Phone No. </td <td>Document Name<br/>General Manager's ID card</td> <td>Issue Date</td> <td>Expired Date</td> <td>View</td> <td>Company/Partner<br/>Tax ID. 083</td> <td>ship details</td> <td>Address</td> <td>65/1 Phuket Villa<br/>Suanluang</td>                                                                                                    | Document Name<br>General Manager's ID card                                                                                                    | Issue Date                                           | Expired Date                                                                                     | View                         | Company/Partner<br>Tax ID. 083                                                                                                    | ship details                                                                                                    | Address                                                                                      | 65/1 Phuket Villa<br>Suanluang                                                           |
| Certificate     Nome     Nome     Nome     Road     invin       Letter of delegation     28/04/2021     28/04/2022     View     Faail     porntip@porntip-logistics.com     Sub-<br>District     Sub-<br>District     Sub-<br>Di                                                                                                    | Document Name     General Manager's ID card     IDCard / Passport                                                                                                    | Issue Date                                           | Expired Date<br>14/12/2022<br>31/12/2023                                                         | View                         | Company/Partner<br>Tax ID. 083<br>Branch 000                                                                                                    | ship details<br>55556003702                                                                                                    | Address<br>Village                                                                           | 65/1 Phuket Villa<br>Suanluang<br>2                                                      |
| Letter of delegation     28/04/2021     View       Phone No.     076-51320       Fax     076-513230       District     1030/μ <sup>6</sup> Province     ημ <sup>6</sup> Post Code     83000                                                                                                    | Document Name     General Manager's ID card     IDCard / Passport     Company Registration                                                                                                    | Issue Date                                           | Expired Date 14/12/2022 31/12/2023 19/04/2022                                                    | View<br>View<br>View         | Company/Partner<br>Tax ID. 083<br>Branch 000<br>Name(TH) 050                                                                                                    | ship details<br>15556003702<br>2000<br>กา พรกิพย์ โลจิสติกส์ จำกัด                                                                                                    | Address<br>Village<br>Alley                                                                  | 65/1 Phuket Villa<br>Suanluang<br>2                                                      |
| Fax     076-513230     District     ເມືອງກູເກີດ       Province     ກູເກີດ       Post Code     83000                                                                                                    | Document Name     General Manager's ID card     IDCard / Passport     Company Registration     Certificate                                                                                                    | Issue Date                                           | Expired Date           14/12/2022           31/12/2023           19/04/2022                      | View<br>View<br>View         | Company/Partner<br>Tax ID. 088<br>Branch 000<br>Name(TH) USU<br>Name(EN) Por<br>Email 2000                                                                                                    | ship details<br>15556003702<br>2000<br>โก พรกิพย์ โลจิสดิกส์ จำกัด<br>ntip Logistics Co.,Ltd.                                                                                                    | Address<br>Village<br>Alley<br>Road                                                          | 65/1 Phuket Villa<br>Suanluang<br>2<br>เจ้าฟ้า                                           |
| District เมืองภูเก็ต<br>Province ภูเก็ต<br>Post Code 83000                                                                                                    | Document Name     General Manager's ID card     IDCard / Passport     Company Registration     Certificate     Letter of delegation                                                                                     | Issue Date                                           | Expired Date 14/12/2022 31/12/2023 19/04/2022 28/04/2022                                         | View<br>View<br>View<br>View | Company/Partner<br>Tax ID. 083<br>Branch 000<br>Name(TH) USW<br>Name(EN) Por<br>Email por<br>Phone No. 076                                                                                                    | ship details<br>เรรรร6003702<br>2000<br>ทิ พรศัพย์ โลจิสติกส์ จำกัด<br>ntip Logistics Co.,Ltd.<br>ntip@porntip-logistics.com                                                                                              | Address<br>Village<br>Alley<br>Road<br>Sub-                                                  | 65/1 Phuket Villa<br>Suanluang<br>2<br>ເວັາຟ້າ<br>58ຕ                                    |
| Province ภูเกต์<br>Post Code 83000                                                                                                    | Document Name     General Manager's ID card     IDCard / Passport     Company Registration     Certificate     Letter of delegation                                                                                     | Issue Date                                           | Expired Date           14/12/2022           31/12/2023           19/04/2022           28/04/2022 | View<br>View<br>View<br>View | Tax ID.     083       Branch     000       Name(TH)     035       Name(EN)     Port       Email     port       Phone No.     076       Fax     076                                                                                                    | ship details<br>15556003702<br>20000<br>in wsກິพย์ ໄລວິສຕົກສ໌ ຈຳກັດ<br>ntip Logistics Co.,Ltd.<br>ntip@porntip-logistics.com<br>513120                                                                                    | Address<br>Village<br>Alley<br>Road<br>Sub-<br>District                                      | 65/1 Phuket Villa<br>Suanluang<br>2<br>ເວັາຟ້າ<br>58ດ                                    |
| 4000 83000                                                                                                    | Document Name     General Manager's ID card     IDCard / Passport     Company Registration     Certificate     Letter of delegation                                                                                     | Issue Date                                           | Expired Date           14/12/2022           31/12/2023           19/04/2022           28/04/2022 | View<br>View<br>View<br>View | Tax ID.083Branch000Name(TH)050Name(EN)PortEmailportPhone No.076Fax076                                                                                                    | ship details<br>25556003702<br>2000<br>ທີ່ wsทีพย์ ໄລວິສດັກຄ໌ ຈຳກັດ<br>ntip Logistics Co.,Ltd.<br>ntip@porntip-logistics.com<br>513120<br>513230                                                                          | Address<br>Village<br>Alley<br>Road<br>Sub-<br>District<br>District                          | 65/1 Phuket Villa<br>Suanluang<br>2<br>เจ้าฟ้า<br>58ิต<br>เมืองภูเก็ต                    |
|                                                                                                    | Document Name     General Manager's ID card     IDCard / Passport     Company Registration     Certificate     Letter of delegation                                                                                     | Issue Date                                           | Expired Date           14/12/2022           31/12/2023           19/04/2022           28/04/2022 | View<br>View<br>View<br>View | Tax ID.083Branch000Name(TH)USUName(EN)PortEmailportPhone No.076Fax076                                                                                                    | ship details<br>15556003702<br>20000<br>ທີ່ wsňwຍ໌ ໄລວິສດັກສ໌ ຈຳກັດ<br>ntip Logistics Co.,Ltd.<br>ntip@porntip-logistics.com<br>513120<br>513230                                                                          | Address<br>Village<br>Alley<br>Road<br>Sub-<br>District<br>Province                          | 65/1 Phuket Villa<br>Suanluang<br>2<br>เอ้าฟ้า<br>วิชิต<br>เมืองภูเก็ต<br>ภูเก็ต         |
|                                                                                                    | Document Name     General Manager's ID card     IDCard / Passport     Company Registration     Certificate     Letter of delegation                                                                                     | Issue Date                                           | Expired Date           14/12/2022           31/12/2023           19/04/2022           28/04/2022 | View<br>View<br>View         | Company/PartnerTax ID.083Branch000Name(TH)058Name(TH)058Name(EN)PorEmailporPhone No.076Fax076                                                                                                    | ship details<br>เรรรร6003702<br>50000<br>in wsทัพย์ โลจิสติกส์ จำกัด<br>ntip Logistics Co.,Ltd.<br>ntip@porntip-logistics.com<br>513120<br>513230                                                                         | Address<br>Village<br>Alley<br>Road<br>Sub-<br>District<br>District<br>Province<br>Post Code | 65/1 Phuket Villa<br>Suanluang<br>2<br>เจ้าฟ้า<br>5ชิด<br>เมืองภูเก็ต<br>ภูเก็ต<br>83000 |
| Authorization Person                                                                                                    | Document Name     General Manager's ID card     IDCard / Passport     Company Registration     Certificate     Letter of delegation                                                                                     | Issue Date                                           | Expired Date           14/12/2022           31/12/2023           19/04/2022           28/04/2022 | View<br>View<br>View         | Company/Partner         Tax ID.       083         Branch       000         Name(TH)       050         Name(EN)       Port         Email       port         Phone No.       076         Fax       076                                                                          | ship details<br>15556003702<br>50000<br>in wsñwຍ໌ ໄລວັສດັກສ໌ ຈຳກົດ<br>ntip Logistics Co.,Ltd.<br>ntip@porntip-logistics.com<br>513120<br>513230                                                                           | Address<br>Village<br>Alley<br>Road<br>Sub-<br>District<br>District<br>Province<br>Post Code | 65/1 Phuket Villa<br>Suanluang<br>2<br>เจ้าฟ้า<br>5ชิด<br>เมืองภูเก็ด<br>83000           |
| Authorization Person                                                                                                    | Document Name     General Manager's ID card     IDCard / Passport     Company Registration     Certificate     Letter of delegation                                                                                     | Issue Date                                           | Expired Date           14/12/2022           31/12/2023           19/04/2022           28/04/2022 | View<br>View<br>View<br>View | Company/Partner                                                                                                    | ship details<br>ISSS6003702<br>D000<br>In wsกิพย์ โลอิสดิกส์ จำกัด<br>ntip Logistics Co.,Ltd.<br>ntip@porntip-logistics.com<br>513120<br>513230                                                                           | Address<br>Village<br>Alley<br>Road<br>Sub-<br>District<br>Province<br>Post Code             | 65/1 Phuket Villa<br>Suanluang<br>2<br>ເວັາຟ້າ<br>38ດ<br>ເມືອນກູເກົດ<br>ກູເກົດ<br>83000  |
| Authorization Person Member Type Upload Letter of delegation  Agent Choose File No file chosen                                                                                                    | Document Name     General Manager's ID card     IDCard / Passport     Company Registration     Certificate     Letter of delegation                                                                                     | Issue Date                                           | Expired Date  14/12/2022  31/12/2023  19/04/2022  28/04/2022                                     | View<br>View<br>View<br>View | Company/Partner<br>Tax ID. 083<br>Branch 000<br>Name(TH) USU<br>Name(EN) Por<br>Email por<br>Phone No. 076<br>Fax 076<br>Authorization Pers<br>Member Type<br>©Agent                                                                                                    | ship details<br>55556003702<br>5000<br>fn wsñwel Ia5atina จำกัด<br>ntip Logistics Co.,Ltd.<br>ntip@porntip-logistics.com<br>-513120<br>-513230<br>son<br>Upload Letter of delegatio<br>Choose File No file choose         | Address<br>Village<br>Alley<br>Road<br>Sub-<br>District<br>Province<br>Post Code             | 65/1 Phuket Villa<br>Suanluang<br>2<br>เจ้าฟ้า<br>5ชิต<br>เมืองภูเก็ต<br>ภูเก็ต<br>83000 |
| Authorization Person         Member Type       Upload Letter of delegation            ⓐAgent       Choose File       No file chosen            ØMaster           ØMaster           ØMaster                                                                                                    | Document Name     General Manager's ID card     IDCard / Passport     Company Registration     Certificate     Letter of delegation                                                                                     | Issue Date           19/04/2021           28/04/2021 | Expired Date           14/12/2022           31/12/2023           19/04/2022           28/04/2022 | View<br>View<br>View         | Company/Partner         Tax ID.       083         Branch       000         Name(TH)       054         Name(EN)       Port         Email       port         Phone No.       076         Fax       076         Member Type <ul> <li>Agent</li> <li>OMaster</li> <li> </li></ul> | ship details<br>55556003702<br>5000<br>In wsrīwei Iaōacīnā จຳกัด<br>ntip Logistics Co.,Ltd.<br>ntip@porntip-logistics.com<br>-513120<br>-513230<br>Son<br>Upload Letter of delegatio<br>Choose File No file chose         | Address<br>Village<br>Alley<br>Road<br>Sub-<br>District<br>Province<br>Post Code             | 65/1 Phuket Villa<br>Suanluang<br>2<br>ເວັາຟ້າ<br>5ชิต<br>ເມືອນກູເກິດ<br>ກູເກິດ<br>83000 |
| Authorization Person         Member Type       Upload Letter of delegation            • Agent       Choose File         OMaster       Upload                                                                                                    | Document Name       General Manager's ID card         General Manager's ID card       IDCard / Passport         Company Registration Certificate       Certificate         Letter of delegation       IDCard / Passport | Issue Date           19/04/2021           28/04/2021 | Expired Date           14/12/2022           31/12/2023           19/04/2022           28/04/2022 | View<br>View<br>View         | Company/Partner         Tax ID.       083         Branch       000         Name(TH)       050         Name(EN)       Port         Email       port         Phone No.       076         Fax       076         Member Type                                                      | ship details<br>55556003702<br>50000<br>in wsñwé ľa5ađná ởnňo<br>ntip Logistics Co.,Ltd.<br>ntip@porntip-logistics.com<br>-513120<br>-513230<br>son<br>Upload Letter of delegatic<br>Choose File No file chose<br>Upload  | Address<br>Village<br>Alley<br>Road<br>District<br>District<br>Province<br>Post Code         | 65/1 Phuket Villa<br>Suanluang<br>2<br>ເຈົ້າຟ້າ<br>58ດ<br>ເມືອວກູເກົດ<br>ກູເກົດ<br>83000 |
| Authorization Person         Member Type       Upload Letter of delegation            • Agent       Choose File       No file chosen            OMaster          Upload                                                                                                    | Document Name     General Manager's ID card     IDCard / Passport     Company Registration     Certificate     Letter of delegation                                                                                     | Issue Date           19/04/2021           28/04/2021 | Expired Date           14/12/2022           31/12/2023           19/04/2022           28/04/2022 | View<br>View<br>View         | Company/Partner         Tax ID.       083         Branch       000         Name(TH)       036         Name(EN)       Port         Email       port         Phone No.       076         Fax       076         Member Type       @Agent         OMaster       0                 | ship details<br>55556003702<br>50000<br>in wsñwé ľa3ađná đrňo<br>ntip Logistics Co.,Ltd.<br>ntip@porntip-logistics.com<br>-513120<br>-513230<br>son<br>Upload Letter of delegation<br>Choose File No file chose<br>Upload | Address<br>Village<br>Alley<br>Road<br>District<br>Province<br>Post Code                     | 65/1 Phuket Villa<br>Suanluang<br>2<br>ເວົາຟ້າ<br>58ດ<br>ເມືອວກູເກົດ<br>ກູເກົດ<br>83000  |

#### อธิบาย ดังนี้

- หมายเลข 1 ส่วนแสดง MDReq Detail, Approve Detail
- หมายเลข 2 กดปุ่ม "Search" เพื่อค้นหาข้อมูลเรือเข้า ใช้สำหรับแจ้งเรือออกจากท่า

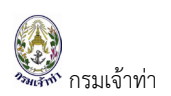

| hip Detail                                                        |           |                |                |                |                   |                            |
|-------------------------------------------------------------------|-----------|----------------|----------------|----------------|-------------------|----------------------------|
| ef MDReq Arrival<br>Referance Arrival MDReq?<br>Change Ship Agent | Search    |                |                |                |                   |                            |
| Search For Ship Reporting I                                       | nfomation |                |                |                |                   |                            |
| MDReq<br>RIYM64090003                                             |           | Register No.   |                | ISO Port Code  |                   | 3<br>Search                |
| IMO Number                                                        |           | Ship Name      |                |                |                   |                            |
| # MDReq                                                           | Status    | Ship Name (EN) | Ship Name (TH) | Port/Berth No. | Arrival Date/Time | Ship Agent                 |
| 1 RIYM64090003 4                                                  | Confirm   | PHANTHIP 2     | พันทิพย์ 2     | THCHL / CLOO1  | 14/09/2021 11:00  | Porntip Logistics Co.,Ltd. |
|                                                                   |           |                | C              | ose            |                   |                            |

เมื่อเลือกรายการเรือเข้าได้แล้ว ระบบจะแสดงรายละเอียดเรือเข้าตั้งต้นให้บริษัทเรือหรือตัวแทนสายเรือแก้ไข ข้อมูล เช่น วันที่/เวลาเรือออก หรือเอกสารแนบประกอบการแจ้งออก

หรือกรณีทำเครื่องหมายถูก " Change Ship Agent " ระบบบังคับให้ระบุ Remark Ship Agent และแนบ หนังสือแจ้งเปลี่ยนตัวแทนสายเรือ ดังภาพ

| Γ | Ref MDReq Arrival               | Remark Ship Agent |   | หนังสือแจ้งเปลี่ยนตัวแทนสายเรือ            |        |
|---|---------------------------------|-------------------|---|--------------------------------------------|--------|
|   | Referance Arrival MDReq# Search | Remark Required   |   | support file type .png, .jpg, jpeg max 5MB |        |
|   | Change Ship Agent               |                   | h | Choose File No file chosen                 | Upload |

\*\* กรณีเปลี่ยนตัวแทนสายเรือปุ่ม "Search" จะสามารถอ้างอิง mdreq เรือเข้าของบริษัทเรือหรือตัวแทนสาย เรือ บริษัทอื่นๆ ได้

ทั้งนี้ระบบแสดงสัญลักษณ์ "😂" ที่หน้ารายการเรือออก กรณีเปลี่ยนตัวแทนสายเรือ

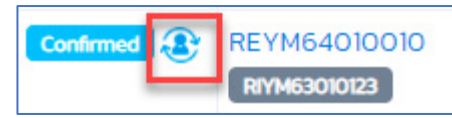

หมายเลข 3 Visit Detail (รายละเอียดวันที่/เวลาเรือออก และท่าเทียบเรือ) ข้อมูลที่ต้องระบุ Port Of

| Origi               | n, Last Port, Next Port, Final P               | ort ค้น | หา Port และ Berth   | า โดยกดปุ่ม " | earch  |
|---------------------|------------------------------------------------|---------|---------------------|---------------|--------|
| Berth & Port Detail |                                                |         |                     |               | ÷      |
| Port Of Origin      |                                                |         | ETB DATE            | ETB TIME      |        |
| THCHL               | CHALONG,THAILAND                               | Search  | 04/09/2020          | 00:00         |        |
| Last Port           |                                                |         | Berth Code          |               |        |
| THPHU               | Phuket port (Outside the harbor area),THAILAND | Search  | CL001               |               | Search |
| Next Port           |                                                |         | Berth name          |               |        |
| ТНРКТ               | Phuket Port,THAILAND                           | Search  | ท่าเรืออ่าวฉลอง     |               |        |
| Final Port          |                                                |         | Destination in port |               |        |
| ТНРКТ               | Phuket Port,THAILAND                           | Search  | THCHL-CHALONG       |               |        |

ซึ่งระบบจะตั้งต้นจากการแจ้งเรือเข้า บริษัทเรือหรือตัวแทนสายเรือสามารแก้ไขข้อมูลได้

หมายเลข 4 Crew List (รายละเอียดลูกเรือหรือเจ้าหน้าที่ที่ปฏิบัติงานบนเรือ)

 ผู้ใช้งานกรอกรายละเอียดของลูกเรือ แล้วกดปุ่ม "Add Crew" ตามหมายเลข 1 รายละเอียด จะปรากฏในตารางแสดงข้อมูล

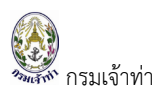

- 5. กดปุ่ม " Load From Last usage " เพื่อดึง Crew List เที่ยวล่าสุดของเรือลำดังกล่าวมา ตั้งต้น
- 6. Download Excel Form โดยการกดปุ่ม " **Download** " และอัพโหลด รายละเอียดจะ ปรากฏในตารางแสดงข้อมูล

| Crew Detail               |                  |                      |                  |               |                                                                      |                                             |                   |             | \$    |
|---------------------------|------------------|----------------------|------------------|---------------|----------------------------------------------------------------------|---------------------------------------------|-------------------|-------------|-------|
| Add Crew                  |                  |                      |                  |               |                                                                      |                                             | -0-               |             | •     |
| Position<br>○Master €Crew |                  |                      |                  |               | Choose File No fi                                                    | e (support file type .png, .j<br>ile chosen | pg, jpeg max 5MB) |             |       |
| IdentityCard No.          |                  | Passport No.         |                  |               |                                                                      |                                             |                   |             |       |
| Name                      |                  | National<br>Select - |                  | ~             | Crew's Document                                                      | ~                                           | Issue date        | Expire date |       |
| Date of Birth             |                  | Place of Birth       |                  |               | Attach Document (support file type Choose File No file chosen Upload | .png, .jpg, jpeg max 5MB)                   |                   |             |       |
| Number Of Crews : 0       |                  |                      |                  | Clear         | Add Crew                                                             |                                             |                   |             |       |
| 🐊 Load From Last Usage    | 2                |                      |                  |               |                                                                      |                                             |                   |             | oitem |
| # Picture Po              | sition Identity( | Card No.             | Passport No.     | Name          | Date & Place Of Birth                                                | National                                    | Attach Crew's Doc | cument      |       |
| ไม่มีข้อมูล<br><          |                  |                      |                  |               |                                                                      |                                             |                   |             | •     |
| Download Excel Form       |                  | Upload Excel Fi      | le Choose File N | o file chosen | 🚖 Upload                                                             |                                             |                   |             |       |

หมายเลข 5 Passenger List (รายละเอียดผู้โดยสาร)

- 4. ผู้ใช้งานกรอกรายละเอียดของผู้โดยสาร แล้วกดปุ่ม "Add Passenger" รายละเอียดจะ ปรากฏในตารางแสดงข้อมูล
- 5. กดปุ่ม " Load From Last usage " เพื่อดึง Passenger เที่ยวล่าสุดของเรือลำดังกล่าวมา ตั้งต้น
- 6. Download Excel Form โดยการกดปุ่ม " **Download**" และอัพโหลด รายละเอียดจะ ปรากฏในตารางแสดงข้อมูล

| IdentityCard No.         | Passport No.            | Upload Picture (support     | file type .png, .jpg, jpeg max SMB) |                        |        |  |
|--------------------------|-------------------------|-----------------------------|-------------------------------------|------------------------|--------|--|
|                          |                         | Choose File No file cho     | sen                                 |                        |        |  |
| Name                     | National<br>Select      | Cocument (support file type | .png, .jpg, jpeg max 5MB)           | se File No file chosen |        |  |
| Date of Birth            | Place of Birth          | Document's Issue Date       |                                     | Document's Expired Da  | te     |  |
| Number Of Passengers : 0 |                         | Add Passenger               |                                     |                        |        |  |
| # Picture Name           | ID Card Passport Number | Date & Place Of Birth       | Nationality                         | Document               | Remark |  |
| ມີມີບ້ອນູລ               |                         |                             |                                     |                        |        |  |

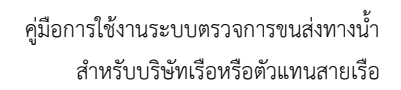

#### หมายเลข 6 Attachment (เอกสารประกอบการแจ้งเรือเข้า)

กรมเจ้าท่า

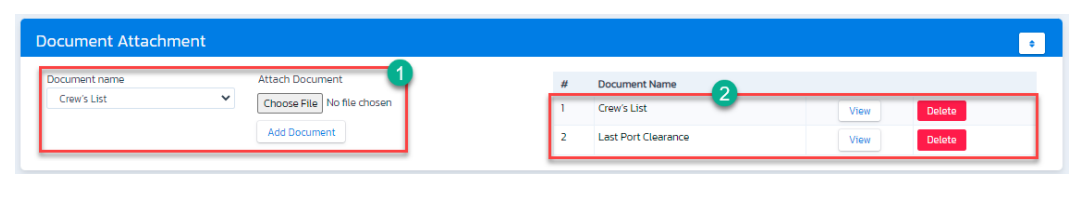

อธิบายดังนี้ หมายเลข 1 ระบุชื่อเอกสาร แล้วกดปุ่ม " Add Document " รายละเอียดจะ ปรากฏในตารางด้านล่างตามหมายเลข 2 และหากต้องการดูไฟล์แนบคลิกที่ปุ่ม " View " หรือต้องการลบคลิกที่ปุ่ม " Delete "

หมายเลข 7 Applicant data (ข้อมูลส่วนตัว) ระบบแสดงรายละเอียดตามข้อมูลที่ผู้ใช้งานได้ลงทะเบียนไว้ โดยที่ผู้ใช้งานไม่ต้องรายละเอียดซ้ำ ข้อมูลหรือเอกสารแนบหากมีการแก้ไขผู้ใช้งานสามารถแก้ไข ได้ที่ข้อมูลส่วนตัว ดังภาพต่อไปนี้

| Select Company/Pertnership       Address       65/1 Phuleet         Select Company/Pertnership       Branch       Country Of Contact         Decard / Tax Number       Branch       Country Of Contact         UBD cerd / Tax Number       Branch       Country Of Contact         UbD more file       Statusnig       Vilage         UbD more file       Statusnig       Vilage         UbD more file       Statusnig       Statusnig         UbD more file       Statusnig       Vilage         UbD more file       Statusnig       Statusnig         UbD more file       Statusnig       Statusnig         UbD more file       Statusnig       Statusnig         Document Manager's ID card       Hall 2/2022       View         1       General Manager's ID card       Hall 2/2022       View         2       DCerd / Passport       3/10/2023       View         3       Company Pegistration Cartificate       19/04/2022       View         4       tetr of delegation       28/04/2021       28/04/2022       View         Provine       19/04/2022       View       Address       65/1 Phuleet         NemeEXID       Post Code       3/00       Phuleet       1/00                                                                                                    | Select Company/Partnership       Address       5/17         Sector       OShipping Line @Operator/Obarteier       IIII       IIII       IIII       IIIII       Nemer(TH)       Wisthid Inglusus       Address       5/17         ID Card / Tax Number       Branch       Country Of Contact       IIIIIIIIIIIIIIIIIIIIIIIIIIIIIIIIIIII                                                                                                    | Select Company/Partnership       ID Cerd/Pasport       3024000050371       ddress       65/1 Phules         District Windows       Banch       Country Of Context       Name(Th)       Warsfield inplicated       Name(Th)       Name(Th)                                                                                                    | Select Company/Partneship       Select Company/Partneship       Address 65/1 Phulae *1         Select Company/Partneship       Bench       Contry of Contact       Name THA         Select Company/Partneship       Bench       Contry of Contact       Name THA         Name ThA       Stabping Line *0 points of Contact       Stabping Line *0 points of Contact       Name THA       Name THA         Usin workwil Lated nd shrin       65/1 Phulae Yillis Stabuluarg 2 ishih Storidoogha       Stabping Stabuluarg 2 ishih Storidoogha       Name THA       Name THA <t< th=""><th>Select Company/Partnership       Select Company/Partnership       <td< th=""><th>Select Company/Partneship       Select Company/Partneship       Bit Select Company/Partneship       Bit Select Company/Partneship       <t< th=""><th>Name And Addres</th><th>is Of Contact <mark>(ข้อมู</mark>ล</th><th>ลบริษัทที่ใช้สำหรับออก</th><th>าใบแจ้งหนี้)</th><th></th><th>OPerson OC</th><th>mpany/Partner</th><th></th><th></th></t<></th></td<></th></t<> | Select Company/Partnership       Select Company/Partnership       Select Company/Partnership <td< th=""><th>Select Company/Partneship       Select Company/Partneship       Bit Select Company/Partneship       Bit Select Company/Partneship       <t< th=""><th>Name And Addres</th><th>is Of Contact <mark>(ข้อมู</mark>ล</th><th>ลบริษัทที่ใช้สำหรับออก</th><th>าใบแจ้งหนี้)</th><th></th><th>OPerson OC</th><th>mpany/Partner</th><th></th><th></th></t<></th></td<> | Select Company/Partneship       Select Company/Partneship       Bit Select Company/Partneship       Bit Select Company/Partneship <t< th=""><th>Name And Addres</th><th>is Of Contact <mark>(ข้อมู</mark>ล</th><th>ลบริษัทที่ใช้สำหรับออก</th><th>าใบแจ้งหนี้)</th><th></th><th>OPerson OC</th><th>mpany/Partner</th><th></th><th></th></t<>                                                                                                    | Name And Addres     | is Of Contact <mark>(ข้อมู</mark> ล | ลบริษัทที่ใช้สำหรับออก | าใบแจ้งหนี้)                  |               | OPerson OC                | mpany/Partner                                                       |           |                |
|----------------------------------------------------------------------------------------------------|----------------------------------------------------------------------------------------------------|----------------------------------------------------------------------------------------------------|----------------------------------------------------------------------------------------------------|----------------------------------------------------------------------------------------------------|----------------------------------------------------------------------------------------------------|---------------------|-------------------------------------|------------------------|-------------------------------|---------------|---------------------------|---------------------------------------------------------------------|-----------|----------------|
| Seach       Ostipping Line @OperatorOcharterer       Use OperatorOcharterer       Willage 2         Document Number       Branch       Country Of Contact       Neme(Tri)       WordWilling Ketgleemsti         Neme Of Contact       Address Of Contact       Sole-0857376       Bradd (ShV)         Usin workwell badded drylo       65/1 Pruviet Villa Suenuang 2 (ShVh 35d: idoogulo       Destrat       Boot (ShVh)         Village 2       Address Of Contact       Destrat       Boot (ShVh)       Stole-0857376       Betrat       Boot (ShVh)         Village 1       General Managers ID cord       14/12/2002       View       Ostifier No.       Destrat       Boot (ShVh)       Boot (ShVh)         1       General Managers ID cord       14/12/2002       View       Address (Sr/) Phulet       Address (Sr/) Phulet         2       DCertrent Managers ID cord       14/12/2002       View       Address (Sr/) Phulet       Address (Sr/) Phulet         3       Company Registration Certificate       19/04/2002       View       Address (Sr/) Phulet       Address (Sr/) Phulet         4       Latter of delegation       28/04/2002       View       Address (Sr/) Phulet       Address (Sr/) Phulet         9/06 Company Registration Certificate       19/04/2002       View       Address (Sr/) Phulet       Boot Contact                                                                                                    | Starth       O'Shipping Line @Operator/OCharterer         ID Cerd / Tax Number       Branch       Country Of Contact         005000000       THAILAND       Name Of Contact       Bod Stores Of Contact         usin workwof Induction       65/7 Pholes Utiles Sueniuarg 2 (th/hr 380 (doorging)       Name Of Contact       Bod Stores Of Contact         000000       EST/ Pholes Utiles Sueniuarg 2 (th/hr 380 (doorging)       Name Of Contact       Bod Stores Of Contact         000000       EST/ Pholes Utiles Sueniuarg 2 (th/hr 380 (doorging)       Name Of Contact       Bod Stores Of Contact         000000       EST/ Pholes Utiles Sueniuarg 2 (th/hr 380 (doorging)       Nome(Ph)       Notice Phone No.       OBI-957276         1       Generati Maneger's ID Card       14/12/2022       View       Nome(Ph)       Nome(Ph)       Nome(Ph)         2       IDCard / Pessport       31/12/2022       View       Nome(Ph)       OSSSS0003702       Address Store         3       Company Registration Certificate       19/04/2021       19/04/2022       View       Nome(Ph)       Store Store       Address Store         4       Later of delegation       28/04/2021       28/04/2022       View       Nome(Ph)       Pornto- Bod Store       Address Store         10       Exerch       28/04/2021       28/04/2022 <td>Starch       Othopping Line@OperatorOCharterer       Summarking       Village       2         ID Card / Tax Number       Branch       Country Of Contact       Nationality       Pontity Katejsensri       Road       th/h         Name Of Contact       Address Of Contact       Sub-Fill       Sub-Fill       Sub-Fill       Sub-Fill       Road       th/h         Usin ws/wd Ia5achid dvfa       65/1 Phuket Vills Sumiusing 2 i/h/h Sice ubaugufa       Othops 7376       Detext id       Sub-Fill       Sub-Fill       &lt;</td> <td>Sector       Ostropping Line @ Operator O/Dentrieur       Willage 2         D Card / Tax Number       Brench       Control V/D Contact       Willage 2         D Winne Of Contact       000000       THALLAND       Name(EN)       Portige Ketgemant       Bread       Stahluarg         Willage 2       Address Of Contact       Stahluarg       Stahluarg       Stahluarg       Bread       Stahluarg         Willage 2       Address Of Contact       Stahluarg       Stahluarg       Stahluarg       Bread       Stahluarg         Willage 2       Address Of Contact       Stahluarg       District       Bistrict       Boot Stahluarg         1 Genvent Manager SID Card       Mariazoo Stahluarg       Willage       Address       Stahluarg         2 IDCard / Passport       30/10/2022       View       Stahluarg       Address       Stahluarg         3 Company Registration Certificate       19/04/2021       19/04/2022       View       Barch       000000       Name(EN)       Address       Stahluarg         View       4       Latter of delegation       28/04/2021       19/04/2022       View       Address       Stahluarg       Address       Stahluarg       Address       Stahluarg       Address       Stahluarg       Address       Stahluarg       <t< td=""><td>Search       Othopping Line @Operator Otherter       Village 2         Dicard Tax Number       Branch       Country Of Contact       Name (11-1)       Wolfwild Inglicitudis       Rade (51-1)         Usdam workweil Latundind divid       Address Of Contact       State-       State-       State-       State-       Rade (51-1)         Usdam workweil Latundind divid       Eddress Of Contact       State-       State-       <td< td=""><td>Sandi       Oshipping Lue®OperatorOcharterer       Village 2         Dir dorf Jran Number       Branch       Country Of Contact       Name(EN)       Pentty Katejeemust       Read (3hih)         Substances       600000       TakiLAND       Name(EN)       Pentty Katejeemust       Read (3hih)         Name (EN)       Pentty Katejeemust       Sub-<br/>Sub-<br/>Sub-<br/>Sub-<br/>Sub-<br/>Sub-<br/>Sub-<br/>Sub-</td><td>Select Company/Par</td><td>tnership</td><td></td><td></td><td></td><td>ID Card/Pass</td><td>port 3820400050371</td><td>Address</td><td>65/1 Phuket V</td></td<></td></t<></td>                                                                                                    | Starch       Othopping Line@OperatorOCharterer       Summarking       Village       2         ID Card / Tax Number       Branch       Country Of Contact       Nationality       Pontity Katejsensri       Road       th/h         Name Of Contact       Address Of Contact       Sub-Fill       Sub-Fill       Sub-Fill       Sub-Fill       Road       th/h         Usin ws/wd Ia5achid dvfa       65/1 Phuket Vills Sumiusing 2 i/h/h Sice ubaugufa       Othops 7376       Detext id       Sub-Fill       Sub-Fill       <                                                                                                    | Sector       Ostropping Line @ Operator O/Dentrieur       Willage 2         D Card / Tax Number       Brench       Control V/D Contact       Willage 2         D Winne Of Contact       000000       THALLAND       Name(EN)       Portige Ketgemant       Bread       Stahluarg         Willage 2       Address Of Contact       Stahluarg       Stahluarg       Stahluarg       Bread       Stahluarg         Willage 2       Address Of Contact       Stahluarg       Stahluarg       Stahluarg       Bread       Stahluarg         Willage 2       Address Of Contact       Stahluarg       District       Bistrict       Boot Stahluarg         1 Genvent Manager SID Card       Mariazoo Stahluarg       Willage       Address       Stahluarg         2 IDCard / Passport       30/10/2022       View       Stahluarg       Address       Stahluarg         3 Company Registration Certificate       19/04/2021       19/04/2022       View       Barch       000000       Name(EN)       Address       Stahluarg         View       4       Latter of delegation       28/04/2021       19/04/2022       View       Address       Stahluarg       Address       Stahluarg       Address       Stahluarg       Address       Stahluarg       Address       Stahluarg <t< td=""><td>Search       Othopping Line @Operator Otherter       Village 2         Dicard Tax Number       Branch       Country Of Contact       Name (11-1)       Wolfwild Inglicitudis       Rade (51-1)         Usdam workweil Latundind divid       Address Of Contact       State-       State-       State-       State-       Rade (51-1)         Usdam workweil Latundind divid       Eddress Of Contact       State-       State-       <td< td=""><td>Sandi       Oshipping Lue®OperatorOcharterer       Village 2         Dir dorf Jran Number       Branch       Country Of Contact       Name(EN)       Pentty Katejeemust       Read (3hih)         Substances       600000       TakiLAND       Name(EN)       Pentty Katejeemust       Read (3hih)         Name (EN)       Pentty Katejeemust       Sub-<br/>Sub-<br/>Sub-<br/>Sub-<br/>Sub-<br/>Sub-<br/>Sub-<br/>Sub-</td><td>Select Company/Par</td><td>tnership</td><td></td><td></td><td></td><td>ID Card/Pass</td><td>port 3820400050371</td><td>Address</td><td>65/1 Phuket V</td></td<></td></t<>                                                                                                    | Search       Othopping Line @Operator Otherter       Village 2         Dicard Tax Number       Branch       Country Of Contact       Name (11-1)       Wolfwild Inglicitudis       Rade (51-1)         Usdam workweil Latundind divid       Address Of Contact       State-       State-       State-       State-       Rade (51-1)         Usdam workweil Latundind divid       Eddress Of Contact       State-       State- <td< td=""><td>Sandi       Oshipping Lue®OperatorOcharterer       Village 2         Dir dorf Jran Number       Branch       Country Of Contact       Name(EN)       Pentty Katejeemust       Read (3hih)         Substances       600000       TakiLAND       Name(EN)       Pentty Katejeemust       Read (3hih)         Name (EN)       Pentty Katejeemust       Sub-<br/>Sub-<br/>Sub-<br/>Sub-<br/>Sub-<br/>Sub-<br/>Sub-<br/>Sub-</td><td>Select Company/Par</td><td>tnership</td><td></td><td></td><td></td><td>ID Card/Pass</td><td>port 3820400050371</td><td>Address</td><td>65/1 Phuket V</td></td<>                                                                                                    | Sandi       Oshipping Lue®OperatorOcharterer       Village 2         Dir dorf Jran Number       Branch       Country Of Contact       Name(EN)       Pentty Katejeemust       Read (3hih)         Substances       600000       TakiLAND       Name(EN)       Pentty Katejeemust       Read (3hih)         Name (EN)       Pentty Katejeemust       Sub-<br>Sub-<br>Sub-<br>Sub-<br>Sub-<br>Sub-<br>Sub-<br>Sub-                                                                                                    | Select Company/Par  | tnership                            |                        |                               |               | ID Card/Pass              | port 3820400050371                                                  | Address   | 65/1 Phuket V  |
| OShipping Line @Operator OCharterer       Wilege       2         ID Card / Tax Number       Branch       Country Of Contact       Point Dissection         USBN ws/fwild ISacind drivin       Address Of Contact       Point Dissection       Point Dissection         USBN ws/fwild ISacind drivin       Address Of Contact       Point Dissection       Point Dissection         USBN ws/fwild ISacind drivin       Address Of Contact       Point Dissection       Point Dissection         View       Address Of Contact       Point Dissection       Point Dissection       Point Dissection         View       Address Of Contact       Point Dissection       Point Dissection       Point Dissection         View       Address Of Contact       Point Dissection       Point Dissection       Point Dissection         View       Address Of Contact       Binch       Operator       Point Dissection       Point Dissection         View       Address Of Contact       Binch       Operator       Point Dissection       Point Dissection         View       Address Of Contact       Binch       Operator       Point Dissection       Point Dissection         View       Address Of Contact       Binch       Operator       Point Dissection       Point Dissection         View       Address Of Contact                                                                                                    | OShipping Line @OperatorOcharterer       Willage       2         ID Card / Tax Number       Branch       Country Of Contact       Name(TH)       Wisfwei Indjuduetid       Aldrey         Usin workwei Labadind shrina       Address Of Contact       Sola       Brand       Sola       Brand       Gibright         Usin workwei Labadind shrina       Address Of Contact       Sola       Brand       Sola       Brand       Brand </td <td>OShipping Line @Operator ODnatterer       Village       2         ID Card / Tax Number       Brench       Country Of Contact       Alley         Usin workwill lastend dvine       City Physics       Sub-<br/>Sign Physics       Sub-<br/>Sign Physics<!--</td--><td>OShipping Line &amp; Operator OCharterer       Wilege       2         D Card / Tax Number       Branch       Country Of Contact       Provide Sector       Provide Sector</td><td>Cishipping Line &amp; Operator OCharterer       Village       2         D Carl J Tax Number       Branch       Country Of Contact       Name(11-k)       Wished Inglobards       Atlay         Name Of Contact       Sold       Sold       Sold       District       District</td><td>CStipping Line @OperatorOCharterer       Village       2         DEerd / Tax Number       Branch       Country Of Contact       Read       dilw         Using workei Bladend dvina       Address Of Contact       Read       dilw         Using workei Bladend dvina       Eigh Phulaet Willas demulang 2: drivin Side uideorgina       Read       dilw         I Generel Manager's ID Card       HA12/2002       View       Read       dilw         2       Document Attached       Read Bladend dvina       Biologina       Read       Biologina         1       Generel Manager's ID Card       HA12/2002       View       Biorarch       Read       Biologina         3       Company/Restraction Gentificate       19/04/2002       View       New       Address       65/1 Phulaet         3       Company/Restraction Gentificate       19/04/2002       View       New       Address       65/1 Phulaet         4       Letter of delegation       28/04/2002       View       New       Read       dilwin         Phone No       005000 S7002       Biologina       Address       65/1 Phulaet         Tax ID       085556003702       Biologina       Address       65/1 Phulaet         Biostriat       19/04/2002       View</td><td>Search</td><td></td><td></td><td></td><td></td><td>Title</td><td>บาง</td><td></td><td>Suanluang</td></td>                                                                                                    | OShipping Line @Operator ODnatterer       Village       2         ID Card / Tax Number       Brench       Country Of Contact       Alley         Usin workwill lastend dvine       City Physics       Sub-<br>Sign Physics       Sub-<br>Sign Physics </td <td>OShipping Line &amp; Operator OCharterer       Wilege       2         D Card / Tax Number       Branch       Country Of Contact       Provide Sector       Provide Sector</td> <td>Cishipping Line &amp; Operator OCharterer       Village       2         D Carl J Tax Number       Branch       Country Of Contact       Name(11-k)       Wished Inglobards       Atlay         Name Of Contact       Sold       Sold       Sold       District       District</td> <td>CStipping Line @OperatorOCharterer       Village       2         DEerd / Tax Number       Branch       Country Of Contact       Read       dilw         Using workei Bladend dvina       Address Of Contact       Read       dilw         Using workei Bladend dvina       Eigh Phulaet Willas demulang 2: drivin Side uideorgina       Read       dilw         I Generel Manager's ID Card       HA12/2002       View       Read       dilw         2       Document Attached       Read Bladend dvina       Biologina       Read       Biologina         1       Generel Manager's ID Card       HA12/2002       View       Biorarch       Read       Biologina         3       Company/Restraction Gentificate       19/04/2002       View       New       Address       65/1 Phulaet         3       Company/Restraction Gentificate       19/04/2002       View       New       Address       65/1 Phulaet         4       Letter of delegation       28/04/2002       View       New       Read       dilwin         Phone No       005000 S7002       Biologina       Address       65/1 Phulaet         Tax ID       085556003702       Biologina       Address       65/1 Phulaet         Biostriat       19/04/2002       View</td> <td>Search</td> <td></td> <td></td> <td></td> <td></td> <td>Title</td> <td>บาง</td> <td></td> <td>Suanluang</td> | OShipping Line & Operator OCharterer       Wilege       2         D Card / Tax Number       Branch       Country Of Contact       Provide Sector       Provide Sector                                                                                                    | Cishipping Line & Operator OCharterer       Village       2         D Carl J Tax Number       Branch       Country Of Contact       Name(11-k)       Wished Inglobards       Atlay         Name Of Contact       Sold       Sold       Sold       District       District                                                                                                    | CStipping Line @OperatorOCharterer       Village       2         DEerd / Tax Number       Branch       Country Of Contact       Read       dilw         Using workei Bladend dvina       Address Of Contact       Read       dilw         Using workei Bladend dvina       Eigh Phulaet Willas demulang 2: drivin Side uideorgina       Read       dilw         I Generel Manager's ID Card       HA12/2002       View       Read       dilw         2       Document Attached       Read Bladend dvina       Biologina       Read       Biologina         1       Generel Manager's ID Card       HA12/2002       View       Biorarch       Read       Biologina         3       Company/Restraction Gentificate       19/04/2002       View       New       Address       65/1 Phulaet         3       Company/Restraction Gentificate       19/04/2002       View       New       Address       65/1 Phulaet         4       Letter of delegation       28/04/2002       View       New       Read       dilwin         Phone No       005000 S7002       Biologina       Address       65/1 Phulaet         Tax ID       085556003702       Biologina       Address       65/1 Phulaet         Biostriat       19/04/2002       View                                                                                                    | Search              |                                     |                        |                               |               | Title                     | บาง                                                                 |           | Suanluang      |
| ID Card / Tax Number       Branch       Country Of Contact       Name(EN)       Pointp. Ketejeenin       Alley         0335556003702       000000       THALAND       Instantional Country Of Contact       Branch       Country Of Contact       Branch       Country Of Contact       Branch       Country Of Contact       Branch       Country Of Contact       Branch       Country Of Contact       Branch       Country Of Contact       Branch       Country Of Contact       Branch       Country Of Contact       Branch       Country Of Contact       Branch       Country Of Contact       Branch       Country Of Contact       Branch       Color       Stant       Stant       Stant       Detrict       Stant       Branch       Country Of Contact       Branch       Color       Branch       Color       Branch       Color       Branch       Color       Branch       Color       Branch       Color       Branch       Color       Branch       Color       Branch       Color       Branch       Color       Branch       Color       Branch       Branch       Branch       Color       Branch       Branch       Branch       Branch       Branch       Branch       Branch       Branch       Branch       Branch       Branch       Branch       Branch       Branch       Branch                                                                                                    | ID Card / Tax Number       Brench       Country Of Contact       Read       US35555003702         Name Of Contact       US30n vsrhvé Lastachá stvín       S5/1 Phuket Vilia Sueniuarg 2 (stvír) S00.000/př.       Finali       porntip Logigagmell.com       District       District <td< td=""><td>ID Card / Tax Number       Branch       Country Of Contact       Merel Contact       Road (tr) Wh         UB3555003702       000000       THALLAND       Image: Contact       Road (tr) Wh         UB3755003702       Address Of Contact       Es/1 Phuleet Villa Subnituang 2 (tr) Wh 360 (tbog) flo       Bistrict       Bistrict       Bist</td><td>D Card / Tax Number       Branch       Country Of Contact       Name (EN)       Pomtly: Katajeancal       Aleys         Name Of Contact       Address Of Contact       Stif Private Wite Standularg 2 (thinh Stoc Uporg/Far       Reidel (think       Stif Private Wite Standularg 2 (thinh Stoc Uporg/Far       Reidel (think       Reidel (think       Stif Private Wite Standularg 2 (thinh Stoc Uporg/Far         Cocument Attached       Stif Private Wite Standularg 2 (thinh Stoc Uporg/Far       OBI-9957376       Detrict       Stif Private Wite Standularg 2 (thinh Stoc Uporg/Far         2       Document Manager's UD card       M/12/2022       View       Operation       Reidel (think       Reidel (think       Reidel (think       Reidel (think       Standularg)       Address       Stif Private Wite Standularg)       Address       Stif Private Wite Standularg)       Address       Stif Private Wite Standularg)       Reidel (think       Reidel (think       Reidel (think       Reidel (think       Reidel (think       Reidel (think       Reidel (think       Reidel (think       Reidel (think       Reidel (think       Reidel (think       Stift Reidel (think       Stift Reidel (think       Stift Reidel (think       Stift Reidel (think       Stift Reidel (think       Stift Reidel (think       Stift Reidel (think       Stift Reidel (think       Stift Reidel (think       Stift Reidel (think       Stift Reidel (think       Stift Reidel (think</td><td>ID Cerd / Tax Number       Branch       Country Of Contact       Netro S3555003702       D00000       THAILAND       Netro S3555003702       Porttip Logãigeneil com       Porttip Logãigeneil com       Porttip Logãideneil com       Porttip Logãidene com       Porttip Logãidene com       Porttip Logãidene com       Porttip Logãidene com       Porttip Logãidene com       Porttip Logãidene com       Porttip Logãidene com       Porttip Logãidene com       Porttip Logãidene com       Porttip Logãidene com       Porttip Logãidene com       Porttip Logãidene com       Porttip Logãidene com       Porttip Logãidene com       Portti</td><td>D Card / Tax Number       Branch       Country Of Contact       Read       GN/R         USBN work/w0 Isbatchid dvice       GST (Prukater Vita Susenluarg 2: thin's 50: uBougute<br/>gride       Ponte No       Dente Julg@grinali.com       Dente Julg@grinali.com       DenteJulg@grinali.com       DenteJulg@grin</td><td>OShipping Line</td><td>Operator OCharte</td><td>rer</td><td></td><td></td><td>Name(TH)</td><td>พรทิพย์ เกตุแจ่มศรี</td><td>Village</td><td>2</td></td<> | ID Card / Tax Number       Branch       Country Of Contact       Merel Contact       Road (tr) Wh         UB3555003702       000000       THALLAND       Image: Contact       Road (tr) Wh         UB3755003702       Address Of Contact       Es/1 Phuleet Villa Subnituang 2 (tr) Wh 360 (tbog) flo       Bistrict       Bistrict       Bist                                                                                                    | D Card / Tax Number       Branch       Country Of Contact       Name (EN)       Pomtly: Katajeancal       Aleys         Name Of Contact       Address Of Contact       Stif Private Wite Standularg 2 (thinh Stoc Uporg/Far       Reidel (think       Stif Private Wite Standularg 2 (thinh Stoc Uporg/Far       Reidel (think       Reidel (think       Stif Private Wite Standularg 2 (thinh Stoc Uporg/Far         Cocument Attached       Stif Private Wite Standularg 2 (thinh Stoc Uporg/Far       OBI-9957376       Detrict       Stif Private Wite Standularg 2 (thinh Stoc Uporg/Far         2       Document Manager's UD card       M/12/2022       View       Operation       Reidel (think       Reidel (think       Reidel (think       Reidel (think       Standularg)       Address       Stif Private Wite Standularg)       Address       Stif Private Wite Standularg)       Address       Stif Private Wite Standularg)       Reidel (think       Reidel (think       Reidel (think       Reidel (think       Reidel (think       Reidel (think       Reidel (think       Reidel (think       Reidel (think       Reidel (think       Reidel (think       Stift Reidel (think       Stift Reidel (think       Stift Reidel (think       Stift Reidel (think       Stift Reidel (think       Stift Reidel (think       Stift Reidel (think       Stift Reidel (think       Stift Reidel (think       Stift Reidel (think       Stift Reidel (think       Stift Reidel (think                                                                                                    | ID Cerd / Tax Number       Branch       Country Of Contact       Netro S3555003702       D00000       THAILAND       Netro S3555003702       Porttip Logãigeneil com       Porttip Logãigeneil com       Porttip Logãideneil com       Porttip Logãidene com       Porttip Logãidene com       Porttip Logãidene com       Porttip Logãidene com       Porttip Logãidene com       Porttip Logãidene com       Porttip Logãidene com       Porttip Logãidene com       Porttip Logãidene com       Porttip Logãidene com       Porttip Logãidene com       Porttip Logãidene com       Porttip Logãidene com       Porttip Logãidene com       Portti                                                                                                    | D Card / Tax Number       Branch       Country Of Contact       Read       GN/R         USBN work/w0 Isbatchid dvice       GST (Prukater Vita Susenluarg 2: thin's 50: uBougute<br>gride       Ponte No       Dente Julg@grinali.com       Dente Julg@grinali.com       DenteJulg@grinali.com       DenteJulg@grin                                                                                                    | OShipping Line      | Operator OCharte                    | rer                    |                               |               | Name(TH)                  | พรทิพย์ เกตุแจ่มศรี                                                 | Village   | 2              |
| Document Attached       Road       (chVh)         Document Attached       Bisse Date       Bisse Date       Bisse Date       Bisse Date         Document Attached       Bisse Date       Bisse Date                                                                                                    | Bibliotion       Contract       Road       (5h)h         Name Of Contact       65/1 Phuket Vilia Suenluang 2 (5h)h 56n (Jooquño       Sub-       Sub-                                                                                                    | Document Attached       Concernent Attached       Bead       töhn         Document Attached       Espired Date       Post Addees of Contact       Bostrikt       Bostrikt         Document Attached       March 2022       View       Addees of Contact       Bostrikt       Bostrikt       Bostrikt         Document Attached       March 2022       View       Addees of Contact       Bostrikt       Bostrikt                                                                                                    | Document Attraction       Document Attraction       Read       GNN/h         USDN vortice1       Address Of Contact       SD/Phuket Villa Suenbuarg 2 (th/h SOL Loog)(f/n       Read       GN/h         USDN vortice1       Document Attraction       District       District       Dist                                                                                                    | Document Attacho       Document Attacho       Road       (th) in         Usin workwills Sachd drive       Sdrives Of Contact       Sdrives Of Contact       Derivet       Sdrives Of Contact         Usin workwills Sachd drive       Sdrives Of Contact       Sdrives Sdrives Of Contact       Derivet       Derivet       Sdrives Of Contact         Usin workwills Sachd drive       Sdrives Sdrives Sdri                                                                                                    | Bit Good Contact       Contact       Address Of Contact       Brink Contact       Sin vachwel Indecting Structure       Sin vachwel Indecting Structure       Sin vachwel Indec                                                                                                    | ID Card / Tax Num   | hor Brar                            | nch                    | Country Of Contact            |               | Name(EN)                  | Porntip Katejaemsri                                                 | Alley     |                |
| Name Of Contact       Address Of Contact       Still       Still       Bising       Still       Still       District       Still       District       Still       District       Still       District       Still       Provine       n,find       Provine       n,find <td< td=""><td>Name Of Contact       Address Of Contact       Sub-<br/>(5/1 Phuet VIIIs Suenluarg 2 (5%) 360 (doug)(n<br/>g/n       Sub-<br/>(3/10)       Sub-<br/>(3/10)</td><td>Name Of Contact       Sub-<br/>Soft Phuleet Villa Suaniuarg 2 (3hihh 36u ubongho<br/>gho       Sub-<br/>Soft Phuleet Villa Suaniuarg 2 (3hihh 36u ubongho<br/>gho       Sub-<br/>Soft Phuleet Villa Suaniuarg 2 (3hihh 36u ubongho<br/>gho       Sub-<br/>Soft Phuleet Villa Suaniuarg 2 (3hihh 36u ubongho<br/>gho       Sub-<br/>Soft Phuleet Villa Suaniuarg 2 (3hihh 36u ubongho<br/>gho       Sub-<br/>Soft Phuleet Villa Suaniuarg 2 (3hihh 36u ubongho<br/>gho       Sub-<br/>Soft Phuleet Villa Suaniuarg 2 (3hihh 36u ubongho<br/>gho       Sub-<br/>Soft Phuleet Villa Suaniuarg 2 (3hihh 36u ubongho<br/>gho       Sub-<br/>Soft Phuleet Villa Suaniuarg 2 (3hihh 36u ubongho<br/>gho       Sub-<br/>Soft Phuleet Villa Suaniuarg 2 (3hihh 36u ubongho<br/>gho       Sub-<br/>Soft Phuleet Villa Suaniuarg 2 (3hihh 36u ubongho<br/>gho       Sub-<br/>Soft Phuleet Villa Sub-<br/>Soft Phuleet Villa Sub-<br/>Soft Phuleet</td><td>Name Of Contact       Address Of Contact       Sink-       Sink-       &lt;</td><td>Name Of Contact       50/1         Usign workwistlastend drivin       65/1         String Jone       001-0957376         Document Attached       001-0957376         I General Manager's ID card       1/1/2/2022         2 IDCard / Passport       3/1/2/2023         3 Compeny Registration Certificate       19/04/2021         9/04/2021       19/04/2022         View       28/04/2021         2 IDCard / Passport       3/1/2/2022         View       3/1/2/2022         View       3/1/2/2022         View       3/1/2/2022         View       3/1/2/2022         View       3/1/2/2021         10 Contract delegation       28/04/2021         28/04/2021       28/04/2022         View       Sub-tacted         Prome No.       075-51320         Prome No.       075-51320         Prome No.       075-51320         Prome No.       075-51320         Prome No.       075-51320         Prome No.       075-51320         Prome No.       075-51320         Prome No.       075-51320         Prome No.       075-51320         Prome No.       075-51320         <t< td=""><td>Name Of Contact       Soft Prove No.       Soft Prove No.       Soft Prove No.       Soft Prove No.       Soft Prove No.       Soft Prove No.       Soft Prove No.       Soft Prove No.       Soft Prove No.       Soft Prove No.       Prove No.       Prove No.</td><td>0835556003702</td><td>0</td><td>00000</td><td>THAILAND</td><td>~</td><td>Nationality</td><td></td><td>Road</td><td>ເຈ້າຟ້າ</td></t<></td></td<> | Name Of Contact       Address Of Contact       Sub-<br>(5/1 Phuet VIIIs Suenluarg 2 (5%) 360 (doug)(n<br>g/n       Sub-<br>(3/10)       Sub-<br>(3/10)                                                                                                    | Name Of Contact       Sub-<br>Soft Phuleet Villa Suaniuarg 2 (3hihh 36u ubongho<br>gho       Sub-<br>Soft Phuleet Villa Suaniuarg 2 (3hihh 36u ubongho<br>gho       Sub-<br>Soft Phuleet Villa Suaniuarg 2 (3hihh 36u ubongho<br>gho       Sub-<br>Soft Phuleet Villa Suaniuarg 2 (3hihh 36u ubongho<br>gho       Sub-<br>Soft Phuleet Villa Suaniuarg 2 (3hihh 36u ubongho<br>gho       Sub-<br>Soft Phuleet Villa Suaniuarg 2 (3hihh 36u ubongho<br>gho       Sub-<br>Soft Phuleet Villa Suaniuarg 2 (3hihh 36u ubongho<br>gho       Sub-<br>Soft Phuleet Villa Suaniuarg 2 (3hihh 36u ubongho<br>gho       Sub-<br>Soft Phuleet Villa Suaniuarg 2 (3hihh 36u ubongho<br>gho       Sub-<br>Soft Phuleet Villa Suaniuarg 2 (3hihh 36u ubongho<br>gho       Sub-<br>Soft Phuleet Villa Suaniuarg 2 (3hihh 36u ubongho<br>gho       Sub-<br>Soft Phuleet Villa Sub-<br>Soft Phuleet Villa Sub-<br>Soft Phuleet                                                                                                    | Name Of Contact       Address Of Contact       Sink-       Sink-       <                                                                                                    | Name Of Contact       50/1         Usign workwistlastend drivin       65/1         String Jone       001-0957376         Document Attached       001-0957376         I General Manager's ID card       1/1/2/2022         2 IDCard / Passport       3/1/2/2023         3 Compeny Registration Certificate       19/04/2021         9/04/2021       19/04/2022         View       28/04/2021         2 IDCard / Passport       3/1/2/2022         View       3/1/2/2022         View       3/1/2/2022         View       3/1/2/2022         View       3/1/2/2022         View       3/1/2/2021         10 Contract delegation       28/04/2021         28/04/2021       28/04/2022         View       Sub-tacted         Prome No.       075-51320         Prome No.       075-51320         Prome No.       075-51320         Prome No.       075-51320         Prome No.       075-51320         Prome No.       075-51320         Prome No.       075-51320         Prome No.       075-51320         Prome No.       075-51320         Prome No.       075-51320 <t< td=""><td>Name Of Contact       Soft Prove No.       Soft Prove No.       Soft Prove No.       Soft Prove No.       Soft Prove No.       Soft Prove No.       Soft Prove No.       Soft Prove No.       Soft Prove No.       Soft Prove No.       Prove No.       Prove No.</td><td>0835556003702</td><td>0</td><td>00000</td><td>THAILAND</td><td>~</td><td>Nationality</td><td></td><td>Road</td><td>ເຈ້າຟ້າ</td></t<>                                                                                                    | Name Of Contact       Soft Prove No.       Soft Prove No.       Soft Prove No.       Soft Prove No.       Soft Prove No.       Soft Prove No.       Soft Prove No.       Soft Prove No.       Soft Prove No.       Soft Prove No.       Prove No.                                                                                                    | 0835556003702       | 0                                   | 00000                  | THAILAND                      | ~             | Nationality               |                                                                     | Road      | ເຈ້າຟ້າ        |
| Interind of Collision       Document Attached         Image: Spit Philoset Villas Sumitaing 2 (shilt) 380 (Booglife)       Mobile No         Image: Spit Philoset Villas Sumitaing 2 (shilt) 380 (Booglife)       Mobile No         Image: Spit Philoset Villas Sumitaing 2 (shilt) 380 (Booglife)       Mobile No         Image: Spit Philoset Villas Sumitaing 2 (shilt) 380 (Booglife)       Mobile No         Image: Spit Philoset Villas Sum Date       Expired Date         Image: Spit Philoset Village       Company/Pertnership details         Image: Spit Philoset Village       View         3       Company Registration Certificate       19/04/2021         19/04/2021       28/04/2022       View         4       Letter of delegation       28/04/2021       28/04/2022         View       Sub-       350         Phone No.       076-51320       District       Booglife         Provine Quilfe       Post Code       83000         Authorization Person       District       Dosynife         Provine Quilfe       Post Code       83000         Member Type       Upload Letter of delegation       Post Code       83000         Otherser       Pload       Post Code       83000                                                                                                    | Packadow       Packadow       District       District <td< td=""><td>Interind Contract       Destination       Destination         Usion workwill lastend shrine       Destination       Destination         Document Attached       Phone No.       Del-957376       Destination         Image: Contract Attached       Destination       Destination       Destination         Image: Contract Attached       Image: Contract Attached       Destination       Destination         Image: Contract Attached       Image: Contract Attached       Destination       Destination         Image: Contract Attached       Image: Contract Attached       Tax ID       Destination       Destination         Image: Contract Attached       Image: Contract Attached       Tax ID       Destination       Destination         Image: Contract Persont       Image: Contract Attached       Tax ID       Destination       Destination         Image: Contract Persont       Image: Contract Attached       Tax ID       Destination       Destination         Image: Contract Persont       Image: Contract Attached       Tax ID       Destination       Destination         Image: Contract Persont       Image: Contract Attached       Image: Contract Attached       Tax ID       Destination       Destination         Image: Contract Persont       Image: Contract Attached       Image: Contract Attached       Destinatio</td><td>Pointed of context<br/>grin       Document Attached         Image: Spin Province Transment Attached       Spin Province Transment Attached         Image: Spin Province Transment Attached       Spin Province Transment Attached</td><td>Internet of Contract       Desired       Desired       D</td><td>Melline Or Contact.       Ges/TP Provider Villa Subnuturg 2 1/h/h 360 (Borg/Info<br/>g/fin       Detrict       Bord/Info         Document Attached       Image: Single Contact.       Detrict       Bord/Info       Detrict       Bord/Info         Image: Single Contact.       Image: Single Contact.       Image: Single Contact.       Detrict       Bord/Info       Detrict       Bord/Info         Image: Single Contact.       Image: Single Contact.       Image: Single Contact.       Detrict       Bord/Info       Detrict       Bord/Info         Image: Single Contact.       Image: Single Contact.       Image: Single Contact.       Image: Single Contact.       Detrict.       Image: Single Contact.       Detrict.       Image: Single Contact.       Image: Single Contact.       Image: Sing</td><td>Name Of Contact</td><td></td><td>Addrore Of Con</td><td>tact</td><td></td><td>Email</td><td>porntip.log@gmail.com</td><td>Sub-</td><td>วิชิต</td></td<>                                                                                                    | Interind Contract       Destination       Destination         Usion workwill lastend shrine       Destination       Destination         Document Attached       Phone No.       Del-957376       Destination         Image: Contract Attached       Destination       Destination       Destination         Image: Contract Attached       Image: Contract Attached       Destination       Destination         Image: Contract Attached       Image: Contract Attached       Destination       Destination         Image: Contract Attached       Image: Contract Attached       Tax ID       Destination       Destination         Image: Contract Attached       Image: Contract Attached       Tax ID       Destination       Destination         Image: Contract Persont       Image: Contract Attached       Tax ID       Destination       Destination         Image: Contract Persont       Image: Contract Attached       Tax ID       Destination       Destination         Image: Contract Persont       Image: Contract Attached       Tax ID       Destination       Destination         Image: Contract Persont       Image: Contract Attached       Image: Contract Attached       Tax ID       Destination       Destination         Image: Contract Persont       Image: Contract Attached       Image: Contract Attached       Destinatio                                                                                                    | Pointed of context<br>grin       Document Attached         Image: Spin Province Transment Attached       Spin Province Transment Attached         Image: Spin Province Transment Attached       Spin Province Transment Attached                                                                                                    | Internet of Contract       Desired       Desired       D                                                                                                    | Melline Or Contact.       Ges/TP Provider Villa Subnuturg 2 1/h/h 360 (Borg/Info<br>g/fin       Detrict       Bord/Info         Document Attached       Image: Single Contact.       Detrict       Bord/Info       Detrict       Bord/Info         Image: Single Contact.       Image: Single Contact.       Image: Single Contact.       Detrict       Bord/Info       Detrict       Bord/Info         Image: Single Contact.       Image: Single Contact.       Image: Single Contact.       Detrict       Bord/Info       Detrict       Bord/Info         Image: Single Contact.       Image: Single Contact.       Image: Single Contact.       Image: Single Contact.       Detrict.       Image: Single Contact.       Detrict.       Image: Single Contact.       Image: Single Contact.       Image: Sing                                                                                                    | Name Of Contact     |                                     | Addrore Of Con         | tact                          |               | Email                     | porntip.log@gmail.com                                               | Sub-      | วิชิต          |
| grific       Document Attached         # Document Name       issue Date       Expired Date         1       General Manager's ID card       Hr/12/2022         2       DCard / Passport       31/02/2023         3       Company Registration Certificate       19/04/2021         4       Later of delegation       28/04/2021         2       D26/04/2021       28/04/2022         View       View         4       Later of delegation         28/04/2021       28/04/2022         View       Sub-         4       Later of delegation         28/04/2021       28/04/2022         View       Name(EN)         Pointe No.       076-51320         Phone No.       076-51320         Post Code       30000                                                                                                    | grific       Document Attached         // Document Name       issue Date       Expired Date         1       General Manager's ID card       14/12/2022       View         2       DCcard / Passport       31/12/2023       View         3       Company Registration Certificate       19/04/2021       View         4       Letter of delegation       28/04/2021       28/04/2022       View         5       Destruct       000000       Alley         Remell       point general-based       Alley       Based         0       28/04/2021       28/04/2022       View         4       Letter of delegation       28/04/2021       28/04/2022       View         Atthortzation Person       Destruct       05/02       Destruct       05/02                                                                                                    | guño       Decument Attached         // Document Name       Issue Date       Expired Date         1       General Manager's ID card       14/12/2022       View         2       DCard / Passport       3/12/2023       View         3       Company Registration Certificate       19/04/2021       View         4       Latter of delegation       28/04/2021       View         0       076-513120       District       Address         Pionne No       076-513120       District       Uidoad         Pionne No       076-513120       District       Uidoad         Pionne No       076-513120       District       Uidoad         Pionne No       076-513120       District       Uidoad         Pionte No       076-513120       District       Uidoad         Pionte No       076-513120       District       Uidoad         Pionte No       076-513120       District       Uidoad         Pionte No       076-513120       District       Uidoad         Pionte No       076-513120       District       Uidoad         Pionte No       076-513120       District       Uidoad         Pionte No       076-513120       District       Uidoad <td>guña       Document Attachad         # Document Name       issue Date       Expired Date         1       General Manager's ID card       14/12/2022         2       DCard / Passport       31/12/2023         3       Company/Registration Certificate       19/04/2022         4       Latter of delegation       28/04/2021         2       D28/04/2021       28/04/2022         1       Served Manager's ID card       Address         4       Latter of delegation       28/04/2021         2       DCard / Passport       28/04/2022         1       19/04/2022       View         A       Latter of delegation       28/04/2021         2       Order Jamager       Address         5       State       State         1       Server Manager's ID card       Address         2       DCard / Passport       O00000         Name(EN)       Porntip Logistics Co.nt       Road         1       Server Manager's ID card       Address         2       Defender       Order Jamager         1       Bard Card Defender       No         1       Bard Card Defender       No         1       Defender       Defender<td>guña       Mobile No.       Data L. Budguña         Potarient Attached       Imobile No.       Data L. Budguña         I Generat Manager's ID card       14/12/2022       View         2 DCerd / Passport       31/12/2023       View         3 Company Registration Certificate       19/04/2021       View         4 Letter of delegation       28/04/2021       View         5 Sentership Addalis       Mobile No.       Address 65/1 Phulet No.         Province       19/04/2022       View       View         4 Letter of delegation       28/04/2021       View       Address 65/1 Phulet No.         Phone No.       076-513120       Pione No.       076-513120         Post Code       83000       District       Usonguña         Province       guña       District       Usonguña         Post Code       83000       District       Usonguña         Post Code       83000       District       Sole         Post Code       83000       District       Usonguña         Post Code       83000       District       District         Post Code       83000       District       District         Post Code       83000       District       District</td><td>Image: Second Second</td><td>บริษัท พรทิพย์ ไลจิ</td><td>เสติกส์ จำกัด</td><td>65/1 Phuket V</td><td>illa Suanluang 2 เจ้าฟ้า วีชี</td><td>ต เมืองภูเก็ต</td><td>Phone No.</td><td>081-8957376</td><td>District</td><td>เมืองอเอ็ต</td></td>                                            | guña       Document Attachad         # Document Name       issue Date       Expired Date         1       General Manager's ID card       14/12/2022         2       DCard / Passport       31/12/2023         3       Company/Registration Certificate       19/04/2022         4       Latter of delegation       28/04/2021         2       D28/04/2021       28/04/2022         1       Served Manager's ID card       Address         4       Latter of delegation       28/04/2021         2       DCard / Passport       28/04/2022         1       19/04/2022       View         A       Latter of delegation       28/04/2021         2       Order Jamager       Address         5       State       State         1       Server Manager's ID card       Address         2       DCard / Passport       O00000         Name(EN)       Porntip Logistics Co.nt       Road         1       Server Manager's ID card       Address         2       Defender       Order Jamager         1       Bard Card Defender       No         1       Bard Card Defender       No         1       Defender       Defender <td>guña       Mobile No.       Data L. Budguña         Potarient Attached       Imobile No.       Data L. Budguña         I Generat Manager's ID card       14/12/2022       View         2 DCerd / Passport       31/12/2023       View         3 Company Registration Certificate       19/04/2021       View         4 Letter of delegation       28/04/2021       View         5 Sentership Addalis       Mobile No.       Address 65/1 Phulet No.         Province       19/04/2022       View       View         4 Letter of delegation       28/04/2021       View       Address 65/1 Phulet No.         Phone No.       076-513120       Pione No.       076-513120         Post Code       83000       District       Usonguña         Province       guña       District       Usonguña         Post Code       83000       District       Usonguña         Post Code       83000       District       Sole         Post Code       83000       District       Usonguña         Post Code       83000       District       District         Post Code       83000       District       District         Post Code       83000       District       District</td> <td>Image: Second Second</td> <td>บริษัท พรทิพย์ ไลจิ</td> <td>เสติกส์ จำกัด</td> <td>65/1 Phuket V</td> <td>illa Suanluang 2 เจ้าฟ้า วีชี</td> <td>ต เมืองภูเก็ต</td> <td>Phone No.</td> <td>081-8957376</td> <td>District</td> <td>เมืองอเอ็ต</td>                                                                                                    | guña       Mobile No.       Data L. Budguña         Potarient Attached       Imobile No.       Data L. Budguña         I Generat Manager's ID card       14/12/2022       View         2 DCerd / Passport       31/12/2023       View         3 Company Registration Certificate       19/04/2021       View         4 Letter of delegation       28/04/2021       View         5 Sentership Addalis       Mobile No.       Address 65/1 Phulet No.         Province       19/04/2022       View       View         4 Letter of delegation       28/04/2021       View       Address 65/1 Phulet No.         Phone No.       076-513120       Pione No.       076-513120         Post Code       83000       District       Usonguña         Province       guña       District       Usonguña         Post Code       83000       District       Usonguña         Post Code       83000       District       Sole         Post Code       83000       District       Usonguña         Post Code       83000       District       District         Post Code       83000       District       District         Post Code       83000       District       District                                                                                                    | Image: Second Second | บริษัท พรทิพย์ ไลจิ | เสติกส์ จำกัด                       | 65/1 Phuket V          | illa Suanluang 2 เจ้าฟ้า วีชี | ต เมืองภูเก็ต | Phone No.                 | 081-8957376                                                         | District  | เมืองอเอ็ต     |
| Document Attached         # Document Name       issue Date       Explied Date         1       General Manager's ID card       14/12/2022         2       IDCard / Passport       31/12/2023         3       Compeny/Registration Certificate       19/04/2021         19/04/2021       19/04/2022         View       4       Letter of delegation         28/04/2021       28/04/2022       View         View       Sciental Monager's ID       Address         65/1 Phulset       Sciental Monager's ID       Address         9/04/2021       28/04/2022       View         View       View       Address       Sciental Monager's ID         Phone No. 076-51320       District       Biandu Bornitip-Togistics com         Pist Code       83000       District       District         District       UBaoginfin       Post Code       83000         District       District       District       District         District       UBaoginfin       Post Code       83000         Member Type       Upload Letter of delegation       Agent       Otosse File         Netser       Upload       Upload       View       Address         District       District <td>Document Attached         I       General Manager's ID card       14/12/2022       View         2       IDCard / Passport       3/12/2023       View         3       Company Registration Certificate       19/04/2022       View         4       Letter of delegation       28/04/2021       28/04/2022       View         View       District       10/06       3/00         Phone No       076-51320       District       0000         Province       3/07       2/06       3/000         Province       3/07       4/07       3/07         View       076-51320       District       0000         Post Code       8/000       0/06       3/000         Post Code       8/000       0/07       3/07         Post Code       8/000       0/07       0/07         Post Code       8/000       0/07       0/07         Post Code       8/000       0/07       0/07         Post Code       8/000       0/07       0/07         Post Code       8/000       0/07       0/07         Post Code       8/000       0/07       0/07         Post Code       8/000       0/07       0/07</td> <td>Document Attached</td> <td>Document Attached         # Document Name       Issue Date       Expired Date         1       General Manager's ID card       14/12/202       View         2       IDCard / Passport       31/12/2023       View         3       Company/Registration Certificate       19/04/2021       19/04/2022       View         4       Letter of delegation       28/04/2021       28/04/2022       View         Phone No       076-51320       District       UBoard/file         Post Code       83000       District       UBoard/file         Post Code       83000       District       UBoard/file         Post Code       83000       District       UBoard/file         Post Code       83000       District       UBoard/file         Post Code       83000       District       UBoard/file         Post Code       83000       District       UBoard/file         Post Code       83000       District       UBoard/file         Post Code       83000       District       UBoard       Post Code       83000</td> <td>Document Attached            <ul> <li>             General Manager's ID card             14/12/2022</li> <li>             View         </li> </ul> <ul>             Company/Pertnership details  </ul> <ul>             Letter of delegation             28/04/2021             28/04/2022             View         </ul> <ul>             Letter of delegation             28/04/2021             28/04/2022             View         </ul> <ul>             Letter of delegation             28/04/2021             28/04/2022             View         </ul> <ul>             Letter of delegation             28/04/2021             28/04/2022             View         </ul> <ul>             Letter of delegation             28/04/2021             View         </ul>               Address 65/1 Phulket '1         <ul>             Listing the pointip-logistics conthere the pointip-logistics conthere the pointipointip-logistics conthere the pointipointip-logistipointip-logist</ul></td> <td>Document Name       Issue Date       Expired Date       Image: Single Control of Single Control of</td> <td></td> <td></td> <td>ກູເກັດ</td> <td></td> <td>- 11</td> <td>Mobile No.</td> <td></td> <td>District</td> <td>เมองกุเกต</td>                                                                                                    | Document Attached         I       General Manager's ID card       14/12/2022       View         2       IDCard / Passport       3/12/2023       View         3       Company Registration Certificate       19/04/2022       View         4       Letter of delegation       28/04/2021       28/04/2022       View         View       District       10/06       3/00         Phone No       076-51320       District       0000         Province       3/07       2/06       3/000         Province       3/07       4/07       3/07         View       076-51320       District       0000         Post Code       8/000       0/06       3/000         Post Code       8/000       0/07       3/07         Post Code       8/000       0/07       0/07         Post Code       8/000       0/07       0/07         Post Code       8/000       0/07       0/07         Post Code       8/000       0/07       0/07         Post Code       8/000       0/07       0/07         Post Code       8/000       0/07       0/07         Post Code       8/000       0/07       0/07                                                                                                    | Document Attached                                                                                                    | Document Attached         # Document Name       Issue Date       Expired Date         1       General Manager's ID card       14/12/202       View         2       IDCard / Passport       31/12/2023       View         3       Company/Registration Certificate       19/04/2021       19/04/2022       View         4       Letter of delegation       28/04/2021       28/04/2022       View         Phone No       076-51320       District       UBoard/file         Post Code       83000       District       UBoard/file         Post Code       83000       District       UBoard/file         Post Code       83000       District       UBoard/file         Post Code       83000       District       UBoard/file         Post Code       83000       District       UBoard/file         Post Code       83000       District       UBoard/file         Post Code       83000       District       UBoard/file         Post Code       83000       District       UBoard       Post Code       83000                                                                                                    | Document Attached <ul> <li>             General Manager's ID card             14/12/2022</li> <li>             View         </li> </ul> <ul>             Company/Pertnership details  </ul> <ul>             Letter of delegation             28/04/2021             28/04/2022             View         </ul> <ul>             Letter of delegation             28/04/2021             28/04/2022             View         </ul> <ul>             Letter of delegation             28/04/2021             28/04/2022             View         </ul> <ul>             Letter of delegation             28/04/2021             28/04/2022             View         </ul> <ul>             Letter of delegation             28/04/2021             View         </ul> Address 65/1 Phulket '1 <ul>             Listing the pointip-logistics conthere the pointip-logistics conthere the pointipointip-logistics conthere the pointipointip-logistipointip-logist</ul>                                                                                                    | Document Name       Issue Date       Expired Date       Image: Single Control of Single Control of                            |                     |                                     | ກູເກັດ                 |                               | - 11          | Mobile No.                |                                                                     | District  | เมองกุเกต      |
| Document Attached         # Document Name       issue Date       Expired Date         1 General Manager's ID Card       14/12/2022       View         2 IDCard / Passport       31/12/2023       View         3 Company Registration Certificate       19/04/2021       View         4 Letter of delegation       28/04/2021       28/04/2022       View         Phone No       076-513230       Pointip-Logistics com       Adress       56/1 Phuket, Suankuang         Phone No       076-513230       Pointip-Logistics com       Bistrict       Bistrict       Bistrict         Phone No       076-513230       Pointip-Logistics com       Bistrict       Bistrict       Bistrict         Pointip-Rise Plag       Upload Letter of delegation       28/04/2021       View       Pointip-Logistics com       Pointip-Logistics com         Pointip-Rise Plag       Pointip-Logistics com       Bistrict       Bistrict       Bistrict       Bistrict         Pointip-Rise Plag       Pointip-Logistics com       Pointip-Logistics com       Pointip-Logistics com       Pointip-Logistics com         Pointip-Rise Plag       Pointip-Logistics com       Pointip-Logistics com       Pointip-Logistics com       Pointip-Logistics com         Pointip-Rise Plag       Pointip-Logistics com       Pointip-Logisti                                                                                                    | Document Attached         # Document Name       issue Date       Expired Date         1 General Manager's ID card       M/72/2022       View         2 IDCard / Passport       31/72/2023       View         3 Company Registration Certificate       19/04/2022       View         4 Letter of delegation       28/04/2021       28/04/2022       View         Phone No.       076-51320       District       00000         Phone No.       076-51320       District       00000         Province       30/04       20/04       00000       Sub-         Sub-       00000       Sub-       00000       District       00000         Phone No.       076-51320       District       00000       District       00000         Post Code       83000       00000       Sub-       00000       District       00000         Post Code       83000       00000       Sub-       00000       District       00000         Post Code       83000       00000       District       00000       District       00000         Post Code       83000       00000       District       00000       District       00000         Post Code       83000       Distric                                                                                                    | Document Attached         # Document Name       Issue Date         1       General Manager's ID card         1       Ideneral Manager's ID card         1       Ideneral Manager's ID card         1       Ideneral Manager's ID card         2       IDCard / Passport         3       Company Registration Certificate         19/04/2021       19/04/2022         View       View         4       Latter of delegation         28/04/2021       28/04/2022         View       Phone No.         076-51320       District         District       Udoad Latter of delegation         9/04 Code       83000                                                                                                    | Document Attached         # Document Name       issue Date       Expired Date         1 General Manager's ID Card       14/12/2022       View         2 DCard / Passport       31/12/2023       View         3 Company Registration Certificate       19/04/2021       View         4 Latter of delegation       28/04/2021       View         Phone No       076-51320       Pointle 10         Destrict       UBosynific       Bising         Pointe No       076-51320       Destrict         Destrict       UBosynific       Pointle 20         View       View       Unit       Sub-         Signification       28/04/2021       View                                                                                                    | Document Attached         # Document Name       issue Date       Expired Date         1 General Manager's ID Card       14/12/2022       View         2 DCard / Passport       31/12/2023       View         3 Company Registration Certificate       19/04/2021       View         4 Letter of delegation       28/04/2021       28/04/2022       View         Phone No.       076-51320       Pointip-Logistics com       Pointip-Logistics com         District       Liboynña       Pointip-Logistics Co       District       District         District       Liboynña       Point       Point Code       83000                                                                                                    | Document Attached         # Document Name       issue Date       Expired Date         1 General Manager's ID Card       14/12/2022       View         2 ID Card / Passport       31/12/2023       View         3 Company Registration Certificate       19/04/2021       View         4 Letter of delegation       28/04/2021       28/04/2022       View         Phone No.       076-51320       Branch       O0000         Province 7, gifta       Post Case       3000                                                                                                    |                     |                                     |                        |                               |               |                           |                                                                     | Province  | ภูเทต          |
| Ø Document Name       issue Date       Expired Date         1       General Manager's ID cord       14/12/2022       View         2       DCard / Passport       31/12/2023       View         3       Company Registration Certificate       19/04/2021       View         4       Letter of delegation       28/04/2022       View         Phone No.       076-513220       Past Orf       30/0         Piscine Row       076-513230       Post Code       30/0         District       UBayoin       30/0       Post Code       30/0                                                                                                    | Occurrent Name       Issue Date       Expired Date         1       General Maneger's ID cord       14/12/2022       View         2       DCard / Passport       31/12/2023       View         3       Company/Retinenship details       View         4       Letter of delegation       28/04/2021       19/04/2022       View         Phone No.       076-51320       Bisino Contig-Logistics com       Sub-<br>District       Sub-<br>District       Sub-<br>District       Sub-<br>District       0500         Post Code       830000       District       0500       Sub-<br>District       Sub-<br>District       Sub-<br>District       0500         Post Code       830000       District       0500       District       0500         Past Code       830000       District       0500       District       0500         Post Code       830000       District       0500       District       0500         Post Code       830000       District       05000       District       05000         Post Code       830000       District       05000       District       05000         Post Code       830000       District       05000       District       05000         Post Code       830000                                                                                                    | Document Name       tssue Date       Expired Date         1       General Manager's ID card       14/12/2022       View         2       IDCard / Passport       31/12/2023       View         3       Company Registration Certificate       19/04/2021       View         4       Latter of delegation       28/04/2021       28/04/2022       View         Fax       D/General Manager's ID card       Address       65/1 Phula         Branch       000000       Name(Th)       USin wof/wid Ia5atini 6 shrino       Alley         Name(Th)       USin wof/wid Ia5atini 6 shrino       Alley       Read       18/0         Name(Th)       Ordensity Registration Certificate       19/04/2022       View       Read       15/0         Memole       Orde-S13120       Email       porntip-Agointics Co.Ltd.       Read       5/0         Fax       Orde-S13120       District       Idioa/0       Sub-       2/0         Fax       Orde-S13230       Upload Letter of delegation       Post code       83000         Member Type       Upload Letter of delegation       Pload       Master       Master                                                                                                    | Occurrent Name       Issue Date       Expired Date         1       General Manager's ID card       14/12/2022       View         2       DCard / Passport       31/12/2023       View         3       Company Registration Certificate       19/04/2021       View         4       Letter of delegation       28/04/2021       View         Phone No       076-51320       Pointip-Logistics Con       Address       Standianger         District       Libosynific       Read       Uboxynific       Standianger         Pointip-Rogistics       28/04/2022       View       View       Address       Standianger         View       28/04/2021       28/04/2022       View       View       Address       Standianger         Pointip-Logistics Con       28/04/2022       View       View       Address       Standianger         Pointip-Logistics Con       28/04/2022       View       View       Address       Standianger         Pointip-Logistics Con       28/04/2022       View       View       Address       Standianger         Pointip-Logistics Con       28/04/2022       View       Address       Standianger       Standianger         Pointip-Logistics Con       28/04/2022       View       Ad                                                                                                    | Outcoment Name       Issue Date       Expired Date         1       General Managers ID card       14/12/2022       View         2       IDCard / Passport       31/12/2023       View         3       Company Registration Certificate       19/04/2021       View         4       Letter of delegation       28/04/2021       View         View       28/04/2021       28/04/2022       View         View       View       View       View         4       Letter of delegation       28/04/2022       View         View       View       View       View       View         View       View       View       View       View         4       Letter of delegation       28/04/2022       View       View         View       View       View       View       View       View         View       View       View       View       View       View         View       View       View       View       View       View         View       View       View       View       View       View         View       View       View       View       View       View         View       View <th>Jocument Name       issue Date       Expired Date         1       General Manager's ID card       14/12/2022       View         2       IDCard / Passport       31/12/2023       View         4       Letter of delegation       28/04/2021       19/04/2022       View         4       Letter of delegation       28/04/2021       28/04/2022       View         A       Letter of delegation       28/04/2021       28/04/2022       View         A       Letter of delegation       28/04/2021       28/04/2022       View         A       Letter of delegation       28/04/2021       28/04/2022       View         A       Letter of delegation       28/04/2021       28/04/2022       View         A       Letter of delegation       28/04/2021       View       A         B       Company/Restrictson Certificate       10/04/2022       View         B       Company/Restrictson Certificate       10/04/2021       View         B       Company/Restrictson Certificate       10/04/2021       View         B       Company/Restrictson Certificate       10/04/2021       View         B       Company/Restrictson Certificate       10/04/2021       View         D       District</th> <th>Degument Attached</th> <th></th> <th></th> <th></th> <th></th> <th></th> <th></th> <th>Post Code</th> <th>83000</th>                                                                                                    | Jocument Name       issue Date       Expired Date         1       General Manager's ID card       14/12/2022       View         2       IDCard / Passport       31/12/2023       View         4       Letter of delegation       28/04/2021       19/04/2022       View         4       Letter of delegation       28/04/2021       28/04/2022       View         A       Letter of delegation       28/04/2021       28/04/2022       View         A       Letter of delegation       28/04/2021       28/04/2022       View         A       Letter of delegation       28/04/2021       28/04/2022       View         A       Letter of delegation       28/04/2021       28/04/2022       View         A       Letter of delegation       28/04/2021       View       A         B       Company/Restrictson Certificate       10/04/2022       View         B       Company/Restrictson Certificate       10/04/2021       View         B       Company/Restrictson Certificate       10/04/2021       View         B       Company/Restrictson Certificate       10/04/2021       View         B       Company/Restrictson Certificate       10/04/2021       View         D       District                                                                                                    | Degument Attached   |                                     |                        |                               |               |                           |                                                                     | Post Code | 83000          |
| # Document Name       issue Date       Expired Date         1       General Manager's ID card       14/12/2022       View         2       IDCard / Passport       31/12/2023       View         3       Company/Pegtstration Cartificate       19/04/2021       19/04/2022       View         4       Latter of delegation       28/04/2021       19/04/2022       View         Final       porntip-logistics co.1Ld       Email       porntip-logistics co.0Ld       Busylin         Phone No.       076-51320       Fax       076-51320       Fax       076-51320         District       Lidoayn/n       Poortip-logistics com       Pointip-logistics com       Pointip-logistics com         Phone No.       076-51320       Fax       076-51320       District       Lidoayn/n         Poort Code       83000       3000       S000       S000       S000         Address 6/10       S000       S000       S00       S000       S000                                                                                                    | #       Document Name       Issue Date       Expired Date         1       General Manager's ID card       14/12/2022       View         2       IDCerd / Passport       31/12/2023       View         3       Company/Registration Certificate       19/04/2021       19/04/2022       View         4       Letter of delegation       28/04/2021       View       Name(FN)       Pointip Legistrics co.Ltd.       Road       Kilw         Phone No       076-51320       District.       Lib2x0       Pointip Control-Logistrics com       Sub-<br>District.       Solo         Post Code       30000       Authorization Person       Solo       Solo       Solo                                                                                                    | #       Document Name       Issue Date       Expired Date         1       General Manager's ID card       14/12/2022       View         2       IDCard / Passport       31/12/2023       View         3       Company Registration Certificate       19/04/2021       19/04/2022       View         4       Latter of delegation       28/04/2021       28/04/2022       View         5       Dente Top       28/04/2021       28/04/2022       View         6       Dente Top       28/04/2021       View       State         7       Manager's ID Card       28/04/2021       View       Name(TH)       USBn ws/hw6 Ia/3a/dh á b/h/h         8       Company Registration Certificate       19/04/2021       View       Name(TH)       USBn ws/hw6 Ia/3a/dh á b/h/h         9       Name (TH)       USBn ws/hw6 Ia/3a/dh á b/h/h       State       State       State         10       28/04/2021       28/04/2022       View       Pomtp/pomttp-logistics.com       Name (TH)       State       State         10       Dettrict       UB/0001       Ettrict       UB/001       State       State       State       State         10       Marker       UB/001       UB/001       UB/001       State                                                                                                    | #       Document Name       Issue Date       Expired Date         1       General Manager's ID card       14/12/2022       View         2       IDCard / Passport       31/12/2023       View         3       Company/Registration Certificate       19/04/2021       19/04/2022       View         4       Letter of delegation       28/04/2021       19/04/2022       View         Phone No.       076-51320       District       Sub-<br>District       Sub-<br>District         Post Code       83000       28/00/2024       View                                                                                                    | #       Document Name       issue Date       Expired Date         1       General Manager's ID card       14/12/2022       View         2       IDCard / Passport       31/12/2023       View         3       Company Registration Certificate       19/04/2021       19/04/2022       View         4       Letter of delegation       28/04/2021       28/04/2022       View         View       View       View       View         View       View       View       View         4       Letter of delegation       28/04/2021       28/04/2022       View         View       View       View       View       View         View       View       View       View       View         View       28/04/2021       28/04/2022       View       View         View       View       076-51320       Detrict       Googlinfin         Phone No.       076-51320       Detrict       Googlinfin         Post Code       83000       Detrict       Googlinfin         Post Code       83000       View       View         View       View       View       View       View         View       View       View <t< td=""><td>#       Document Name       Issue Date       Expired Date         1       General Manager's ID card       H/12/2022       View         2       IDCard / Passport       31/12/2023       View         3       Company/Registration Cartificate       19/04/2021       19/04/2022       View         4       Letter of delegation       28/04/2021       28/04/2022       View         Fex       076-513230       District (Jossificat Control       Readed (Jossificat Control         Province       giftidat       General Manager's ID card       Province       giftidat         Province       giftidat       General Manager's ID card       District (Jossificat Control       Sub-       Sign         28/04/2021       28/04/2022       View       View       District (Jossificat Control       Province)       Sub-       Sign         Province       giftidat       General Manager's ID card       General Manager's ID card       Province)       Sign         Province       giftidat       General Manager's ID card       General Manager's ID card       Sign       Sign         Bistrict       Ubioad Letter of delegation       General Manager's ID card       General Manager's ID card       Sign         General Manager's ID card       Sign       General M</td><td>Document Attached</td><td></td><td></td><td></td><td></td><td></td><td></td><td></td><td></td></t<>                                                                                                    | #       Document Name       Issue Date       Expired Date         1       General Manager's ID card       H/12/2022       View         2       IDCard / Passport       31/12/2023       View         3       Company/Registration Cartificate       19/04/2021       19/04/2022       View         4       Letter of delegation       28/04/2021       28/04/2022       View         Fex       076-513230       District (Jossificat Control       Readed (Jossificat Control         Province       giftidat       General Manager's ID card       Province       giftidat         Province       giftidat       General Manager's ID card       District (Jossificat Control       Sub-       Sign         28/04/2021       28/04/2022       View       View       District (Jossificat Control       Province)       Sub-       Sign         Province       giftidat       General Manager's ID card       General Manager's ID card       Province)       Sign         Province       giftidat       General Manager's ID card       General Manager's ID card       Sign       Sign         Bistrict       Ubioad Letter of delegation       General Manager's ID card       General Manager's ID card       Sign         General Manager's ID card       Sign       General M                                                                                                    | Document Attached   |                                     |                        |                               |               |                           |                                                                     |           |                |
| 1       General Manager's ID card       14/12/2022       View         2       IDCerd / Passport       31/12/2023       View         3       Company Registration Certificate       19/04/2021       View         4       Letter of delegation       28/04/2021       View         View       28/04/2021       28/04/2022       View         View       28/04/2021       28/04/2022       View         View       28/04/2021       28/04/2022       View         View       28/04/2021       28/04/2022       View         View       28/04/2021       28/04/2022       View         View       28/04/2021       28/04/2022       View         View       076-513120       Read       01% n         Phone No.       076-513120       District       010x0/n         District       010x0/n       Povince       01% n         Post Code       83000       000       View         Member Type       Upload Letter of delegation       Author Chosen         Master       Upload       View       View                                                                                                    | 1       General Manager's ID card       14/12/2022       View         2       DCard / Passport       31/12/2023       View         3       Company Registration Certificate       19/04/2021       View         4       Letter of delegation       28/04/2021       View         Final       ponttip-goontup-logistics com       Rodu       Rodu         Branch       000000       Sub-       Standu         Phone No.       076-51320       Bistrict.       Uboxit         Povince       7µñd       Povince       7µñd         Povince       7µñd       Povince       7µñd         Povince       7µñd       Povince       7µñd         Povince       7µñd       Povince       7µñd                                                                                                    | 1       General Manager's ID card       M/12/2022       View         2       IDCard / Passport       3/172/2023       View         3       Company Registration Certificate       19/04/2022       View         4       Letter of delegation       28/04/2021       28/04/2022       View         Financh       000000       Mamar(TH)       Usinger       2         Mamar CHD       Defition       28/04/2022       View       View         4       Letter of delegation       28/04/2022       View       View         500       District       Ubord       500         Point Certificate       19/04/2022       View       View         4       Letter of delegation       28/04/2022       View         Financh       0/076-51320       District       Ubord         Point Certificate       19/04/2022       View       Point Certificate         9       0/76-51320       District       Ubord         Point Certificate       19/04/2022       View       Point Certificate         9       View       0/76-513230       District       Ubord         0       Mamber Type       Upload Letter of delegation       Point Certificate         0 <t< td=""><td>1       General Manager's ID card       In/12/2022       View         2       ID Card / Passport       31/12/2023       View         3       Company Registration Certificate       19/04/2022       View         4       Letter of delegation       28/04/2021       19/04/2022       View         Phone No.       076-513120       Pointip-Logistics com       Read       10/11/10/10/10/10/10/10/10/10/10/10/10/1</td><td>1       General Manager's ID card       14/12/2022       View         2       DCard / Passport       31/12/2023       View         3       Company Registration Certificate       19/04/2022       View         4       Latter of delegation       28/04/2021       28/04/2022       View         Femal       porntip/agorntip-logistics con.td.       Read       10/3/10         Pione No.       076-51320       District       Ulogo)fin         Post Code       83000       Bistrict       Ulogo)fin         Post Code       83000       Bistrict       Ulogo)fin         Post Code       83000       Bistrict       Ulogo)fin         Post Code       83000       Bistrict       Ulogo)fin         Post Code       83000       Bistrict       Ulogo)fin         Post Code       83000       Bistrict       Ulogo Ellis       No file chosen         Officient Passon       Officient Passon       District       Ulogo Ellis       No file chosen</td><td>1       General Manager's ID card       14/12/2022       View         2       DCard / Passport       31/12/2023       View         3       Company Registration Certificate       19/04/2022       View         4       Letter of delegation       28/04/2021       28/04/2022       View         Final       pontipageontip-logistics co.Ltd.       Branch       000000       Aldress       65/1 Phuldet's Suahluage         1       Letter of delegation       28/04/2021       View       View       Aldress       65/1 Phuldet's Suahluage         Phone No.       076-51320       Silve       Aldress       65/1 Phuldet's Suahluage         Phone No.       076-51320       Silve       Silve       Silve         Post Code       83000       Post Code       83000         Post Code       83000       Post Code       83000         Post Code       93000       Post Code       83000         Post Code       93000       Post Code       93000</td><td># Document Nam</td><td>ie</td><td>Issue Date</td><td>Expired Date</td><td></td><td>Company/Par</td><td>tnership details</td><td></td><td></td></t<>                                                                                                    | 1       General Manager's ID card       In/12/2022       View         2       ID Card / Passport       31/12/2023       View         3       Company Registration Certificate       19/04/2022       View         4       Letter of delegation       28/04/2021       19/04/2022       View         Phone No.       076-513120       Pointip-Logistics com       Read       10/11/10/10/10/10/10/10/10/10/10/10/10/1                                                                                                    | 1       General Manager's ID card       14/12/2022       View         2       DCard / Passport       31/12/2023       View         3       Company Registration Certificate       19/04/2022       View         4       Latter of delegation       28/04/2021       28/04/2022       View         Femal       porntip/agorntip-logistics con.td.       Read       10/3/10         Pione No.       076-51320       District       Ulogo)fin         Post Code       83000       Bistrict       Ulogo)fin         Post Code       83000       Bistrict       Ulogo)fin         Post Code       83000       Bistrict       Ulogo)fin         Post Code       83000       Bistrict       Ulogo)fin         Post Code       83000       Bistrict       Ulogo)fin         Post Code       83000       Bistrict       Ulogo Ellis       No file chosen         Officient Passon       Officient Passon       District       Ulogo Ellis       No file chosen                                                                                                    | 1       General Manager's ID card       14/12/2022       View         2       DCard / Passport       31/12/2023       View         3       Company Registration Certificate       19/04/2022       View         4       Letter of delegation       28/04/2021       28/04/2022       View         Final       pontipageontip-logistics co.Ltd.       Branch       000000       Aldress       65/1 Phuldet's Suahluage         1       Letter of delegation       28/04/2021       View       View       Aldress       65/1 Phuldet's Suahluage         Phone No.       076-51320       Silve       Aldress       65/1 Phuldet's Suahluage         Phone No.       076-51320       Silve       Silve       Silve         Post Code       83000       Post Code       83000         Post Code       83000       Post Code       83000         Post Code       93000       Post Code       83000         Post Code       93000       Post Code       93000                                                                                                    | # Document Nam      | ie                                  | Issue Date             | Expired Date                  |               | Company/Par               | tnership details                                                    |           |                |
| 1       Including       Including <t< td=""><td>2       IDCard / Passport       31/12/2023       View         3       Company Registration Certificate       19/04/2021       19/04/2022       View         4       Letter of delegation       28/04/2021       19/04/2022       View         Final       porttp/agomtip-logistics co.1Ld       Road       Sub-<br/>District       Sub-<br/>District       Sub-</td><td>2       IDCard / Passport       31/12/2023       View         3       Company Registration Certificate       19/04/2021       View         4       Letter of delegation       28/04/2021       View         View       View       View       View         4       Letter of delegation       28/04/2021       View         View       View       View       View         View       View       View       View         4       Letter of delegation       28/04/2021       View         View       View       View       View         View       View       View       View         View       View       View       View         View       View       View       View         View       View       View       View         View       View       View       View         View       View       View       View         View       View       View       View         View       View       View       View         View       View       View       View         View       View       View       View         View       View</td><td>1       Including       Including       <t< td=""><td>2       IDCard / Passport       31/12/2023       View         3       Company Registration Certificate       19/04/2021       19/04/2022       View         4       Letter of delegation       28/04/2021       28/04/2022       View         Final       porttp/agomtip-logistics.com       Read       15%0         Branch       000000       Mam(FN)       View         View       View       View       View         4       Letter of delegation       28/04/2021       View         View       View       View       View         View       View       View       View         View       View       View       View         View       View       View       View         View       View       View       View         View       View       View       View         View       View       View       View         View       View       View       View         View       View       View       View         View       View       View       View         View       View       View       View         View       View       View       View</td><td>2       IDCard / Passport       31/12/2023       View         3       Company Registration Certificate       19/04/2021       19/04/2022       View         4       Letter of delegation       28/04/2021       19/04/2022       View         Final       pomtlp/deportip-logistics con       Phone No       076-513/20         Phone No       076-513/20       District       Uboy(n)         Post Code       30000       9/16         Post Code       83000       9/16         Otasser       Upload Letter of delegation       9/16         Post Code       83000       9/16         Otasser       Upload       1/16         Upload       Upload       1/16</td><td>1 General Manag</td><td>er's ID card</td><td></td><td>14/12/2022</td><td>View</td><td></td><td></td><td></td><td></td></t<></td></t<>                                                                                                    | 2       IDCard / Passport       31/12/2023       View         3       Company Registration Certificate       19/04/2021       19/04/2022       View         4       Letter of delegation       28/04/2021       19/04/2022       View         Final       porttp/agomtip-logistics co.1Ld       Road       Sub-<br>District       Sub-<br>District       Sub-                                                                                                    | 2       IDCard / Passport       31/12/2023       View         3       Company Registration Certificate       19/04/2021       View         4       Letter of delegation       28/04/2021       View         View       View       View       View         4       Letter of delegation       28/04/2021       View         View       View       View       View         View       View       View       View         4       Letter of delegation       28/04/2021       View         View       View       View       View         View       View       View       View         View       View       View       View         View       View       View       View         View       View       View       View         View       View       View       View         View       View       View       View         View       View       View       View         View       View       View       View         View       View       View       View         View       View       View       View         View       View                                                                                                    | 1       Including       Including <t< td=""><td>2       IDCard / Passport       31/12/2023       View         3       Company Registration Certificate       19/04/2021       19/04/2022       View         4       Letter of delegation       28/04/2021       28/04/2022       View         Final       porttp/agomtip-logistics.com       Read       15%0         Branch       000000       Mam(FN)       View         View       View       View       View         4       Letter of delegation       28/04/2021       View         View       View       View       View         View       View       View       View         View       View       View       View         View       View       View       View         View       View       View       View         View       View       View       View         View       View       View       View         View       View       View       View         View       View       View       View         View       View       View       View         View       View       View       View         View       View       View       View</td><td>2       IDCard / Passport       31/12/2023       View         3       Company Registration Certificate       19/04/2021       19/04/2022       View         4       Letter of delegation       28/04/2021       19/04/2022       View         Final       pomtlp/deportip-logistics con       Phone No       076-513/20         Phone No       076-513/20       District       Uboy(n)         Post Code       30000       9/16         Post Code       83000       9/16         Otasser       Upload Letter of delegation       9/16         Post Code       83000       9/16         Otasser       Upload       1/16         Upload       Upload       1/16</td><td>1 General Manag</td><td>er's ID card</td><td></td><td>14/12/2022</td><td>View</td><td></td><td></td><td></td><td></td></t<>                                                                                                    | 2       IDCard / Passport       31/12/2023       View         3       Company Registration Certificate       19/04/2021       19/04/2022       View         4       Letter of delegation       28/04/2021       28/04/2022       View         Final       porttp/agomtip-logistics.com       Read       15%0         Branch       000000       Mam(FN)       View         View       View       View       View         4       Letter of delegation       28/04/2021       View         View       View       View       View         View       View       View       View         View       View       View       View         View       View       View       View         View       View       View       View         View       View       View       View         View       View       View       View         View       View       View       View         View       View       View       View         View       View       View       View         View       View       View       View         View       View       View       View                                                                                                    | 2       IDCard / Passport       31/12/2023       View         3       Company Registration Certificate       19/04/2021       19/04/2022       View         4       Letter of delegation       28/04/2021       19/04/2022       View         Final       pomtlp/deportip-logistics con       Phone No       076-513/20         Phone No       076-513/20       District       Uboy(n)         Post Code       30000       9/16         Post Code       83000       9/16         Otasser       Upload Letter of delegation       9/16         Post Code       83000       9/16         Otasser       Upload       1/16         Upload       Upload       1/16                                                                                                    | 1 General Manag     | er's ID card                        |                        | 14/12/2022                    | View          |                           |                                                                     |           |                |
| 2       DCard / Passport       31/12/2023       View         3       Company Registration Certificate       19/04/2021       19/04/2022       View         4       Letter of delegation       28/04/2021       28/04/2022       View         Phone No.       076-51320       Portip-portip-logistics.com       Sub-<br>District       Sub-<br>Sub-<br>Sub-<br>Sub-<br>Sub-<br>Sub-<br>Sub-<br>Sub-                                                                                                    | 2       DCard / Passport       31/12/2023       View         3       Company Registration Certificate       19/04/2021       19/04/2022       View         4       Letter of delegation       28/04/2021       28/04/2022       View         Final       porntip-togistics Co.Ltd       Road       3/the         Phone No.       076-51320       District       10/s0/provintp-togistics         Pointip- Control       0.0000       District       10/s0/provintp-togistics         Phone No.       076-51320       District       10/s0/provintp-togistics         Pointip- Control       0.0000       0.0000       0.0000         Pointip- Control       0.0000       0.0000       0.0000         Pointip- Control       0.0000       0.0000       0.0000         Phone No.       076-51320       District       0.0000         Pointip- Control       0.0000       0.0000       0.0000       0.0000         Pointip- Control       0.0000       0.0000       0.0000       0.0000         Pointip- Control       0.0000       0.0000       0.0000       0.0000         Pointip- Control       0.0000       0.0000       0.0000       0.0000         Pointip- Contor       0.0000       0.                                                                                                    | 2       DCard / Passport       31/12/2023       View         3       Company Registration Certificate       19/04/2021       19/04/2022       View         4       Letter of delegation       28/04/2021       28/04/2022       View         Branch       000000       Name(EN)       Porntip Logistics Co.Ltd       Road       Name         Phone No       076-513120       District       District       District       District       District         Poor Ro       076-513230       Upload Letter of delegation       Poor Ro       Poor Ro       Poor Ro       Poor Ro         Mamber Type       Upload Letter of delegation       @Agent       Choose File       No file chosen       Master                                                                                                    | 2       DCard / Passport       31/12/2023       View         3       Company Registration Certificate       19/04/2021       19/04/2022       View         4       Letter of delegation       28/04/2021       28/04/2022       View         Phone No.       076-51320       District       00000         District       10/0000       District       10/0000         Province       0,16       District       10/0000         Post Code       83000       District       10/0000         View       View       View       View       View         View       View       View       View       View         View       28/04/2021       28/04/2022       View       Porntip-logistics Co.Ltd       Rod       0:5%-0         District       10/0000       Porntip-logistics Co.Ltd       Porntip-logistics Co.Ltd       Porntip-logistics Co.Ltd       Rod       0:5%-0         Post Code       83000       0:5%-0       District       10/0000       Post Code       83000                                                                                                    | 2       DCard / Passport       31/12/2023       View         3       Company Registration Certificate       19/04/2021       19/04/2022       View         4       Letter of delegation       28/04/2021       28/04/2022       View         Final       porntip@porntip-logistics.com       Sub-       Sub-         Phone No.       076-51320       District       Both does         Portip.       Fax       076-51320       District       District         Portip.       Company Registration Certificate       100000       Name(FN)       Operation       Sub-         View       View       View       View       View       View       View       View       View       View       View       View       Name(FN)       Nomitip.logistics.com       Sub-       Sub-       Su                                                                                                    | 2       DCard / Passport       31/12/2023       View         3       Company Registration Certificate       19/04/2021       19/04/2022       View         4       Letter of delegation       28/04/2021       28/04/2022       View         Phone No.       076-513120       Road       58/0         District       10/04/2022       View       000000       Name(FN)       Porntip-logistics Co.Ltd       Road       50/0         Brank       porntipsporntip-logistics com       Phone No.       076-513120       District       1000/0         Pointe No.       076-51320       District       1000/0       Pointip-logistics com       Pointip-logistics com         Pointe No.       076-51320       District       1000/0       Pointip-logistics com       Pointip-logistics com         Pointe No.       076-51320       District       1000/0       Pointip-logistics com       Pointip-logistics com         Post Code       83000       Post Code       83000       Post Code       83000         Othorization Person       Post Code       Ragent       Choose File       No file chosen       View         Othorization Person       Upload       View       View       View       View       View                                                                                                    |                     |                                     |                        |                               |               | Tax ID.                   | 0835556003702                                                       | Address   | 65/1 Phuket V  |
| 3       Company Registration Certificate       19/04/2021       19/04/2022       View         4       Letter of delegation       28/04/2021       28/04/2022       View         Fail       pontly-degistics Co.Ltd       Road       0 <sup>3</sup> /0 <sup>1</sup> /0 <sup>1</sup> Fail       pontly-degistics com       Sub-<br>District       Sub-<br>District       Sub-<br>District       0 <sup>3</sup> /0 <sup>2</sup> /0 <sup>2</sup> /0 <sup>2</sup> Fail       076-51320       District       0 <sup>3</sup> /0 <sup>2</sup> /0 <sup>2</sup> /0 <sup>2</sup> /0 <sup>2</sup> Sin       District       0 <sup>3</sup> /0 <sup>2</sup> /0 <sup>2</sup> /0 <sup>2</sup> /0 <sup>2</sup> /0 <sup>2</sup> /0 <sup>2</sup> /0 <sup>2</sup> /0 <sup>2</sup>                                                                                                    | 3       Company Registration Certificate       19/04/2021       19/04/2022       View         4       Letter of delegation       28/04/2021       28/04/2022       View         Final       pointtip@pointtip-logistics.com       Sub-<br>District       Sub-<br>District                                                                                                    | 3       Company Registration Certificate       19/04/2021       19/04/2022       View         4       Letter of delegation       28/04/2021       28/04/2022       View         A       Letter of delegation       28/04/2021       28/04/2022       View         A       Letter of delegation       28/04/2021       28/04/2022       View         A       Letter of delegation       28/04/2021       View       Pione No.       076-51320         Fax       076-51323O       District       40000       20000         Authorization Person       Authorization Person       Post Code       83000                                                                                                    | 3       Company Registration Certificate       19/04/2021       19/04/2022       View         4       Letter of delegation       28/04/2021       28/04/2022       View         Name(EN)       Pointip-Logistics Co.Ltd.       Rodu       100-00         Phone No.       076-51320       District       Ubasylinfic         Pointip-Logistics       076-51320       District       Ubasylinfic         Pointip-Logistics       076-51320       District       Ubasylinfic         Pointip-Logistics       076-51320       District       Ubasylinfic         Pointip-Logistics       076-51320       District       050-000         Pointip-Logistics       076-51320       District       050-000         Pointip-Logistics       076-51320       District       050-000         Pointip-Logistics       076-51320       District       050-000         Pointip-Logistics       076-51320       District       050-000         Pointip-Logistics       076-51320       District       050-000         Pointip-Logistics       076-51320       District       050-000         Pointip-Logistics       076-51320       District       050-000         Pointip-Logistics       076-51320       District       060-000 <td>3       Company Registration Certificate       19/04/2021       19/04/2022       View         4       Letter of delegation       28/04/2021       28/04/2022       View         View       Email       ponttip-logistics com       Sub-<br/>District       Sub-<br/>District       Sub-<br/>District       Sub-<br/>District       Sub-<br/>District       Sub-<br/>District       Uboy/In/a         Pont No.       076-51320       Fax       076-51320       District       Uboy/In/a         Post Code       3000       3000       District       Uboy/In/a         Post Code       3000       Sub-<br/>District       Sub-<br/>District       Sub-<br/>Di</td> <td>3       Company Registration Certificate       19/04/2021       19/04/2022       View         4       Letter of delegation       28/04/2021       28/04/2022       View         5       Company Registration Certificate       19/04/2022       View         6       Letter of delegation       28/04/2021       28/04/2022       View         7       Signature       Phone No.       076-51320       Phone No.       076-51320         Fax       076-51320       Fax       076-51320       Phone No.       076-51320         Post Code       3000       Bost of the Phone No.       076-51320       Phone No.       076-51320         Fax       076-51320       Phone No.       076-51320       Phone No.       076-51320         Post Code       3000       Bost of the Phone No.       076-51320       Phone No.       Phone No.         Post Code       3000       Bost of the Phone No.       076-51320       Phone No.       Phone No.       Phone No.       Phone No.         Post Code       Bost of the Phone No.       076-51320       Phone No.       Phone No.       Phone No.       Phone No.       Phone No.       Phone No.       Phone No.       Phone No.       Phone No.       Phone No.       Phone No.       Phone No.</td> <td>2 IDCard / Passpo</td> <td>ort</td> <td></td> <td>31/12/2023</td> <td>View</td> <td>Branch</td> <td>000000</td> <td></td> <td>Suanluang</td>                                                                                                    | 3       Company Registration Certificate       19/04/2021       19/04/2022       View         4       Letter of delegation       28/04/2021       28/04/2022       View         View       Email       ponttip-logistics com       Sub-<br>District       Sub-<br>District       Sub-<br>District       Sub-<br>District       Sub-<br>District       Sub-<br>District       Uboy/In/a         Pont No.       076-51320       Fax       076-51320       District       Uboy/In/a         Post Code       3000       3000       District       Uboy/In/a         Post Code       3000       Sub-<br>District       Sub-<br>District       Sub-<br>Di                                                                                                    | 3       Company Registration Certificate       19/04/2021       19/04/2022       View         4       Letter of delegation       28/04/2021       28/04/2022       View         5       Company Registration Certificate       19/04/2022       View         6       Letter of delegation       28/04/2021       28/04/2022       View         7       Signature       Phone No.       076-51320       Phone No.       076-51320         Fax       076-51320       Fax       076-51320       Phone No.       076-51320         Post Code       3000       Bost of the Phone No.       076-51320       Phone No.       076-51320         Fax       076-51320       Phone No.       076-51320       Phone No.       076-51320         Post Code       3000       Bost of the Phone No.       076-51320       Phone No.       Phone No.         Post Code       3000       Bost of the Phone No.       076-51320       Phone No.       Phone No.       Phone No.       Phone No.         Post Code       Bost of the Phone No.       076-51320       Phone No.       Phone No.       Phone No.       Phone No.       Phone No.       Phone No.       Phone No.       Phone No.       Phone No.       Phone No.       Phone No.       Phone No.                                                                                                    | 2 IDCard / Passpo   | ort                                 |                        | 31/12/2023                    | View          | Branch                    | 000000                                                              |           | Suanluang      |
| 3       Company Registration Certificate       19/04/2021       19/04/2022       View       Name(EN)       Porntip-Logistics Co.Ltd.       Road       (5)/h         4       Latter of delegation       28/04/2021       28/04/2022       View       Name(EN)       Porntip-Logistics com       Sub-<br>District       Sub-<br>District       S                                                                                                    | 3       Company Registration Certificate       19/04/2021       19/04/2022       View       Name(EN)       Porntlp.0gistics Co.Ltd.       Road       (5%)/h         4       Latter of delegation       28/04/2021       28/04/2022       View       Faail       porntlp.0gistics Co.Ltd.       Road       (5%)/h         Fax       076-51320       District       ubsymbol       District       ubsymbol       Post Code       83000         Fax       076-51320       District       ubsymbol       Post Code       83000       Post Code       83000                                                                                                    | 3       Company Registration Certificate       19/04/2022       View       Neme(EN)       Pointip Legistrics Co.Ltd.       Road       1511/h         4       Letter of delegation       28/04/2021       28/04/2022       View       Pione No.       076-513120       District       1/02/01/h         Fax       076-513230       District       1/02/01/h       District       1/02/01/h       Province       n/h         Authorization Person       Member Type       Uptoad Letter of delegation       83000                                                                                                    | 3       Company Registration Certificate       19/04/2021       19/04/2022       View       Name(EN)       Pomtip Logistics com       Road       tô/N/h         4       Latter of delegation       28/04/2021       28/04/2022       View       Fax       0/65-513230       Statu       Road       tô/N/h         Fax       0/76-513230       Fax       0/76-513230       District       tiðasquña         Pourine 2, n/h       Pourine 7, n/h       Pourine 2, n/h       Pourine 2, n/h       Pourine 2, n/h         Pourine 7, n/h       Pourine 7, n/h       Pourine 2, n/h       Pourine 2, n/h       Pourine 2, n/h         Pourine 7, n/h       Pourine 7, n/h       Pourine 2, n/h       Pourine 2, n/h       Pourine 2, n/h         Pourine 7, n/h       Pourine 7, n/h       Pourine 2, n/h       Pourine 2, n/h       Pourine 2, n/h         Pourine 7, n/h       Pourine 7, n/h       Pourine 2, n/h       Pourine 2, n/h       Pourine 2, n/h         Pourine 7, n/h       Pourine 7, n/h       Pourine 2, n/h       Pourine 2, n/h       Pourine 2, n/h         Pourine 7, n/h       Pourine 7, n/h       Pourine 2, n/h       Pourine 2, n/h       Pourine 2, n/h         Pourine 7, n/h       Pourine 7, n/h       Pourine 2, n/h       Pourine 2, n/h       Pourine 2, n/h       Pourine 2,                                                                                                    | 3       Company Registration Certificate       19/04/2021       19/04/2022       View       Name(EN)       Pomtlp Logistics Co.Ltd       Road       i5/vin         4       Latter of delegation       28/04/2021       28/04/2022       View       Fax       076-51320       Side       Side       Side       Side       Side       Road       i5/vin       Portico       Road       i5/vin       Side       Side       Side       Side       Side       Road       i5/vin       Side       Side       Side       Side       Side       Side       Side       Road       Side       Side                                                                                                    | 3       Company Registration Certificate       19/04/2022       View         4       Latter of delegation       28/04/2022       View         5       Server of delegation       28/04/2022       View         6       Latter of delegation       28/04/2022       View         7       Server of delegation       28/04/2022       View         8       076-51320       District       diox/nfn         9       Phone No.       076-51320       District       diox/nfn         9       Order-S1320       Neme(EN)       Port Code       83000         Authorization Person         Authorization Person         Member Type       Upload       Upload       View         9       Agent       Choose File       No file chosen       View                                                                                                    |                     |                                     |                        |                               |               | Name(TH)                  | บริษัท พรทิพย์ โลจิสติกส์ จำกัด                                     | Village   | 2              |
| 4       Letter of delegation       28/04/2021       28/04/2022       View       Pione No.       076-513120       Sub-<br>District       360         Province       2µñd       Province       2µñd       Province       2µñd         Province       2µñd       Province       2µñd       Province       2µñd         Member Type       Upload Letter of delegation       eAuthorization Person       Member Type       Upload Letter of delegation         Mathematical Province       Province       Province       Province       Province       Province         Member Type       Upload Letter of delegation       Member Type       Upload Letter of delegation       View         Master       Upload       Upload       View       View       View       View                                                                                                    | 4       Letter of delegation       28/04/2021       28/04/2022       View       Emell       porntip/aporntip-logistics.com       Road       (5%)/h         Sub-       36in       District       District                                                                                                    | 4       Letter of delegation       28/04/2021       View         Email       porntip/deporntip-logistics.com       Road       (5)Wh         Sub-<br>Phone No.       076-513120       District       District       Ubitrict         Fax       076-513230       District       Ubitrict       District       Ubitrict         Authorization Person       Member Type       Upload Letter of delegation       e Agent       Choose File       No file chosen         OMaster       Ubitrict       Ubitrict       Ubitrict       Ubitrict       Ubitrict                                                                                                    | 4       Letter of delegation       28/04/2021       View       Road       t0%h         4       Letter of delegation       28/04/2022       View       Phone No.       076-513120       District       District       District       District       District       District       District       District       District       Pool Code       83000         Member Type       Uploed Letter of delegation         © Agent       Choose File       No file chosen       OMaster       Uploed                                                                                                    | 4       Letter of delegation       28/04/2021       View       Read       15%/h         4       Letter of delegation       28/04/2022       View       Phone No.       076-513/20       District       Uborg/n0         Fax       076-513/20       District       Uborg/n0       Povince       giñd         Povince       giñd       Povince       giñd       Povince       giñd         Post Code       83000       Reant       Choose File       No file chosen         Master       Upload       Upload       View       View                                                                                                    | 4       Letter of delegation       28/04/2021       View       Read       t5%h         Sub-       36n       Sub-       36n         Phone No.       076-51320       District       Ulocog         Province       nµn²       Province       nµn²         Post Code       83000       83000       Post Code       83000         Member Type       Upload Letter of delegation <ul> <li>Agent</li> <li>Choose File</li> <li>No file chosen</li> <li>Master</li> <li>Upload</li> <li>Master</li> <li>Upload</li> <li>Master</li> <li>Upload</li> <li>Master</li> <li>Upload</li> <li>Master</li> <li>Upload</li> <li>Master</li> <li>Upload</li> <li>Master</li> <li>Upload</li> <li>Master</li> <li>Upload</li> <li>Master</li> <li>Upload</li> <li>Master</li> <li>Upload</li> <li>Master</li> <li>Upload</li> <li>Master</li> <li>Master</li> <li>Upload</li> <li>Master</li> <li>Master</li> <li>Mast</li></ul>                                                                                                    | 3 Company Regis     | stration Certificate                | 19/04/2021             | 19/04/2022                    | View          | Name(EN)                  | Porntip Logistics Co.,Ltd.                                          | Alley     |                |
| Little G delegation     28/04/2021     28/04/2022     View     Sub-     Sub-     District     District     Di                                                                                                    | Latter of delegation     28/04/2021     28/04/2022     View     Phone No.     076-513120     Sub-     District       Phone No.     076-513230     District     USavg       Province     gifta       Post Code     83000                                                                                                    | Latter of delegation     28/04/2021     28/04/2022     View     Stor-<br>District     500       Phone No.     076-513120     District     Uidoritict     Uidoritict       Province     niña       Prost Code     83000         Authorization Person       Member Type     Upload Latter of delegation       © Agent     Choose File No file chosen       OMaster     Uidori                                                                                                    | Phone No.     076-51320     Sub-     Sub-     District       Pixer     076-513230     District     Ubaoguña       Province     n/h       Post Code     83000         Authorization Person       Member Type     Upload Letter of delegation       @ Agent     Choose Pile     No file chosen       OMaster     Upload                                                                                                    | Phone No.     076-51320     Sub-     Stint.       Pax     076-513230     District.     Ulaogifict.       Post Code     83000         Authorization Person       Member Type     Upload Letter of delegation       Master     Upload                                                                                                    | Local or delegation     28/04/2021     View       Phone No.     076-51320     Sub-       Pix     076-513230     District       District     Ubox       Poxt Code     83000         Authorization Person                                                                                                    | 4 Latter of delag   | ation                               |                        |                               |               | Email                     | porntip@porntip-logistics.com                                       | Road      | ເຈ້າຟ້າ        |
| Fax     076-513230     District     LiBoxquña       Province     quña       Post Code     83000         Authorization Person       Member Type     Upload Letter of delegation       @ Agent     Choose Pile     No file chosen       OMaster     Upload                                                                                                    | Fax     076-513230     District     LiBoon       Province     7µña       Post Code     83000                                                                                                    | Fax     076-513230     District     uboQuit       Province     guita     Province     guita       Post Code     83000         Authorization Person         Member Type     Uplced Letter of delegation       @Agent     Choose File     No file chosen       OMaster     Uplced                                                                                                    | Fex     076-513230     District     LiDegrifici       Province     giftici     Province     giftici       Post Code     83000         Authorization Person       Member Type     Upload Letter of delegation       @ Agent     Choose File     Voltade       OMaster     Upload                                                                                                    | Fex     076-513230     District     Lüboquñci       Province     quñci       Post Code     83000         Authorization Person         Member Type     Upload Letter of delegation       @ Agent     Choose File       O'Mester     Upload                                                                                                    | Fax     076-513230     District     LiDestrict     LiDestrict     LiDestrict     District     LiDestrict     District     LiDestrict     Post Code     83000       Authorization Person       Member Type     Upload Letter of delegation       @ Agent     Choose File     No file chosen       O'Mester     Upload                                                                                                    | 4 Letter of delega  |                                     | 28/04/2021             | 28/04/2022                    | View          | Phone No.                 | 076-513120                                                          | Sub-      | วิชิต          |
| Authorization Person Authorization Person Member Type Upload Letter of delegation @ Agent OMaster Upload Upload Upload                                                                                                    | Province 7,01<br>Prost Code 83000<br>Authorization Person                                                                                                    | Authorization Person           Authorization Person           Member Type         Upload Letter of delegation           © Agent         Choose File           OMaster         Upload                                                                                                    | Authorization Person  Authorization Person  Member Type Upload Letter of delegation  Authorization Person  Choose File No file chosen  CMaster Upload                                                                                                    | Authorization Person Authorization Person Member Type Upload Letter of delegation Agent OMaster Upload Upload                                                                                                    | Authorization Person<br>Member Type Upload Letter of delegation<br>@Agent Choose File No file chosen<br>OMaster Upload                                                                                                    |                     |                                     |                        |                               |               | Fax                       | 076-513230                                                          | District  | เมืองอเอ็ต     |
| Authorization Person Authorization Person Member Type Upload Letter of delegation @ Agent Choose File No file chosen OMaster Upload                                                                                                    | Post Code 83000<br>Authorization Person                                                                                                    | Authorization Person  Authorization Person  Member Type Upload Letter of delegation  Agent Choose File No file chosen OMaster Upload                                                                                                    | Authorization Person  Authorization Person  Member Type Upload Letter of delegation  Agent Choose File No file chosen  Master Upload                                                                                                    | Authorization Person Member Type Upload Letter of delegation @ Agent Choose File No file chosen OMaster Upload                                                                                                    | Authorization Person Member Type Upload Letter of delegation @ Agent OMaster Upload Upload                                                                                                    |                     |                                     |                        |                               |               |                           |                                                                     | District  | เมองภูเกต      |
| Authorization Parson          Authorization Parson         Member Type       Upload Letter of delegation         @ Agent       Choose File         OMaster       Upload                                                                                                    | Authorization Person                                                                                                    | Authorization Person Member Type Upload Letter of delegation @ Agent Choose File No file chosen OMaster Upload                                                                                                    | Authorization Person<br>Member Type Upload Letter of delegation<br>@ Agent Choose File No file chosen<br>OMaster Upload                                                                                                    | Authorization Person Member Type Upload Letter of delegation @Agent Choose File No file chosen OMaster Upload                                                                                                    | Authorization Person<br>Member Type Uptoad Letter of delegation<br>@ Agent Choose File No file chosen<br>OMaster Uptoed                                                                                                    |                     |                                     |                        |                               |               |                           |                                                                     | Province  | Junci<br>azona |
| Authorization Person<br>Member Type Upload Letter of delegation<br>@ Agent Choose File No file chosen<br>OMaster Upload                                                                                                    | Authorization Person                                                                                                    | Authorization Person       Member Type     Uptoad Letter of delegation       @ Agent     Choose File       OMaster     Uptoad                                                                                                    | Authorization Person<br>Member Type Upload Letter of delegation<br>@ Agent Choose File No file chosen<br>OMaster Upload                                                                                                    | Authorization Person<br>Member Type Upload Letter of delegation<br>@ Agent Choose File No file chosen<br>OMaster Upload                                                                                                    | Authorization Person         Member Type       Upload Letter of delegation         @ Agent       Choose File         OMaster       Upload                                                                                                    |                     |                                     |                        |                               |               |                           |                                                                     | Post Code | 83000          |
| Authorization Person Member Type Upload Letter of delegation © Agent Choose File No file chosen OMaster Upload Upload                                                                                                    | Authorization Person                                                                                                    | Authorization Person<br>Member Type Upload Letter of delegation<br>@ Agent Choose File No file chosen<br>OMaster Upload                                                                                                    | Authorization Person<br>Member Type Upload Letter of delegation<br>@ Agent Choose File No file chosen<br>OMaster Upload                                                                                                    | Authorization Person<br>Member Type Upload Letter of delegation<br>@ Agent Choose File No file chosen<br>OMaster Upload                                                                                                    | Authorization Person       Member Type     Upload Letter of delegation       @Agent     Choose File       OMaster     Upload                                                                                                    |                     |                                     |                        |                               |               |                           |                                                                     |           |                |
| Member Type Upload Letter of delegation<br>@ Agent Choose File No file chosen<br>OMaster Upload                                                                                                    |                                                                                                    | Member Type Upload Letter of delegation                                                                                                    | Member Type Upload Letter of delegation<br>@ Agent Choose File No file chosen<br>OMaster Upload                                                                                                    | Member Type Upload Letter of delegation<br>Agent Choose File No file chosen<br>OMaster Upload                                                                                                    | Member Type Upload Letter of delegation<br>@ Agent Choose File No file chosen<br>OMaster Upload                                                                                                    |                     |                                     |                        |                               |               | Authorization             | Porson                                                              |           |                |
| Member Type Upload Letter of delegation  Agent Choose File No file chosen  OMaster Upload Upload                                                                                                    |                                                                                                    | Member Type Upload Letter of delegation  Regent Choose File No file chosen OMaster Upload                                                                                                    | Member Type Upload Letter of delegation  Agent Choose File No file chosen OMaster Upload Upload                                                                                                    | Member Type Upload Letter of delegation<br>@ Agent Choose File No file chosen<br>OMaster Upload                                                                                                    | Member Type Upload Letter of delegation<br>@ Agent Choose File No file chosen<br>OMaster Upload                                                                                                    |                     |                                     |                        |                               |               | / ad for Location         |                                                                     |           |                |
| Agent     Choose File     No file chosen     OMaster     Uploed                                                                                                    | Member Type Upload Letter of delegation                                                                                                    | Agent     Choose File     No file chosen     OMaster     Uniced                                                                                                    | Agent     Choose File     No file chosen     OMaster     Uploed                                                                                                    | Agent     Choose File     No file chosen     OMaster     Uploed                                                                                                    | Agent Choose File No file chosen OMaster Upload                                                                                                    |                     |                                     |                        |                               |               | Member Type               | Upload Letter of delegation                                         |           |                |
| OMaster Uploed                                                                                                    | Agent     Choose File     No file chosen                                                                                                    | OMaster Liner                                                                                                    | OMaster Upload                                                                                                    | OMaster Upload                                                                                                    | OMester Uploed                                                                                                    |                     |                                     |                        |                               |               | <ul> <li>Agent</li> </ul> | Choose File No file chosen                                          |           |                |
|                                                                                                    | OMaster Uploed                                                                                                    | 00000                                                                                                    |                                                                                                    |                                                                                                    |                                                                                                    |                     |                                     |                        |                               |               | OMaster                   | Upload                                                              |           |                |
|                                                                                                    | Member Type Upload Letter of delegation                                                                                                    | Spiced                                                                                                    |                                                                                                    |                                                                                                    |                                                                                                    |                     |                                     |                        |                               |               | Member Type               | Upload Letter of delegation<br>Choose File No file chosen<br>Upload |           |                |
|                                                                                                    |                                                                                                    |                                                                                                    |                                                                                                    |                                                                                                    |                                                                                                    |                     |                                     |                        |                               |               |                           |                                                                     |           |                |
|                                                                                                    |                                                                                                    |                                                                                                    |                                                                                                    |                                                                                                    | _                                                                                                    | -                   | a                                   | 2                      | ע וו                          | Save          | v                         | שאו ואישי                                                           | ע ע       | a              |
|                                                                                                    |                                                                                                    |                                                                                                    |                                                                                                    |                                                                                                    |                                                                                                    | เมือกรอกรา          | ยละเอีย                             | เดครบแล้               | าว กดป่ม '                    |               | -"ข้อมส                   | ายังไม่ถกส่งไปยังเจ                                                 | ว้าหน้าเ  | กิเขตท่        |
| -<br>เมื่อกรอกรายละเอียดครบแล้ว กดป่ม " Save " ข้อมลยังไม่ถกส่งไปยังเจ้าหน้าที่เขตท                                                                                                    | เมื่อกรอกรายละเอียดครบแล้ว กดป่ม " Save " ข้อมลยังไม่ถกส่งไปยังเจ้าหน้าที่เข                                                                                                    | เมื่อกรอกรายละเอียดครบแล้ว กดป่ม " Save " ข้อมลยังไม่ถกส่งไปยังเจ้าหน้าที่เขตง                                                                                                    | เมื่อกรอกรายละเอียดครบแล้ว กดป่ม " <sup>Save</sup> " ข้อมลยังไม่ถกส่งไปยังเจ้าหน้าที่เขตท่                                                                                                    | เมื่อกรอกรายละเอียดครบแล้ว กดป่ม " <sup>Save</sup> " ข้อมลยังไม่ถกส่งไปยังเจ้าหน้าที่เขตท่                                                                                                    | เมื่อกรอกรายละเอียดครบแล้ว กดป่ม " <sup>Save</sup> " ข้อมลยังไม่ถกส่งไปยังเจ้าหน้าที่เขตท่                                                                                                    |                     |                                     |                        |                               |               |                           |                                                                     |           | -              |

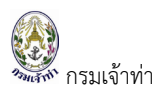

#### แสดงรายการแจ้งเรือออก

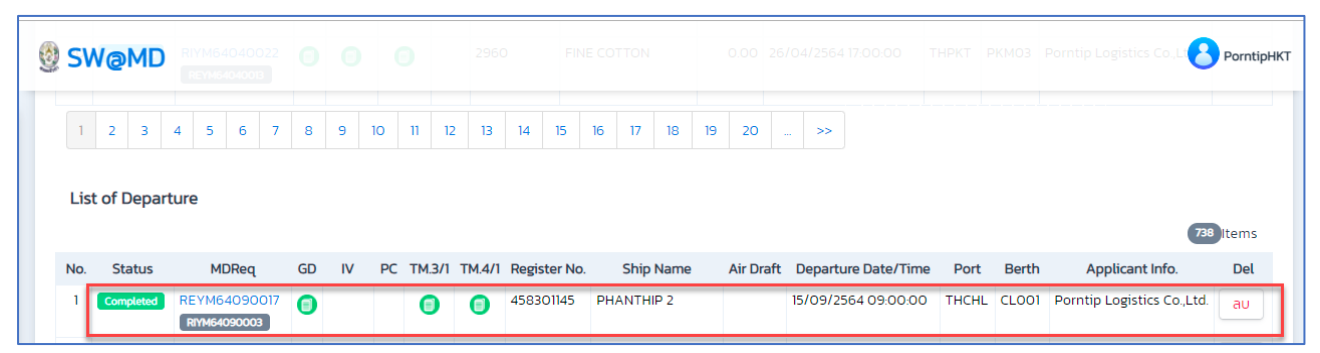

| สรุปสถานะการแจ้งเรือ                                                           | ออก                                                                                                    |                                                                               |                                                                                                   |                                                            |                   |                 |                      |
|--------------------------------------------------------------------------------|----------------------------------------------------------------------------------------------------|-------------------------------------------------------------------------------|---------------------------------------------------------------------------------------------------|------------------------------------------------------------|-------------------|-----------------|----------------------|
| Pending:<br>Pending<br>อยู่ระหว่างสร้างคำขอ<br>เจ้าหน้าที่ยังไม่เห็น<br>ข้อมูล | Complete:<br>Completed<br>ยืนยันการส่งข้อมูลการ<br>แจ้งออกไปยัง<br>เจ้าหน้าที่แล้ว แต่ยัง<br>สามารถแก้ไข/ลบ<br>ข้อมลได้ | Confirm<br>เจ้าหน้าท์<br>สามารถเ<br>แก้ไขเท่า<br><u>กรณีอนุ</u> ม<br>1. รอรับ | ned: <b>Confin</b><br>ที่อนุมัติข้อมูลเ<br>เก้ไขข้อมูลใดจ<br>เนั้น<br>มัติเรือออกแล้ว<br>ชำระเงิน | ned<br>รือออกเรียบร้อยแล้วเ<br>ๆ ได้ต้องติดต่อเจ้าพนั<br>1 | มู้ประก<br>ักงานต | อบการ<br>รวจท่า | ไม่<br>เพื่อ         |
|                                                                                |                                                                                                    | No.                                                                           | Status                                                                                            | MDReq                                                      | GD                | IV              | PC                   |
|                                                                                |                                                                                                    | 1                                                                             | Confirmed                                                                                         | REYM64090001<br>RIYM64080005                               | 0                 | 6               | ٢                    |
|                                                                                |                                                                                                    | สังเกตุคล                                                                     | วลัมน์ PC ยังเ <sup>ร</sup>                                                                       | ป็นสัญลักษณ์ "🕘"                                           | และคอ             | วลัมน์ '        | ( <mark>(S)</mark> " |
|                                                                                |                                                                                                    | หมายถึง                                                                       | รอเจ้าหน้าที่ก                                                                                    | าารเงินรับชำระเงินใน                                       | ระบบ              | สามารเ          | ถคลิก                |
|                                                                                |                                                                                                    | ที่ "📀"                                                                       | เพื่อดาวน์โหล                                                                                     | าดใบแจ้งหนี้ได้                                            |                   |                 |                      |
|                                                                                |                                                                                                    | 2. รับชำ                                                                      | ระเงินเรียบร้อ                                                                                    | ຢ                                                          |                   |                 |                      |
|                                                                                |                                                                                                    | No.                                                                           | Status                                                                                            | MDReq                                                      | GD                | IV              | PC                   |
|                                                                                |                                                                                                    | 1                                                                             | Confirmed                                                                                         | REYM64090015<br>RIYM64090007                               | 0                 | S 👼             | 0                    |
|                                                                                |                                                                                                    | สามารถเ                                                                       | รียกดูใบเสร็บ                                                                                     | รับเงินได้โดยการคลิก                                       | ที่คอลัเ          | มน์ IV          |                      |
|                                                                                |                                                                                                    | สัญลักษะ                                                                      | น์ "蒏" และค                                                                                       | เลิกที่คอลัมน์ PC สัญ                                      | ลักษณ์            | "(])"           | เพื่อ                |
|                                                                                |                                                                                                    | ดาวน์โห                                                                       | ลดใบอนุญาตเ                                                                                       | รือออกจากท่า (Port                                         | Cleara            | ance)           |                      |

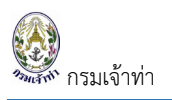

### อนุมัติคำขอแจ้งเรือออก

เจ้าพนักงานตรวจท่าคลิกที่เมนู "แจ้งเรือเข้า-ออก เรือยอชต์" เข้าสู่หน้าจอรายการแจ้งเรือออก

| ≡ 🔮 SW@MD                                                                    |                                        |                            | 🨕 piyawat.th                  |
|------------------------------------------------------------------------------|----------------------------------------|----------------------------|-------------------------------|
| <ul> <li>ระบบบริหารจัดการข้อมูลเรือ</li> <li>ตรวจการขนส่งทางน้ำ ^</li> </ul> | ระบบตรวจการขนส่งทางน้ำ                 |                            |                               |
| <ul> <li>แจ้งเรือเข้า เรือสินค้า</li> <li>แจ้งเรือออก เรือสินค้า</li> </ul>  | เรือสินค้า/เรือประมง/เรือโดยสาร/เรือสำ | าราญ                       |                               |
| แจ้งเรือเข้า-ออก เรือเอชต์<br>แจ้งเข้า-ออก (ดัน-ล                            | ระบบแจ้งเรือเข้า เรือสินค้า            | ระบบแจ้งเรือออก เรือสินค้า | แจ้งเรื่อเข้า-ออก เรือลำเลียง |
| ขนถ่ายสิ่งของฯ                                                               | รายการรอการอนุมัติ                     | รายการรอการอนุมัติ         | รายการรอการอนุมัติ            |
| จอดเรือนอกเน้ คลิกเม<br>เลื่อนเรือในเชย<br>Notification (กรมประมง)           | นูนี้ 📀 O sายms<br>view all >          | Sterns view all >          | O srøns<br>view all >         |

จากนั้นเลือกรายการที่ต้องการอนุมัติ มีสถานะ "Pending" คลิกที่คอลัมน์ "MDReq"

| )Req                                                                  |         | Ship N   | Name      |              | A         | rrival-Depa | rture Date / Tlme  |       | Status | Pending | ONot Confirme  | d           |
|-----------------------------------------------------------------------|---------|----------|-----------|--------------|-----------|-------------|--------------------|-------|--------|---------|----------------|-------------|
| REYM64090017                                                          |         |          |           |              |           |             |                    |       |        |         | Confirmed      |             |
| gister No.                                                            |         | Berth    | Code      |              | Тс        | D           |                    |       |        |         |                |             |
|                                                                       |         |          |           |              |           |             |                    |       |        |         |                |             |
|                                                                       |         |          |           |              |           |             |                    |       |        |         |                |             |
| Search                                                                |         |          |           |              |           |             |                    |       |        |         |                |             |
|                                                                       |         |          |           |              |           |             |                    |       |        |         |                |             |
| ist of Arrival                                                        |         |          |           |              |           |             |                    |       |        |         |                |             |
| List of Arrival                                                       |         |          |           |              |           |             |                    |       |        |         |                | olten       |
| ist of Arrival<br>No. Status MDReq                                    | GD TM.3 | 1/1 TM.4 | .4/1 Fine | Register No. | Ship Name | e Air       | Draft Arrival Date | /Time | Port   | Berth   | Applicant Info | oltem       |
| List of Arrival<br>No. Status MDReq<br>เมีข้อมูล                      | GD TM.3 | 1/1 TM.4 | .4/1 Fine | Register No. | Ship Name | e Air       | Draft Arrival Date | /Time | Port   | Berth   | Applicant Info | oltem       |
| .ist of Arrival<br>No. Status MDReq<br>ເມີນີ້ປ້ອມຸລ                   | GD TM.3 | 1/1 TM.4 | 4/1 Fine  | Register No. | Ship Name | e Air       | Draft Arrival Date | /Time | Port   | Berth   | Applicant Info | olten       |
| ist of Arrival<br>No. Status MDReq<br>IÜðəਪੁə<br>ist of Departure     | GD TM.3 | 1/1 TM.4 | .4/1 Fine | Register No. | Ship Name | e Air       | Draft Arrival Date | /Time | Port   | Berth   | Applicant Info | Olten       |
| .ist of Arrival<br>No. Status MDReq<br>ເມີຍ້ອນູລ<br>.ist of Departure | GD TM3  | //I TM.∕ | .4/1 Fine | Register No. | Ship Name | e Air       | Draft Arrival Date | /Time | Port   | Berth   | Applicant Info | Oltem<br>b. |

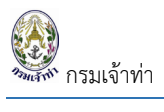

ระบบจะเข้าสู่หน้าจอแสดงรายละเอียดเรือออก จากนั้นเจ้าพนักงานตรวจท่า เลือกสถานะ Approve หมายถึง อนุมัติ เรือออก หรือ Not Approve หมายถึง ไม่อนุมัติเรือออก ข้อมูลนี้จะถูกส่งกลับไปยังบริษัทเรือฯ เพื่อดำเนินการแก้ไข

| DReq Detail                                                                                                    |                                                                                                    | Approve Detail                                                                                               |                                                                                                    |                                                                                     |
|----------------------------------------------------------------------------------------------------|----------------------------------------------------------------------------------------------------|----------------------------------------------------------------------------------------------------|----------------------------------------------------------------------------------------------------|-------------------------------------------------------------------------------------|
| IDReg# REYM6                                                                                                    | 4080005 Status                                                                                                    | Approve By                                                                                                   | Remark                                                                                                    | Status Approve                                                                      |
| MDReg Type NOPMAL                                                                                                    | Active                                                                                                    | Approve Date                                                                                                 |                                                                                                    | OApprove                                                                            |
| Dof MDDoo#                                                                                                    | ONot Active                                                                                                    | Approve bate                                                                                                 |                                                                                                    | ONot Approve                                                                        |
| tel MDReq#                                                                                                    | 2116.22                                                                                                    |                                                                                                    |                                                                                                    |                                                                                     |
| reate Date 23/08/202                                                                                                    | 21 16:37                                                                                                    |                                                                                                    |                                                                                                    | Uunn 2                                                                              |
|                                                                                                    |                                                                                                    |                                                                                                    |                                                                                                    | Back Save                                                                           |
| o Detail                                                                                                    |                                                                                                    |                                                                                                    |                                                                                                    |                                                                                     |
| gistry No. 737783                                                                                                    | View Data                                                                                                    |                                                                                                    |                                                                                                    |                                                                                     |
| ip                                                                                                    |                                                                                                    |                                                                                                    |                                                                                                    | Person In Ship                                                                      |
| legister No                                                                                                    | 737783                                                                                                    | GRT                                                                                                    | 692.00 Top                                                                                                    | Number of Crew                                                                      |
|                                                                                                    | 1220212                                                                                                    |                                                                                                    |                                                                                                    | 0                                                                                   |
| unegisti yiti                                                                                                    | 0251005                                                                                                    | Beam                                                                                                    | 9.30 M.                                                                                                    |                                                                                     |
| MU N0.                                                                                                    | 9361005                                                                                                    | L.O.A.                                                                                                    | 47.85 M.                                                                                                    | Number of Passenger                                                                 |
| IMSI                                                                                                    | 235009270                                                                                                    | Ship Degistry                                                                                                | Maria                                                                                                    | 0                                                                                   |
| hip Name (TH)                                                                                                    |                                                                                                    | pulb registry                                                                                                | view                                                                                                    | Intransit                                                                           |
| hip Name (EN)                                                                                                    | TALISMAN MAITON                                                                                                    | Ship Particular Attachment                                                                                   | View                                                                                                    | Intransit                                                                           |
| allSign                                                                                                    | MJNN6                                                                                                    | Max Draft                                                                                                    | 3.10 M.                                                                                                    | 0                                                                                   |
| lag                                                                                                    | ISLE OF MAN                                                                                                    | nox oran                                                                                                    |                                                                                                    | Disembarked                                                                         |
| hip Type                                                                                                    | Yacht                                                                                                    | Air Draft                                                                                                    | 0.00                                                                                                    | 0                                                                                   |
| ort of Register                                                                                                    | DAUGLAS                                                                                                    |                                                                                                    |                                                                                                    | Embarket                                                                            |
| egisteration Date                                                                                                    | 03/01/2006                                                                                                    | Owner                                                                                                    |                                                                                                    | Emparked -                                                                          |
| ลขที่ใบตรวจเรือล่าสุด                                                                                                    |                                                                                                    |                                                                                                    |                                                                                                    | 0                                                                                   |
| นที่ใบตรวจเรือ                                                                                                    |                                                                                                    | Name TALISMAN MAITO                                                                                          | ON LIMITED                                                                                                    |                                                                                     |
| นที่ใบตรวจเรือหมดอายุ                                                                                                    |                                                                                                    | Address FIRST FLOOR JUE                                                                                      | BILEE BUILDINGS VICTORIA STREET                                                                                                    |                                                                                     |
| ear Built                                                                                                    | 2002                                                                                                    | DUUGLAS IMI 25                                                                                               | TIDEE OF MAIN                                                                                                    |                                                                                     |
| cor bolic                                                                                                    | 2002                                                                                                    | Country ISLE OF MAN                                                                                          |                                                                                                    |                                                                                     |
| Master Detail<br>Master's IDCard                                                                                                    |                                                                                                    | Master's Name                                                                                                | ENG and                                                                                                    |                                                                                     |
| Master Detail<br>Master's IDCard<br>Master's Passport                                                                                                    |                                                                                                    | Master's Name<br>test                                                                                        | File RYM                                                                                                    | 14080005_MasterDoc_23082021_1637327289.pdf<br>Delete                                |
| Master Detail<br>Master's IDCard<br>Master's Passport                                                                                                    |                                                                                                    | Master's Name<br>test                                                                                        | File RIYM<br>View                                                                                                    | 54080005_MasterDoc_23082021_1637327289.pdf<br>Delete                                |
| Master Detail<br>Master's IDCard<br>Master's Passport                                                                                                    |                                                                                                    | Master's Name<br>test                                                                                        | File RYM                                                                                                    | 54080005_MasterDoc_23082021_1637327289.pdf Delete ETR TIME                          |
| Master Detail<br>Master's IDCard<br>Master's Passport<br>th & Port Detail<br>t Of Origin<br>HCHL                                                                                                    | CHALONG,THAILA                                                                                                    | Master's Name<br>test                                                                                        | File RYM<br>View<br>ETB DATE<br>Search 06/08/2020                                                                                                    | 54080005_MasterDoc_23082021_1637327289.pdf Delete ETB TIME 00.00                    |
| Master Detail Master's IDCard Master's Passport th & Port Detail tof Origin HCHL tPort Last Port Clearance                                                                                                    | CHALONG,THAILA                                                                                                    | Master's Name<br>test                                                                                        | File RYM<br>View<br>ETB DATE<br>Search 06/08/2020<br>Berth Code                                                                                                    | 54080005_MasterDoc_23082021_1637327289.pdf Delete ETB TIME 00.00                    |
| Master Detail<br>Master's IDCard<br>Master's Passport<br>th & Port Detail<br>tof Origin<br>HCHL<br>t Port Last Port Clearance<br>HPBS                                                                                                    | CHALONG,THAILA                                                                                                    | Master's Name<br>test<br>ND<br>AILAND                                                                        | ETB DATE<br>Search 06/08/2020<br>Berth Code<br>Search CL001                                                                                                    | 54080005_MasterDoc_23082021_1637327289.pdf Delete ETB TIME 00.00 Searc              |
| Master Detail<br>Master's IDCard<br>Master's Passport<br>th & Port Detail<br>to f Origin<br>HCHL<br>t Port Last Port Clearance<br>HPBS<br>t Port                                                                                                    | CHALONG,THAILA<br>Patong Beach,TH                                                                                                    | Master's Name<br>test<br>ND<br>AILAND                                                                        | ETB DATE<br>Search O6/08/2020<br>Berth Code<br>CLOOI<br>Berth name                                                                                                    | 54080005_MasterDoc_23082021_1637327289.pdf  Delete  ETB TIME 00.00  Sear            |
| Master Detail<br>Master's IDCard<br>Master's Passport<br>th & Port Detail<br>t of Origin<br>HCHL<br>t Port Last Port Clearance<br>HPBS<br>t Port<br>HPBS                                                                                                    | CHALONG,THAILA<br>Patong Beach,TH<br>Patong Beach,TH                                                                                                  | Master's Name<br>test<br>IND<br>AILAND                                                                       | ETB DATE<br>Search O6/08/2020<br>Berth Code<br>Search CLOOI<br>Berth name<br>Search intSpirozapo                                                                                                    | 54080005_MasterDoc_23082021_1637327289.pdf<br>Delete ETB TIME 00.00 Search          |
| Master Detail<br>Master's IDCard<br>Master's Passport<br>Master's Passport<br>th & Port Detail<br>to of Origin<br>HCHL<br>to of Origin<br>HCHL<br>to Port Learance<br>HPBS<br>to port<br>HPBS                                                                                                    | CHALONG,THAILA<br>Patong Beach,TH<br>Patong Beach,TH                                                                                                  | Master's Name<br>test<br>ND<br>AILAND<br>AILAND                                                              | ETB DATE<br>Search 06/08/2020<br>Berth Code<br>Search CLOOI<br>Berth name<br>Search Prisonoao                                                                                                    | 54080005_MasterDoc_23082021_1637327289.pdf<br>Delete<br>ETB TIME<br>00:00<br>Search |
| Master Detail Master's IDCard Master's Passport Master's Passport Ch & Port Detail Co Origin HCHL EDOT Last Port Clearance HPBS EDOrt HPBS I Port HPHU                                                                                                    | CHALONG,THAILA<br>Patong Beach,TH<br>Patong Beach,TH<br>Phuket port (Cuts                                                                             | Master's Name<br>test<br>IND<br>AILAND<br>AILAND<br>AILAND<br>ide the harbor area),THAILAND                  | ETB DATE<br>Search CoG/08/2020<br>Berth Code<br>Search CLOOI<br>Berth name<br>Search IntSpirozapo<br>Destination in port<br>Search THCHL-CHALONG                                                                                                    | 54080005_MasterDoc_23082021_1637327289.pdf<br>Delete ETB TIME 00.00 Search          |
| Master Detail<br>Master's IDCard<br>Master's Passport<br>Master's Passport<br>th & Port Detail<br>t of Origin<br>HCHL<br>t Port Last Port Clearance<br>HPBS<br>tt Port<br>HPBS<br>al Port<br>HPHU<br>W Detail                                                                                                    | CHALONG,THAILA<br>Patong Beach,TH<br>Patong Beach,TH<br>Phuket port (Outs                                                                             | Master's Name<br>test<br>test<br>NND<br>AILAND<br>AILAND<br>AILAND                                           | ETB DATE<br>OG/OB/2020<br>Berth Code<br>Search CLOOI<br>Berth name<br>Search Mis5a5332aa3<br>Destination in port<br>Search THCHL-CHALONG                                                                                                    | 54080005_MasterDoc_23082021_1637327289.pdf  Delete  ETB TIME 00.00 Sear             |
| Master Detail<br>Master's IDC and<br>Master's Passport<br>Master's Passport<br>Master's Passport<br>th & Port Detail<br>t of Origin<br>HCHL<br>t Port Last Port Clearance<br>HPBS<br>t Port<br>HPBS<br>al Port<br>HPHU<br>W Detail<br>senger Detail                                                                                                    | CHALONG,THAILA<br>Patong Beach,TH<br>Patong Beach,TH<br>Phuket port (Outs                                                                             | Master's Name<br>test                                                                                        | ETB DATE<br>Search 06/08/2020<br>Berth Code<br>CLOOI<br>Berth name<br>Search rhitSp3roaoo<br>Destination in port<br>Search THCHL-CHALONG                                                                                                    | 4080005_MasterDoc_23082021_1637327289.pdf  Deleta  ETB TIME 00:00 Sear              |
| Master Detail<br>Master's IDCard<br>Master's Passport<br>Master's Passport<br>Master's Passport<br>MARENT<br>the Apple Apple A                                                                                                    | CHALONG,THAILA<br>Patong Beach,TH<br>Patong Beach,TH<br>Phuket port (Outs                                                                             | Master's Name<br>test<br>NND<br>AILAND<br>AILAND<br>AILAND                                                   | ETB DATE<br>Search O6/08/2020<br>Berth Code<br>CLOOI<br>Berth name<br>Search Oftication in port<br>Search THCHL-CHALONS                                                                                                    | 54080005_MasterDoc_23082021_1637327289.pdf<br>Delete ETB TIME 00.00 Sear            |
| Master Detail<br>Master's IDCard<br>Master's Passport<br>Master's Passport<br>Master's Passport<br>Master's Passport<br>the <b>&amp; Port Detail</b><br>tof Origin<br>HCHL<br>tof Origin<br>HCHL<br>tof Origi | CHALONG,THAILA<br>Patong Beach,TH<br>Patong Beach,TH<br>Phuket port (Outs                                                                             | Master's Name<br>test<br>NND<br>AILAND<br>AILAND<br>AILAND<br>AILAND                                         | ETB DATE<br>Search O6/08/2020<br>Berth Code<br>CLOOI<br>Berth name<br>Search Eth name<br>Search Destination in port<br>Search THCHL-CHALONS                                                                                                    | 54080005_MasterDoc_23082021_1637327289.pdf<br>Delete ETB TIME 00.00 Sear            |
| Master Detail Master's IDCard Master's IDCard Master's Passport Master's Passport Master's Passport Master's Passport Master's Passport Contemport Contemp                                                                                                    | Chalong,Thaila<br>Chalong,Thaila<br>Patong Beach,TH<br>Patong Beach,TH<br>Phuket port (Outs<br>Attach Document<br>Choose File No file chosen          | Master's Name<br>test<br>NND<br>AILAND<br>AILAND<br>AILAND<br>AILAND<br>#################################### | ETB DATE<br>Search O6/08/2020<br>Berth Code<br>Search CLOOI<br>Berth name<br>Search HritSphrozapo<br>Destination in port<br>Search THCHL-CHALONS                                                                                                    | 24080005_MasterDoc_23082021_1637327289.pdf<br>Celete ETB TIME 00:00 Sear            |
| Master Detail Master's IDCard Master's IDCard Master's Passport Master's Passport Master's Passport Master's Passport Master's Passport Master's Passport Comparison Comparison                                                                                                    | CHALONG,THAILA<br>Patong Beach,TH<br>Patong Beach,TH<br>Patong Beach,TH<br>Phuket port (Outs<br>Choose File No file chosen<br>Add Document            | Master's Name<br>test<br>IND<br>AILAND<br>AILAND<br>ide the harbor area),THAILAND                            | ETB DATE<br>Search O6/08/2020<br>Berth Code<br>Search CLOO Search<br>Berth name<br>Search MiSobroaco<br>Destination in port<br>Search THCHL-CHALONS                                                                                                    | 54080005_MasterDoc_23082021_1637327289.pdf<br>Delete ETB TIME OO:OO Search          |
| Master Detail Master's IDCard Master's Passport Master's Passport Master's Passport Master's Passport Master's Passport Master's Passport Congin HCHL Congin HCHL                                                                                                    | CHALONG, THAILA<br>Patong Beach, TH<br>Patong Beach, TH<br>Patong Beach, TH<br>Phuket port (Outs<br>Choose File No file chosen<br>Add Document        | Master's Name<br>test<br>IND<br>AILAND<br>AILAND<br>ide the harbor area),THAILAND                            | ETB DATE<br>Search 06/08/2020<br>Berth Code<br>Search CLOOI<br>Berth name<br>Search 0Estination in port<br>Search Destination in port<br>Search 0Estination in port<br>Search 0Estin | 54080005_MasterDoc_23082021_1637327289.pdf<br>Delete ETB TIME 00:00 Seere           |
| Master Detail Master's IDCard Master's Passport Master's Passport Master's Passport Master's Passport Master's Passport Congin HCHL t Of Origin HCHL t Of Origin HCHL t Port Last Port Clearance HPBS al Port HPHU w Detail senger Detail ument Attachment ument name ast Port Clearance                                                                                                    | CHALONG,THAILA CHALONG,THAILA Patong Beach,TH Patong Beach,TH Patong Beach,TH Patong Beach,TH Attach Document Choose File No file chosen Add Document | Master's Name test ND AlLAND AlLAND dide the harbor area),THAILAND                                           | ETB DATE<br>Search 06/08/2020<br>Berth Code<br>Search CLOOI<br>Berth name<br>Search MitSabisaao<br>Destination in port<br>Search THCHL-CHALONS                                                                                                    | 54080005_MasterDoc_23082021_1637327289.pdf<br>Delete ETB TIME 00:00 Search          |
| Master Detail<br>Master's IDCard<br>Master's Passport<br>Master's Passport<br>Master's Passport<br>Master's Passport<br>Master's Passport<br>the action of the action of the action<br>the action of the action of the                                                                                                    | CHALONG,THAILA Patong Beach,TH Patong Beach,TH Patong Beach,TH Phuket port (Outs Attach Document Choose File No file chosen Add Document              | Master's Name test ND AlLAND AlLAND AlLAND ide the harbor area),THAILAND                                     | ETE DATE<br>Search 06/08/2020<br>Berth Code<br>Search CLOOI<br>Berth name<br>Search rhitsairozaeo<br>Destination in port<br>Search THCHL-CHALONS                                                                                                    | 54090005_MasterDoc_23082021_1637327289.pdf<br>Delete ETB TIME 00.00 Sear            |

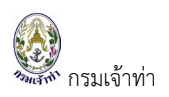

เจ้าหน้าที่อนุมัติข้อมูลเรือออกเรียบร้อยแล้วบริษัทเรือฯ ไม่สามารถแก้ไขข้อมูลใดๆ ได้ต้องติดต่อเจ้าพนักงานตรวจท่า เพื่อแก้ไขเท่านั้น

#### <u>กรณีอนุมัติเรือออกแล้ว</u>

1. รอรับชำระเงิน

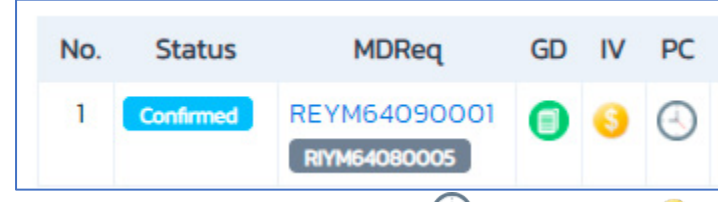

สังเกตุคอลัมน์ PC ยังเป็นสัญลักษณ์ "🕙" และคอลัมน์ "🥯" หมายถึง รอเจ้าหน้าที่การเงินรับชำระเงินในระบบ สามารถคลิกที่ "🧐" เพื่อดาวน์โหลดใบแจ้งหนี้ได้

2. รับชำระเงินเรียบร้อย

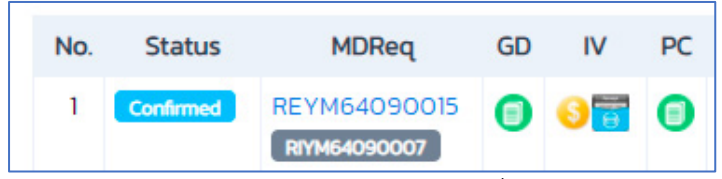

สามารถเรียกดูใบเสร็บรับเงินได้โดยการคลิกที่คอลัมน์ IV สัญลักษณ์ "🗃" และคลิกที่คอลัมน์ PC สัญลักษณ์ "🗐" เพื่อดาวน์โหลดใบอนุญาตเรือออกจากท่า (Port Clearance)

# ระบบการแจ้งเข้า-ออก ของเรือดัน-ลากจูง

#### แจ้งเรือเข้า

สร้างคำขอแจ้งเรือเข้า

บริษัทเรือหรือตัวแทนสายเรือเลือกเมนู "แจ้งเรือเข้า-ออก (ดัน-ลากจูง)"

| 🔮 Single Window @ Marine Depart 🗙 🕂                | ÷                           |               |                         |               |                         |                 |                 |                  | 0 -              | o ×            |
|----------------------------------------------------|-----------------------------|---------------|-------------------------|---------------|-------------------------|-----------------|-----------------|------------------|------------------|----------------|
| ← → C                                              | nstug/back/ArrivalDeparture | .ist.aspx     |                         |               |                         |                 |                 | \$               | G 🚯 🔯            | * 🚱 :          |
| 📙 Imported 🚖 🚺 Trello M 🛆 🖇                        | Figma 🧐 TestNewSysSW        | @MD 👩 Falco   | on 🔻 Free vector icons  | HTML Colo     | r Picker 🖪 icons8       | S industry2     | 2 🚯 LinkageM    | D                | » 📙 (            | Other bookmark |
| ≡ 🔮 SW@MD                                          |                             |               |                         |               |                         |                 |                 |                  | 8                |                |
| Hน้าหลัก                                           | แจ้งเรือเข้า-ออก            | รือลำเลียง    |                         |               |                         |                 |                 | แจ้งเรือเข้      | ท แจ้งเรืออะ     | on 🔶           |
| ระบบบริหารจัดการข้อมูลเรือ<br>ตรวจการขนส่งทางน้ำ ^ | Control MDREQ               | เลขทะเบียนเรื | อ ชื่อเรือ              |               | รหัสเขตท่าเรื           | 50              | ชื่อท่าเทียบเรื | 6                |                  |                |
| แจ้งเรือเข้า เรือสินค้า                            | ประเภทการแจ้ง               |               | สถานะการแจ้ง            |               |                         |                 | สถานะการใช้     | ้งาน             |                  |                |
| แจ้งเรือออก เรือสินค้า                             | 🛃 แจ้งเข้า 🛛 แจ้งออก        |               | 🛃 แบบร่าง 🛛 🛃 รส        | งการอนุมัติ 🗌 | อนุมัติ 🕑 ไม่อเ         | ນຸມັຕົ          | 🛃 ใช้งาน        | 🗌 ยกเลิก         |                  |                |
| แจ้งเรือเข้า-ออก เรือยอชต์                         | วันที่สร้าง                 | 2/2021        | ăuu p                   |               |                         |                 |                 |                  |                  |                |
| แจ้งเข้า-ออก (ดัน-ลากจูง)                          | 30/09/2021 30/1             | 5/2021        | HURT                    |               |                         |                 |                 |                  |                  | _              |
| ขนถ่ายสิ่งของ 🕄 🛄 🖌                                | ລຳດັບ                       | ສຄາມະຄາດແລ້ວ  | Control MDReg           | ประเภทการแล้ง | ชื่อเรืออาก             | ຕັ້ນຄະລຸສຸ ວັນເ | ชี้/เวลา        | ຣະນັສແບບກ່ານຮື່ວ | ชื่อท่าเทียบเรือ | 2 รายการ       |
| จอดเรือนอกเขตท่า                                   | 1 ແຮັນ ທີ່ການ               | รอการอมเกิติ  |                         | เรือออก       | กศพรเจริณกรัพย์         | 5123 29/        | 10/2021 09:00   | THRKK            | ท่าเทียบเรือ 33A | B              |
| เลื่อนเรือในเขตทำ                                  |                             | somsoquer     | CIL2 1110 410 000 00000 | Cabbon        | in in the second second | 51.25 257       | 10/202103.00    | THE R            |                  |                |
| Notification (กรมประมง)                            | 2 แก้ไข ใช้งาน              | รอการอนุมัติ  | CRITM64100000001        | เรือเข้า      | ทศพรเจริญทรัพย์         | 51.23 28/       | /10/2021 13:00  | тнвкк            | ท่าเทียบเรือ 33A | Bau            |
| ระบบนำร่อง ^                                       |                             |               |                         |               |                         |                 |                 |                  |                  |                |
| วางหนังสือสัญญาค้ำประกัน                           |                             |               |                         |               |                         |                 |                 |                  |                  |                |

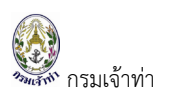

กดปุ่ม " เจ้งเรือเข้า " ระบบจำแนกหน้าจอรายละเอียดการแจ้งเรือเข้าเป็น 5 ส่วน ได้แก่

- รายละเอียดประกอบการแจ้งเรือเข้า ประกอบด้วย วันที่/เวลาเรือเข้า ท่าเทียบเรือ และเอกสารประกอบการ แจ้งเรือเข้า
- 2. ข้อมูลเรือ
- ข้อมูลผู้ยื่นคำขอ ระบบแสดงตามข้อมูลผู้ใช้ที่เข้าใช้งานระบบ
- 4. ข้อตกลงของระบบ
- 5. บันทึกข้อมูลแจ้งเรือเข้า

| 3HLATH | กรมเจาทา |
|--------|----------|

| การแจ้งเรือ                                                                                                    |                                                                                                    |                                                                                                   |                                                                                                    |                                              |                            |
|----------------------------------------------------------------------------------------------------|----------------------------------------------------------------------------------------------------|---------------------------------------------------------------------------------------------------|----------------------------------------------------------------------------------------------------|----------------------------------------------|----------------------------|
| Control MDREQ<br>สถานะการแจ้ง<br>วันที่สร้างคำขอ<br>วันที่แก้ไขคำขอล่าสด                                                                                                    | CRITM64090000017<br>Dmft<br>14/09/2021 2145 52<br>14/09/2021 2145 52                                                                                                    | ผู้อนุมัติ<br>วัน/เวลาที่อนุเ<br>สถานะการอนุ<br>หมายเหตุ                                          | ัวดิ<br>มัติ                                                                                                    |                                              |                            |
| ประเภทการแจ้ง                                                                                                    | วันที่/เวลา ที่แจ้งเข้า-ออก<br>15/09/2021 06.00                                                                                                    | ท่าเทียบเรือ<br>THBKK                                                                             | B20DE                                                                                                    | ท่าเทียบเรือ 20DE                            |                            |
| เอกสารประกอบการแจ้งเรือ                                                                                                    |                                                                                                    |                                                                                                   |                                                                                                    |                                              |                            |
| Ship's Document \$                                                                                                    | Choose file_Browse                                                                                                    | png.pat.JPG.PNG.PDF)                                                                              | Browse                                                                                                    | #     ชื่อเอกสาร       1     Ship's Document | ดูเอกสาร                   |
| รายการเรือ                                                                                                    |                                                                                                    |                                                                                                   |                                                                                                    |                                              |                            |
| เพิ่มเรือ<br># MDREO กลุ่มเรื                                                                                                    | ว เลขกะเบียบเรือ                                                                                                    | ชื่อเรือ ด้                                                                                       | ง้ควมคมเรือ                                                                                                    | สินค้า                                       | นรรทก(ตัน)                 |
| ไม่มีข้อมูล                                                                                                    |                                                                                                    |                                                                                                   |                                                                                                    |                                              |                            |
| Name And Address Of Contact                                                                                                    |                                                                                                    |                                                                                                   |                                                                                                    |                                              |                            |
| Applicant's information Company/Partnership details , Electron                                                                                                    | nics transaction person                                                                                                    |                                                                                                   |                                                                                                    |                                              |                            |
| Applicant's information Company/Partnership details, Electron Document Attached                                                                                                    | nics transaction person                                                                                                    | Encloyed data                                                                                     |                                                                                                    |                                              |                            |
| Applicant's information Company/Partnership details , Electron Document Attached # Document Name 1 General Manager's ID card                                                                                                    | nics transaction person                                                                                                    | Expired date<br>07/09/2023                                                                        | Qianats                                                                                                    |                                              |                            |
| Applicant's information Company/Partnership details, Electron Document Attached      Document Name     General Manager's ID card     IDCard / Passport                                                                                                    | nics transaction person                                                                                                    | Expired date<br>07/09/2023<br>01/09/2023                                                          | Qionaris<br>Qionaris                                                                                                    |                                              |                            |
| Applicant's information Company/Partnership details , Electron Document Attached      Document Name     General Manager's ID card     IDCard / Passport     Gompany Registration Certificate                                                                                                    | nics transaction person Issue date 03/09/2021                                                                                                    | Expired date<br>07/09/2023<br>01/09/2023<br>07/09/2023                                            | Qiənars<br>Qiənars<br>Qiənars                                                                                                    |                                              |                            |
| Applicant's information Company/Partnership details, Electron Document Attached <i>Document Attached Document Name</i> General Manager's ID card  I General Manager's ID card  LiDCard / Passport  Company Registration Certificate  Letter of delegation                                                                                                    | nics transaction person Issue date 03/09/2021 10/09/2021                                                                                                    | Expired date<br>07/09/2023<br>01/09/2023<br>07/09/2023<br>16/09/2022                              | Qiənarıs<br>Qiənarıs<br>Qiənarıs<br>Qiənarıs                                                                                                    |                                              |                            |
| Applicant's information         Company/Partnership details, Electron         Document Attached         # Document Name         1 General Manager's ID card         2 IDCard / Passport         3 Company Registration Certificate         4 Letter of delegation         VDUJJÜÜCICHLIÖBULULULISD         1 Øhwiðhörsühlőbugðulvunnisku aug að skala kalaköng vílasna akala kalaköng vílasna akala kalaköng vílasna akalaköng vílasna akalakön              | hics transaction person<br>issue date<br>Issue date<br>03/09/2021<br>10/09/2021<br>10/09/2021<br>10/09/2021<br>10/09/2021                                                                                                    | Expired date<br>07/09/2023<br>01/09/2023<br>07/09/2022<br>16/09/2022                              | Qionars<br>Qionars<br>Qionars<br>Qionars                                                                                                    |                                              |                            |
| Applicant's information         Company/Partnership details, Electron         Document Attached         # Document Name         1 General Manager's ID card         2 IDCard / Passport         3 Company Registration Certificate         4 Letter of delegation <ul> <li>Division-cuit/Sobononniniuamo-nálu au</li> <li>Division-cuit/Sobononniniuamo-nálu au</li> <li>Division-cuit/Sobos-cuit/Sobononniniuamo-nálu au</li> <li>Division-cuit/Sobos-cuit/Sobononniniuamo-nálu au</li> <li>Division-cuit/Sobos-cuit/Sobos-cuit/Sobo</li></ul>                                                                                                    | nics transaction person<br>ics transaction person<br>Issue date<br>03/09/2021<br>0/09/2021<br>10/09/2021<br>10/09 | Expired date 07/09/2023 01/09/2023 07/09/2023 16/09/2022 16/09/2022 16/09/2022 16/09/2022         | ( ยุเอกสาร<br>( ยุเอกสาร<br>( ยุเอกสาร<br>( ยุเอกสาร<br>( ยุเอกสาร<br>( ยุเอกสาร<br>( ยุเอกสาร<br>( ยุเอกสาร<br>( ยุเอกสาร<br>( ยุเอกสาร)<br>( ยุเอกสาร<br>( ยุเอกสาร)<br>( ยุเอกสาร<br>( ยุเอกสาร)<br>( ยุเอกสาร)<br>( ยุเอาสาร)<br>( ยุเอาสาร))<br>( ยุเอาสาร)<br>( ยุเอาสาร))<br>( ยุเอาสาร))<br>( ยุเอาสาร))<br>( ยุเอาสาร))<br>( ยุเอาสาร))<br>( ยุเอาสาร                                                                                                    | ความผิดตามประมวลกฎหมา                        | ยอาญามาตรา 137,264,265 แล้ |
| Applicant's information         Company/Partnership details, Electron         Document Attached         # Document Name         1 General Manager's ID card         2 IDCard / Passport         3 Company Registration Certificate         4 Letter of delegation <ul> <li>D'michoeld advised advised ad</li></ul> | iics transaction person<br>iics transaction person<br>issue date<br>03/09/2021<br>0/09/2021<br>10/09/2021<br>10/0 | Expired date       07/09/2023       01/09/2023       07/09/2023       16/09/2023       16/09/2022 | ( giอกสาร<br>( giอกสาร<br>( giอกสาร<br>( giอกสาร<br>( giอกสาร<br>( giอกสาร<br>)<br>( giอกสาร<br>( giอกสาร<br>)<br>( giอกสาร<br>( giอกสาร)<br>( giอกสาร<br>( giอกสาร)<br>( giอกสาร)<br>( giอก)<br>( giอกสาร)<br>( giอก)<br>( giอก)<br>( giอก)<br>( giอก)<br>( giอก)<br>( gion)<br>( gion)<br>( g | ความผิดตามประมวลกฎหมา                        | ยอาญามาตรา 137,264,265 แส  |

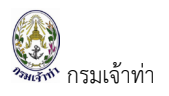

เมื่อกรอกรายละเอียดการแจ้งเรือเข้าเรียบร้อยแล้ว ผู้ใช้เพิ่มเรือดังนี้

- 1. เลือกเรือ โดยกดปุ่ม "เพิ่มเรือ" ซึ่งผู้ใช้งานสามารถระบุเลขทะเบียนเรือ
- 2. กดปุ่ม "แสดง" ระบบจะแสดงรายละเอียดของเรือ
- สำหรับประเภทเรือ **O**เรือลาก และ เรือโต่ง ระบบจะให้กรอกชื่อผู้ควบคุมเรือ แต่ถ้าเป็นประเภทเรือ
   **O** เรือลำเลียง ระบบจะให้ใส่ข้อมูลสินค้า
- 4. กดปุ่ม "เพิ่มรายการ"

| รายการเรือ                             |                             |                         |                         |                                                      |                   |             |                 |
|----------------------------------------|-----------------------------|-------------------------|-------------------------|------------------------------------------------------|-------------------|-------------|-----------------|
| เพิ่มเรือ                              |                             |                         |                         |                                                      |                   |             |                 |
| # MDREQ                                | กลุ่มเรือ                   | เลขทะเบียนเรือ          |                         | ชื่อเรือ                                             | ผู้ควบคุมเรือ     | สินค้า      | บรรทุก(ตัน)     |
| ไม่มีข้อมูล                            |                             |                         |                         |                                                      |                   |             |                 |
|                                        | US-INTITIZIO0               |                         |                         |                                                      | malaoise          |             |                 |
| SW@MD                                  | รายละเอียดข้อมูล            | เรือ                    |                         | 20                                                   | 71077             |             | ×               |
| หน้าหลัก<br>ระบบบริหารจัดการข้อมูลเรือ | เลขทะเบียนเรือ<br>132403057 |                         |                         |                                                      |                   |             |                 |
| แจ้งเรือเข้า เรือสินค้า                | ประเภทเรอ<br>o เรือลาก      | เรือล่ำเลียง 🔿 เรือไต่ง |                         |                                                      |                   |             | ดเอกสาร สม      |
| แจ้งเรือออก เรือสินค้า                 | เลขทะเบียนเรือ              | 132403057               | เลขที่ใบตรวจเรือล่าสุด  | 9-58-066                                             | ข้อมูลตัวเรือ     |             |                 |
| เจ้งเรือเข้า-ออก เรือยอชต์             | IMO Number                  |                         | วันที่ใบตรวจเรือ        | 25/02/2015                                           | ความยาวตลอดลำ     | 10.55 LUCIS |                 |
| เจ้งเข้า–ออก (ดัน–ลากจูง)              | ชื่อเรือ (ไทย)              | โสธรชัย                 | วันที่ใบตรวจเรือหมดอายุ | 24/02/2016                                           | ความกว้าง         | 2.6 IUCIS   |                 |
| มนถ่ายสิ่งของฯ                         | ชื่อเรือ (อังกฤษ)           | SOTHONCHAI              | Ship's particulars      | View                                                 | ān                | 0.7 IUCIS   |                 |
| อดเรือนอกเขตท่า                        | ประเภทเรือ                  | เรือกลลำน้ำ             | ในสำคัญรับรองการตราส    | าเรือ พละเม                                          | ยาวอาก            | 0 iuas      |                 |
| ลื่อนเรือในเขตท่า                      | ประเภทการใช้เรือ            | ดัน-ลากจูง              |                         | View                                                 | ตันกรอส           | 5.42        |                 |
| lotification (กรมประมง)                | วันอนุญาตให้ใช้เรือ         | 31/03/2015              | เบอนุญาตใช้เรอ          | View                                                 | ตันเนต            | 3.7         | า บรรถุกเตม     |
| ະພາກຮ່ວງ                               | วันหมดอายุ                  | 24/02/2016              |                         |                                                      | นื่อเรื่องและแล้- |             | 0.000 au        |
| าาหนังสือสัญญาต่ำประกับ                | เมืองท่าขึ้นทะเบียน         | ละเชิงเทรา              | เจ้าของเรือ             |                                                      | ชอผูควบคุมเรอ     | 2           | 0.000 au        |
| กษาใดว่าต่าว้า เมื่าต่าง               | วันที่จดทะเบียนเรือ         | 04/06/1970              | ชื่อ-นามสกุล เ          | มายณัฐพล ฉายแสงฉาย                                   |                   |             | 0.000 au        |
|                                        | เขตการเดินเรือ              | ลำน้ำ                   | ทีอยู่ 1                | 64/2 หมู่ที่ 6 แขวงราษฎร์มู<br>ขตราษกร์บรถ ะ กรงเทพบ | รณะ               |             |                 |
| เงงขอเชิงริการขารอง                    |                             |                         | U                       |                                                      |                   |             |                 |
| าารดนารอิง                             |                             |                         |                         |                                                      |                   |             |                 |
| กามริการนำร่อง                         |                             |                         | เพีย                    | มข้ารายการ                                           |                   |             |                 |
| เจ้งเปลี่ยนข้อมูลบริษัท                | Lune manadress.             | or contact              |                         | _                                                    |                   |             |                 |
| พึมบริษัทเรือตัวแทนสายเรือ             |                             |                         |                         |                                                      |                   |             |                 |
| ม้อมูลลูกจ้าง                          | กลับ                        |                         |                         |                                                      |                   |             | บันทึก บันทึกแส |

# จากนั้นระบบจะแสดงรายการเรือที่เพิ่ม

| รายการเรือ |                |           |                |           |               |        |             |    |
|------------|----------------|-----------|----------------|-----------|---------------|--------|-------------|----|
| เพิ่มเรือ  |                |           |                |           |               |        |             |    |
| #          | MDREQ          | กลุ่มเรือ | เลขทะเบียนเรือ | ชื่อเรือ  | ผู้ควบคุมเรือ | สินค้า | บรรทุก(ตัน) |    |
| 1 แก้ไข    | RITM6409000028 | เรือลาก   | 556502152      | สัจจะนาวา | นายสัจจะ นาวา |        | 0.000       | au |

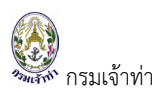

กรณีเพิ่มเรือลำแรกเรียบร้อยแล้ว ถ้าจะเพิ่มเรือลำต่อไป สามารถดำเนินการตามขั้นตอนข้างต้น

| = 🔮 SW@MD                                                                    | เลขทะเบียนเรือ<br>132403057                                                                                                    |                                                                                                    | แสดง                                                                                                    |                                                                                                    |                                                                                                    |                                          |    | 0                                                           | -            |
|------------------------------------------------------------------------------|----------------------------------------------------------------------------------------------------|----------------------------------------------------------------------------------------------------|----------------------------------------------------------------------------------------------------|----------------------------------------------------------------------------------------------------|----------------------------------------------------------------------------------------------------|------------------------------------------|----|-------------------------------------------------------------|--------------|
| <ul> <li>พัฒางางางางางางางางางางางางางางางางางางาง</li></ul>                 | เสมกะเบียมเรือ<br>132403057<br>ประเภทเรือ<br>เรือลาก<br>เลขกะเบียมเรือ<br>IMO Number<br>ชื่อเรือ (กิ่ม)<br>ชื่อเรือ (อังกฤษ)<br>ประเภทกระใช้เรือ<br>วัมอนุญญณ์ห้ใช้เรือ<br>วัมอนุญญณ์ห้ใช้เรือ<br>วัมอนุญญณ์ห้ใช้เรือ<br>วัมอนุญญณีห้ใช้เรือ<br>วัมอนุญญณีห้ใช้เรือ<br>วันอนุญญณีห้ใช้เรือ<br>วัมอนุญญณีห้ใช้เรือ<br>วันอนุญญณีห้ใช้เรือ<br>วันอนุญญณีหลาห้าชี้เรือ<br>วันอนุญญณีห้ใช้เรือ<br>วันอนุญญณีห้ใช้เรือ<br>วันอนุญญณีห้ใช้เรือ<br>วันอนุญญณีห้ใช้เรือ<br>วันอนุญญณีห้ใช้เรือ<br>วันอนุญญณีห้ใช้เรือ<br>วันอนุญญณีหลายายายายายายายายายายายายายายายายายายาย | เรือสำเสียง เรือได้<br>132403057<br>โสธรชัย<br>SOTHONCHAI<br>เรือกลลำน้ำ<br>ดับ-ลากจุง<br>31/03/2015<br>24/02/2016<br>ฉะเชิงเทรา<br>04/06/1970<br>ลำน้ำ | แลง<br>และที่ในกรวงเรือล่าสุด<br>วันที่บุตรวงเรือส่าสุด<br>วันที่บุตรวงเรือคมดอายุ<br>รhips particulars<br>ในสำคัญรับรอมกรณรวงเรือ<br>กรณีเป็นเรือลำเ<br>จะให้ใส่ข้อมู | 9-58-066           25/02/2015           24/02/2016           View           งiew           ถิ่ยงระบบ           ถิ่ยงระบบ           ถิ่นค้า | ข้อมูลตัวเรือ<br>ความยาวตลอดลำ<br>ความกว้าง<br>ลึก<br>ยาวฉาก<br>ตันทรอส<br>ตันเนต<br>น้ำหนักสืบค้ารวมเที่ยวเ | 1055 W0S<br>26 W0S<br>0 W0S<br>542<br>37 | đu | (unans)<br>(unans)<br>(ussqn(đu)<br>0.000<br>0.000<br>0.000 |              |
| ค่าบริการนำร่อง<br>แจ้งเปลี่ยนข้อมูลบริษัท<br>🏭 เพิ่มบริษัทเรือด้วแกนสายเรือ |                                                                                                    |                                                                                                    | รายละเอียดสินค้า                                                                                                    |                                                                                                    |                                                                                                    |                                          |    |                                                             |              |
| 🎛 ข้อมูลลูกจ้าง                                                              |                                                                                                    |                                                                                                    | เพิ่มเข้า                                                                                                    | รายการ                                                                                                    |                                                                                                    |                                          | _  | บันทึก                                                      | บันทึกและส่ง |

เมื่อกดปุ่ม "เพิ่มรายการ" แล้วระบบจะแสดงรายการเรือที่เพิ่มตามภาพด้านล่าง

| รายการเรี | б     |                |             |                |           |               |        |            |    |
|-----------|-------|----------------|-------------|----------------|-----------|---------------|--------|------------|----|
| เพิ่มเรือ |       |                |             |                |           |               |        |            |    |
| #         |       | MDREQ          | กลุ่มเรือ   | เลขทะเบียนเรือ | ชื่อเรือ  | ผู้ควบคุมเรือ | สินค้า | บรรฤก(ตัน) |    |
| 1         | แก้ไข | RITM6409000028 | เรือลาก     | 556502152      | สัจจะนาวา | นายสัจจะ นาวา |        | 0.000      | au |
| 2         | แก้ไข | RITM6409000029 | เรือสำเลียง | 506550016      | มินตราโ   |               | ปาล์ม  | 4200.000   | au |
|           |       |                |             |                |           |               |        |            |    |

เมื่อกรอกรายละเอียดการแจ้งเข้าเรียบร้อยแล้ว กดปุ่ม "บันทึก" หรือ "บันทึกและส่ง" รายการจะปรากฎหน้าจอ แสดงรายการเรือเข้าตามภาพด้านล่าง

| UNITOL MDREQ                    |            | เลขทะเบียนเรือ | ชื่อเรือ                                 |                        | รหัสเขตท่าเรือ    | ชื่อท่าเที       | ยบเรือ                  |                   |     |
|---------------------------------|------------|----------------|------------------------------------------|------------------------|-------------------|------------------|-------------------------|-------------------|-----|
| ประเภทการแจ้ง<br>🖌 แจ้งเข้า 🛛 🗹 | แจ้งออก    |                | สถานะการแจ้ง<br>🕑 แบบร่าง 🕑 รอการอนุมัติ | 🗌 ອນຸນັຕົ 🥑 ໄນ່ອນຸນັຕົ |                   | ສຄານະກ<br>🗹 ໃช້ຈ | ารใช้งาน<br>าน 🗌 ยกเลิก |                   |     |
| มที่สร้าง<br>15/08/2021         |            | 14/09/2021     | ค้นหา                                    |                        |                   |                  |                         |                   |     |
| สำดับ                           |            | สถานะการแจ้ง   | Control MDReg                            | ประเภทการแจ้ง          | ชื่อเรือ          | วันที่/เวลา      | รหัลเขตท่าเรือ          | ชื่อท่าเทียบเรือ  | 6 S |
| 1                               | แก้ไข ได้ง | น แบบร่าง      | CRITM64090000017                         | ເຮືອເຫັງ               | สัจจะนาวา         | 15/09/2021 06:00 | ТНВКК                   | ท่าเทียบเรือ 20DE | au  |
| 2                               | แก้ไข ได้ง | EUUS'NO        | CRITM6409000008                          | เรือเข้า               | วรานาวี 2         | 07/09/2021 00:00 | ТНВКК                   | ท่าเทียบเรือ 22CD | au  |
| 3                               | ແກ້ໄບ ໃອ້ຈ | แบบร่าง        | CRETM64090000006                         | เรือออก                | ส.พรพยุงรุ่งโรจน์ | 08/09/2021 10:00 | ТНВКК                   | ท่าเทียบเรือ 22GH | a   |
| 1                               | แก้ไข ใช้ง | เมนร่าง        | CRETM64090000004                         | เรือออก                | ส.พรพยุงรุ่งไรจน์ | 08/09/2021 10:00 | ТНВКК                   | ท่าเทียบเรือ 22GH | a   |
|                                 | ແລ້ໄນ ໃຮ້ຈ | เมือนมีชี      | CRITM64090000007                         | เรือเข้า               | ส.พรพยุงรุ่งโรจน์ | 08/09/2021 10:00 | ТНВКК                   | ท่าเทียบเรือ 22GH | a   |
| 5                               |            |                |                                          |                        |                   |                  |                         |                   |     |

**หมายเหตุ:** กดปุ่ม บันทึก สถานะแสดงว่า "แบบร่าง" หมายถึง ยังไม่ได้ยืนยันส่งข้อมูลเรือเข้าไปยังเจ้าหน้าที่ "บันทึก" หรือ กดปุ่ม "บันทึกและส่ง" สถานะแสดงว่า "รอการอนุมัติ" หมายถึงยืนยันการแจ้งเข้าไปยังเจ้าหน้าที่แล้ว

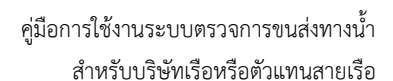

| 🔮 SW@MD                               |                                         |                                     |                     |                 |         |                           |                | 8                 | SIAMTHARAAGENCY |
|---------------------------------------|-----------------------------------------|-------------------------------------|---------------------|-----------------|---------|---------------------------|----------------|-------------------|-----------------|
| แจ้งเรือเข้า-ออก เรือส                | ลำเลียง                                 |                                     |                     |                 |         |                           |                | แจ้งเรือเข้า แจ้ง | งเรือออก 🗣      |
| Control MDREQ                         | เลขทะเบียนเรือ                          | ชื่อเรือ                            |                     | รหัสเขตท่าเรือ  |         | ชื่อท่าเทียบเรือ          |                |                   |                 |
| ประเภทการแจ้ง<br>🗹 แจ้งเข้า 🗌 แจ้งออก |                                         | สถานะการแจ้ง<br>🗹 แบบร่าง 🕑 รอการอเ | ຸເບັດິ 🗌 ອນຸເນັດິ 🗹 | ໄມ່ອນຸນັຕິ      |         | สถานะการใช้งา<br>🕝 ใช้งาน | าน<br>🗌 ยกเลิก |                   |                 |
| วันที่สร้าง<br>30/09/2021             | 30/10/2021                              | คันหา                               |                     |                 |         |                           |                |                   |                 |
| สำดับ                                 | สถานะการแจ้ง                            | Control MDReq                       | ประเภทการแจ้ง       | ชื่อเรือลาก     | ต้นกรอส | วันที่/เวลา               | รหัสเขตท่าเรือ | ชื่อท่าเทียบเรือ  | 1 รายการ        |
| 1 แก้ไข ใช้                           | รอการอนุมัติ                            | CRITM64100000001                    | เรือเข้า            | ทศพรเจริญทรัพย์ | 51.23   | 28/10/2021 13:00          | тнвкк          | ท่าเทียบเรือ 33AB | au              |
|                                       | ~~~~~~~~~~~~~~~~~~~~~~~~~~~~~~~~~~~~~~~ | รเรือเข้ารอ                         |                     |                 |         |                           |                |                   |                 |

### แจ้งเรือออก

กรมเจ้าท่า

#### สร้างคำขอแจ้งเรือออก

บริษัทเรือหรือตัวแทนสายเรือเลือกเมนู "แจ้งเรือเข้า-ออก (ดัน-ลากจูง)" จากนั้นกดปุ่ม "แจ้งเรือออก" ระบบจะเข้าสู่ หน้าจอดังภาพด้านล่าง บริษัทเรือฯ อ้างอิงข้อมูลเรือเข้า โดยการกดปุ่ม "ค้นหา"

| การแจ้งเรือ                           |                                             |                                                   |       |
|---------------------------------------|---------------------------------------------|---------------------------------------------------|-------|
| Control MDREQ                         | CRETM6409000009                             | ผู้อนุมัติ                                        |       |
| สถานะการแจ้ง                          | Draft                                       | วัน/เวลาที่อนุมัติ                                |       |
| วันที่สร้างคำขอ                       | 14/09/2021 22:43:10                         | สถานะการอนุมัติ                                   |       |
| วันที่แก้ไขคำขอล่าสุด                 | 14/09/2021 22:43:10                         | หมายเหตุ                                          |       |
| ประเภทการแจ้ง<br>🦳 แจ้งเข้า 🧴 แจ้งออก | วันที่/เวลา ที่แจ้งเข้า-ออก<br>dd/MM/ภอภา   | ท่าเกียบเรือ<br>ISD Bott Code Both Code Dott Name | ค้มหา |
| อ้างอิงจาก Control MDREQ              | COSU                                        |                                                   |       |
| เอกสารประกอบการแจ้งเรือ               |                                             |                                                   | •     |
| ประเภทเอกสาร                          | Upload Document (นามสกุลไฟล์ .jpg .png .pdf | .JPG .PNG .PDF)                                   |       |
| Ship's Document                       | Choose fileBrowse                           | Browse <b># ชื่อเอกสาร</b>                        |       |
|                                       | Upload                                      | ໄມ່ມີປ້ອມູລ                                       |       |
|                                       |                                             |                                                   |       |

## ระบบจะแสดงส่วนค้นหาข้อมูลการแจ้งเข้า ดังภาพ

| SW@I                           | ค้นหาข้อ             | มมูลการแจ้งเข้า     |                             |           |                  |                |                   | ×  |
|--------------------------------|----------------------|---------------------|-----------------------------|-----------|------------------|----------------|-------------------|----|
| การแจ้งเรื                     | Control M<br>CRITM64 | IDREQ<br>4090000017 | เลขทะเบียนเรือ              |           | ชื่อเรือ         | ค้น            | н                 |    |
| Control ME                     |                      |                     |                             |           |                  |                | 1 รายกา           | 15 |
| สถานะการแ                      | สำดับ                | สถานะการแจ้ง        | Control MDReq               | ชื่อเรือ  | วันที่/เวลา      | รหัสเขตท่าเรือ | ชื่อท่าเทียบเรือ  |    |
| วันที่สร้างคำ<br>วันที่แก้ไขคำ | 1                    | ອບຸນັດ              | CRITM64090000017            | สัจจะนาวา | 15/09/2021 06:00 | ТНВКК          | ท่าเทียบเรือ 20DE |    |
| lau an an an ar                | 0                    |                     | วันที่/เวลา ที่แจ้งเข้า-ออก |           | ท่าเทียบเรือ     |                |                   |    |

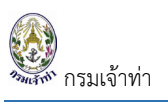

# จากนั้นกดปุ่ม "แสดง"

| Control MDREQ                                                                                                    | CR       | ETM64090000009                         |              | ผู้อนุมัติ         |            |              |     |
|----------------------------------------------------------------------------------------------------|----------|----------------------------------------|--------------|--------------------|------------|--------------|-----|
| สถานะการแจ้ง                                                                                                    | Dr       | aft                                    |              | วัน/เวลาที่อนุมัติ |            |              |     |
| วันที่สร้างคำขอ                                                                                                    | 14/      | 09/2021 22:43:10                       |              | สถานะการอนุมัติ    |            |              |     |
| วันที่แก้ไขคำขอล่าสุด                                                                                                    | 14/      | 09/2021 22:43:10                       |              | หมายเหตุ           |            |              |     |
| ประเภทการแจ้ง                                                                                                    |          | วันที่/เวลา ที่แจ้งเข้า-ออก            |              | ท่าเทียบเรือ       |            |              |     |
| 🔵 แจ้งเข้า 🛛 🗿 แจ้งออก                                                                                                    |          | dd/MM/yyyy 00:00                       |              | ISO Port Code      | Berth Code | Port Name    | ค้เ |
| อ้างอิงจาก Control MDREQ                                                                                                    |          |                                        |              |                    |            |              |     |
| CRITM64090000017                                                                                                    | ค้นหา    | шасо                                   |              |                    |            |              |     |
| เอกสารประกอบการแจ้งเรือ                                                                                                    |          | 0                                      |              |                    |            |              |     |
| ประเภทเอกสาร                                                                                                    |          | Upload Document (นามสกุลไฟล์ .jpg .png | g.pdf.JPG.PN | IG .PDF)           |            |              |     |
| and the second second se | <b>±</b> | Choose file. Browse                    |              |                    | Browse     | # ชื่อเอกสาร |     |

ระบบจะดึงข้อมูลเรือเข้ามาแสดงตั้งต้น ดังภาพด้านล่าง เพื่อลดระยะเวลาในการกรอกรายละเอียด จากนั้นบริษัทเรือ หรือตัวแทนสายเรือ แก้ไขวัน/เวลาที่เรือออก

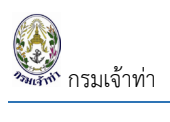

|                                                                                                    |                                                                                                    |                                                                                                    |                                                                                                    |                                                                        |               |                        |                             | Cma_cgr                                       |
|----------------------------------------------------------------------------------------------------|----------------------------------------------------------------------------------------------------|----------------------------------------------------------------------------------------------------|----------------------------------------------------------------------------------------------------|------------------------------------------------------------------------|---------------|------------------------|-----------------------------|-----------------------------------------------|
| การแจ้งเรือ                                                                                                    |                                                                                                    |                                                                                                    |                                                                                                    |                                                                        |               |                        |                             |                                               |
| Control MDREQ                                                                                                    | CRET                                                                                                    | M6409000009                                                                                                    |                                                                                                    | ผู้อนุมัติ                                                             |               |                        |                             |                                               |
| สถานะการแจ้ง                                                                                                    | Draft                                                                                                    |                                                                                                    |                                                                                                    | วัน/เวลาที่อนุมัติ                                                     |               |                        |                             |                                               |
| วันที่สร้างคำขอ                                                                                                    | 14/09                                                                                                    | 9/2021 22:43:10                                                                                                    |                                                                                                    | สถานะการอนุมัติ                                                        |               |                        |                             |                                               |
| วันที่แก้ไขคำขอล่าสุด                                                                                                    | 14/09                                                                                                    | 9/2021 22:43:10                                                                                                    |                                                                                                    | หมายเหตุ                                                               |               |                        |                             |                                               |
| ประเภทการแจ้ง                                                                                                    |                                                                                                    | วันที่/เวลา ที่แจ้งเข้า-ออก                                                                                                    |                                                                                                    | ท่าเทียบเรือ                                                           |               |                        |                             |                                               |
| 🔵 ແຈ້งເข้า 🛛 🗿 ແຈ້ง                                                                                                    | neeu                                                                                                    | 15/09/2021 18                                                                                                    | 3:00                                                                                                | ТНВКК                                                                  | B20DE         | ท่าเทียบเรือ 20DE      |                             | ค้นหา                                         |
| อ้างอิงจาก Control MDRE<br>CRITM64090000017                                                                                                    | EQ<br>คันหา                                                                                                    | แสดง                                                                                                    |                                                                                                    |                                                                        |               |                        |                             |                                               |
| เอกสารประกอบการแจ้ง                                                                                                    | เรือ                                                                                                    | _                                                                                                    |                                                                                                    |                                                                        |               |                        |                             | •                                             |
| ประเภทเอกสาร                                                                                                    |                                                                                                    | Upload Document (นามสกุล                                                                                                    | [Wấ .jpg .png .pdf .JPG .P                                                                          | NG .PDF)                                                               |               |                        |                             |                                               |
| Ship's Document                                                                                                    | \$                                                                                                    | Choose fileBrowse                                                                                                    |                                                                                                    |                                                                        | Browse #      | ชื่อเอกสาร             |                             |                                               |
|                                                                                                    |                                                                                                    | Upload                                                                                                    |                                                                                                    |                                                                        | 1             | Ship's Document        | qianans                     | au                                            |
| รายการเรือ                                                                                                    |                                                                                                    |                                                                                                    |                                                                                                    |                                                                        |               |                        |                             |                                               |
| าพี่มเรือ                                                                                                    |                                                                                                    |                                                                                                    |                                                                                                    |                                                                        |               |                        |                             |                                               |
|                                                                                                    | MDDEO                                                                                                    | odužo                                                                                                    | เอาตะเป็นแล้ว                                                                                       | ชื่อเชือ                                                               | ก้ออนอนเสือ   | Buch                   | users (41)                  |                                               |
| #<br>1                                                                                                    | MDREQ                                                                                                    | ที่สุมเรอ                                                                                                    | 556502152                                                                                           | สัววานวาว                                                              | ผู้ควบคุมเรอ  | duhi                   |                             |                                               |
| • <u>unio</u>                                                                                                    | RE1M04030000020                                                                                                    | (Spain)                                                                                                    | 550502152                                                                                           | 800-0151                                                               | 010800-0151   |                        | 0.000                       | au                                            |
| ข้อมูลผู้ยื่นคำขอ                                                                                                    | f Cantant                                                                                                    |                                                                                                    |                                                                                                    |                                                                        |               |                        |                             |                                               |
| Name And Address Of                                                                                                    | r Contact                                                                                                    |                                                                                                    |                                                                                                    |                                                                        |               |                        |                             |                                               |
| - in                                                                                                    |                                                                                                    |                                                                                                    |                                                                                                    |                                                                        |               |                        |                             |                                               |
| Tax ID                                                                                                    | 0993000059395                                                                                                    |                                                                                                    |                                                                                                    |                                                                        |               |                        |                             |                                               |
| Dialicii                                                                                                    | 000000                                                                                                    |                                                                                                    |                                                                                                    |                                                                        |               |                        |                             |                                               |
| Name of contact                                                                                                    |                                                                                                    | ESENTED BY CMA CGM (THA                                                                                                    |                                                                                                    |                                                                        |               |                        |                             |                                               |
| Name of contact<br>Address of contact                                                                                                    | CMA CGM S.A.,REPR<br>1 อาการคิวเฮ้าส์ลุมพินี                                                                                                    | ESENTED BY CMA CGM (THA<br>i ชั้น 14 ถนนสาทรใต้ แขวงทุ่งมห                                                                                                    | ILAND) LIMITED<br>าเมฆ เขตสาทร กรุงเทพมหา                                                           | นคร ทุ่งมหาเมฆ สาทร ก                                                  | รุงเทพมหานคร  |                        |                             |                                               |
| Name of contact<br>Address of contact<br>Applicant's informatio                                                                                                    | CMA CGM S.A.,REPR<br>1 อาคารคิวเข้าส์สุมพัน<br>วท                                                                                                    | ESENTED BY CMA CGM (THA<br>i ชั้น 14 ถนนสาทรใต้ แขวงทุ่งมห                                                                                                    | LAND) LIMITED<br>เนม เขตสาทร กรุงเทพมหา                                                             | นคร ทุ่งมหาเมฆ สาทร ก                                                  | เรุงเทพมหานคร |                        |                             | ¢                                             |
| Name of contact<br>Address of contact<br>Applicant's informatio<br>Company/Partnership                                                                                                    | CMA CGM S.A.REPR<br>โอาคารคือเฮ้าส์สุมพัน<br>อก<br>o details , Electronics transac                                                                                                    | ESENTED BY CMA CGM (THA<br>เช้น 14 ถนนสาทรใต้ แขวงทุ่งมห<br>:tion person                                                                                                    | LAND) LIMITED<br>เมษ เขตสาทร กรุงเทพมหา                                                             | นคร ทุ่งมหาเมข สาทร ก                                                  | เรุงเทพมหานคร |                        |                             | ÷                                             |
| Name of contact<br>Address of contact<br>Applicant's informatio<br>Company/Partnership<br>Document Attached                                                                                                    | CMA CGM S A, REPR<br>1 อาคารคิวเฮ้าส์ลุมพัน<br>on<br>p details , Electronics transac                                                                                                    | ESENTED BY CMA CGM (THA<br>เช้น 14 ถนนสาทรใต้ แขวงทุ่งมห<br>ction person                                                                                                    | ILAND) LIMITED<br>แมฆ เขตสาทร กรุงเทพมหา                                                            | นคร ทุ่งมหาเมข สาทร ก                                                  | รุงเทพมหานคร  |                        |                             | ¢<br>¢                                        |
| Name of contact<br>Address of contact<br>Applicant's informatic<br>Company/Partnership<br>Document Attached                                                                                                    | CMA CGM S.A.,REPR<br>โอาคารคิวเฮ้าส์ลุมพัน<br>on<br>p details , Electronics transac                                                                                                    | ESENTED BY CMA CGM (THA<br>ใ ชั้น 14 ถนนสาทรใต้ แขวงทุ่งมห<br>: tion person                                                                                                    | ILAND) LIMITED<br>แมฆ เขตสาทร กรุงเทพมหา                                                            | นคร ทุ่งมหาเมข สาทร ก                                                  | รุงเทพมหานคร  |                        |                             | ¢<br>¢                                        |
| Name of contact<br>Address of contact<br>Applicant's informatic<br>Company/Partnership<br>Document Attached<br>ข้อปฏิบัติตามเงื่อนไข                                                                                                    | CMA CGM SA,REPR<br>โอาคารคิวเฮ้าส์สุมพัน<br>on<br>o details , Electronics transac                                                                                                    | ESENTED BY CMA CGM (THA<br>เช้น 14 ถนนสาทรใต้ แขวงทุ่งมห<br>:tion person                                                                                                    | ILAND) LIMITED<br>แมฆ เขตสาทร กรุงเทพมหา                                                            | นคร ทุ่งมหาเมข สาทร ก                                                  | รุงเทพมหานคร  |                        |                             | ¢<br>¢                                        |
| Name of contact           Address of contact           Address of contact           Applicant's informatic           Company/Partnership           Document Attached           ป้อปฏิบัติตามเงื่อนไข           2 บ้าพเจ้าจะนำเรื่อออกจา           2 บ้าพเจ้าจะนำเรื่อออกจา           2 บ้าพเจ้าจะนำเรื่อออกจา           3 บ้าพเจ้าจะนำเรื่อออกจา           6 บ้าพเจ้าจะนำเรื่อออกจา           5 บ้าพเจ้าจะบบรรกุกผู้โดย           6 บ้าพเจ้าขอรบรรกุกผู้โดย           ๑ บ้างเจ้าจะบรรกุกผู้โดย           ๑ บ้างเจ้าจะบรรกุกผู้โดย           ๑ บ้างเจ้าจะบรรกุกผู้โดย           ๑ บ้างเจ้าจะบรรกุกผู้โดย           ๑ บ้างเจ้าจะบรรกุกผู้โดย           ๑ บ้างเจ้าจะบรรกุกผู้โดย           ๑ บ้างเจ้าจะบรรกุกผู้โดย           ๑ บ้างเจ้าจะบรรกุกผู้โดย           ๑ บ้างเจ้าจะบรรกุกผู้โดย           ๑ บ้างเจ้าจะบรรกุกมู่โดย           ๑ บ้างเจ้าจะบรรกุกมู่โดย           ๑ บ้างเจ้าจะบรรกุกมู้โดย           ๑ บ้างเจ้าจะบรรกุกมู่โดย           ๑ บ้างเจ้าจะบรรกุกมู่โดย           ๑ บ้างเจ้าจะบรรกุกมู่โดย | CMA CGM S A, REPR<br>โอาการคิวเอ้าส์สุมพัน<br>on<br>p details , Electronics transac<br>purietas<br>purietas<br>puriet | ESENTED BY CMA CGM (THA<br>i ชั้น 14 ถนนสาทรใต้ แขวงทุ่งมห<br>:tion person<br>ว่างปฏิบัติหน้าที่ควบคุมเรือ<br>วดเวลาที่เรืออยู่ในน่านไทย<br>เที่ปัญมุญาตทำหนด<br>เหนด<br>เห ด้ได้ยื่นหรือแสดงต่อพนักงาน<br>เที่ หากปรากฏข้อเกิจจริงในภายห<br>ต่อได้ดิดลอด 24 ชม. | LAND) LIMTED<br>แมข เขตสาทร กรุงเทพมหา<br>เมข เขตสาทร กรุงเทพมหา<br>เล้าสังที่มาที่กางระบบ NSW เป็น | นคร ทุ่งมหาเมข สาทร ท<br>มความจริงทุกประการ<br>ใลงเอกสารใดๆ อันที่อเป็ | รุงเทพมหานคร  | เหมายอาญามาตรา 137,264 | 1,265 และกรมเจ้าท่าจะดำเบิน | (*)           (*)           (*)           (*) |

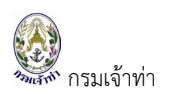

### จากนั้นกดปุ่ม "บันทึก" ระบบแสดงสถานะ แบบร่าง

| แจ้งเรือเข้า-ออก เรื             | อลำเลียง       |                         |                |               |                  |                | แจ้งเรือเข้า แจ้  | ึ่งเรือออก 🖨 |
|----------------------------------|----------------|-------------------------|----------------|---------------|------------------|----------------|-------------------|--------------|
| Control MDREQ                    | เลขทะเบียนเรือ | ชื่อเรือ                |                | รหัสเขตทำเรือ | ชื่อท่าเที       | iยบเรือ        |                   |              |
| ประเภทการแจ้ง                    |                | สถานะการแจ้ง            |                |               | สถานะก           | าารใช้งาน      |                   |              |
| แจ้งเข้า ขแจ้งออก<br>วันที่สร้าง |                | 🗹 แบบร่าง 🗹 รอการอนุมัต | ່າ 🗌 ອນຸມັຕິ 🗹 | ไม่อนุมัติ    | 🗹 ใช้ง           | ทน 🗌 ยกเลิก    |                   |              |
| 15/08/2021                       | 14/09/2021     | ค้นหา                   |                |               |                  |                |                   |              |
|                                  |                |                         |                |               |                  |                |                   | 6 รายกา      |
| สำดับ                            | สถานะการแจ้ง   | Control MDReq           | ประเภทการแจ้ง  | ชื่อเรือ      | วันที่/เวลา      | รหัสเขตท่าเรือ | ชื่อท่าเทียบเรือ  |              |
| 1 แก้ไข เช                       | ้งาน แบบร่าง   | CRETM64090000009        | เรือออก        | สัจจะนาวา     | 15/09/2021 18:00 | ТНВКК          | ท่าเทียบเรือ 20DE | au           |

หรือ "บันทึกและส่ง" ระบบแสดงสถานะ "รอการอนุมัติ" รายการจะปรากฎหน้าจอแสดงรายการเรือออกตามภาพ ด้านล่าง

| แจ้งเรือเข้า-ออก เรือ                                | วลำเลียง       |                                         |                  |                |                  |                         | แจ้งเรือเข้า      | แจ้งเรือออก 🖨 |
|------------------------------------------------------|----------------|-----------------------------------------|------------------|----------------|------------------|-------------------------|-------------------|---------------|
| Control MDREQ                                        | เลขทะเบียนเรือ | ชื่อเรือ                                |                  | รหัสเขตท่าเรือ | ชื่อท่าเที       | ยบเรือ                  |                   |               |
| ประเภทการแจ้ง<br>🗹 แจ้งเข้า 🗹 แจ้งออก<br>วันที่สร้าง |                | สถานะการแจ้ง<br>🗹 แบบร่าง 🕑 รอการอนุมัย | ดิ 🗌 อนุมัติ 🗹 ไ | ມ່อนຸມັຕົ      | สถานะก<br>🖌 ใช้ง | ารใช้งาน<br>าน 🗌 ยกเลิก |                   |               |
| 15/08/2021 14                                        | 1/09/2021      | ค้นหา                                   |                  |                |                  |                         |                   | 6 รายกา       |
| สำดับ                                                | สถานะการแจ้ง   | Control MDReq                           | ประเภทการแจ้ง    | ชื่อเรือ       | วันที่/เวลา      | รหัสเขตท่าเรือ          | ชื่อท่าเทียบเรือ  |               |
| 1 ແກ້ໄບ ໃອ້ທ                                         | รอการอนุมัติ   | CRETM64090000009                        | เรือออก          | สัจจะนาวา      | 15/09/2021 18:00 | ТНВКК                   | ท่าเทียบเรือ 20DE | au            |

# ระบบจอดเรือนอกเขตท่าการท่าเรือแห่งประเทศไทย

สร้างคำร้องขอจอดเรือนอกเขตท่าการท่างเรือแห่งประเทศไทย

คลิกที่เมนู "จอดเรือนอกเขตท่า" เข้าสู่หน้าจอรายการขออนุญาตจอดเรือนอกเขตท่า

| ≡ 🔮 SW@MD                                                                                                    |              |                    |              |        |                     |                    |                  |                   |                                                  |                           |                  |                              |                    |                | ***                  | mccthailand |
|----------------------------------------------------------------------------------------------------|--------------|--------------------|--------------|--------|---------------------|--------------------|------------------|-------------------|--------------------------------------------------|---------------------------|------------------|------------------------------|--------------------|----------------|----------------------|-------------|
| <ul> <li>ระบบบริหารจัดการข้อมูลเรือ</li> <li>ตรวจการขนส่งทางน้ำ ^</li> </ul>                                                      | รายการข      | เออนุญาตจอง        | ิลเรือ       | นอกเข  | มตท่า               |                    |                  |                   |                                                  |                           |                  |                              | C                  | + สร้างคำขอจอด | เรือนอกเขตทำฯ        | ) •<br>)    |
| แจ้งเข้า-ออก เรือโดยสาร                                                                                                    | เลขที่ใบคำขอ |                    |              |        | ผู้ยื่นคำขอ         |                    |                  |                   | ท่าเกิ                                           | 1ยบเรือที่ขออนุถ <b>ุ</b> | มาต              |                              | ระยะเ              | วลาจอดเรือนอกเ | ขตท่า ตั้งแต่ 🐱      | Y           |
| แจ้งเรือเข้า เรือสินค้า                                                                                                    |              | /                  |              |        |                     |                    |                  |                   |                                                  |                           |                  |                              |                    |                |                      |             |
| แจ้งเรือออก เรือสินค้า                                                                                                    | MDReq#       |                    |              |        | วันที่ส่งคำข        | Ð                  |                  |                   | สถา                                              | u                         |                  |                              | คัน                | н              |                      |             |
| แจ้งเรือเข้า-ออก เรือยอชต์                                                                                                    |              |                    |              |        |                     |                    |                  |                   | <b>2</b> ē                                       | อนุมัติ                   |                  |                              |                    |                |                      |             |
| แจ้งเข้า-ออก เรือลำเลียง                                                                                                    | ชื่อเรือ     |                    |              |        | วันที่อนุญา         | n                  |                  |                   | <b>2</b> (                                       | ม่อนุมัติ                 |                  |                              |                    |                |                      |             |
| ขนถ่ายสิ่งของฯ                                                                                                    |              |                    |              |        |                     |                    |                  |                   | ⊻ ⊴                                              | ระหว่างดำเนินก            | IS               |                              |                    |                |                      |             |
| จอดเรือนอกเขตท่า                                                                                                    |              |                    |              |        |                     |                    |                  |                   |                                                  |                           |                  |                              |                    |                |                      |             |
| เลื่อนเรือในเขตท่า                                                                                                    |              |                    |              |        |                     |                    |                  |                   |                                                  |                           |                  |                              |                    |                | 191 5                | รายการ      |
| Notification (กรมประมง)                                                                                                    | #            | สถานะ              | ชำระ<br>เงิน | เอกสาร | ใบอนุญาต<br>เล่มที่ | ใบอนุญาต<br>วันที่ | เลขที่ใบ<br>คำขอ | วันที่ส่ง<br>คำขอ | MDReq                                            | เรือที่จอด                | ท่าเทียบ<br>เรือ | ระยะเวลาจอด<br>เรือจอดเขตท่า | จำนวนวันที่<br>จอด | ผู้ยื่นคำขอ    | ผู้อนุมัติ           | au          |
| 📕 ระบบนำร่อง 🗸                                                                                                    | 1 แก้ไข      | ระหว่างดำเนินการ 🗄 |              | 0      |                     |                    | 2695/25<br>64    | 07/09/<br>2021    | RICM640900<br>00042                              | SUN APOLL<br>ON           | MIT01            | 07/09/2021 -<br>08/09/2021   | 2                  | มาโนช สะเลอาด  |                      | au          |
| <ul> <li>ระบบทาะเบียนนำร่อง </li> <li>ระบบการแจ้งการใช้เรือ</li> <li>ไทย/เรืออื่นฯ/การชำระค่า </li> <li>ธรรมเนียมพิเศษ</li> </ul> | 2 แก้ไข      | อนุมัติ 🗸          | 0            | ٢      | 1098/2021           | 03/09/20<br>21     | 2694/25<br>64    | 03/09/<br>2021    | RICM640800<br>00183<br>(ยิ่นที่กลุ่มตรว<br>จท่า) | MARINE 2                  | B22DE            | 03/09/2021 -<br>04/09/2021   | 2                  | มาโนช สะเลอาด  | นายปณบุญ ฤ<br>ทธิเดช |             |
| 📕 เพิ่มบริษักเรือตัวแทนสายเรือ                                                                                                    | 3 แก้ไข      | > ກິນຸເອ           | 0            | ٢      | 1097/2021           | 03/09/20<br>21     | 2693/25<br>64    | 03/09/<br>2021    | RICM640900<br>00018                              | MTS STATU<br>M            | B22DE            | 03/09/2021 -<br>04/09/2021   | 2                  | มาโนช สะเลอาด  | นายปณบุญ ฤ<br>ทธิเดช |             |
| 🔛 ข้อมูลลูกจ้าง                                                                                                    |              |                    |              |        |                     |                    |                  |                   | (ยื่นที่กลุ่มตรว<br>อท่า)                        |                           |                  |                              |                    |                |                      |             |
| 🔛 ระงับผู้ใช้งาน                                                                                                    | 4 แก้ไข      | ระหว่างดำเนินการ 🗄 |              | 0      |                     |                    | 2692/25<br>64    | 03/09/            | RICM640900                                       | D BIG SEA 17              | LCBB5            | 03/09/2021 -                 | 2                  | มาโนช สะเลอาด  |                      | au          |

| SW@MD                                                                                                    |                                                                                                    |                                                                                                    |                                                                                                    |                                                                                                    |                                                                                                    |            |
|----------------------------------------------------------------------------------------------------|----------------------------------------------------------------------------------------------------|----------------------------------------------------------------------------------------------------|----------------------------------------------------------------------------------------------------|----------------------------------------------------------------------------------------------------|----------------------------------------------------------------------------------------------------|------------|
| ออนุญาตจอดเรือ                                                                                                    | นอกเขตท่า                                                                                            |                                                                                                    |                                                                                                    |                                                                                                    |                                                                                                    |            |
| Request Detail                                                                                                    |                                                                                                    | ¢ Approve                                                                                                    |                                                                                                    |                                                                                                    |                                                                                                    |            |
| RequestNo :                                                                                                    |                                                                                                    | Approve By :                                                                                                    |                                                                                                    |                                                                                                    | Approve Status :                                                                                                    |            |
| MDReg#: RI                                                                                                    | CM64090000025                                                                                        | Approve Date/ Time                                                                                                    |                                                                                                    |                                                                                                    | Permit No. :                                                                                                    |            |
|                                                                                                    |                                                                                                    | Remark                                                                                                    |                                                                                                    |                                                                                                    | O Approve                                                                                                    |            |
|                                                                                                    |                                                                                                    |                                                                                                    |                                                                                                    |                                                                                                    | O Not Approve                                                                                                    |            |
|                                                                                                    |                                                                                                    |                                                                                                    |                                                                                                    |                                                                                                    | 11                                                                                                    |            |
| hip Detail<br>MDReq# RICM640900<br>รายละเอียดใบคำขอส                                                                                                    | 00025<br>วบุณาตจอดเรือนอกเขต                                                                         | Q uaoo                                                                                                    | <b>เลือกหน่วยงาน</b><br>ยื่นที่สำนักงานเจ้าท่า<br>ยื่นที่กลุ่มตรวจท่า สำ                                                                                                    | เภูมิภาคสาขาสมุทรปราการ<br>เน้ทความปลอดภัยและสิ่งแวต                                                                                                    | าล้อมทางน้ำ                                                                                                    |            |
| hip Detail<br>MDReq# RICM540900<br>รายสะเอียดใบคำขออ<br>เขตกำเรือ                                                                                                    | <sup>00025</sup><br>วบุณาตจอดเรือนอกเขต                                                              | <b>Q แสดง</b><br>เก่า<br>กำเกียบเรือ ตั้งแต                                                                                                    | เลือกหน่วยงาน<br>ยื่นที่สำนักงานเจ้าท่า<br>ยื่นที่กลุ่มตรวจท่า สำ<br>เวินที่ กิ่ง วันที่                                                                                                    | เกูบิภาคสาขาสมุทรปราการ<br>เน้ากอวามปลอดภัยและสิ่งแวด                                                                                                    | าล้อมทางน้ำ<br>จำนวน (ไปเกิน 10 วัน)                                                                                             |            |
| hip Detail<br>MDReq# RICM640900<br>รายละเอียดใบคำขออ<br>เขตกำเรือ<br>ТНВКК                                                                                                    | 00025<br>อนุณาตจอดเรือนอกเขต                                                                         | Q แสดง<br>เท่า<br>ท่าเทียบเรือ ดั้งแต<br>Q ดู                                                                                                    | เลือกหน่วยงาน                                                                                                    | ะมุมิภาคสาขาลมุทรปราการ<br>เน้าความปลอดภัยและลึงแวด<br>- eg 31/02/2017                                                                                             | าล้อมทางน้ำ<br>จำนวย (ไม่เกิน 10 วัน)                                                                                            |            |
| hip Detail<br>MDReq# RICM640900<br>รายละเอียดใบคำขออ<br>เบตกำเรือ<br>THBKK                                                                                                    | 00025<br>วนุณาตจอดเรือนอกเขต                                                                         | ຊ ແລດນ<br>ເກົ່າ<br>ກຳເກີຍນເຮືອ ຕື່ອແດ<br>ຊ ຂອ                                                                                                    | เลือกหม่วยงาน<br>ย์ที่สำนักงานเจ้าท่า<br>ยื่นที่กลุ่มตรวจทำ สำ<br><br>ส่ <b>รนท์ กึง วันท่</b><br>                                                                                                    | ญมิภาคสาขาสมุทรปราการ<br>เน้าความปลอดภัยและสั่งแวด<br>– eg 31/02/2017                                                                                              | าล้อมทางน้ำ<br>จำนวน (ไปเกิน 10 วัน)                                                                                             |            |
| hip Detail<br>MDReq# RICM640900<br>รายละเอียดใบคำขอส<br>เขตกำเรือ<br>THBKK<br>Ship Particular                                                                                                    | 00025<br>วนุณาตจอดเรือนอกเขต                                                                         | ຊ ແສດນ<br>ເກົ່າ<br>ກຳເກີຍນເຮືອ ຕື່ອແດ<br>ຊ                                                                                                    | เลือกหม่วยงาน<br>6 ยื่นที่สำนักงานเจ้าท่า<br>6 ยื่นที่กลุ่มตรวจทำ สำ<br>15นท์ กึง วันท่<br>13V0/2017                                                                                                    | ญมิภาคสาขาสมุทรปราการ<br>ามักความปลอดภัยและสั่งแวด<br>- eg 3l/02/2017<br>Crew On Boar                                                                              | าล้อมทางน้ำ<br>จำนวน (ไปเกิน 10 วัน)<br>rd                                                                                       |            |
| hip Detail<br>MDReq# RICM640900<br>รายละเอียดใบกำขออ<br>เขตก่าเรือ<br>THBKK<br>Ship Particular                                                                                                    | 00025<br>อนุณาตจอดเรือนอกเขต<br>9412828                                                              | Q แสดง<br>เก่า<br>ท่าเทียบเรือ ด้อนด<br>Q ดร<br>Year Built :                                                                                                    | เลือกหน่วยงาน<br>ย์เกื่สานักงานเง้าท่า<br>ย์เก่าสุ่มตรวจท่า สำ<br>iวันที่ ถึง วันที่<br>3//02/2017<br>=<br>2007                                                                                                    | มภูมิภาคสาขาลบุทรปราการ<br>เน้าความปลอดภัยและลึงขอด<br>- eg 31/02/2017<br>Crew On Boar<br>Master Name :                                                            | วเล้อมทางน้ำ<br>จำนวน (ไม่เกิน 10 วัน)<br>rd                                                                                     | 9412       |
| hip Detail<br>MDReq# RICM640900<br>รายละเอียดใบกำขออ<br>เขตก่าเรือ<br>THBKK<br>Ship Particular<br>IMO No. :<br>Registration No. :                                                                                         | 00025<br>อนุณาตจอดเรือนอกเขต<br>9412828<br>HK-1920                                                   | Q     ແສດວ       ເກ່າ     ຕໍ່ເຄຍ       ກຳເກີຍບເຮືອ     ຕໍ່ອອ       Vear Built :     Length :                                                                                                    | เลือกหน่วยงาน<br>ย์เกื่ลำนักงานเง้าท่า<br>ย์เกิ่ลุ่มตรวอก่า ส่<br>iวันที่ ถึง วันที่<br>3//02/2017<br><br><br>2007<br><br>17199 m                                                                                                    | มภูมิภาคสาขาลมุทรปราการ<br>เน้าความปลอดภัยและสังเยอด<br>- eg 31/02/2017<br>Crew On Boar<br>Master Name :<br>Number Of Crew                                         | วล้อมทางน้ำ<br>จำนวย (ไม่เกิน 10 วิน)<br>rd                                                                                      | 9412       |
| hip Detail<br>MDReq# RICM640900<br>รายละเอียดใบกำขออ<br>เขตก่าเรือ<br>THBKK<br>Ship Particular<br>IMO No. :<br>Registration No. :<br>THRegistryID :                                                                       | 00025<br>อนุณาตจอดเรือนอกเขต<br>9412828<br>HK-1920<br>7737                                           | Q     uaroo       in'i                                                                                                    | เลือกหน่วยงาน<br>ย์เกื่ลำนักงานเง้าท่า<br>ย์เกิล่านักงานเง้าท่า<br>52นที่ คิง วันที่<br>31/02/2017<br><br>2007<br>17199 m<br>28 m                                                                                                    | มภูมิภาคสาขาลมุทรปราการ<br>เน้าความปลอดภัยและสังขอด<br>- eg 31/02/2017<br>Crew On Boar<br>Master Name :<br>Number Of Crew                                          | วล้อมทางน้ำ<br>จำนวย (ไม่เกิน 10 วิน)<br>rd<br>((incl. Master) :                                                                 | 941;<br>20 |
| hip Detail<br>MDReq# RICM640900<br>รายละเอียดใบคำขอล<br>เขตก่าเรือ<br>THBKK<br>Ship Particular<br>IMO No. :<br>Registration No. :<br>THRegistryID :<br>Ship Name :                                                        | 00025<br>อนุญาตจอดเรือนอกเขต<br>9412828<br>HK-1920<br>7737<br>BELAWAN                                | Q       Latox         In'n                                                                                                    | เลือกหน่วยงาน<br>ยี่เกิล่านักงานเง้าท่า<br>ยี่เกิล่านักงานเง้าท่า<br>iburi กิง วันที่<br>iburi กิง วันที่<br>iburi | ะกูมีภาคสาขาลบุทรปราการ<br>เม็กความปลอดภัยและลึงขอด<br>- eg 31/02/2017<br>Crew On Boar<br>Master Name :<br>Number Of Crew                                          | าล้อมทางน้ำ<br>อำนวน (ไปเกิน 10 วัน)<br>rd<br>r(incl. Master) :                                                                  | 941)<br>20 |
| hip Detail<br>MDReq# RICM640900<br>รายละเอียดใบกำขอล<br>เขตกำเรือ<br>THBKK<br>Ship Particular<br>IMO No. :<br>Registration No. :<br>THRegistryID :<br>Ship Name :<br>MMSI Number :                                        | 00025<br>อนุญาตจอดเรือนอกเขต<br>9412828<br>HK-1920<br>7737<br>BELAWAN<br>477683500                   | Q       вясо         rh1       Čouc         mufisul\$0       Q         Q       Q         Q       Q    <                                                                                                    | เลือกหน่วยงาน<br>                                                                                                    | ะกูมีภาคสาขาลบุกรปราการ<br>เม้าความปลอดภัยและลึงขอด<br>- eg 31/02/2017<br>Crew On Boar<br>Master Name :<br>Number Of Crew<br>Owner                                 | าล้อมทางน้ำ<br>อำนวน (ไม่เกิน 10 วัน)<br>rd<br>r(incl. Master) :                                                                 | 941)<br>20 |
| hip Detail<br>אDReq# אוכאפאסס<br>אבייניייייייייייייייייייייייייייייייייי                                                                                                    | 00025<br>2ปูญาตจอดเรือนอกเขต<br>9412828<br>HK-1920<br>7737<br>BELAWAN<br>477883500<br>Container Ship | Q     anco       rin     douc       murisuu\$o     Q       Vear Built :     Q       Length :     Beam(N) :       Gross Tonnage :     Net Tonnage :       Net Tonnage :     Deadweight Tonnage :                                                                                                    | เ <mark>ลือกหม่วยงาน</mark><br>                                                                                                    | มมูมิภาคลายาลมุกรปราการ<br>เนิกความปลอดภัยและลังมวด<br>- eg 31/02/2017<br>Crew On Boar<br>Master Name :<br>Number Of Crew<br>Owner                                 | าล้อมทางน้ำ<br>อำนวย (ไม่เกิย 10 วัน)<br>rd<br>( (ncl. Master) :                                                                 | 941;<br>20 |
| hip Detail<br>MDReq# RICM640900<br>S1943:L590(Unf14000<br>Uunf1450<br>THBKK<br>Ship Particular<br>IMO No. :<br>RegistryID :<br>Ship Name :<br>MMSI Number :<br>Ship Type :<br>Call Sign :                                 | 00025<br>2412828<br>HK-1920<br>7737<br>BELAWAN<br>477883500<br>Container Ship<br>VRCX3               | Q       unco         rhrifuul\$0       douc         Year Built :       Q         Length :       Beam(M) :         Gross Tonnage :       Net Tonnage :         Deadweight Tonnage :       Deadweight Tonnage :         Deadweight Tonnage :       Ship's particulars Document :                                                                                                    | เลือกหม่วยงาน<br>                                                                                                    | มมูมิภาคลายาลมุกรปราการ<br>เนิกความปลอดภัยและลังแวด<br>- eg 31/02/2017<br>Crew On Boar<br>Master Name :<br>Number Of Crew<br>Owner<br>Name : BATAI                 | าล้อมทางน้ำ<br>ว่านวย (ไม่เกิน 10 วัน)<br>rd<br>( (incl. Master) :<br>NAGAR SHIPPING CORPORATION                                 | 941;<br>20 |
| hip Detail<br>ADReq# RICM640900<br>S1943:LÖBOLUÁNUDA<br>UUATHISO<br>THBKK<br>Ship Particular<br>IMO No. :<br>Registration No. :<br>THRegistryID :<br>Ship Name :<br>MMSI Number :<br>Ship Type :<br>Call Sign :<br>Flag : | 00025<br>2412828<br>HK-1920<br>7737<br>BELAWAN<br>477883500<br>Container Ship<br>VRCX3<br>HONG KONG  | Q       uaco         rhufiouSo       douc         Q       Q         Q       Q <t< td=""><td>เลือกหม่วยงาน<br/></td><td>ญมิภาคลาขาลมุกรปราการ<br/>เน็กความปลอดภัยและลังแวด<br/>- eg 31/02/2017<br/>Crew On Boar<br/>Master Name :<br/>Number Of Crew<br/>Owner<br/>Name : BATAI<br/>Address : UNIT</td><td>າລ້ອມກາຈນ້ຳ<br/>ວ່ານວຍ (ໄມ່ກົບ 10 ວິນ)<br/>rd<br/>; (incl. Master) :<br/>NAGAR SHIPPING CORPORATION<br/>c.10FBING FU COMMBLDG, 450–45</td><td>941/<br/>20</td></t<> | เลือกหม่วยงาน<br>                                                                                                    | ญมิภาคลาขาลมุกรปราการ<br>เน็กความปลอดภัยและลังแวด<br>- eg 31/02/2017<br>Crew On Boar<br>Master Name :<br>Number Of Crew<br>Owner<br>Name : BATAI<br>Address : UNIT | າລ້ອມກາຈນ້ຳ<br>ວ່ານວຍ (ໄມ່ກົບ 10 ວິນ)<br>rd<br>; (incl. Master) :<br>NAGAR SHIPPING CORPORATION<br>c.10FBING FU COMMBLDG, 450–45 | 941/<br>20 |

กรมเจ้าท่า

| Name And Address Of C                                                                                                    | Contact                                                                                                    |                                                                                                    |                                       |                                                                                                    |             |                                                                                                    |                                  |     |
|----------------------------------------------------------------------------------------------------|----------------------------------------------------------------------------------------------------|----------------------------------------------------------------------------------------------------|---------------------------------------|----------------------------------------------------------------------------------------------------|-------------|----------------------------------------------------------------------------------------------------|----------------------------------|-----|
| Q Search                                                                                                    |                                                                                                    | (**บ้อมู                                                                                                    | ูเลบริษัทที่ใช้ส                      | สำหรับออกใบแจ้งหนี้)                                                                                          |             |                                                                                                    |                                  |     |
| Shipping Line Ope                                                                                                    | erator O Charterer                                                                                                    |                                                                                                    |                                       |                                                                                                    |             |                                                                                                    |                                  |     |
| Tax ID                                                                                                    |                                                                                                    | Branch                                                                                                    |                                       |                                                                                                    |             |                                                                                                    |                                  |     |
|                                                                                                    |                                                                                                    | 000000                                                                                                    |                                       |                                                                                                    |             |                                                                                                    |                                  |     |
| Name of contact                                                                                                    |                                                                                                    | Address of contact                                                                                                    |                                       |                                                                                                    |             | Country                                                                                                    |                                  |     |
| SEALAND MAERSK ASIA PTE. L<br>LTD.                                                                                                    | .TD. C/O MAERSK LINE (THAILAND)                                                                                                    | 1 South Sathorn Yannav<br>ยานนาวา 10120                                                                                                    | wa Bangkok                            | < กรุงเทพมหานคร ยาเ                                                                                           | นนาวา<br>// | THAILAND                                                                                                    |                                  |     |
| Applicant's information                                                                                                    |                                                                                                    |                                                                                                    |                                       |                                                                                                    |             |                                                                                                    |                                  |     |
|                                                                                                    |                                                                                                    |                                                                                                    |                                       |                                                                                                    |             |                                                                                                    |                                  |     |
| MemberType                                                                                                    |                                                                                                    | Title :                                                                                                    | นาย                                   |                                                                                                    |             | Address Number :                                                                                                    |                                  |     |
| Person                                                                                                    |                                                                                                    | First name (TH) :                                                                                                    | มาโนช                                 |                                                                                                    |             | Village :                                                                                                    |                                  |     |
| Company/Partnership                                                                                                    |                                                                                                    | Last name (TH)                                                                                                    | สะเลอา                                | a                                                                                                    |             | Alley :                                                                                                    |                                  |     |
| Nationality :                                                                                                    |                                                                                                    | First name (EN) :                                                                                                    | Manote                                | e                                                                                                    |             | Road :                                                                                                    |                                  |     |
|                                                                                                    |                                                                                                    | Middle name (EN) :                                                                                                    |                                       |                                                                                                    |             | Sub-district :                                                                                                    | หนองแขม                          |     |
| Personal ID / Passport :                                                                                                    |                                                                                                    |                                                                                                    |                                       |                                                                                                    |             |                                                                                                    |                                  |     |
| Personal ID / Passport :                                                                                                    |                                                                                                    | Last name (EN) :                                                                                                    | Saleat                                |                                                                                                    |             | District :                                                                                                    | หนองแขม                          |     |
| Personal ID / Passport :                                                                                                    |                                                                                                    | Last name (EN) :<br>Email :                                                                                                    | Saleat<br>sutin.m                     | neemark@maersk.co                                                                                             | m           | District :<br>Province :                                                                                                    | หนองแขม<br>กรุงเทพมหา            | UAS |
| Personal ID / Passport :<br>Company/Partnership o                                                                                                    | details , Electronics transact                                                                                                    | Last name (EN) :<br>Email :<br>Mobile number :<br>ion person                                                                                                    | Saleat<br>sutin.m                     | neemark@maersk.co                                                                                             | m           | District :<br>Province :<br>Postcode :                                                                                                    | หนองแขม<br>กรุงเทพมหา            | UAS |
| Personal ID / Passport :<br>Company/Partnership o<br>Tax ID :                                                                                                    | details , Electronics transact                                                                                                    | Last name (EN) :<br>Email :<br>Mobile number :<br>ion person                                                                                                    | Saleat                                | neemark@maersk.co<br>Address Number                                                                           | m           | District :<br>Province :<br>Postcode :<br>1South Sathorn Yannawa B                                                                            | หนองแขม<br>กรุงเทพมหา<br>bangkok | UAS |
| Personal ID / Passport :<br>Company / Partnership o<br>Tax ID :<br>Branch No. :                                                                                                    | details , Electronics transact                                                                                                    | Last name (EN) :<br>Email :<br>Mobile number :<br>ion person                                                                                                    | Saleat                                | neemark@maersk.co<br>Address Number :<br>Village :                                                            | m<br>:      | District :<br>Province :<br>Postcode :<br>1South Sathorn Yannawa B                                                                            | หนองแขม<br>กรุงเทพมหา<br>Bangkok | uns |
| Personal ID / Passport :<br>Company/Partnership of<br>Tax ID :<br>Branch No.:<br>Company/Partnership name                                                                                                    | details , Electronics transact<br>occoco<br>บริษัท ยีแลนด์ เมอล์ก เอเชีย พัทธี แอล                                                                                     | Last name (EN) :<br>Email :<br>Mobile number :<br>ion person                                                                                                    | Səleət<br>sutinm<br>audi)             | Address Number :<br>Village :<br>Alley :                                                                      | m<br>:      | District :<br>Province :<br>Postcode :<br>1South Sathorn Yannawa B                                                                            | หนองแขม<br>กรุงเทพมหา<br>Jangkok | uns |
| Personal ID / Passport :<br>Company/Partnership of<br>Tax ID :<br>Branch No. :<br>Company/Partnership name<br>(TH) :                                                                                                    | Jetails , Electronics transact<br>000000<br>บริษัท ยีนลบด์ เมอล์ก เอเชีย พัทธี แอล<br>จำกัด กระที่การแกม                                                               | Last name (EN) :<br>Email :<br>Mobile number :<br>ion person                                                                                                    | Saleat<br>sutin.m<br>audi)            | Address Number :<br>Village :<br>Alley :<br>Road :                                                            | m<br>:      | District :<br>Province :<br>Postcode :<br>1South Sathorn Yannawa B                                                                            | หนองแขม<br>กรุงเทพมหา<br>Jangkok | UAS |
| Personal ID / Passport :<br>Company/Partnership of<br>Tax ID :<br>Branch No :<br>Company/Partnership name<br>(TH) :<br>Company/Partnership name<br>(EN) :                                                                                                    | details , Electronics transact<br>000000<br>บริษัท ซีแลบด์ เมอล์ก เอเซีย พัทธิ์ เมอล<br>จำเกิด กระทำการแกน<br>SEALAND MAERSK ASIA PTE LTD                              | Last name (EN) :<br>Email :<br>Mobile number :<br>ion person<br>riő โดย บริษัท เมอล์ก โลน์ (โทยแ<br>C/O MAERSK LINE (THAILANE                                     | Saleat<br>sutinm<br>audī)             | Address Number<br>Village :<br>Alley :<br>Road :<br>Sub-district :                                            | m           | District :<br>Province :<br>Postcode :<br>1 South Sathorn Yannawa B                                                                           | หนองแขม<br>กรุงเทพมหา<br>Jangkok | uns |
| Personal ID / Passport :<br>Company/Partnership of<br>Tax ID :<br>Branch No. :<br>Company/Partnership name<br>(TH) :<br>Company/Partnership name<br>(EN) :<br>Email :                                                                                                    | details , Electronics transact<br>000000<br>บริษัท ขึ้นลนด์ เมอล์ก เอเชีย พัทิธี แอล<br>จำกัด กระทำการแกน<br>SEALAND MAERSK ASIA PTE LTD                               | Last name (EN) :<br>Email :<br>Mobile number :<br>ion person<br>fő loe ušián waán laú (Ineu<br>C/O MAERSK LINE (THAILAND                                          | Saleat<br>sutin.m<br>audi)<br>D) LTD. | Address Number :<br>Village :<br>Alley :<br>Road :<br>Sub-district :<br>District :                            | m<br>:      | District :<br>Province :<br>Postcode :<br>1 South Sathorn Yannawa B<br>enuuron<br>anns                                                        | หนองแขม<br>กรุงเทพมหา<br>Jangkok | uns |
| Personal ID / Passport :<br>Company/Partnership of<br>Tax ID :<br>Branch No. :<br>Company/Partnership name<br>(TH) :<br>Company/Partnership name<br>(EN) :<br>Email :<br>Phone number :                                                                                                    | details , Electronics transact<br>Ooocoo<br>บริษัท ขีแลนด์ เมอล์ก เอเชีย พีทีอี แอล<br>อำกัด กระทำการเกม<br>SEALAND MAERSK ASIA PTE LTD<br>O27529600                   | Last name (EN) :<br>Email :<br>Mobile number :<br>ion person<br>ríd โดย บริษัท เมอล์ก ไลน์ (ไทยแ<br>C/O MAERSK LINE (THAILAND                                     | auđ) )) LTD.                          | Address Number:<br>Village :<br>Alley :<br>Road :<br>Sub-district :<br>Province :<br>Prostroce :              | m           | District :<br>Province :<br>Postcode :<br>1 South Sathorn Yannawa B<br>shuunon<br>anns<br>nşunwununs<br>1020                                  | หนองแขม<br>กรุงเทพมหา<br>Jangkok | UAS |
| Company/Partnership of<br>Tax ID:<br>Branch No.:<br>Company/Partnership name<br>(TH):<br>Company/Partnership name<br>(EN):<br>Email:<br>Phone number :<br>Fax :                                                                                                    | details , Electronics transact<br>000000<br>บริษัท อีแลนด์ เมอส์ก เอเซีย พัทิอี เอล<br>ซ่ากัด กระทำการแกน<br>SEALAND MAERSK ASIA PTE LTD<br>027529600                  | Last name (EN) :<br>Email :<br>Mobile number :<br>ion person<br>ñő lau ušiň waán laú (Inuu<br>C/O MAERSK LINE (THAILAND                                           | auđ) ) LTD.                           | Address Number:<br>Village :<br>Alley :<br>Road :<br>Sub-district :<br>District :<br>Province :<br>Postcode : | m           | District :<br>Province :<br>Postcode :<br>1South Sathorn Yannawa B<br>Enuunon<br>anns<br>nşunwununas<br>10120                                 | หนองแขม<br>กรุงเทพมหา<br>Jangkok | uns |
| Personal ID / Passport :<br>Company/Partnership of<br>Tax ID :<br>Branch No. :<br>Company/Partnership name<br>(TH) :<br>Company/Partnership name<br>(EN) :<br>Email :<br>Phone number :<br>Fax :<br>Document Attached                                                                                                    | details , Electronics transact<br>000000<br>บริษัท อีแลนด์ เมอล์ก เอเชีย พิทีอี แอล<br>อำกัด กระทำการแทน<br>SEALAND MAERSK ASIA PTE LTD<br>027529600                   | Last name (EN) :<br>Email :<br>Mobile number :<br>ion person<br>fid lau USU'n Lupán laú (Inuu<br>C/O MAERSK LINE (THAILAND                                        | aud)                                  | Address Number:<br>Village :<br>Alley :<br>Road :<br>Sub-district :<br>District :<br>Province :<br>Postcode : | m           | District :<br>Province :<br>Postcode :<br>1South Sathorn Yannawa B<br>Enuron<br>anns<br>nşöinwumuns<br>10120                                  | หนองแขม<br>กรุงเทพมหา<br>Jangkok | uns |
| Personal ID / Passport :<br>Company/Partnership of<br>Tax ID :<br>Branch No. :<br>Company/Partnership name<br>(TH) :<br>Company/Partnership name<br>(EN) :<br>Email :<br>Phone number :<br>Fax :<br>Document Attached<br># Docum                                                                                                    | details , Electronics transact<br>000000<br>บริษัท อีแลนด์ เมอล์ก เอเชีย พิทีอี แอล<br>อำกัด กระทำการแทน<br>SEALAND MAERSK ASIA PTE LTD<br>027529600                   | Last name (EN) :<br>Email :<br>Mobile number :<br>ion person<br>ñő lou USửn ເພວán laú (Inuu<br>C/O MAERSK LINE (THAILAND                                          | aud)                                  | Address Number:<br>Village :<br>Alley :<br>Road :<br>Sub-district :<br>District :<br>Province :<br>Postcode : | m           | District :<br>Province :<br>Postcode :<br>15outh Sathorn Yannawa E<br>snuuron<br>anns<br>nşanwumuns<br>10120                                  | หนองแขม<br>กรุงเทพมหา<br>Bangkok | uns |
| Personal ID / Passport : Company/Partnership of Tax ID : Branch No. : Company/Partnership name (TH) : Company/Partnership name (EN) : Email : Phone number : Fax : Document Attached # Docum 1 General Manager's ID cam                                                                                                    | details , Electronics transact<br>000000<br>บริษัท ชีแลนด์ เมอล์ก เอเชีย พัทิธ์ แอล<br>จำเกิด กระทำการแทน<br>SEALAND MAERSK ASIA PTE LTD<br>027529600                  | Last name (EN) :<br>Email :<br>Mobile number :<br>ion person<br>ñő lou ušún woán laú (Inuu<br>C/O MAERSK LINE (THAILAND                                           | aud)                                  | Address Number:<br>Village :<br>Alley :<br>Road :<br>Sub-district :<br>District :<br>Province :<br>Postcode : | m           | District :<br>Province :<br>Postcode :<br>1 South Sathorn Yannawa B<br>2<br>2<br>2<br>2<br>2<br>2<br>2<br>2<br>2<br>2<br>2<br>2<br>2          | Huəsusu<br>nşəinwurn<br>Bangkok  | uns |
| Personal ID / Passport :<br>Company/Partnership of<br>Tax ID :<br>Branch No :<br>Company/Partnership name<br>(TH) :<br>Company/Partnership name<br>(EN) :<br>Email :<br>Phone number :<br>Fax :<br>Document Attached<br># Docum<br>1 General Manager's ID carr<br>2 IDCard / Passport                                                                                                    | details , Electronics transact<br>000000<br>บริษัท ชีแลนด์ เมอล์ก เอเชีย พัทิอี แอล<br>จำเกิด กระทำการแกน<br>SEALAND MAERSK ASIA PTE LTD<br>027529600                  | Last name (EN) :<br>Email :<br>Mobile number :<br>ion person<br>ทีดี โดย บริษัท เมอล์ก โลม์ (ไทยน<br>C/O MAERSK LINE (THAILAND                                    | aud)                                  | Address Number:<br>Village :<br>Alley :<br>Road :<br>Sub-district :<br>District :<br>Province :<br>Postcode : | m           | District:<br>Province:<br>Postcode:<br>Postcode:<br>1<br>South Sathorn Yannawa B<br>Supurport<br>anns<br>nşunwumunas<br>10120<br>Expired Date | Huəsuou<br>nşsinwuHi<br>Jangkok  | uns |
| Personal ID / Passport :<br>Company/Partnership of<br>Tax ID :<br>Branch No :<br>Company/Partnership name<br>(TH) :<br>Company/Partnership name<br>(EN) :<br>Email :<br>Phone number :<br>Fax :<br>Document Attached<br># Docum<br>1 General Manager's ID carr<br>2 IDCard / Passport<br>3 Company Registration Co                                                                                                    | details , Electronics transact<br>000000<br>มริษัท ช์แลนด์ เมอล์ก เอเชีย พัทีอี แอล<br>ชำเกิด กระทำการแกน<br>SEALAND MAERSK ASIA PTE LTD<br>027529600                  | Last name (EN) :<br>Email :<br>Mobile number :<br>ion person<br>ñă lae UŠiăn Waăn laŭ (Îneu<br>C/O MAERSK LINE (THAILAND<br>Issue Da                              | aud)<br>) LTD.                        | Address Number<br>Village :<br>Alley :<br>Road :<br>Sub-district :<br>District :<br>Province :<br>Postcode :  | m           | District:<br>Province:<br>Postcode:<br>Postcode:<br>1<br>South Sathorn Yannawa E<br>Enuunon<br>ans<br>nşunwumues<br>10120<br>Expired Date     | Huəsuou<br>nşsinwuHi<br>Jangkok  | URS |
| Personal ID / Passport :         Company/Partnership of         Tax ID :         Branch No. :         Company/Partnership name (TH) :         Company/Partnership name (EN) :         Email :         Phone number :         Fax :         Document Attached         # Docum         1       General Manager's ID care         2       IDCard / Passport         3       Company Registration Co         4       Letter of delegation | Jetails , Electronics transact<br>000000<br>บริษัท ขีนลนด์ เมอล์ก เอเชีย พัทธี แอล<br>จำกัด กระที่การแกน<br>SEALAND MAERSK ASIA PTE LTD<br>027529600<br>nent Name<br>d | Last name (EN) :<br>Email :<br>Mobile number :<br>ion person<br>ñő Tou ušiön waán Taú (Inuu<br>C/O MAERSK LINE (THAILAND<br>C/O MAERSK LINE (THAILAND<br>Issue Da | aud)<br>) LTD.<br>te                  | Address Number<br>Village :<br>Alley :<br>Road :<br>Sub-district :<br>Province :<br>Postcode :                | m           | District:<br>Province:<br>Postcode:<br>Postcode:<br>1 South Sathorn Yannawa E<br>Funnon<br>anns<br>rojunwurhues<br>10120<br>Expired Date      | Huəsubu<br>nşsinwuH<br>Jangkok   | URS |

จากรูปภาพหน้าจอ อธิบายได้ดังนี้

หมายเลข 1 ส่วนของ

24

กรมเจ้าท่า

- Request Detail เป็นส่วยรายละเอียดของรายการ ประกอบด้วย RequestNo, Create Date/Time, MDReq

- Approve เป็นส่วนวำหรับเจ้าหน้าที่

 Request Detail
 Approve
 c

 Request No:
 Approve By:
 Approve Status:

 Create Date/Time:
 Approve Date/Time:
 Permit No:

 MDReq#:
 RICM64090000025
 Status Approve

 Remark
 Status Approve

 Approve
 Approve

#### หมายเลข 2

ส่วนของ Ship Detail อธิบายดังนี้

| MDRxq# RCM6409000025<br>รายสะเอียดใบค่าขออนุญาตร<br>เยอกำเรือ<br>เหยอร | วอดเรือนอกเขตท่ | Q BOOD                        | เลือกหน่วยงาน<br>) ยื่นที่สำนักงานเจ้าทำ<br>) ยื่นที่กลุ่มตรวจทำ สำ | ากูนี้กากสาขาสมุทรปราการ<br>ที่มีทความปลอดทัพและอึงแวดล้อนทางป่า |                                 |
|------------------------------------------------------------------------|-----------------|-------------------------------|---------------------------------------------------------------------|------------------------------------------------------------------|---------------------------------|
| รายละเอียดใบคำขออนุญาตจ<br>เขดท่าเรือ<br>าหยหห                         | วอดเรือนอกเขตท่ | n                             |                                                                     |                                                                  |                                 |
| เขตทำเรือ<br>THBKK                                                     |                 |                               |                                                                     |                                                                  |                                 |
|                                                                        |                 | ຕຳແກ້ຍບເຣືອ ຕັ້ຈແ<br>Q es     | <b>ต่วันที่ ถึง วันที่</b><br>g. 31/02/2017                         | <b>ຈຳນວນ (ໃນ່</b><br>- e.g. 31/02/2017                           | iñu 10 đu)                      |
| Ship Particular                                                        | 112828          | Year Built                    | 2007                                                                | Crew On Board<br>Master Name                                     | 9412828                         |
| Registration No. : Hk                                                  | (-1920          | Length :                      | 171.99 m                                                            | Number Of Crew (incl. Master) :                                  | 20                              |
| THRegistryID: 77                                                       | 37              | Beam(M)                       | 28 m                                                                |                                                                  |                                 |
| Ship Name : BE                                                         | LAWAN           | Gross Tonnage :               | 17225 Ton                                                           |                                                                  |                                 |
| MMSI Number : 47                                                       | 7883500         | Net Tonnage :                 | 7875 Ton                                                            | Owner                                                            | ٥                               |
| Ship Type : Co                                                         | ontainer Ship   | Deadweight Tonnage :          | 21973 Ton                                                           |                                                                  |                                 |
| Call Sign : VF                                                         | RCX3            | Ship's particulars Document : | View                                                                | Name: BATANAGAR SHIPPING CORPO                                   | DRATION                         |
| Flag : HC                                                              | ONG KONG        |                               |                                                                     | Address : UNIT C, IOF, BING FU COMM.BLD                          | 06,450-454 PORTLAND ST. KOWLOON |
| Port Of Register : HO                                                  | DNGKONG         |                               |                                                                     | Country: HONG KONG                                               |                                 |

- ยื่นที่ส่วนตรวจท่า สำนักความปลอดภัยและสิ่งแวดล้อมทางน้ำ
- ยื่นที่สำนักงานเจ้าท่า สาขาสมุทรปราการ
- หมายเลข 2 รายละเอียดคำขออนุญาตจอดเรือนอกเขตท่าฯ กดปุ่ม " 🔍 "เพื่อ ค้นหาท่าเทียบเรือที่ต้องการขออนุญาต ระบุวันที่ในการขออนุญาต จอดเรือนอกเขตท่าฯ
- หมายเลข 3 แสดงรายละเอียดข้อมูลเรือ ซึ่งดึงจากข้อมูลแจ้งเข้า
- หมายเลข 3 ส่วนของข้อมูลผู้ยื่นคำขอ ระบบแสดงรายละเอียดตามข้อมูลที่ผู้ใช้งานได้ลงทะเบียนไว้ โดยที่ผู้ใช้งาน ไม่ต้องกรอกรายละเอียดซ้ำ ข้อมูลหรือเอกสารแนบหากมีการแก้ไข ผู้ใช้งานสามารถแก้ไขได้ที่ข้อมูล ส่วนตัว ดังภาพต่อไปนี้
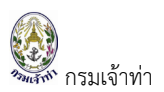

| Name And Address Of C                                                                                                    | ontact                                                                                                    |                                                                                                    |                                                                                                    |                                                                         |                                                                                                    |                                    |
|----------------------------------------------------------------------------------------------------|----------------------------------------------------------------------------------------------------|----------------------------------------------------------------------------------------------------|----------------------------------------------------------------------------------------------------|-------------------------------------------------------------------------|----------------------------------------------------------------------------------------------------|------------------------------------|
| Q Search                                                                                                    |                                                                                                    | (**ນ້ວນູລ                                                                                                    | เบริษัทที่ใช้สำหรับออกใบแจ้งหนี้)                                                                                                    |                                                                         |                                                                                                    |                                    |
| Shipping Line Ope                                                                                                    | rator 🔾 Charterer                                                                                                    |                                                                                                    |                                                                                                    |                                                                         |                                                                                                    |                                    |
| Tax ID                                                                                                    |                                                                                                    | Branch                                                                                                    |                                                                                                    |                                                                         |                                                                                                    |                                    |
|                                                                                                    |                                                                                                    | 000000                                                                                                    |                                                                                                    |                                                                         |                                                                                                    |                                    |
| Name of contact<br>SEALAND MAERSK ASIA PTE. L<br>LTD.                                                                                                    | FD. C/O MAERSK LINE (THA                                                                                                    | Address of contact<br>MILAND) 1 South Sathorn Yannawa<br>ภายานกวา 10120                                                                                                    | a Bangkok กรุงเทพมหานคร ยา                                                                                                    | เนนาวา<br>//                                                            | Country<br>THAILAND                                                                                                    |                                    |
| Applicant's information                                                                                                    |                                                                                                    |                                                                                                    |                                                                                                    |                                                                         |                                                                                                    |                                    |
| MemberTune                                                                                                    |                                                                                                    |                                                                                                    |                                                                                                    |                                                                         |                                                                                                    |                                    |
| Person                                                                                                    |                                                                                                    | Title :                                                                                                    | นาย                                                                                                    |                                                                         | Address Number :                                                                                                    |                                    |
| Company/Partnership                                                                                                    |                                                                                                    | First name (TH) :                                                                                                    | มาโนช                                                                                                    |                                                                         | Village :                                                                                                    |                                    |
| 11 - 11 - 11 - 11 - 11 - 11 - 11 - 11                                                                                                    |                                                                                                    | Last name (TH)                                                                                                    | สะเลอาด                                                                                                    |                                                                         | Alley :                                                                                                    |                                    |
| Nationality :                                                                                                    |                                                                                                    | First name (EN) :                                                                                                    | Manote                                                                                                    |                                                                         | Road :                                                                                                    | RUDARIN                            |
| Personal ID / Passport :                                                                                                    |                                                                                                    | Middle name (EN) :                                                                                                    |                                                                                                    |                                                                         | Sub-district:                                                                                                    | ทนองเไปป                           |
|                                                                                                    |                                                                                                    | Last name (EN)                                                                                                    | Saleat                                                                                                    |                                                                         | District                                                                                                    | BUDOUZU                            |
|                                                                                                    |                                                                                                    | Last name (EN) :<br>Email :                                                                                                    | Saleat<br>sutin.meemark@maersk.co                                                                                                    | m                                                                       | District :<br>Province :                                                                                                    | หนองแขม                            |
| Company/Partnership d                                                                                                    | etails , Electronics t                                                                                                    | Last name (EN) :<br>Email :<br>Mobile number :<br>transaction person                                                                                                    | Saleat<br>sutin meemark@maersk.co                                                                                                    | m                                                                       | District :<br>Province :<br>Postcode :                                                                                                    | หนองแขม<br>กรุงเทพมหา              |
| Company/Partnership d<br>Tax ID :<br>Branch No :<br>Company/Partnership name<br>(TH) :<br>Company/Partnership name<br>(EN) :                                                                                                    | etails , Electronics t<br>0993000302559<br>000000<br>ບຣັດກ ຣີແລແດ້ ເພລສັກ ເວເອີ<br>ຈຳກັດ ກຣະກຳກາຣແກນ<br>SEALAND MAERSK ASIA                                         | Last name (EN) :<br>Email :<br>Mobile number :<br>transaction person                                                                                                    | Saleat<br>sutin meemarkgemaersk.co<br>Address Number<br>Village<br>ulů<br>Alley:<br>Road:<br>Sub-district:                                                                                                    | m                                                                       | District :<br>Province :<br>Postcode :<br>I South Sathorn Yannawa<br>P1UU121                                                                                                    | หมองเชม<br>กรุงเทพมหา<br>Bangkok   |
| Company/Partnership of<br>Tax ID :<br>Branch No :<br>Company/Partnership name<br>(TH) :<br>Company/Partnership name<br>(EN) :<br>Email :                                                                                                    | etails , Electronics t<br>0993000302559<br>000000<br>บริษัท ถิ่มลนต์ เมอล์ก เอเอี<br>อำหัด กระทำการแกน<br>SEALAND MAERSK ASIA<br>th importgesealandmaer             | Last name (EN) :<br>Email :<br>Mobile number :<br>transaction person<br>e ŵñō uaañă lau ušŵn uaân faŭ (Ineuar<br>PTE LTD. C/O MAERSK LINE (THAILAND)<br>sk.com                                                                                                    | Saleat<br>sutin meemarkgemaersk.co<br>Address Number<br>Village :<br>util<br>Alley :<br>Road :<br>ITD<br>Sub-district :<br>District :                                                                                                    |                                                                         | District :<br>Province :<br>Postcode :<br>1 South Sathorn Yannawa<br>enuunon<br>anns                                                                                                    | หมองเชม<br>กรุงเทพมหา<br>Bangkok   |
| Company/Partnership of<br>Tax ID :<br>Branch No :<br>Company/Partnership name<br>(TH):<br>Company/Partnership name<br>(EN):<br>Email :<br>Phone number :                                                                                                    | etails , Electronics t<br>0993000302559<br>000000<br>บริษัท ซึเลนต์ เมอส์ท เอเดี<br>อ่าทัด กระทำการแกน<br>SEALAND MAERSK ASIA<br>th importgsealandmaer<br>027529600 | Last name (EN) :<br>Email :<br>Mobile number :<br>เกลาsaction person<br>ย พักอี แอลกีดี โดย บริษัท เมอล์ก โลม์ (Ineual<br>PTE LTD C/O MAERSK LINE (THAILAND)<br>skcom                                                                                                    | Saleat<br>sutin meemarkgemaersk.co<br>Address Number<br>Village :<br>UG<br>Alley :<br>Road :<br>LTD<br>Sub-district :<br>District :<br>District :<br>Province :                                                                                                    |                                                                         | District :<br>Province :<br>Postcode :<br>1 South Sathorn Yannawa<br>USUUND1<br>ams<br>nşumwumunas<br>ID20                                                                                                    | หมองเชม<br>กรุงเทพมหา<br>Bangkok   |
| Company/Partnership o<br>Tax ID :<br>Branch No :<br>Company/Partnership name<br>(TH) :<br>Company/Partnership name<br>(EN) :<br>Email :<br>Phone number :<br>Fax :                                                                                                    | etails , Electronics t<br>0993000302559<br>000000<br>บรัตว์ ติเสนต์ เมอถึง<br>จำกัด กระกำการแกน<br>SEALAND MAERSK ASIA<br>th import@sealandmaer<br>027529600        | Last name (EN) :<br>Email:<br>Mobile number :<br>transaction person<br>u ฟักิอี แอลก็ดี โดย บริษัท เมอล์ก ไลน์ (Inuแล<br>PTE LTD. C/O MAERSK LINE (THAILAND)<br>sk.com                                                                                                    | Saleat<br>sutin meemark@maersk.co<br>Address Number<br>Village:<br>UG)<br>Alley:<br>Read:<br>LTD<br>Sub-district:<br>District:<br>Province:<br>Postcode:                                                                                                    | :                                                                       | District :<br>Province :<br>Postcode :<br>1 South Sathorn Yannawa<br>gruunoon<br>anns<br>ngunwumuns<br>10120                                                                                                    | Huəsuuu<br>nşoinwuHr<br>Bangkok    |
| Company/Partnership of<br>Tax ID :<br>Branch No :<br>Company/Partnership name<br>(TH) :<br>Company/Partnership name<br>(EN) :<br>Email :<br>Phone number :<br>Fax :<br>Document Attached                                                                                                    | etails, Electronics t<br>0993000302559<br>000000<br>ušān šuaudi upađin taitāi<br>dina nsrimmsunu<br>SEALAND MAERSK ASIA<br>th.import@sealandmaer<br>027529600       | Last name (EN) :<br>Email :<br>Mobile number :<br>transaction person<br>ย พิทีอี แอลกีดี โดย บริษัท เมลล์ก โลม์ (Ineแล<br>PTE LTD. C/O MAERSK LINE (THAILAND)<br>sk com                                                                                                    | Saleat<br>sutin meemark@maersk.co<br>a<br>Address Number<br>Village:<br>uG) Alley:<br>Road:<br>LTD<br>Sub-district:<br>District:<br>Province:<br>Postcode:                                                                                                    | :                                                                       | District :<br>Province :<br>Postcode :<br>Postcode :<br>Postco | Huəsuuu<br>nşunwurr<br>Bangkok     |
| Company/Partnership of<br>Tax ID :<br>Branch No :<br>Company/Partnership name<br>(TH) :<br>Company/Partnership name<br>(EN) :<br>Phone number :<br>Fax :<br>Cocument Attached                                                                                                    | etails, Electronics t<br>0993000302559<br>000000<br>ušān šiaud iuzān iaikāi<br>śriňa ns:rhmsunu<br>SEALAND MAERSK ASIA<br>th importgsealandmaer<br>027529600        | Last name (EN) :<br>Email :<br>Mobile number :<br>transaction person<br>9 พักิจิ แอลกิดี โดย บริษัท เมอล์ก โลม์ (Ineila<br>9 พักิจิ แอลกิดี โดย บริษัท เมอล์ก โลม์ (Ineila<br>9 พักิจิ แอลกิดี โดย บริษัท เมอล์ก โลม์ (Ineila<br>9 พักิจิ แอลกิดี โดย บริษัท เมอล์ก โลม์ (Ineila<br>9 พักิจิ แอลกิดี โดย บริษัท เมอล์ก โลม์ (Ineila)<br>9 พักิจิ แอลกิดี โดย บริษัท เมอล์ก โลม์ (Ineila) | saleat<br>sutin meemark@maersk.co<br>village<br>uG) Alley:<br>UTD Sub-district:<br>District:<br>Province:<br>Postcode:                                                                                                    | m                                                                       | District :<br>Province :<br>Postcode :<br>Postcode :<br>Postco | Huəsuuu<br>nşunwuhr<br>Bangkok     |
| Company/Partnership of<br>Tax ID :<br>Branch No :<br>Company/Partnership name<br>(TH) :<br>Company/Partnership name<br>(EN) :<br>Phone number :<br>Fax :<br>Cocument Attached<br># Docum<br>1 Ceneral Manager's ID cocum                                                                                                    | etails, Electronics t<br>0993000302559<br>000000<br>Ušān šiaud uzān taišti<br>áriña ns:rhmsiinu<br>SEALAND MAERSK ASIA<br>th importgesealandmaer<br>027529600       | Last name (EN) :<br>Email :<br>Mobile number :<br>transaction person<br>u ฟิกิอี แอลกิดี โดย บริษัท เมอล์ก โลม์ (Inura<br>PTE LTD. C/O MAERSK LINE (THAILAND)<br>sk com                                                                                                    | Saleat<br>sutin meemark@maersk.co<br>utin meemark@maersk.co<br>village:<br>util village:<br>village:<br>util village:<br>village:<br>util village:<br>village:<br>vill | m<br>:<br>:<br>0110/2022                                                | District :<br>Province :<br>Postcode :<br>Postcode :<br>Postco | Huəsutu<br>nşaınwuhr<br>Bangkok    |
| Company/Partnership of<br>Tax ID :<br>Branch No :<br>Company/Partnership name<br>(TH) :<br>Company/Partnership name<br>(EN) :<br>Email :<br>Phone number :<br>Fax :<br>Cocument Attached<br># Docum<br>1 General Manager's ID card<br>2 IDCard / Passport                                                                                                    | etails , Electronics t<br>0993000302559<br>000000<br>ประกิ ประสา ในอลิก เอเชี<br>สำหัด กระทำการแกน<br>SEALAND MAERSK ASIA<br>th importgesealandmaer<br>027529600    | Last name (EN) :<br>Email:<br>Mobile number :<br>transaction person<br>u ŵñő uaañő lou ušún waán laú (Inuwa<br>PTE LTD. C/O MAERSK LINE (THAILAND)<br>sk.com<br>Issue Date                                                                                                    | Saleat<br>sutin meemark@maersk.co<br>utin meemark@maersk.co<br>village:<br>util village:<br>village:<br>Read:<br>District:<br>District:<br>Province:<br>Postcode:                                                                                                    | m<br>:<br>:<br>:<br>:<br>:<br>:<br>:<br>:<br>:<br>:<br>:<br>:<br>:<br>: | District :<br>Province :<br>Postcode :<br>1 South Sathorn Yannawa<br>sruunon<br>anns<br>nşunwumuns<br>10120<br>Expired Date                                                                                                    | Huəsutuu<br>İnşainwuhri<br>Bangkok |
| Company/Partnership of<br>Tax ID :<br>Branch No :<br>Company/Partnership name<br>(TH) :<br>Company/Partnership name<br>(EN) :<br>Email :<br>Phone number :<br>Fax :<br>Company/Partnership name<br>(EN) :<br>Email :<br>Phone number :<br>Fax :<br>Company/Partnership name<br>(EN) :<br>Email :<br>Phone number :<br>Fax :<br>Company/Partnership name<br>(EN) :<br>Fax :<br>Company/Partnership name<br>(EN) :<br>Company/Partnership name<br>(EN) :<br>Fax :<br>Company (Partnership name<br>(EN) :<br>Company (Partnership name<br>(EN) :<br>Company (Partnership name) :<br>Company (Partnership name) :<br>Company (Partnership name | etails , Electronics t<br>0993000302559<br>000000<br>บริดา ชีเลนด์ เมอส์ก เอเดี<br>จำกัด กระทำการแกน<br>SEALAND MAERSK ASIA<br>th importgsealandmaer<br>027529600   | Last name (EN) :<br>Email:<br>Mobile number :<br>transaction person<br>wiñă usañă îcu ušun usân îcu (numă<br>NPTE LTD. C/O MAERSK LINE (THAILAND)<br>sk.com<br>Issue Data                                                                                                    | saleat<br>sutin meemark@maersk.co<br>Address Number<br>Village :<br>Village :<br>Village :<br>ITD<br>Sub-district :<br>District :<br>Province :<br>Postcode :                                                                                                    | m                                                                       | District :<br>Province :<br>Postcode :<br>Postcode :<br>Postco | Bangkok                            |

หมายเลข 4 เมื่อกรอกรายละเอียดครบแล้ว กดปุ่ม "<sup>บันทึก</sup>" ข้อมูลยังไม่ถูกส่งไปยังเจ้าหน้าที่เขตท่าเรือนั้น ๆ หรือ กดปุ่ม "<sup>บันทึกและส่ง</sup>" ข้อมูลถูกส่งไปยังเจ้าหน้าที่เพื่อรออนุมัติ

หน้าจอรายการขออนุญาตจอดเรือนอกเขตท่า แสดงสัญลักษณ์ "🕙" มีสถานะ "ระหว่างดำเนินการ" ดังภาพต่อไปนี้

| 🔮 SW@M       | ID                  |              |            |                     |                    |                |               |                     |                                                       |                |                             |                  |                   | 14                 | mccth |
|--------------|---------------------|--------------|------------|---------------------|--------------------|----------------|---------------|---------------------|-------------------------------------------------------|----------------|-----------------------------|------------------|-------------------|--------------------|-------|
| รายการขอ     | ออนุญาตจอ           | ดเรือ        | นอกเข      | ตท่า                |                    |                |               |                     |                                                       |                |                             |                  | + สร้างคำ         | ของอดเรือนอกเขตท่า | 4     |
| เลขที่ใบคำขอ | 1                   |              |            | ผู้ยื่นค            | ำขอ                |                |               |                     | ท่าเทียบเรือที่ขออเ                                   | เญาต           |                             | ระย              | ะเวลาจอดเรือนอกเข | ตท่า ตั้งแต่       |       |
| MDReq#       |                     |              |            | วันที่ส             | ่งคำขอ             |                |               |                     | สถานะ<br>☑ อนูมัติ                                    |                |                             | Ŕ                | ium               |                    |       |
| ชื่อเรือ     |                     |              |            | วันที่อ             | นุณาต              |                |               |                     | <ul> <li>ไม่อนุมัติ</li> <li>ระหว่างดำเนิน</li> </ul> | การ            |                             |                  |                   |                    |       |
|              |                     |              | _          |                     | 2                  |                | ي الأفريق     |                     |                                                       | J              |                             | الم من من ال     |                   | 191                | รายกา |
| #            | สถานะ               | ชาระ<br>เงิน | เอกสาร     | เบอนุญาต<br>เล่มที่ | เบอนุญาต<br>วันที่ | เลขทเบ<br>คำขอ | วนทลง<br>คำขอ | MDReq               | เรือที่จอด                                            | ทาเทยบ<br>เรือ | ระยะเวลาจอดเรอจอด<br>เขตท่า | กมะมะมาร<br>การจ | ผู้ยื่นคำขอ       | ผู้อนุมัติ         | au    |
| 1 แก้ไข      | ระหว่างต่าเนินการ 🗄 |              | $\bigcirc$ |                     |                    | 2695/256<br>4  | 07/09/20      | RICM64090000<br>042 | SUN APOLLON                                           | MITOI          | 07/09/2021 - 08/0           | 2                | มาโนช สะเลอาด     |                    | a     |

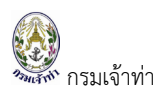

หลังจากที่เจ้าพนักงานตรวจท่าอนุมัติจอดเรือนอกเขตท่าฯ แล้ว ระบบจะแสดงสัญลักษณ์ " ( มีสถานะ "อนุมัติ" คอลัมน์ชำระเงินแสดงสัญลักษณ์ " 🧿 " เพื่อพิมพ์ใบแจ้งหนี้ดังกล่าวไปชำระเงินที่หน่วยงานเจ้าท่าสาขาที่ยื่นคำขอ

| Ξ | 🔮 SW@M       | D      |              |                |                     |                    |                  |                   |                                              |                                                            |                  |                              |                    |                   | 🤐 mccl                            | thailand |
|---|--------------|--------|--------------|----------------|---------------------|--------------------|------------------|-------------------|----------------------------------------------|------------------------------------------------------------|------------------|------------------------------|--------------------|-------------------|-----------------------------------|----------|
|   | รายการขอ     | อนุญา  | ตจอด         | เรือนส         | อกเขตท่า            |                    |                  |                   |                                              |                                                            |                  |                              |                    | + สร้างคำข        | องอดเรือนอกเขตท่าฯ                | •        |
|   | เลขที่ใบคำขอ |        | /            |                |                     | ผู้ยื่นคำขอ        |                  |                   |                                              | ท่าเทียบเรือที่ขอเ                                         | อนุญาต           |                              | Sະຍະ               | เวลาจอดเรือนอกเขต | ท่า ตั้งแต่                       |          |
|   | สดงสถาน      | เะกา   | เรอเ         | <b>ม</b> ุมัติ | โดยเจ้              | าพนัก              | เงานเ            | รียบรื            | <i>เ</i> ้อยแล้ว                             | <b>ากมะ</b><br>  อนุมัติ<br>  ไม่อนุมัติ<br>  ระหว่างดำเนิ | iuการ            |                              | Ř                  | гн                | 186 S1810                         | าร       |
|   | #            | สถานะ  | ชำระ<br>เงิน | เอกสาร         | ใบอนุญาตเล่ม<br>ที่ | ใบอนุญาตวัน<br>ที่ | เลขที่ใบ<br>คำขอ | วันที่ส่ง<br>คำขอ | MDReq                                        | เรือที่จอด                                                 | ท่าเทียบ<br>เรือ | ระยะเวลาจอดเรือจอด<br>เขตท่า | จำนวนวันที่<br>จอด | ผู้ยื่นคำขอ       | ผู้อนุมัติ                        | au       |
|   | 1 แก้ไข      | > būµa | 0            | ٠              | 1098/2021           | 03/09/2021         | 2694/256<br>4    | 03/09/20<br>21    | RICM640800001<br>83<br>(ยื่นที่กลุ่มตรวจท่า) | PATHARA MARIN<br>E 2                                       | B22DE            | 03/09/2021 - 04/09/<br>2021  | 2                  | มาโนช สะเลอาด     | นายปณบุณ ฤทธิเดช                  |          |
|   | 2 แก้ไข      | ν δύμο | 0            | ٢              | 1097/2021           | 03/09/2021         | 2693/256<br>4    | 03/09/20<br>21    | RICM640900000<br>18<br>(ยิ่นที่กลุ่มตรวจท่า) | MTS STATUM                                                 | B22DE            | 03/09/2021 - 04/09/<br>2021  | 2                  | มาโนช สะเลอาด     | uາຍປ <sub>ິ</sub> ດປຸຊຸມ ຖຸກຣີເດช |          |

เมื่อการเงินรับชำระค่าธรรมเนียมใบอนุญาตดังกล่าวเรียบร้อยแล้ว บริษัทเรือหรือตัวแทนสายเรือจึงจะสามารถดาวน์ โหลดหรือเรียกดูใบอนุญาตได้โ ผ่านระบบ Single Window @ Marine Department หน้าจอของบริษัทเรือหรือ ตัวแทนสายเรือเอง ดังรูปด้านล่าง

| Ξ | 0     | SW@               | <b>∌MD</b> |        |              |        |                     |                    |                  |                   |                                              |                                                |                  |                              |                    |                     | mcc                             | cthailand |
|---|-------|-------------------|------------|--------|--------------|--------|---------------------|--------------------|------------------|-------------------|----------------------------------------------|------------------------------------------------|------------------|------------------------------|--------------------|---------------------|---------------------------------|-----------|
|   | S     | ายการ             | รขออ       | นุญาต  | ตจอด         | เรือนเ | อกเขตท่า            |                    |                  |                   |                                              |                                                |                  |                              |                    | + สร้างคำขอ         | วอดเรือนอกเขตท่าฯ               | •         |
|   | Lai   | ขที่ใบคำข         | G          |        | /            |        |                     | ผู้ยื่นคำขอ        |                  |                   |                                              | ท่าเทียบเรือที่ขอ                              | อนุณาต           |                              | Ster               | เวลาจอดเรือนอกเขตท่ | in ตั้งแต่<br>                  |           |
| ନ | ลิกข์ | ี่นี่เ'<br>1      | พื่อ       | ดาว    | ນ໌ໂາ         | หลด    | ใบแจ้ง              | งหนี้แล            | ละใบ             | เสร็จร่           | รับเงิน                                      | สถานะ<br>2 อนุมัติ ☐ ไม่อนุมัติ ☐ ระหว่างดำเนื | มินการ           |                              | Ř                  | н                   |                                 |           |
| - |       |                   |            |        |              |        |                     |                    |                  |                   |                                              |                                                |                  |                              |                    |                     | 186 S18F                        | าาร       |
|   |       | #                 |            | สถานะ  | ชำระ<br>เงิน | เอกสาร | ใบอนุณาตเล่ม<br>ที่ | ใบอนุณาตวัน<br>ที่ | เลขที่ใบ<br>คำขอ | วันที่ส่ง<br>คำขอ | MDReq                                        | เรือที่จอด                                     | ท่าเทียบ<br>เรือ | ระยะเวลาจอดเรือจอด<br>เขตท่า | จำนวนวันที่<br>จอด | ผู้ยื่นคำขอ         | ผู้อนุมัติ                      | ลบ        |
|   |       | 1 ur              | ົາໄປ       | ≫ ñúµa | 6            | •      | 1096/2021           | 03/09/2021         | 2689/256<br>4    | 03/09/20<br>21    | RICM640800001<br>48<br>(ยื่นที่กลุ่มตรวจท่า) | SMOOTH SEA 21                                  | BK27A            | 03/09/2021 - 05/09/<br>2021  | 3                  | มาโนช สะเลอาด       | ນາຍປ <sub>ິ</sub> ณบุญ ຖຸກຣັເດช |           |
|   |       | 2 ur <sup>2</sup> | ຳໄປ        | v ñŭµa | 0            | 0      | 1094/2021           | 04/08/2021         | 2663/256<br>4    | 04/08/20<br>21    | RICM640600000<br>34<br>(ยื่นที่กลุ่มตรวจท่า) | EXPRESS 81                                     | B22DE            | 04/08/2021 - 07/08/<br>2021  | 4                  | มาโนช สะเลอาด       | ນາຍປ <sub>ິ</sub> ດມຸດ ຖາຣັເດช  |           |
|   |       |                   |            |        |              |        |                     |                    |                  |                   |                                              |                                                |                  |                              |                    |                     |                                 |           |
|   |       |                   | F          | าลิก   | ที่นี่       | เพื่อ  | ดาวน์               | โหลดใ              | ้บอนุ            | ญาต               |                                              |                                                |                  |                              |                    |                     |                                 |           |

เมื่ออนุมัติแล้ว ระบบจะกลับไปยังหน้าแสดงรายการขออนุญาตจอดเรือนอกเขตท่าฯ คอลัมน์ชำระเงิน จะปรากฎ สัญลักษณ์ดาวน์โหลดใบแจ้งหนี้ " S ดังรูป สำหรับเจ้าหน้าที่สามารถดาวน์โหลด/เรียกดูใบอนุญาตได้ทันที แต่ สำหรับบริษัทเรือหรือตัวแทนสายเรือยังไม่สามารถเรียกดูใบอนุญาตได้จนกว่าการเงินจะรับชำเงินในระบบเรียบร้อย แล้ว บริษัทเรือหรือตัวแทนสายเรือจึงจะสามารถดาวน์โหลดหรือเรียกดูใบอนุญาตได้

| รายการขอล                  | งนุญาตจอง | ดเรือนอก         | าเขตท่า                  |                    |                  |                   |                                            |                      |                  |                              |                    |                                         |                      |      |
|----------------------------|-----------|------------------|--------------------------|--------------------|------------------|-------------------|--------------------------------------------|----------------------|------------------|------------------------------|--------------------|-----------------------------------------|----------------------|------|
| <mark>เ</mark> ลขที่ใบคำขอ | 1         |                  | ผู้ยื่น                  | กำขอ               |                  |                   |                                            | า่าเทียบเรือที่ขออนุ | เญาต             |                              | ระยะเ              | วลาจอดเรือนอกเขต                        | าท่า ตั้งแต่         |      |
| MDReq#                     |           |                  | วันที่                   | ส่งคำขอ            |                  |                   |                                            | สถานะ<br>21 อนุมัติ  |                  |                              | เลือก              | <b>หน่วยงาน</b><br>นที่สำนักงานเจ้าท่า: | กูมิภาคสาขาสมุทรปรา  | การ  |
| 80150                      | คลิกา์    | ที่นี่เพื        | อดาวน์โ                  | ์หลดใ              | บแจ้ง            | งหนี              |                                            | 🛛 ระหว่างดำเนินเ     | การ              |                              | ແວ<br>คัน          | ัดล้อมทางนำ<br>เหา                      | 15389                | รายเ |
| #                          | สถานะ     | ชำระ<br>เงิน เอก | เสาร ใบอนุณาต<br>เล่มที่ | ใบอนุณาต<br>วันที่ | เลขที่ใบ<br>คำขอ | วันที่ส่ง<br>คำขอ | MDReq                                      | เรือที่จอด           | ท่าเทียบ<br>เรือ | ระยะเวลาจอดเรือจอด<br>เขตท่า | จำนวนวันที่<br>จอด | ผู้ยื่นคำขอ                             | ผู้อนุมัติ           | 1    |
| 1 แก้ไข                    | V Düya    | 0                | 1100/2021                | 07/09/202          | 2702/256<br>4    | 07/09/20<br>21    | RICM64080000<br>136<br>เยิ่นที่กลุ่มตรวจท่ | BIG SEA 9            | BKD26            | 07/09/2021 - 08/0<br>9/2021  | 2                  | มาโนช สะเลอาด                           | นายปณบุณ ຖກຣີເດ<br>ช |      |

เมื่อการเงินรับชำระเงินในระบบแล้วจะปรากฎสัญลักษณ์ " 🐻 " เพื่อดาวน์โหลด/เรียกดูใบเสร็จรับเงิน

| เลขที่ใบคำขอ |       |              | ผู้ยื่น                | เคำขอ              |                  |                   |                                            | ท่าเทียบเรือที่ขออเ                                   | เณาต             |                              | Ster               | เวลาจอดเรือนอกเขต                       | าท่า ตั้งแต่            |
|--------------|-------|--------------|------------------------|--------------------|------------------|-------------------|--------------------------------------------|-------------------------------------------------------|------------------|------------------------------|--------------------|-----------------------------------------|-------------------------|
| MDReq#       | /     |              | วันที                  | ส่งคำขอ            |                  |                   |                                            | สถานะ<br>2 อมบัติ                                     |                  |                              | เลือก              | <b>าหน่วยงาน</b><br>นที่สำนักงานเจ้าท่า |                         |
| ชื่อเรือ     |       |              | Ĵur                    | อนุญาต             |                  |                   |                                            | <ul> <li>ไม่อนุมัติ</li> <li>ระหว่างดำเนิน</li> </ul> | การ              |                              | 🗹 ຍໍ່<br>ແວ        | ิ้นที่กลุ่มตรวจท่า สำ<br>วดล้อมทางน้ำ   | ู้<br>นักความปลอดภัยและ |
|              |       |              |                        |                    |                  |                   |                                            |                                                       |                  |                              | ค้น                | п                                       |                         |
| #            | สถานะ | ชำระ<br>เงิน | ใบอนุณาต<br>าร เล่มที่ | ใบอนุณาต<br>วันที่ | เลขที่ใบ<br>คำขอ | วันที่ส่ง<br>คำขอ | MDReq                                      | เรือที่จอด                                            | ท่าเทียบ<br>เรือ | ระยะเวลาจอดเรือจอด<br>เขตท่า | จำนวนวันที่<br>จอด | ผู้ยื่นคำขอ                             | 15389<br>ผู้อนุมัต      |
| 1 แก้ไข      | ъбцие |              | 1100/2021              | 07/09/202<br>1     | 2702/256<br>4    | 07/09/20<br>21    | RICM64080000<br>136<br>(ยิ่นที่กลุ่มตรวจท่ | BIG SEA 9                                             | BKD26            | 07/09/2021 - 08/0<br>9/2021  | 2                  | มาโนช สะเลอาด                           | นายปณบุญ ฤทธิเด<br>ช    |

กรมเจ้าท่า

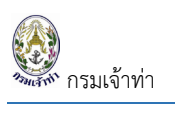

# ระบบเลื่อนเรือในเขตท่า

### สร้างคำร้องขอเลื่อนเรือในเขตท่า

คลิกที่เมนู "เลื่อนเรือในเขตท่า" เข้าสู่หน้าจอรายการขออนุญาตเลื่อนเรือในเขตท่า

| ≡ 🔮 SW@MD                                                                                                    |                                                          |                                                               |                                                                                  | W mccthailar                                                            |
|----------------------------------------------------------------------------------------------------|----------------------------------------------------------|---------------------------------------------------------------|----------------------------------------------------------------------------------|-------------------------------------------------------------------------|
| <ul> <li>ระบบบริหารจัดการข้อมูลเรือ</li> <li>ตรวจการขนส่งทางน้ำ ^</li> <li>แจ้งเข้า-ออก เรือโดยสาร</li> </ul> | รายการขออนุญาตเลื่อนเรือใน<br>เลขที่บ <sub>ี่</sub> ภับอ | งากท่าเทียบเรือ                                               | ผู้ยื่นคำขอ                                                                      | + ลร้างคำเลื่อนเรือในเขตทำฯ +                                           |
| แจ้งเรือเข้า เรือสินค้า<br>แจ้งเรือออก เรือสินค้า<br>แจ้งเรือเข้า-ออก เรือยอชต์<br>แจ้งเข้า-ออก เรือลำเลียง   | MDREQ#<br>ອ້ວເຮືວ                                        | เลื่อนมาท่าเทียบเรือ<br>วันที่ขออนุณาต                        | วันที่อนุณาต                                                                     | ສ <b>ຕາມະ</b><br>⊴ ວບຸນັຕິ<br>⊴ ໄປວບຸນັຕິ                               |
| ขนถ่ายสิ่งของฯ<br>จอดเรือนอกเขตท่า<br>เสื่อนเรือในเขตท่า                                                      |                                                          |                                                               |                                                                                  | 2 ระหวางดาเมนการ                                                        |
| <ul> <li>ระบบนำร่อง v</li> <li>ระบบทะเบียนนำร่อง v</li> </ul>                                                 | # สถานะ ชำระเงิน                                         | อกลาร ใบอนุณาต ใบอนุณาต เลขที่ใบ<br>อกลาร เล่มที่ วันที่ คำขอ | วันที่ส่ง MDReq# ชื่อเรือ จาก<br>คำขอ ท่าเรือ                                    | 28 รายการ<br>เลื่อนมาท่า<br>เทียบเรือ ผู้ยื่นคำขอ ผู้อนุมัติ ลบ         |
| ระบบการแจ้งการใช้เรือ<br><b>#</b> ไทย/เรืออื่นฯ/การชำระค่า v<br>ธรรมเนียมพิเศษ                                | 1 แก้ไข ระหว่างว่าเนิยกร 🖹                               | <ul> <li>2691/256</li> <li>4</li> </ul>                       | 03/09/2 RICM64080000 CHOTETANAS BK24A<br>021 149 IN<br>(ยื่นทักลุ่มตรวจที่<br>า) | B22DE ນາໂນช ສະເລ ນາຍປ໙ບຸ໙ ຖກຣິເ <mark>ລບ</mark><br>ອາດ ດ <sub>ິ</sub> ນ |

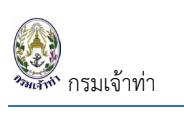

|                                                                                                    |                                                                                                    |                                                                                                    |                                                                                                    |                                                                                                    |                                                                                                    |                                                                                                    | 133                                                                                                    |
|----------------------------------------------------------------------------------------------------|----------------------------------------------------------------------------------------------------|----------------------------------------------------------------------------------------------------|----------------------------------------------------------------------------------------------------|----------------------------------------------------------------------------------------------------|----------------------------------------------------------------------------------------------------|----------------------------------------------------------------------------------------------------|----------------------------------------------------------------------------------------------------|
| เออนุญาตเลื่อเ                                                                                                    | นเรือในเขตท่า                                                                                                    |                                                                                                    |                                                                                                    |                                                                                                    |                                                                                                    |                                                                                                    |                                                                                                    |
| Request Detai                                                                                                    | il                                                                                                    | ٠                                                                                                    | Approve                                                                                                    |                                                                                                    |                                                                                                    |                                                                                                    |                                                                                                    |
| RequestNo :<br>Create Date/Tim<br>MDReq# :                                                                                                    | RICM6409000051                                                                                                    |                                                                                                    | Approve By :<br>Approve Date/Tim<br>Remark                                                                                  | e:                                                                                                    | S<br>A                                                                                                    | Approve Status :<br>Permit No. :<br>tatus Approve<br>Approve<br>Not Approve                                                                                                    |                                                                                                    |
| ihip Detail                                                                                                    |                                                                                                    |                                                                                                    |                                                                                                    |                                                                                                    |                                                                                                    |                                                                                                    |                                                                                                    |
| MDReq# RICM64                                                                                                    | 090000051                                                                                                    | ٩                                                                                                    | แสดง                                                                                                    | เ <b>ลือกหน่วยงาน</b><br>ยื่นที่สำนักงานเจ้าท่าภูมิภาคสาข<br>•ยื่นที่กลุ่มตรวจทำ สำนักความปล                                                                                                    | าสมุทรปราการ<br>เอดภัยและสิ่งแวดล้อมทางน้ำ                                                                                                    | 1                                                                                                    |                                                                                                    |
| รายละเอียดใบค่                                                                                                    | าขออนุณาตเลื่อนเรือในเขตท่                                                                                                    | in                                                                                                    |                                                                                                    |                                                                                                    |                                                                                                    |                                                                                                    |                                                                                                    |
| วันที่เลื่อนเรือ                                                                                                    |                                                                                                    | จาก เขตท่าเรือ                                                                                                    |                                                                                                    | ท่าเทียเ                                                                                                    | บเรือ                                                                                                    |                                                                                                    |                                                                                                    |
|                                                                                                    |                                                                                                    |                                                                                                    |                                                                                                    |                                                                                                    | _                                                                                                    |                                                                                                    |                                                                                                    |
| e.g. 31/01/2017                                                                                                    |                                                                                                    | THBKK                                                                                                    |                                                                                                    | BK3:                                                                                                    | за                                                                                                    | <b>ч</b>                                                                                                    |                                                                                                    |
| e.g. 31/01/2017                                                                                                    |                                                                                                    | THBKK<br>เลื่อนมา เขตทำเรือ<br>THBKK                                                                                              | 2                                                                                                    | BK3:<br>ทำเกียง<br>                                                                                                    | 3A 4                                                                                                    | a                                                                                                    |                                                                                                    |
| eg 31/01/2017<br>Pilot                                                                                                    |                                                                                                    | THBKK<br>เลื่อนมา เขตทำเรีย<br>THBKK                                                                                              |                                                                                                    | BK3:                                                                                                    | 3A<br>มเรือ                                                                                                    |                                                                                                    |                                                                                                    |
| eg 31/01/2017<br>Pilot<br>O Pilot                                                                                                    | <ul> <li>Special Pilot ି ໄປເວໄດ້ມ</li> </ul>                                                                                                    | THBKK<br>เลื่อนมา เขตกำเรีย<br>THBKK                                                                                              |                                                                                                    | BK3:<br>rhuñou<br>-<br>654                                                                                                    | 3A                                                                                                    | າຍຮະເກຖດ ຄິເດິນ                                                                                                    | 5                                                                                                    |
| eg 31/01/2017<br>Pilot<br>O Pilot<br>ບ້ວນູລເຮືອໄກຍ                                                                                                    | <ul> <li>Special Pilot ີ ໄປນວໃຫ້ມ</li> </ul>                                                                                                    | THBKK<br>เลื่อนมา เขตกำเรือ<br>THBKK                                                                                              | •                                                                                                    | 654                                                                                                    | 3A<br>UIŠD<br>U                                                                                                    | ຊ<br>ຊອຍແກຖດ ຍິເດິນ                                                                                                    | S                                                                                                    |
| eg 3i/0/2017           Pilot           O Pilot           ບ້ອມູລເລືອໄກຍ           ເລຍກະເບັຍແລ້ວ:                                                                                                    | <ul> <li>Special Pilot Силотди</li> <li>бососотия</li> </ul>                                                                                                    | THBKK<br>เสื้อนมา เขตทำเร็ด<br>THBKK                                                                                              | ້ ບ້ອນສຕ່ວງເຮືອ                                                                                                    | 854                                                                                                    | 3A<br>มเรือ<br>มเรือ<br>มเรือ<br>มเรือ<br>มเรือ<br>มเรือ<br>มเรือ                                                                                                    | น<br>ายธนกฤต อีเด็ง<br>มวนคนที่รับได้                                                                                                    | 5                                                                                                    |
| eg 3i/01/2017           Pilot           O Pilot           ບ້ວມູລເຮືອໄກຍ           ເລຍກະເບີຍແຮ້ວ:           ເຈັດເຮືອ(Inu):                                                                                                    | <ul> <li>Special Pilot โปยอใช้น</li> <li>600000747<br/>สมุธชี 21</li> </ul>                                                                                                    | THBKK<br>เลื่อนมา เขตทำเร็อ<br>THBKK                                                                                              | ้<br>ข้อมูลตัวเรือ                                                                                                    | 654                                                                                                    | 3∧<br>ມເຣັວ<br>ບັວມູລຈຳເ                                                                                                    | น<br>ายธมกฤต ชีเต็ง<br>มวนคนที่รับได้                                                                                                    | 5                                                                                                    |
| eg 3i/01/2017           Pilot           O Pilot           ບ້ວມູລເຮືອໄກຍ           ເລຍກະເບີຍນເຮືອ:           ຮ້ອເຮືອ(ໂກຍ):           ຮ້ອເຮືອ(ຮັດ(ກຍ):                                                                                                    | <ul> <li>Special Pilot ししのとはいいです。</li> <li>600000747<br/>สมุธชี 21<br/>SMOOTH SEA 21</li> </ul>                                                                                                    | THBKK<br>เลื่อนมา เขตทำเร็ะ<br>THBKK                                                                                              | ວ<br>ອີ<br>ຍັອມູລຕັວເຮือ<br>ຄວາມຍາວຕລຸດຄຳ                                                                                   | 654<br>691 IJJOS                                                                                                    | 3A<br>ມເຣັວ<br>ບັວມູລຈຳເ<br>ອຳນວນຜີໄດ                                                                                                    | น<br>เขยะแกกูต ซิเต็ง<br>มวนคนที่รับได้<br>เขยกร :                                                                                                    | S<br>0 AU                                                                                                    |
| eg 31/01/2017  Pilot  Pilot  Diau  Diau  Pilot  Diau  Diau                                                                                                    | Special Pilot      Club/tibu     S000000747     auješ 21     SMOOTH SEA 21     iSonaučiun-iauovn-iuou                                                                                                    | THBKK<br>เลื่อนมา เขตทำเร็ะ<br>THBKK                                                                                              | ວ<br>ບັວມູລຕັວເຮົວ<br>ຄວາມຍາວຕລາດຄຳ:<br>ຄວາມກວ້ານ:                                                                          | 654<br>651 LUCS<br>10 75 LUCS                                                                                                    | 3A<br>ມເຣັວ<br>ບັວມູລຈຳເ<br>ວ່າມວນຜູ້ໄດ<br>ວ່າມວນຜູ້ໄດ                                                                                                    | น<br>ายธนกฤต ซิเต็ง<br>มวนคนที่รับได้<br>เผสาร :<br>ประจำเรือ :                                                                                                    | 0 AU<br>17 AU                                                                                                    |
| eg 31/01/2017  Pilot  Pilot  Diot  Diot Diot                                                                                                    | Special Pilot 「LUUD?ðu     Social Pilot     O     Superial Pilot     O     Superial Pilot     O     Superial Pilot     O     Superial Pilot     Superial     Superial                                                                                                    | THBKK<br>เลื่อนมา เขตทำเร็ะ<br>THBKK                                                                                              | ว<br>ข้อมูลตัวเรือ<br>ความขาวตลอดส่า:<br>ความกว้าง :<br>ลัก :                                                               | 654<br>654<br>691 lucis<br>1075 lucis<br>45 ucis                                                                                                    | 3A<br>ມເຣັວ<br>ບໍ່ມີອມູສຈຳເ<br>ວ່າມວນຜູ້ໄດ<br>ວ່ານວນຜູ້ໄດ                                                                                                    | น<br>ายชนกฤต ชีเด็ง<br>มวนคนที่รับได้<br>ายสาร :<br>ประจำเรือ :<br>มวงามประมง :                                                                                                    | 0 nu<br>17 nu<br>0 nu                                                                                                    |
| eg 3i/01/2017           Pilot           O Pilot           ป้อมูลเรือไทย           เลขทะเบียนเรือ:           ชื่อรือ(กอ):           ประเภทเรือ:           ประเภทเรือ:           ประเภทเรือ:           ปการระบาร                                                                                                    | Special Pilot 「LUUDIÀU     600000747     auci 21     SMOOTH SEA 21     ISonaiGum:LacameLuca     ussŋnersuzcabe     8776394                                                                                                    | THBKK<br>เสื้อนมา เขตทำเร็ะ<br>THBKK                                                                                              | ว<br>ข้อมูลตัวเรือ<br>ความชาวตลอดสำ:<br>ความกว้าง :<br>ลัก :<br>ยาวจาก :                                                    | 654<br>654<br>691 ums<br>10 75 ums<br>45 ums<br>63 ums                                                                                                    | 3A<br>ມເຣັວ<br>ບ້ອບູລຈຳເ<br>ວ່ານວນຜູ້ໄດ<br>ວ່ານວນແຮດ                                                                                                    | น<br>ายชนกฤต ชีเด็ง<br>มวนคนที่รับได้<br>ายสาร :<br>ประจำเรือ :<br>วงานประมง :                                                                                                    | С<br>0 ли<br>17 ли<br>0 ли                                                                                                    |
| eg 3i/01/2017           Pilot           O Pilot           ข้อมูลเรือไทย           เลขทะเบียนเรือ:           ชื่อเรือสไทย):           ประเภทเรือ:           ประเภทเรือ:           ประเภทเรือ:           ประเภทเรือ:           ประเภทเรือ:           ประเภทเรือ:           ประเภทเรือ:           ประเภทเรือ:           ประเภทเรือ:           ประเภทเรือ:           ประเภทเรือ:                                                                                                    | Special Pilot 「LUDD/ðu     600000747     aujeð 21     SMOOTH SEA 21     เรือกลเดินทะเสดงาะเขด     บรรกุกยางปะตอย     87ก6394     : 21/03/2017                                                                                                    | THBKK<br>เสื่อนมา เขตท่าเรีย<br>THBKK                                                                                             | ว<br>บ้อมูลตัวเรือ<br>ความชาวตลอดสำ<br>ความกว้าง:<br>ลัก:<br>ยาวฉาก:<br>ตันทรอส:                                            | 654<br>654<br>651 URS<br>691 URS<br>63 URS<br>63 URS<br>966 ČU                                                                                                    | 3A<br>ມເຣັວ<br>ບ້ອບູລຈຳເ<br>ຈຳນວນຜູ້ໄດ<br>ຈຳນວນແຮດ                                                                                                    | น<br>ายธนกฤต ชิเด็ง<br>มวนคนที่รับได้<br>เผสาร :<br>ประจำเรือ :<br>เงานประมง :                                                                                                    | С яц<br>17 яц<br>0 яц                                                                                                    |
| eg 3i/01/2017           Pilot           O Pilot           น้อมูลเรือไทย           เลขทะเบียนเรือ:           ซึ่งสื่อใดโหม):           ชึ่งสื่อใดโหม):           ประเภทเรือ:           ประเภทเรือ:                                                                                                    | <ul> <li>Special Pilot</li> <li>Lubořðu</li> <li>600000747</li> <li>auješ 21</li> <li>SMOOTH SEA 21</li> <li>išonaitāum:iacam:iura</li> <li>usstņurousctau</li> <li>atrosi</li> <li>atrosi<!--</td--><td>THBKK<br/>Liðoum lænhist<br/>THBKK</td><td>ວ<br/>ບັວມູລຕັວເຮືອ<br/>ຄວາມຍາວຕລວດຄຳ:<br/>ຄວາມກວ້າຈ:<br/>ລົກ:<br/>ຍາວລາກ:<br/>ດັນແຮລ:<br/>ດັນແບດ :</td><td>65-4<br/>65-4<br/>65-4<br/>691 LUOS<br/>10.75 LUOS<br/>4.5 LUOS<br/>63 LUOS<br/>63 LUOS<br/>63 LUOS<br/>25 ĜU</td><td>3A<br/>ມເຣັວ<br/>ຢູ່<br/>ຢູ່<br/>ບັວມູສຈຳເ<br/>ວ່າມວນຜູ້ໄດ<br/>ວ່າມວນແຮດ<br/>ວ່າມວນແຮດ<br/>ເດັ້ານວນແຮດ</td><td>น<br/>มอนคนที่รับได้<br/>เผสาร :<br/>ประจำเรือ :<br/>เงานประมง :</td><td>О ли<br/>17 ли<br/>0 ли</td></li></ul> | THBKK<br>Liðoum lænhist<br>THBKK                                                                                                  | ວ<br>ບັວມູລຕັວເຮືອ<br>ຄວາມຍາວຕລວດຄຳ:<br>ຄວາມກວ້າຈ:<br>ລົກ:<br>ຍາວລາກ:<br>ດັນແຮລ:<br>ດັນແບດ :                                | 65-4<br>65-4<br>65-4<br>691 LUOS<br>10.75 LUOS<br>4.5 LUOS<br>63 LUOS<br>63 LUOS<br>63 LUOS<br>25 ĜU                                                                                                    | 3A<br>ມເຣັວ<br>ຢູ່<br>ຢູ່<br>ບັວມູສຈຳເ<br>ວ່າມວນຜູ້ໄດ<br>ວ່າມວນແຮດ<br>ວ່າມວນແຮດ<br>ເດັ້ານວນແຮດ                                                                                                    | น<br>มอนคนที่รับได้<br>เผสาร :<br>ประจำเรือ :<br>เงานประมง :                                                                                                    | О ли<br>17 ли<br>0 ли                                                                                                    |
| eg 3i/01/2017           Pilot           O Pilot           ป้อมูลเรือไทย           เลขาะเบียนเรือ:           ซึ่งเรือใด้งากมา:           ประเภทเรือ:           ประเภทเรือ:           ปร                                                                                                    | Special Pilot 「LUDD/DU     Special Pilot 」     LUDD/DU     Superial Pilot     Superial Pilot     Super                                                                                                    | THBKK<br>Liðoum lænhist<br>THBKK                                                                                                  | ວ<br>ບັວມູລຕັວເຮືອ<br>ความยาวตลอดสำ:<br>ความกว้าง:<br>ลีก:<br>ยาวฉาก:<br>ดันทรอส:<br>ดัมเนต:                                | 654<br>654<br>651 LUOS<br>691 LUOS<br>10 75 LUOS<br>4.5 LUOS<br>63 LUOS<br>63 LUOS<br>64 LUOS<br>64 LUOS<br>64 LUOS<br>64 LUOS<br>64 LUOS<br>65 LUOS<br>65 LUOS           | 3A<br>ມເຣັວ<br>ຢູ່<br>ຢູ່<br>ບັວມູສູດຈຳເ<br>ຈຳນວນຜູ້ໄດ<br>ຈຳນວນແຮດ<br>ຈຳນວນແຮດ<br>ເວົ້ານວນແຮດ                                                                                                    | น<br>มอนคนที่รับได้<br>เผสาร :<br>ประจำเรือ :<br>เงานประมง :                                                                                                    | С АШ<br>О АШ<br>17 АШ<br>О АШ                                                                                                    |
| eg 3i/0//2017           Pilot           O Pilot           ป้อมูลเรือไทย           ช้อเรือใดกง):           ช้อเรือใดกง):           ช้อเรือใดกง):           ช้อเรือใดกง):           ช้อเรือใดกง):           ช้อเรือใดกง):           ช้อเรือใดกง):           ช้อเรือใด้งากเงิ:           Usunniso:           ประเภทเรือ:           ประเภทเรือ:           เมืองกาะเบียนเรือ:           เมืองกาะเบียนเรือ:           เมืองการเดินเรือ:                                                                                                    | <ul> <li>Special Pilot ไปขอใช้น</li> <li>600000747</li> <li>สมูธธี 21</li> <li>SMOOTH SEA 21</li> <li>เรือกลเดินกะเสรษาะเขต</li> <li>บรรทุกยางมะตอย</li> <li>8776394</li> <li>21/03/2017</li> <li>กรุงเทพมหานคร</li> <li>45956</li> <li>สำน้ำ และกะเสระหว่างจังหวัดตราดา<br/>เมราธวาส</li> </ul>                                                                                                    | THEKK<br>เลื่อนมา เขตกำเร็ะ<br>THEKK เริการปาร์อง เริการปาร์อง                                                                    | ວ<br>ບັວມູລຕັວເຮົວ<br>ຄວາມຍາວຕລວດຄຳ:<br>ຄວາມກວ້ານ:<br>ລົກ:<br>ຍາວວາກ:<br>ຕັນເກຣອ:<br>ຕັນເບດ:                                | 654<br>654<br>654<br>654<br>654<br>691 WOS<br>691 WOS<br>69 | <ul> <li>ປັວບູຄວ້າເ</li> <li>ປັວບູຄວ້າເ</li> <li>ວ້ານວນຜູ້ໄດ<br/>ວ່ານວນຊະ</li> <li>ເວົ້າບວນເຮ</li> <li>ເວົ້າບວນເຮ</li> </ul>                                                                                                    | น<br>มยะมากุต ซิเต็ง<br>มวนคนที่รับได้<br>เผสาร :<br>ประจำเรือ :<br>เงานประมง :<br>ร้อ                                                                                                    | 0 AU<br>17 AU<br>0 AU                                                                                                    |
| eg 31/01/2017<br>Pilot<br>Pilot<br>Diau<br>Diau<br>Pilot<br>Diau<br>Diau | Special Pilot         ไปขอใช้น           600000747         สมูธรี 21           รMOOTH SEA 21         เรือกลเดิมกะเสเฉพาะเขต           บรรากขางปะตอย         8776394           21/03/2017         กรุงเกพมหานคร           ค HSB 5956         สำน้ำ และกะเสระหว่างจังหวัดตราดา<br>บราชวาส           อ5/03/2021         1                                                                                                    | <ul> <li>THBKK</li> <li>เลื่อนมา เขตกำเร็อ<br/>THBKK</li> <li>เร็การปาร์อง</li> <li>เร็การปาร์อง</li> <li>เร็การปาร์อง</li> </ul> | ວ<br>ບ້ອມູລຕັວເຮືອ<br>ຄວາມຍາວຕລອດຄຳ:<br>ຄວາມກວ້າຈ:<br>ລົກ:<br>ຍາວລາກ:<br>ດັນກຣອລ:<br>ດັນເມດ:                                | 654<br>654<br>654<br>651 Luns<br>1075 was<br>45 was<br>63 was<br>966 ru<br>325 ru                                                                                                    | <ul> <li>3A</li> <li>UIŠD</li> <li>UIŠD</li> <li< td=""><td><ul> <li>มะยะเภฤต ซิเด็ง</li> <li>มะยะเภฤต ซิเด็ง</li> <li>มะนคนที่รับได้</li> <li>มะสำเรือ :</li> <li>งงานประมง :</li> <li>มะมะ :</li> <li>มะมัก สมูธย์ จำกัด</li> <li>เลมที่ 924 อาคารตะส่อนสี<br/>แขมจามาไพงพาง เขตยา</li> </ul></td><td>0 กน<br/>17 กน<br/>0 กน<br/>12 กน<br/>12</td></li<></ul> | <ul> <li>มะยะเภฤต ซิเด็ง</li> <li>มะยะเภฤต ซิเด็ง</li> <li>มะนคนที่รับได้</li> <li>มะสำเรือ :</li> <li>งงานประมง :</li> <li>มะมะ :</li> <li>มะมัก สมูธย์ จำกัด</li> <li>เลมที่ 924 อาคารตะส่อนสี<br/>แขมจามาไพงพาง เขตยา</li> </ul> | 0 กน<br>17 กน<br>0 กน<br>12 กน<br>12 |
| <ul> <li>eg 31/01/2017</li> <li>Pilot</li> <li>Pilot</li> <li>Dilot</li> <li>Dilot</li></ul>                                                                                                    | Special Pilot         โปยอใช้น           600000747         สมุธชี 21           รMOOTH SEA 21         เรือกลเดินกะเสเฉพาะเยต           บรรกุกยางปะตอย         8776394           21/03/2017         ครุงเกพมหานคร           ครุงเกพมหานคร         4           หรือ 5956         สำน้ำ และกะเสระหว่างจังหวัดตราดประชาวส           05/03/2021         05/03/2021                                                                                                    | THBKK           เลื่อนบา เขตกำเรีย           THBKK                                                                                | ວ<br>ບ້ອມູລຕັວເຮືອ<br>ຄວາມຍາວຕລອດຄຳ:<br>ຄວາມກວ້າວ :<br>ລົກ :<br>ຍາວລາກ :<br>ດັນຫຣອ :<br>ດັນເບດ :<br>ພູ້ຄວບຄຸມເຮືອ<br>ທ່ານ : | 654<br>654<br>654<br>075 uras<br>1075 uras<br>1075 uras<br>63 uras<br>966 du<br>325 du                                                                                                    | <ul> <li>3A</li> <li>ມເຮັວ</li> <li>ບັວມູລູດຳເ</li> <li>ອຳນວນຜູ້ໄດ</li> <li>ອຳນວນຜູ້ໄດ</li> <li>ອຳນວນ</li></ul>                                                                                                    | <ul> <li>มอนกฤต อิเด็ง</li> <li>มอนคนที่รับได้</li> <li>มอนคนที่รับได้</li> <li>มอนราร :</li> <li>มอรงกันประมง :</li> <li>มอนที่ 924 อาการตะส่อนสี<br/>แขวงมางไพงพาง เขตยาน</li> </ul>                                              | 0 ли<br>17 ли<br>0 ли<br>12 и б пициустри и л<br>и й и б пициустри и ли                                                                                                    |

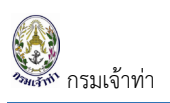

| Name And Address Of Co                                                                                                    | ontact                                       |                                                                                                    |                                                                                                    |                                                                                                    |                           |                |                                                                                                    |                                                                                                    |                           |
|----------------------------------------------------------------------------------------------------|----------------------------------------------|----------------------------------------------------------------------------------------------------|----------------------------------------------------------------------------------------------------|----------------------------------------------------------------------------------------------------|---------------------------|----------------|----------------------------------------------------------------------------------------------------|----------------------------------------------------------------------------------------------------|---------------------------|
| Q Search                                                                                                    |                                              |                                                                                                    | (**ข้อมูลบริษัทเ                                                                                                    | ที่ใช้สำหรับออกใบแจ้งหนึ่)                                                                                                    |                           |                |                                                                                                    |                                                                                                    |                           |
| 🔿 Shipping Line 😈 Oper                                                                                                    | ator 🔿 Char                                  | terer                                                                                                    |                                                                                                    |                                                                                                    |                           |                |                                                                                                    |                                                                                                    |                           |
| Tax ID                                                                                                    |                                              |                                                                                                    | Branch                                                                                                    |                                                                                                    |                           |                |                                                                                                    |                                                                                                    |                           |
| 0993000302559                                                                                                    |                                              |                                                                                                    | 000000                                                                                                    |                                                                                                    |                           |                |                                                                                                    |                                                                                                    |                           |
| Name of contact                                                                                                    |                                              |                                                                                                    | Address of contact                                                                                                    |                                                                                                    |                           | Country        |                                                                                                    |                                                                                                    |                           |
| SEALAND MAERSK ASIA PTE. LT<br>LTD.                                                                                                    | D. C/O MAERSK LIN                            | IE (THAILAND)                                                                                                    | 1 South Sathorn Yannawa Bang<br>ยานนาวา 10120                                                                                                    | gkok กรุงเทพมหานคร ยานน                                                                                                    | רכת.<br>//                | THAILAND       |                                                                                                    |                                                                                                    |                           |
| Applicant's information                                                                                                    |                                              |                                                                                                    |                                                                                                    |                                                                                                    |                           |                |                                                                                                    |                                                                                                    |                           |
|                                                                                                    |                                              |                                                                                                    |                                                                                                    |                                                                                                    |                           |                |                                                                                                    |                                                                                                    |                           |
| MemberType                                                                                                    |                                              |                                                                                                    | Title :                                                                                                    | นาย                                                                                                    |                           | Address Num    | ber :                                                                                                    |                                                                                                    |                           |
| Company/Partnership                                                                                                    |                                              |                                                                                                    | First name (TH) :                                                                                                    | มาโนช                                                                                                    |                           | Village :      |                                                                                                    |                                                                                                    |                           |
| 🖌 compenyir armersnip                                                                                                    |                                              |                                                                                                    | Last name (TH)                                                                                                    | สะเลอาด                                                                                                    |                           | Alley :        |                                                                                                    |                                                                                                    |                           |
| Nationality :                                                                                                    |                                              |                                                                                                    | First name (EN) :                                                                                                    | Manote                                                                                                    |                           | Road :         |                                                                                                    |                                                                                                    |                           |
| Personal ID / Passport                                                                                                    | 1101700088405                                |                                                                                                    | Middle name (EN) :                                                                                                    |                                                                                                    |                           | Sub-district : |                                                                                                    | หนองแขม                                                                                                    |                           |
|                                                                                                    |                                              |                                                                                                    | Last name (EN) :                                                                                                    | Saleat                                                                                                    | lk com                    | District :     |                                                                                                    | หนองแขม                                                                                                    |                           |
|                                                                                                    |                                              |                                                                                                    | Email:                                                                                                    | suun.meemark@maersi                                                                                                    | K.COM                     | Province :     |                                                                                                    | risouriworn ture                                                                                                    | 5                         |
|                                                                                                    |                                              |                                                                                                    | Phone number :                                                                                                    |                                                                                                    |                           | Postcode :     |                                                                                                    |                                                                                                    |                           |
|                                                                                                    |                                              |                                                                                                    | Phone number :<br>Mobile number :                                                                                                    |                                                                                                    |                           | Postcode :     |                                                                                                    |                                                                                                    |                           |
| Company/Partnership de                                                                                                    | etails , Electro                             | nics transaction                                                                                                    | Phone number :<br>Mobile number :<br>on person                                                                                                    |                                                                                                    |                           | Postcode :     |                                                                                                    |                                                                                                    |                           |
| Company/Partnership de<br>Tax ID:                                                                                                    | etails , Electroi                            | nics transacti<br>0993000302555                                                                                                    | Phone number :<br>Mobile number :<br>on person                                                                                                    | Address Number :                                                                                                    |                           | Postcode :     | 1 South Sathorn 1                                                                                                    | Yannawa Bangko                                                                                                    | sk                        |
| Company/Partnership de<br>Tax ID :<br>Branch No. :                                                                                                    | atails , Electroi                            | nics transactio<br>099300030255<br>000000                                                                                                    | Phone number :<br>Mobile number :<br>on person                                                                                                    | Address Number :<br>Village :                                                                                                    |                           | Postcode :     | 1 South Sathorn 1                                                                                                    | íannawa Bangko                                                                                                    | sk                        |
| Company/Partnership de<br>Tax ID :<br>Branch No. :<br>Company/Partnership name (Tr                                                                                                    | etails , Electroi                            | nics transacti<br>099300030255<br>000000<br>บริษัท ขิเลนต์ เมอ<br>อล์ก ไลน์ (โทยแลน                                                                   | Phone number :<br>Mobile number :<br>on person<br>9<br>efin เอเซีย พิทีอี แอลกิดี โดย บริบัท เม                                                                                                    | Address Number :<br>Village :<br>Alley :<br>Road :                                                                                                |                           | Postcode :     | 1 South Sathorn 1                                                                                                    | (annawa Bangko                                                                                                    | эk                        |
| Company/Partnership de<br>Tax ID :<br>Branch No. :<br>Company/Partnership name (El<br>Company/Partnership name (El                                                                                                    | etails , Electroi<br>H) :<br>N) :            | nics transacti<br>099300030255<br>000000<br>บริษัท ซีแลนด์ เมอ<br>อล์ก ไลน์ (ไทยแลน<br>SEALAND MAER                                                   | Phone number :         Mobile number :         on person         ๑         อล์ก เอเชีย พัทอี แอลกีดี โดย บริษัท เม<br>เด้) จำกัด กระทำการแทน         เรห ASIA PTE, LTD, C/O MAERSK                                                             | Address Number :<br>Village :<br>Alley :<br>Road :<br>Sub-district :                                                                              |                           | Postcode :     | ו South Sathorn 1<br>נוער איז איז איז איז איז איז איז איז איז איז                                                                                                    | Yannawa Bangko                                                                                                    | sk                        |
| Company/Partnership de<br>Tax ID :<br>Branch No. :<br>Company/Partnership name (El<br>Company/Partnership name (El                                                                                                    | etails , Electroi<br>H) :                    | nics trainsactio<br>099300030255<br>000000<br>บริษัท ซีแลนด์ เมล<br>อสัก โลบ์ (ไทยแลน<br>SEALAND MAER<br>LINE (THAILAND                               | Phone number :<br>Mobile number :<br>on person<br>9<br>4. กา เอเชีย พีทีอี แอลกีดี โดย บริบัท เม<br>(มี) อำกัด กระกำการแกน<br>ISK ASIA PTE. LTD. C/O MAERSK<br>0) LTD.                                                                         | Address Number :<br>Village :<br>Alley :<br>Road :<br>Sub-district :<br>District :                                                                |                           | Postcode :     | ו South Sathorn 1<br>נותערכה<br>מוחג                                                                                                    | Yannawa Bangko                                                                                                    | эk                        |
| Company/Partnership de<br>Tax ID :<br>Branch No. :<br>Company/Partnership name (TH<br>Company/Partnership name (EH<br>Email :<br>Phone number :                                                                                                    | etails , Electron<br>म) :                    | 099300030255<br>000000<br>UŠŪN ŪLAUG (LUBU<br>AŠĀLĀND MĀĒR<br>LINE (THALLAND<br>Th. Import@seala<br>027529600                                         | Phone number :<br>Mobile number :<br>on person<br>9<br>9<br>4án เฉเซีย พิกิอี แอลกิดี โดย บริษัท เม<br>ແລ้) จำกัด กระทำการแทน<br>ISK ASIA PTE. LTD. C/O MAERSK<br>) ITD.<br>Indmaersk.com                                                      | Address Number :<br>Village :<br>Alley :<br>Road :<br>Sub-district :<br>District :<br>Province :                                                  |                           | Postcode :     | 1 South Sathorn 1<br>มายนาวา<br>สากร<br>กรุงเทพมหานกร                                                                                                    | (annawa Bangko                                                                                                    | sk                        |
| Company/Partnership de<br>Tax ID :<br>Branch No. :<br>Company/Partnership name (Th<br>Company/Partnership name (El<br>Email :<br>Phone number :<br>Fax :                                                                                                    | etails, Electron<br>म):                      | 099300030255<br>000000<br>UŠŪN ŪLAUG (LUC<br>aán Lau (Inetuca<br>SEALAND MAER<br>LINE (THAILAND<br>th import@seala<br>027529600                       | Phone number :         Mobile number :         on person         g         อล์ก เอเชีย พิกิอิ แอลกิดิ โดย บริษัท เม<br>เร่ง) จำกัด กระทำการแกน<br>เร่ง สร้าง ASIA PTE. LTD. C/O MAERSK<br>)) LTD.         indmaersk.com                        | Address Number :<br>Village :<br>Alley :<br>Road :<br>Sub-district :<br>District :<br>Province :<br>Postcode :                                    |                           | Postcode :     | 1 South Sathorn 1           ยามนาวา           สากร           กรุงเทพมหานคร           10120                                                                                                    | (annawa Bangko                                                                                                    | sk                        |
| Company/Partnership de<br>Tax ID :<br>Branch No. :<br>Company/Partnership name (Th<br>Company/Partnership name (El<br>Email :<br>Phone number :<br>Fax :<br>Document Attached                                                                                                    | etails , Electroi<br>H) :<br>N) :            | 099300030255<br>000000<br>UŠŪn Bitaudi Lua<br>aán Iati (Inputau<br>SEALAND MAER<br>LINE (THAILAND<br>th importœseala<br>027529600                     | Phone number :         Mobile number :         on person         ๑         เล้ก เอเชีย พัทธิ แอลกิดี โดย บริบัท เม<br>เด้) จำกัด กระทำการแกน         ISK ASIA PTE. LTD. C/O MAERSK<br>()) LTD.         indmaersk.com                           | Address Number :<br>Village :<br>Alley :<br>Road :<br>Sub-district :<br>District :<br>Province :<br>Postcode :                                    |                           | Postcode :     | 1 South Sathorn 1<br>ยานนาวา<br>สากร<br>กรุงเทพมหานคร<br>โอเ20                                                                                                    | ίannawa Bangkα                                                                                                    |                           |
| Company/Partnership de<br>Tax ID :<br>Branch No. :<br>Company/Partnership name (Th<br>Company/Partnership name (Ef<br>Email :<br>Phone number :<br>Fax :<br>Document Attached                                                                                                    | etails , Electroi<br>۲۱) :<br>۱۱) :<br>۱۱) : | nics transacti<br>099300030255<br>000000<br>Ušūn đitauđ (Jua<br>ašn Taŭ (Inputau<br>SEALAND MAER<br>LINE (THAILAND<br>th import@seala<br>027529500    | Phone number :<br>Mobile number :<br>on person<br>san lotëe พีกีอี แอลกีดี โดย บริษัท เม<br>เล็ก เอเซีย พีกีอี แอลกีดี โดย บริษัท เม<br>เล็ก เอเซีย พีกีอี แอลกีดี โดย บริษัท เม<br>เริง ASIA PTE. LTD. C/O MAERSK<br>b) LTD.<br>indmaersk com | Address Number :<br>Village :<br>Alley :<br>Road :<br>Sub-district :<br>District :<br>Province :<br>Postcode :                                    |                           | Postcode :     | 1 South Sathorn 1<br>ยามนาวา<br>สากร<br>กรุงเทพมหานคร<br>10120                                                                                                    | Yannawa Bangko                                                                                                    | sk                        |
| Company/Partnership de<br>Tax ID :<br>Branch No :<br>Company/Partnership name (Tr<br>Company/Partnership name (El<br>Email :<br>Phone number :<br>Fax :<br>Document Attached<br># Docume<br>1 General Manager's ID card                                                                                                    | etails , Electroi                            | nics transacti<br>099300030259<br>00000<br>ušin đitauć luz<br>afn laŭ (Insilau<br>SEALAND MAER<br>LINE (THAILAND<br>th importæseala<br>027529600      | Phone number :<br>Mobile number :<br>on person<br>9<br>9<br>46 n เอเซีย พีกิอี แอลกิดี โดย บริบัท เม<br>เร่ด์ จำกัด กระกำการแทน<br>15K ASIA PTE. LTD. C/O MAERSK<br>0) LTD.<br>Indmaersk.com                                                   | Address Number :<br>Village :<br>Alley :<br>Road :<br>Sub-district :<br>District :<br>Province :<br>Postcode :                                    | 0//10/2022                | Postcode :     | ו South Sathorn 1<br>ניזעעריסי<br>מזחג<br>אקטנוזאטויזעמא<br>וסובס                                                                                                    | (annawa Bangko                                                                                                    | sk                        |
| Company/Partnership de<br>Tax ID :<br>Branch No. :<br>Company/Partnership name (TH<br>Company/Partnership name (EH<br>Email :<br>Phone number :<br>Fax :<br>Document Attached<br>1 General Manager's ID card<br>2 IDCard / Passport                                                                                                    | etails , Electron                            | nics trainsatur<br>099300030255<br>000000<br>UŠŪn ĐiLaući Lua<br>aán Laući (Ineitua<br>SEALAND MAER<br>LINE (THAILAND<br>th.import@seala<br>027529600 | Phone number :         Mobile number :         on person         ๑         อ้ากัด กระกำการแกน         เร่ง) จำกัด กระกำการแกน         เร่ง จำกัด กระกำการแกน         เร่ง สงกุล PTE. LTD. C/O MAERSK         indmaersk.com         Insue Date  | Address Number :<br>Village :<br>Alley :<br>Road :<br>Sub-district :<br>District :<br>Province :<br>Postcode :                                    | 0.1/10/2022<br>30/09/2021 | Postcode :     | ו South Sathorn 1<br>ניתועריסיז<br>מיזוז<br>מיזוז<br>מיסיק<br>מיסיק<br>מיסי<br>מי<br>מי<br>מי<br>מי<br>מי<br>מי<br>מי<br>מי<br>מי<br>מי<br>מי<br>מי<br>מי | (annawa Bangko                                                                                                    | k<br>view<br>view         |
| Company/Partnership de<br>Tax ID :<br>Branch No. :<br>Company/Partnership name (TH<br>Company/Partnership name (EH<br>Email :<br>Phone number :<br>Fax :<br>Document Attached                                                                                                    | etails , Electroi                            | 099300030255<br>000000<br>UŠŪn Bitaudi Luz<br>adn Tail (Infeinau<br>SEALAND MAER<br>LINE (THAILAND<br>th importœseala<br>027529600                    | Phone number :<br>Mobile number :<br>On person<br>9<br>Safa Ioiűe Wňő IIoaañő Ioa všún IIJ<br>10 J nňo nsrhnstinu<br>ISK ASIA PTE. LTD. C/O MAERSK<br>10 J TD.<br>Indmaersk.com<br>Issue Date<br>Issue Date                                    | Address Number :<br>Village :<br>Alley :<br>Road :<br>District :<br>Province :<br>Postcode :                                                      | 01/10/2022                | Postcode :     | I South Sathorn 1<br>Unuuron<br>anns<br>nsounwumuns<br>10120                                                                                                    | fannawa Bangko                                                                                                    | k<br>view<br>view         |
| Company/Partnership de<br>Tax ID :<br>Branch No. :<br>Company/Partnership name (Tr<br>Company/Partnership name (Tr<br>Company/Partnership name (El<br>Email :<br>Phone number :<br>Fax :<br>Phone number :<br>Fax :<br>Phone number :<br>Fax :<br>Document Attached<br>Monormal Manager's ID card<br>2 IDCard / Passport<br>3 Company Registration Cer<br>4 Letter of delegation | etails , Electron                            | nics transstat<br>099300030259<br>000000<br>UŠÚN Đĩa U (Inei Lau<br>SEALAND MAER<br>LINE (THAILAND<br>th import@seala<br>027529600                    | Phone number :<br>Mobile number :<br>on person<br>g<br>an Iolië wiñë Illaarië Illao vešuri uu<br>(a) shinë nasrhimstinu<br>Isk AstA PTE, LTD. C/O MAERSK<br>) ITD.<br>Indmaersk.com<br>Issue Date<br>Issue Date<br>2021                        | Address Number :         Village :         Alley :         Road :         Sub-district :         District :         Province :         Postcode : | 01/10/2022<br>30/09/2021  | Postcode :     | 1 South Sathorn 1<br>unuuron<br>anns<br>nşurıwumuns<br>10120                                                                                                    | fannawa Bangko<br>bilanawa Bangko<br>bilanawa<br>bilanawa<br>bilana<br>bilanawa<br>bilanawa<br>bilana<br>bilana<br>bi | k<br>view<br>view<br>view |

## จากรูปภาพหน้าจอ อธิบายได้ดังนี้

### หมายเลข 1 ส่วนของ

- Request Detail เป็นส่วยรายละเอียดของรายการ ประกอบด้วย RequestNo, Create Date/Time, MDReq
- Approve เป็นส่วนสำหรับเจ้าหน้าที่

| equest Detail           | Approve             |                  |
|-------------------------|---------------------|------------------|
| RequestNo :             | Approve By :        | Approve Status : |
| Create Date/Time :      | Approve Date/Time : | Permit No. :     |
| MDReq#: RICM64090000051 | Remark              | Status Approve   |
|                         |                     | Approve          |

### หมายเลข 2 ส่วนของ Ship Detail อธิบายดังนี้

| ледн КСМ64С                                                                                                    | 90000051                                                                                                    | ٩                                                                                                    | แสดง เลื                                                                                                    | รือกหน่วยงาน<br>) ยื่นที่สำนักงานเจ้าท่าภูมิภาคสาขาสมุก<br>) ยื่นที่กลุ่มตรวจทำ สำนักความปลอดภั                                                                                | ารปราการ<br>ยและสิ่งแวดล้อมทางน้ำ                                                                                                    |                                                                                                    |
|----------------------------------------------------------------------------------------------------|----------------------------------------------------------------------------------------------------|----------------------------------------------------------------------------------------------------|----------------------------------------------------------------------------------------------------|----------------------------------------------------------------------------------------------------|----------------------------------------------------------------------------------------------------|----------------------------------------------------------------------------------------------------|
| ายละเอียดใบคำ                                                                                                    | ขออนุณาตเลื่อนเรือในเขตท่า                                                                                                    |                                                                                                    |                                                                                                    |                                                                                                    |                                                                                                    |                                                                                                    |
| นที่เสื่อนเรือ                                                                                                    |                                                                                                    | จาก เขตท่าเรือ                                                                                                    |                                                                                                    | ท่าเทียบเรือ                                                                                                    |                                                                                                    |                                                                                                    |
| 08/09/2021                                                                                                    |                                                                                                    | ТНВКК                                                                                                    |                                                                                                    | BK33A                                                                                                    | Q                                                                                                    |                                                                                                    |
|                                                                                                    |                                                                                                    | เลื่อนมา เขตทำเรือ                                                                                                    |                                                                                                    | ท่าเทียบเรือ                                                                                                    |                                                                                                    |                                                                                                    |
|                                                                                                    |                                                                                                    | тнвкк                                                                                                    |                                                                                                    | B22DE                                                                                                    | Q                                                                                                    |                                                                                                    |
|                                                                                                    |                                                                                                    |                                                                                                    |                                                                                                    |                                                                                                    |                                                                                                    |                                                                                                    |
|                                                                                                    |                                                                                                    |                                                                                                    |                                                                                                    |                                                                                                    |                                                                                                    |                                                                                                    |
| ilot                                                                                                    |                                                                                                    |                                                                                                    |                                                                                                    |                                                                                                    |                                                                                                    |                                                                                                    |
|                                                                                                    |                                                                                                    | oscilados 🕜                                                                                                    |                                                                                                    |                                                                                                    |                                                                                                    |                                                                                                    |
| O Pilot                                                                                                    | Special Pilot 🔅 ไม่ชอใช้บริเ                                                                                                    | 11501500                                                                                                    |                                                                                                    |                                                                                                    |                                                                                                    |                                                                                                    |
| Pilot (<br>ว้อมูลเรือไทย                                                                                                    | ) Special Pilot 🔷 Tubołduśn                                                                                                    |                                                                                                    |                                                                                                    |                                                                                                    |                                                                                                    |                                                                                                    |
| <ul> <li>Pilot</li> <li>7อมูลเรือไทย</li> <li>เลขทะเบียนเรือ :</li> </ul>                                                                                                    | 5 Special Pilot Uuoldust<br>600000747                                                                                                    |                                                                                                    | ข้อมูลตัวเรือ                                                                                                    |                                                                                                    | ข้อมูลจำนวนคนที่รับได้                                                                                                    |                                                                                                    |
| Pilot<br>ບ້ອນູລເຮືອໄກຍ<br>ເລນກະເບີຍນເຮືອ :<br>ຄໍລະລິດ(ກຍ) :                                                                                                    | 9 Special Pilot Ulucidiust<br>600000747<br>augisi 21                                                                                                    |                                                                                                    | ข้อมูลตัวเรือ                                                                                                    | •                                                                                                    | ข้อมูลจำนวนคนที่รับได้                                                                                                    | •                                                                                                    |
| Pilot<br><mark>ມ້ອມູລເວືອໄຕຍ</mark><br>ເລຍກະເບີຍນເຮືອ:<br>ສົລເຮັລ(ໂຕມ) :<br>ອົ່ອເຮັອ(ອັລດຈຸດຍ) :                                                                                                    | Special Pilot         Tubullaust           800000747         aust 21                                                                                                    |                                                                                                    | ข้อมูลตัวเรือ<br>ความขาวดอดสำ:                                                                                                    | 69) Lucis                                                                                                    | ข้อมูลจำนวนคนที่รับได้<br>จำนวนฟุโดยศร :                                                                                                    | C nu                                                                                                    |
| Pilot (<br><mark> </mark>                                                                                                    | Special Pilot         Tubuléusi           600000747         audé 21           SMOOTH SEA 21         Sonait/unitelaamisuo                                                                                                    |                                                                                                    | ข้อมูลตัวเรือ<br>ความขาวดลอดลำ<br>ความกว้าง :                                                                                                | 691 เมตร<br>1075 เมตร                                                                                                    | ข้อมูลจำนวนคนที่รับได้<br>จำนวนสู่โดยศร :<br>จำนวนสุปอจำเรือ:                                                                                                    | 0 nu<br>17 nu                                                                                                    |
| Pilot (<br>ว้อมูลเรือไทย)<br>เลขกะเบียนเรือ :<br>ชื่อเรือ(กิเม) :<br>ชื่อเรือ(อังกฤษ) :<br>ประเภทเรือ :<br>ประเภทกรใช้เรือ :                                                                                                    | Special Pilot         Tubuléusi           600000747         ausé 21           Sonationtaleawnauce         ussnyninauceau                                                                                                    |                                                                                                    | ບ້ວນູລຕັວເຮົວ<br>ຄວາມຫວດສວດສຳ<br>ຄວາມກວ້າຈ :<br>ລຳ                                                                                           | 691 was<br>10.75 was<br>45 was                                                                                                    | ข้อมูลจำนวนคนที่รับได้<br>จำนวนสู่ไดยกร :<br>จำนวนกประจำเรือ :<br>จำนวนสรงงานประมง :                                                                                                    | 0 nu<br>17 nu<br>0 nu                                                                                                    |
| Pilot         ไม้มูลเรือไทย           ม้อมูลเรือไทย                                                                                                    | Special Pilot         Tubučlovski           600000747         augi6 21           SMOOTH SEA 21         isonalduratalovnaturo           Ussigniti Julatobil         8776394                                                                                                    |                                                                                                    | ข้อมูลตัวเรือ<br>ความขาวดลอดล้ะ<br>ความทว้าง :<br>ลัก :<br>ยาวอาก :                                                                          | 6911005<br>10751005<br>451005<br>431005                                                                                                    | ข้อมูลจำนวนคนที่รับได้<br>จำนวนผู้เดยกร :<br>จำนวนกปซะจำเรือ-<br>จำนวนกรงงานประมง :                                                                                                    | 0<br>0 nu<br>17 nu<br>0 nu                                                                                                    |
| Pilot         I           JaujatSalnu         I           JaujatSalnu         I           JaujatSalnu         I           JaujatSalnu         I           JaujatSalnu         I           JaujatSalnu         I           JaujatSalnu         I           JaujatSalnu         I           JaujatSalnu         I           JaujatSalnu         I           JaujatSalnu         I           JaujatSalnu         I           Jaujats         Julatatatatatatatatatatatatatatatatatatat                                                                                                    | Special Pilot         Tubullaust           S00000747         aga5 21           SM00TH SEA 21         iSpean@ursekawsuc0           ussngfursekawsuc0         ussngfursekawsuc0           976394         21/03/2017                                                                                                    |                                                                                                    | ข้อมูลตัวเรือ<br>ความขาวดลอดลำ<br>ความกว้าง -<br>ล์ก :<br>ยาฉวาก :<br>ดับกรอส :                                                              | 691 was<br>1075 was<br>45 was<br>63 was<br>966 du                                                                                                    | ข้อมูลจำนวนคนที่รับได้<br>จำนวนลู้ไดยสาร :<br>จำนวนกูปของำเชือ -<br>จำนวนกรงงานประมง :                                                                                                    | 0 nu<br>17 nu<br>0 nu                                                                                                    |
| Pilot           ว้อมูลเรือไทย           เลขาะเบียนเรือ:           ส์อเรือ(กม):           ชื่อเรือ(อังกฤษ):           ประเภทการใช้เรือ:           เป็น Number:           วัมทึ่งดาะเบียนเรือ:           เมืองกำอื่นกะเบียน:                                                                                                    | Special Pilot         โปมวิติประ           500000747         สนุยธี 21           รMOTH SEA 21         เรือกลเดินกะเลเอพาะเชต<br>เรือกลเดินกะเลเอพาะเชต<br>บรรรฐการและออย<br>8776394           2/06/2017         กลุงเกษนะกมทร                                                                                                    |                                                                                                    | ข้อมูลตัวเรือ<br>ความขวดลอดส์ะ<br>ความกว้าง :<br>ลัก :<br>ยาวฉาก :<br>ดันหอล<br>ด่มนต :                                                      | 691 was<br>10.75 was<br>45 was<br>63 was<br>966 du<br>325 du                                                                                                    | ข้อมูลจำนวนคนที่รับได้<br>จำนวนสุโดยกร :<br>จำนวนกประจำเรือ :<br>จำนวนทรงงานประมง :<br>เจ้าประกรีอ                                                                                                    | 0 nu<br>17 nu<br>0 nu                                                                                                    |
| Pilot (<br>ม้อมูลเรือโทย<br>เอนาะเบิดแร้อ<br>ส่อเรือ(กม).<br>ชื่อเรือ(ส่อกม).<br>ประเภทจะ<br>ประเภทจะ<br>ประเวทจะ<br>ประเภทจะ<br>ประเราจะ<br>ประเภทจะ<br>ประเภทจะ<br>ประเภาจะ<br>ประเภทจะ<br>ประเวทจะ<br>ประเวทจะ<br>ประเวทจะ<br>ประเภทจะ<br>ประเราจะ<br>ประเวทจะ<br>ประเวทจะ<br>ประเวทจะ<br>ประเภาจะ<br>ประเวทจะ<br>ประเวทจะ<br>ประเวทจะ<br>ประเวทจะ<br>ประเภทจะ<br>ประเวทจะ<br>ประเวทจะ<br>ประเวทจะ<br>ประเวทจะ<br>ประเวทจะ<br>ประเวทจะ<br>ประเวทจา<br>ประเวทจะ<br>ประเวทจะ<br>ประเวทจา<br>ประเวทจา<br>ประเวทา<br>ประเวทา<br>ประ<br>ประเวทา<br>ประเวทา<br>ประเวทารา<br>ประ | Special Pilot         Tubuléusi           S00000747         agai 21           SMOOTH SEA 21         isanaidursatownstoo           ussigninauebou         8776394           21/03/2017         nşaynwurnuns           HSB 9956         149                                                                                                    |                                                                                                    | ข้อมูลตัวเรือ<br>ความขาวตลอดล้า<br>ความกว้าง :<br>ลัก :<br>ยาวอาก :<br>ฉัมกรอส :<br>ฉันเมน :                                                 | 691 เมตร<br>10.75 เมตร<br>45 เมตร<br>63 เมตร<br>966 ตื่น<br>325 ตื่น                                                                                                    | ข้อมูลจำนวนคนที่รับได้<br>จำนวนจุ้ไดยสาร :<br>จำนวนกุปปรจำเรือ :<br>จำนวนกรงงานประเง :<br>เจ้าของเรือ                                                                                                    | 0 nu<br>17 nu<br>0 nu<br>0 nu                                                                                                    |
| Pilot Pilot                                                                                                    | Special Pilot         โปมอใส้ประ           600000747         สมุธย์ 21           รคดอาการความเลือง         1           รคดอาการความเลือง         21           ช76394         21           21/03/2017         กรุงภาพบุลกามเลือง           กรุงภาพบุลกามกร         148 5956           สำนับ และกระหว่างจิงหรือตราดที่แบบร์วาง         101/2017       | risariaa i                                                                                                    | ບ້ອນູລຕັວເຮືອ<br>ກວານພາວດອອດສໍາ<br>ລາມກວ້າຈ:<br>ລັກ.<br>ຫວວາກ:<br>ຕົນກອລ:<br>ຕໍ່ນເບດ:<br>                                                    | 691 lucrs<br>10.75 lucrs<br>63 lucrs<br>63 lucrs<br>63 lucrs<br>25 du<br>325 du                                                                                                | ข้อมูลจำนวนคนที่รับได้<br>จำนวยสุโดยกร :<br>จำนวยคนประจำเรือ :<br>จำนวยเรงจานประชง :<br>เจ้าของเรือ<br>ซึ่ง                                                                                                  | 0 nu<br>17 nu<br>0 nu<br>0 nu<br>0 nu                                                                                                |
| Pilot Pilot<br>ในการบิดประ<br>สถาระเด็ดประ<br>สถาราย<br>ประการการที่สีเรื่อง<br>ประการการที่สีเรื่อง<br>ประการการที่สีเรื่อง<br>ประการการที่สีเรื่อง<br>ประการการที่สีเรื่อง<br>ประการการที่สีเรื่อง<br>ประการการที่สีเรื่อง<br>เมื่อการในการที่มีเรื่อง<br>วัฒนุการกำรับไร้อง<br>วัฒนุการกำรับไร้อง<br>วัฒนุการกำรับไร้อง                                                                                                    | Special Pilot         โปมวิติชรัส           600000747         สนุมส์ 21           รคดอาการ 524         1           เรือกลเดิมกาะเลเอสหาะเชต         1           บรรกุกเกลมะตอม         276394           2103/2017         กลุลเกพมหายกร           HSB 5956         สำนำ และกะเธอะหว่างจังหวัดตราดกัน<br>แราโอวล           05/03/2021         1      | Jordan La Contra Contra C | ບ້ອນູສຕົວເຮົອ<br>ຄວາມຫວດສອດສຳ:<br>ສາ.<br>ຫວວາກ:<br>ດັນກຣວສ:<br>ດັນເນດ:<br>ເຊິຸ້ຄວບຖຸມເຮົອ                                                    | 691 was<br>10.75 was<br>45 was<br>63 was<br>966 du<br>325 du                                                                                                    | ข้อมูลจำนวนคนที่รับได้<br>จำนวนสิดยศาร<br>จำนวนสินยะจำเรือ:<br>จำนวนเรงงานประมง:<br>เจ้าของเรือ<br>ชื่อ-<br>มานสกุจ:<br>ที่อยู่: เลยที่ 924 อาการตะล่อนสี<br>เมื่อสาว เยตยาน                                 | 0 nu<br>17 nu<br>0 nu<br>0 nu<br>0 nu<br>0 nu<br>0 nu<br>0 nu<br>0 nu<br>0                                                           |
| Pilot                                                                                                    | Special Pilot         โปมวิติมร์ส           600000747         สนุธรี 21           รสุด0711 SEA 21         เรือกลเดิมกาะเลเอพาะเชต<br>ปรรฐกษาอะเตอย           876394         21/03/2017           กอุงเกพบเศรานคร         1459 5956           สำนัก และกษณะหว่างจังหรัดตราดที่น<br>มาราสาส         05/03/2021           05/03/2021         05/1/2021 | JSarda                                                                                                    | ບ້ວມູດຕົວເຮົວ<br>ກວານພາວດອດດໍາ<br>ຄວາມກວ້າຈ:<br>ລັກ.<br>ຫວວາກ:<br>ຕົນກອດຈ<br>ຕໍ່ແບດ:<br>ເຊິ່ງຄວບຄຸມເຮົວ<br>ປານແທຣໂລໂຝກ ບາທຣີຣ<br>ກວ່າ: 16000 | 691 ucrs           691 ucrs           10.75 ucrs           45 ucrs           63 ucrs           966 du           325 du           2005/Sofchuludsamt oursübiriu           2ussa | ข้อมูลจำนวนคนที่รับได้<br>จำนวยผู้ใดยกร :<br>จำนวยสมประจำเรือ :<br>จำนวยเรงจำเนือ :<br>จำนวยเรงจำเนประเง :<br>เจ้าของเรือ<br>ชื่อ-<br>เจ้าของเรือ<br>ชื่อ-<br>เกลก์ 924 อาการตรส่อนฝี<br>ของบางโพงพาง เขตยาน | <ul> <li>0 กม</li> <li>17 กม</li> <li>0 กม</li> <li>0 กม</li> <li>0 กม</li> <li>18 มี 6 กมมพระรามที่ 3 มาคมกามกร การมาทรา</li> </ul> |

- - ยื่นที่ส่วนตรวจท่า สำนักความปลอดภัยและสิ่งแวดล้อมทางน้ำ
  - ยื่นที่สำนักงานเจ้าท่า สาขาสมุทรปราการ
- หมายเลข 2 รายละเอียดคำขออนุญาตเลื่อนเรือในเขตท่า กดปุ่ม " 🔍 "เพื่อ ค้นหาท่าเทียบเรือที่ต้องการขออนุญาต ระบุวันที่ในการขออนุญาต เลื่อนเรือในเขตท่า
- หมายเลข 3 เลือกยืนยันส่งข้อมูลไประบบนำร่อง ประกอบด้วย

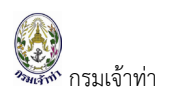

- Pilot คือ การขอใช้เจ้าพนักงานนำร่อง
- Special Pilot การขอใช้ผู้นำร่องของบริษัทสายเรือ เป็นนายเรือชัก
- ธงไทย ไม่น้อยกว่า 2 ปี และเป็นผู้มีใบอนุญาตผู้นำร่องพิเศษ
- ไม่ขอใช้บริการนำร่อง คือ กรณีเรือเดินทางเข้า-ออก นอกเขตการ
   บังคับการนำร่องรัฐบาล 6 เขตท่า
- หมายเลข 4 แสดงรายละเอียดข้อมูลเรือ ซึ่งดึงจากข้อมูลแจ้งเข้า
- หมายเลข 3

ส่วนของข้อมูลผู้ยื่นคำขอ ระบบแสดงรายละเอียดตามข้อมูลที่ผู้ใช้งานได้ลงทะเบียนไว้ โดย ที่ผู้ใช้งานไม่ต้องกรอกรายละเอียดซ้ำ ข้อมูลหรือเอกสารแนบหากมีการแก้ไข ผู้ใช้งาน สามารถแก้ไขได้ที่ข้อมูลส่วนตัว ดังภาพต่อไปนี้

| Name And Address Of Contact                                                                                                    |                                                                                                    |                                                                                                    |                                                                                                    |                |                                                                                              |                |                                           |
|----------------------------------------------------------------------------------------------------|----------------------------------------------------------------------------------------------------|----------------------------------------------------------------------------------------------------|----------------------------------------------------------------------------------------------------|----------------|----------------------------------------------------------------------------------------------|----------------|-------------------------------------------|
| Q Search                                                                                                    |                                                                                                    | (**ข้อมูลบริษัท                                                                                                    | าที่ใช้สำหรับออกใบแจ้งหนี้)                                                                                  |                |                                                                                              |                |                                           |
| O Shipping Line O Operator                                                                                                    | <ul> <li>Charterer</li> </ul>                                                                                                    |                                                                                                    |                                                                                                    |                |                                                                                              |                |                                           |
| Tax ID                                                                                                    | Bra                                                                                                    | anch                                                                                                    |                                                                                                    |                |                                                                                              |                |                                           |
|                                                                                                    | C                                                                                                    | 000000                                                                                                    |                                                                                                    |                |                                                                                              |                |                                           |
| Name of contact                                                                                                    | Ad                                                                                                    | idress of contact                                                                                                    |                                                                                                    | Country        |                                                                                              |                |                                           |
| SEALAND MAERSK ASIA PTE. LTD. C/O MAU<br>LTD.                                                                                                    | ERSK LINE (THAILAND) 1                                                                                                    | 1 South Sathorn Yannawa Ban<br>ยานนาวา 10120                                                                                       | gkok กรุงเทพมหานคร ยาน                                                                                       | THAILAND       |                                                                                              |                |                                           |
| Applicant's information                                                                                                    |                                                                                                    |                                                                                                    |                                                                                                    |                |                                                                                              |                |                                           |
| MemberType                                                                                                    |                                                                                                    | Title :                                                                                                    | 108                                                                                                    | Address No.    | mber :                                                                                       |                |                                           |
| O Person                                                                                                    | -                                                                                                    | First name (TH)                                                                                                    | นาโมส                                                                                                    | Villano        |                                                                                              |                |                                           |
| Company/Partnership                                                                                                    |                                                                                                    | ast name (TH)                                                                                                    | a:100                                                                                                    | Alley :        |                                                                                              |                |                                           |
|                                                                                                    | F                                                                                                    | First name (EN) :                                                                                                    | Manote                                                                                                    | Boad           |                                                                                              |                |                                           |
| Nationality :                                                                                                    |                                                                                                    | Middle name (EN)                                                                                                    |                                                                                                    | Sub-district   |                                                                                              | หนองแขม        |                                           |
| Personal ID / Passport :                                                                                                    |                                                                                                    | ast name (EN) :                                                                                                    | Saleat                                                                                                    | District :     |                                                                                              | หมองแขม        |                                           |
|                                                                                                    | E                                                                                                    | Email :                                                                                                    | 10 10 10 10 10 10 10 10 10 10 10 10 10 1                                                                     | Province :     |                                                                                              | กรงเทพมหานคร   | 5                                         |
|                                                                                                    |                                                                                                    |                                                                                                    |                                                                                                    |                |                                                                                              |                |                                           |
|                                                                                                    | Р                                                                                                    | Phone number :                                                                                                    |                                                                                                    | Postcode :     |                                                                                              |                |                                           |
| Company/Partnership details, E                                                                                                    | P<br>N<br>Electronics transaction pe                                                                                                    | Phone number :<br>Mobile number :<br>erson                                                                                         |                                                                                                    | Postcode :     |                                                                                              |                |                                           |
| Company/Partnership details , E                                                                                                    | P<br>N<br>Electronics transaction pe                                                                                                    | Phone number :<br>Mobile number :<br>erson                                                                                         |                                                                                                    | Postcode :     |                                                                                              |                |                                           |
| Company/Partnership details , E<br>Tax ID:                                                                                                    | P<br>Rectronics transaction pe                                                                                                    | Phone number :<br>Mobile number :<br>erson                                                                                         | Address Number :                                                                                             | Postcode :     | 1 South Sathorn                                                                              | Yannawa Bangko | sk                                        |
| Company/Partnership details , E<br>Tax ID :<br>Branch No :<br>Company (Partnership name (Tw) )                                                                                                    | P<br>N<br>Electronics transaction pe<br>000000<br>USIB finató unán pa                                                                                                    | Phone number :<br>Mobile number :<br>erson                                                                                         | Address Number :<br>Village :<br>Allav -                                                                     | Pestcode :     | 1 South Sathorn                                                                              | Yannawa Bangko | )<br>k                                    |
| Company/Partnership details , E<br>Tax ID :<br>Branch No. :<br>Company/Partnership name (TH) :                                                                                                    | P<br>N<br>Sectronics transaction pe<br>000000<br>ušin Biaudi uzdni jan<br>adni Laŭ (Invaaudi shri                                                                                                    | Phone number :<br>Mobile number :<br>erson<br>160 Whő Isaañő Toe Usůn Lu<br>To nsrhmsunu                                           | Address Number :<br>Village :<br>Alley :<br>Road :                                                           | Pestcode :     | 1 South Sathorn                                                                              | Yannawa Bangko | k                                         |
| Company/Partnership details , E<br>Tax ID :<br>Branch No :<br>Company/Partnership name (TH) :<br>Company/Partnership name (EN) :                                                                                              | P<br>Sectronics transaction pe<br>000000<br>USIN Bitauń Ituałn toti<br>adn taŭ (Inuaud) tota<br>SEALAND MAEPSK ASI                                                                                                    | Phone number :<br>Mobile number :<br>erson<br>                                                                                     | Address Number :<br>Village :<br>Alley :<br>Road :<br>Sub-district :                                         | Pestcode :     | 1 South Sathorn                                                                              | Yannawa Bangko | )k                                        |
| Company/Partnership details, E<br>Tax ID :<br>Branch No :<br>Company/Partnership name (TH) :<br>Company/Partnership name (EN) :                                                                                               | P<br>Electronics transaction pe<br>O00000<br>UŠUR Bitaući Luběn toli<br>adh Taki (Inusaući Shri<br>SEALAND MAERSK ASI<br>LINE (THALLAND) LTD                                                                                                    | Phone number :<br>Mobile number :<br>erson<br>Ide Whő soañő Loe Usön IU<br>for nachmssinu<br>IA PTE LTD C/O MAERSK                 | Address Number<br>Village<br>Alley:<br>Road:<br>Sub-district:<br>District:                                   | Pestcode :     | 1South Sathorn<br>ยานนาวา<br>สากร                                                            | Yannawa Bangko | k                                         |
| Company/Partnership details, E<br>Tax IO:<br>Branch No:<br>Company/Partnership name (TH):<br>Company/Partnership name (EN):<br>Email:                                                                                         | Electronics transaction pe<br>000000<br>UŠIN Bisavi (Jusān Ioli<br>Jošin Jai (Jusain) Joji<br>SEALAND MAERSK ASI<br>LINE (THAILAND) LTD.                                                                                                    | Phone number :<br>Mobile number :<br>erson<br>Ideu Ŵhố Isoahố Toeu USứn IW<br>Tra nsarhnnsunu<br>IIA PTE LTD C/O MAERSK            | Address Number<br>Village<br>Alley:<br>Road:<br>Sub-district:<br>District:<br>Province:                      | Postcode       | 1 South Sathorn<br>ยานนาวา<br>สาทร<br>กรุงเทพบหานคร                                          | Yannawa Bangko | k                                         |
| Company/Partnership details, E<br>Tax ID :<br>Branch No. :<br>Company/Partnership name (TH) :<br>Company/Partnership name (EN) :<br>Email :<br>Phone number :<br>Fax :                                                        | Electronics transaction pe<br>000000<br>USIN Bitudi Lubán Ioti<br>aán Iaú (Inusudi Jrán<br>SEALAND MAERSK ASI<br>LINE (THAILAND) LTD.                                                                                                    | Phone number :<br>Mobile number :<br>erson<br>เยื่อ พัทอ์ เมอลท์ด์ โดย บริษัท เบ<br>โด กระทำการแทน<br>IIA PTE. LTD. C/O MAERSK     | Address Number:<br>Village:<br>Alley:<br>Read:<br>Sub-district:<br>District:<br>Province:<br>Postcode:       | Pestcode :     | 1 South Sathorn           ยามนาวา           สากร           กรุงเทพมานกร           10/20      | Yannawa Bangko | <br>x                                     |
| Company/Partnership details , E<br>Tax ID :<br>Branch No :<br>Company/Partnership name (TH) :<br>Company/Partnership name (EN) :<br>Email :<br>Phone number :<br>Fax :                                                        | Electronics transaction pe<br>ušin bitaući iupán toti<br>aňi taŭ (Inplaud) shri<br>SEALAND MERSKAS<br>LINE (THAILAND) LTD.                                                                                                    | Phone number :<br>Mobile number :<br>erson<br>                                                                                     | Address Number<br>Village<br>Alley:<br>Road:<br>Sub-district:<br>District:<br>Province:<br>Postcode:         | Postcode       | 1 South Sathorn<br>ยามมาวา<br>สากร<br>กรุงเทพมศานกร<br>10120                                 | Yannawa Bangko | ,<br>%                                    |
| Company/Partnership details , E<br>Tax ID :<br>Branch No. :<br>Company/Partnership name (TH) :<br>Company/Partnership name (EN) :<br>Email :<br>Phone number :<br>Fax :<br>Document Attached                                  | Electronics transaction pe<br>000000<br>USID Biaudi Lubán Ioti<br>aén Iaú (Inuiaudi) shri<br>SEALAND MAERSK ASI<br>LINE (THALAND) ID                                                                                                    | Phone number :<br>Mobile number :<br>erson<br>tið Wifð Isoaríð Tor Ušún IU<br>fa nsrfnnsunu<br>IA PTE. LTD C/O MAERSK              | Address Number<br>Village :<br>Alley :<br>Road :<br>Sub-district :<br>District :<br>Province :<br>Postcode : | Postcode       | โSouth Sathorn<br>ยานนาวา<br>สาหร<br>กรุงเทพบศานกร<br>10120                                  | Yannawa Bangko | ık                                        |
| Company/Partnership details , E Tax ID : Branch No : Company/Partnership name (TH) : Company/Partnership name (EN) : Email : Phone number : Fax : Document Attached                                                           | Electronics transaction per<br>000000<br>USIN biaudi jubán jub<br>aén lai (Inguaud) sin<br>SEALAND MAERSK ASI<br>LINE (THALAND) ID                                                                                                    | Phone number :<br>Mobile number :<br>erson<br>ide Whő isoańś loe ušún w<br>To nschmsunu<br>IIA PTE LID C/O MAERSK                  | Address Number<br>Village :<br>Alley :<br>Road :<br>Sub-district :<br>District :<br>Province :<br>Postcode : | Postcode       | 1 South Sathorn           ยามมาวา           สากร           กรุงภาพมากามร           10120     | Yannawa Bangko | jk                                        |
| Company/Partnership details . E Tax ID : Branch No. : Company/Partnership name (TH) : Company/Partnership name (EN) : Email : Phone number : Fax : Document Attached                                                          | Electronics transaction pe<br>ušin bilaud lubán tol<br>afin lai (Inulaud) shr<br>SEALAND MAERSK ASI<br>LINE (THALLAND) ITO                                                                                                    | Phone number :<br>Mobile number :<br>ersOn<br>die Whő soahő loe ušún w<br>fo nschmssinu<br>IIA PTE LTD C/O MAERSK                  | Address Number<br>Village<br>Alley:<br>Read:<br>Sub-district:<br>District:<br>Province:<br>Postcode:         | Postcode :     | า South Sathorn<br>ยามมาวา<br>สากร<br>กรุงเทพมศานคร<br>10120                                 | Yannawa Bangko | .k<br>view                                |
| Company/Partnership details, E Tax ID : Branch No. : Company/Partnership name (TH) : Company/Partnership name (EN) : Email : Phone number : Fax :  Document Attached  f Document Attached  f Company Registration Certificate | Rectronics transaction pe<br>USUR Discourse of the second second sec | Phone number :<br>Mobile number :<br>erson<br>                                                                                     | Address Number<br>Village<br>Alley:<br>Boad:<br>Sub-district:<br>District:<br>Province:<br>Postcode:         | Postcode :<br> | าราง<br>เกินเกวา<br>สากร<br>กรุงเทพมานกร<br>เงิเ20                                           | Yannawa Bangko | ik<br>view<br>view<br>view                |
| Company/Partnership details , E Tax ID : Branch No. : Company/Partnership name (TH) : Company/Partnership name (EN) : Email : Phone number : Fax : Document Attached                                                          | Electronics transaction per<br>uson diama function of the second diama function of the second diama functi | Phone number :<br>Mobile number :<br>erson<br>dø wifð uparifs foru usin u<br>fa nsrhnrsunu<br>HA PTE LTD. C/O MAERSK<br>Issue Date | Address Number<br>Village :<br>Alley :<br>Road :<br>Sub-district :<br>District :<br>Province :<br>Postcode : | Postcode :<br> | I South Sathern<br>פזעערסי<br>מזוא<br>איז איז איז<br>איז איז איז איז איז איז איז איז איז איז | Yannawa Bangko | k<br>view<br>view<br>view<br>view<br>view |

หมายเลข 4 เมื่อกรอกรายละเอียดครบแล้ว กดปุ่ม "<sup>บันทึก</sup>" ข้อมูลยังไม่ถูกส่งไปยังเจ้าหน้าที่เขต ท่าเรือนั้น ๆ หรือ กดปุ่ม "<sup>บันทึกและส่ง</sup>" ข้อมูลถูกส่งไปยังเจ้าหน้าที่เพื่อรออนุมัติ

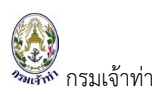

หน้าจอรายการขออนุญาตเลื่อนเรือในเขตท่า แสดงสัญลักษณ์ "🕙" มีสถานะ "ระหว่างดำเนินการ" ดังภาพต่อไปนี้

| Ξ | ĝ SW@M                     | SW@MD              |           |         |                           |                     |              |               |                                          |               |            |                                                     |                                       |                     | 🧰 mccthailan |
|---|----------------------------|--------------------|-----------|---------|---------------------------|---------------------|--------------|---------------|------------------------------------------|---------------|------------|-----------------------------------------------------|---------------------------------------|---------------------|--------------|
| : | รายการขอ                   | อนุญาตเลื่อ        | ่อนเรือใเ | นเขตท่า | ı                         |                     |              |               |                                          |               |            |                                                     | + สร้า                                | งค่าเลื่อนเรือในเขต | าก่าฯ 🗢      |
|   | เลขที่ใบคำขอ<br><br>MDREQ# | 1                  |           |         | จากท่าเทีย<br>เลื่อนมาท่า | เบเรือ<br>แทียบเรือ |              |               | ผู้ยื่นคำขอ<br>วันที่อนุณาต              |               |            | เลขที่<br>                                          | ใบอนุณาต<br>ะ                         |                     |              |
| : | ชื่อเรือ                   |                    |           |         | วันที่ขออนุ               | ญาต                 |              |               |                                          |               |            | <ul> <li>☑ ອ</li> <li>☑ IL</li> <li>☑ S:</li> </ul> | นุมัติ<br>Jอนุมัติ<br>ะหว่างดำเนินการ |                     |              |
|   |                            |                    |           |         |                           |                     |              |               |                                          |               |            | ค้น                                                 | н                                     |                     |              |
|   | #                          | สถานะ              | ช่าระเงิน | เอกสาร  | ใบอนุญาตเล่มที่           | ใบอนุณาตวันที่      | เลขที่ใบคำขอ | วันที่ส่งคำขอ | MDReq#                                   | ชื่อเรือ      | จากท่าเรือ | เลื่อนมาท่าเทียบเรือ                                | ผู้ยื่นคำขอ                           | ผู้อนุมัติ          | au           |
|   | 1 แก้ไข                    | ระหว่างดำเนินการ 🗄 |           | ٢       |                           |                     | 2703/2564    | 07/09/2021    | RICM64090000051<br>(ยื่นที่กลุ่มตรวจท่า) | SMOOTH SEA 21 | ВКЗЗА      | B22DE                                               | มาโนช สะเลอาด                         |                     | au           |

หลังจากที่เจ้าพนักงานตรวจท่าอนุมัติเลื่อนเรือในเขตท่า แล้ว ระบบจะแสดงสัญลักษณ์ " (b)" มีสถานะ "อนุมัติ" คอลัมน์ชำระเงินแสดงสัญลักษณ์ " (s)" เพื่อพิมพ์ใบแจ้งหนี้ดังกล่าวไปชำระเงินที่หน่วยงานเจ้าท่าสาขาที่ยื่นคำขอ

| Ξ | 🔮 SW@M       | D      |          |         |                 |                 |              |               |                                          |            |            |                      |                                                          | What we               | cthailan |
|---|--------------|--------|----------|---------|-----------------|-----------------|--------------|---------------|------------------------------------------|------------|------------|----------------------|----------------------------------------------------------|-----------------------|----------|
|   | รายการขอ     | อนุญาต | าเลื่อนเ | เรือในเ | เขตท่า          |                 |              |               |                                          |            |            |                      | + สร้างส                                                 | กำเลื่อนเรือในเขตท่าฯ | •        |
|   | เลขที่ใบคำขอ |        | 1        |         | จา              | เกท่าเทียบเรือ  |              |               | ผู้ยื่นคำ                                | อยา        |            |                      | เลขที่ใบอนุณาต                                           |                       |          |
|   | MDREQ#       |        |          |         | เลื่            | อนมาท่าเทียบเรื | Ð            |               | วันที่อเ                                 | เขาต       |            |                      | สถานะ<br>🗹 อนุมัติ                                       |                       |          |
|   | ี่ที่อเ<ีอ   |        |          |         | กับ             | เที่ขออมณาต     |              |               |                                          |            |            |                      | <ul> <li>ไม่อนุมัติ</li> <li>ระหว่างดำเนินการ</li> </ul> |                       |          |
|   | แสดงส        | ถานะ   | ะการ     | ้อนุร   | มัติโดย         | เจ้าพน้         | ้ถงาน        | เรียบรื่      | ร้อยแล้ว                                 |            |            |                      | ค้นหา                                                    |                       |          |
|   |              |        |          |         |                 |                 |              |               |                                          |            |            |                      |                                                          | 21 578                | มการ     |
|   | #            | สถานะ  | ชำระเงิน | เอกสาร  | ใบอนุณาตเล่มที่ | ใบอนุญาตวันที่  | เลขที่ใบคำขอ | วันที่ส่งคำขอ | MDReq#                                   | ชื่อเรือ   | จากท่าเรือ | เลื่อนมาท่าเทียบเรือ | ผู้ยื่นคำขอ                                              | ผู้อนุมัติ            | au       |
|   | 1 แก้ไข      | >uüü ✓ | 0        | ÷       | 856/2021        | 05/08/2021      | 2664/2564    | 05/08/2021    | RICM64030003329<br>(ยื่นที่กลุ่มตรวจท่า) | PILATUS 33 | BKSLW      | B22BC                | มาโนช สะเลอาด                                            | ເກຍປານບຸญ ຖກຣິເດช     |          |
|   | 2 แก้ไข      | ≥цйй ✓ | 0        | ٢       | 855/2021        | 06/08/2021      | 2665/2564    | 05/08/2021    | RICM64070000088<br>(ยื่นที่กลุ่มตรวจท่า) | INSIGHT    | BK14A      | B22DE                | มาโนช สะเลอาด                                            | นายปณบุญ ฤทธิเดช      |          |

เมื่อการเงินรับชำระค่าธรรมเนียมใบอนุญาตดังกล่าวเรียบร้อยแล้ว บริษัทเรือหรือตัวแทนสายเรือจึงจะสามารถดาวน์ โหลดหรือเรียกดูใบอนุญาตได้ ผ่านระบบ Single Window @ Marine Department หน้าจอของบริษัทเรือหรือ ตัวแทนสายเรือเอง ดังรูปด้านล่าง

| รายการขออมณาตเลื่อเ | แรือในเขตท่า             |                         |                    |                                         |                                       |              |                      |                     | <u></u> Р  |
|---------------------|--------------------------|-------------------------|--------------------|-----------------------------------------|---------------------------------------|--------------|----------------------|---------------------|------------|
| เลขที่ใบคำขอ        | จากท่                    | เทียบเรือ               |                    | ผู้ยื่นคำขอ                             |                                       |              | เลขที่ใบอ            | นุณาต               |            |
| MDREQ#              | เลื่อนเ                  | าท่าเทียบเรือ           |                    | วันที่อนุญาต                            |                                       |              | <b>สถานะ</b>         | ā                   |            |
| ชื่อเรือ            | วันที่ข                  | ออนุญาต                 |                    | เ <b>ลือกหน่วยงาน</b><br>ยื่นที่สำนักงา | นเจ้าท่าภูมิภาคสาขา                   | เสมุทรปราการ | 🗆 Тиац<br>s:но       | มัติ<br>างดำเนินการ |            |
| คลิกที่นี่เพื่อดา   | าวน์โหลดใบเ              | .จ้งหนี้และ <i>"</i>    | ใบเสร็จรั          | ับเงิน                                  | งจท่า สำนักความปล <sub>่</sub><br>វ้ำ | อดภัยและสิ่ง | Řum                  |                     | 1 515      |
|                     | น เอกสาร ใบอนุญาตเล่มที่ | ใบอนุญาตวันที่ เลขที่ใบ | คำขอ วันที่ส่งคำขอ | MDReq#                                  | ชื่อเรือ                              | จากท่าเรือ   | เลื่อนมาท่าเทียบเรือ | ผู้ยื่นคำขอ         | ผู้อนุมัติ |
| # สถานะ ชำระเง้     |                          |                         |                    |                                         |                                       |              |                      |                     |            |

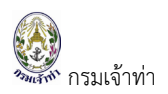

เมื่ออนุมัติแล้ว ระบบจะกลับไปยังหน้าแสดงรายการขออนุญาตเลื่อนเรือในเขตท่า คอลัมน์ชำระเงิน จะปรากฎ สัญลักษณ์ดาวน์โหลดใบแจ้งหนี้ " ତ " ดังรูป สำหรับเจ้าหน้าที่สามารถดาวน์โหลด/เรียกดูใบอนุญาตได้ทันที แต่ สำหรับบริษัทเรือหรือตัวแทนสายเรือยังไม่สามารถเรียกดูใบอนุญาตได้จนกว่าการเงินจะรับชำเงินในระบบเรียบร้อย แล้ว บริษัทเรือหรือตัวแทนสายเรือจึงจะสามารถดาวน์โหลดหรือเรียกดูใบอนุญาตได้

| 🔮 SW@MD                     |                        |                                           |                                                                                                    |                                    |                                                   |                                                   |                             |                               |                          | <mark>2</mark> F                   |
|-----------------------------|------------------------|-------------------------------------------|----------------------------------------------------------------------------------------------------|------------------------------------|---------------------------------------------------|---------------------------------------------------|-----------------------------|-------------------------------|--------------------------|------------------------------------|
| รายการขออนุญา               | ตเลื่อนเรือในเข        | เตท่า                                     |                                                                                                    |                                    |                                                   |                                                   |                             |                               |                          |                                    |
| เลขที่ใบคำขอ                | 1                      | จากท่าเทียบ                               | เรือ                                                                                                    |                                    | ผู้ยื่นคำขอ                                       |                                                   |                             | เลขที่ใบอ                     | นุญาต                    |                                    |
| MDREQ#                      |                        | เลื่อนมาท่าเท                             | าียบเรือ                                                                                                    |                                    | วันที่อนุญาต                                      |                                                   |                             | <b>สถานะ</b><br>☑ อนุมัต      | ā                        |                                    |
| <sup>ช่อเร</sup> ิคลิก      | เที่นี่เพื่อด          | าวน์โหลด                                  | ใบแจ้งหนี้                                                                                                    |                                    | เลือกหน่วยงาน                                     | เนเจ้าท่าภูมิภาคสาขา<br>วจท่า สำนักความปละ<br>น้ำ | สมุทรปราการ<br>วดภัยและสิ่ง | С (Jau<br>; С s:нว́<br>йин    | มัติ<br>างดำเนินการ      |                                    |
|                             |                        |                                           |                                                                                                    |                                    |                                                   |                                                   |                             |                               |                          | 1 57                               |
|                             |                        | 2 million and and 2 million               | and the second second second second second second second second second second second second second second second | and a sales of                     | 100                                               | darta                                             | an a da da                  |                               |                          |                                    |
| # สถานะ<br>1 แก้ไข อนุชิส ✓ | ชำระเงิน เอกสาร<br>🥹 📋 | <b>ใบอนุญาตเล่มที่ ใบอ</b><br>861/2021 08 | <mark>หนุณาตวันที่ เลขที่ใบคำขอ</mark><br>I/09/2021 2703/2564                                                    | <b>วันที่ส่งคำขอ</b><br>07/09/2021 | MDReq#<br>RICM64090000051<br>(ยิ่นที่กลุ่มตรวจทำ) | <mark>ชื่อเรือ</mark><br>SMOOTH SEA 21            | จากท่าเรือ<br>BK33A         | เลือนมาท่าเทียบเรือ<br>B22DE  | มาโนช สะเลอาด            | <b>พูอนุมน</b><br>นายปณบุญ ฤทธิเดช |
| # สถานะ<br>1 แก้ไข คนุยฉ    | ชำระเงัน เอกสาร<br>อ   | <b>ใบอนุณาตเล่มที่ ใบอ</b><br>861/2021 08 | <b>มุณาดวันที่ เลขที่ใบคำขอ</b><br>1/09/2021 2703/2564                                                           | <b>วันที่ส่งคำขอ</b><br>07/09/2021 | MDReq#<br>RICM64090000051<br>(ยื่นที่กลุ่มตรวจทำ) | <mark>ชื่อเรือ</mark><br>SMOOTH SEA 21            | จากท่าเรือ<br>BK33A         | เลื่อนมาท่าเทียบเรือ<br>B22DE | <b>ม</b> ุง <b>มหางง</b> | <b>หูอนุมน</b><br>นายปณบุญ ฤทธิเดช |

เมื่อการเงินรับชำระเงินในระบบแล้วจะปรากฎสัญลักษณ์ " 😇 "เพื่อดาวน์โหลด/เรียกดูใบเสร็จรับเงิน

| เลขทเบคาขอ | 1        |              | จากท                | าเทยบเรอ                     |              |               | ผูยนคาขอ                      |                                                                        |                | เลขทเบอ              | นุญาต                                                    |                 |
|------------|----------|--------------|---------------------|------------------------------|--------------|---------------|-------------------------------|------------------------------------------------------------------------|----------------|----------------------|----------------------------------------------------------|-----------------|
| MDREQ#     | MDREQ#   |              |                     | เลื่อนมาท่าเทียบเรือ         |              |               | วันที่อนุญาต                  | วันที่อนุณาต                                                           |                |                      | ā                                                        |                 |
| ชื่อเรือ   | ชื่อเรือ |              |                     | วันที่ขออนุณาต เลือกห<br>ย่น |              |               | เลือกหน่วยงาน                 | เ <b>ลือกหน่วยงาน</b><br>] ยิ่นที่สำนักงานเจ้าทำภูมิภาคสาขาสมุทรปราการ |                | 🗆 ไม่อนุ<br>🗹 ระหว่า | <ul> <li>ไม่อนุมัติ</li> <li>ระหว่างดำเนินการ</li> </ul> |                 |
|            |          |              |                     |                              |              |               | ยุ่นทึกสุ่มตร:<br>แวดล้อมทางเ | อทำ สำนกความปละ<br>ใก                                                  | ัดภยและสิง<br> | ค้นหา                |                                                          |                 |
|            |          |              |                     |                              |              |               |                               |                                                                        |                |                      |                                                          | 1               |
| #          | สถานะ ช  | ชำระเงิน เอก | สาร ใบอนุญาตเล่มที่ | ใบอนุญาตวันที่               | เลขที่ใบคำขอ | วันที่ส่งคำขอ | MDReq#                        | ชื่อเรือ                                                               | จากท่าเรือ     | เลื่อนมาท่าเทียบเรือ | ผู้ยื่นคำขอ                                              | ผู้อนุมัติ      |
|            |          | a 📰 🛛 🖌      | 861/2021            | 08/09/2021                   | 2703/2564    | 07/09/2021    | RICM64090000051               | SMOOTH SEA 21                                                          | BK33A          | B22DE                | มาโนช สะเลอาด                                            | นายปณบุญ ฤทธิเด |

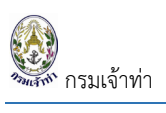

# ระบบขนถ่ายสิ่งของที่อาจก่อให้เกิดอันตราย

## สร้างคำร้องขอขนถ่ายสิ่งของที่อาจก่อให้เกิดอันตราย

## คลิกที่เมนู "ขนถ่ายสิ่งของๆ" เข้าสู่หน้าจอรายการขออนุญาตทำการขนถ่ายสิ่งของที่อาจทำให้เกิดอันตรายได้

| ≡ 🔮 SW@MD                                                                                                    |                                                                                                    |                                                                                      |                 |               |                                                                                                    |                         | 👑 moothaile                   |
|----------------------------------------------------------------------------------------------------|----------------------------------------------------------------------------------------------------|--------------------------------------------------------------------------------------|-----------------|---------------|----------------------------------------------------------------------------------------------------|-------------------------|-------------------------------|
| 🔹 ระบบบริหารจัดการข้อมูลเรือ 🤅 รายการขออนุญาตทำการขนถ่ายสิ่ง                                                                                                    | ของที่อาจทำให้เกิดอันตรายได้                                                                                                    |                                                                                      |                 |               |                                                                                                    |                         |                               |
| ตรวจการขนส่งทางน้า ^<br>แจ้งเข้า-ออก เรือโดยสาร เลขที่ในคำขอ                                                                                                    | วันที่สร้างคำขอ                                                                                                    |                                                                                      | ใบอนุญา         | าตเลขที่      |                                                                                                    | วันที่อนุณาต            |                               |
| แจ้งเรือเข้า เรือสินค้า                                                                                                    |                                                                                                    |                                                                                      |                 |               |                                                                                                    |                         |                               |
| แจ้งเรือออก เรือสินค้า                                                                                                    | จากท่าเทียบเรือ                                                                                                    |                                                                                      | มายังท่าเ       | เทียบเรือ     |                                                                                                    | ระยะเวลาการขนถ่าย       | กึง                           |
| แจ้งเรือเข้า-ออก เรือยอชต์ ประเภทการขนต่าย ปร                                                                                                    | ะเภกทำการ สถ                                                                                                    | านะ                                                                                  |                 |               |                                                                                                    |                         |                               |
| แจ้งเข้า-ออก เรือส่าเลียง 🗌 เรือลงเรือ                                                                                                    | Dangerous                                                                                                    | 🗌 อนุมัติ                                                                            |                 |               |                                                                                                    |                         | ค้นหา                         |
| ขนถ่ายสิ่งของ                                                                                                    | Sludge                                                                                                    | 🗌 ไม่อนุมัติ                                                                         |                 |               |                                                                                                    |                         |                               |
| จอดเรือนอกเข้                                                                                                    | waste                                                                                                    | <ul> <li>ada:ko loci irani la</li> </ul>                                             |                 |               |                                                                                                    |                         |                               |
| เสื่อมเรือในเขตท่า<br>Notification (กรมประมง)                                                                                                    |                                                                                                    |                                                                                      |                 |               |                                                                                                    |                         | 745 รายการ                    |
| ระบบปาร่อง ^ <b>ลำดับ ชำระเงิน</b> ประเภทท่าการ เคลื่อม                                                                                                    | ย้ายเรือ <b>เลขที่ใบคำขอ</b> วันที่สร้างใบคำช                                                                                                    | อ เลขที่ วันที่อนุญาต                                                                | MDReq#          | ออกจากเรือ    | ลงเรือ ท่าเทียบเรือที่ขนถ่าย                                                                                                    | ระยะเวลาเคลื่อนย้ายเรือ | จำนวน ผู้อนุมัติ              |
| วางหนังสือสัญญาศ้ำประกัน 1 📔 🥹 🔲 เวลาสุดรอบร                                                                                                    | DG2286400040 18/05/21 13:17                                                                                                    | 3492/2021 18/05/21                                                                   | RICM64050004651 | NORDLION      | BK20B                                                                                                    | 20/05/21 - 20/05/21     | 23.714 นาย ณัฐธนาธร สิ่งโตทอง |
| วางมัดจำค่าจ้างนำร่อง                                                                                                    | ยนทึกลุ่มตรวจทำ                                                                                                    |                                                                                      |                 |               |                                                                                                    |                         |                               |
| แจ้งขอใช้บริการนำร่อง 2 👔 😣 🖬 Dangerous                                                                                                    | DG2286400039 14/05/21 12:20                                                                                                    | 3387/2021 14/05/21                                                                   | RICM64050003514 | BREMEN TRADER | BK22A                                                                                                    | 16/05/21 - 17/05/21     | 11.892 นาย ฐปนัก ปัญจะมูล     |
| การ์ดปาร่อง                                                                                                    | อนกกลุมตรวจกา                                                                                                    |                                                                                      |                 |               |                                                                                                    |                         |                               |
| ค่าบริการนำร่อง 3 📑 🥹 🔤 (Dangerous)                                                                                                    | DG2286400038 12/05/2110:40                                                                                                    | 3325/2021 12/05/21                                                                   | RICM64050002961 | HALIBUT       | BK20E                                                                                                    | 13/05/21 - 14/05/21     | 50.098 นาย จรินทร์ บุตรวงษ์   |
| แจ้งเปลี่ยมข้อมูลบริษัท                                                                                                    | ouniquision                                                                                                    |                                                                                      |                 |               |                                                                                                    |                         |                               |
| ระบบทะเบียนนำร่อง ^ 4 📳 😏 🚾 Dangerous                                                                                                    | DG2286400037 06/05/211355                                                                                                    | 3145/2021 06/05/21                                                                   | RICM64050001507 | MCC ANDALAS   | BK22A                                                                                                    | 08/05/21 - 09/05/21     | 20.920 นาย ฤจพจน์ ใสสะอาด     |
| กนั้นกดปุ่ม " 💶 🚾 " แสดงร                                                                                                    | ายละเอียดต่อไป                                                                                                    | นี้                                                                                  |                 |               |                                                                                                    |                         |                               |
| านั้นกดปุ่ม " " " แสดงร<br>รายการขออนุญาตกำการขนถ่ายสังของกี่อาจกำให้เกิดอันตรายไ<br>มีอมูลเกียวเรือกีบีส่งของกี่อาจกำให้เกิดอันตรายได้<br>ประเภทราการ<br>© Dangerous<br>© Studge<br>© Weste                                                                                                    | ายละเอียดต่อไป<br>ă<br>ประเภทการขนก่าย<br>เรื่องชื่นก<br>บาลงเรื่อ<br>บาลงเรื่อ                                                                                                    | นี้                                                                                  |                 |               | ประเภทเรือ<br>• จากย้อมูลแจ้งเรือเข้า-<br>• ไม่ได้มาจากย้อมูลแจ้งเ                                                                                                    | Don<br>Soluti-Don       | ບັນກິກ ບັນກົກແ                |
| กนั้นกดปุ่ม " " แสดงร<br>รายการขออนุณาลทำการขนถ่ายสิ่งของที่อาจทำให้เกิดอันตรายไ<br>ขอมูลเที่ยวเรือกี่มีสิ่งของที่อาจทำให้เกิดอันตรายได้<br>ประเภททำการ<br>• Dangerous<br>• Studge<br>• Weste                                                                                                    | ายละเอียดต่อไป<br>ă<br>ประเภกการขนก่าย<br>เรื่องเรื่อ<br>เรื่องเขา<br>เรื่องเขา<br>เรื่องบา<br>บาครเรื่อ<br>(บาครเรื่อ<br>(บาครเรื่อ)<br>(บาครเรื่อ)<br>(บาครเรื่อ)                                                                                                    | เนื้<br>RICM6409000                                                                  | 0051            | ٩             | ประเภทเรือ<br>• จากยังมูลแจ้งเรือเข้า-<br>• ไม่ได้มาจากข้อมูลแจ้งเข่                                                                                                    | Don<br>Satù-zon         | ບັນຕິກ ບັນທີກຄ                |
| านันกดปุ่ม "" แสดงร<br>รายการขออนุณาตกำการขนถ่ายส่งของกี่อาจกำให้เกิดอันตรายไ<br>ว้อนูลเกียวเรือกี่มีส่งของกี่อาจกำให้เกิดอันตรายได้<br>ประเภกร์หาร<br>● Dagerous<br>● Sludge<br>● Waste                                                                                                    | ายละเอียดต่อไป<br>ส<br>ประเภกการขนถ่าย<br>เรื่องเรื่อ<br>บาตรเรื่อ<br>MDReq<br>อัณตร์อ                                                                                                    | ในี้<br>RICM6409000                                                                  | 0051            | ٩             | ประเภทเรือ<br>9 จากข้อมูลแจ้งเรือเข้า-<br>9 ไม่ได้มาจากข้อมูลแจ้งเ<br>ข้อมลด้วเรือ                                                                                                    | 2001<br>50107-2001      | ບັນກົກ ບັນກົກແ                |
| กนั้นกดปุ่ม " " " แสดงร<br>รายการขออนุณาตกำการขนก่ายส่งของที่อาจกำให้เกิดอันตรายไ<br>อิอมูลเกียวเรือก็มีส่งของก่อาจกำให้เกิดอันตรายได้<br>ประเภกกำการ<br>Dagarfus<br>Studge<br>Studge<br>Waste                                                                                                    | ายละเอียดต่อไป<br>ฉ<br>ประเภกกระบบถ่าย<br>เรื่อลงเรื่อ<br>เรื่อส่งบก<br>บกลงเรื่อ<br><u>ชิดบุลเรือ</u><br>ร้อบูลเรือ<br>ร้อบรูลเรือ                                                                                                    | RiCM6409000                                                                          | 0051            | ٩             | ประเภทเรือ<br>จากย้อมูลแจ้งเรือเข้า-<br>ไม่ได้มาจากข้อมูลแจ้งเร่<br>ข้อมูลด้วเรือ<br>ความยาวดลอดลำ : 09.1                                                                                                    | 00n<br>52107-20n        | ùuńn ùuńn                     |
| านั้นกดปุ่ม " " " แสดงร<br>รายการขออนุญาตกำการขนถ่ายสังของก็อาจกำให้เกิดอันตรายไ<br>โอนูลเกียวเรือกี่มีสังของก็อาจกำให้เกิดอันตรายได้<br>โระเภกทำการ<br>Dangerous<br>Studge<br>Weste<br>launะเมียนเรือ : 60000747<br>ว่าของเรือ                                                                                                    | 1ยละเอียดต่อไป<br>ă                                                                                                    | RICM6409000                                                                          | 0051            | ٩             | ประเภทเรือ<br>จากข้อมูลแจ้งเรือเข้า-<br>ไม่ได้มาจากข้อมูลแจ้งย่<br>ข้อมูลด้วเรือ<br>ความชาวตลอดสำ : 69.1 น<br>ความชาวตลอดสำ : 69.1 น                                                                              | 000<br>50107-000        | ບໍ່ມາໂກ                       |
| านันกดปุ่ม " " " แสดงร<br>รายการขออนุณาตกำการขนก่ายสังของกี่อาจกำให้เกิดอันตรายไ<br>อนูลเกี่ยวเรือก็มีสังของกี่อาจกำให้เกิดอันตรายได้<br>Isunnfims<br>O Degerous<br>Studge<br>Waste<br>iauุลเรือ<br>taunsเบียนเรือ: 60000747<br>อ้านองเรือ<br>ซึ่ง - เกนยกุล: มริษัท สมุครี ราภัค                                                                                                    | ายละเอียดต่อไป<br>ă<br>d<br>(ประเภทการขนก่าย<br>เรืองสันก<br>(ประเภทการขนก่าย<br>(ประชาย<br>(ประเภทการขนก่าย<br>(ประเภทการขนก่าย)<br>(ประเภทการขนก่าย<br>(ประเภทการขนก่าย<br>(ประเภทการขนาย)(ประเภทการขนาย<br>(ประเภทการขนาย)(ประเภทการขนาย<br>(ประเภทการขนาย)(ประเภทการขนาย<br>(ประเภทการขนาย)(ประเภทการขนาย<br>(ประเภทการขนาย)(ประเภทการขนาย)(ประเภทการขนาย<br>(ประเภทการขนาย)(ประเภทการขนาย)(ประเภทการขนาย<br>(ประเภทการขนาย)(ประเภทการขนาย)(ประเภทารขนาย)(ประ                                                                                                    | RICM6409000<br>TH SEA 21<br>เลเฉพาะเชล                                               | 0051            | ٩             | ประเภทเรือ<br>● จากข้อมูลแจ้งเรือเข้า-<br>● ไม่ได้มาจากข้อมูลแจ้งเ<br>ป้อมูลด้วเรือ<br>ความยาวตลอดล้า : 69.1 เ<br>ความยาวตลอดล้า : 69.1 เ<br>ความยาวตลอดล้า : 69.1 เ                                              | aan<br>SetÜ1-aan        | បំរៅព<br>លំរៅពន               |
| านันกดปุ่ม " " " แสดงร<br>รายการขออนุณาตทำการขนถ่ายสังของที่อาจทำให้เกิดอันตรายไ<br>โอนูลเกียวเรือก็มีสังของก่อาจทำให้เกิดอันตรายได้<br>โอนูลเกียวเรือก็มีสังของก่อาจทำให้เกิดอันตรายได้<br>© Dagarous<br>© Sludge<br>© Waste<br>]<br>โอนูลเรือ<br>[โอนูเลยลี<br>(1) เมษกุล เพลิศา ณูะชี ราค์ต<br>ก็อยู่                                                                                                    | 1ยละเอียดต่อไป<br>ฉั<br>ประเภกกระบนก่าย<br>เรื่อลงเรื่อ<br>เรื่องเรื่อ<br>บกลงเรื่อ<br>ของเรื่อ<br>ของเรื่อ<br>ของเรื่อ<br>บกลงเรื่อ<br>บกลงเรื่อ<br>บกลงเรื่อ<br>เรื่องเรื่อ<br>บกลงเรื่อ<br>บกลงเรื่อ<br>บกลงเรื่อ<br>บกลงเรื่อ<br>บกลงเรื่อ<br>บกลงเรื่อ<br>บกลงเรื่อ                                                                                                    | RICM6409000<br>TH SEA 21<br>และสาวะเขล<br>รรรมุกอาวมระออย                            | 0051            | ٩             | ประเภกเรือ<br>จากข้อมูลแจ้งเรือเข้า-<br>ไม่ได้มาจากข้อมูลแจ้งย่<br>ข้อมูลด้วเรือ<br>ความยาวตลอดสำ : 09.1 L<br>ความยาวตลอดสำ : 09.1 L<br>ความกว้าง : 10.75 เมตร<br>ลึก : 4.5 เมตร<br>ตั้นทรอส : 006                | οοη<br>5αιὒτ-οοη        | ບັນທີກ ບັນທີກຄ                |
| านันกดปุ่ม " " " แสดงร<br>รายการขออนุณาตกำการขนถ่ายสังของที่อาจกำให้เกิดอันตรายไ<br>โอนูลเกียวเรือก็มีสังของก่อาจกำให้เกิดอันตรายได้<br>โอนูลเกียวเรือก็มีสังของก่อาจกำให้เกิดอันตรายได้<br>Daugarbous<br>Studge<br>Studge<br>Waste<br>3ayat5a<br>สอนแร้อ<br>(aum:เอียนเรือ: 600000747<br>สำนวณร้อ<br>ซื้อ - เมนฮกุล: มหัห สมุรริ จำคืด<br>ก็อยู่: เลยท์ 924 อาการขะสอมสัย ชั้น 0 ตนเพระรามที่ 3 แขวงมางโหงกาง เขยยานนาร<br>กรุณรายมานที่รับได้ | 1ยละเอียดต่อไป<br>ฉั<br>ประเภกกระบนก่าย<br>เรื่อองเรื่อ<br>เรื่อร้อง<br>บกองเรื่อ<br>บกองเรื่อ<br>ชื่อมูลเรื่อ<br>ชื่อบุลเรื่อ<br>ชื่อบุลเรื่อ<br>ชื่อบุลเรื่อ<br>ชื่อบุลเรื่อ<br>ชื่อเรื่อ(กม): สมุลซี 21<br>ชื่อบุลเรื่อ<br>ชื่อเรื่อ(กม): สมุลซี 21<br>ชื่อบุลเรื่อ<br>ชื่อบุลเรื่อ<br>ชื่อบุลบุลเลื่อ<br>ชื่อบุลเลีย<br>ชื่อบุลเลีย<br>ชื่อบุลบุลเลื่อ<br>ชื่อบุลบุลเลื่อ<br>ชื่อบุลบุลเลื่อ<br>ชื่อบุลบุลบุล<br>ชื่อบุลบุลบุล<br>ชื่อบุลบุลบุล<br>ชื่อบุลบุลบุล<br>ชื่อบุลบุลบุล<br>ชื่อบุลบุลบุล<br>ชื่อบุลบุลบุล<br>ชื่อบุลบุลบุล<br>ชื่อบุลบุลบุล<br>ชื่อบุลบุลบุล<br>ชื่อบุลอบุล<br>ชื่อบุลบุลบุล<br>ชื่อบุลบุลบุล<br>ชื่อบุลอบุล<br>ชื่อบุลอบุลบุล<br>ชื่อบุลบุลบุล<br>ชื่อบุลบุลบุล<br>ชื่อบุลบุล<br>ชื่อบุลบุลบุล<br>ชื่อบุลบุลบุล<br>ชื่อบุลบุล<br>ชื่อบุลบุล<br>ชื่อบุลบุล<br>ชื่อบุลบุล<br>ชื่อบุลบุล<br>ชื่อบุลบุล<br>ชื่อบุล<br>ชื่อบุล<br>ชี่อบุล<br>ชี่อบิล<br>ชี่อบุล<br>ชี่อบุล<br>ชี่อบอุยาชี่อบุล<br>ชี่อบุล<br>ชี่อบ | RICM6409000<br>TH SEA 21<br>และพาระเขล<br>รรรมุกธาวมระสม<br>3/2021                   | 0051            | ٩             | ประเภกเรือ<br>จากข้อมูลแจ้งเรือเข้า-<br>ไม่ได้มาจากข้อมูลแจ้งย่<br>ข้อมูลด้วเรือ<br>ความควาดลอดสำ : 09.1 1<br>ความควาด : 10.75 เมตร<br>ลึก : 4.5 เมตร<br>ตั้นทรดส : 006<br>ตั้นเมต : 325                          | oon<br>Satừ-con         | ບັນທີກ ບັນທີກຄ                |
| านันกดปุ่ม " " " แสดงร<br>รายการขออนุณาดกำการขนก่ายสิ่งของที่อาจกำให้เกิดอันตรายไ<br>โอบูลเกียวเรือก็มีสิ่งของที่อาจกำให้เกิดอันตรายได้<br>ประเภทกำการ<br>● Dangerous<br>● Sludge<br>● Weste<br>JaqaiSa<br>1aun:เปียบเรือ: 600000747<br>ภับของโอ<br>ชื่อ - นามสกุล: มห์พัก สมุคซิ จำคัด<br>ก็อยู่: เลยท์ 924 อาการขะต่อมสิน ขึ้น 8 ตนเทรงรามที่ 3 แขวงบารโทงกาง เขอยานการ<br>ครุงเทรมกานคร<br>Saugaำแวนคนที่รับได้<br>จำนวนผู้โดยสาร : 0 คน     | 1ยละเอียดต่อไป<br>สั<br>ประเภทการขนก่าย<br>เรื่องชื่นก<br>บลงเรื่อ<br>บลงเรื่อ<br>บลงเรื่อ<br>ชื่อเรือ(โกเว) : สมุลซี 21<br>ชื่อเรือ(โกเว) : สมุลซี 21<br>ชื่อเรือ(โกเว) : 10<br>10<br>10<br>10<br>10<br>10<br>10<br>10<br>10<br>10                                                                                                    | หัวการประชุม<br>สมัย<br>(14 SEA 21<br>(สิงเลพาะเชล<br>(รางการประชุม)<br>(32021)<br>1 | 0051            | Q             | ประเภทเรือ<br>● จากย้อมูลแจ้งเรือเข้า-<br>● ไม่ได้มาจากข้อมูลแจ้งเ<br>ข้อมูลด้วเรือ<br>ความยาวดลอดสำ : 89.1 เ<br>ความยาวดลอดสำ : 89.1 เ<br>ความชาวด 10.75 เมตร<br>ลึก : 4.5 เมตร<br>ดีนกรด : 005<br>ตั้นเมต : 325 | aon<br>Soti7-aon        | ùufin ùufini                  |

เมืองท่าขึ้นทะเบียน : ครุงเทพมหานคร

เขตการเตินเรือ : ล่าน้ำ และทะเลระหว่างจังหวัดตราดกับจังหวัดนราธิวาส

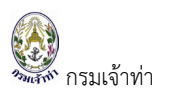

### จากหน้าจอข้างต้นบริษัทเรือฯ เลือกประเภทเรือ

#### ประเภทเรือ

จากข้อมูลแจ้งเรือเข้า-ออก

ไม่ได้มาจากข้อมูลแจ้งเรือเข้า-ออก

กรณีเลือกตัวเลือก 🖸 จากข้อมูลแจ้งเรือเข้า-ออก บริษัทเรือฯ ต้องเลือกอ้างอิงข้อมูลการแจ้งเรือเข้า-ออก โดยคลิก

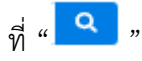

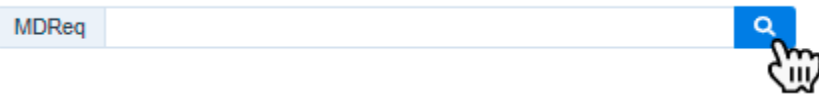

ระบบจะปรากฎหน้าจอสำหรับสืบค้นข้อมูลการแจ้งเรือเข้า-ออกในระบบ

| SW@MD                                                        |                           |                   |                                                            |                     |               |              |                        |                      |                                                    |
|--------------------------------------------------------------|---------------------------|-------------------|------------------------------------------------------------|---------------------|---------------|--------------|------------------------|----------------------|----------------------------------------------------|
| รายการขออนุณาตทำการ                                          | ขนถ่ายสิ่งของที่อาจทำให้เ | MDReq<br>RICM6409 | 0000051                                                    | IMC                 | ) Number      |              | ປຣະເກກ<br>🗹 ແຈ້งເບ້າ 🗌 | ) แจ้งออก            | ุ (ญาต มนถ่ายสินค้าฯ                               |
| รายละเอียดการขออนุญาต                                        |                           | รหัสเขตท่าเรือ    |                                                            | ชื่อเ               | 50            |              | ค้นหา                  |                      | วอนุเนาต                                           |
| เลขที่ใบอนุญาต                                               | ผู้อนุญาต                 | ลำดับ สถานะ       | MDReq                                                      | ประเภท              | ชื่อเรือ      | Port / Berth | ETA                    | ЕТВ                  | מנו                                                |
|                                                              |                           | 1 เปิด            | RICM6409000051                                             | แจ้งเรือเข้า        | SMOOTH SEA 21 | THBKK/BK33A  | 07/09/2021 23:00       | 08/09/2021 10:00     | 6400 <mark>0</mark> 42                             |
| หมายเหตุ                                                     |                           |                   |                                                            |                     |               |              |                        | Close                | ]                                                  |
|                                                              |                           |                   |                                                            |                     |               |              |                        |                      |                                                    |
| 1.ข้อมูลเที่ยวเรือที่มีสิ่งของท                              | ื่อาจทำให้เกิดอันตรายได้  |                   |                                                            |                     |               |              |                        |                      |                                                    |
| ประเภททำการ                                                  |                           |                   | ประเภทกาะ                                                  | รขนถ่าย             |               |              |                        | ประเภทเรื            | Ð                                                  |
| <ul> <li>Dangerous</li> <li>Sludge</li> <li>Waste</li> </ul> |                           |                   | <ul> <li>เรือลง</li> <li>เรือขึ้น</li> <li>บกลง</li> </ul> | เรือ<br>เบก<br>เรือ |               |              |                        | 🖸 ຈາກນໍ<br>🔿 ໄມ່ໄດ້ເ | ้อมูลแจ้งเรือเข้า-ออก<br>มาจากข้อมูลแจ้งเรือเข้า-เ |
|                                                              |                           |                   | MDReq                                                      |                     |               |              |                        | <u>م</u>             |                                                    |

จากนั้นบริษัทเรือฯ เลือกรายการเรือเข้า-ออก โดยคลิกที่คอลัมน์ MDReq ระบบจะเอาข้อมูล MDReq ที่เลือกแสดง ในช่องดังภาพ

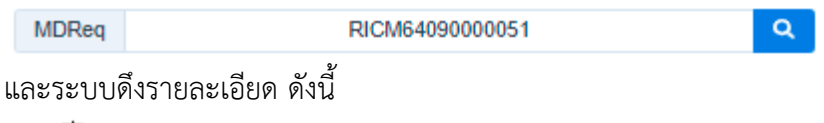

- 📥 ข้อมูลเรือ
- 🖊 รายละเอียดการท่าเทียบเรือและวันที่ขนถ่ายสินค้าอันตรายฯ เขตท่าเรือ
- ∔ รายละเอียดสินค้า

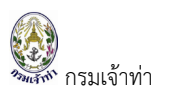

### แต่ถ้าเลือกประเภทเรือ

ประเภทเรือ

🔿 จากข้อมูลแจ้งเรือเข้า-ออก

🔾 ไม่ได้มาจากข้อมูลแจ้งเรือเข้า-ออก

กรณีเลือกตัวเลือก **O** ไม่มาจากข้อมูลแจ้งเรือเข้า-ออก บริษัทเรือฯ ต้องเลือกข้อมูลเรือในระบบ ซึ่งระบบจะปรากฎ ส่วนค้นหาข้อมูลเรือดังภาพด้านล่าง

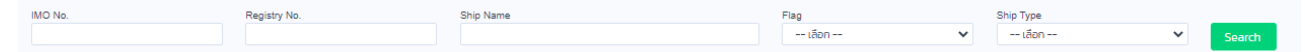

้อธิบายรายละเอียดการขออนุญาตทำการขนถ่ายสิ่งของที่อาจทำให้เกิดอันตรายได้ ดังนี้

📥 ข้อมูลเรือ

ระบบแสดงรายละเอียดเรือ ตามที่อ้างอิงจากรายการเรือเข้า-ออก หรือถ้าเป็นการเลือกด้วยตนเองจากระบบ เนื่องจากไม่ได้อ้างอิงข้อมูลจากการแจ้งเข้าออก ระบบก็จะแสดงรายละเอียดเรือตามหน้าจอด้านล่าง

| ข้อมูลเรือ                                                                                          |                                                                     |                           |
|----------------------------------------------------------------------------------------------------|---------------------------------------------------------------------|---------------------------|
|                                                                                                    | ข้อมูลเรือ                                                          | ข้อมูลตัวเรือ             |
| เลขทะเบียนเรือ : 800000747                                                                          | ชื่อเรือ(ไทย) : สมุธซิ 21                                           | ความยาวตลอดสำ : 69.1 เมตร |
| ເຈົ້າของเรือ                                                                                        | ชื่อเรือ(อังกฤษ) : SMOOTH SEA 21                                    | ความกว้าง : 10.75 เมตร    |
| ชื่อ - นามสกุล : มริษัท สมุรชี จำกัด                                                                | ประเภทเรือ : เรือกลเดินทะเลเฉพาะเขต                                 | ลึก : 4.5 เมตร            |
| ที่อยู่ : เลขที่ 924 อาคารตะล่อมสิน ขึ้น 6 ถนนพระรามที่ 3 แขวงบางโพงพาง เขตอานนาวา<br>กรุงเททมหานคร | กลุ่มประเภทการใช้เรือ : มรรทุกยางมะดอย                              | ตันกรอส : 988             |
| ข้อมูลจำนวนคนที่รับได้                                                                              | วันอนุญาตให้ใช้เรือ : 05/03/2021                                    | ตันเนต : 325              |
| จำนวนผู้โดยสาร : 0 คน                                                                               | วันที่หมดอายุ : 05/11/2021                                          |                           |
| คนประจำเรือ : 17 คน                                                                                 | วันที่จดทะเบียนเรือ : 21/03/2017                                    |                           |
|                                                                                                    | เมืองท่าขึ้นทะเบียน : ครุงเทพมหานคร                                 |                           |
|                                                                                                    | เขตการเดินเรือ : ล่าน้ำ และทะเลระหว่างจังทวัดตราดกับจังหวัดนราธิวาส |                           |

∔ รายละเอียดการท่าเทียบเรือและวันที่ขนถ่ายสินค้าอันตรายฯ เขตท่าเรือ

สำหรับการอ้างอิงข้อมูลจากการแจ้งเข้า-ออก ระบบสามารถแสดงข้อมูลท่าเทียบเรือได้ทันที โดยที่ผู้ใช้ไม่ต้องค้นหา ข้อมูลท่าเทียบเรืออีกครั้ง

| ขตท่าเรือ                                                                             | ท่าเทียบเรือ                  | ต้องการใบอนุญาต |  |
|---------------------------------------------------------------------------------------|-------------------------------|-----------------|--|
| ТНВКК                                                                                 | BK33A                         | Q PIRADUENELSD  |  |
| <ul> <li>อื่นเชื่ารับโดงระบบวัวช่วารระด</li> </ul>                                    | 7.005.0005                    |                 |  |
| <ul> <li>ยืนที่สำนักงานเจ้าท่าสาขาง</li> <li>อื่นที่อว่าเทราอาก่า สำนักอาก</li> </ul> | สมุทรปราการ                   |                 |  |
| 🖸 อนเทลุมตรวจที่ 1 สานทศ.                                                             | ามมิสอดภายและสงแวดสอมา เงิน เ |                 |  |
| า้งแต่วันที่                                                                          | ถึงวันที่                     | รวมเวลาทั้งสิ้น |  |
|                                                                                       |                               |                 |  |

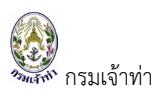

ต้องการใบอนุญาต

สำหรับส่วนที่ให้บริษัทเรือฯ เลือก 
เลือบข้ายเรือ
เมื่อดำเนินการในระบบแล้วเสร็จ จะได้ใบอนุญาต 2 ใบ
ได้แก่ ใบอนุญาตขนถ่ายสิ่งของที่ก่อให้เกิดอันตรายได้ และใบอนุญาตเคลื่อนย้ายเรือออกจากท่า

กรณีที่เขตท่าเรือ เป็นเขตท่าเรือกรุงเทพ ระบบจะปรากฎหน่วยงานให้เลือก แต่ถ้าเป็นเขตท่าเรืออื่นๆ ระบบจะไม่มี ส่วนให้เลือกหน่วยงาน

| เขตท่าเรือ                                                                                | ท่าเทียบเรือ                      |                 |     |
|-------------------------------------------------------------------------------------------|-----------------------------------|-----------------|-----|
| ТНВКК                                                                                     | BK33A                             | Q               |     |
| เลือกหน่วยงาน<br>🔿 ยื่นที่สำนักงานเจ้าท่าสาขาสมุทรป<br>💿 ยื่นที่กลุ่มตรวจท่า สำนักความปละ | ราการ<br>อดภัยและสีงแวดล้อมทางน้ำ |                 |     |
| ระบุวันที่ทำการขนถ่ายสิ่งของฯ                                                             |                                   |                 |     |
| ตั้งแต่วันที่                                                                             | ถึงวันที่                         | รวมเวลาทั้งสิ้น |     |
| 09/09/2021                                                                                | 10/09/2021                        | 2               | วัน |

โดยระบบจะ Default วันรุ่งขึ้น เนื่องจากการขออนุญาตดำเนินการขนถ่ายสิ่งของที่ก่อให้เกิดอันตรายนั้น ต้อง ดำเนินการขอใบอนุญาตล่วงหน้าก่อนดำเนินการ 1 วัน และช่วงระยะเวลาในการดำเนินการต้องไม่เกิน 5 วัน กรณี ดำเนินการเกิน 5 วัน ต้องขอดำเนินการขนถ่ายสิ่งของที่ก่อให้เกิดอันตรายใหม่อีกครั้ง

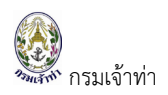

∔ รายละเอียดสินค้า

จำแนกเป็น 2 ส่วน ดังนี้

 กรณีรายการเรือเข้าที่อ้างอิงนั้น ได้รับข้อมูลมาจากระบบ National Single Window ระบบจะแสดงรายการ สินค้า ให้ผู้ใช้เลือก ตามภาพด้านล่าง

| 4.S1  | ยละเสี   | วียดสินค     | ก้าอันตร   | ราย              |            |                                                |                              |   |
|-------|----------|--------------|------------|------------------|------------|------------------------------------------------|------------------------------|---|
| สินค้ | าอันตรา  | เยที่ไม่มีใน | ระบบ กรุณ  | เาติดต่อเจ้าเ    | พนักงานตรว | จท่า ณ เขตท่าเรือนั้น ๆ เพื่อเพิ่มข้อมูลในระบบ |                              |   |
| เลือ  | กรายก    | ารสินค้า     | อันตรายา   | ที่ได้รับจาเ     | n NSW      | 1                                              |                              |   |
|       | สำดับ    | Class        | UN No.     | Packi            | ng Group   | Proper Shippi                                  | ing Name                     |   |
|       | 1        | 8            | 1849       |                  | П          | SODIUM SULPHIDE, HYDRATED with n               | ot less than 30% water       |   |
| ค้นห  | าข้อมูล  | สินค้าอัน    | ตราย       |                  |            |                                                |                              |   |
| UNI   | No.      |              |            |                  | Proper S   | hipping Name                                   |                              |   |
|       |          |              |            |                  |            |                                                | AUKI                         |   |
| เพื   | มที่เลือ | กลงในราย     | 2 ms       |                  |            |                                                |                              |   |
| ราะ   | มการสำ   | แค้าอันตร    | ายที่เลือก | 1                |            |                                                |                              |   |
|       |          |              |            |                  | 3          |                                                |                              |   |
| สำคับ | i Cl     | 888          | UN No.     | Packing<br>Group |            | Proper Shipping Name                           | ปาหนิกสนคำหีขน<br>ถ่าย(Tons) |   |
| 1     | 8        |              | 1849       | П                | SODIUM S   | SULPHIDE, HYDRATED with not less than          | 9.75                         | × |
|       |          |              |            |                  | 50% water  |                                                |                              |   |
|       |          |              |            |                  |            | ŭ                                              | าหนักรวม : 9.75 Tons         |   |
|       |          |              |            |                  |            |                                                |                              |   |

(2) เลือกข้อมูลสินค้าอันตรายจากระบบ สามารถระบุข้อมูลได้ตามภาพด้านล่าง

| 4.รายส   | ละเอียดสิเ      | มค้าอันตร    | าย               |                                                        |                                  |
|----------|-----------------|--------------|------------------|--------------------------------------------------------|----------------------------------|
| สินค้าอ้ | ันตรายที่ไม่มีใ | ในระบบ ครุณา | เติดต่อเจ้าพน้   | ้กงานตรวจท่า ณ เขตท่าเรือนั้น ๆ เพื่อเพิ่มข้อมูลในระบบ |                                  |
| ค้นหาข่  | ไอมูลสินค้าอั   | นตราย        |                  |                                                        |                                  |
| UN No    |                 |              |                  | Proper Shipping Name                                   |                                  |
| 1202     |                 |              |                  |                                                        | AUH                              |
| เพิ่มที  | า่เลือกลงในรา   | 18mms 2      |                  |                                                        |                                  |
| รายก     | ารสินค้าอันต    | รายที่เลือก  |                  |                                                        |                                  |
| สำดับ    | Class           | UN No.       | Packing<br>Group | Proper Shipping Name                                   | น้ำหนักสินค้าที่ขน<br>ถ่าย(Tons) |
| 1 :      | 3               | 1202         |                  | GAS OIL or DIESEL FUEL or HEATING OIL, LIGHT           | 7 <b>3</b> 2500                  |
|          |                 |              |                  |                                                        | 4<br>น้ำหนักรวม : 2500 Tons      |
|          |                 |              |                  | 8                                                      | าดป่นปี้เพื่อให้ข้อนอน้ำหนัก     |
|          |                 |              |                  |                                                        |                                  |

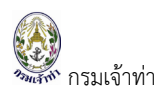

∔ ข้อมูลการแจ้งข้อเท็จจริงใบอนุญาตนำเข้า-ส่งออก

ระบบจะแสดงข้อมูลการแจ้งข้อเท็จจริงใบอนุญาตนำเข้า-ส่งออก โดยระบบ Default ตัวเลือก **O** ผ่านระบบ เพื่อดึง ข้อมูลการนำเข้ามาและการส่งออกของสินค้าอันตราย Class 7 ที่เชื่อมโยงแลกเปลี่ยนข้อมูลดังกล่าวจากสำนักงาน ปรมาณูเพื่อสันติตั้งต้น จากนั้นผู้ใช้ทำเครื่องหมายถูก 🗹 หน้ารายการใบอนุญาต เพื่อเลือกรายการใบอนุญาต

| ข้อมูล                   | ลการแจ้               | ังข้อเท็จจริงใบอนุญาตเ                    | มำเข้า–ส่งออก          |                     |               |
|--------------------------|-----------------------|-------------------------------------------|------------------------|---------------------|---------------|
| <ul> <li>รายก</li> </ul> | ผ่านระบบ<br>กรการแจ้ง | Manual<br>ข้อเท็จจริงใบอนุญาตนำเข้า-ส่งอะ | อกจาก ปส.              |                     |               |
|                          | #                     | เลขที่ใบอนุญาต                            | ชื่อใบอนุญาต           | วันที่มีผลบังดับใช้ | วันที่หมดอายุ |
|                          | 1                     | 256408<br>130015                          | ใบ<br>อนุญาต<br>ส่งออก | 2021-08-13          | 2022-11-30    |
|                          |                       |                                           |                        |                     |               |

รายการใบอนุญาตดังกล่าว ถ้าบริษัทเรือฯ ดำเนินการแทนบริษัทอื่น ต้องเลือกข้อมูลในส่วนของ Name And Address ก่อน เนื่องจากระบบ Default ข้อมูลตามการเข้าระบบของผู้ใช้ อาจจะทำให้ไม่พบข้อมูลใบอนุญาตนำเข้า หรือพาวัตถุอันตราย หรือสัตว์ ไปกับอากาศยานผ่านระบบ NSW ที่เชื่อมโยงมาจากสำนักงานปรมาณูเพื่อสันติ

| Name And Address                                                      |                                   |                         |
|-----------------------------------------------------------------------|-----------------------------------|-------------------------|
| Name And Address Of Contact<br>Shipping Line<br>Operator<br>Charterer | เลือก นิติบุคคล<br>ค้นหานิติบุคคล |                         |
| Name And Address Of Contact                                           |                                   |                         |
| Tax Number                                                            | Branch                            | Name of contact         |
| 5                                                                     | 000000                            | NUCLEAR SYSTEM CO.,LTD. |
| ที่อยู่                                                               |                                   | Country                 |
| 555/189 ซ.สายไหม ต.สายไหม อ.สายไห                                     | THAILAND 🗸                        |                         |
|                                                                       |                                   |                         |

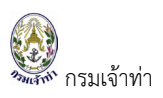

กรณีที่ระบบขัดข้องไม่สามารถข้อมูลใบอนุญาตนำเข้า หรือพาวัตถุอันตราย หรือสัตว์ ไปกับอากาศยานผ่านระบบ NSW ที่เชื่อมโยงมาจากสำนักงานปรมาณูเพื่อสันติผ่านระบบได้ ผู้ใช้สามารถเลือก **O** Manual ระบบจะให้ระบุเลขที่ ใบอนุญาต พร้อมแนบใบอนุญาต ถ้าต้องการเรียกดูไฟล์แนบสามารถกดปุ่ม "View" หรือกดปุ่ม "X" เพื่อลบไฟล์ แนบได้

| อมูลการแจ้งข้อเท็จจริงไบอนุญาตน้ำเข้า-ส่งออก                                                                                                    |                           |        |  |
|----------------------------------------------------------------------------------------------------|---------------------------|--------|--|
| <ul> <li>ผ่านระบบ</li> <li>Manual<br/>รายการการแจ้งข้อเท็จจริงใบอนุญาตนำเข้า-ส่งออกจาก ปส.<br/>(กรณีไม่สามารถรับข้อมูลผ่านระบบฯ จาก ปส.)<br/>เลขที่ใบอนุญาต</li> </ul> | ใบอนุญาต                  |        |  |
| 61009/0361E                                                                                                    | 244856_Elic_210908022600. | View 🗙 |  |

### ∔ เอกสารหลักฐาน

ผู้ใช้ต้องแนบหลักฐาน Dangerous Goods Declaration ระบบบังคับต้องแนบเอกสารดังกล่าว ถ้าไม่แนบจะไม่ สามารถบันทึกข้อมูลในระบบได้

| 3.เอกสารหลักฐาน                                             |                            |        |  |  |  |  |  |
|-------------------------------------------------------------|----------------------------|--------|--|--|--|--|--|
| # ชื่อเอกสาร                                                | ไฟล์แนบ                    |        |  |  |  |  |  |
| 1 Dangerous Goods Declaration                               | 0_DOC13_210906151605.pdf   | View × |  |  |  |  |  |
| 2 Certificate Of Fitness                                    | Choose File No file chosen | Upload |  |  |  |  |  |
| 3 ใบอนุญาตใช้เรือ                                           | Choose File No file chosen | Upload |  |  |  |  |  |
| 4 International Oil Pollution Prevention (IOPP) Certificate |                            | View   |  |  |  |  |  |

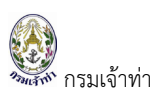

## ∔ ข้อมูลผู้ยื่นคำขอ

### ระบบ Default ตามข้อมูลที่ผู้ใช้เข้าสู่ระบบ

| Name And Address                                                       |                             |                 |                                  | รายละเอียดข้อมูลผู้ยื่นคำขอ                                                                        |                                        |
|------------------------------------------------------------------------|-----------------------------|-----------------|----------------------------------|----------------------------------------------------------------------------------------------------|----------------------------------------|
| Name And Address Of Con                                                | tact                        | เลือก นิติบุคคล |                                  | ประเภทนิดินุคคล/นุคคล                                                                              |                                        |
| <ul> <li>Shipping Line</li> <li>Operator</li> <li>Charterer</li> </ul> |                             | ค้นหามิติบุคค   | a                                | <ul> <li>บุคคล</li> <li>บิตีบุคคล</li> </ul>                                                       |                                        |
|                                                                        |                             |                 |                                  | สัญชาติ : THAILAND                                                                                 | เลขที่ :                               |
|                                                                        |                             |                 |                                  | เลขประจำตัวประชาชน/พาสปอร์ต : <b>1101700088405</b>                                                 | ніј :                                  |
| Name And Address Of Co<br>Tax Number                                   | ntact<br>Branch             |                 | Name of contact                  | สำนำหน้า : นาย                                                                                     | 100 :                                  |
| 0993000302559                                                          |                             |                 | SEALAND MAERSK ASIA PTE. LTD. Ci | ชื่อ(ภาษาไทย) : มาโนช                                                                              | ຄມນ :                                  |
| nəgi                                                                   |                             |                 | Country                          | นามสกุล(TH) : สะเลอาด                                                                              | โทรศัพท์บ้าน :                         |
| 0993000302559                                                          | Diditci                     |                 | SEALAND MAERSK ASIA PTE. LTD. C. | ชื่อ(ภาษาอังกฤษ) : Manote                                                                          | จังหวัด : <b>กรุงเทพมนานคร</b>         |
| ที่อยู่                                                                |                             |                 | Country                          | ชื่อกลาง :                                                                                         | อำเภอ : หนองแขม                        |
|                                                                        | Diancii                     |                 | เหล่าได้ไปก็เล่าเ                | นามสกุล(EN) : Saleat                                                                               | dhua : หนองแขม                         |
| 0993000302559                                                          |                             |                 | Country                          | ວັເບລັ : sutin.meemark@maersk.com                                                                  | รหัสไปรษณีย์ :                         |
| Idv Milling                                                            | DIGICI                      |                 | เงลกิษัญ เปลาเละเ                | ไทรศัพท์มือถือ : <b>027529600</b>                                                                  |                                        |
| 0993000302559                                                          |                             |                 | SEALAND MAERSK ASIA PTE. LTD. Ci |                                                                                                    |                                        |
| ที่อยู่                                                                |                             |                 | Country                          | รายละเอียดข้อมูลบริษัท/บุคคลที่ทำธุรกรรมอิเล็กทรอนิ                                                | คส์                                    |
|                                                                        |                             |                 |                                  |                                                                                                    | 1                                      |
|                                                                        |                             |                 | THAILAND                         | เลขประจำตัวผู้เสียภาษิอากร 0993000302559                                                           | เลขที่ 1 South Sathorn Yannawa Bangkok |
|                                                                        |                             |                 |                                  | รหัสสาขา 000000                                                                                    | нці                                    |
| อกสารแบบ                                                               | Attachment Name             | Issue Date      | Expired Date                     | ชื่อบริษัทภาษาไทย (ภาษาไทย) บริษัท ชีแลนด์ เมลส์ก เลเชีย พื                                        | 1960                                   |
| General Manager's ID card                                              | 20210901_002116983_GMID.pdf | issue Date      | 01/10/2022 view                  | หอ แอลหด โดย บระห เบอสก โลน (ไทยแลนด) จากด กระหา<br>การแหน                                         | ถนน                                    |
| 2 IDCard / Passport                                                    | 20210903_142117232_ID.pdf   |                 | 30/09/2021 view                  | ชื่อบริษัทภาษาอังกฤษ (ภาษาอังกฤษ) SEALAND MAERSK<br>ASIA PTE. LTD. C/O MAERSK LINE (THAILAND) LTD. | จังหวัด กรุงเทพมนานคร                  |
| Courses Basisterias                                                    |                             |                 |                                  | อีเบล์ th.import@sealandmaersk.com                                                                 | อำเภอ สาหร                             |
| Company Registration<br>Certificate                                    | 20210901_002069629_CRC.pdf  | 01/09/2021      | 30/09/2022 view                  | โทรศัพท์มือถือ <b>027529600</b>                                                                    | dำบล ยานนาวา                           |
| Letter of delegation                                                   | 20210901_002045933_LOD.pdf  | 01/09/2021      | 30/09/2021 view                  | โกรสาร                                                                                             | รหัสไปรษณีย์ 10120                     |

สำหรับบริษัทเรือฯ ที่ดำเนินการแทนบริษัทเรือฯ อื่นมากกว่า 1 บริษัท ถ้าต้องการเปลี่ยนข้อมูลใบแจ้งหนี้ให้กดปุ่ม "ค้นหานิติบุคคล"

| Name And Address Of Contact                                            |        | เลือก นิติบคคล                  |
|------------------------------------------------------------------------|--------|---------------------------------|
| <ul> <li>Shipping Line</li> <li>Operator</li> <li>Charterer</li> </ul> |        | Английции                       |
| Name And Address Of Contact                                            |        |                                 |
| Tax Number                                                             | Branch | Name of contact                 |
|                                                                        |        | SEALAND MAERSK ASIA PTE. LTD. C |
| 0993000302559                                                          |        |                                 |
| 0993000302559<br>ที่อยู่                                               |        | Country                         |

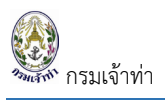

# ระบบจะแสดงรายชื่อบริษัทฯ ที่กระทำการแทนในระบบมาให้ผู้ใช้เลือก

| SW@MD                                                     |      |                                              | View                                                                |                             | #                        | 183                       | ขที่ใบอนุญาต      |              | ชื่อ ใบอนุฤ |
|-----------------------------------------------------------|------|----------------------------------------------|---------------------------------------------------------------------|-----------------------------|--------------------------|---------------------------|-------------------|--------------|-------------|
| International Oil Pollution Prevention (IOPP) Certificate |      |                                              |                                                                     |                             |                          |                           |                   | 2 รายการ     |             |
|                                                           | สำคั | ับ เลขประจำตัวประชาชน/<br>เลขผู้เสียกาษีอากร | ชื่อบุคคล/ชื่อบริษัท                                                | ที่อยู่                     |                          | โทรศัพท์                  | ວົເນລ             |              |             |
| 5.ข้อมูลผู้ยื่นคำขอ                                       | 1    | +-000000<br>بالم                             | TARA LOGISTICS CO., LTD                                             | 38 ถนน<br>แขวงสีส           | คอนแวนต์<br>งม           | 027847555                 | 5 pnb.rtd@gmail.c | om           |             |
| lame And Address                                          | 2    | 559-000000                                   | SEALAND MAERSK ASIA PTE.<br>LTD. C/O MAERSK LINE<br>(THAILAND) LTD. | 1 Souti<br>Yannav<br>Bangko | h Sathorn<br>wa<br>ok    | 027529600                 | ) th.import@seala | ndmaersk.com |             |
| Name And Address Of Contact Shipping Line Operator        | Ļ    |                                              |                                                                     |                             | <ul> <li>ūāų;</li> </ul> | าคล                       |                   | Close        |             |
| O Charterer                                               |      |                                              |                                                                     |                             | สัญชาติ                  | : THAILAND                | เ/พาสเปอร์ก       |              |             |
| Name And Address Of Contact                               |      |                                              |                                                                     |                             | สำนำหนั                  | า: นาย                    |                   |              |             |
| Tax Number Branch                                         |      | SEAL                                         | of contact<br>AND MAERSK ASIA PTE. LTD. Ci                          |                             | ชื่อ(ภาษ                 | าไทย) : <b>มาโน</b> ร     | ú                 |              |             |
| ñag                                                       |      | Country                                      | y<br>LAND                                                           |                             | นามสกุล                  | (TH) : สะเลอ <sup>.</sup> | าด                |              |             |
|                                                           |      | THAI                                         | LAND                                                                |                             | ชื่อ(ภาษ                 | าอังกฤษ) : Ma             | anote             |              |             |

# ข้อมูลบริษัทฯ ที่ใช้สำหรับออกใบแจ้งหนี้ก็จะเปลี่ยน

| Name And Address                                                                                   |                                   |                        |
|----------------------------------------------------------------------------------------------------|-----------------------------------|------------------------|
| Name And Address Of Contact <ul> <li>Shipping Line</li> <li>Operator</li> <li>Charterer</li> </ul> | เลือก นิติบุคคล<br>ค้นหานิติบุคคล |                        |
| Name And Address Of Contact<br>Tax Number                                                          | Branch                            | Name of contact        |
| 0604                                                                                               | 000000                            | TARA LOGISTICS CO.,LTD |
| ที่อยู่<br>38 ถนนคอนแวนต์ แขวงสีลม ต.บางรัก อ.บา                                                   | งรัก จ.กรุงเทพมหานคร 10101        | Country<br>THAILAND 🗸  |
|                                                                                                    |                                   |                        |

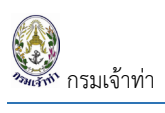

จากขั้นตอนข้างต้น เมื่อกรอกรายละเอียดเรียบร้อยแล้ว กดปุ่ม "บันทึก" ข้อมูลยังไม่ส่งไปยังเจ้าหน้าที่เขตท่าเรือนั้นๆ

| รายการขออนุญาตทำการขน                                 | เถ่ายสิ่งของที่อาจทำให้เกิด                   | าอันตรายได้            |                        |                 |                 |                              |                         |                          |            |
|-------------------------------------------------------|-----------------------------------------------|------------------------|------------------------|-----------------|-----------------|------------------------------|-------------------------|--------------------------|------------|
| เลขที่ใบคำขอ                                          | Ď                                             | ในที่สร้างคำขอ         |                        | ใบอ             | งนุญาตเลขที่    |                              | วันที่อนุญาต            |                          |            |
| ชื่อเรือ                                              | ຈ                                             | าากท่าเทียบเรือ        |                        | มาย่            | ยังท่าเทียบเรือ |                              | ระยะเวลาการขนข          | ้าย                      |            |
|                                                       |                                               |                        |                        |                 |                 |                              |                         | ถึง                      |            |
| <b>ประเภทการขนถ่าย</b> <ul> <li>เรือสงเรือ</li> </ul> | <b>ประเภททำการ</b><br>Dangerous               | สถ                     | ทนะ<br>🗌 อนุมัติ       |                 |                 |                              |                         |                          | ค้มหา      |
| 🗌 เรือขึ้นบก                                          | Sludge                                        |                        | 🗌 ไม่อนุมัติ           |                 |                 |                              |                         |                          |            |
| 🗌 บกลงเรือ                                            | Waste                                         |                        | 🗌 อยู่ระหว่างดำเนินการ |                 |                 |                              |                         |                          |            |
| + เพีย                                                |                                               |                        |                        |                 |                 |                              |                         |                          | 746 รายการ |
| สำดับ ชำระเงิน ประเภททำการ                            | เคลื่อนย้ายเรือ <b>เลขที่ใบคำข</b> ะ          | อ วันที่สร้างใบคำขอ    | เลขที่ วันที่อนุญาต    | MDReq#          | ออกจากเรือ      | ลงเรือ ท่าเทียบเรือที่ขนถ่าย | ระยะเวลาเคลื่อนย้ายเรือ | จำนวน ผู้อนุมัติ         |            |
| 1 🔿 Dangerous                                         | DG228640004<br>ยิ่นที่กลุ่มตรวจที่            | 42 08/09/21 01:32      |                        | RICM64090000051 | SMOOTH SEA 21   | BK33A                        | 09/09/21 - 10/09/21     | 2,500.000                | ×          |
| 2 👔 <table-cell> 🖬 Dangerous</table-cell>             |                                               | รายการรถ               | อส่งคำขอฯ              |                 | NORDLION        | BK20B                        | 20/05/21 - 20/05/21     | 23.714 นาย ณัฐธมาธร สิง  | ไตทอง      |
| 3 💽 🥹 🛅 Dangerous                                     | ยืนทึกสุ่มตรวจท                               | iı                     |                        |                 | BREMEN TRADER   | BK22A                        | 16/05/21 - 17/05/21     | 11.892                   | ja         |
| 4 📑 😔 🖬 Dangerous                                     | <mark>DG228640003</mark><br>ยิ่นที่กลุ่มตรวจท | 38 12/05/2110:40<br>in | 3325/2021 12/05/21     | RICM64050002961 | HALIBUT         | BK20E                        | 13/05/21 - 14/05/21     | 50.098 นาย จรินทร์ บุตรว | งษ์        |

### หรือ "บันทึกและส่ง" ข้อมูลถูกส่งไปยังเจ้าหน้าที่ฯ เพื่อรออนุมัติ

| เลขที่ใบคำขอ วันที่สร้างคำขอ        |                 |                     |                                    | ใบอนุณาตเลขที่        |                       |                  |                 | วันที่อนุญาต  | วันที่อนุญาต |                           |                             |           |            |          |
|-------------------------------------|-----------------|---------------------|------------------------------------|-----------------------|-----------------------|------------------|-----------------|---------------|--------------|---------------------------|-----------------------------|-----------|------------|----------|
| ชื่อเรือ                            |                 |                     | จากท่า                             | าเทียบเรือ            |                       |                  | มายัง           | ท่าเทียบเรือ  |              |                           | ระยะเวลาการข                | นถ่าย     |            |          |
| <b>ประเภทการขนถ่าย</b> 🗌 เรือลงเรือ |                 | ประเภท              | <b>ทำการ</b><br>Dangerous          | สถ                    | <b>านะ</b><br>อนุมัติ |                  |                 |               |              |                           |                             |           | 10         | ค้นเก    |
| 🗌 เรือขึ้นบก                        |                 | <u> </u>            | Sludge                             |                       | 🗌 ไม่อนุมัติ          |                  |                 |               |              |                           |                             |           |            |          |
| 🗌 บกลงเรือ                          |                 | □ <b>\</b>          | Waste                              |                       | 📄 อยู่ระหว่า          | งดำเนินการ       |                 |               |              |                           |                             |           |            |          |
| + ເພັ່ນ                             |                 |                     |                                    |                       |                       |                  |                 |               |              |                           |                             |           |            | 746 รายก |
| ดับ ชำระ<br>เงิน                    | ประเภท<br>ทำการ | เคลื่อนย้าย<br>เรือ | เลขที่ใบคำขอ                       | วันที่สร้างใบ<br>คำขอ | เลขที                 | วันที่<br>อนุญาต | MDReq#          | ออกจากเรือ    | ลง<br>เรือ   | ท่าเทียบเรือที่ขน<br>ถ่าย | ระยะเวลาเคลื่อนย้าย<br>เรือ | จำนวน     | ผู้อนุมัติ |          |
| 1                                   | Dangerous       | 0                   | DG2286400042<br>ยื่นที่กลุ่มตรวจทำ | 08/09/21 01:32        |                       |                  | RICM64090000051 | SMOOTH SEA 21 |              | BK33A                     | 09/09/21 -<br>10/09/21      | 2,500.000 | )          |          |

### อธิบายสัญลักษณ์ ดังนี้

| $\bigcirc$  | สถานะรอส่งคำขอๆ                                                                                                    |
|-------------|----------------------------------------------------------------------------------------------------|
| $( \cdot )$ | สถานะรออนุมัติ                                                                                                    |
|             | ใบอนุญาตขนถ่ายสิ่งของที่ก่อให้เกิดอันตรายได้ และใบอนุญาตเคลื่อนย้ายเรือออกจากท่า<br>**กรณีแสดงสัญลักษณ์ 1 สัญลักษณ์ หมายถึง ใบอนุญาตขนถ่ายสิ่งของที่ก่อให้เกิด<br>อันตรายได้ ถ้ามี 2 สัญลักษณ์ 🔊 ณ แสดงว่ามีใบอนุญาต 2 ใบอนุญาต คือ ใบอนุญาต<br>ขนถ่ายสิ่งของที่ก่อให้เกิดอันตรายได้ และใบอนุญาตเคลื่อนย้ายเรือออกจากท่า |

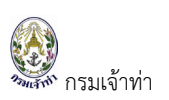

| Dangerous<br>Sludge | ประเภททำการ                                                      |
|---------------------|------------------------------------------------------------------|
| Waste               | นี้ออราเออนออนอนอนอน                                             |
| S                   | มการขออนุญาตเศลอนยายเรอ<br>ดาวน์โหลดใบสั่งเก็บเงินหรือใบแจ้งหนี้ |
| 8                   | พิมพ์ใบเสร็จ                                                     |

เมื่ออนุมัติแล้ว ระบบจะกลับไปยังหน้าแสดงรายการขออนุญาตขนถ่ายๆ คอลัมน์ชำระเงิน จะปรากฏสัญลักษณ์ดาวน์ โหลดใบแจ้งหนี้ " S ดังรูป สำหรับเจ้าหน้าที่สามารถดาวน์โหลด/เรียกดูใบอนุญาตได้ทันที แต่สำหรับบริษัทเรือ หรือตัวแทนสายเรือยังไม่สามารถเรียกดูใบอนุญาตได้จนกว่าการเงินจะรับชำเงินในระบบเรียบร้อยแล้ว บริษัทเรือหรือ ตัวแทนสายเรือจึงจะสามารถดาวน์โหลดหรือเรียกดูใบอนุญาตได้

| คลิก  | าที่นี่เร       | พื่อดาว             | เน์โหลด/เรียกดูใบอนุญาต |                     |              |                       |                        |                  |                 |                 |
|-------|-----------------|---------------------|-------------------------|---------------------|--------------|-----------------------|------------------------|------------------|-----------------|-----------------|
| ลำดับ | ĸ               | .ระ<br>เงิน         | ประเภท<br>ทำการ         | เคลื่อน<br>ย้ายเรือ | เลขที่ใบคำขอ | วันที่สร้างใบ<br>คำขอ | เลขที่                 | วันที่<br>อนุญาต | MDReq#          | ออกจากเรือ      |
| 1     |                 | 0                   | Dangerous               | 0                   | DG3636400027 | 06/09/21<br>15:15     | 6782/2021<br>3765/2021 | 06/09/21         | RICM64090000035 | FLORA<br>DELMAS |
| ٩     | คลิก <i>พ</i> ิ | <b>ี่นี่เพื่อ</b> เ | ดาวน์โหลด               | จใบแจ้งเ            | หนี้         |                       |                        |                  |                 |                 |

หรือเมื่อชำระค่าธรรมเนียมใบอนุญาตแล้วในระบบแล้วจะปรากฎสัญลักษณ์ " 😇" เพื่อดาวน์โหลด/เรียกดู ใบเสร็จรับเงิน